**TECHNICAL MANUAL** 

OPERATOR'S ORGANIZATIONAL, DIRECT SUPPORT, AND GENERAL SUPPORT MAINTENANCE MANUAL INCLUDING REPAIR PARTS AND SPECIAL TOOLS LIST (INCLUDING DEPOT MAINTENANCE REPAIR PARTS AND SPECIAL TOOLS)

> VOLUME I OPERATION, INSTALLATION, AND REFERENCE DATA

> VOLUME II SCHEDULED MAINTENANCE

> > VOLUME III TROUBLESHOOTING

# THERMAL SYSTEM TEST SET

(4931-01-119-7092)

DISTRIBUTION STATEMENT: Approved for public release; distribution unlimited.

HEADQUARTERS, DEPARTMENT OF THE ARMY

DECEMBER 1986

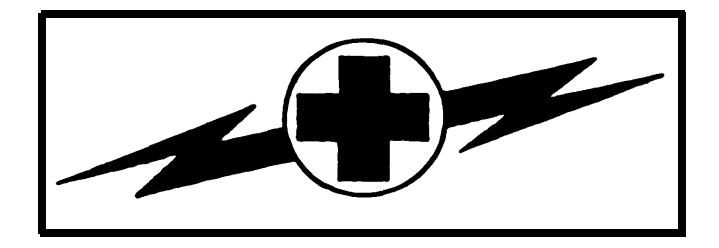

### WARNING

## HIGH VOLTAGE

is used in the operation of this equipment.

#### DEATH ON CONTACT

may result if personnel fail to observe safety precautions.

Never work on electronic equipment unless there is another person nearby. He should be familiar with the operation and hazards of the equipment. He should also be competent in giving first aid. When the technician is helped by operators, he must warn them about dangerous areas.

The power supply to the equipment must be shut off before beginning work on the equipment. Take special care to ground every capacitor likely to hold a dangerous potential.

Be careful not to contact high-voltage connections when installing or operating this equipment.

Whenever possible, keep one hand away from the equipment to reduce the hazard of current flowing through vital organs of the body.

## WARNING

Do not be mislead by the term "low voltage." Potentials as low as 50 volts may cause death.

For artificial respiration, refer to FM 21-11.

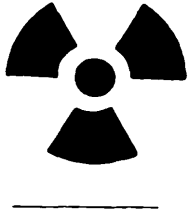

### WARNING

## **RADIATION HAZARD**

The antireflective coating on all infrared optics contains thorium fluoride which is slightly radioactive. The only potential hazard involves ingestion (swallowing or inhaling) of-this coating material. Dispose of broken lens, etc., in accordance with AR 385-11.

### DON'T TAKE CHANCES!

TM 9-4931-38114&P-1 c- I

HEADQUARTERS DEPARTMENT OF THE ARMY

WASHINGTON, D.C. 4 August 1987

## Change

No. I

## DIRECT SUPPORT AND GENERAL SUPPORT MAINTENANCE MANUAL

TROUBLESHOOTING, THERMAL IMAGING SYSTEM TANK,COMBAT, FULL-TRACKED: 105-MM GUN, MI (2350-01-061-2445) AND TANK, COMBAT, FULL-TRACKED: 105-MM GUN, IPMI (2350-01-1368738) AND TANK, COMBAT, FULL-TRACKED: 12-MM GUN, MIAI (2350-01 -087- 1095) GENERAL ABRAMS SIGHTING AND FIRE CONTROL

TM 9-4931-381-14&P-1, 31 December 1986, is changed as follows:

1. Remove old pages and insert new pages as indicated below.

2. New or changed information is indicated by a vertical bar in the margin of the page.

Insert Pages

**Remove Pages** 

| 2-9 and 2-10<br>4-11 and 4-12<br>4-15 throuqh 4-20<br>4-25 and 4-26<br>4-27 and 4-28<br>B-3 and B-4 | Volume I   | 2-9 and 2-10<br>4-11 and 4-12<br>4-15 through 4-20<br>4-25 through 4-26.2<br>4-27 and 4-28<br>B-3 and B-4 |
|----------------------------------------------------------------------------------------------------|------------|----------------------------------------------------------------------------------------------------|
| 2.1 and 2.2                                                                                         | Volume III | 3-1 and 3-2                                                                                               |
| 3-1 and 3-2                                                                                         |            | 4-5 through 4-12                                                                                          |
| 4-5 infough 4-12<br>4-15 and 4-16                                                                   |            | 4-15 and 4-16                                                                                             |
| 4-31 through 4-36                                                                                   |            | 4-31 through 4-36                                                                                         |
| 4-39 and 4-40                                                                                       |            | 4-39 and 4-40                                                                                             |
| 4-43 and 4-44                                                                                       |            | 4-43 and 4-44                                                                                             |
| 7-49 and 7-50                                                                                       |            | 7-49 and 7-50                                                                                             |
| 7-63 and 7-64                                                                                       |            | 7-63 and 7-64                                                                                             |
| 7-97 and 7-98                                                                                       |            | 7-97 and 7-98                                                                                             |
| 8-1 through 8-4                                                                                     |            | 8-23/(8-24 blank)                                                                                         |
| 8-23 and 8-24                                                                                       |            | 0 20/(0 24 DIATIK)                                                                                        |

File this change sheet in back of this publication for reference purposes.

**CARL E. VUONO** General United States Army Chief of Staff

Official:

R. L. DILWORTH Brigadier General United States Army The Adjutant General

## **DISTRIBUTION:**

To be distributed in accordance with DA Form 12-41, Direct and General Support Maintenance requirements for Sighting Components, Fire Control, for Ml Tank.

### HEADQUARTERS DEPARTMENT OF THE ARMY Washington, D.C. 31 December 1986

# TECHNICAL MANUAL OPERATOR'S, ORGANIZATIONAL, DIRECT SUPPORT, AND GENERAL SUPPORT MAINTENANCE MANUAL INCLUDING REPAIR PARTS AND SPECIAL TOOLS LIST INCLUDING DEPOT MAINTENANCE REPAIR PARTS AND SPECIAL TOOLS THERMAL SYSTEM TEST SET (4931-01-119-7092)

## **RPSTL** current as of technical manual date

Software PN 12303273 Revision D, current as of technical manual date.

Reporting Errors and Recommending Improvements

You can help improve this manual. If you find any mistakes or if you know a way to improve the procedures, please let us know. Mail your letter DA Form 2028 (Recommended Changes to Publication and Blank Forms), or DA Form 2028-2 located in back of this manual direct to: Commander, U.S. Army Armament, Munitions and Chemical Command, Attn: AMSMC-MAS, Rock Island, Illinois 61299-6000. A reply will be furnished to you.

DISTRIBUTION STATEMENT : Approved for public release; distribution is unlimited.

## NOTE

This manual is divided into three bindings. The first binding consists of volumes I, II, and III and front matter for all three bindings. The second binding consists o fvolume IV and an index for volumes Ithrough IV. Test set schematic and functional diagrams are contained in the third binding.

i

Paragraph Page

## VOLUME I

# OPERATION, INSTALLATION, AND REFERENCE DATA

| CHAPTER  | 1.   | INTRODUCTION                           |      |       |
|----------|------|----------------------------------------|------|-------|
|          |      | Scope                                  | 1-1  | 1-1   |
|          |      | Maintenance Forms and Records          | 1-2  | 1-1   |
|          |      | Equipment Improvement                  | 1 -3 | 1-1   |
|          |      | Recommendations (EIR)                  |      |       |
|          |      | Administrative Storage                 | 1-4  | 1-1   |
|          |      | Destruction to Prevent Enemy Use       | 1-5  | 1-1   |
|          |      | Manual Organization                    | 1-6  | 1-1   |
|          |      | Applicability                          | 1-7  | 1-2   |
|          |      | Use of English and Metric System Units | 1-8  | 1-2   |
|          |      | Abbreviations                          | 1-9  | 1-2   |
| CHAPTER  | 2.   | DESCRIPTION AND DATA                   |      |       |
| Sect ion | Ι.   | Functional Description                 |      | 2- 1  |
|          |      | Overall Function                       | 2-1  | 2-1   |
|          |      | Test Set Internal Functions            | 2-2  | 2-4   |
| Section  | II.  | Physical Description                   |      | 2-5   |
|          |      | General                                | 2-3  | 2-5   |
|          |      | Test Set Cable Assemblies              | 2-4  | 2-8   |
| Section  | 111. | Tabulated Data                         |      | 2-10  |
|          |      | Test Set Operating Characteristics     | 2-5  | 2-10  |
|          |      | Test Set Environmental                 | 2-6  | 2-10  |
|          |      | Characteristics                        |      |       |
|          |      | Thermal System Test Controller         | 2-7  | 2-10  |
|          |      | Case Assembly                          |      |       |
|          |      | Accessory Case Assembly                | 2-8  | 2-10  |
| CHAPTER  | 3.   | SERVICE UPON RECEIPT OF<br>EQUIPMENT   |      |       |
| Section  | Ι.   | Site and Shelter Requirements          |      | 3 - 1 |
|          |      | General                                | 3-1  | 3-1   |
| Section  | II.  | Service Upon Receipt of Equipment      |      | 3 - 1 |
|          |      | General                                | 3-2  | 3 - 1 |
|          |      | Checking Test Set Contents             | 3-3  | 3-1   |
|          | 111. | Installation Instructions              |      | 3 - 1 |
|          |      | Installation                           | 3-4  | 3-1   |

# TABLE OF CONTENTS (Continued)

|          |      |                                    | Paragraph | Page              |
|----------|------|------------------------------------|-----------|-------------------|
| CHAPTER  | 4.   | OPERATING PROCEDURES               |           |                   |
| Section  | I.   | Description and Use of             |           | 4- 1              |
|          |      | Operator's Controls and Indicators |           | 4 4               |
|          |      | General                            | 4-1       | 4-1               |
|          |      | TSTC - Power Control               | 4-2       | 4-1               |
|          |      | TSTC - Alphanumenc Display         | 4-3       | 4-2               |
|          |      | TSTC - Numeric Reyboard            | 4-4       | 4-2               |
|          |      | TSTC - Function Reyboard           | 4-5       | 4-3               |
|          |      | Controls                           | 4-0       | 4-4               |
|          |      | TSTC - IDU Viewer                  | 4-7       | 4-5               |
|          |      | TSTC - TIS Controls                | 4-8       | 4-6               |
|          |      | TSTC - TTS Controls                | 4-9       | 4-7               |
|          |      | TSTC - Svnc                        | 4-10      | 4-8               |
|          |      | PCU Heat Sink                      | 4-11      | 4-9               |
|          |      | ICU Viewer                         | 4-12      | 4-9               |
|          |      | LED Viewer                         | 4-13      | 4-10              |
|          |      | Cable WI I                         | 4-14      | 4-10              |
|          |      | Cable W12                          | 4-15      | 4-11              |
| Section  | II.  | Operation Under Usual Conditions   |           | 4-12              |
|          |      | General                            | 4-16      | 4-12              |
|          |      | Preparation For Operation          | 4-17      | 4-12              |
|          |      | Shutdown Procedure                 | 4-18      | 4-26              |
| APPENDIX | Α.   | REFERENCES                         |           | A-1               |
| APPENDIX | В.   | COMPONENTS OF END ITEM AND         |           |                   |
| - ·      |      | BASIC ISSUE ITEMS LIST             |           |                   |
| Section  | 1.   | Introduction                       | 5.4       | B- 1              |
|          |      | Scope                              | B- 1      | B- 1              |
|          |      | General                            | B-2       | B- 1              |
| 0        |      | Explanation of Columns             | B-3       | B- 1              |
| Section  |      | Components of End Item             |           | B-2               |
| Section  | 111. | Basic Issue Items                  |           | B-7               |
| APPENDIX | С.   | EXPENDABLE SUPPLIES AND            |           |                   |
| <b>A</b> |      | MATERIALS LIST                     |           | <b>o</b> <i>i</i> |
| Section  | 1.   | Introduction                       | 0 (       | C-1               |
|          |      | Scope                              | C-1       | C-1               |
|          |      | Explanation of Columns             | C-2       | C-1               |
| Section  | П.   | Expendable Supplies and Materials  |           | C-2               |

# TABLE OF CONTENTS (Continued)

|                     |                                                                                                    | Paragraph                               | Page                                   |
|---------------------|----------------------------------------------------------------------------------------------------|-----------------------------------------|----------------------------------------|
|                     | VOLUME II                                                                                                    |                                         |                                        |
|                     | SCHEDULED MAINTENANCE                                                                                                    | E                                       |                                        |
| CHAPTER             | 1. GENERAL<br>Scope<br>Scheduled Maintenance<br>Information                                                                                                    | 1-1<br>1-2                              | 1-1<br>1-1                             |
| CHAPTER             | 2. VERIFICATION<br>General<br>Reference Voltage Verification<br>Check                                                                                                    | 2- 1<br>2-2                             | 2- 1<br>2- 1                           |
| APPENDIX<br>Section | A. MAINTENANCE ALLOCATION CHART<br>1. Introduction<br>General<br>Maintenance Functions<br>Explanation of Columns in Sectional<br>Explanation of Columns in Section III<br>Explanation of Columns in Section IV<br>Explanation of Special Identifiers<br>Used infection II | A- 1<br>A-2<br>A-3<br>A-4<br>A-5<br>A-6 | A-1<br>A-1<br>A-2<br>A-3<br>A-3<br>A-3 |
| Section             | II. Maintenance Allocation Chart for<br>Thermal System Test Set                                                                                                    |                                         | A-4                                    |

## VOLUME III

## TROUBLESHOOTING

| CHAPTER | <ol> <li>GENERAL<br/>Scope<br/>Organization of Troubleshooting<br/>Information</li> </ol> | 1-1<br>1-2 | 1-1<br>1-1 |
|---------|-------------------------------------------------------------------------------------------|------------|------------|
| CHAPTER | 2. TROUBLESHOOTING APPROACH<br>General<br>Identifying the Problem                         | 2-1<br>2-2 | 2-1<br>2-1 |
| CHAPTER | <b>3. TROUBLESHOOTING ROADMAP</b><br>Troubleshooting Roadmap                              | 3-1        | 3-1        |

۷

# TABLE OF CONTENTS (Continued)

|         |                                                                                                    | Paragraph                | Page              |
|---------|----------------------------------------------------------------------------------------------------|--------------------------|-------------------|
| CHAPTER | 4. FAULT SYMPTOM INDEX<br>General<br>Use of the Index<br>Fault Sympton Index<br>Troubleshooting Procedures | 4-1<br>4-2<br>4-3<br>4-4 | 4-1<br>4-1<br>4-5 |
| CHAPTER | 5. SAMPLE TROUBLESHOOTING<br>PROCEDURE<br>General<br>Using the Procedures                                  | 5- 1<br>5-2              | 5-1<br>5-1        |
| CHAPTER | 6. OPERATOR ASSISTED SELF TEST<br>PROCEDURES                                                               |                          | 6-1               |
| CHAPTER | 7. TROUBLESHOOTING PROCEDURE                                                                               | S                        | 7- 1              |
| CHAPTER | 8. TEST SET DIAGRAMS                                                                                       |                          | 8-1               |

# TABLE OF CONTENTS (Continued)

|         |                                                   | Paragraph | Page         |
|---------|---------------------------------------------------|-----------|--------------|
|         | VOLUME IV                                         |           |              |
|         | MAINTENANCE                                       |           |              |
| CHAPTER | 1. GENERAL MAINTENANCE                            |           |              |
|         | Scope                                             | 1-1       | 1-1          |
|         | Equipment Group Breakdown                         | 1-2       | 1-1          |
|         | Cleaning                                          | 1-3       | 1-1          |
|         | Painting                                          | 1-4       | 1-1          |
|         | Disposition of Parts                              | 1-5       | 1-2          |
| CHAPTER | 2. THERMAL SYSTEM TEST                            |           |              |
|         | General                                           | 2-1       | 2-1          |
|         | Fauinment Items Covered                           | 2-1       | 2- 1<br>2- 1 |
|         | Equipment Items Not Covered                       | 2-3       | 2-1          |
|         | General Maintenance Instructions                  | 2-4       | 2-1          |
|         | Thermal System Test Controller Case               | 2-5       | 2-5          |
|         | Panel Assembly A I                                | 2-6       | 2-31         |
|         | Digital Subsystem (DSS)<br>Assembly A3            | 2-7       | 2-117        |
|         | Image Display Unit (IDU)<br>Simulator Assembly A2 | 2-8       | 2-161        |
|         | Power Module A6                                   | 2-9       | 2-214        |
|         | Power Control Unit (PCU) A6AI                     | 2-10      | 2-275        |
|         | Electrical Load Bank AS                           | 2-11      | 2-280        |
|         | Electronics Unit (EU) A4                          | 2-12      | 2-318        |
|         | Front Panel Connectors Bracket                    | 2-13      | 2-322        |
|         | Chassis Assembly                                  | 2-14      | 2-331        |
| CHAPTER | 3. ACCESSORY/STORAGE ASSEMBLY                     |           |              |
|         | General                                           | 3- 1      | 3- 1         |
|         | Equipment Items Covered                           | 3-2       | 3- 1         |
|         | Equipment Items Not Covered                       | 3-3       | 3- 1         |
|         | General Maintenance Instructions                  | 3-4       | 3-2          |
|         | Accessory Storage Case                            | 3-5       | 3-5          |
|         | Cable Assemblies W1 - W12                         | 3-6       | 3-9          |
|         | PCU Holding Fixture Assembly                      | 3-7       | 3-31         |
|         | LED Viewer Assembly                               | 3-8       | 3-60         |
|         | TRU Holding Plate Assembly                        | 3-9       | 3-64         |

## **TABLE OF CONTENTS - Continued**

|                   |                |                                                                                                    | Page             | lllus/<br>Figure |
|-------------------|----------------|----------------------------------------------------------------------------------------------------|------------------|------------------|
| Group 01<br>Group | 015800<br>0103 | Chassis Assembly Component Parts<br>Cooling Interconnect Fan Assembly W18<br>Component Parts and Receptacle                                                         | A-32-1           | A-32             |
| Group             | 02             | Connector P10.<br>Accessory Storage Assembly Component<br>Parts, Electrical Extender Card, Test<br>Target Reticle, Housing, Adapter<br>Cover, and TRU Holding Plate | A-33-1           | A-33             |
| Group             | 0202           | Assembly                                                                                                    | A-34-1           | A-34             |
| Group             | 0203           | and Electrical Plug Connector P2 Cable Assembly W2 Component Parts                                                                                                  | A-35-1           | A-35             |
| Group             | 0204           | and Electrical Plug Connector P3                                                                                                    | A-36-1           | A-36             |
| Group             | 0205           | and Electrical Plug Connector P3                                                                                                    | A-37-1           | A-37             |
| Group             | 0206           | Cable Assembly W5 Component Parts                                                                                                    | A-38-1           | A-38             |
| Group             | 0207           | Cable Assembly W6 Component Parts<br>and Electrical Plug Connector P4,                                                                                              | A-39-1           | A-39             |
| Group             | 0208           | Cable Assembly W7 Component Parts                                                                                                    | A-40-1           | A-40             |
| Group             | 0209           | and Electrical Plug Connector P4                                                                                                    | A-41-1           | A-41             |
| Group             | 0210           | and Electrical Plug Connector P3                                                                                                    | A-42-1           | A-42             |
| Group             | 0211           | and Electrical Plug Connector P2, P1<br>Video Multiplexer Assembly Component<br>Parts Printed Circuit Board Multiplexer<br>A1-A5, Electrical Plug Connector J1,     | A-43-1           | A-43             |
| Group             | 0212           | and Receptacle Connector J1                                                                                                    | A-44-1           | A-44             |
| Group             | 0213           | and Electrical Plug Connector P1                                                                                                    | A-45-1           | A-45             |
| Group             | 0214           | and Electrical Plug Connector P1                                                                                                    | A-46-1           | A-46             |
| Group             | 0215           | High Voltage Probe E1                                                                                                    | A-47-1           | A-47             |
| Group             | 0216           | Holding Fixture Assembly Component<br>Parts and Holding Fixture Base                                                                                                | A-48-1<br>A-49-1 | A-48<br>A-49     |

## TABLE OF CONTENTS - Continued

|       |           |                                                                                                    | Page   | lllus/<br>Figure |
|-------|-----------|----------------------------------------------------------------------------------------------------|--------|------------------|
| Group | 01011600  | Image Display Unit Assembly A2 Compo-<br>nent Parts Electron Tube Assembly,<br>Connector, and Center Support,                |        |                  |
| Group | 01012000  | Housing Holder, and Plate<br>IDU Cable Assembly W1 Component<br>Parts, Bracket, and Electrical                               | A-19-1 | A-19             |
| Group | 01012100  | Bracket<br>Power Module Assembly, A6 Component<br>Parts Connector Bracket and Relay                                          | A-20-1 | A-20             |
| Group | 01013850  | Bracket<br>Circuit Card Assembly A2 Component                                                                                | A-21-1 | A-21             |
| Group | 01013900  | Parts and Connector JI                                                                                                    | A-22-1 | A-22             |
|       |           | Component Parts and Connector<br>Bracket                                                                                     | A-23-1 | A-23             |
| Group | 01014000  | Terminal Board Assembly TB2 Compo-<br>nent Parts                                                                             | A-24-1 | A-24             |
| Group | 01014100  | Circuit Card Assembly TB1 Component<br>Parts                                                                                 | A-25-1 | A-25             |
| Group | 01015200  | Internal TIS Interconnect Wiring<br>Harness Assembly W19 Component Parts<br>and Receptacle Connector J10                     | A-26-1 | A-26             |
| Group | 01015300  | Internal TIS Interconnect Wiring<br>Harness Assembly W13 Component Parts<br>and Receptacle Connectors J2, J1,                |        |                  |
| Group | 01015400  | J12,J11<br>Internal TIS Interconnect Wiring<br>Harness Assembly W14 Component Parts<br>and Receptacle Connectors J1, J8, J6, | A-27-1 | A-27             |
| Group | 010154001 | J5, J7<br>Internal TIS Interconnect Wiring<br>Harness Assembly W14 Component Parts<br>and Receptacle Connectors J1, J8, J6,  | A-28-1 | A-28             |
| Group | 01015500  | J5, J7<br>Internal PCU Interconnect Wiring<br>Harness Assembly W15 Component Parts<br>Bracket and Receptacle Connectors J4.  | A-28A- | 1A-28A           |
| Group | 01015600  | J9, J2<br>Internal Panel Interconnect Wiring<br>Harness Assembly W16 Component Parts                                         | A-29-1 | A-29             |
| Group | 01015700  | and Receptacle Connector J3                                                                                                  | A-30-1 | A-30             |
|       |           | and Receptacle Connector J1                                                                                                  | A-31-1 | A-31             |

TM 9-4931-381-14&P-1

# TABLE OF CONTENTS

|          |          |                                        | Page    | lllus/<br>Figure |
|----------|----------|----------------------------------------|---------|------------------|
| CHAPTER  | 4.       | HOLDING FIXTURES                       |         |                  |
|          |          | General                                | 4-1     | 4-1              |
|          |          | Equipment Items Covered                | 4-2     | 4-1              |
|          |          | Equipment Items Not Covered            | 4-3     | 4-1              |
|          |          | General Maintenance Instructions       | 4-4     | 4-1              |
|          |          | Holding Fixture Assembly               | 4-5     | 4-5              |
|          |          | Command Holding Fixture Assembly       | 4-6     | 4-29             |
| APPENDIX | Α.       | REPAIR PARTS                           |         |                  |
| Section  | Ι.       | Introduction                           | A-1     |                  |
| Section  | 11.      | Repair Parts List                      | A-7     |                  |
| Group    | 00       | Thermal System Test Set Component      |         |                  |
|          |          | Parts                                  | A-1-1   | A-1              |
| Group    | 01       | Thermal System Test Controller Compo-  |         |                  |
|          |          | nent Parts and Case Assembly           | A-2-1   | A-2              |
| Group    | 0101     | Thermal System Test Controller Chassis |         |                  |
|          |          | Assembly Component Parts               | A-3-1   | A-3              |
| Group    | 01010100 | Panel Assembly Al Component Parts      | A-4-1   | A - 4            |
| Group    | 01010200 | Digital Indicator Assembly Component   |         |                  |
|          |          | Parts and Clamp                        | A-5-1   | A - 5            |
| Group    | 01010300 | Keyboard Assembly Component Parts      | A-6-1   | A - 6            |
| Group    | 01010400 | Keyboard Assembly Component Parts      | A-7-1   | A-7              |
| Group    | 01010500 | Board Assembly TB1 Component Parts     | A-8-1   | A-8              |
| Group    | 01010600 | Digital Subsystem Assembly A3 Compo-   |         |                  |
|          |          | nent Parts and Electrical Card         |         |                  |
|          |          | Holder                                 | A-9-1   | A-9              |
| Group    | 01010700 | Processor Circuit Card Assembly A2     |         |                  |
| 0        | 04040000 | Component Parts                        | A-10-1  | A-10             |
| Group    | 01010800 | Panel Interface Circuit Card Assembly  |         |                  |
| 0        | 04040000 | A3 Component Parts                     | A-11-1  | A-11             |
| Group    | 01010900 | A Component Parts                      | A 4 0 4 | A 4 0            |
| C        | 04044000 |                                        | A-12-1  | A-12             |
| Group    | 01011000 | AZ Component Parts                     | A 12 1  | A 10             |
| Group    | 01011100 | Stimuli Circuit Card Accombly A0       | A-13-1  | A-13             |
| Group    | 01011100 | A10 Component Parts                    | Λ_1/_1  | Λ_1/             |
| Group    | 01011200 | THU-ECS Simulator Circuit Card         | A-14-1  | A-14             |
| Croup    | 01011200 | Assembly A13 Component Parts           | A-15-1  | A-15             |
| Group    | 01011300 | Video Data Processor Circuit Card      | // 10 1 | 7110             |
| Croup    | 01011000 | Assembly A14 Component Parts           | A-16-1  | A-16             |
| Group    | 01011400 | Terminal Board Assembly Component      | // 10 1 |                  |
| Cloup    | 01011100 | Parts and Connectors J1, J5, J2.       |         |                  |
|          |          | J3. J4. J6                             | A-17-1  | A-17             |
| Group    | 01011500 | Digital Card Cage Assembly Component   |         |                  |
|          | *        | Parts, End Plate, and Center Plate     | A-18-1  | A-18             |

TM 9-4931-381-148P-1

## **TABLE OF CONTENTS - Continued**

|                |                  |                                                                                                    | Page     | lllus/<br>Figure |
|----------------|------------------|----------------------------------------------------------------------------------------------------|----------|------------------|
| Group<br>Group | 01015800<br>0219 | Chassis Assembly Component Parts<br>LED Viewer Assembly Component Parts,<br>Eyepiece Assembly, Reticle Assembly,<br>Housing Mount, Housing Assembly, | . A-32-1 | A-32             |
|                |                  | Mirror Assembly, and Housing                                                                                                    | A-50-1   | A-50             |
| Group          | 03               | Holding Fixture Assembly Component                                                                                                    |          |                  |
|                |                  | Parts, Elevation Adjustment Assembly                                                                                                    | A-51-1   | A-51             |
| Group          | 04               | Command Holding Fixture Assembly                                                                                                    |          |                  |
|                |                  | Component Parts                                                                                                    | A-52-1   | A-52             |
| Group          | 9999             | Bulk Materials List                                                                                                    | Bulk-1   | Bulk             |
| Section        | III.             | Special Tools - Not applicable                                                                                                    | 1-1      |                  |
| Section        | IV.              | Cross Reference Index,<br>National Stock Number Index,<br>and Part Number index                                                                      | 1-1      |                  |

# LIST OF ILLUSTRATIONS

-

| Figure | Title                                                       | Volume | Page |
|--------|-------------------------------------------------------------|--------|------|
| 2-1    | Test Set Cable Connections                                  | I      | 2-2  |
| 2-2    | Thermal System Test Controller                              | I      | 2-5  |
| 2-3    | Accessory Case                                              | I      | 2-6  |
| 2-4    | Holding Fixture Assembly                                    | I      | 2-7  |
| 2-5    | Command Holding Fixture Assembly                            | I      | 2-7  |
| 3- 1   | Test Set Troubleshooting Roadmap                            | III    | 3-2  |
| 8-1    | Power Cable W 10                                            | Ш      | 8- I |
| 8-2    | Power Input Wiring Diagram                                  | Ш      | 8- I |
| 8-3    | Test Cable Connector Pin Arrangement                        | 111    | 8-2  |
| FO-1   | Thermal System Test Set (TSTS) Functional<br>Block Diagram  |        |      |
| FO-2   | Internal Harness Interconnection Diagram                    |        |      |
| FO-3   | Panel Assembly A1 Schematic Diagram                         |        |      |
| FO-4   | IDU Simulator Assembly A2 Interconnection Schematic Diagram |        |      |
| FO-5   | DSS Terminal Board Wiring Diagram                           |        |      |
| FO-6   | Electronics Unit (EU) A4 Schematic Diagram                  |        |      |
| FO-7   | Electrical Load Bank A5 Schematic Diagram                   |        |      |
| FO-8   | Power Module A6 Schematic Diagram                           |        |      |
| FO-9   | Power Control Unit (PCU) A6A1 Schematic Diag                | ram    |      |
| FO-10  | Common Power Control Unit (PCU) A6A1 Schen<br>Diagram       | natic  |      |
| FO-11  | Internal TTS Interconnect Harness W 13 Wiring Diagram       |        |      |

## LIST OF ILLUSTRATIONS (Continued)

| Figure | Title                                                             |  |  |
|--------|-------------------------------------------------------------------|--|--|
| FO-12  | Internal TIS Interconnect Wiring Harness W 14<br>Wiring Diagram   |  |  |
| FO-13  | Internal PCU Interconnect Special Cable W 15<br>Wiring Diagram    |  |  |
| FO-14  | Internal Panel Interconnect Special Cable W16<br>Wiring Diagram   |  |  |
| FO-15  | Internal Power Distribution Special Cable W17<br>Wiring Diagram   |  |  |
| FO-16  | internal TIS Interconnect Wiring Harness W19<br>Wiring Diagram    |  |  |
| FO-17  | Dummy Plug Connectors Wiring Lists                                |  |  |
| FO-18  | PCU Holding Fixture Schematic<br>Diagram                          |  |  |
| FO-19  | Cable Assembly W9/Video Multiplexer Assembly<br>Schematic Diagram |  |  |

# TM 9-4931-381-14&P-1

**TECHNICAL MANUAL** 

VOLUME I OPERATION, INSTALLATION, AND REFERENCE DATA

# THERMAL SYSTEM TEST SET

## CHAPTER 1 INTRODUCTION

**1-1. Scope.** This manual tells you about the Thermal System Test Set (TSTS). In the rest of the manual, the TSTS may be called the test set. The test set is used to check faulty assemblies that have been removed from the M1 Tank Thermal Imaging System (TIS) and the M60A3 Tank Thermal Sight (TTS) AN/VSG-2. The test set finds faulty components and modules inside these assemblies. The manual tells you how to operate, troubleshoot, and repair the test set. This manual is for use by Direct Support (DS) and General Support (GS) repair persons.

**1-2.** Maintenance Forms and Records. Maintenance forms, records, and reports, which are to be used by maintenance personnel at all levels, are listed in DA PAM 738-750, The Army Maintenance Management System (TAMMS).

**1-3.** Equipment Improvement Recomendations (EIR). If your test set needs improvement, let us know. Send us an EIR. You, the user, are the only one who can tell us what you don't like about your equipment. Let us know why you don't like the design. Tell us why a procedure is hard to perform. Put your suggestion on an SF 368 (Quality Deficiency Report). Mail the SF 368 to us at: Commander, U.S. Army Armament, Munitions and Chemical Command, ATTN: AMSMC-QAD, Rock Island, ⊫ 61299-6000. We will send You a reply.

**1-4.** Administrative Storage. Administrative storage procedures shall be in accordance with TM 740-90-1, Administrative Storage of Equipment. The placement of the test set in administrative storage for short periods of time, up to six months, requires no special care or maintenance.

**1-5. Destruction to Prevent Enemy Use.** Destruction of the test set will be done only by order of unit commander. The test set does not contain self destruct devices. Demolition by mechanical means, explosives, gun fire, or burning will make the test set useless to the enemy. To keep the enemy from getting useful information, the test set should be completely destroyed, if possible, in accordance with TM 750-244-2, Procedures for Destruction of Electronics Materiel to Prevent Enemy Use (Electronics Command).

**1-6.** Manual Organization. This manual is divided into four volumes. The contents of each volume are described below.

a. Volume 1, Operation, Installation, and Reference Data. This volume has test set functional and physical descriptions to give you general information to help you understand how the test set works and what it does. Detailed operating procedures and a description and use of all operator controls and indicators tell you how to set up, checkout, and operate the test set. A tabulated data sheet tells you the physical, functional, and environmental characteristics of the test set. Appendix A of this volume lists all publications referenced in the manual. Appendix B is the Components of End Item and Basic Issue Items Lists. Appendix C lists all of the expendable supplies that you will need to do test set maintenance.

**b.** Volume II, Scheduled Maintenance. This volume contains the scheduled verification requirements for the test set. Appendix A to this volume contains the Maintenance Allocation Chart (MAC).

c. Volume III, Troubleshooting. This volume gives you troubleshooting procedures, an operator assisted self test (OAST), and supporting information for troubleshooting a faulty test set. The troubleshooting procedures are shown as a series of illustrated flowcharts. Each flowchart traces a fail code to a replaceable item. The OAST is used to checkout the test set after repairs have been made. Supporting data consists of diagrams and it illustrat ions that will help you in doing the troubleshooting task procedures.

d. Volume IV, Maintenance. This volume contains nonscheduled maintenance task procedures for the test set. Maintenance procedures and information in this volume cover corrective maintenance action to repair the test set. Cleaning, painting, and other general maintenance instructions are also included in the volume. Appendix A of volume IV contains the Repair Parts and Special Tools List (RPSTL). Appendix B lists tools that must be fabricated to do the maintenance tasks.

**1-7.** Use of English and Metric System Units. All temperature measurements, dimensions, and weights specified in this manual are expressed in English units followed by the metric equivalent in parentheses. A conversion chart is located on the inside of the back cover of this manual.

1-8. Abbreviations: Following is a list of abbreviations contained in this manual.

| AC<br>ADJ<br>AMP<br>ASSY<br>AST<br>ATTN<br>AUX<br>AZ | Alternating Current<br>Adjustment<br>Ampere<br>Amplifier<br>Assembly<br>Automatic Self Test<br>Attention<br>Auxiliary<br>Azimuth |
|------------------------------------------------------|----------------------------------------------------------------------------------------------------|
| BD                                                   | Board                                                                                                    |
| BII                                                  | Basic Issue Items                                                                                                    |
| BIT                                                  | Built In Test                                                                                                    |
| BITE                                                 | Built In Test Equipment                                                                                                    |
| BKT                                                  | Bracket                                                                                                    |
| BLK                                                  | Black                                                                                                    |
| BX                                                   | Box                                                                                                    |
| C                                                    | Celsius                                                                                                    |
| C                                                    | Crew                                                                                                    |
| CAT.                                                 | Category                                                                                                    |
| CB                                                   | Circuit Breaker                                                                                                    |
| CCA                                                  | Circuit Card Assembly                                                                                                    |
| CCW                                                  | Counterclockwise                                                                                                    |
| CD                                                   | Card                                                                                                    |
| CKT                                                  | Circuit                                                                                                    |

| CLR                                                                  | Clear                                                                                                    |
|----------------------------------------------------------------------|----------------------------------------------------------------------------------------------------|
| CM                                                                   | Centimeter                                                                                                    |
| CMDR                                                                 | Commander                                                                                                    |
| COMB.                                                                | Combiner                                                                                                    |
| CON                                                                  | Continue                                                                                                    |
| CONN                                                                 | Connector                                                                                                    |
| CRT                                                                  | Cathode Ray Tube                                                                                                    |
| CTR                                                                  | Center                                                                                                    |
| CU                                                                   | Cubic                                                                                                    |
| CW                                                                   | Clockwise                                                                                                    |
| D                                                                    | Depot                                                                                                    |
| DEC                                                                  | Decoder                                                                                                    |
| DMWR                                                                 | Depot Maintenance Work Requirements                                                                                                    |
| DS                                                                   | Direct Support                                                                                                    |
| DSS                                                                  | Digital Subsystem                                                                                                    |
| DVM                                                                  | Digital Voltmeter                                                                                                    |
| EA                                                                   | Each                                                                                                    |
| EIR                                                                  | Equipment Improvement Recommendation                                                                                                    |
| EL                                                                   | Elevation                                                                                                    |
| ELECT.                                                               | Electronic                                                                                                    |
| ELEV                                                                 | Elevation                                                                                                    |
| EMI                                                                  | Electromagnetic Interference                                                                                                    |
| ENT                                                                  | Enter                                                                                                    |
| EQPT.                                                                | Equipment                                                                                                    |
| ETC                                                                  | Et Cetera                                                                                                    |
| EU                                                                   | Electronics Unit                                                                                                    |
| F<br>FCS<br>FIXT<br>FOLD.<br>FOV<br>FP<br>FSCM<br>FSN<br>FT<br>FUNC. | Fahrenheit<br>Direct Support Level<br>Fire Control System<br>Fixture<br>Folding<br>Field of View<br>Front Panel<br>Federal Supply Code for Manufacturer<br>Federal Stock Number<br>Foot<br>Function |
| G                                                                    | Gravity                                                                                                    |
| GEN                                                                  | Generator                                                                                                    |
| GL                                                                   | Gallon                                                                                                    |
| GPS                                                                  | Gunner's Primary Sight                                                                                                    |
| GRC                                                                  | Gyro Reticle Control                                                                                                    |
| GS                                                                   | General Support                                                                                                    |

| H      | General Support Level                       |
|--------|---------------------------------------------|
| HOLD   | Holding                                     |
| HORIZ  | Horizontal                                  |
| HR     | Hour                                        |
| HV     | High Voltage                                |
| HVPS   | High Voltage Power Supply                   |
| HZ     | Hertz                                       |
| ICU    | Image Control Unit                          |
| IDU    | Image Display Unit                          |
| IL     | Illinois                                    |
| ILLUS  | Illustration                                |
| IN     | Inch                                        |
| ISO    | Isolation                                   |
| KG     | Kilogram                                    |
| L      | Left                                        |
| LB     | Pound                                       |
| LED    | Light Emitting Diode                        |
| LRF    | Laser Range Finder                          |
| LRU    | Line Replaceable Unit                       |
| MAC    | Maintenance Allocation Chart                |
| MAINT. | Maintenance                                 |
| MS     | Millisecond                                 |
| MTOE   | Modified Tools, Organization, and Equipment |
| MUX    | Multiplexer                                 |
| NA     | Not Applicable                              |
| NIIN   | National Item Identification Number         |
| NO.    | Number                                      |
| NSN    | National Stock Number                       |
| 0      | Organizational Level                        |
| OAST   | Operator Assisted Self Test                 |
| OZ     | Ounce                                       |
| PARA.  | Paragraph                                   |
| PC     | Power Converter                             |
| PCU    | Power Control Unit                          |
| PR     | Pair                                        |
| PROC   | Processor                                   |
| PROM   | Programmable Read Only Memory               |
| PS     | Power Supply                                |
| PWB    | Printed Wiring Board                        |
| PWR    | Power                                       |

| QT                                                                            | Quart                                                                                                    |
|-------------------------------------------------------------------------------|----------------------------------------------------------------------------------------------------|
| QTY                                                                           | Quantity                                                                                                    |
| R                                                                             | Right                                                                                                    |
| RAM                                                                           | Random Access Memory                                                                                                    |
| RET.                                                                          | Reticle                                                                                                    |
| RNG                                                                           | Range                                                                                                    |
| RPSTL                                                                         | Repair Parts and Special Tools List                                                                                                    |
| RQR                                                                           | Required                                                                                                    |
| SIM                                                                           | Simulator                                                                                                    |
| SMR                                                                           | Source, Maintenance, and Recoverability                                                                                                    |
| SOP                                                                           | Standing Operating Procedures                                                                                                    |
| SQ                                                                            | Square                                                                                                    |
| SS                                                                            | Subsystem                                                                                                    |
| STOR                                                                          | Storage                                                                                                    |
| SWP                                                                           | Sweep                                                                                                    |
| SYNC                                                                          | Synchronization                                                                                                    |
| TAMMS<br>TEU<br>TIS<br>TM<br>TMDE<br>TOE<br>TRU<br>TSTC<br>TST<br>TSTS<br>TTS | The Army Maintenance Management System<br>Thermal Electronics Unit<br>Thermal Imaging System<br>Technical Manual<br>Test Measurement and Diagnostic Equipment<br>Tools, Organization, and Equipment<br>Thermal Receiver Unit<br>Thermal Receiver Unit<br>Thermal System Test Controller<br>Test<br>Thermal System Test Set<br>Tank Thermal Sight |
| U/M                                                                           | Unit of Measure                                                                                                    |
| UUT                                                                           | Unit Undervest                                                                                                    |
| V AC                                                                          | Volts Alternating Current                                                                                                    |
| V DC                                                                          | Volts Direct Current                                                                                                    |
| VDP                                                                           | Video Data Processor                                                                                                    |
| VERT                                                                          | Vertical                                                                                                    |
| VID                                                                           | Video                                                                                                    |
| WHT                                                                           | White                                                                                                    |
| YD                                                                            | Yard                                                                                                    |

## CHAPTER 2 DESCRIPTION AND DATA

## Section I. FUNCTIONAL DESCRIPTION

## 2-1. Overall Function.

General. The test set is a computer controlled test device used by Direct а. Support/General Support repairpersons. Its purpose is to find faulty modules or parts within the M I Tank Thermal Imaging System (TIS) and the M60A3 Tank Thermal Sight (TTS) that have been removed from the tank. The test set measures actual voltage and frequency outputs from the assemblies being tested. It then compares these measurements with values stored in the test set computer memory. If the measured value agrees with the stored value, the next test maybe performed. Sometimes the test set will automatically do the next test. At other times you must perform some action before the next test starts. The test set provides short messages to you in the form of information, commands, or questions. These messages appear on the test set MESSAGE DISPLAY. Questions are answered by pressing the YES or NO pushbuttons on the test set control panel. Most commands are carried out by operating switches and controls on the test set panel. However, some commands require that you operate controls on the equipment being tested. If a measured value disagrees with a stored value in the test set computer, the test set display will tell you to replace a faulty module or part.

**b.** Automatic Self Test. The test set has a built-in automatic self test function. This function tests the digital subsystem in the test set each time the ON-OFF switch is set to ON. If the self test is failed, the test set cannot be used until repaired. If the self test is successful, the MESSAGE DISPLAY will say:

AUTOMATIC SELF TEST COMPLETED RUN OAST?

This tells you the digital subsystem is working properly. Then you have the option of running the operator assisted self test (OAST).

**c.** Operator Assisted Self Test (OAST) Function. This function tests the circuit card assemblies, the modules, and the panel controls and indicators in the test set. Although the OAST is optional, it is a good idea to run it every time the TEST SET POWER switch is set to ON. This will ensure that all parts of the test set are working properly. If any corrections are needed, a fail code (volume III, chapter 7) will appear on the MESSAGE DISPLAY telling you what is wrong with the test set and how to fix it. Once the OAST has run completely, the test set is ready to test tank thermal units.

**d. External Power Supply.** A variable <sup>+</sup>18 to <sup>+</sup>30V dc, 50 amp, regulated power supply (model HP6269B or equivalent) is required to operate the test set. Refer to volume III, chapter 3 for test equipment procedures index.

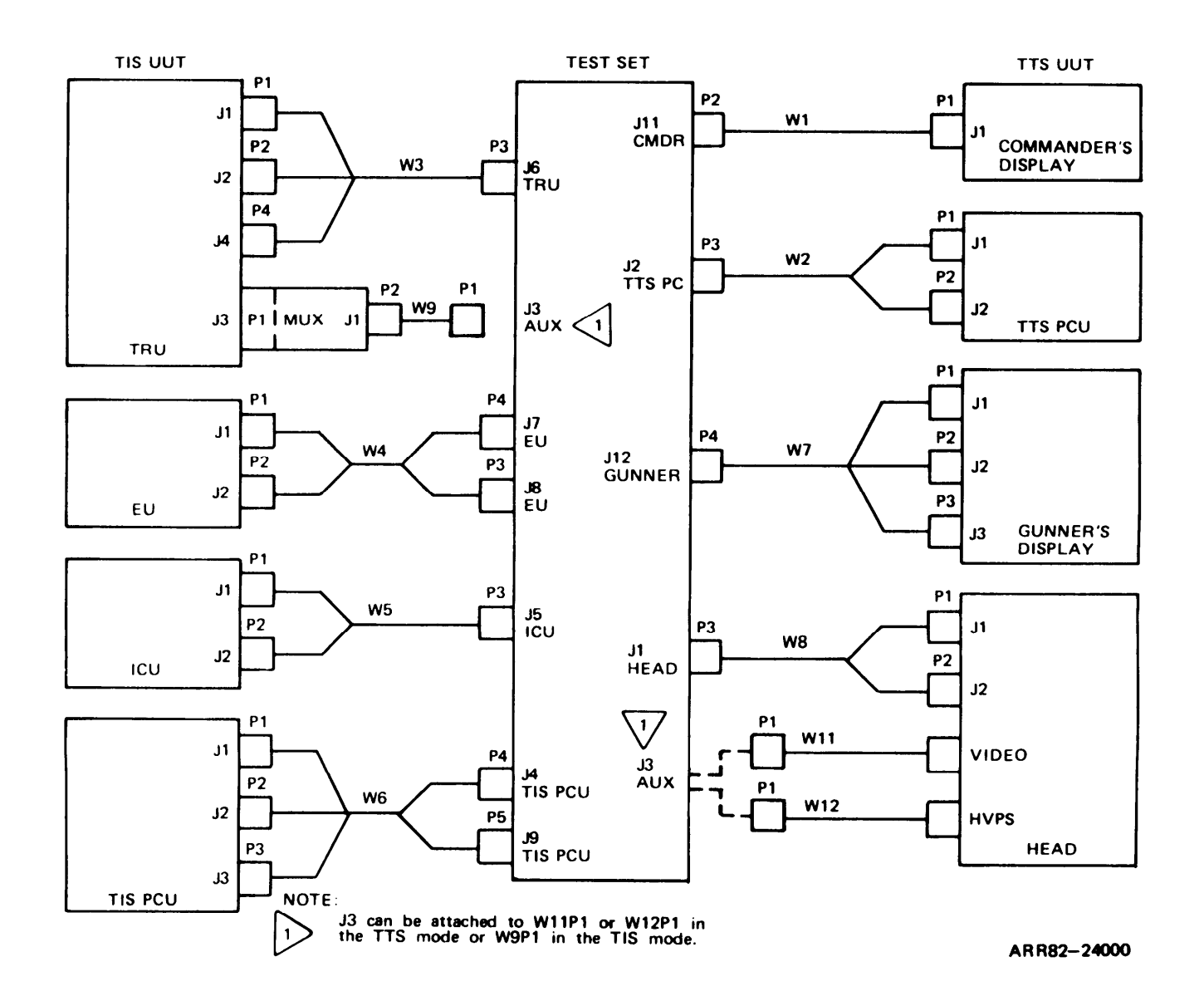

Figure 2-1. Test Set Cable Connections (Sheet 1 of 2)

```
Volume 1
Para. 2-1
```

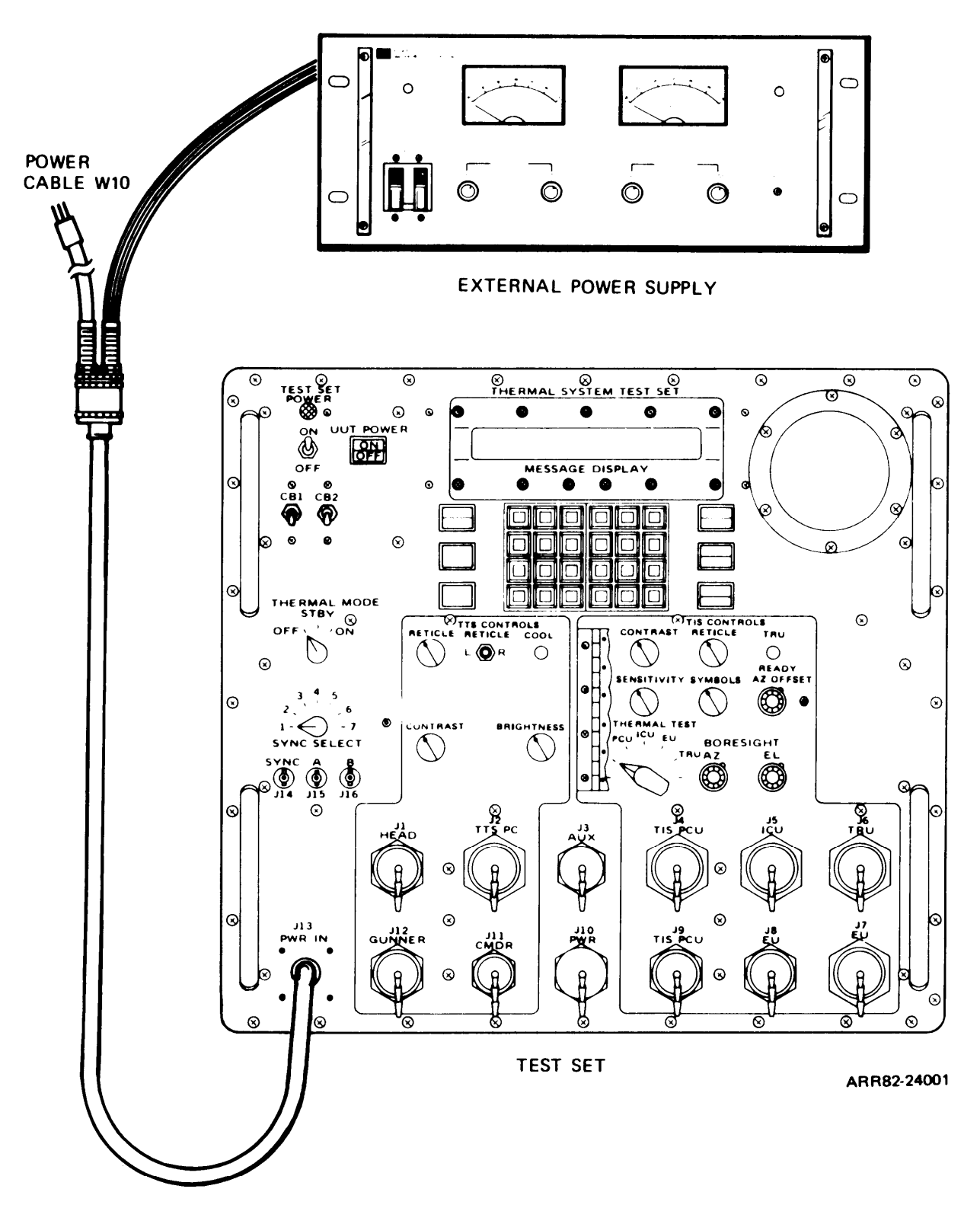

Figure 2-1. Test Set Cable Connections (Sheet 2 of 2)

Volume 1 Para. 2-1 e. Test Set/Unit Under Test (UUT) Cable Connections. Figure 2-1 shows the test cable connections for testing the TIS and TTS assemblies. Power cable W10 is connected from test set connector J13 to the external power supply. This cable remains connected throughout all testing. Although figure 2-1 shows all eight UUT connected, only one can be tested at a time. The test set MESSAGE DISPLAY will tell you when to connect each cable and which jack to connect it to. It is important that the shorting plugs be installed on the jacks when the jacks are not being used. (Three jacks J3, J10, and J13 do not have shorting plugs.) The test set will not work unless the plugs are installed.

**2-2.** Test Set Internal Functions. Figure FO-I in the back of this manual is a block diagram that shows the internal functions of the test set. These functions are as follows:

a. **Power Supply Function.** Four internal power supplies convert the external power to other regulated voltages required by the test set modules. When the TEST SET POWER switch is set to ON, external power is supplied to the internal power supplies.

**b.** Digital Subsystem (DSS). The DSS contains a microprocessor that performs scanner switching, computer functions, and stimuli setup.

c. Image Display Function. The image display function simulates the M1 tank ICU display.

**d. Power Control Unit Simulation Function.** The power control unit simulation function in the test set is identical to the PCU in the M1 tank.

e. Electronics Unit Simulation Function. The electronics unit simulation function in the test set is identical to the EU in the M1 tank.

## f. TTS Test Function. Used to run tests of the M60A3 tank:

- (1) Head assembly
- (2) Gunner's display unit
- (3) Power converter unit
- (4) Commander's display unit

9. TIS Test Function. Used to run tests of the M1 tank:

- (1) Image control unit
- (2) Electronics unit
- (3) Power control unit
- (4) Thermal receiver unit

h. **Message Display.** The MESSAGE DISPLAY can display 80 alphanumeric characters. The message is displayed on 2 lines, 40 characters per line.

#### Section II. PHYSICAL DESCRIPTION

**2-3.** General. The test set consists of the thermal system test controller (TSTC), the accessory case, the thermal sight collimator, the head/gunner/TRU holding fixture, and the commander's display holding fixture.

a. Thermal System Test Controller (figure 2-2). The TSTC is contained in a portable case assembly (1). The case assembly (1) consists of a case (2) and case cover (3) which are joined by eight latches (4). When the cover (3) is in position and the latches (4) are closed, the case assembly (1) is sealed. Four handles (5) on the case (2) permit easy handling. There is also a fan assembly (6) built into the TSTC case (2). This fan (6) is used to cool the test set. For TSTC national stock number refer to the components of end item list in volume 1, appendix B. When the eight latches (4) on the case assembly are unsealed, the case cover (3) may be removed, exposing the TSTC front panel (7). All TSTC controls, switches, indicators, and test cable connectors are mounted on the front panel (7). In the center of the front panel (7) there is a hinged flap (8) which is used to cover either the TIS or the TTS controls. If the operator is working on the TIS controls, he covers the TTS controls. If the operator is working on the TIS controls.

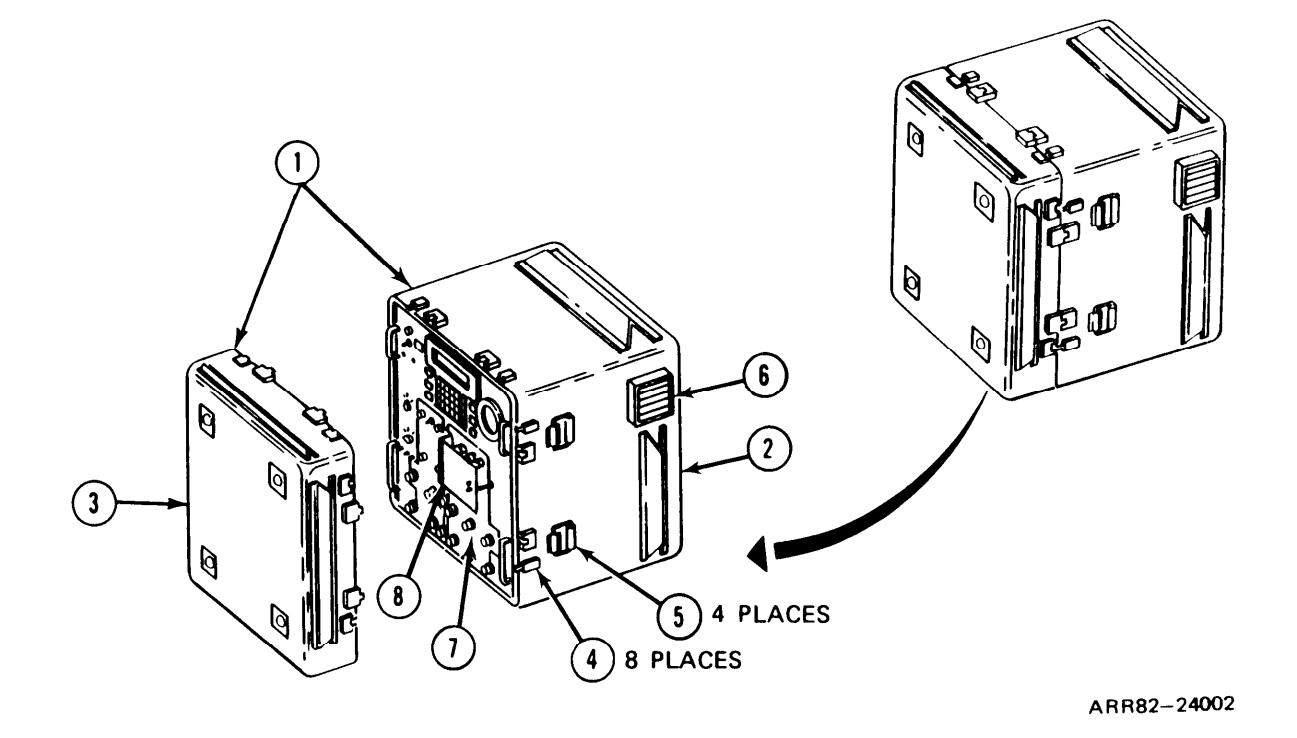

Figure 2-2. Thermal System Test Controller

Volume I Para. 2-3 **b.** Accessory Case (figure 2-3). The accessory case is another portable case assembly (I) consisting of a case (2) and case cover (3) which are joined by ten latches (4). When the cover (3) is in position and the latches (4) are closed, the case assembly (I) is sealed and is water and air tight. A manual pressure relief valve (5) is mounted on the case (2) to vent internal air pressure during air flight. Four handles (6) on the case cover (3) Permit easy handling. When the ten latches (4) are unsealed, the case assembly (I) may be opened>, exposing the equipment. Some of the equipment is contained in the case (2) and some is contained in the case cover (3). The equipment contained in the case (2) fits in holes in a polyurethane cushion (7). For the accessory case national stock number, refer to the components of end item list in volume 1, appendix B.

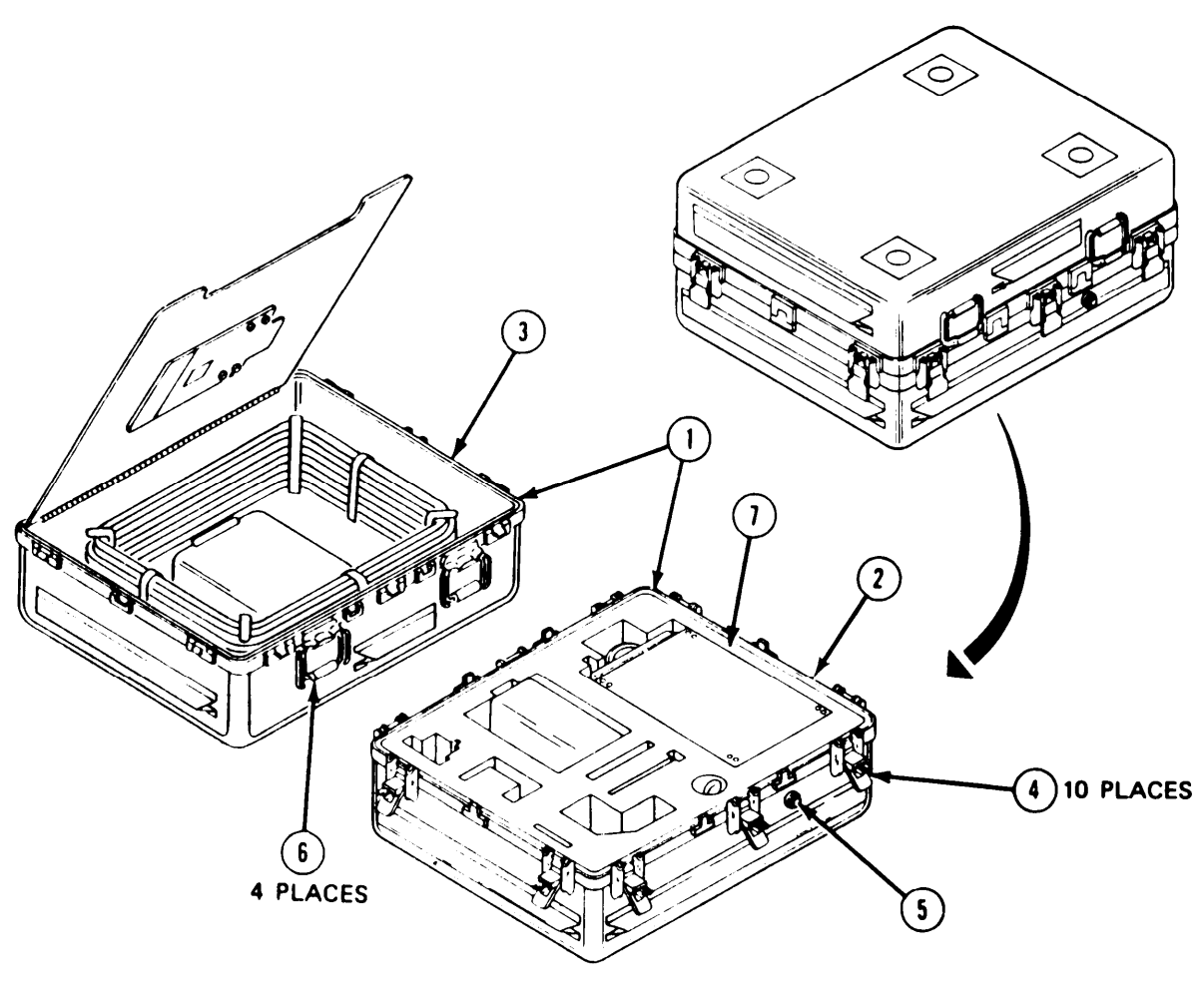

ARR82-24003

Figure 2-3. Accessory Case

c. Thermal Sight Collimator. The physical characteristics of the thermal sight collimator are contained in TM 11–5855-255–14&P, Operator's, Organizational, Direct Support, and General Support Maintenance Manual Including Repair Parts and Special Tools List, for Test Set, Night Vision Sight AN/TAM-3 and Test Set, Night Vision Sight AN/TAM-3A t-or the thermal sight collimator national stock number, refer to the components of end item list in volume 1, appendix B.

d. Holding Fixture Assembly (figure 2-4). The holding fixture assembly is built as a multi-use support for the TTS head assembly, TTS gunner's display, and TIS TRU. For the head/gunner/TRU holding fixture national stock number, refer to the components of end item list in volume 1, appendix B.

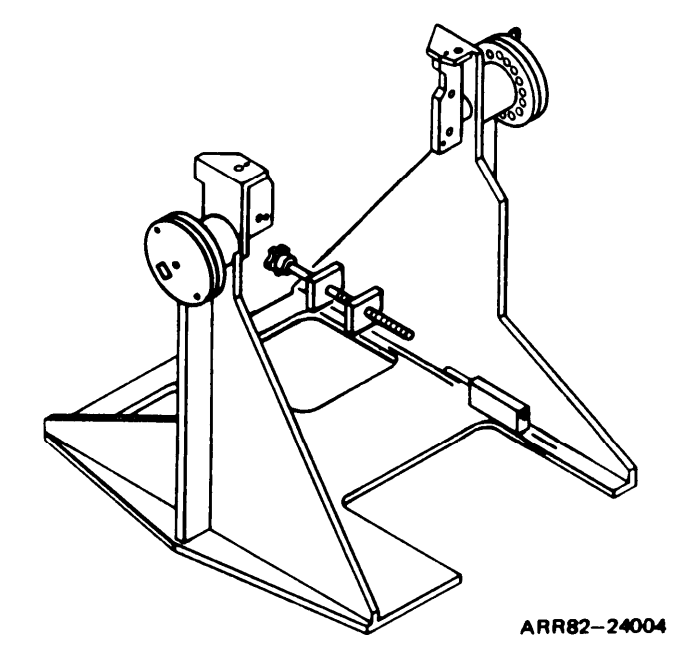

Figure 2-4. Holding Fixture

e. Command Holding Fixture Assembly (figure 2-5). The command holding fixture assembly consists of a front bracket (I) and a rear bracket (2) connected to a baseplate (3). The TTS commander's display unit is supported between the two brackets during test. For the commander's display holding fixture national stock number, refer to the components of end item list in volume 1, appendix B.

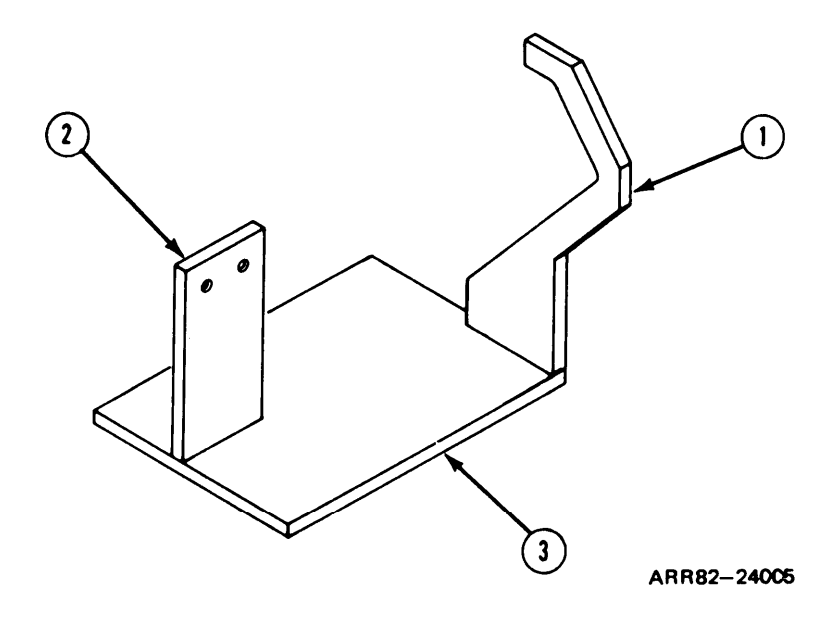

Figure 2-5. Command Holding Fixture Assembly

Volume 1 Para. 2-3 TM 9-4931-381-14&P-1

**2-4.** Test Set Cable Assemblies. Twelve test cables are included with the test set. Each cable is identified by a number-letter name. The number of pins in the cable connectors varies from 5 to 128. Each cable connector is mechanically keyed so that it will fit only one test set front panel connector. The following list describes each cable.

| CMDR W1    | Length: 6 feet<br>Test set connector:<br>Commander's display<br>connector: | CMDR J 11, 66 contacts<br>CMDR J1, 19 contacts                                                                             |  |
|------------|----------------------------------------------------------------------------|----------------------------------------------------------------------------------------------------|--|
| TTS PCU W2 | Length: 6 feet<br>Test set connector:<br>PCU connectors:                   | TTSPC J2, 128 contacts<br>PCU J1, 5 contacts<br>PCU J2, 55 contacts                                                        |  |
| TRU W3     | Length: 6 feet<br>Test set connector:<br>TRU connectors:                   | TRU J6, 128 contacts<br>TRU J1,41 contacts<br>TRU J2, 55 contacts<br>TRU J4, 15 contacts                                   |  |
| EU W4      | Length: 6 feet<br>Test set connectors:<br>EU connectors:                   | EU J7, 128 contacts<br>EU J8, 66 contacts<br>EU J1, 55 contacts<br>EU J2,61 contacts                                       |  |
| ICU W5     | Length: 6 feet<br>Test set connector:<br>ICU connectors:                   | ICU J5, 128 contacts<br>ICU J1, 61 contacts<br>ICU J2, 55 contacts                                                         |  |
| TIS PCU W6 | Length: 6 feet<br>Test set connectors:<br>PCU connectors:                  | TIS PCU J4, 128 contacts<br>TIS PCU J9, 85 contacts<br>PCU J 1, 55 contacts<br>PCU J2, 55 contacts<br>PCU J3, 4 I contacts |  |
| Gunner W7  | Length: 6 feet<br>Test set connector:<br>Gunner's display<br>connector:    | GUNNER J12, 100 contacts<br>Gunner J1, 41 contacts<br>Gunner J2, 23 contacts<br>Gunner J3, 18 contacts                     |  |
| Head W8    | Length: 6 feet<br>Test set connector:<br>Head connectors:                  | HEAD J 1, 100 contacts<br>Head J 1, 11 contacts<br>Head J2, 55 contacts                                                    |  |

| TRU W9                                      | Length: 6 feet<br>Video multiplexer<br>connector:<br>TRU connector:                    | MUX J1, 100 contacts<br>TRU J3, 66 contacts                                        |
|---------------------------------------------|----------------------------------------------------------------------------------------|------------------------------------------------------------------------------------|
|                                             | TRU video multiplexer:<br>Length: 6-3/4 inches<br>Test set connector:<br>W9 connector: | AUX J3, 100 contacts<br>P2, 100 contacts                                           |
| Input power<br>W10                          | Length: 10 feet<br>Test set connector:<br>DC power supply<br>connections:              | J 13 PWR IN, 19 contacts                                                           |
|                                             |                                                                                        | 1 terminal lug, positive<br>1 terminal lug, negative<br>1 terminal lug, ground     |
|                                             | AC source connections:                                                                 | 3-conductor ac connector, I15V 60HZ<br>Fuse, electrical F03A250V10A (one required) |
| Head video<br>test W 11                     | Length: 14 feet<br>Test set connector:<br>Head connections:                            | AUX J3, 55 contacts<br>VIDEO, banana plug and alligator clip                       |
|                                             | PRESS FOR POST<br>AMP TEST switch:                                                     | Pushbutton switch                                                                  |
| Head high<br>voltage<br>power supply<br>W12 | Length: 12 feet<br>Test set connector:<br>HVPS connections:                            | AUX J3, 55 contacts<br>HVPS, HV connection and alligator clip                      |
|                                             | PRESS FOR SELF<br>TEST switch:                                                         | Pushbutton switch                                                                  |
|                                             | assembly:                                                                              | One integrated circuit, two resistors, one capacitor, one diode                    |

Test cable W9 is connected to the TRU video multiplexer during storage and operation. However, the multiplexer is not part of W9.

## Section III. TABULATED DATA

## 2-5. Test Set Operating Characteristics.

| Power Input              | Variable +18 to '30 V dc regulated, 20 amp                                                                                             |  |
|--------------------------|----------------------------------------------------------------------------------------------------|--|
| Internal Power<br>supply | 4 internal power supplies:<br>PSI - +24 V dc<br>PS215Vdc<br>PS3 - +15Vdc<br>PS4 - +5 V dc                                              |  |
| Display                  | Vacuum fluorescent type with 80-character capacity (2 lines, 40 characters per line)                                                   |  |
| Microcomputer            | Microprocessor with a capacity of 22,000 permanent<br>storage locations (PROM) and 1, 125 temporary storage<br>locations (RAM)         |  |
| Shielding                | Power cable and signal cables are shielded and the test set case provides shielding of internal circuits to prevent radio interference |  |

## 2-6. Test Set Environmental Characteristics.

| Operating<br>Temperature | Range | +32 to +131°F (0 to +55°C)    |
|--------------------------|-------|-------------------------------|
| Storage                  |       | -80 to + 185°F (-62 to +85°C) |

Storage Temperature Range

## 2-7. Thermal System Test Controller Case Assembly.

- Construction Two-piece aluminum case with four carrying handles and eight cover-to-case latches.
- Dimensions 30 inches (76 centimeters) long, 22 inches (56 centimeters) wide, and 26 inches (66 centimeters) high.
- Weight Case assembly with TSTC weighs 185 pounds (84 kilograms)

#### 2-8. Accessory Case Assembly.

- Construction Two-piece aluminum case with four carrying handles and ten cover-to-case latches.
- Dimensions 32 inches (81 centimeters) long, 25 inches (64 centimeters) wide, and 17 inches (43 centimeters) high.
- Weight Case assembly with all equipment and this technical manual stored inside is 170 pounds (77 kilograms).

## CHAPTER 3 SERVICE UPON RECEIPT OF EQUIPMENT

## Section 1. SITE AND SHELTER REQUIREMENTS

3-1. General. The test set will function properly in severe temperature extremes. It will operate properly while located in temperatures from 32°F (0°C), which is the lowest temperature expected in cold regions, to +131°F (+55°C), which is the highest temperature expected in desert regions. The TSTC front panel is moisture repellent.

## Section II. SERVICE UPON RECEIPT OF EQUIPMENT

3-2. **General.** The TSTC case must be packed in a shipping container to give adequate protection against corrosion and physical damage during shipment and to ensure delivery at destination in a satisfactory condition. The accessory case gives adequate protection against corrosion and physical damage during shipment and will ensure delivery at destination in a satisfactory condition.

## **3-3.** Checking Test Set Contents.

a. Inspect the equipment for damage incurred during shipment. If the equipment has been damaged, report the damage on DD Form 6, Packaging Improvement Report. Look at commander's holding fixture and head/gunner/TRU holding fixture for scratches or missing or broken parts. If any damage is found, repair item or return item to depot; refer to volume IV, chapter 4.

b. Check the equipment against volume I, appendix B, components of end items and basic issue items lists to see if the shipment is complete. Report all discrepancies in accordance with the instructions in AR 710-2, Materiel Management for Using Units.

## Section III. INSTALLATION INSTRUCTIONS

**3-4.** Installation. There are no special installation instructions for the test set.
#### CHAPTER 4 OPERATING PROCEDURES

#### Section I. DESCRIPTION AND USE OF OPERATOR'S CONTROLS AND INDICATORS

**4-1.** General. This chapter tells what each control and indicator on the TSTS does. This chapter also tells how to inspect, start up, and shut down the TSTS under normal operating conditions.

#### 4-2. TSTC-Power Control.

- a. TEST SET POWER switch (I)
- b. TEST SET POWER lamp (2)
- c. UUT POWER switch/lamp (3)
- d. THERMAL MODE switch (4)
- e. CB1 circuit breaker (5)
- f. CB2 circuit breaker (6)

Puts TSTC in operation and starts TSTC automatic self test.

- Shows TSTC is operating.
  - When pressed, sends electrical power to unit under test.
  - Chooses off, standby, or on mode of operation.

Provides protection in case of 115 V, 60 Hz power overloud.

Provides protection in case of +28 V power overload.

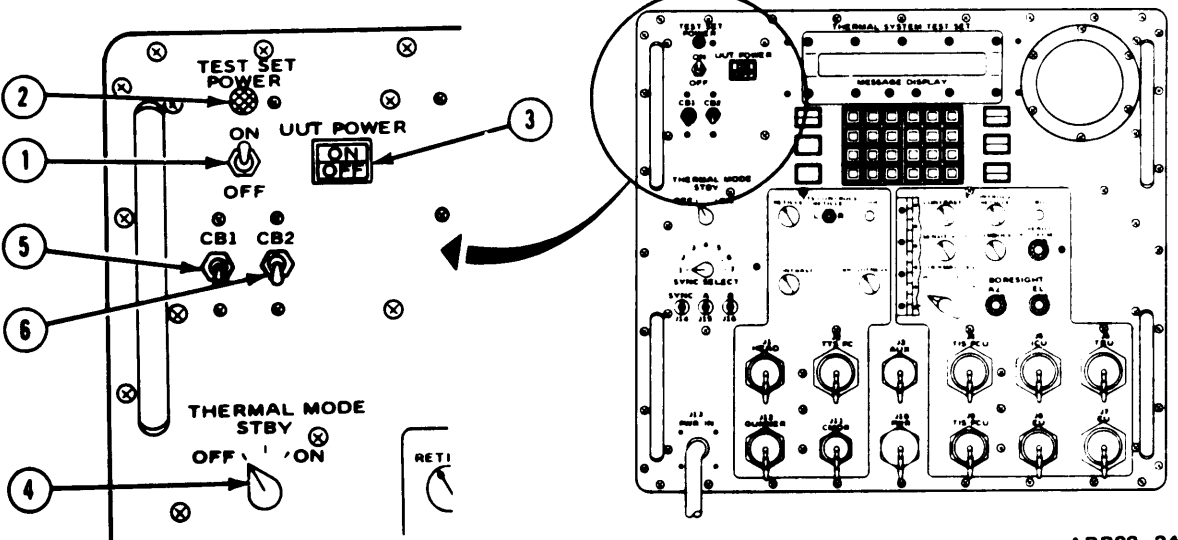

ARR82-24006

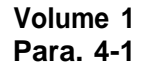

4-3. TSTC-Alphanumeric Display.

MESSAGE DISPLAY (I)

Shows when test has passed or failed, number of test block, and number of fault isolation procedure; tells operator what to do to continue testing.

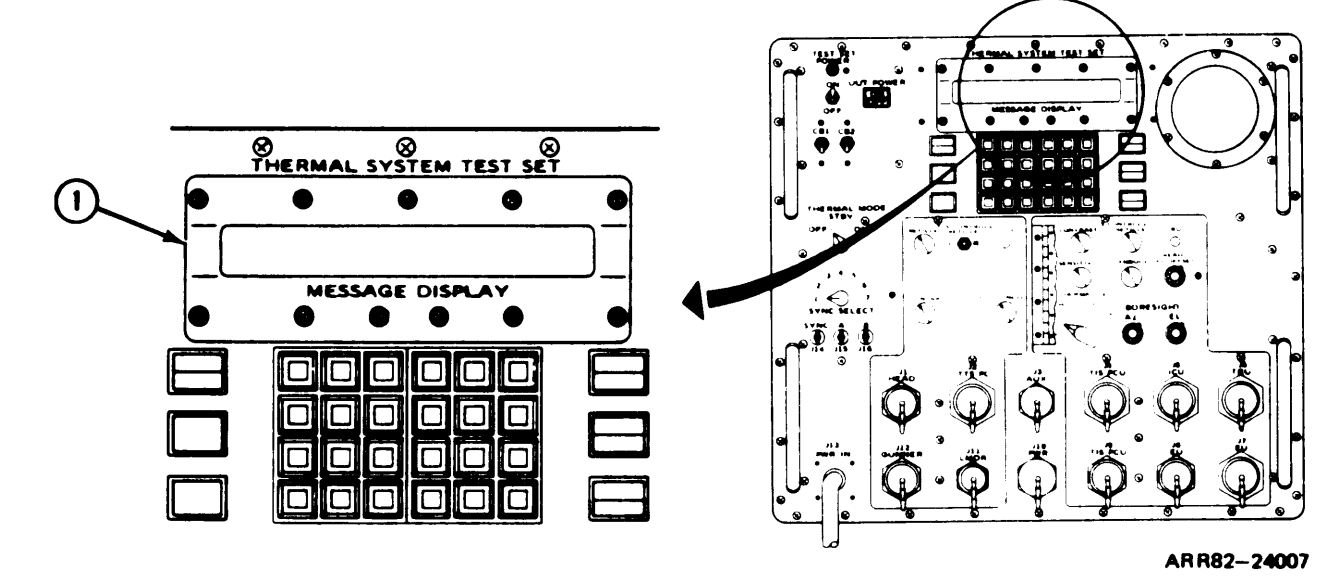

#### 4-4. TSTC-Numeric Keyboard.

- a. 0 thru 9 keys (I)
- b. +/- key (2)
- c. key (3)

Enter data on MESSAGE DISPLAY after ENT key is pressed.

Not functional

Changes test set to fault isolation mode.

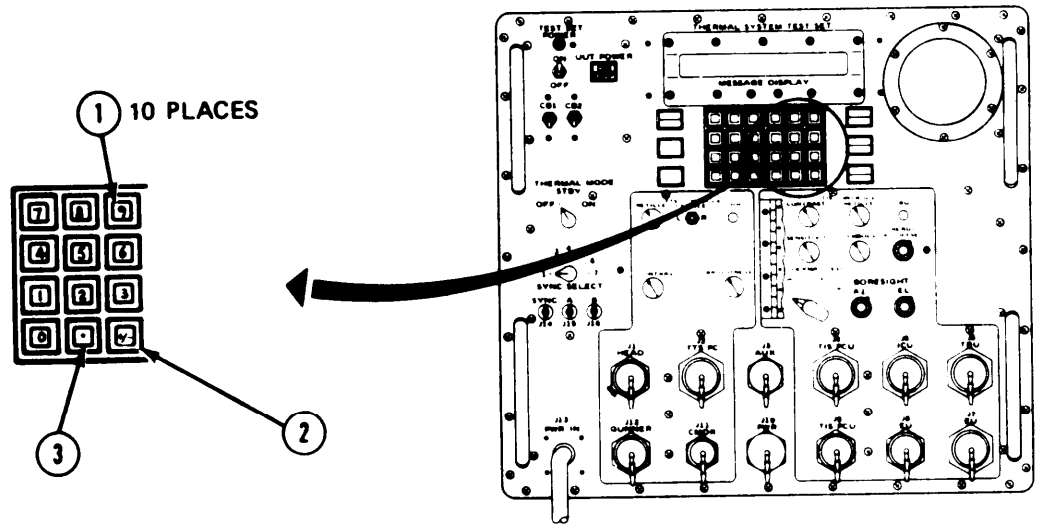

ARR82-24008

Volume 1 Para. 4-6

### 4-5. TSTC-Function Keyboard.

a. TST # key (I) Enters test block number on MESSAGE DISPLAY. b. RNG key (2) Not functional. c. AZ key (3) Not functional. d. GRC key (4) Not functional. e. CON key (5) Causes test set to continue on to next phase of testing. Test set waits for CON response by displaying a cursor (-). f. CLR key (6) Clears MESSAGE DISPLAY of any manual entry numbers before ENT key (6) has been pressed; display resets to original numbers. Also used to correct an incorrect manual entry if used before ENT key (7) is pressed. ENT key (7) Enters data on MESSAGE DISPLAY. g. h. RSET key (8) Halts whatever test set is doing and resets test set so a new UUT can be tested. i. HALT key (9) Not used.

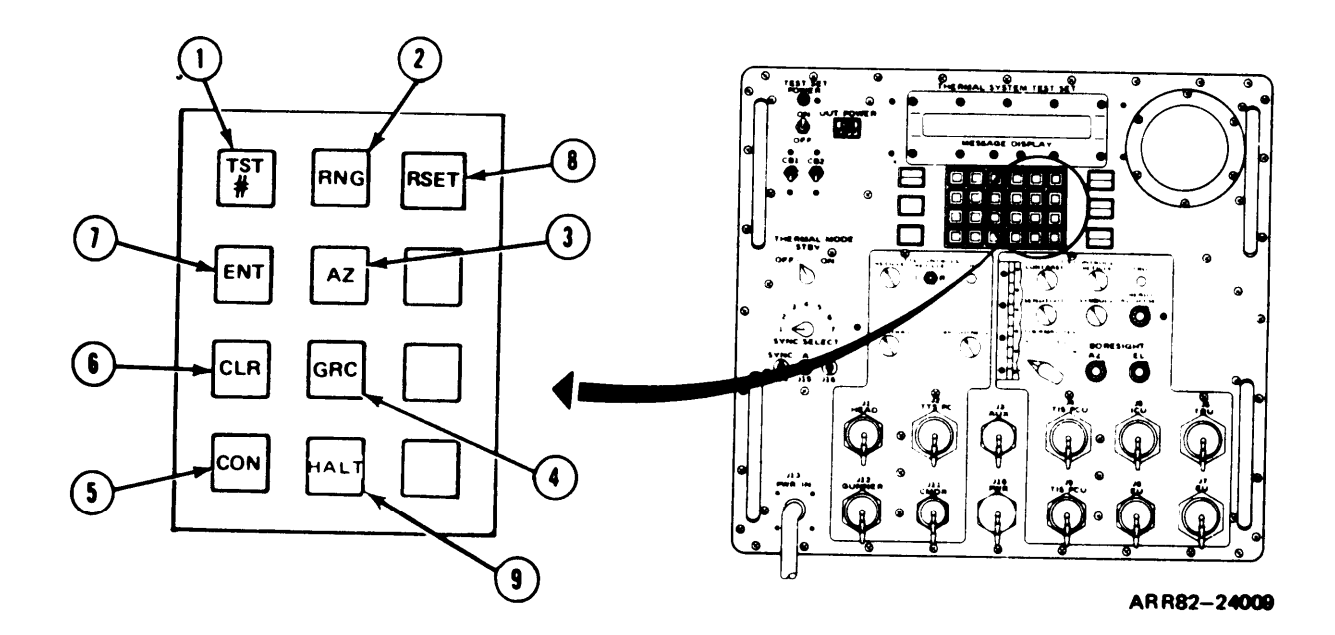

e.

9.

#### 4-6. TSTC-Lamps 4 pushbutton Controls.

FAULT lamp (5)

- a. PROC FAIL Lights red when failure has occurred in TSTC microprocessor.
- b. PROC PWR FAIL Lights red when +5 V or +15 V DSS power is not within specification.
- c. YES switch/lamp (3) Lights white when positive operator response to MESSAGE DISPLAY is chosen.
- d. NO switch/lamp (4) Lights white when negative operator response to MESSAGE DISPLAY is chosen.
  - Lights white when UUT malfunctions.
- f. LAMP TEST switch/lamp (6) Pressing and holding this switch lights lamps on rent panel and allows operator to check that they are working.
  - POLARITY switch/lamp (7) Lights white when either white hot or black hot image on TSTC viewer is chosen.
- h. FIELD OF VIEW switch/lamp (8)
- Lights white when either narrow (10x) or wide (3x) field of view is chosen.

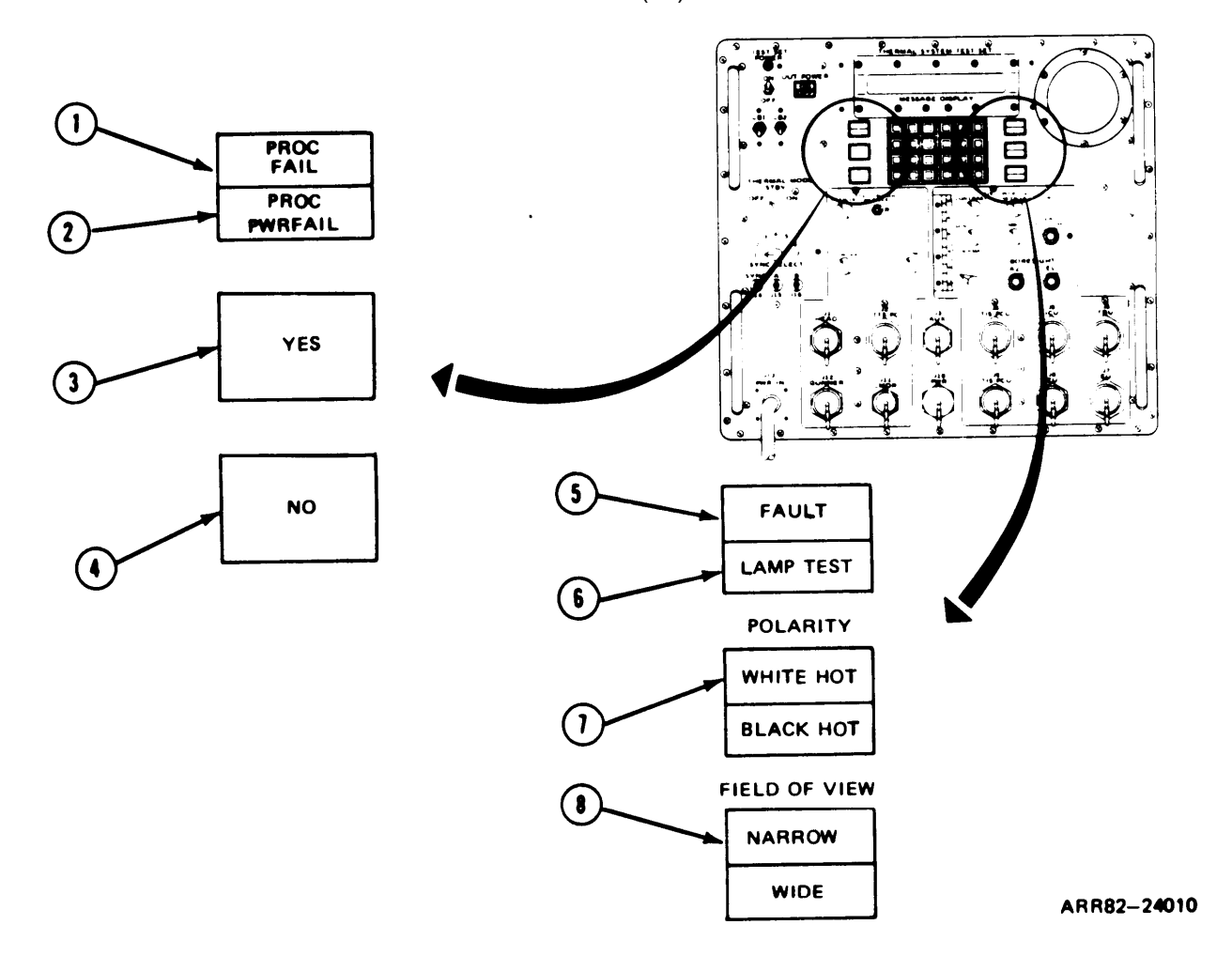

#### 4-7. TSTC-IDU Viewer.

- Viewer (I) a.
- b. Graticule (2)
- Multiple return bar (3) c.
- d. Fault symbol (4)
- Range symbol (5) e.
- f. Ready to fire symbol (6)

Simulates ICU display; displays test pattern.

Aids in correct alinement of patterns. Graticule crosshairs are in 1 milliradian and 10 milliradian divisions.

Indicates multiple returns from laser range finder (LRF).

Indicates a fault in the fire control system.

Indicates range measured by laser range finder (LRF).

Indicates when fire control system is ready to fire.

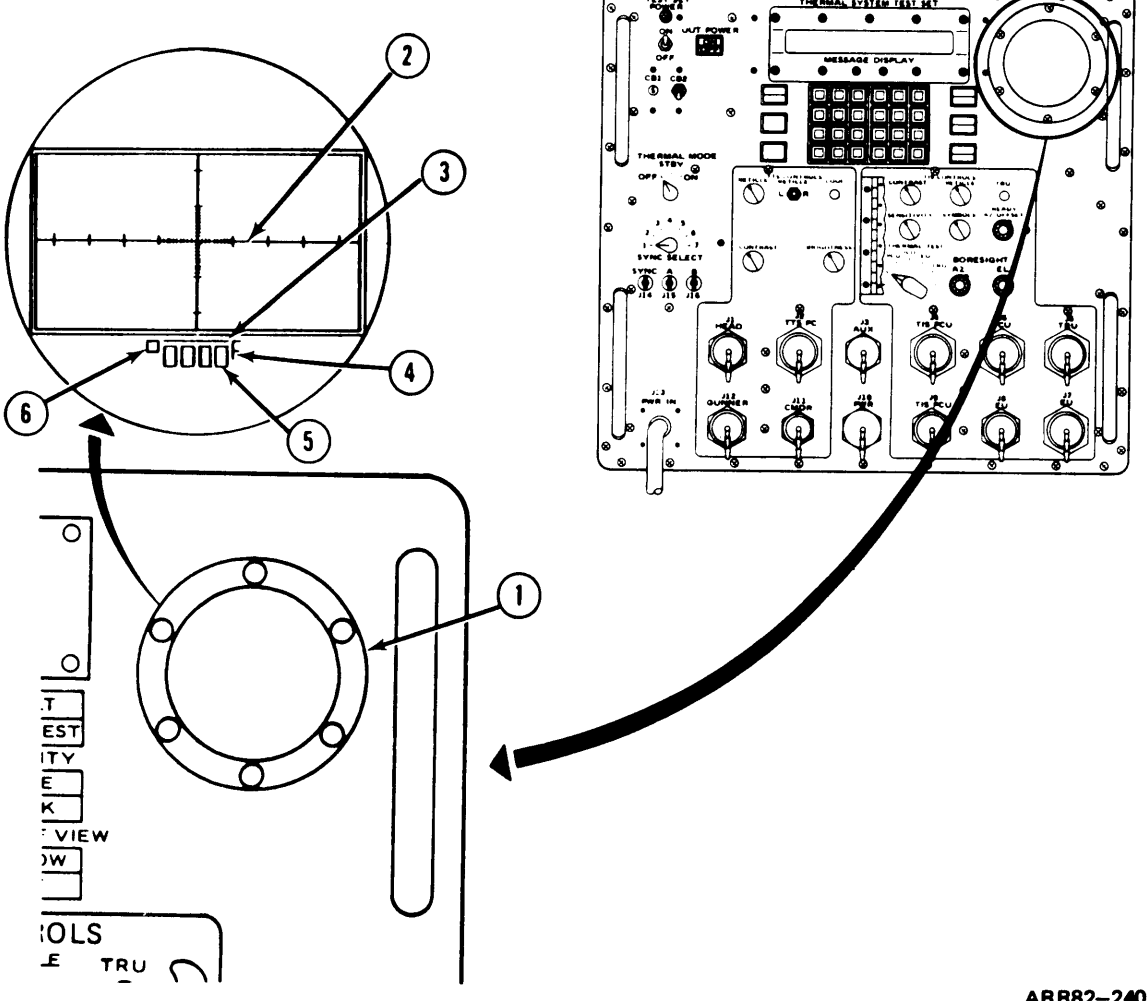

ARR82-24011

TM 9-4931-381-14&P-1

#### 4-8. TSTC-TIS Controls.

- a. SENSITIVITY potentiometer (1)
- b. RETICLE potentiometer (2)
- c. CONTRAST potentiometer (3)
- d. SYMBOLS potentiometer (4)
- e. TRU READY lamp (5)
- f. AZ OFFSET potentiometer (6)
- g. Lock levers (7)
- h. BORESIGHT EL potentiometer (8)
- i. BORESIGHT AZ potentiometer (9)
- j. THERMAL TEST switch (10)

Controls brightness of viewer display.

Makes reticle viewer display brighter or darker.

Controls contrast of viewer display.

Controls brightness of range, multiple returns, ready -to- fire symbol, and fire control fault "F" symbol in the GPS field of view.

Lights green when thermal receiver unit is ready for operation.

Changes azimuth offset scale factor between TIS and FCS azimuth offset signal.

Hold AZ OFFSET (6) and BORESIGHT EL (8) and AZ (9) potentiometers.

Sets TIS reticle in elevation when alining TIS reticle with GPS reticle during boresighting.

Sets TIS reticle in azimuth when alining TIS reticle with GPS reticle during boresighting.

Selects thermal test pattern for each TIS unit.

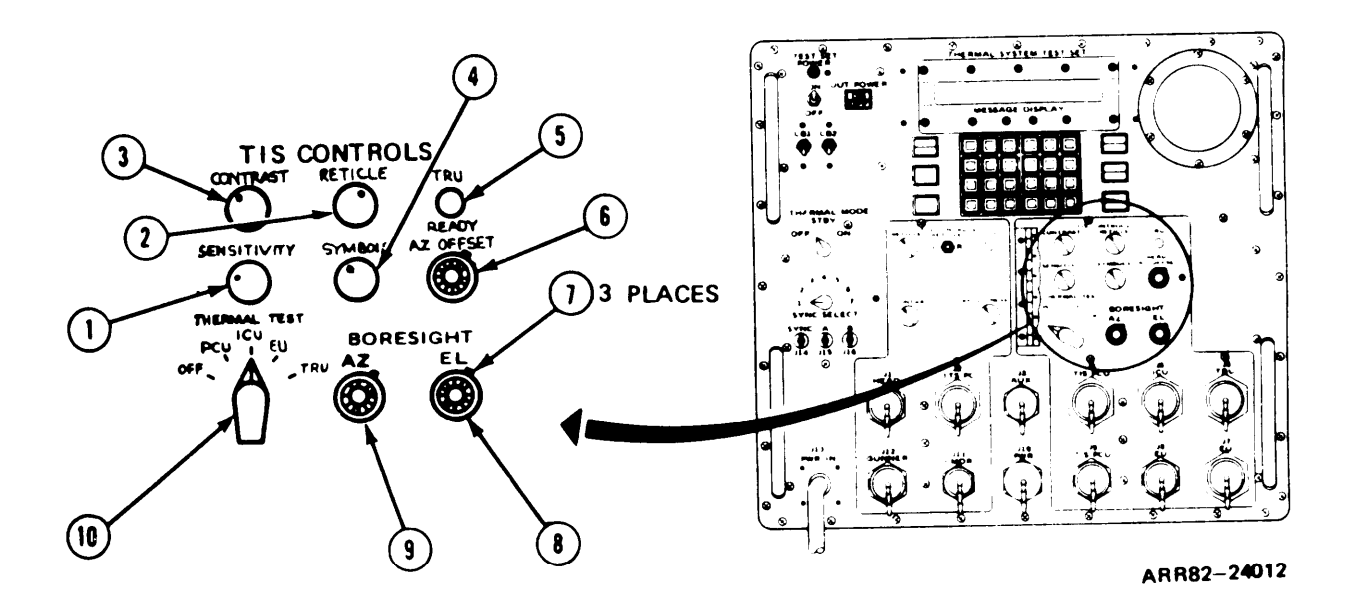

#### 4-9. TSTC-TTS Controls.

b.

e.

COOL lamp (2)

c. RETICLE switch (3)

- a. RETICLE BRIGHTNESS Controls brightness of reticle in LED display.
  - Lights to show status of TTS cooler.
    - Moves reticle in gunner's display to left or right for fault isolation of the reticle projector unit.
- d. BRIGHTNESS potentiometer (4) Controls brightness of TTS image by changing output of LED display.
  - CONTRAST potentiometer (5) Controls contrast of TTS image by changing output of LED display.

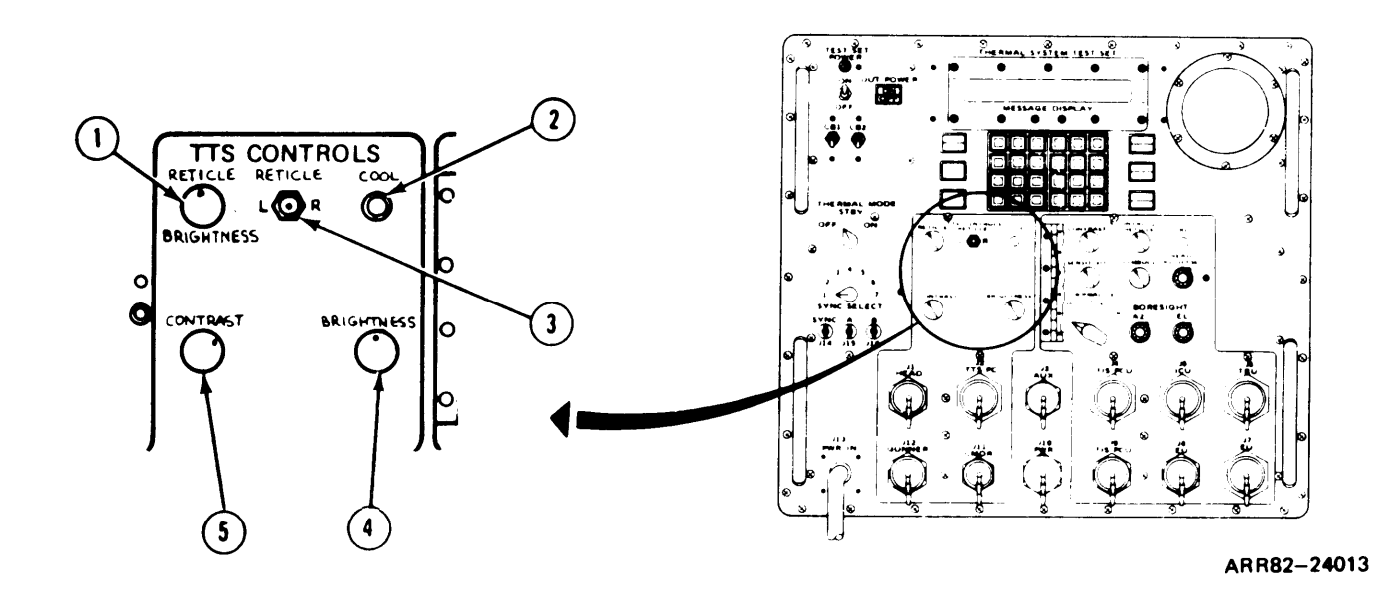

TM 9-4931-381-14&P-1

- 4-10. TSTC Sync.
  - a. SYNC SELECT switch (I)
  - b. B jack J16 (2)
  - c. A jack J15 (3)
  - d. SYNC jack J14 (4)

Selects sync signal for oscilloscopee Signal output jack for oscilloscope channel B. Signal output jack for oscilloscope channel A. Sync signal output jack for oscilloscope.

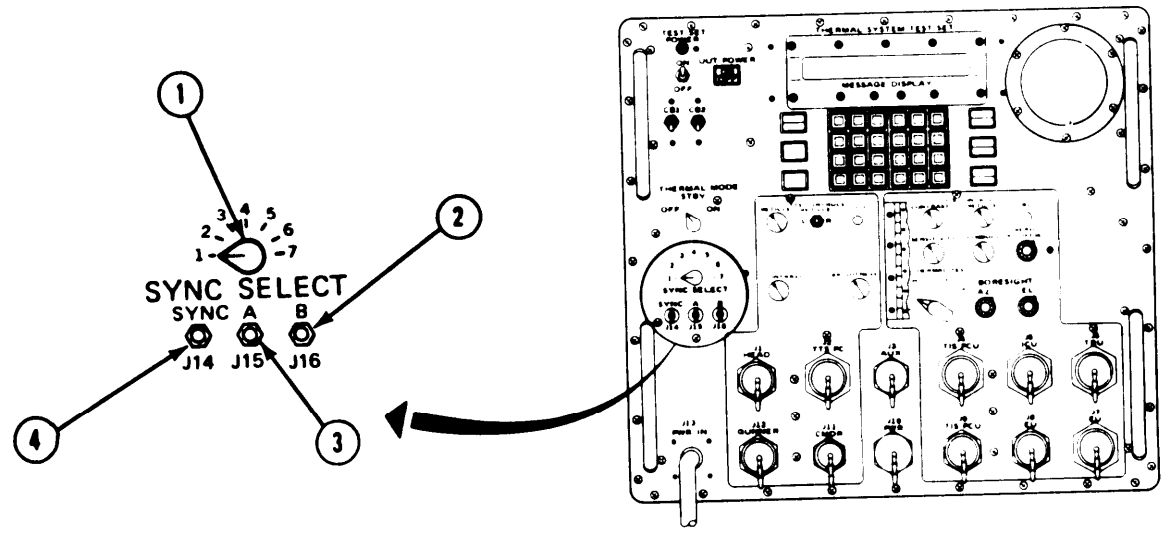

ARR82-24014

#### 4-11. PCU Heat Sink.

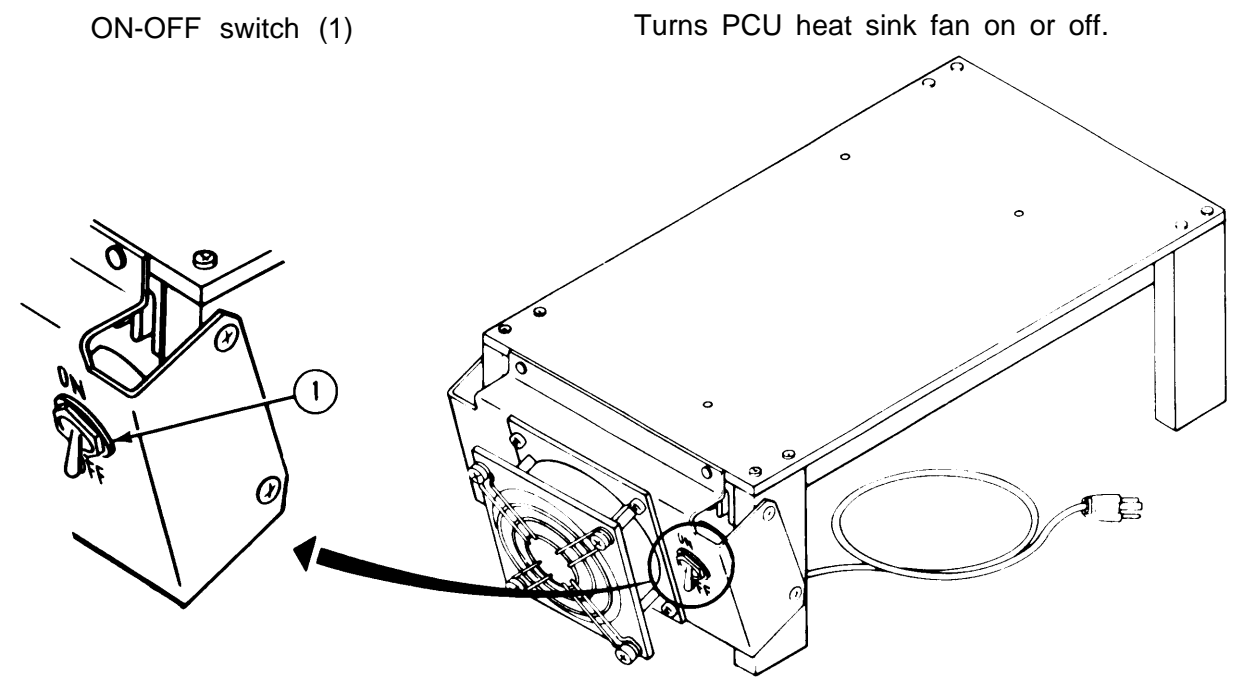

ARR82-24015

### 4-1 2. ICU Viewer Assembly.

Focus lens (I)

Moves in or out to focus test pattern image.

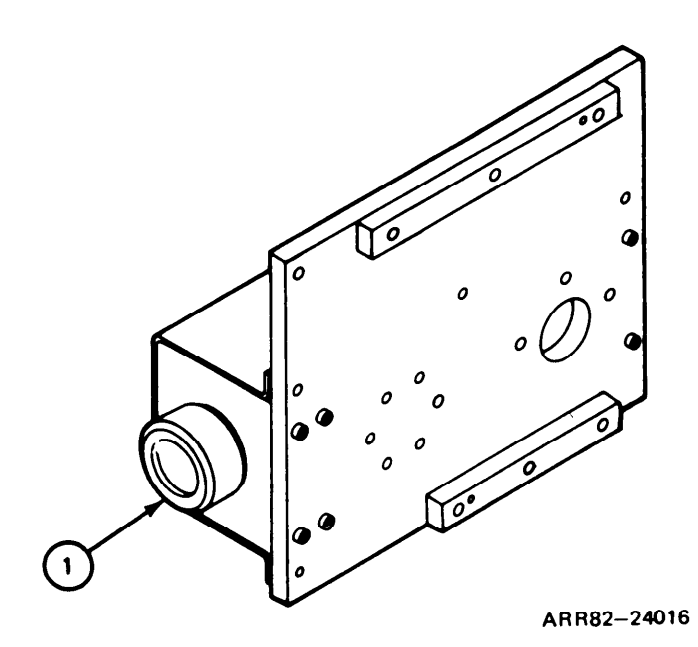

#### 4-13. LED Viewer Assembly.

Diopter adjustment (1)

Moves image in or out of focus.

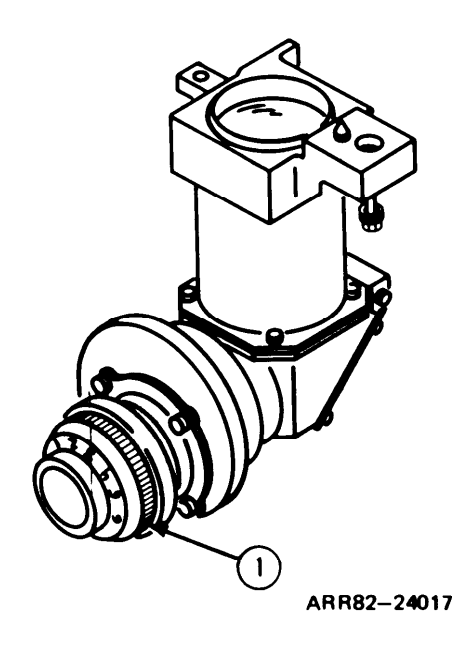

#### 4-14. Cable W11.

PRESS FOR POST AMP TEST switch (1)

Sends test signals to head unit post amplifier and preamplifier to check video paths.

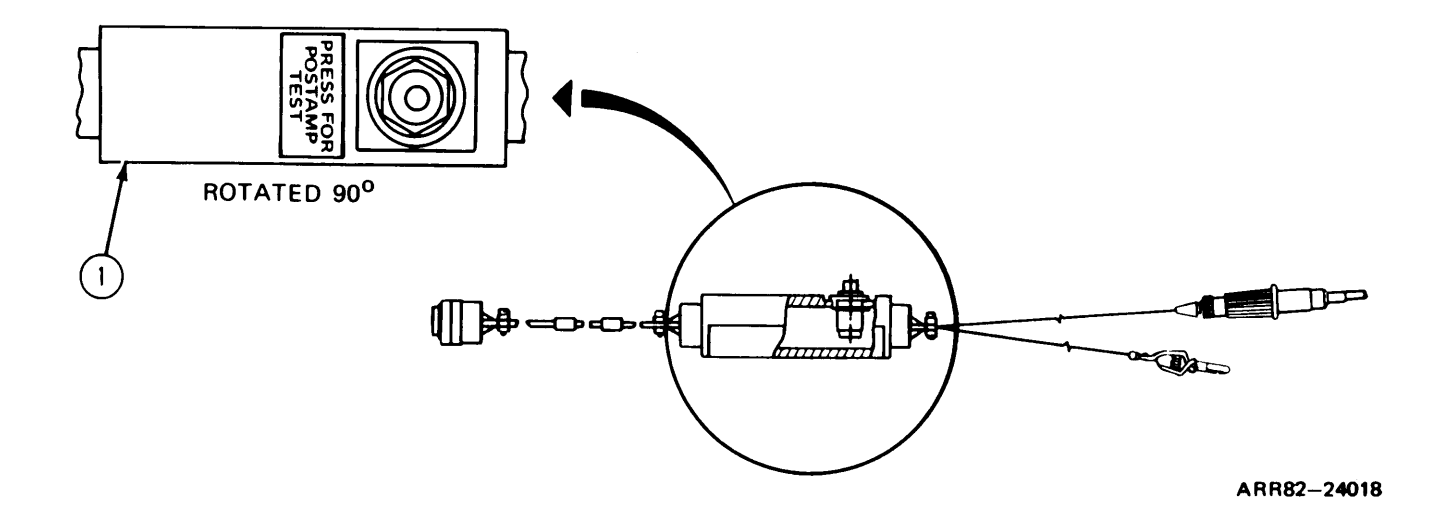

### 4-15. Cable W12.

PRESS FOR SELF TEST switch (1)

Sends test signals from high voltage power supplies to TSTC.

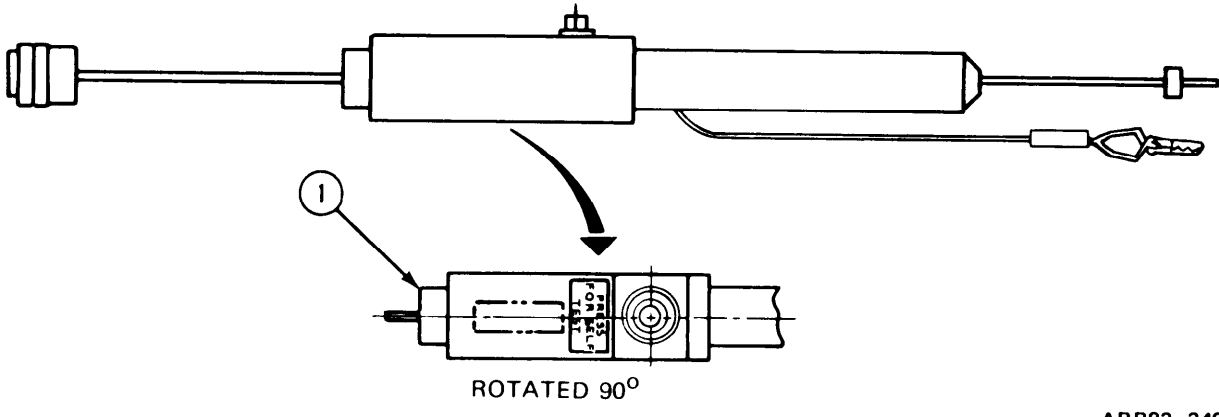

ARR82-24019

#### SECTION II. OPERATION UNDER USUAL CONDITIONS

**4-16. General.** This section provides step-by-step instructions for setting up, checking out, and placing the test set in operation. Operating instructions covering the use of the test set in troubleshooting units under test of the M1 and M60A3 Tanks are not covered in this manual. Refer to TM 9-1200-206-34- I -2 for troubleshooting the TIS and TM 9-5855-267-24 for troubleshooting the TTS. The procedures in this section show the test set display messages that appear when there is nothing wrong with the test set. If the test set fails the self test operation a message telling how to correct the problem will show on the display. When this happens, go to volume III, chapter 6 and find the displayed message in the fail code index, Table 6-3 or Table 6-4 and perform the troubleshooting procedure to isolate the trouble to a replaceable or repairable item and determine the maintenance action required.

#### NOTE

Frames I through 13 in para. 4-17 are for initial preparation for operation of the test set. Frames 14 and 15 are for preparation for operation as part of a troubleshooting procedure.

**4-17. Preparation for Operation.** Frames I through 13 tell you how to set up the test set for operation. The steps cover case cover removal, visual inspection, cable connection, power on, automatic self-test, and test routine selection. Refer to Operator's Manual for setup and adjustment procedures for the external 24 V dc power supply. Frames 14 and 15 tell you how to set up the test set for operation as part of a troubleshooting or maintenance procedure. The steps cover cable connection, power on, and automatic self-test.

Remove TSTC Case Cover:

- 1. Pull and release each of eight latches (1).
- 2. Lift up and take off case cover (2) from case (3).
- 3. Look at case (3) for any cracks or breaks. If any part is bad, replace part; refer to volume IV, para. 2-5.
- 4. Look at case cover (2) for any cracks or breaks. If cover (2) is bac, replace cover (2).

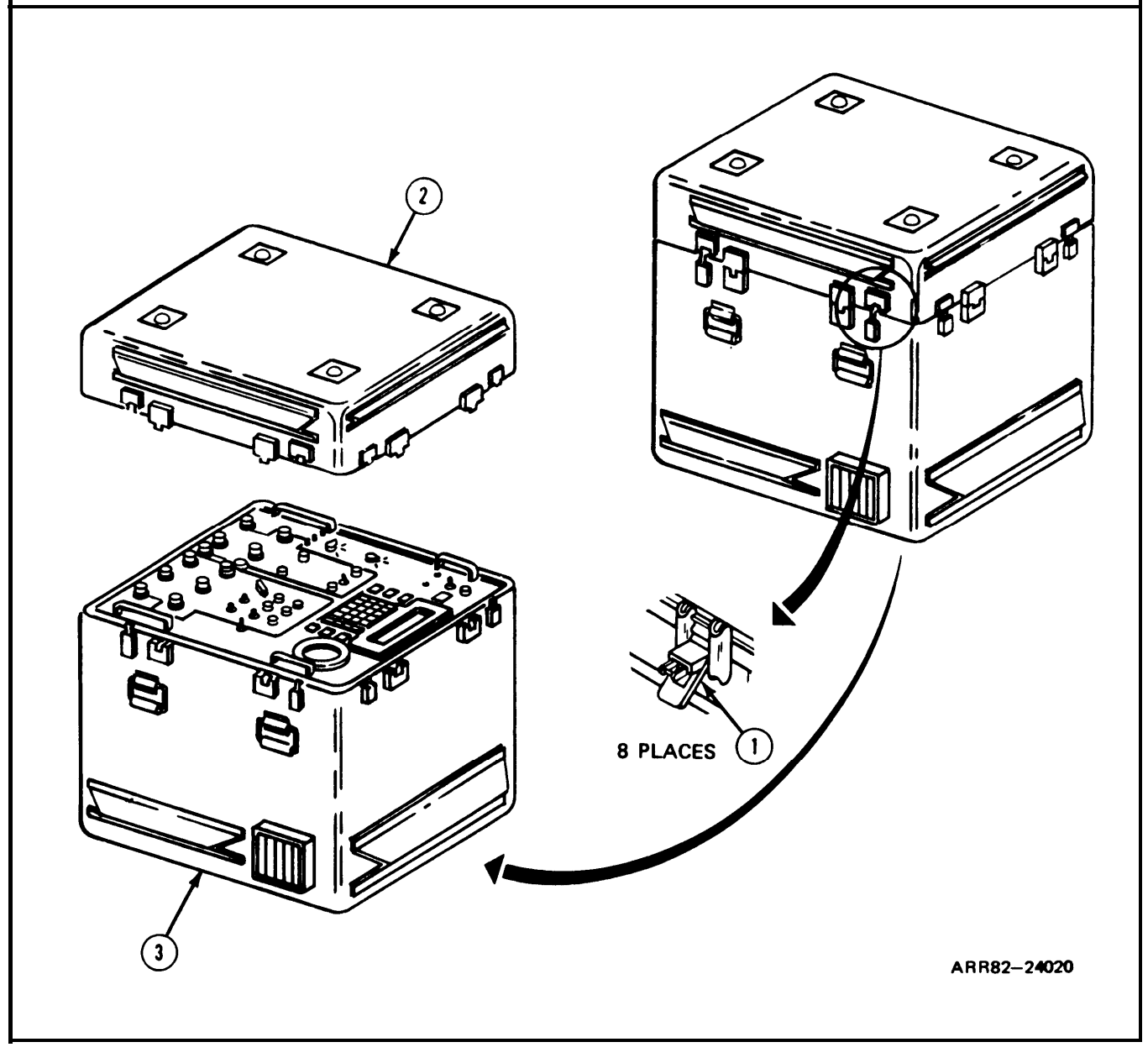

Inspect TSTC Front Panel:

- 1. Look at MESSAGE DISPLAY (I) for cracked or broken window (2). If bad, replace display; refer to volume IV, para. 2-6.
- 2. Look at function keyboard (3) assembly and numeric keyboard (4) assembly for damage or looseness or improper action of 24 pushbutton keys (5). If bad, repair keyboard assembly; refer to volume IV, para. 2-6.
- 3. Look at IDU window (6) for cracks or breakage. If bad, replace window; refer to volume IV, para. 2-6.
- GO TO FRAME 3

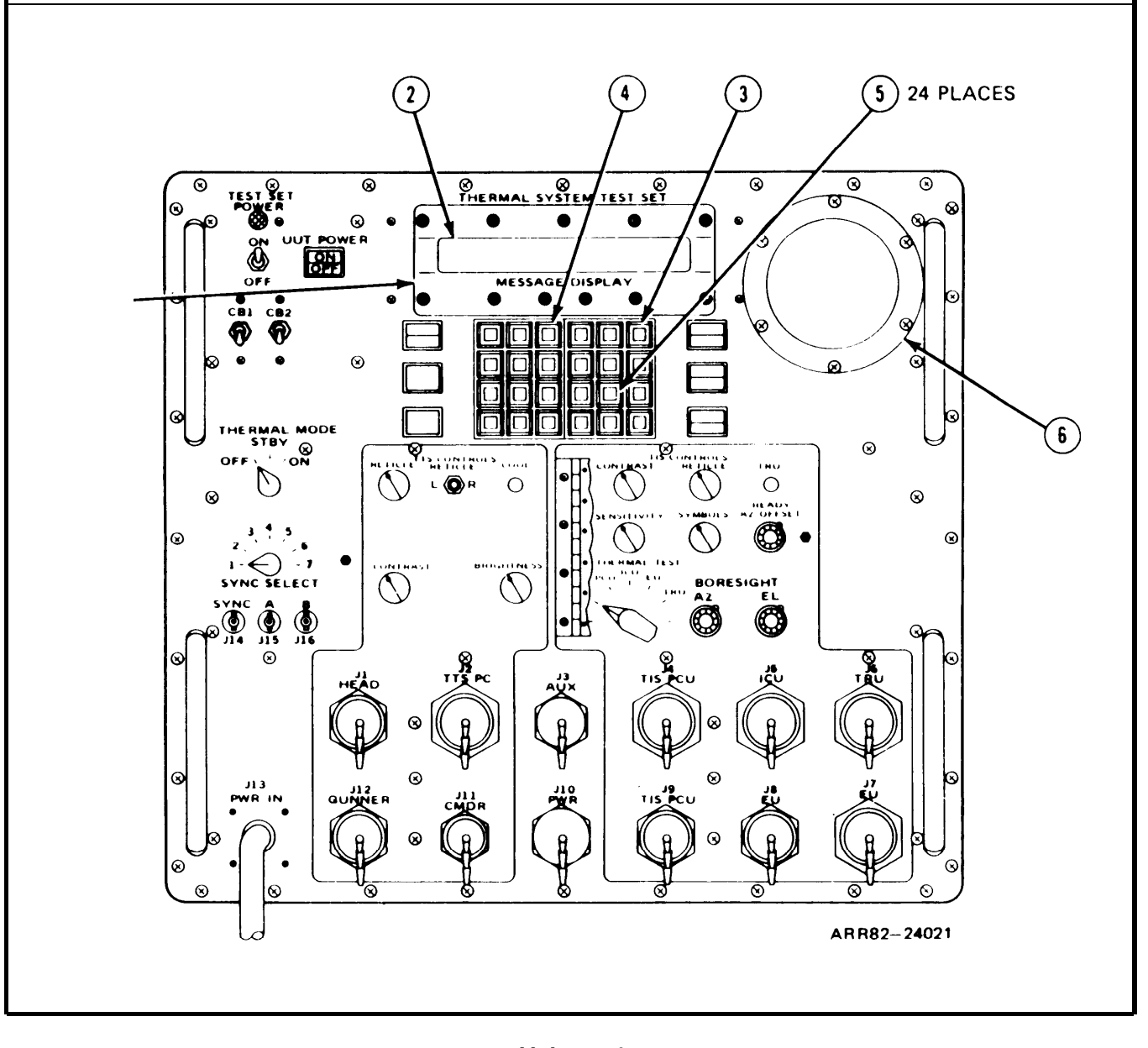

Inspect TSTC Front Panel (Continued):

- 1. Look at three panel rotary switches (1) for damage or looseness or improper action. If bad, replace switches; refer to volume IV, para. 2-6.
- 2. Look at ten panel potentiometers (2) for damage or looseness or improper action. If bad, replace potentiometers; refer to volume IV, para. 2-6.
- 3. Look at panel toggle switch (3) for damage or looseness or improper action. If bad, replace switch; refer to volume IV, para. 2-6.
- 4. Look at seven panel lamps and pushbutton controls (4) for damage. If bad, replace switch/indicators; refer to volume IV, para. 2-6.
- 5. Look at three panel lamps (5) for damage or looseness. If bad, replace lamps; refer to volume IV, para. 2-6.
- 6. Look at two panel circuit breakers (6) for damage or looseness. If bad, replace circuit breakers; refer to volume IV, para. 2-6.

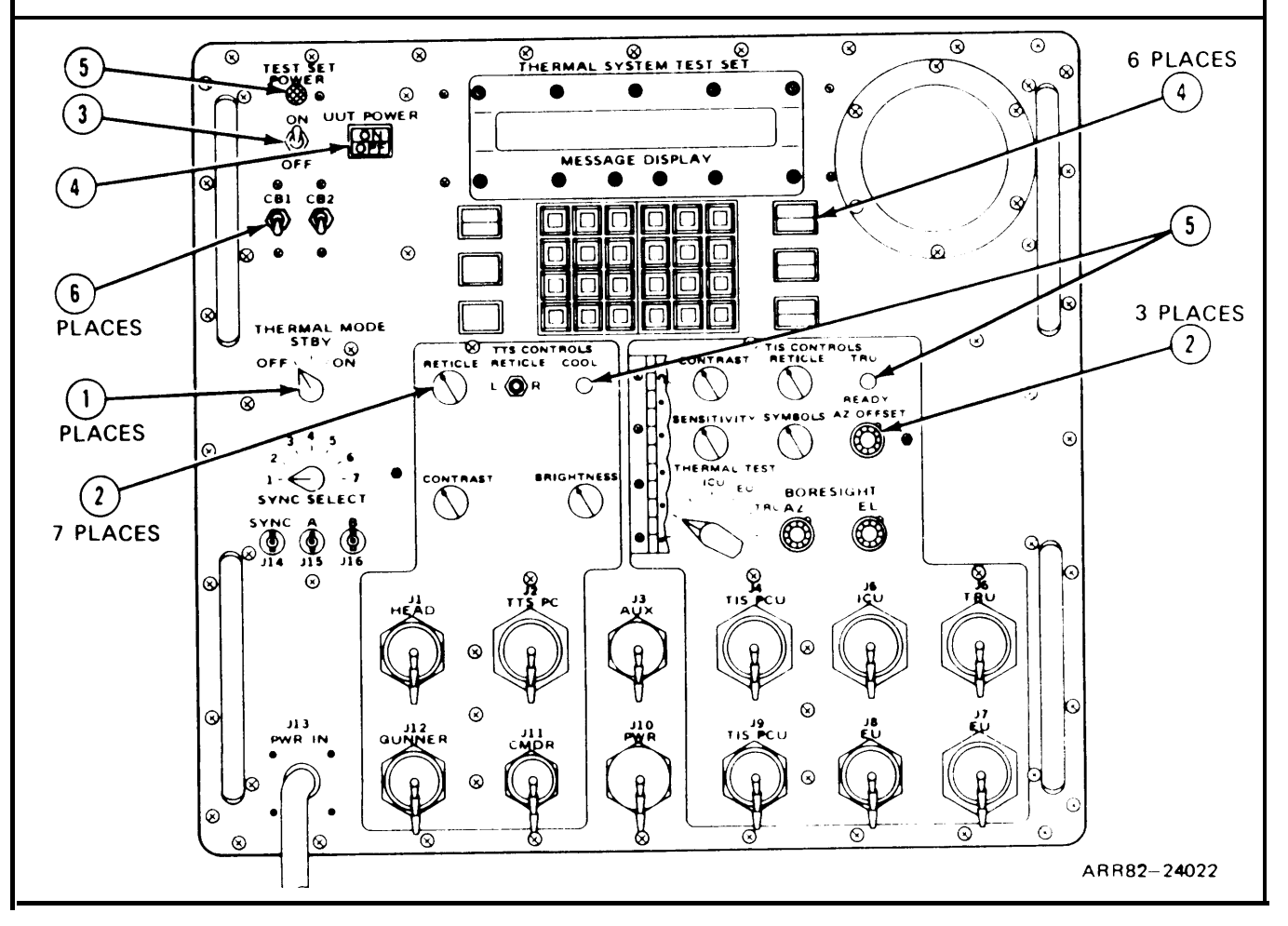

Inspect TSTC Front Panel (Continued):

- 1. Unscrew and take off 10 shorting plugs (1) from 10 panel connectors (2).
- 2. Look at 10 shorting plugs (1) for any damage to threads or attaching chains. If bad. remove plugs and turn in; refer to volume IV, para. 2-6.
- 3. Look at 13 panel connectors (2), (3), and (4) for bent, pushed in, corroded, or missing pins. If bad, replace pins; refer to volume IV, para. 2-4.
- 4. Look at 13 panel connectors (2), (3), and (4) for broken shells, cracked inserts. or stripped threads. If bad, turn in TSTC. Screw on all 10 shorting plugs (1).
- 5. Look at three panel coaxial connectors (5) for broken or bent shells or contacts. If bad, replace connectors; refer to volume IV, para. 2-6.
- 6. Look at front panel decal (6). If missing or damaged, replace decal; refer to volume IV, para. 2-6.

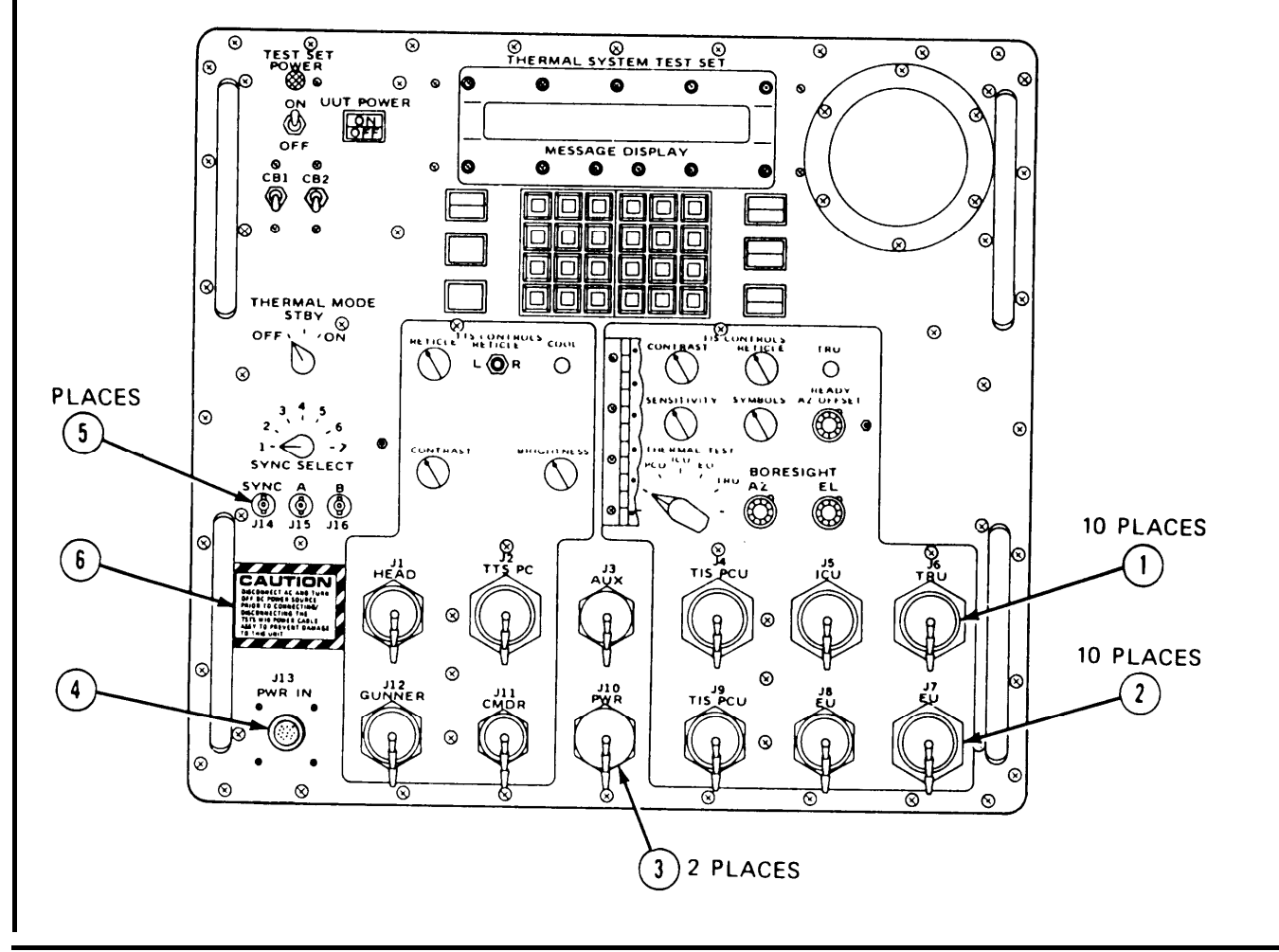

Remove Accessory Case Cover:

- 1. Press and release relief valve (1) to open valve.
- 2. Pull and release each often latches (2).
- 3. Lift up and take off case cover (3) from case (4).
- 4. Look at case (4), four case handles (5), case cover (3), cover latches (2), cover seal (6) and identification plate (7) for damage. If any damage is found, replace accessory case; refer to volume IV, para. 3-5.

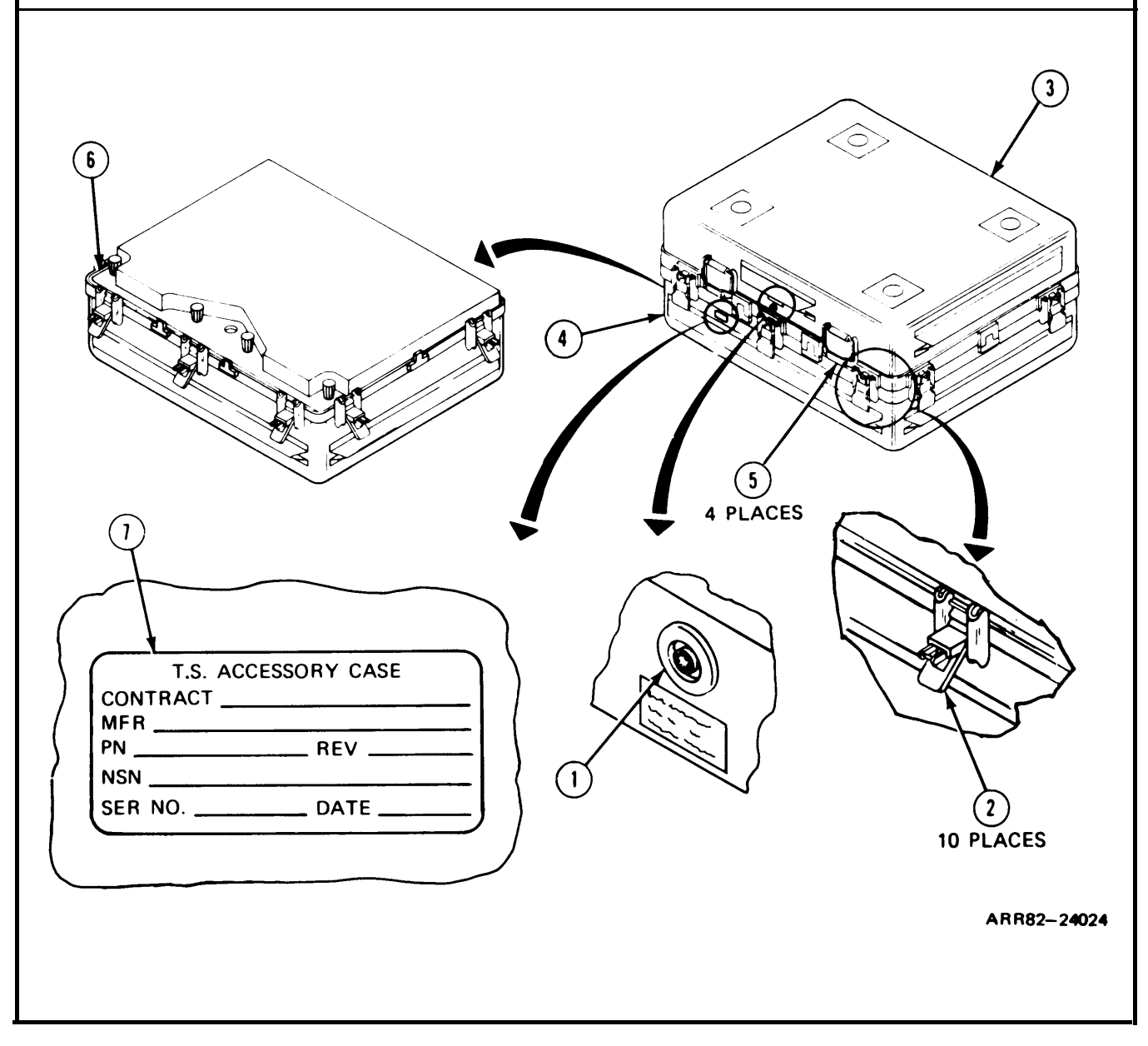

Remove Power Cable Assembly W10:

- 1. Turn four fasteners (1) on lid (2).
- 2. Lift inner retaining lid (2) on accessory/storage assembly cover (3).
- 3. Unfasten four cable straps (4).
- 4. Remove test set cables (5) from four cable brackets (6).
- 5. Find W10 cable (7). Look at W10 cable (7) and check for cuts and breaks in insulation. If bad, repair cable; refer to volume IV, para. 3-6.
- 6. Pull off dust cover (8) from connector (9). Look at connector (9) for bent, pushed in, corroded, or missing pins. If any damage is found, refer to volume IV, para. 3-6.

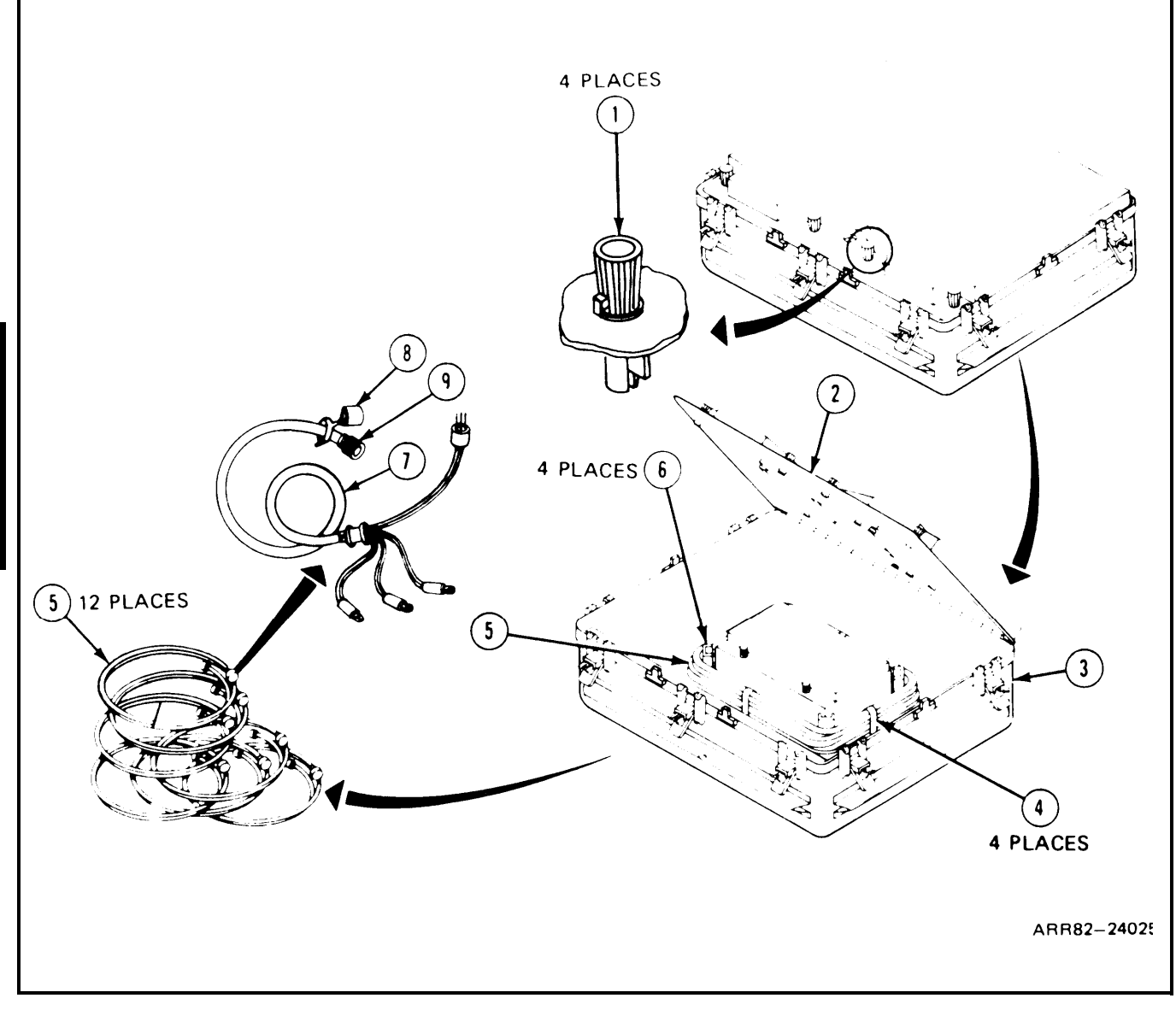

| FRAME 7                                                                                                    |  |  |  |  |  |
|----------------------------------------------------------------------------------------------------|--|--|--|--|--|
| Connect Power Cable W10:                                                                                             |  |  |  |  |  |
| 1. Set TEST SET POWER switch (1) to OFF.                                                                             |  |  |  |  |  |
| 2. Set power supply ON-OFF switch (2) to OFF.                                                                        |  |  |  |  |  |
| 3. Disconnect power supply (3) from 115 V ac power source.                                                           |  |  |  |  |  |
| NOTE                                                                                                    |  |  |  |  |  |
| Make sure CB1 and CB2 are in up position.                                                                            |  |  |  |  |  |
| <ol> <li>Connect lug (4) which terminates 3 white +24 VDC leads to positive terminal on<br/>power supply.</li> </ol> |  |  |  |  |  |
| 5. Connect lug (5) which terminates 3 red +24 VDC RTN leads to negative terminal on power supply.                    |  |  |  |  |  |
| 6. Connect lug (6) which terminates 3 or 4 black CHASSIS GND leads to power supply ground.                           |  |  |  |  |  |
| 7. Connect ground wire (7) between negative terminal of power supply and power supply ground.                        |  |  |  |  |  |
| GO TO FRAME 8                                                                                                    |  |  |  |  |  |
|                                                                                                    |  |  |  |  |  |
|                                                                                                    |  |  |  |  |  |

Connect W10 Cable (Continued):

#### **CAUTION**

Make sure connector (1) is unplugged from 115 V ac source and power supply (2) is set to OFF before connecting W10 cable (3) to TSTS (4) to prevent damage to the TSTS (4).

- 1. Connect W10 cable connector P1(5) to test set connector J13 PWR IN (6).
- 2. Plug connector (1) into 115 V ac source.
- 3. Plug power supply (2) into 115 V ac source.
- 4. Set power supply ON/OFF switch (7) to ON.
- 5. Set power supply voltage to 28±1 V dc and power supply current to maximum.
- 6. Set TEST SET POWER switch (8) to ON. Automatic self-test will now run. Wait 15 seconds.

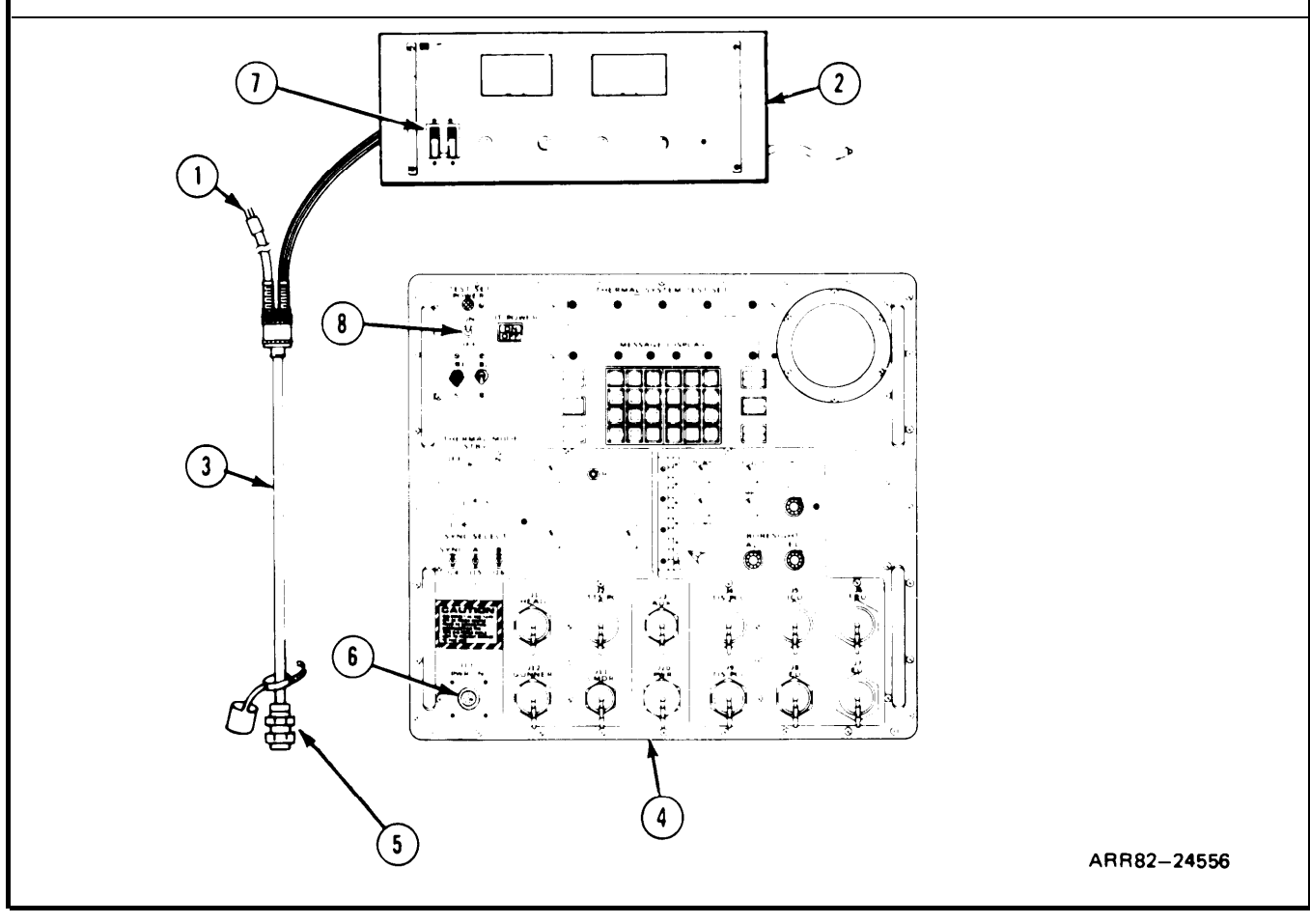

# FRAME 9 Automatic Self Test: If MESSAGE DISPLAY (1) reads: 1. THERMAL MODE - OFF immediately set THERMAL MODE switch (2) to OFF. if MESSAGE DISPLAY (1) reads: THERMAL TEST - OFF immediately set THERMAL TEST switch (3) to OFF. NOTE If MESSAGE DISPLAY (1) reads: HAS SWITCH BEEN REPOSITIONED?, press YES switch/lamp (4) and continue. 2. If MESSAGE DISPLAY (1) reads any of the following or any combination of the following, then it is a fail code. Refer to Automatic Self Test Fail Code Index, volume III figure 6-2, A E M 4 8 \_\_\_\_\_ В F J 1 5 C G K 2 6 D H L 3 7 If MESSAGE DISPLAY (1) is blank, refer to Fault Symptom Index, volume III, 3. figure 4-1. GO TO FRAME 10 . 34 B (M 1631 H $\widehat{\mathbf{1}}$ $\overline{\mathbb{O}}$ 2

(3)

ARR82-24027

Automatic Self Test (Continued):

1. If MESSAGE DISPLAY (1) reads:

AUTOMATIC SELF TEST COMPLETED RUN OAST?

then run Operator Assisted Self Test. Press YES key (2); refer to volume III, figure 6-2, step 2.

2. If MESSAGE DISPLAY (1) reads anything else but messages in frame 9 and frame 10; refer to Fault Symptom Index, volume III, figure 4-1.

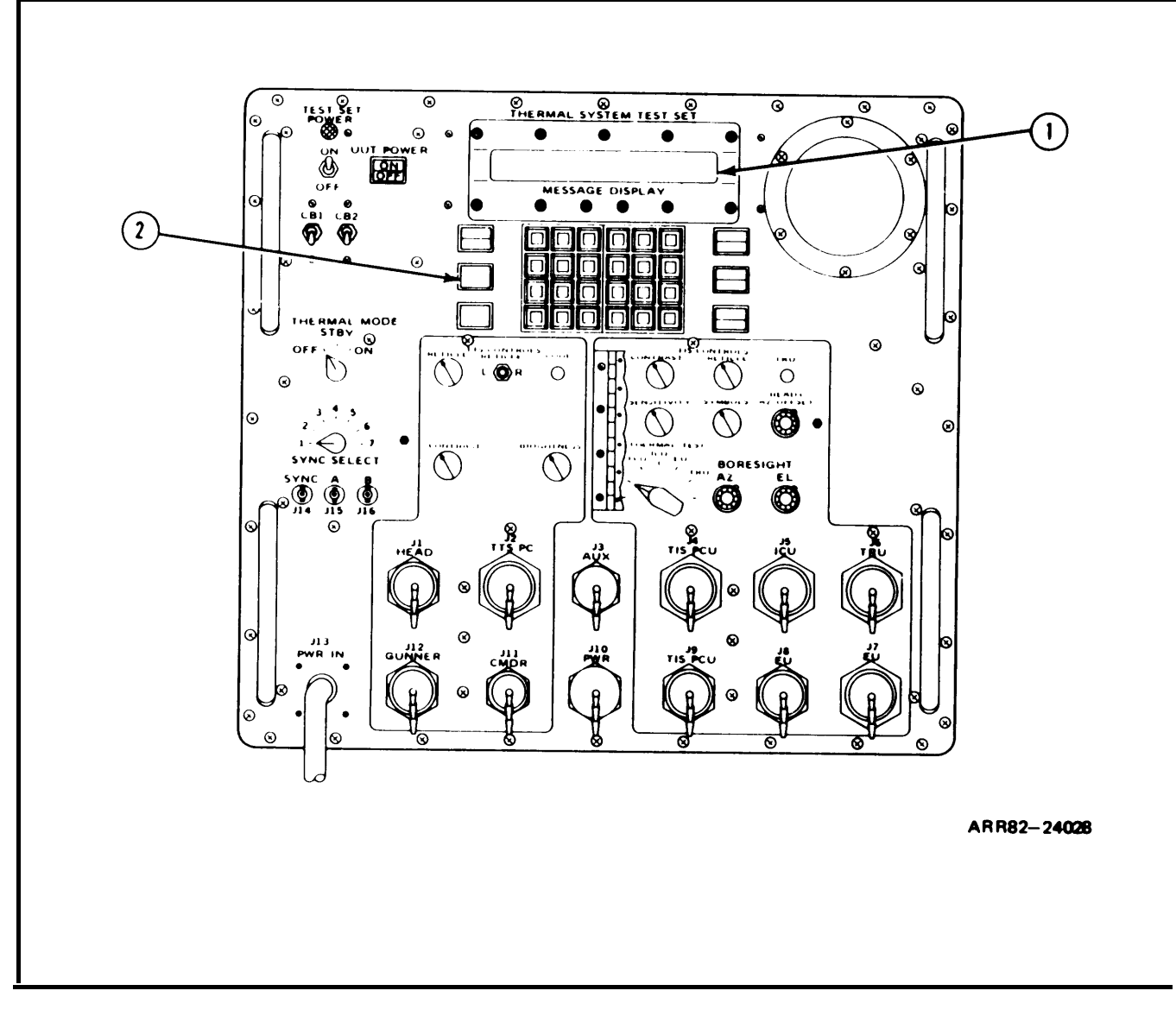

Inspect Accessory/Storage Assembly Cover Equipment:

- 1. Remove TRU holding plate assembly (1) from inner retaining lid (2) by removing four bolts (3).
- 2. Look at plate (1) for scratches and broken or missing hardware. If bad, repair plate; refer to volume IV, para. 3-9.
- 3. Look at each cable assembly, W1 through W9, W11, and W12 (4) for cuts and breaks in insulation. If bad, repair cable; refer to volume IV, para. 3-6.
- 4. Pull off dust cap (5) and look at each cable connector (6) for bent, pushed in, or missing pins. If any damage is found, repair cable; refer to volume IV, para. 3-6.
- 5. Find cable assemblies W11 (7) and W12 (8). Look at pushbutton switch (9) on each cable for damage or looseness. If bad, replace switch; refer to volume IV, para 3-6.
- 6. Find cable assembly W9 (10). Takeoff video multiplexer assembly (11) from cable assembly W9 (10). Look at video multiplexer assembly (11) for bent or broken pins. If bad, turn in.

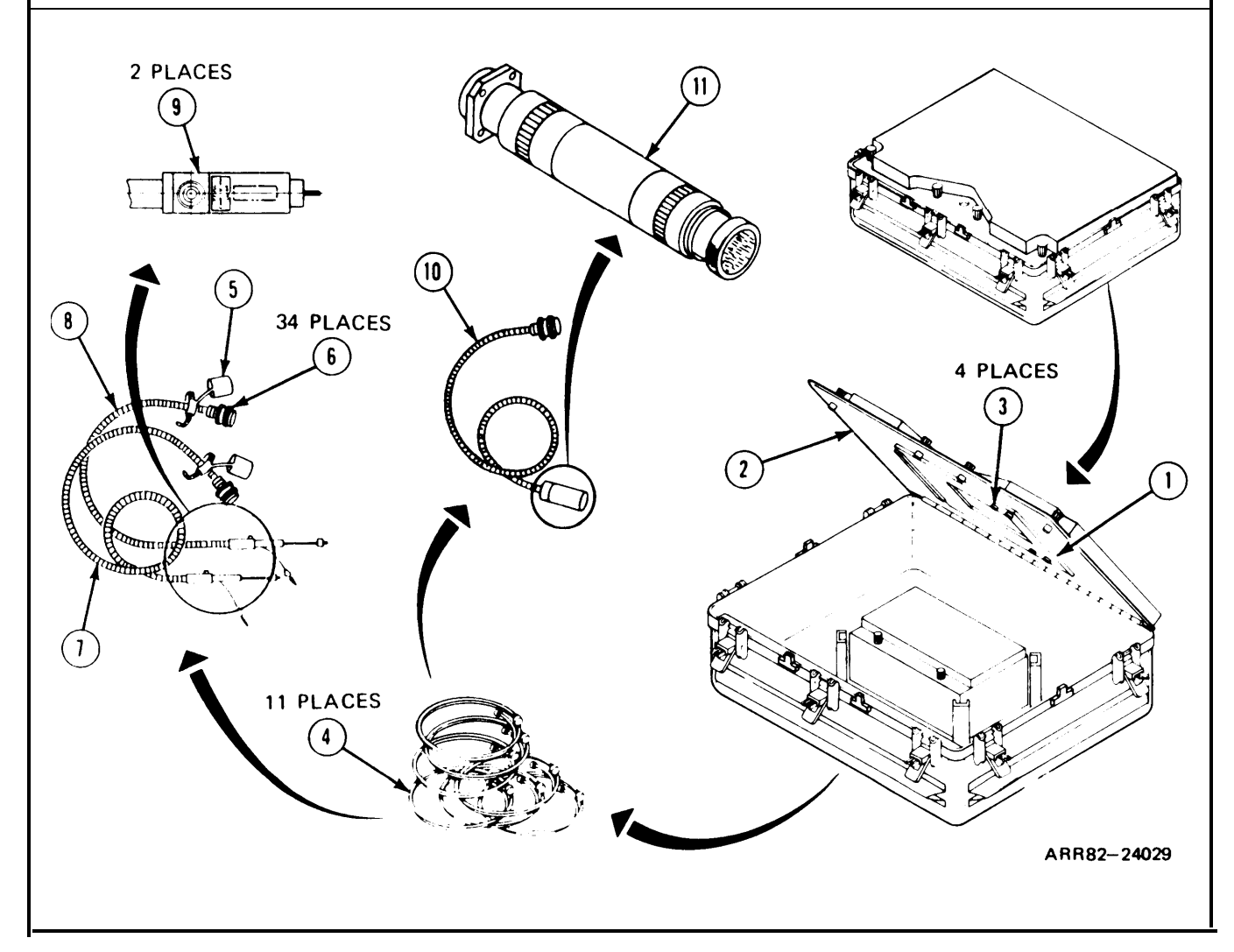

Inspect Accessory/StorageAssembly Equipment:

- 1. Remove ICU viewer assembly (1), PCU heat sink holding fixture (2), elec. extender card (3), test target reticle (4), LED viewer assembly (5), adapter cover (6), handle puller (7), focal alignment tool (8), and spanner wrench (9) from accessory case (10).
- 2. Look at each item for scratches or missing or broken parts. If any damage is found, repair item or return item to depot; refer to volume IV, chapter 3, as required.
- 3. Put items 1 through 9 back in accessory case (10).
- GO TO FRAME 13

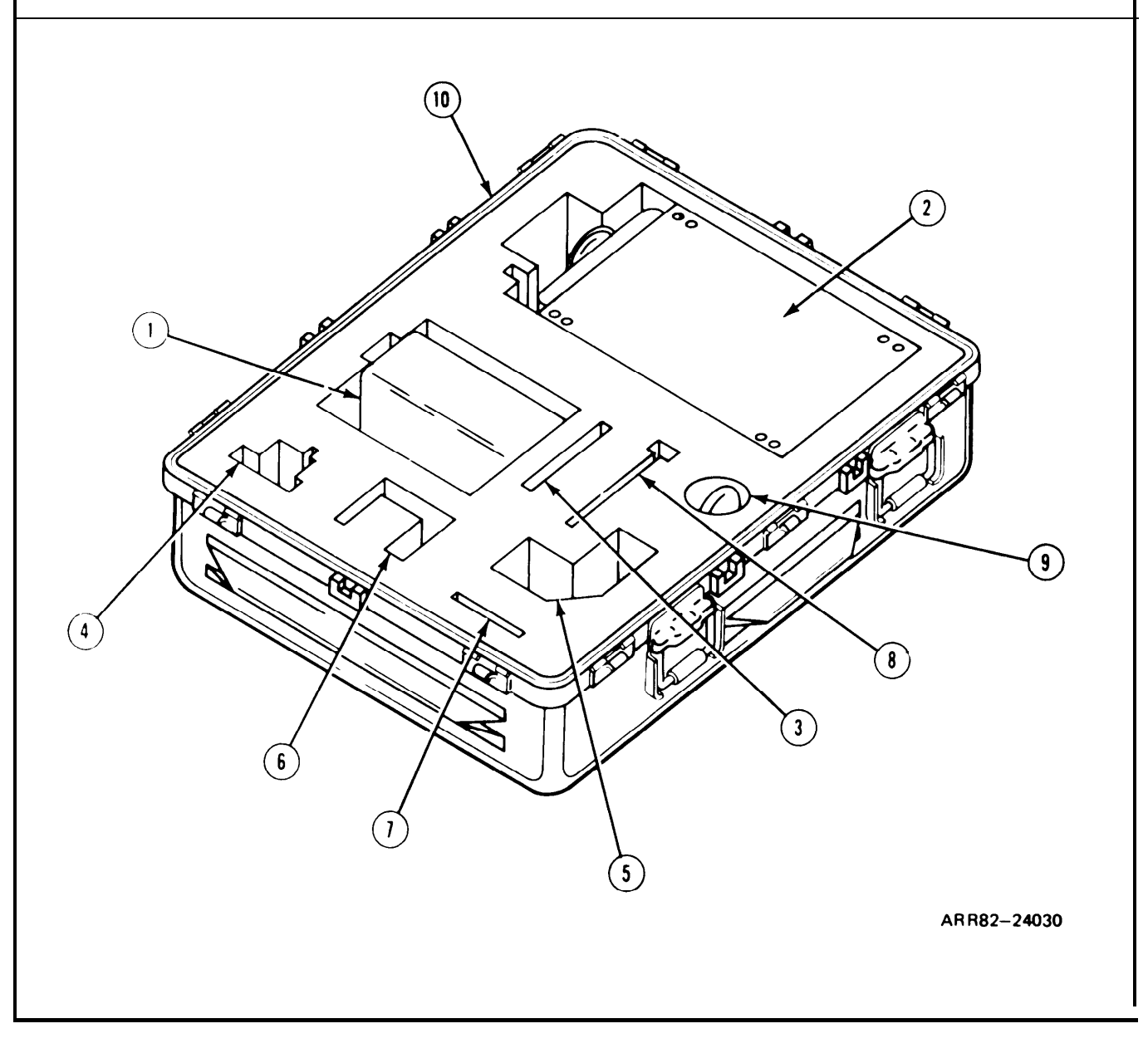

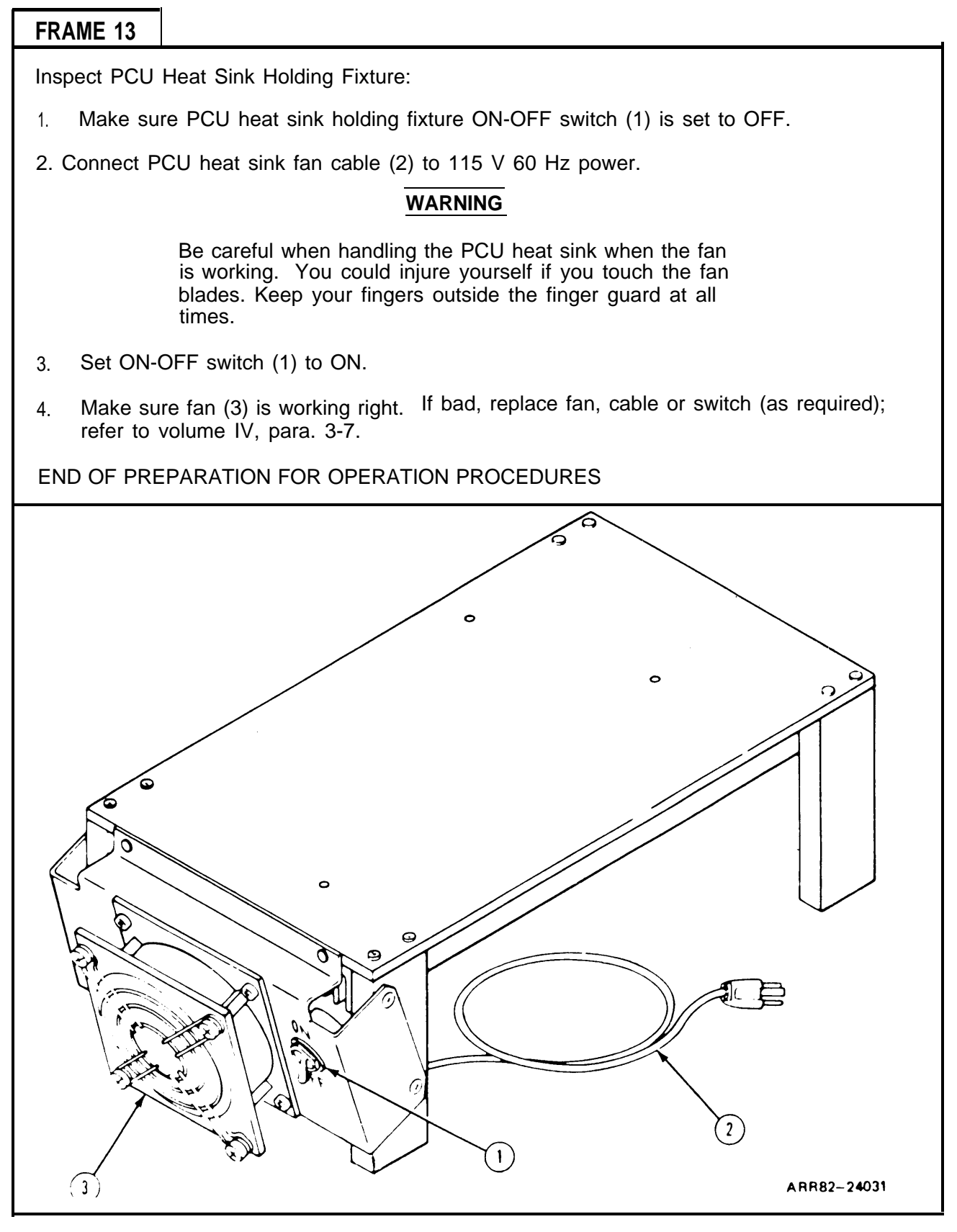

Connect W10 Cable:

### CAUTION

Make sure connector (1) is unplugged from 115 V ac source and power supply (2) is set to OFF before connecting W 10 cable (3) to TSTS (4) to prevent damage to the TSTS (4).

#### NOTE

Frames 14 and 15 are for preparation for operation as part of a troubleshooting procedure.

- 1. Make sure TEST SET POWER switch (5) is set to OFF. Make sure circuit breaker CB1 (6) is closed.
- 2. Connect W10 cable connector P1 (7) to test set connector J13 PWR IN (8).
- 3. Plug connector (1) into 115 V ac source. Plug power supply (2) into 115 V ac source.
- 4. Set power supply ON/OFF switch (9) to ON. Set power supply voltage to 28 ±1 V dc and power supply current to maximum.
- 5. Make sure THERMAL MODE switch (10) and THERMAL TEST switch (11) are set to OFF.
- 6. Set TEST SET POWER switch (5) to ON. Automatic self-test will now run. Wait 15 seconds.
- GO TO FRAME 15

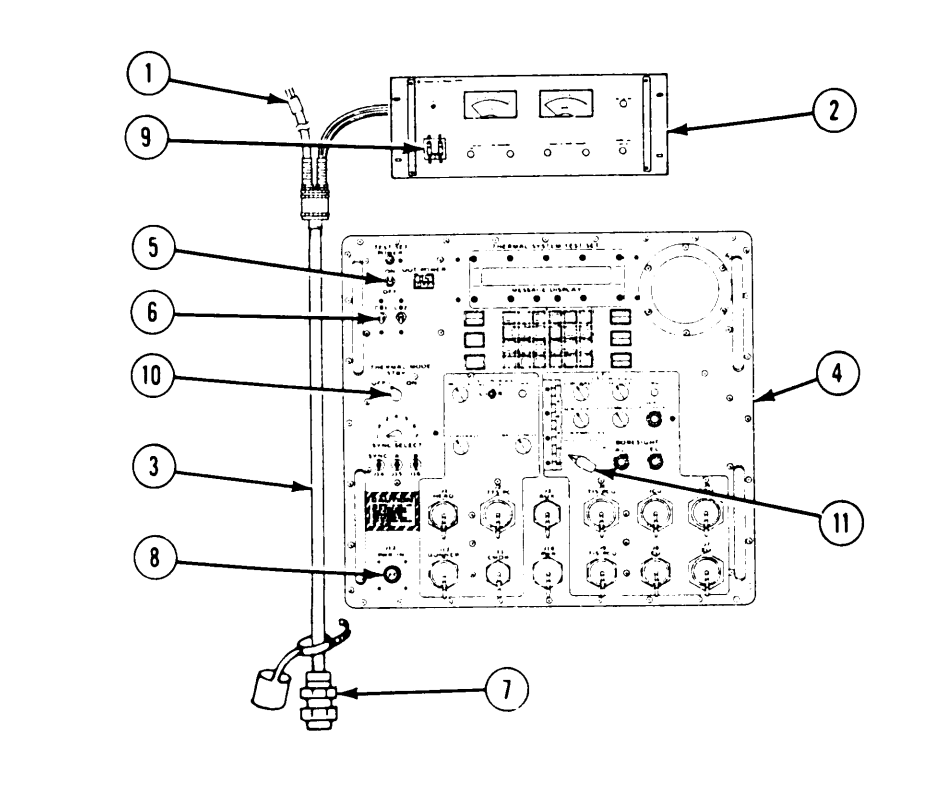

Automatic Self-Test:

1. If MESSAGE DISPLAY (1) reads any of the following or an combination of the following, then it is a fail code. Refer to Automatic Self Test Fail Code Index, volume III, figure 6-2, Table 6-3.

A E I M 4 8 B F J 1 5 C G K 2 6 D H L 3 7

- 2. If MESSAGE DISPLAY (1) is blank, refer to Fault Symptom Index, volume III, figure 4-1.
- 3. If MESSAGE DISPLAY (1) reads:

AUTOMATIC SELF TEST COMPLETED RUN OAST?

and you are in the middle of a troubleshooting procedure, then return to the block in the troubleshooting procedure that sent you here; if not, and you were directed to run Operator Assisted Self-Test, press YES key (2) and refer to figure 6-2.

4. If MESSAGE DISPLAY (1) reads anything else but messages in frame 15; refer to Fault Symptom Index, volume III, figure 4-1.

END OF PREPARATION FOR OPERATION DURING TROUBLESHOOTING PROCEDURES

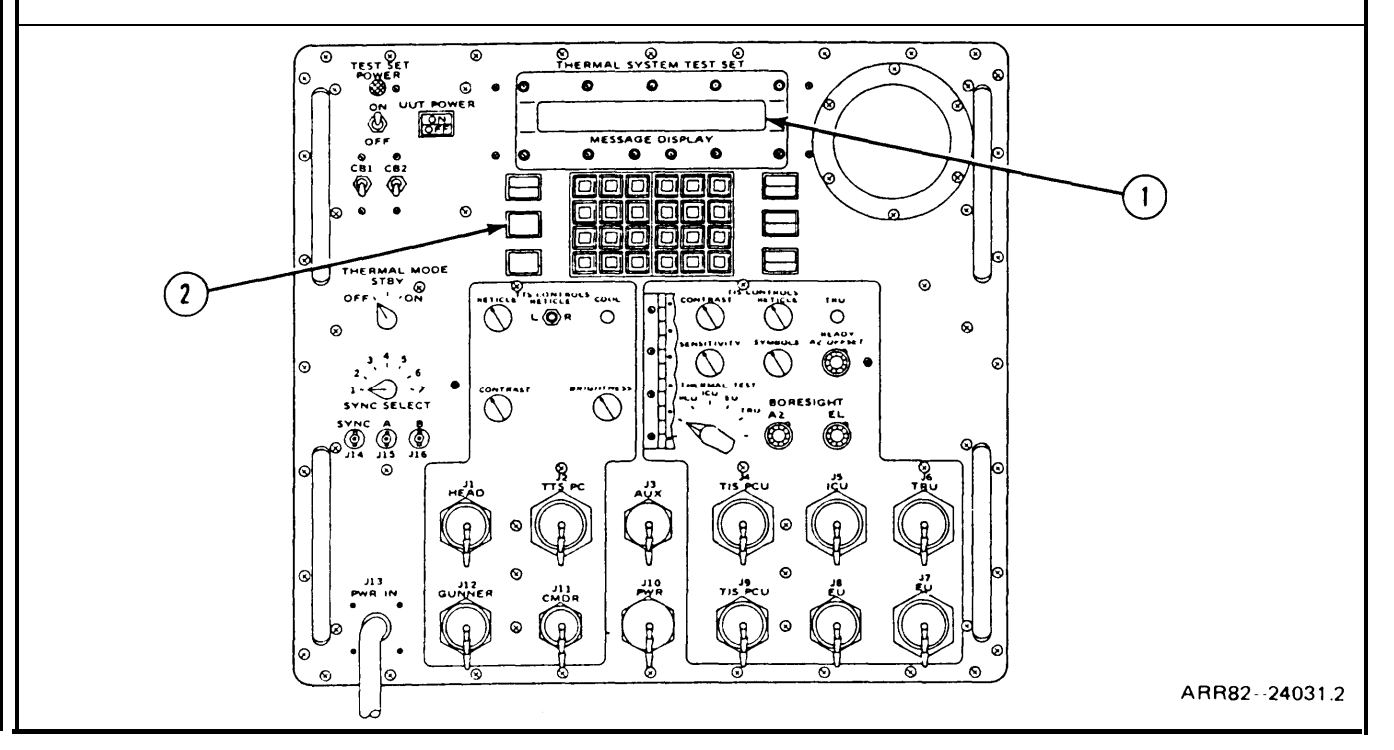

**4-18.** Shutdown Procedure. Frames 1 through 5 tell you how to place the test set in shutdown condition after completion of operation.

### FRAME I

Turn Off PCU Heat Sink:

- 1. Set PCU heat sink ON-OFF switch (1) to OFF.
- 2. Disconnect cable (2) from 115 V 60 Hz power.
- 3. Put PCU heat sink (3) back in accessory case (4).
- GO TO FRAME 2

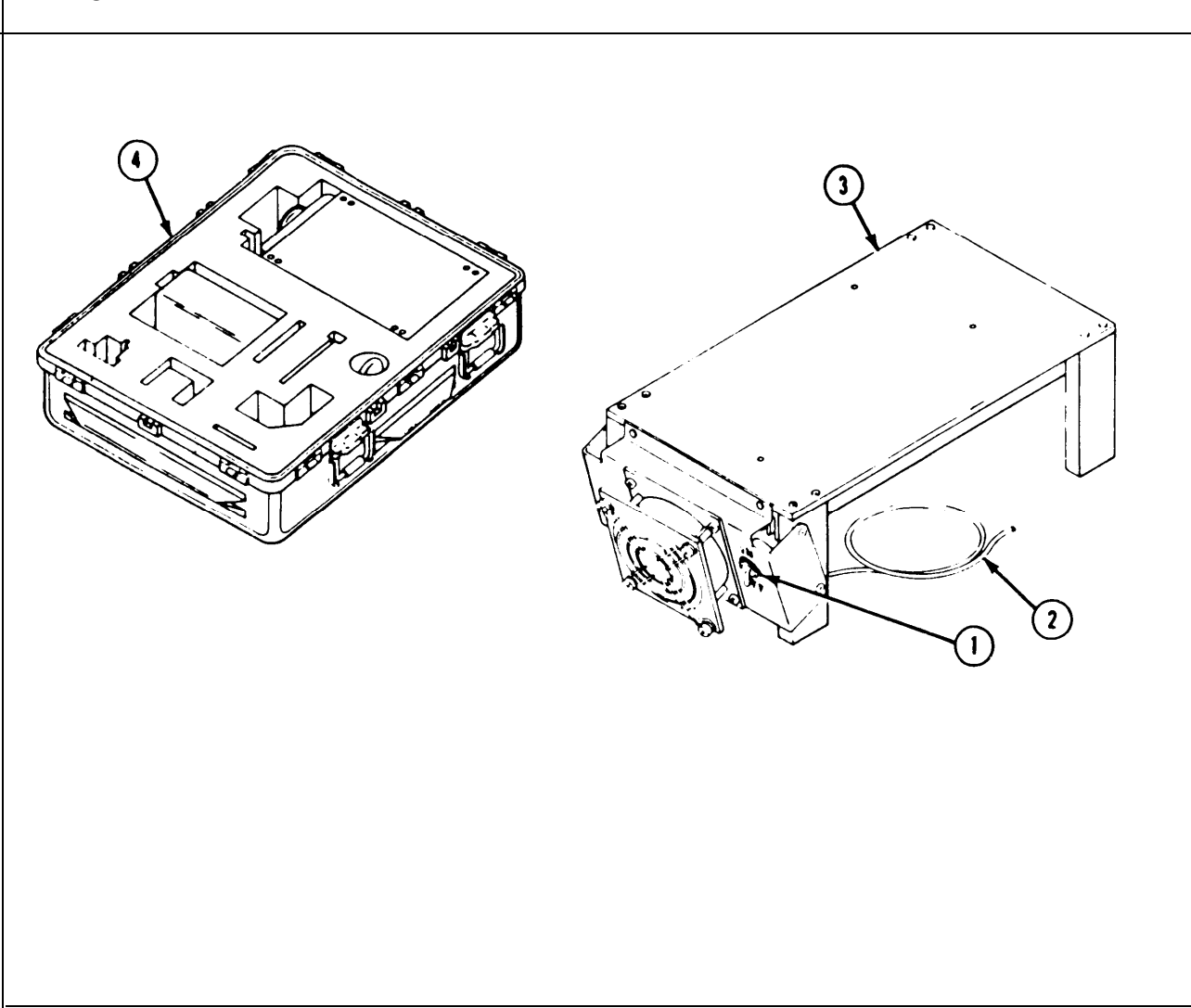

Volume I Para. 4-18

Disconnect W10 Cable:

1. Set TEST SET POWER switch (1) to OFF.

#### **CAUTION**

Make sure connector (2) is unplugged from 115 V ac source and power supply (3) is set to OFF before disconnecting W10 cable (4) from TSTS (5) to prevent damage to the TSTS (5).

- 2. Set power supply ON/OFF switch (6) to OFF.
- 3. Unplug power supply (3) from 115 V ac source.
- 4. Unplug connector (2) from 115 V ac source.
- 5. Disconnect W10 cable connector P1 (7) from test set connector J13 PWR IN (8). Put dust cap (9) on connector P1 (7).
- 6. Disconnect W10 cable leads (10) from power supply output bus terminals on rear of power supply (3).

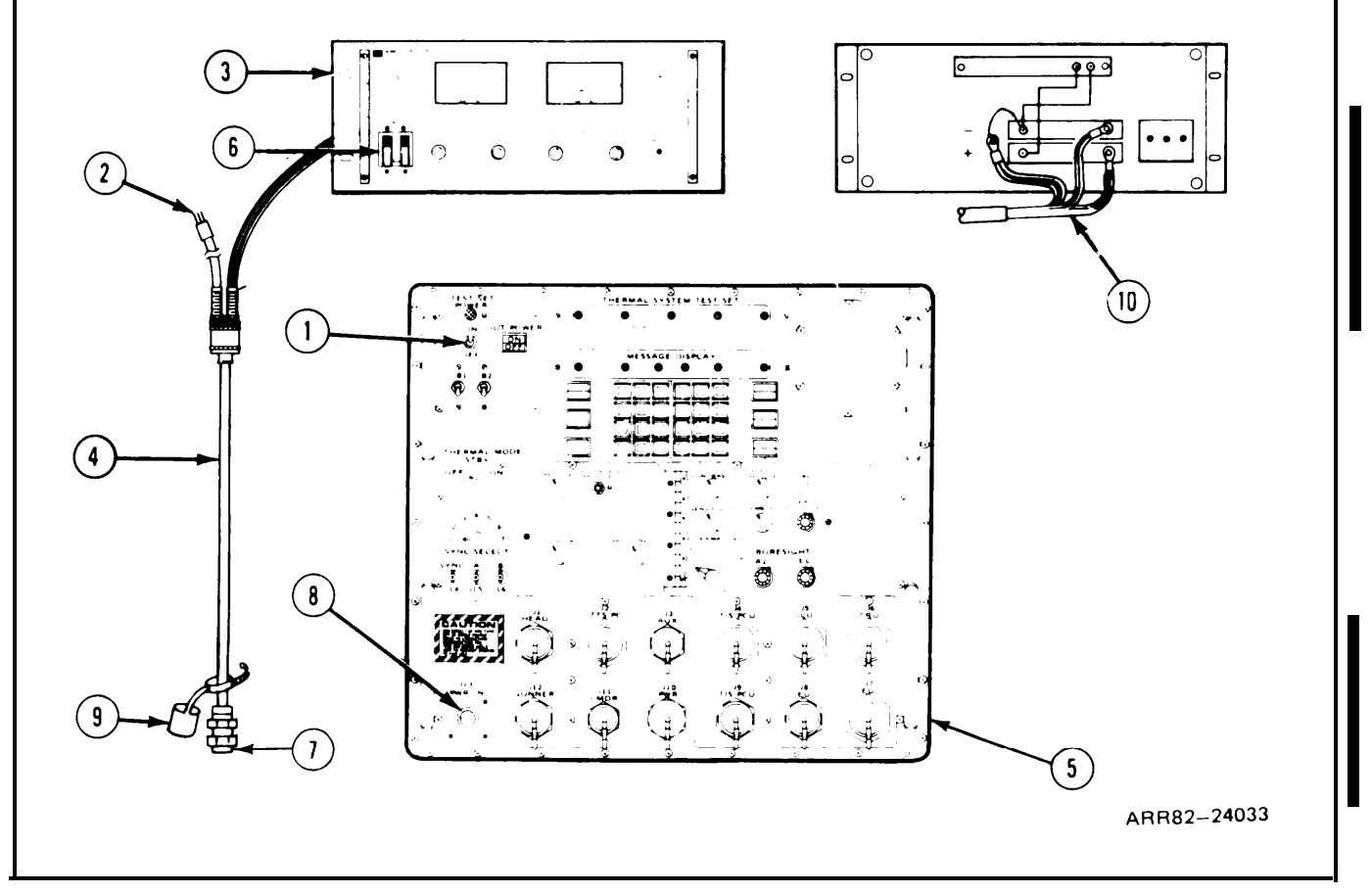

Install Accessory Case Cover Equipment:

- 1. Put video multiplexer assembly (1) on cable assembly W9 (2).
- 2. Put test cable assemblies W1 through W12 (3) back into case (4).
- 3. Be sure test cable assemblies (3) are wrapped securely around four cable brackets (5).
- 4. Fasten test cables with four cable straps (6).
- 5. Put TRU holding plate (7) back on inner retaining lid (8) and screw in four bolts (9).
- 6. Close inner retaining lid (8) and turn four fasteners (10).

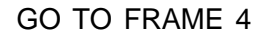

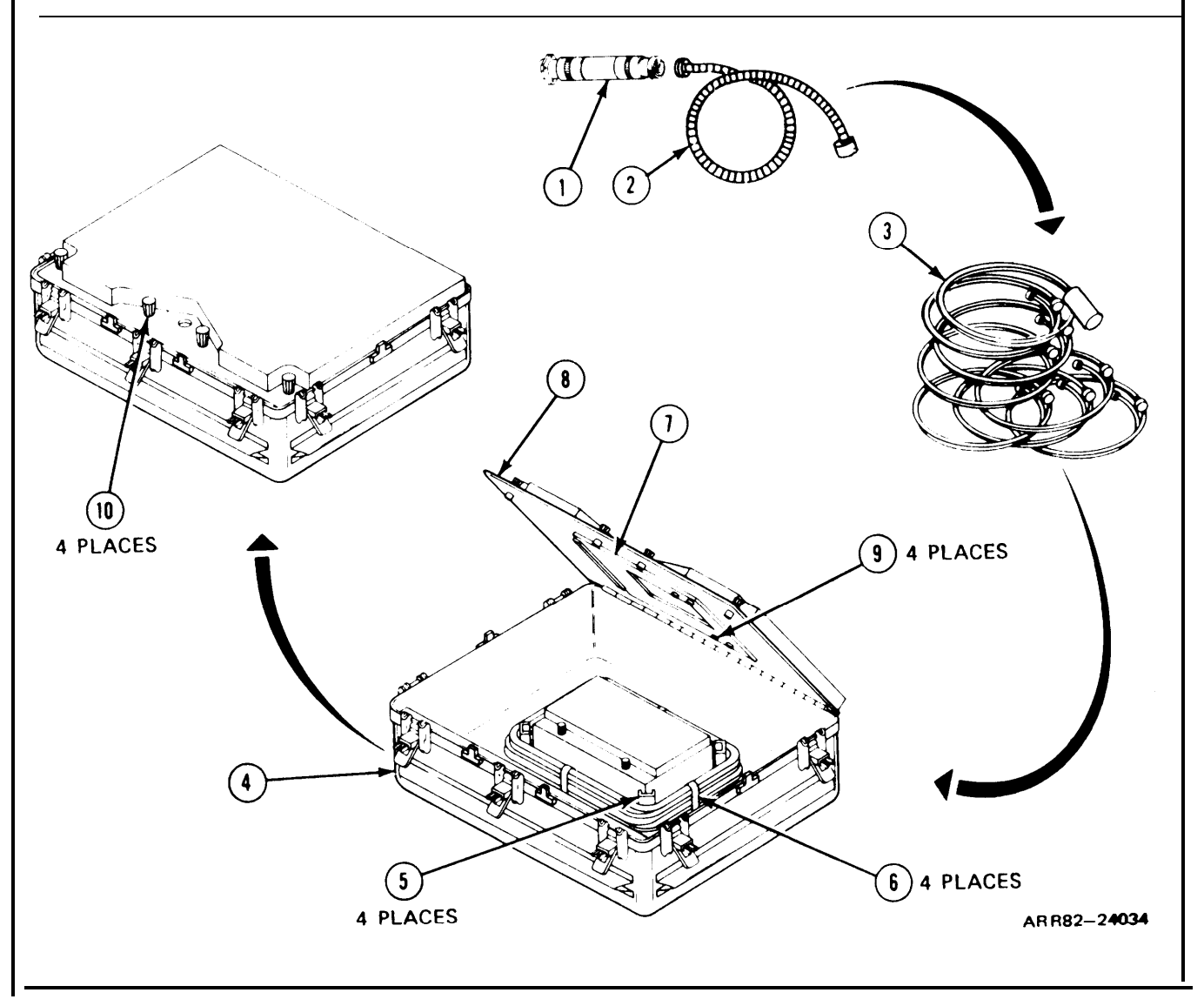

Reassemble Accessory Case:

- 1. Place accessory case cover (1) on accessory case (2).
- 2. Secure cover (1) on case (2) using ten latches (3).

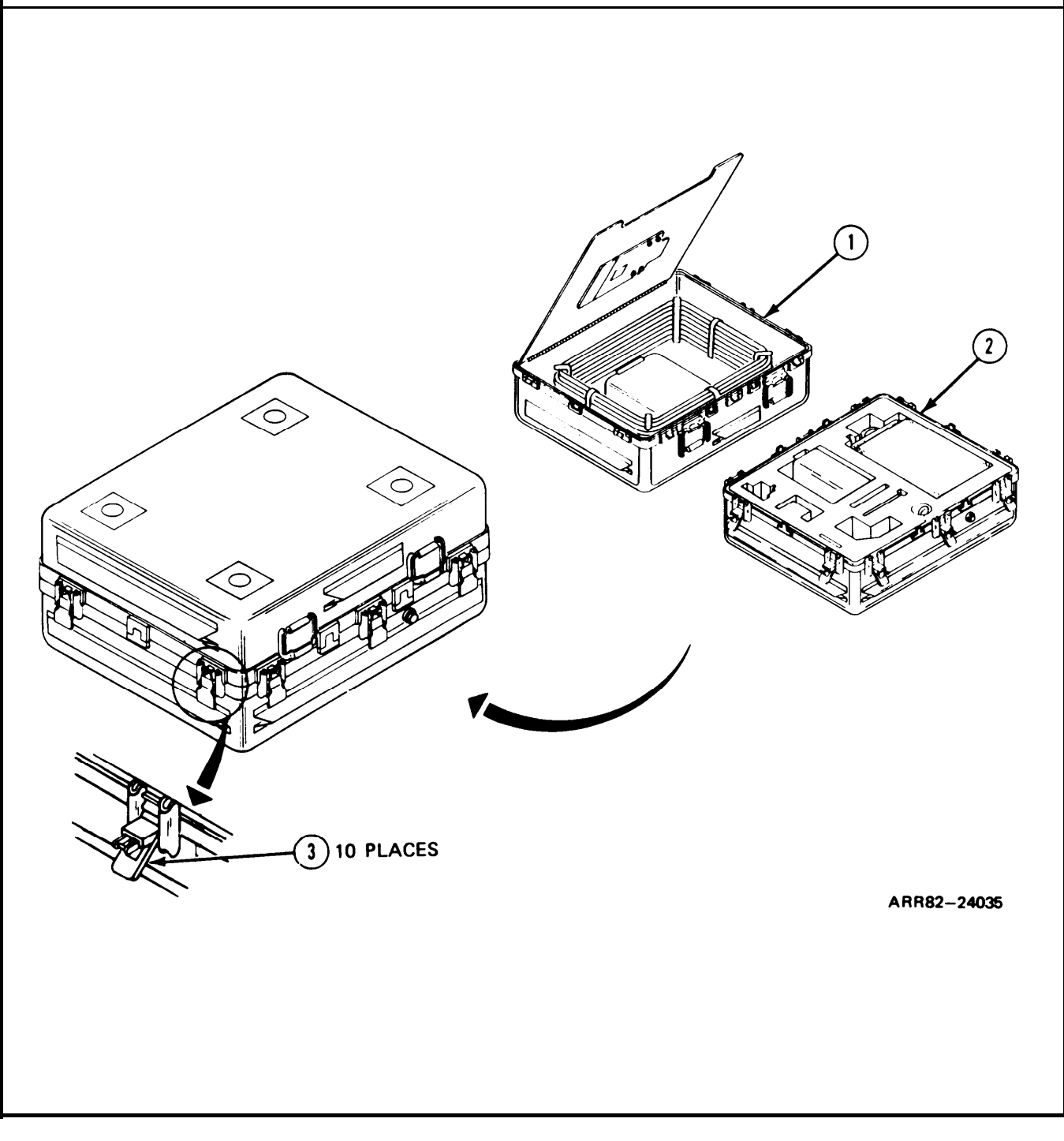

Reassemble TSTC Case:

- 1. Put TSTC case cover (1) back on TSTC case (2).
- 2. Secure cover (1) on case (2) using eight latches (3).

END OF SHUTDOWN PROCEDURES

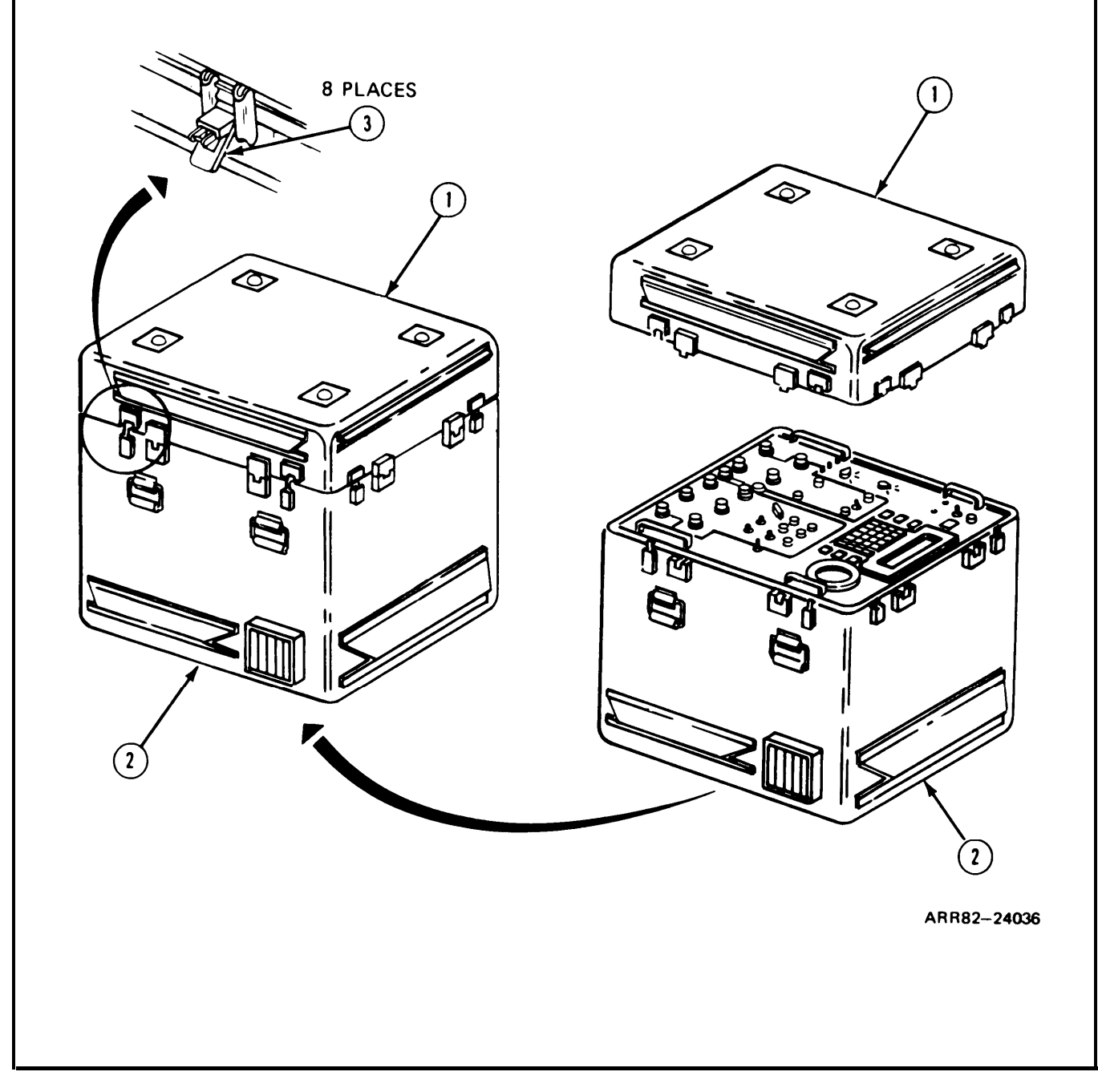

#### APPENDIX A REFERENCES

| TITLE                                                                                                    | MANUAL NUMBER        |  |  |
|----------------------------------------------------------------------------------------------------|----------------------|--|--|
| Administrative Storage of Equipment                                                                                                    | TM 740-90-1          |  |  |
| Direct Support and General Support Maintenance Manual, Volume II, Part 2 of 2                                                                                                    | TM 9-1200-206-34-2-2 |  |  |
| Organizational, Direct Support, and General Support<br>Maintenance Manual                                                                                                    | TM 9-5855-267-24     |  |  |
| Direct Support and General Support Maintenance<br>Manual, Volume I -Part 2, Troubleshooting                                                                                                    | TM 9-1200-206-34-1-2 |  |  |
| Disposal of Unwanted Radioactive Materiel                                                                                                    | AR 385-11            |  |  |
| Expendable Items (Except Medical, Class V. Repair Parts and Heraldic Items)                                                                                                    | CTA 50-970           |  |  |
| Federal Supply for Manufacturer from Name to Code or Code to Name                                                                                                    | SB 708-41/42         |  |  |
| First Aid for Soldiers                                                                                                    | FM 21-11             |  |  |
| General Maintenance Procedures for Fire Control Materiel                                                                                                    | TM 9-254             |  |  |
| Material. Management for Using Units                                                                                                    | AR 710-2             |  |  |
| Operator's, Organizational, Direct Support, and General<br>Support Maintenance Manual including Repair Parts and<br>Special Tools List for Test Set, Night Vision Sight<br>AN/TAM-3 and Test Set, Night Vision Sight AN/TAM-3A | TM 11-5855-255-14&P  |  |  |
| Operator's, Organizational, Direct Support, and General<br>Support Maintenance Manual of Multimeter AN/USM-451                                                                                                    | TM 11-6625-2953-14   |  |  |
| Painting Instructions                                                                                                    | TM 43-0139           |  |  |
| Painting instructions for Field Use                                                                                                    | TM 9-213             |  |  |
| Procedures for Destruction of Electronics Materiel to Prevent Enemy Use (Electronics Command)                                                                                                    | TM 750-244-2         |  |  |
| The Army Maintenance Management System (TAMMS)                                                                                                    | DA PAM 738-750       |  |  |
| When and How to Use DD Form 6, Packing Improvement Report                                                                                                    | DA Pamphlet 700-3    |  |  |

#### APPENDIX B COMPONENTS OF END ITEM AND BASIC ISSUE ITEMS LIST

#### Section I. INTRODUCTION

**B-1.** Scope. This appendix lists components of end items and basic issue items for the Thermal System Test Set (TSTS) to help you inventory items required for safe and efficient operation.

**B-2.** General. These Components of End Item and Basic Issue Items Lists are divided into the following sections:

a. Section II. Components of the End Item. This listing is for informational purposes only, and is not authority to requisition replacements. These items are part of the end item, but are removed and separately packaged for transportation or shipment. As part of the end item, these items must be with the end item whenever it is issued or transferred between property accounts. Illustrations are furnished to assist you in identifying the items.

**b.** Section III. Basic Issue Items. These are the minimum essential items required to place the TSTS in operation, to operate it, and to do emergency repairs. Although shipped separately packed, they must accompany the Test Set during operation and whenever it is transferred between accountable officers. The illustrations will assist you with hard-to-identify items. This manual is your authority to requisition replacement BII, based on TOE/MTOE authorization of the end item.

**B-3.** Explanation of Columns. The following provides an explanation of columns found in the tabular listings:

a. Column (1) - Illustration Number (Illus Number). This column indicates the number of the illustration in which the item is shown.

**b.** Column (2) - National Stock Number. Indicates the national stock number assigned to the item and will be used for requisitioning purposes.

c. Column (3) - Description. Indicates the national item name and, if required, a minimum description to identify and locate the item. The last line for each item indicates the number of FSCM in parentheses with part number.

d. Column (4) - Unit of Measure (U/M). Indicates the measure used in performing the actual operational/maintenance function. This measure is expressed by a two-character alphabetical abbreviation (e.g., ea, in, pr).

e. Column (5) - Quantity Required (QTY RQR). Indicates the quantity of the item authorized to be used with/on the equipment.

| (1)<br>ILLUS<br>NUMBER | (2)<br>NATIONAL<br>STOCK<br>NUMBER | (3)<br>DESCRIPTION<br>FSCM AND<br>PART NUMBER         | USEABLE<br>ON CODE | (4)<br>U/M | (5)<br>QTY<br>RQR |
|------------------------|------------------------------------|-------------------------------------------------------|--------------------|------------|-------------------|
| 1                      | 4931-01-<br>130-5695               | Thermal System<br>Test Controller<br>(82577) 12303531 | -                  | EA         | 1                 |
| 2                      |                                    | Accessory Storage Assembly<br>(82577) 12303424        | -                  | EA         | 1                 |
| 3                      | 4931-01<br>136-7257                | Case<br>(82577) 12303496                              | -                  | EA         | 1                 |

### Section II. COMPONENTS OF END ITEM

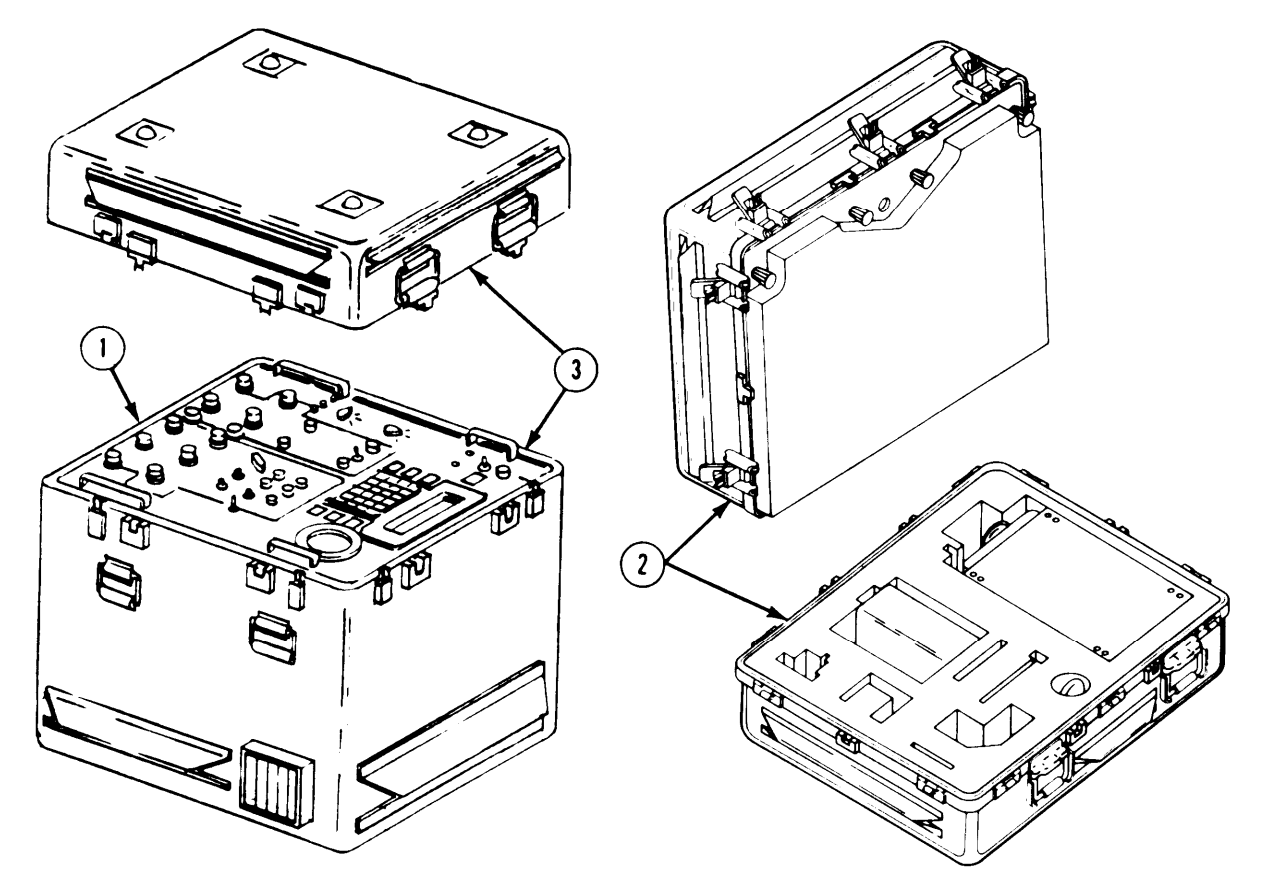

ARR82-24037
| (1)             | (2)                         |                                       |                    | (4) | (5)        |
|-----------------|-----------------------------|---------------------------------------|--------------------|-----|------------|
| ILLUS<br>NUMBER | NATIONAL<br>STOCK<br>NUMBER | FSCM AND<br>PART NUMBER               | USEABLE<br>ON CODE | U/M | QTY<br>RQR |
|                 |                             |                                       |                    |     |            |
| 1               | 4931-01-<br>137-4977        | Cable Assembly W1<br>(19200) 12303425 |                    | EA  | 1          |
| 2               | 4931-01-<br>137-5161        | Cable Assembly W2<br>(19200) 12303426 |                    | EA  | 1          |
| 3               | 4931-01-<br>137-5162        | Cable Assembly W3<br>(19200) 12303427 |                    | EA  | 1          |
| 4               | 4931-01-<br>137-5163        | Cable Assembly W4<br>(19200) 12303428 |                    | EA  | 1          |
| 5               | 4931-01-<br>137-5164        | Cable Assembly W5<br>(19200) 12303429 |                    | EA  | 1          |
| 6               | 4931-01-<br>137-5165        | Cable Assembly W6<br>(19200) 12303430 |                    | EA  | 1          |
| 7               | 4931-01-<br>137-5166        | Cable Assembly W7<br>(19200) 12303431 |                    | EA  | 1          |
| 8               | 4931-01-<br>137-5167        | Cable Assembly W8<br>(19200) 12303432 |                    | EA  | 1          |

### Section II. COMPONENTS OF END ITEM (Continued)

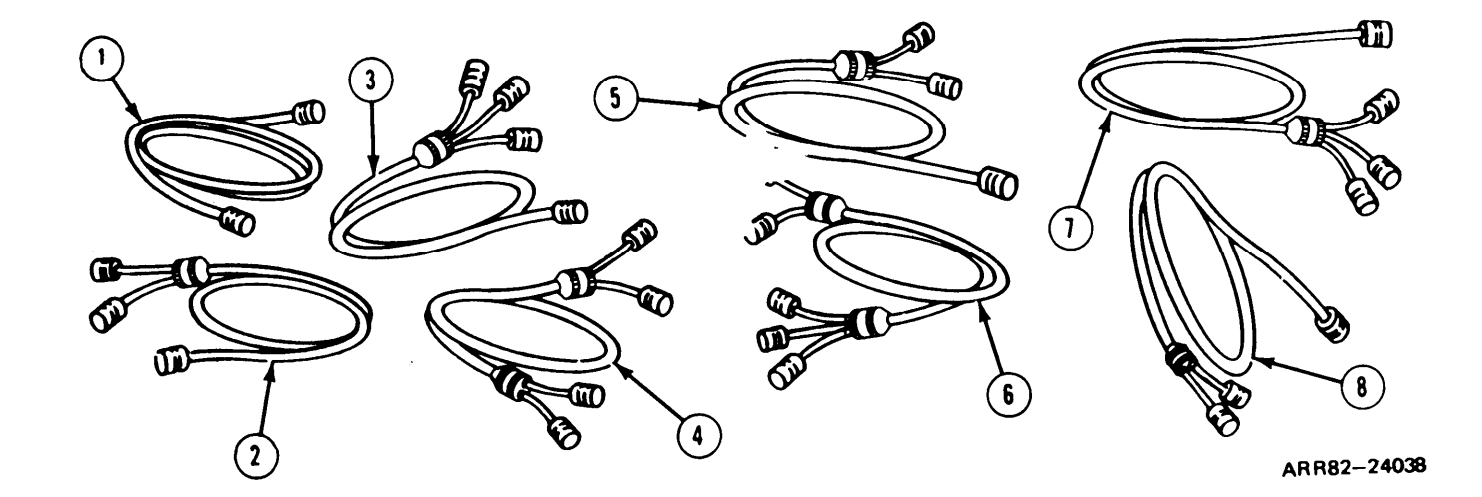

| Section | II. | COMPONENTS | OF | END | ITEM | (Continued) |
|---------|-----|------------|----|-----|------|-------------|
|---------|-----|------------|----|-----|------|-------------|

| (1)<br>ILLUS | (2)<br>NATIONAL<br>STOCK | (3)<br>DESCRIPTION<br>FSCM AND                                     | USEABLE | (4) | (5)<br>QTY |
|--------------|--------------------------|--------------------------------------------------------------------|---------|-----|------------|
| NUMBER       | NUMBER                   | PART NUMBER                                                        | ON CODE | U/M | RQR        |
| 1            | 4931-01-<br>137-4978     | Cable Assembly W9<br>(19200) 12303433                              | -       | EA  | 1          |
| 2            | 5935-01-<br>142-3435     | Video Multiplexer Assembly<br>(19200) 12303541                     | -       | EA  | 1          |
| 3            |                          | Cable Assembly W10<br>(19200) 9377392                              | -       | EA  | 1          |
| 4            | 4931-01-<br>137-4980     | Cable Assembly W11<br>(19200) 12303446                             | -       | EA  | 1          |
| 5            | 4931-01-<br>137-5168     | Cable Assembly W12<br>(19200) 12303447                             | -       | EA  | 1          |
| 6            | 4931-01-<br>137-4892     | Image Control Unit<br>Viewer Assembly<br>(19200) 12303376          | -       | EA  | 1          |
| 7            | 4931-01-<br>138-3877     | Power Control Unit<br>Heatsink Holding Fixture<br>(19200) 12303377 | -       | EA  | 1          |

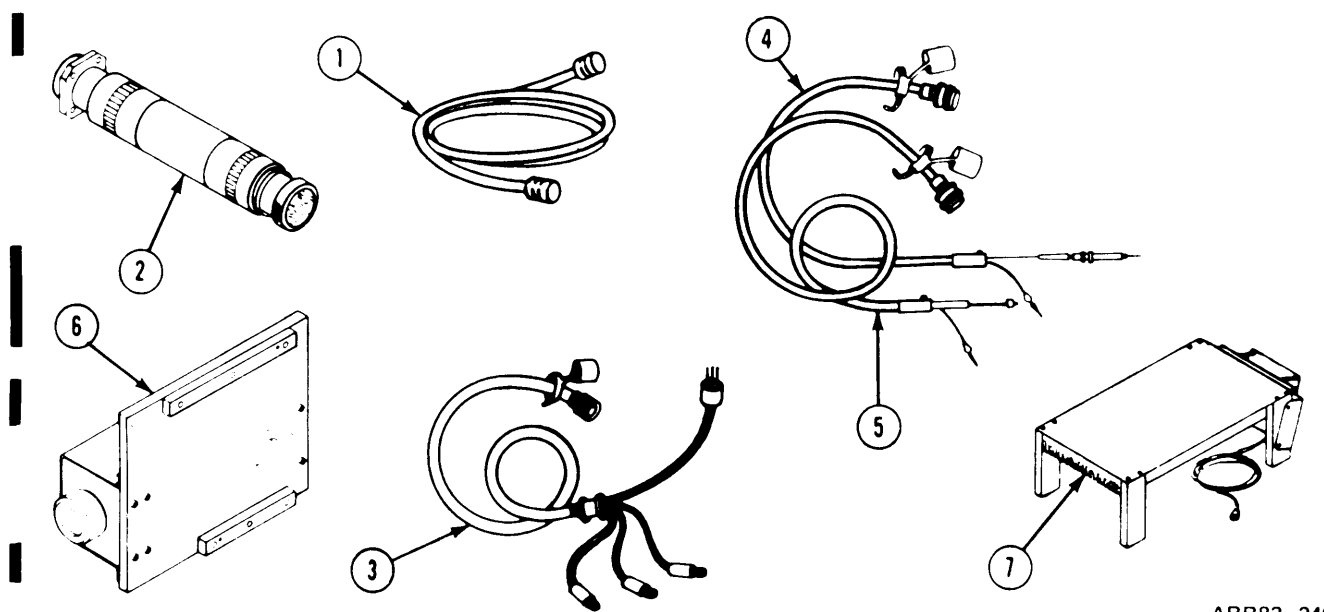

ARR82-24039

| (1)    | (2)<br>NATIONAL           | (3)<br>DESCRIPTION                                                                      |         | (4)   | (5)        |
|--------|---------------------------|-----------------------------------------------------------------------------------------|---------|-------|------------|
|        | STOCK                     |                                                                                         |         | 11/1/ | QTY<br>ROR |
| NUNDER | NOWBER                    | FART NOMBER                                                                             | ON CODE | 0/10  | NQN        |
|        |                           |                                                                                         |         |       |            |
| 1      | 5999-01-<br>138-7199      | Extender Card, Elec.<br>(19207) 12303160                                                | -       | EA    | 1          |
| 2      | 4931-01-<br>063-6129      | TestTarget/Reticle<br>Combiner Assembly<br>(80063) SM-C-805408                          | -       | EA    | 1          |
| 3      | 4931-01-<br>063-6137      | LED Viewer Assembly<br>(80063) SM-D-805768                                              | -       | EA    | 1          |
| 4      | 5855-01-<br>082-3693      | Head Cover Adapter<br>(80063) SM-D-805853                                               | -       | EA    | 1          |
| 5      | 4931-01-<br>063-6132      | Head/Gunner/Thermal<br>Receiver Unit Holding<br>Fixture Assembly<br>(80063) SM-D-805806 | -       | EA    | 1          |
| 6      | 4931-01-<br>063-6133<br>₩ | Commander's Display<br>Holding Fixture<br>(80063) SM-D-807163                           | -       | EA    | 1          |
|        |                           |                                                                                         |         | AR    | R82-24040  |

### Section II. COMPONENTS OF END ITEM (Continued)

| (1)<br>ILLUS<br>NUMBER | (2)<br>NATIONAL<br>STOCK<br>NUMBER | (3)<br>DESCRIPTION<br>FSCM AND<br>PART NUMBER                      | USEABLE<br>ON CODE | (4)<br>U/M | (5)<br>QTY<br>RQR |
|------------------------|------------------------------------|--------------------------------------------------------------------|--------------------|------------|-------------------|
| 1                      | 5855-01-<br>077-4523               | Thermal Sight Collimator<br>(80063) SM-D-805691                    |                    | EA         | 1                 |
| 2                      | 4931-01-<br>137-4891               | Thermal Receiver Unit<br>Holding Plate Assembly<br>(54490) 5002660 |                    | EA         | 1                 |
| 3                      | 5120-01-<br>064-1379               | Handle Puller<br>(80063) SM-C-807183                               |                    | EA         | 1                 |
| 4                      | 5855-01-<br>083-0593               | Focal Alignment Tool<br>(80063) SM-C-805850                        |                    | EA         | 1                 |
| 5                      | 5120-01-<br>068-37I9               | Spanner Wrench<br>(80063) SM-C-807161                              |                    | EA         | 1                 |

## Section II. COMPONENTS OF END ITEM (Continued)

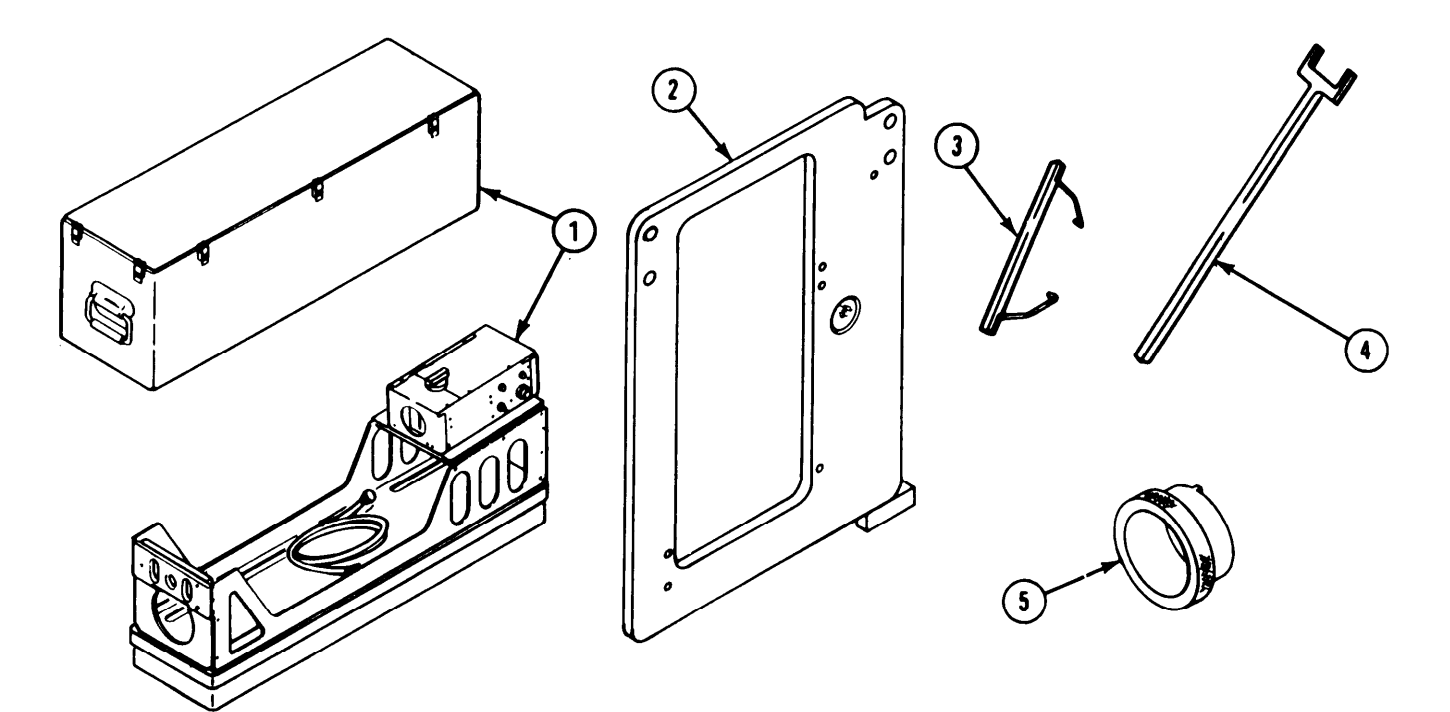

ARR82-24041

| (1)<br>ILLUS<br>NUMBER | (2)<br>NATIONAL<br>STOCK<br>NUMBER | (3)<br>DESCRIPTION<br>FSCM AND<br>PART NUMBER                                                                                                    | USEABLE<br>ON CODE | (4)<br>U/M | (5)<br>QTY<br>RQR |
|------------------------|------------------------------------|----------------------------------------------------------------------------------------------------|--------------------|------------|-------------------|
| 1                      |                                    | Operator's Organization-<br>al, Direct Support, and<br>General Support Mainte-<br>nance Manual Including<br>Repair Parts and Special<br>Tools List (Including<br>Depot Maintenance Repair<br>Parts and Special Tools),<br>Thermal System Test Set<br>(4931-01-119-7092) (19207)<br>TM 9-4931-381-14&P |                    | EA         | 1                 |

### Section III. BASIC ISSUE ITEMS

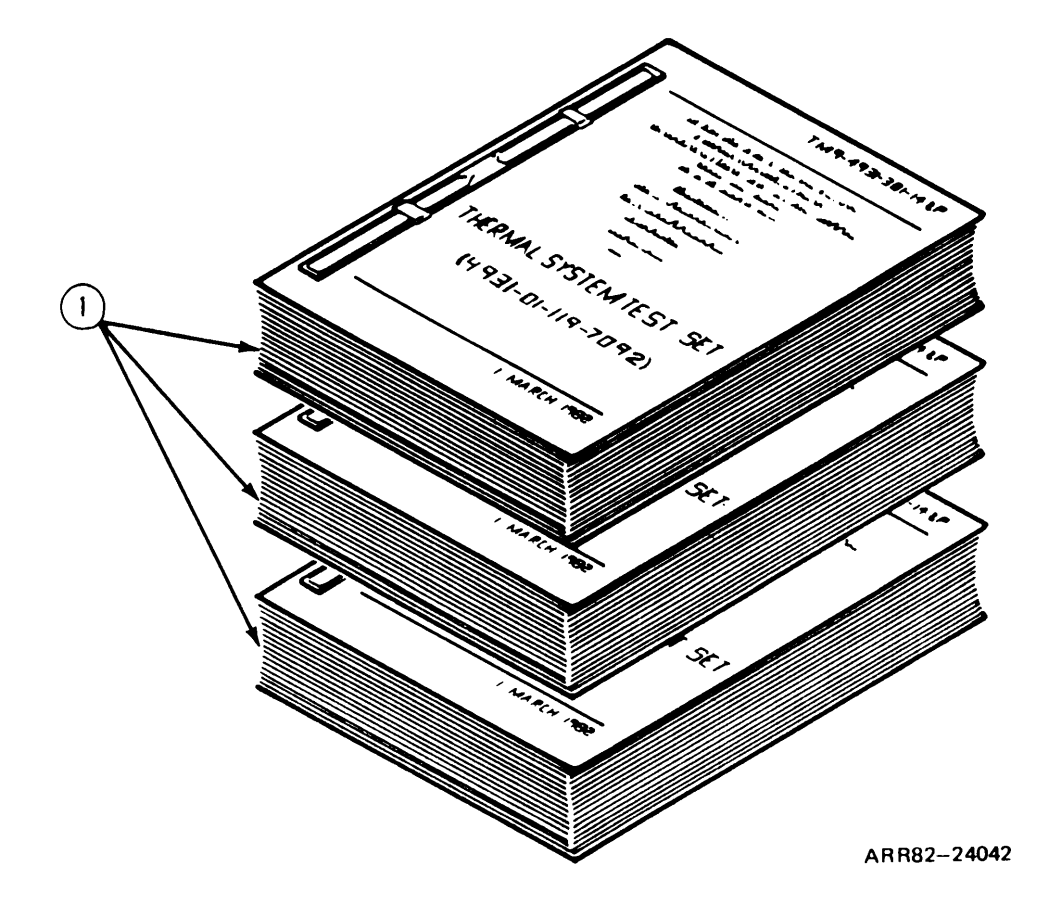

#### APPENDIX C EXPENDABLE SUPPLIES AND MATERIALS LIST

#### Section I. INTRODUCTION

**C-1.** Scope. This appendix lists expendable supplies and materials you will need to operate and maintain the test set. These items are authorized to you by CTA 50-970, Expendable Items (Except Medical, Class V. Repair Parts and Heraldic Items).

#### C-2. Explanation of Columns.

**a. Column 1 - Item Number.** This number is assigned to the entry in the listing and is referenced in the narrative instructions to identify the material (e.g., "Use adhesive, item 5, Appendix C").

**b.** Column 2- Level. This column identifies the lowest level of maintenance that requires the listed item.

c. Column 3- National Stock Number. This is the National Stock Number assigned to the item; use it to request or requisition the item.

**d.** Column 4- Description. Indicates the federal item name and, if required, a description to identify the item. The last line for each item indicates the Federal Supply Code for Manufacturer (FSCM) in parentheses followed by the part number.

e. Column 5- Unit of Measure (U/M). Indicates the measure used in performing the actual maintenance function. This measure is expressed by a two-character alphabetical abbreviation (e.g., EA, IN, PR). If the unit of measure differs from the unit of issue, requisition the lowest unit of issue that will satisfy your requirements.

TM9-4931-381-14&P-1

| (1)            | SECTION (2) | <pre>II.EXPENDABLE SUPPLIE (3)</pre> | ES AND MATERIALS LIST (4)                                                    | (5) |
|----------------|-------------|--------------------------------------|------------------------------------------------------------------------------|-----|
| Item<br>Number | Level       | National<br>Stock<br>Number          | Description                                                                  | U/M |
| 1              |             |                                      | -DELETE-                                                                     |     |
| 2              | F           | 8030-00-152-0013                     | ADHESIVE: MIL-S-8802 CL B-2                                                  | OZ  |
| 3              | F           | 8040-00-118-2695                     | ADHESIVE SEALANT: MIL-A-46146<br>TYPE I                                      | ΟZ  |
| 4              | F           | 8040-00-880-7332                     | ADHESIVE,LIQUID RUBBER,TYPE II,<br>12-OUNCE CAN: (81348)<br>MIL-A-46106A     | ΟZ  |
| 5              | F           | 8040-00-070-9510                     | ADHESIVE, RUBBER BASE: MMM-A-12                                              | OZ  |
| 6              | F           | 8040-01-009-1562                     | ADHESIVE, TYPE II:(71984)<br>MIL-A-46146                                     | ΟZ  |
| 7              | F           | 8040-00-266-0828                     | BONDING: (81349)MIL-A-3920                                                   | ΟZ  |
| 8              | F           | 7920-00-514-2417                     | BRUSH,ACID SWABBING,BOX OF 144:<br>(81348)H-B-643                            | BX  |
| 9              | F           | 8305-00-286-5461                     | CLOTH,BATISTE(LINT-FREE)WHITE,<br>39 1/2 INCHES WIDE: (81349)<br>MIL-C-40129 | YD  |
| 10             | F           | 8040-01-027-4900                     | ADHESIVE,SYNTHETIC RUBBER,<br>MIL-A-25457                                    | ΟZ  |
| 11             | F           | 6850-00-285-8011                     | DRY CLEANING SOLVENT,TYPE II,<br>55-GALLON DRUM: (81348)P-D-680              | GL  |
| 12             | F           | 8030-01-027-4892                     | FILM,CHEMICAL: MIL-C-5541<br>CL-IA                                           | ΟZ  |
| 13             | F           | 6850-00-142-9247                     | FREON, TYPE II: MIL-C-81302B                                                 | QT  |
| 14             | F           | 9150-01-007-4384                     | GREASE,AIRCRAFT AND INSTRUMENT,<br>KRYTOX,240 AZ: (83248)<br>MIL-G-27617     | EA  |
| 15             | F           | 1015-01-139-6761                     | GREASE, APIEZON H,1 POUND PK.                                                | EA  |
|                |             |                                      | VOLUME 1<br>PARA.C-1                                                         |     |

| (1)            | SECTION | II.EXPENDABLE SUPPLIE<br>(3) | ES AND MATERIALS LIST(Continued) (4)                                        | (5) |
|----------------|---------|------------------------------|-----------------------------------------------------------------------------|-----|
| Item<br>Number | Level   | National<br>Stock<br>Number  | Description                                                                 | U/M |
| 16             | F       | 5970-00-791-3716             | INSULATING COMPOUND,ELECTRICAL<br>TYPE II,2-OUNCE TUBE: (71984)<br>3140-RTV | OZ  |
| 17             | F       | 6810-00-983-8551             | ISOPROPYL ALCOHOL, TECHNICAL,<br>1-QUART CONTAINER: (81348)<br>TT-1-735     | QT  |
| 18             | F       | 6810-00-281-2762             | METHYL-ETHYL-KETONE,5 GALLON CAN:<br>(81348)TT-M-261                        | GL  |
| 19             | F       | 7510-00-189-7881             | PENCIL,WRITING,PACKAGE OF 12:<br>(81348)SS-P-1605                           | BX  |
| 20             | F       | 8030-00-297-6677             | POTTING COMPOUND: MIL-S-8516E                                               | OZ  |
| 21             | F       | 8040-01-038-1029             | PRIMER, RUBBER: HMS 20-1756                                                 | QT  |
| 22             | F       | 8040-01-109-3371             | PRIMER,TYPE II: (80244)<br>MIL-A-46106A                                     | QT  |
| 23             | F       | 8010-00-899-0931             | PRIMER,ZINC CHROMATE: TT-P-1757                                             | QT  |
| 24             | F       | 7920-00-205-1711             | RAG,WIPING,50-POUND BALE:<br>(58536)A-A-531                                 | LB  |
| 25             | F       | 3439-00-255-4571             | ROSIN, FLUX, TYPE 1: O-F-506                                                | OZ  |
| 26             | F       | 8030-00-964-7537             | SEALING COMPOUND,GRADE C:<br>(81349)MIL-S-22473                             | OZ  |
| 27             | F       | 8030-00-080-1549             | SEALING COMPOUND,TYPE 1,<br>CLASS B-1/2: (05027)MIL-S-8802                  | OZ  |
| 28             | F       | 6850-00-880-7616             | SILICONE COMPOUND: MIL-S-8660                                               | OZ  |
| 29             | F       | 3439-00-986-8746             | SOLDER,TIN ALLOY,0.063-INCH<br>DIAMETER,1-POUND ROLL: (81348)<br>QQ-S-571   | LB  |
| 30             | F       | 6750-00-142-9247             | SOLVENT CLEANING COMPOUND,<br>MIL-C-81302C                                  | OZ  |
| 31             |         |                              | -DELETE-                                                                    |     |
|                |         |                              | VOLUME 1<br>PARA.C-1                                                        |     |

C-3

TM9-4931-381-14&P-1

| (1)            | SECTION | II.EXPENDABLE SUPPLIE<br>(3) | ES AND MATERIALS LIST(Continued) (4)                                                                       | (5) |
|----------------|---------|------------------------------|----------------------------------------------------------------------------------------------------|-----|
| Item<br>Number | Level   | National<br>Stock<br>Number  | Description                                                                                                | U/M |
| 32             | F       | 5975-00-074-2072             | STRAP,TIEDOWN,ELECTRICAL<br>COMPONENTS,ADJUSTABLE,SELF-<br>CLINCHING,PLASTIC,TYPE 1,CLASS 1:<br>MS3367-1-9 | BX  |
| 33             | F       | 6515-00-303-8250             | SWAB, COTTON                                                                                               |     |
| 34             | F       | 9905-00-537-8954             | TAG,MARKER,50 EACH: (81349)<br>MIL-T-12755                                                                 | BX  |
| 35             | F       | 4020-00-753-6555             | TAPE,LACING,500-YARD SPOOL:<br>(81349)MIL-T-43435                                                          | YD  |
| 36             | F       | 9505-00-221-2650             | WIRE,NONELECTRIC(SAFETY WIRE)<br>0.020-INCH DIAMETER,1-POUND ROLL:<br>(96906) MS20995C20                   | LB  |
|                |         |                              | VOLUME 1<br>PARA.C-1                                                                                       |     |

C-4

# TM 9-4931-381-14&P-1

**TECHNICAL MANUAL** 

# VOLUME II SCHEDULED MAINTENANCE

# THERMAL SYSTEM TEST SET

#### CHAPTER 1 GENERAL

1-1. Scope. This volume contains information to help you perform scheduled maintenance.

**1-2.** Scheduled Maintenance Information. Scheduled maintenance consists of reference voltage verification.

a. Chapter 2, Verification. This chapter explains how to perform a reference voltage verification check on the test set.

**b.** Appendix A, Maintenance Allocation Chart. This appendix contains the Maintenance Allocation Chart (MAC) which identifies the level of responsibility for maintenance of each test set assembly.

#### CHAPTER 2 VERIFICATION

**2-1.** General. This chapter tells you when to do the verification check on the test set. The verification check is done semiannually (every 6 months) indicated by (S), to make sure the test set voltage reference is within tolerance. The verification check is also done after any maintenance that requires removal of the electronics unit.

#### 2-2. Reference Voltage Verification Check.

Applicability: All Models

**Common Tools:** 

Multimeter, Digital AN/USM-451B Power Supply HP/6269B

Special Tools: TA-1 test probe set

Supplies: None

Personnel: One

#### **Equipment Condition:**

Thermal system test controller on a clean work surface.

#### **Preliminary Procedures:**

- 1. Prepare test set for operation; refer to volume 1, para. 4-17.
- 2. Set THERMAL MODE switch to ON.

| FRAME 1  |                                                                                                    |                                                                                                    |
|----------|----------------------------------------------------------------------------------------------------|----------------------------------------------------------------------------------------------------|
| INTERVAL | PROCEDURE                                                                                                    | REFERENCE                                                                                                    |
|          | 1. Set THERMAL MODE switch (1) to ON. F<br>NOTE                                                                                                    | Press RESET (2).                                                                                                    |
|          | MESSAGE DISPLAY (3) must read:                                                                                                    |                                                                                                    |
|          | THERMAL MODE-OFF                                                                                                    |                                                                                                    |
|          | to measure reference voltage.                                                                                                    |                                                                                                    |
| S        | <ol> <li>Measure reference DC voltage at<br/>connector J3, pin 65(+) and 66(-)<br/>using digital multimeter. Measured<br/>voltage must be 1.2 ± 0.1 V dc.</li> </ol> |                                                                                                    |
|          | <ol> <li>If measured voltage is not<br/>4.450 ± 0.020 V dc, digital<br/>voltmeter card A4.</li> </ol>                                                                | Volume IV, para. 2-7,<br>task 3.                                                                                           |
| S        | <ol> <li>Measure reference AC voltage at<br/>connector J3, pin 21 and 22, using<br/>digital multimeter. Measured voltage<br/>must be 13.00 ± 0.5 V ac.</li> </ol>    |                                                                                                    |
|          | <ol> <li>If measured voltage is not<br/>14.00 ± 0.03 V ac, perform PCU simulator<br/>test (fail code 0.3.0.1).</li> </ol>                                            | Volume III, figure 7-2.                                                                                                    |
|          | END OF REFERENCE VOLTAGE<br>VERIFICATION CHECK                                                                                                    |                                                                                                    |
| 1        |                                                                                                    | 17 25 34 43 51 58 64 64 64 66 65 65 68 65 68 65 68 65 68 65 68 65 68 68 65 68 68 65 68 68 68 68 68 68 68 68 68 68 68 68 68 |
|          |                                                                                                    |                                                                                                    |

| Volun | ne II |  |
|-------|-------|--|
| Para. | 2-2   |  |

#### APPENDIX A MAINTENANCE ALLOCATION CHART

#### Section I. INTRODUCTION

#### A-1. General.

**a.** This section provides a general explanation of all maintenance and repair functions authorized at various maintenance categories.

**b.** The Maintenance Allocation Chart (MAC) section II designates overall authority and responsibility for the performance of maintenance functions on the TSTS. Application of the maintenance functions will be consistent with the capacities and capabilities of the designated maintenance categories.

c. Section III lists the tools and test equipment required for each maintenance function as referenced from section II.

**d.** Section IV contains supplemental instructions and explanatory notes for a particular maintenance function.

A-2. Maintenance Functions. Maintenance functions will be limited to and defined as follows:

**a. Inspect.** To determine the serviceability of an item by comparing its physical, mechanical, and/or electrical characteristics with established standards through examination (e.g., by sight, sound, or feel).

**b.** Test. To verify serviceability by measuring the mechanical, pneumatic, hydraulic, or electrical characteristics of an item and comparing those characteristics with prescribed standards.

**c.** Service. Operations required periodically to keep an item in proper operating condition, i.e., to clean (includes decontaminate, when required), to preserve, to drain, to paint, or to replenish fuel, lubricants, chemical fluids, or gases.

d. Adjust. To maintain or regulate, within prescribed limits, by bringing into proper or exact position, or by setting the operating characteristics to specified parameters.

e. Align. To adjust specified variable elements of an item to bring about optimum or desired performance.

f. Calibrate. To determine and cause corrections to be made or to be adjusted on instruments or test, treasuring, and diagnostic equipments used in precision measurement. Consists of comparisons of two instruments, one of which is a certified standard of known accuracy, to detect and adjust any discrepancy in the accuracy of the instrument being compared.

**g. Remove/Install.** To remove and install the same item when required to perform service or maintenance functions. Install may be the act of emplacing, seating, or fixing into posit ion a spare, repair part, or module (component or assernbly) in a manner to allow the proper functioning of an equipment or system.

h. Replace. The act of substituting a serviceable liketype part, subassembly, or module (component or assembly) for an unserviceable counterpart.

i. **Repair.** The application of maintenance services (inspect, test, service, adjust, aline, calibrate, and/or replace) including fault location/troubleshooting, removal/installation, disassembly /assembly, and/or other maintenance actions (welding, grinding, riveting, straightening, facing, remachining, and resurfacing) to identify troubles and restore serviceability to an item by correcting specific damage, fault, malfunction, or failure in a part, subassembly, module (component or assembly), end item, or system.

**j**. **Overhaul.** That maintenance effort (service/action) prescribed to restore an item to a completely serviceable/operational condition as required by maintenance standards in appropriate technical publications (i.e., DMWR). Overhaul is normally the highest degree of maintenance performed by the Army. Overhaul does not normally return an item to like new condition.

**k. Rebuild.** Consists of those services/actions necessary for the restoration of unserviceable equipment to a like new condition in accordance with original manufacturing standards. Rebuild is the highest degree of materiel maintenance applied to Army equipment. The rebuild operation includes the act of returning to zero those age measurements (hours/miles, etc.) considered in classifying Army equipments/components.

#### A-3. Explanation of Columns in Section II.

**a. Column 1, Group Number.** Column 1 lists functional group code numbers, the purpose of which is to identify maintenance significant components, assemblies, subassemblies, and modules with the next higher assembly.

**b.** Column 2, Component/Assembly. Column 2 contains the names of components, assemblies, subassemblies, and modules for which maintenance is authorized.

c. Column 3, Maintenance Function. Column 3 lists the functions to be performed on the item listed in column 2. (For detailed explanation of these functions, see paragraph A-2.)

d. Column 4, Maintenance Category. Column 4 specifies, by the listing of a work time figure in the appropriate subcolumn(s), the category of maintenance authorized to perform the function listed in column 3. This figure represents the active time required to perform that maintenance function at the indicated category of maintenance. If the number or complexity of the tasks within the listed maintenance function varies at different maintenance categories, appropriate work time figures will be shown for each category. The work time figure represents the average time required to restore an item (assembly, subassembly, component, module, or system) to a serviceable condition under typical field operating conditions. This time includes preparation time, troubleshooting time, and quality assurance/quality control time in addition to the time required to perform the specific tasks identified for the maintenance functions authorized in the maintenance al location chart. The symbol designations for the various maintenance categories are as follows:

| С | Operator or Crew.            |
|---|------------------------------|
| 0 | Organizational maintenance.  |
| F | Direct support maintenance.  |
| Н | General support maintenance. |
| D | Depot maintenance.           |

**e. Column 5, Tools and Equipment.** Column 5 specifies, by code, those common tool sets (not individual tools) and special tools, TMDE, and support equipment required to perform the designated function.

f. Column 6, Remarks. This column shall, when applicable, contain a letter code (in alphabetic order) that is keyed to the remarks contained in section IV.

#### A-4. Explanation of Columns in Section III.

a. Column 1, Reference Code. The tool reference code correlates with a code used in the MAC, section II, column 5.

**b.** Column 2, Maintenance Category. The lowest category of maintenance authorized to use the tool or test equipment.

c. Column 3, Nomenclature. Name or identification of the tool or test equipment.

d. Column 4, National Stock Number. The National Stock Number of the tool or test equipment.

e. Column 5, Tool Number. The manufacturer's part number.

#### A-5. Explanation of Columns in Section IV.

a. Column 1, Reference Code. The code recorded in column 6, section II.

**b.** Column 2, Remarks. This column lists information pertinent to the maintenance function being performed as indicated in section II.

#### A-6. Explanation of Special Identifiers Used in Section II.

Maintenance functions identified by an asterisk (\*) will have work times and tools included in the appropriate DMWR.

#### TM 9-4931-381-14&P-1

Section II. MAINTENANCE ALLOCATION CHART FOR THERMAL SYSTEM TEST SET

| (1)<br>GROUP<br>NO. | (2)<br>COMPONENT/<br>ASSEMBLY               | (3)<br>MAINT.<br>FUNC.                 | MAINTEN<br>C O | (4)<br>IANCE CATE<br>F H | GORY<br>D | (5)<br>TOOLS AND<br>EOUIPMENT | (6)<br>REMARKS |
|---------------------|---------------------------------------------|----------------------------------------|----------------|--------------------------|-----------|-------------------------------|----------------|
| 00                  | THERMAL SYSTEM<br>TEST SET                  | TEST<br>SERVICE                        |                | 0.5                      | +         | - 20                          |                |
| 01                  | THERMAL SYSTEM<br>TEST CONTROLLER<br>(TSTC) | REPAIR<br>INSPECT<br>TEST<br>REPLACE   |                | 0.3<br>0.1<br>0.3<br>0.1 | *         | 3,4,7<br>3                    |                |
| 0101                | CHASSIS ASSEMBLY                            | REPAIR<br>REMOVE/<br>INSTALL<br>REPAIR |                | 1.0<br>0.5<br>4.5        | *         | 23<br>6,8,23                  |                |
| 010101              | PANEL ASSEMBLY A1                           | REMOVE/<br>INSTALL<br>REPAIR           |                | 0.5<br>4.3               | *         | 6,8,23<br>3,7,23,26           |                |
| 010101<br>01        | DIGITAL INDICATOR                           | REPLACE<br>REPAIR                      |                | 0.5                      | *         | 23                            |                |
| 010101<br>011       | CLAMP                                       | REPLACE<br>REPAIR                      |                |                          | *         | 27<br>27                      |                |
| 010101<br>02        | KEYBOARD ASSEMBLY                           | REPLACE<br>REPAIR                      |                | 0.2                      |           | 27<br>27                      |                |
| 010101<br>03        | KEYBOARD ASSEMBLY                           | REPLACE<br>REPAIR                      |                | 0.2<br>0.2               |           |                               |                |
| 010101<br>04        | BOARD ASSEMBLY<br>A1TB1                     | REPLACE<br>REPAIR                      |                | 1.1<br>0.25              |           | 23<br>3,23                    |                |
| 010101<br>05        | CONNECTOR P1                                | REPLACE<br>REPAIR                      |                | 0.6<br>0.2               |           |                               |                |
| 010101<br>06        | CONNECTOR P5                                | REPLACE<br>REPAIR                      |                | 0.6<br>0.2               |           |                               |                |
| 010101<br>07        | CONNECTOR P3                                | REPLACE<br>REPAIR                      |                | 0.6<br>0.2               |           |                               |                |
| 010101<br>08        | CONNECTOR P4                                | REPLACE<br>REPAIR                      |                | 0.60.2                   |           |                               |                |

Section II. MAINTENANCE ALLOCATION CHART FOR THERMAL SYSTEM TEST SET (Continued)

|                     | (0)                                                  | (2)               |                 | (1)                     |        | (5)                    | (6)     |
|---------------------|------------------------------------------------------|-------------------|-----------------|-------------------------|--------|------------------------|---------|
| (1)<br>GROUP<br>NO. | (2)<br>COMPONENT/<br>ASSEMBLY                        | MAINT.<br>FUNC.   | MAINTENA<br>C O | <u>NCE CATEG</u><br>F H | D      | TOOLS AND<br>EQUIPMENT | REMARKS |
| 010102              | DIGITAL SUBSYSTEM<br>(DSS) ASSEMBLY A3               | REPLACE<br>REPAIR |                 | 0.3<br>1.9 0.7          |        | 27<br>13,14,23,27      |         |
| 010102<br>01        | ELECTRICAL CARD<br>HOLDER                            | REPLACE<br>REPAIR |                 | 0.1<br>0.4              |        | 23<br>23               |         |
| 010102<br>02        | PROCESSOR BOARD<br>ASSEMBLY A2                       | REPLACE<br>REPAIR |                 | 0.2                     | *      |                        |         |
| 010102<br>03        | PANEL INTERFACE<br>CIRCUIT CARD<br>ASSEMBLY A3       | REPLACE<br>REPAIR |                 | 0.2                     |        |                        |         |
| 010102<br>04        | DVM-ISO CIRCUIT<br>CARD ASSEMBLY A4                  | REPLACE<br>REPAIR |                 | 0.2                     | *      |                        |         |
| 010102<br>05        | SCANNER CIRCUIT<br>CARD ASSEMBLY<br>A5, A6, A7       | REPLACE<br>REPAIR |                 | 0.2                     | *      |                        |         |
| 010102<br>06        | STIMULI CIRCUIT<br>CARD ASSEMBLY<br>A9, A10          | REPLACE<br>REPAIR |                 | 0.2                     | *      |                        |         |
| 010102<br>07        | TRU-FCS SIMULATOR<br>CIRCUIT CARD<br>ASSEMBLY A13    | REPLACE<br>REPAIR |                 | 0.2                     | *      |                        |         |
| 010102<br>08        | VIDEO DATA<br>PROCESSOR CIRCUIT<br>CARD ASSEMBLY A14 | REPLACE<br>REPAIR |                 | 0.2                     | *      |                        |         |
| 010102<br>09        | TERMINAL BOARD                                       | REPLACE<br>REPAIR |                 | 0.7<br>0.4              | *      | 23<br>10,13,14,23      |         |
| 010102<br>10        | DIGITAL CARD CAGE                                    | REPLACE<br>REPAIR |                 | 0.7<br>0.1 0.9          | 9      | 23<br>23,27            |         |
| 010102<br>101       | END PLATE                                            | REPLACE<br>REPAIR |                 | 0.1<br>0.5              |        | 23<br>27               |         |
| 010102<br>102       | CENTER PLATE                                         | REPLACE<br>REPAIR |                 | 0.<br>0.                | 6<br>5 | 27<br>27               |         |

| IM 9 | -4951-50 | )   | IQL - T     |            |       |     |         |        |      |     |             |
|------|----------|-----|-------------|------------|-------|-----|---------|--------|------|-----|-------------|
|      | Section  | II. | MAINTENANCE | ALLOCATION | CHART | FOR | THERMAL | SYSTEM | TEST | SET | (Continued) |

| (1)<br>GROUP<br>NO. | (2)<br>COMPONENT/<br>ASSEMBLY                                          | (3)<br>MAINT.<br>FUNC.               | MAINTENA<br>C O | (4)<br><u>NCE CATE</u><br>F H | GORY<br>D | (5)<br>TOOLS AND<br>EQUIPMENT | (6)<br>REMARKS |
|---------------------|------------------------------------------------------------------------|--------------------------------------|-----------------|-------------------------------|-----------|-------------------------------|----------------|
| 010103              | IMAGE DISPLAY<br>UNIT (IDU) A2                                         | REPLACE<br>REPAIR<br>ALIGN<br>ADJUST |                 | 0.2<br>6.1 1.<br>0.5<br>0.5   | 3         | 23,27<br>1,2,3,4,6,7,23,27    |                |
| 010103<br>01        | BIT VERTICAL<br>DEFLECTION<br>GENERATOR<br>CIRCUIT CARD<br>ASSEMBLY A2 | REPLACE<br>REPAIR                    |                 | 0.3<br>0.2                    | *         | 2,23,27                       |                |
| 010103<br>02        | HORIZONTAL SWEEP/<br>VIDEO AMPLIFIER<br>CIRCUIT CARD<br>ASSEMBLY A1    | REPLACE<br>REPAIR                    |                 | 0.3                           | *         | 2,23,27                       |                |
| 010103<br>03        | ELECTRON TUBE<br>ASSEMBLY A3                                           | REPLACE<br>REPAIR                    |                 | 0.5<br>1.8                    |           | 23,27<br>5,6,12,21,23,27      |                |
| 010103<br>04        | SUPPORT, CRT                                                           | REPLACE<br>REPAIR                    |                 | 0.6<br>0.3                    |           | 23,27                         |                |
| 010103<br>05        | EYEPIECE ASSEMBLY                                                      | REPLACE<br>REPAIR                    |                 | 0.7                           | *         | 23,27                         |                |
| 010103<br>06        | IDU CABLE<br>ASSEMBLY W1                                               | REPLACE<br>REPAIR                    |                 | 0.6<br>3.8                    |           | 6,23,27<br>3,5,6,7,23,27      |                |
| 010103<br>0601      | BRACKET 12303417                                                       | REPLACE<br>REPAIR                    |                 | 0.6<br>0.3                    |           | 23,27                         |                |
| 010103<br>0602      | ELECT. BRACKET<br>12303523                                             | REPLACE<br>REPAIR                    |                 | 2.5                           | *         | 23,27                         |                |
| 010103<br>07        | HOUSING 12303416                                                       | REPLACE<br>REPAIR                    |                 | 1.3                           | }<br>2 *  |                               |                |
| 010103<br>0701      | HOLDER                                                                 | REPAIR                               |                 | 0.3                           | }         |                               |                |
| 010103<br>0702      | PLATE                                                                  | REPAIR                               |                 | 0.3                           | }         |                               |                |

Section II. MAINTENANCE ALLOCATION CHART FOR THERMAL SYSTEM TEST SET (Continued)

| (1)          | (2)                                   | (3)                          | NA TYMPYY | (4)        |            |                                              | (6)<br>REMARKS |
|--------------|---------------------------------------|------------------------------|-----------|------------|------------|----------------------------------------------|----------------|
| GROUP<br>NO. | COMPONENT/<br>ASSEMBLY                | MAINT.<br>FUNC.              | C O       | C O F H D  |            | EQUIPMENT                                    | ICE/HAICICO    |
| 010104       | POWER MODULE A6                       | REPLACE<br>REPAIR            |           | 0.3        | 1.6        | 23,27<br>3,6,7,9,10,11,<br>15,16,17,23,26,27 |                |
| 010104<br>01 | POWER CONTROL<br>UNIT (PCU) A6A1      | REPLACE<br>REPAIR            |           | 0.2        |            | 23,26,27                                     |                |
| 010104<br>02 | BRACKET, CONNECTOR                    | REPLACE<br>REPAIR            |           | 1.0<br>0.5 |            | 15,17,23,27<br>6,10,11,23,27                 |                |
| 010104<br>03 | BRACKET, RELAY                        | REPLACE<br>REPAIR            |           | 1.0<br>0.5 |            |                                              |                |
| 010104<br>04 | CIRCUIT CARD<br>ASSEMBLY A2           | REPLACE<br>REPAIR            |           | 0.6        | *          | 15,17,23,27                                  |                |
| 010104<br>05 | ENCLOSURE                             | REPLACE<br>REPAIR            |           | 2.0<br>0.5 |            | 6,15,17,23,26,27                             |                |
| 010105       | LOAD BANK,<br>ELECTRICAL A5           | REPLACE<br>REPAIR            |           | 0.3<br>0.5 | 3.6        | 23<br>10,11,15,16,17,<br>23,27               |                |
| 010105<br>01 | CONNECTOR BRACKET                     | REPLACE<br>REPAIR            |           |            | 2.0<br>0.2 | 23                                           |                |
| 010105<br>02 | TERMINAL BOARD<br>ASSEMBLY TB2        | REPLACE<br>REPAIR            |           |            | 0.9<br>0.2 | 23,24<br>23                                  |                |
| 010105<br>03 | TERMINAL BOARD<br>ASSEMBLY TB1        | REPLACE<br>REPAIR            |           |            | 0.9<br>0.2 | 23,24<br>23                                  |                |
| 010106       | THERMAL ELECTRON-<br>ICS UNIT (EU) A4 | REPLACE<br>REPAIR            |           | 0.1        | *          | 23,24                                        |                |
| 010113       | BRACKET, FRONT<br>PANEL CONNECTORS    | REPLACE<br>REPAIR            |           | 0.3<br>0.5 |            | 23,27<br>27                                  |                |
| 010114       | CHASSIS                               | REMOVE/<br>INSTALL<br>REPAIR |           | 1.5<br>0.8 |            | 6,8,23,27<br>18,19,20,23,27                  |                |
| 0102         | CASE ASSEMBLY<br>CONTROLLER           | REPLACE<br>REPAIR            |           | 0.5<br>0.5 |            | 22<br>5,9,22                                 |                |

### TM 9-4931-381-14&P-1

Section II. MAINTENANCE ALLOCATION CHART FOR THERMAL SYSTEM TEST SET (Continued)

| (1)   | (2)                           | (3)               | (4)                  | (5)                | (6)     |
|-------|-------------------------------|-------------------|----------------------|--------------------|---------|
| GROUP | COMPONENT/                    | MAINT.            | MAINTENANCE CATEGORY | TOOLS AND          | REMARKS |
| NO.   | ASSEMBLY                      | FUNC.             | C O F H D            | EQUIPMENT          |         |
| 0103  | COOLING FAN<br>ASSEMBLY       | REPLACE<br>REPAIR | 0.5<br>0.7           | 23,27<br>5,6,23,27 |         |
| 02    | ACCESSORY STORAGE<br>ASSEMBLY | REPLACE<br>REPAIR | 0.1<br>2.2           | 26                 |         |
| 0201  | CASE ACCESSORY                | REPLACE<br>REPAIR | 0.2<br>0.4           | 23,26,27           |         |
| 0202  | CABLE ASSEMBLY W1             | REPLACE<br>REPAIR | 0.1<br>1.0           | 3,6,7,23           |         |
| 0203  | CABLE ASSEMBLY W2             | REPLACE<br>REPAIR | 0.1<br>1.0           | 3,6,7,23           |         |
| 0204  | CABLE ASSEMBLY W3             | REPLACE<br>REPAIR | 0.1<br>1.0           | 3,6,7,23           |         |
| 0205  | CABLE ASSEMBLY W4             | REPLACE<br>REPAIR | 0.1<br>1.0           | 3,6,7,23           |         |
| 0206  | CABLE ASSEMBLY W5             | REPLACE<br>REPAIR | 0.1<br>1.0           | 3,6,7,23           |         |
| 0207  | CABLE ASSEMBLY W6             | REPLACE<br>REPAIR | 0.1<br>1.0           | 3,6,7,23           |         |
| 0208  | CABLE ASSEMBLY W7             | REPLACE<br>REPAIR | 0.1<br>1.0           | 3,6,7,23           |         |
| 0209  | CABLE ASSEMBLY W8             | REPLACE<br>REPAIR | 0.1<br>1.0           | 3,6,7,23           |         |
| 0210  | CABLE ASSEMBLY W9             | REPLACE<br>REPAIR | 0.1<br>1.0           | 3,6,7,23           |         |
| 0211  | MULTIPLEXER<br>ASSEMBLY       | REPLACE<br>REPAIR | 0.1 *                |                    |         |
| 0212  | CABLE ASSEMBLY<br>W10         | REPLACE<br>REPAIR | 0.1<br>1.0           | 3,4,6,7,23         |         |
| 0213  | CABLE ASSEMBLY<br>W11         | REPLACE<br>REPAIR | 0.1<br>1.2           | 3,6,7,23,27        |         |

Section II. MAINTENANCE ALLOCATION CHART FOR THERMAL SYSTEM TEST SET (Continued)

| (1)          | (2)                          | (3)<br>MA TNE     | እለአ ተ | • דארדודוק | (4)        | מיחי עו | ODV |             | (6)<br>REMARKS |
|--------------|------------------------------|-------------------|-------|------------|------------|---------|-----|-------------|----------------|
| NO.          | COMPONEN'I/<br>ASSEMBLY      | FUNC.             | C     | 0          | F          | H       | D   | EQUIPMENT   | -              |
| 0214         | CABLE ASSEMBLY<br>W12        | REPLACE<br>REPAIR |       |            | 0.1<br>2.4 |         |     | 3,6,7,23,27 |                |
| 021401       | HIGH VOLTAGE PROBE           | REPLACE<br>REPAIR |       |            | 0.3<br>0.1 |         |     | 23<br>23    |                |
| 0215         | VIEWER ASSEMBLY,<br>ICU      | REPLACE<br>REPAIR |       |            | 0.1        |         | *   |             |                |
| 0216         | PCU HOLDING<br>FIXTURE       | REPLACE<br>REPAIR |       |            | 0.1<br>1.3 |         |     | 5,23,27     |                |
| 021601       | BASE, HOLDING<br>FIXTURE     | REPLACE<br>REPAIR |       |            | 0.2<br>0.3 |         |     | 23<br>23    |                |
| 0217         | EXTENDER CARD,<br>ELECTRICAL | REPLACE<br>REPAIR |       |            | 0.1        |         | *   |             |                |
| 0218         | TEST TARGET<br>RETICLE       | REPLACE<br>REPAIR |       |            |            |         | *   |             |                |
| 021801       | HOUSING                      | REPLACE<br>REPAIR |       |            | 0.1        |         | *   |             |                |
| 0219         | LED VIEWER<br>ASSEMBLY       | REPLACE<br>REPAIR |       |            | 0.1<br>0.2 |         | *   | 23,27       |                |
| 021901       | EYEPIECE ASSEMBLY            | REPLACE<br>REPAIR |       |            | 0.1        |         | *   | 23          |                |
| 021902       | RETICLE ASSEMBLY             | REPLACE<br>REPAIR |       |            |            |         | *   |             |                |
| 021903       | MOUNT, HOUSING               | REPLACE<br>REPAIR |       |            | 0.2<br>0.1 |         | *   | 23,27       |                |
| 021904       | HOUSING ASSEMBLY             | REPLACE<br>REPAIR |       |            |            |         | *   |             |                |
| 021905       | MIRROR HOUSING               | REPLACE<br>REPAIR |       |            |            |         | *   |             |                |
| 021905<br>01 | HOUSING                      | REPLACE<br>REPAIR |       |            |            |         | *   |             |                |

#### TM 9-4931-381-14&P-1

Section II. MAINTENANCE ALLOCATION CHART FOR THERMAL SYSTEM TEST SET (Continued)

| (1)<br>GROUP<br>NO. | (2)<br>COMPONENT/<br>ASSEMBLY   | (3)<br>MAINT.<br>FUNC.                           | MAIN | ITENA<br>O | (4)<br>NCE (<br>F        | CATEG(<br>H | DRY | (5)<br>TOOLS AND<br>EQUITEMENT | (6)<br>REMARKS |
|---------------------|---------------------------------|--------------------------------------------------|------|------------|--------------------------|-------------|-----|--------------------------------|----------------|
|                     |                                 |                                                  | -    | -          |                          |             |     | 17011111111                    |                |
| 0220                | ADAPTER, COVER                  | REPLACE<br>REPAIR                                |      |            | 0.1                      |             | *   |                                |                |
| 0221                | PLATE ASSEMBLY,<br>TRU HOLDING  | REPLACE<br>REPAIR                                |      |            | 0.1<br>0.3               |             |     | 23,25,27                       |                |
| 03                  | TRU HOLDING<br>FIXTURE ASSEMBLY | REPLACE<br>REPAIR                                |      |            | 0.1<br>0.4               |             |     | 23                             |                |
| 0301                | ADJUSTMENT<br>ASSEMBLY, ELEV    | REPLACE<br>REPAIR                                |      |            | 0.1<br>0.1               |             |     | 23<br>23                       |                |
| 030101              | BLOCK                           | REPLACE<br>REPAIR                                |      |            | 0.1<br>0.3               |             |     | 23                             |                |
| 030102              | BLOCK                           | REPLACE<br>REPAIR                                |      |            | 0.1<br>0.3               |             |     | 23                             |                |
| 0302                | ELEVATING PLUNGER               | REPLACE<br>REPAIR                                |      |            | 0.1<br>0.1               |             |     | 23<br>23                       |                |
| 030201              | GUIDE                           | REPLACE<br>REPAIR                                |      |            | 0.1<br>0.3               |             |     |                                |                |
| 04                  | COMMANDER HOLDING<br>FIXTURE    | REPLACE<br>REPAIR                                |      |            | 0.1<br>0.1               |             |     | 23                             |                |
| 05                  | COLLIMATOR THERMAL<br>SIGHT     | INSPECT<br>SERVICE<br>ALIGN<br>REPLACE<br>REPAIR |      |            | 0.1<br>0.2<br>0.1<br>0.2 | 0.3         |     |                                |                |

| SECTION | III.  | TOOL | AND | TEST | EQUIPMENT | REQUIREMENTS |
|---------|-------|------|-----|------|-----------|--------------|
|         | FOR   |      |     |      |           |              |
| THERMAL | SIGHT | TEST | SET |      |           |              |

| TOOL OR TEST<br>EQUIPMENT<br>REF CODE | MAINTENA<br>CATEGORY | NCE<br>NOMENCLATURE                 | NATIONAL/<br>NATO<br>STOCK NUMBER | TOOL<br>NUMBER |
|---------------------------------------|----------------------|-------------------------------------|-----------------------------------|----------------|
| 1                                     | F                    | OSCILLISCOPE                        | 6625-00-106-9962                  | AN/USM 281C    |
| 2                                     | F                    | HANDLE, PULLER                      | 5120-01-064-1379                  | SM-C-807183    |
| 3                                     | F                    | DIGITAL MULTIMETER                  | 6625-00-999-6282                  | AN/USM 4513    |
| 4                                     | F                    | POWER SUPPLY                        | 6130-00-148-1796                  | НР6269В        |
| 5                                     | F                    | GUN, THERMAL                        | 4940-00-561-1002                  | 8031088        |
| 6                                     | F                    | REPAIR KIT,<br>ELECTRICAL CONNECTOR | 4931-01-119-7103                  | 12285360       |
| 7                                     | F                    | TEST PROBE SET, TA-1                |                                   | 12303822       |
| 8                                     | F                    | PLIERS, WIRE TWISTER                |                                   |                |
| 9                                     | F                    | TOOL, INSERT/EXTRACT                | 5120-01-015-4209                  | M24308/18-2    |
| 10                                    | F                    | TOOL, CRIMP                         | 5120-01-019-0812                  |                |
| 11                                    | F                    | TOOL, REMOVAL                       | 5120-01-019-0803                  |                |
| 12                                    | F                    | POSITIONER                          | 5120-00-127-4688                  |                |
| 13                                    | F                    | TOOL, EXTRACTOR<br>(PG 2-138)       | 5120-01-162-9472                  |                |
| 14                                    | F                    | TOOL, WIRE WRAPPING<br>(PG 2-138)   | 5130-00-919-3486                  |                |
| 15                                    | F                    | WRENCH SET, SOCKET                  |                                   | 12285468       |
| 16                                    | F                    | BIT, CROSSTIP #1<br>1/4-IN. DRIVE   | 5120-00-180-0876                  |                |
| 17                                    | F                    | BIT, CROSSTIP #2<br>1/4-IN. DRIVE   | 5120-00-879-3547                  |                |
| 18                                    | F                    | EXTRACTOR, INSERT                   | 5120-00-723-6833                  |                |
| 19                                    | F                    | INSERTER, INSERT                    | 5120-00-797-2404                  |                |
|                                       |                      | VOLUME II                           |                                   |                |

A-11

FOR SECTION III. TOOL AND TEST EQUIPMENT REQUIREMENTS THERMAL SIGHT TEST SET (CONTINUED)

| TOOL OR TE<br>EQUIPMENT<br>REF CODE | ST<br>MAINTENANCE<br>CATEGORY | NOMENCLATURE                                                             | NATIONAL/<br>NATO<br>STOCK NUMBER | TOOL<br>NUMBER |
|-------------------------------------|-------------------------------|--------------------------------------------------------------------------|-----------------------------------|----------------|
| 20                                  | F                             | PRESS                                                                    | 3444-00-243-2654                  |                |
| 21                                  | F                             | FACESHIELD,<br>INDUSTRIAL (PG 2-168)                                     |                                   |                |
|                                     |                               | TOOL KITS                                                                |                                   |                |
| 22                                  | F                             | TOOL KIT TURRET<br>MECHANIC                                              | 5180-00-695-0139                  |                |
| 23                                  | F                             | TOOL KIT, ELECTRICAL<br>EQUIPMENT TK105G                                 | 5180-00-610-8177                  |                |
| 24                                  | F                             | SPECIALIZED SHOP<br>EQUIPMENT, FIRE<br>CONTROL MAINTENANCE<br>AND REPAIR | 4931-00-574-6433                  |                |
| 25                                  | F                             | TOOL KIT, PRECISION<br>INSTRUMENT                                        | 5180-00-596-1538                  |                |
| 26                                  | F                             | TOOL KIT, SHOP<br>EQUIPMENT                                              | 4931-00-754-0740                  |                |
| 27                                  | F                             | TOOL KIT, ELECTRONIC<br>EQUIPMENT, TK100G                                | 5180-00-605-0079                  |                |
|                                     |                               | VOLUME II                                                                |                                   |                |

A-12

# TM 9-4931-381-14&P-1

**TECHNICAL MANUAL** 

VOLUME III TROUBLESHOOTING

# THERMAL SYSTEM TEST SET

#### CHAPTER 1 GENERAL

**1-1.** Scope. This volume contains the troubleshooting information that will help find out why the test set is not working properly. The procedures will lead too replaceable item or part that is bad, and tell you what to do with it.

**1-2.** Organization of Troubleshooting Information. If the test set breaks down during operation, it will not act the way the procedures say it is supposed to. This is called a fault symptom. To find out what to do about a fault symptom, go to the fault symptom index in chapter 4 and look for a symptom that describes the way the test set is acting. The second column of the fault symptom index gives a figure number for a troubleshooting procedure that will help locate the bad part. Other chapters in this volume give the following information.

a. Chapter 2. Troubleshooting Approach. This chapter explains how to use troubleshooting information in chapters 3 through 8 of this volume.

**b. Chapter 3. Troubleshooting Roadmap.** This chapter lists all the replaceable items in the test set that can be checked by using the troubleshooting procedures of this volume.

**c. Chapter 4. Fault Symptom Index.** The fault symptom index lists the fault symptoms that can be seen when the test set breaks down. For each fault symptom listed in the index, a troubleshooting procedure is given (figures 4-2 through 4-11) which will locate the bad item in the test set.

**d. Chapter 5. Sample Troubleshooting Procedure.** A sample troubleshooting procedure is given in this chapter. Instructions are included to explain how to use the procedures.

e. Chapter 6. Operator Assisted Self Test Procedure. This chapter contains the test set operator assisted self test procedure. It is used to find out if the test set is working right. It should be used anytime the test set has been repaired, or after any part of the test set is replaced. Chapter 6 also contains a fail code index. This index lists the fail codes that may appear during operator assisted self test and refers the operator to the appropriate troubleshooting procedure in chapter 7.

f. Chapter 7. Troubleshooting Procedures. Chapter 7 contains troubleshooting procedures for fail code outputs in chapter 6.

**g. Chapter 8. Test Set Diagrams.** This chapter contains electrical diagrams and wiring lists for use with the troubleshooting procedures.

**2-1.** General. To troubleshoot the test set with this volume the following three steps must be done:

**a.** Run the operator assisted self test (chapter 6). If the operator assisted self test will not run, then find that fault symptom in the fault symptom index (chapter 4).

**b.** Find the fail code in the fail code index (chapter 6), then go to the troubleshooting procedure that is listed with the fail code.

c. Do the troubleshooting procedure. It will tell you what parts to replace. It will also tell you when and where to return to the operator assisted self test (chapter 6).

**2-2.** Identifying the Problem. Test set problems are usually found by doing the operator assisted self test procedure. Even if a problem is found while the test set is being used to check the tank electrical system components, the test set operator assisted self test should be done to make sure which part is causing trouble. The operator assisted self test refers to the fail code index (chapter 6) when a problem is found. The fail code index will refer you to the proper troubleshooting procedure. The troubleshooting procedure will take you through the steps to find and repair the fault. The sequence of steps to be done is as follows:

**a.** Do the operator assisted self test (chapter 6). If a fail code appears on the message display, go to the fail code index (chapter 6).

**b.** Find the fail code in the fail code index (chapter 6). The second colurn of the fail code index gives the corrective action. Sometimes the corrective action is listed in the fail code index; otherwise you will be referred to a figure number and sheet number in troubleshooting (chapter 7).

**c.** Go to the indicated troubleshooting procedure (chapter 7). Perform the procedure. Replace any parts that the troubleshooting procedure tells you to replace. When test equipment is required for a troubleshooting procedure or in the course of the operator assisted self test, refer to operator's manual for test equipment being used. The troubleshooting procedures will refer you to the proper maintenance procedure in volume IV that tells you how to replace apart.

**d.** The troubleshooting procedure will send you back to the operator assisted self test after you have replaced the bad part or the procedure will end with a decision to send the test set to depot maintenance.

Volume III Para. 2-1

#### CHAPTER 3 TROUBLESHOOTING ROADMAP

**3-1. Troubleshooting Roadmap.** The troubleshooting roadmap (figure 3-1) lists the replaceable items of the test set that can be checked by using the fault symptom index in chapter 4 and Operator Assisted Self Test in chapter 6.

| TEST                                                                                                    | SET                                                                                                    |
|----------------------------------------------------------------------------------------------------|----------------------------------------------------------------------------------------------------|
| TEST         FRONT PANEL         Digital Indicator         Light lens         Panel switches         Variable resistors         Indicator lights         RFI filter assembly         Board assembly TB1         Keyboard assembly         Board assembly TB1         Keyboard assembly         Circuit breakers CB1, CB2         Receptacle connectors         Semiconductor device         Tranzorb         DIGITAL SUBSYSTEM         Terminal board         Processor circuit card assembly A2         Panel interface circuit card assembly A4         Scanner circuit card assembly A5, /         A6, A7         Stimuli circuit card assembly A9, A10         TRU-FCS simulator circuit card assembly A9, A13         Video data processor circuit card assembly A1         IMAGE DISPLAY UNIT ASSEMBLY         Horizontal sweep/video amplifier circuit card assembly A1         BIT generator/vertical deflection amplifier circuit card assembly A2         Electron tube assembly         Power supply         IDU cable assembly         Power supply         IDU cable assembly         Power supply         IDU cable assembly      < | SET<br>ELECTRONIC UNIT<br>Built-in test controller circuit card<br>assembly A1<br>Reticle data processor circuit card<br>assembly A2<br>Reticle generator circuit card<br>assembly A3<br>Azimuth timing generator circuit card<br>assembly A4<br>Sweep generator circuit card<br>assembly A5<br>Symbol generator circuit card<br>assembly A6<br>Symbol decoder circuit card<br>assembly A7<br>Relays K1, K2, K3, and K4<br>POWER MODULE<br>Circuit card assembly A2<br>Power supplies PS1, PS2, PS3, and<br>PS4<br>Power control unit<br>Switching preregulator A1<br>Converter assembly A2<br>Linear regulator I assembly A3<br>Linear regulator II assembly A4<br>Alternating current<br>generator assembly A5<br>Filter assembly A6<br>Electronic component |
| ELECTICAL LOAD BANK A5<br>Terminal board TBI<br>Terminal board TB2                                                                                                    |                                                                                                    |

Figure 3-1. Test Set Troubleshooting Roadmap

Volume III Para. 3-1

3-2 Change 1
### CHAPTER 4 FAULT SYMPTOM INDEX

**4-1.** General. The Fault Symptom Index (figure 4-1) is a list of faults that may arise during normal operation of the test set.

**4-2. Use of the Index.** The first column (symptom) of the fault symptom index describes what happens when the test set fails. The second column (corrective action) lists a troubleshooting procedure which tells the operator how to proceed. The troubleshooting procedures are listed in figures 4-2 thru 4-11. The third and fourth columns tell how many persons and the approximate time in manhours that are required to do the procedure.

4-3. Fault Symptom Index. The following fault symptom index lists fault symptoms that can occur during normal operation of the test set.

### FAULT SYMPTOM INDEX

|    | SYMPTOM                                                                                                    | CORRECTIVE ACTION                                                                                                    | PERSONNEL<br>REQUIRED | TIME*<br>REQUIRED |
|----|----------------------------------------------------------------------------------------------------|----------------------------------------------------------------------------------------------------|-----------------------|-------------------|
| 1. | No power to test set with<br>TEST SET POWER switch<br>ON. (All lamps off.<br>Display dark.)                      | Refer to figure 4-2.                                                                                                    | 1                     | 2.5               |
| 2. | No power to test set with<br>TEST SET POWER switch<br>ON. (All lamps off<br>except POWER lamp.<br>Display dark.) | Refer to figure 4-3.                                                                                                    | 1                     | 2.2               |
| 3. | MESSAGE DISPLAY still reads-                                                                                     | Refer to figure 4-4.                                                                                                    | 1                     | 0.6               |
|    | AUTOMATIC SELF TEST (<br>RUN OAST?                                                                               | COMPLETED                                                                                                    |                       |                   |
|    | after pressing YES switch.                                                                                       |                                                                                                    |                       |                   |
| 4. | MESSAGE DISPLAY is<br>blank, but TEST SET<br>POWER switch is ON.                                                 | Remove scanner circuit<br>card assembly A7. Refer<br>to Remove Circuit Card<br>Assembly A2, A3, A4, A5,<br>A6, A7, A9, A10, A13, or<br>A14; volume IV, para. 2-7. | 1                     | 0.3               |
|    |                                                                                                    | A6, A7, A9, A10, A13 or<br>A14; volume IV, para. 2-7.                                                                                                    |                       |                   |

\*Time given in hours (6 minutes per tenth).

Figure 4-1. Fault Symptom Index (Sheet 1 of 3)

### FAULT SYMPTOM INDEX (Continued)

|     | SYMPTOM                                                                                                    | CORRECTIVE ACTION                                                                                                    | PERSONNEL<br>REQUIRED | TIME*<br>REQUIRED |
|-----|----------------------------------------------------------------------------------------------------|----------------------------------------------------------------------------------------------------|-----------------------|-------------------|
| 5.  | PROCESSOR FAIL lamp is<br>lit red (except during<br>Automatic Self Test).                                                                                     | Replace processor circuit<br>card assembly A2. Refer<br>to Remove Circuit Card<br>Assembly A2, A3, A4, A5,<br>A6, A7, A9, A10, A13, or<br>A14; volume IV, para. 2-7. | 1                     | 0.3               |
| 6.  | MESSAGE DISPLAY reads-                                                                                                    | Refer to figure 4-5.                                                                                                    | 1                     | 1.5               |
|     | REFER TO PROCEDURE #<br>CONNECT ERROR PLUG/0                                                                                                    | 0.0.0.2<br>CABLE                                                                                                    |                       |                   |
| 7.  | Suspected bad test cable.                                                                                                    | Refer to figure 4-6.                                                                                                    | 1                     | 2.0               |
| 8.  | MESSAGE DISPLAY reads-                                                                                                    | Refer to figure 4-7.                                                                                                    | 1                     | 0.5               |
|     | REFER TO PROCEDURE #<br>CONTINUITY FAULT                                                                                                    | 0.0.0.3                                                                                                    |                       |                   |
| 9.  | MESSAGE DISPLAY reads-                                                                                                    | Refer to figure 4-8.                                                                                                    | 1                     | 0.5               |
|     | К                                                                                                    |                                                                                                    |                       |                   |
|     | and PROC POWER FAIL lamp is lit.                                                                                                    |                                                                                                    |                       |                   |
| 10. | Front Panel blank except<br>TEST SET POWER lamp lit,<br>UUT POWER lamp lit,<br>MESSAGE DISPLAY shows<br>only blinking cursor.                                 | Refer to figure 4-9.                                                                                                    | t                     | 0.5               |
| 11. | Front panel blank except<br>TEST SET POWER lamp lit,<br>PROC PWR FAIL lamp lit,<br>PROC FAIL lamp lit. UUT<br>POWER lamp lit. POLAR-<br>ITY and FOV lamp lit. | Refer to figure 4-10.                                                                                                    | 1                     | 0.5               |

\*Time given in hours (6 minutes per tenth).

Figure 4-1. Fault Symptom Index (Sheet 2 of 3) Volume III Para. 4-3

### FAULT SYMPTOM INDEX (Continued)

|      | SYMPTOM                                                                                                    | CORRECTIVE ACTION                                                                                            | PERSONNEL<br>REQUIRED | TIME*<br>REQUIRED |  |  |
|------|----------------------------------------------------------------------------------------------------|----------------------------------------------------------------------------------------------------|-----------------------|-------------------|--|--|
| 1 2. | Message display reads-                                                                                                   | Refer to figure 4-11.                                                                                        | 1                     | 0.5               |  |  |
|      | REFER TO PROCEDURE #<br>And one of the following me<br>ADJUST 28 VDC PRIME F<br>PRIME POWER SUPPLY<br>PRIME POWER SUPPLY | 0.0.0.4<br>ssages:<br>POWER SUPPLY<br>OVERVOLTAGED<br>REVERSED                                               |                       |                   |  |  |
| 1 3. | Message display reads-                                                                                                   | Refer to figure 7-14.1.                                                                                      | 1                     | 0.8               |  |  |
|      | REFER TO PROCEDURE #<br>SYSTEM POWER MALFUN                                                                              | 0.0.0.4<br>CTION                                                                                             |                       |                   |  |  |
| 14.  | Message display reads-                                                                                                   | Replace DSS circuit card                                                                                     | 1                     | 0.5               |  |  |
|      | TEST CONTROL FAULT<br>4.10.0.L                                                                                           | to Remove Circuit Card<br>Assembly A2, A3, A4, A5,<br>A6, A7, A9, A10, A13, or<br>A14, volume IV, para. 2-7. |                       |                   |  |  |
|      | L = 100-103                                                                                                    | A10 card                                                                                                    |                       |                   |  |  |
|      | 113                                                                                                    | A9 card                                                                                                    |                       |                   |  |  |
|      | 116<br>117                                                                                                    | A7 card<br>A6 card                                                                                           |                       |                   |  |  |
|      | 118                                                                                                    | A5 card                                                                                                    |                       |                   |  |  |
| *Tin | *Time given in hours (6 minutes per tenth).                                                                              |                                                                                                    |                       |                   |  |  |

Figure 4-1. Fault Symptom Index (Sheet 3 of 3)

6

ö

õ

 $\overline{O}$ 

4

**4-4. Troubleshooting Procedures.** These troubleshooting procedures are used to locate and fix the faults identified in the Fault Symptom Index, figure 4-1.

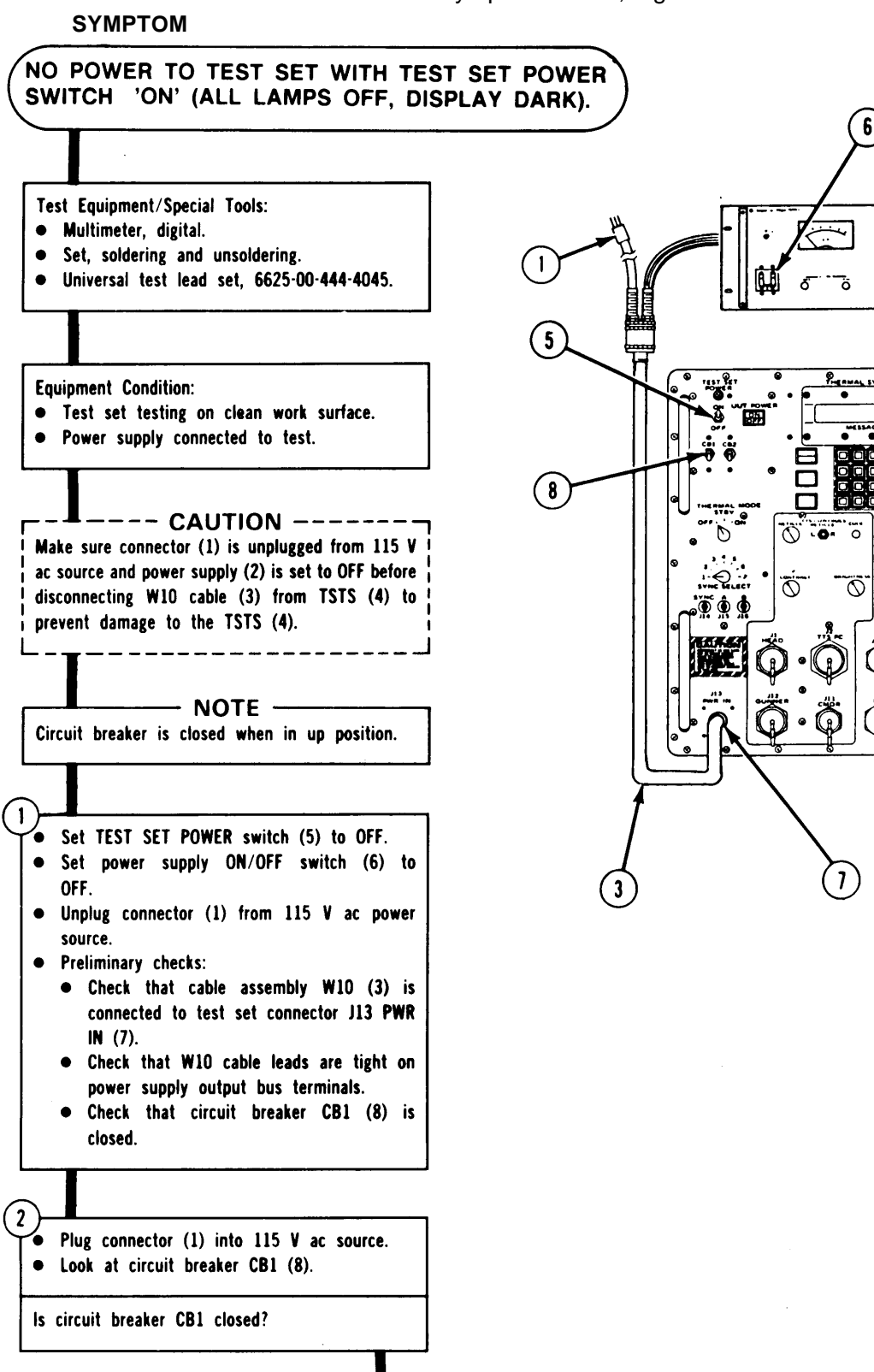

ARR82-24044

Figure 4-2. (Sheet 1 of 8) Volume III Para. 4-4

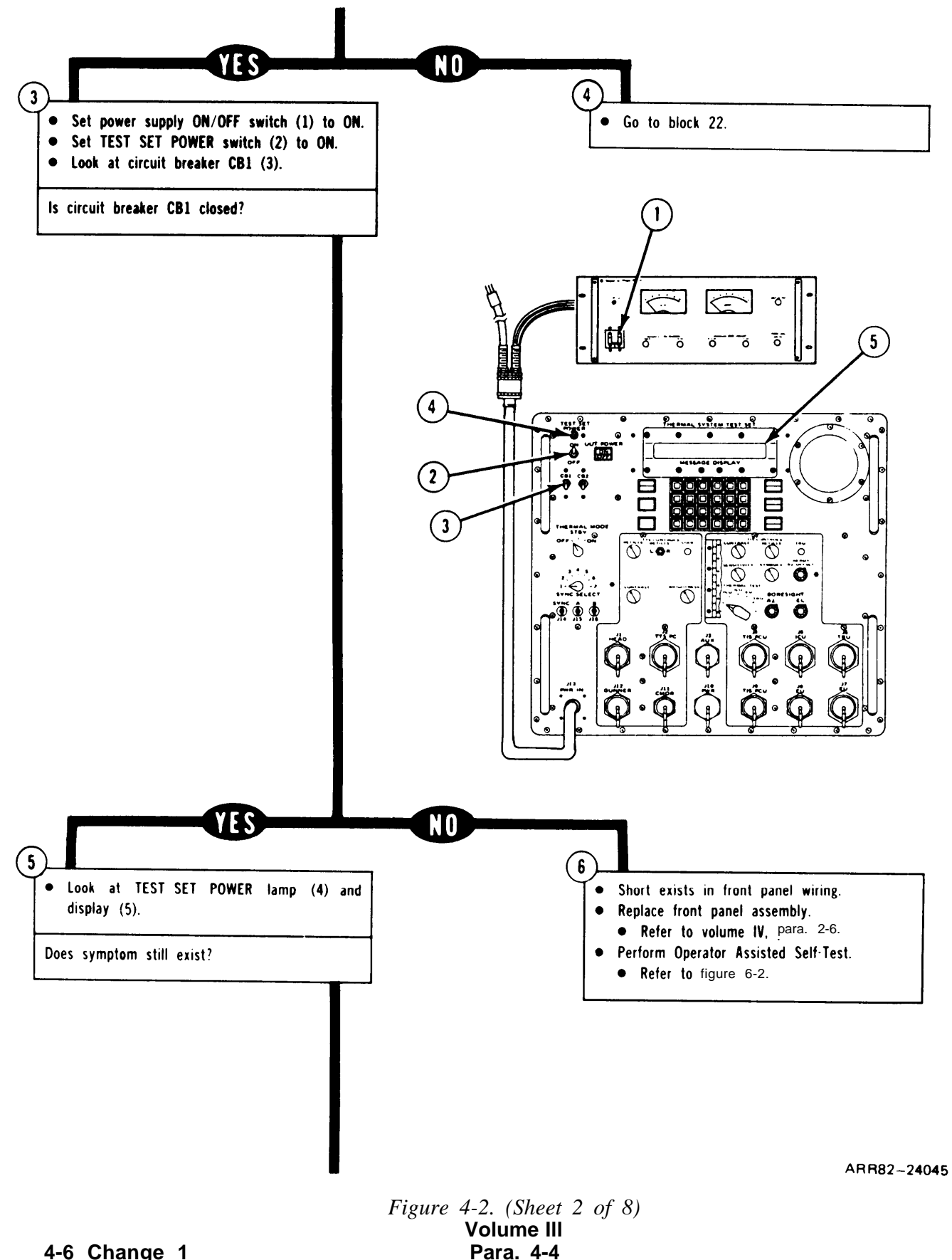

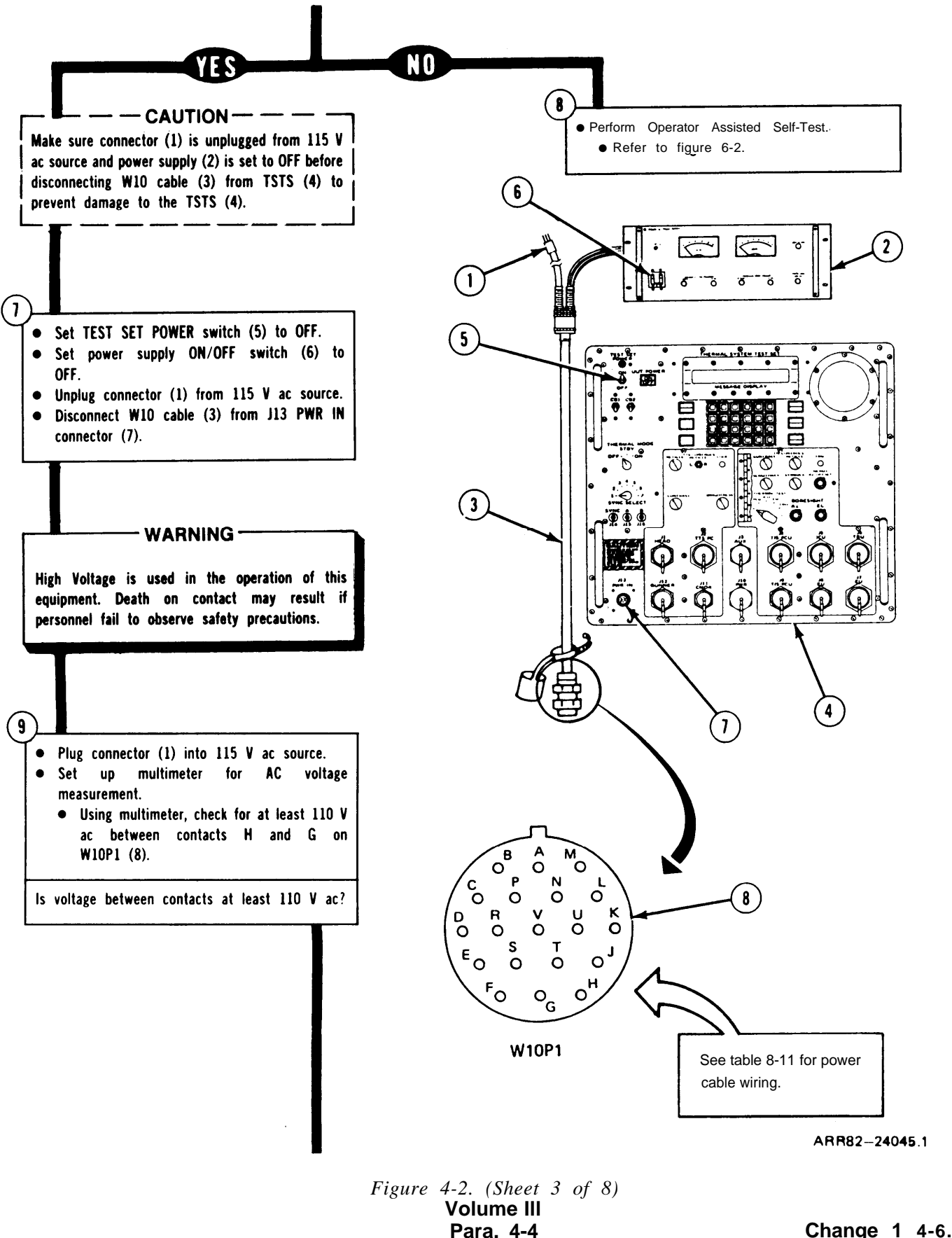

Change 1 4-6.1

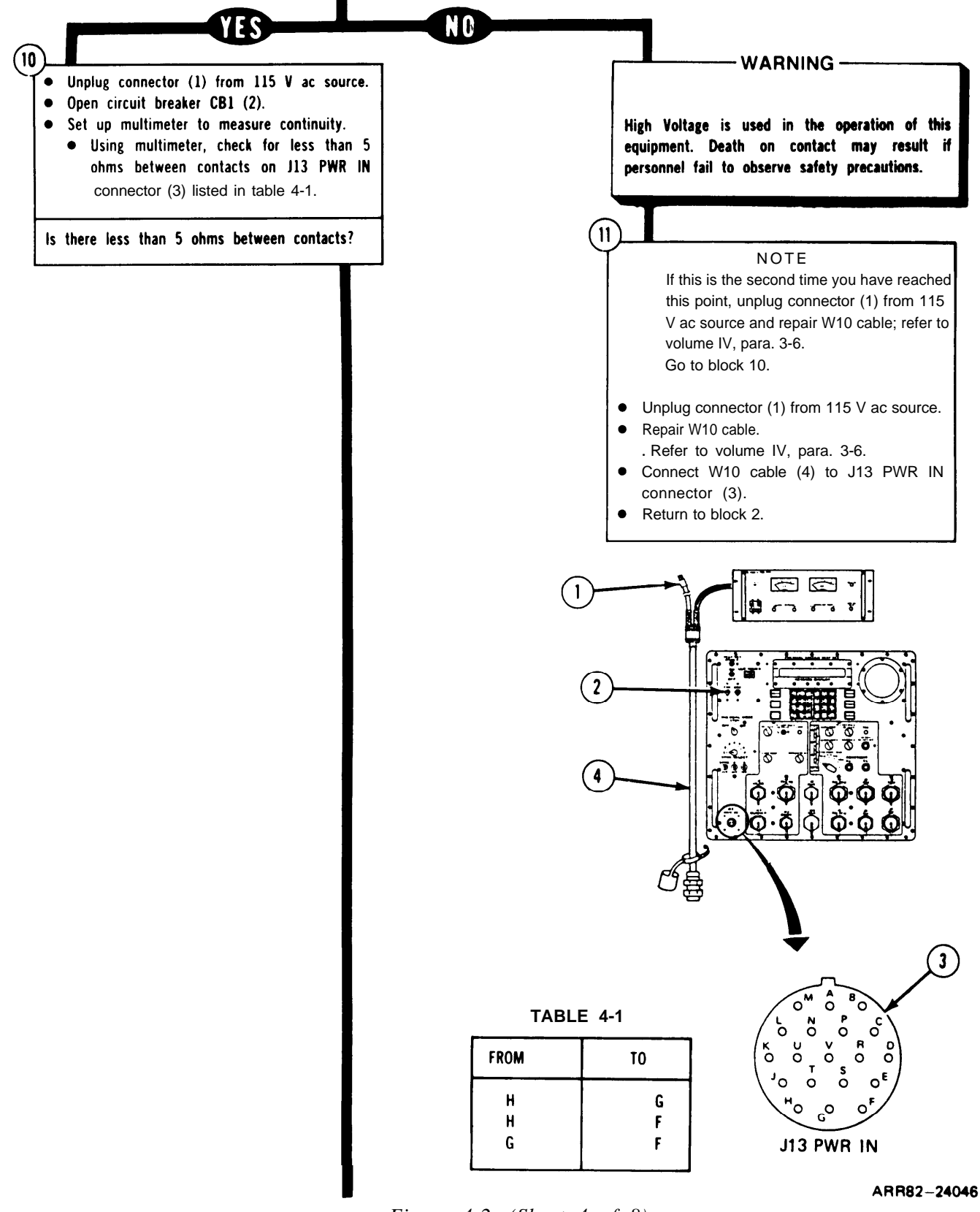

Figure 4-2. (Sheet 4 of 8) Volume III Para. 4-4

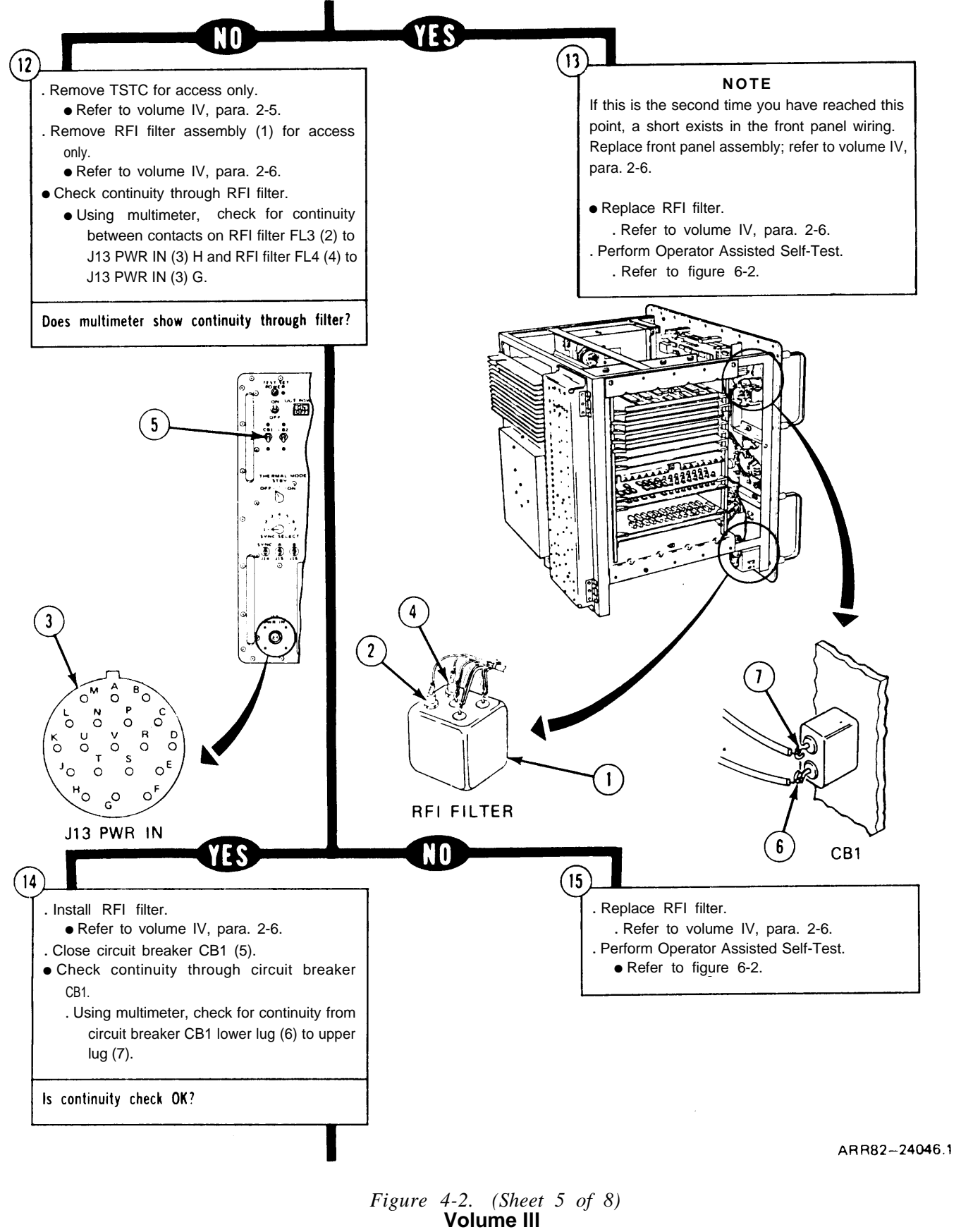

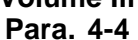

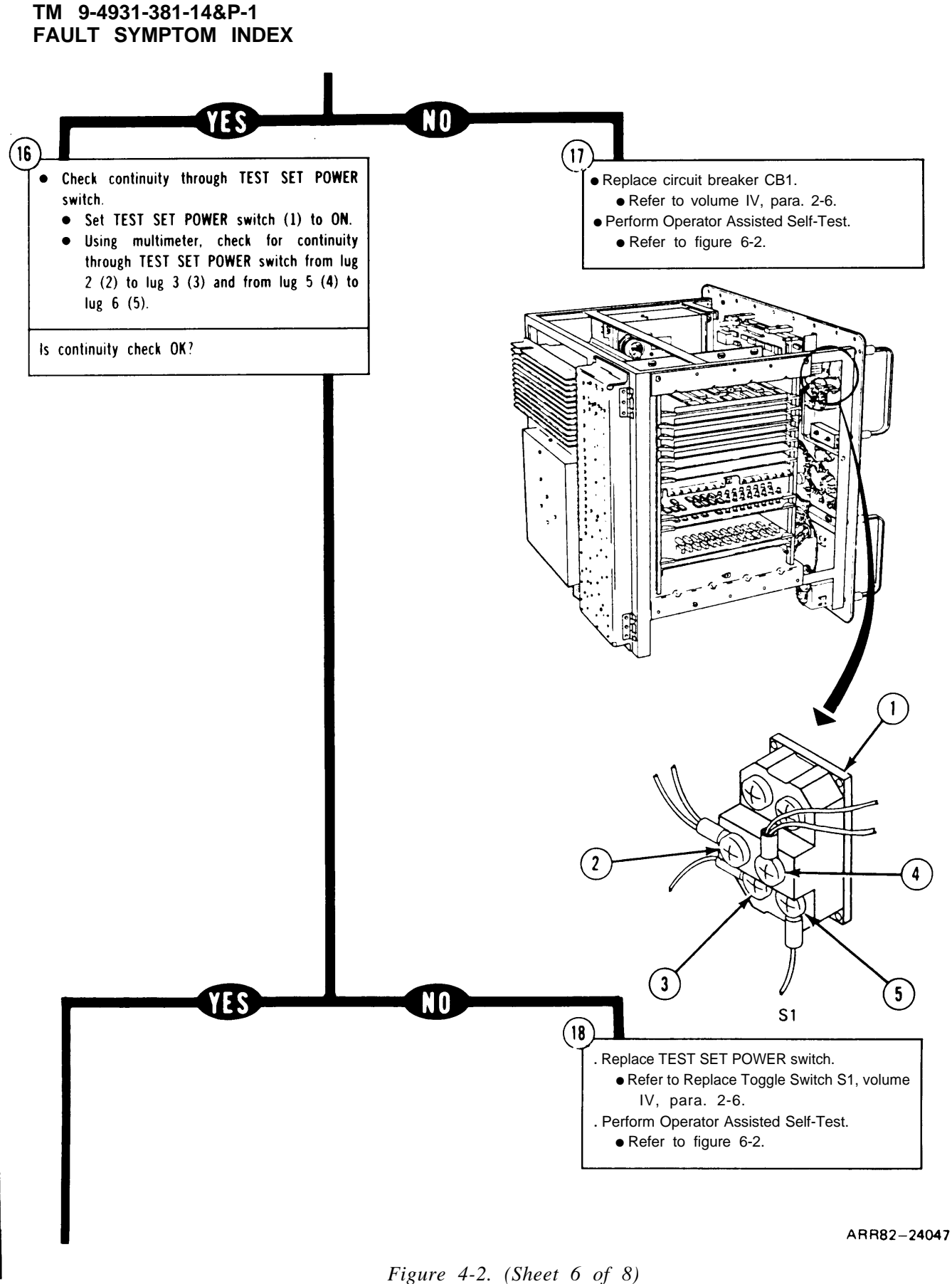

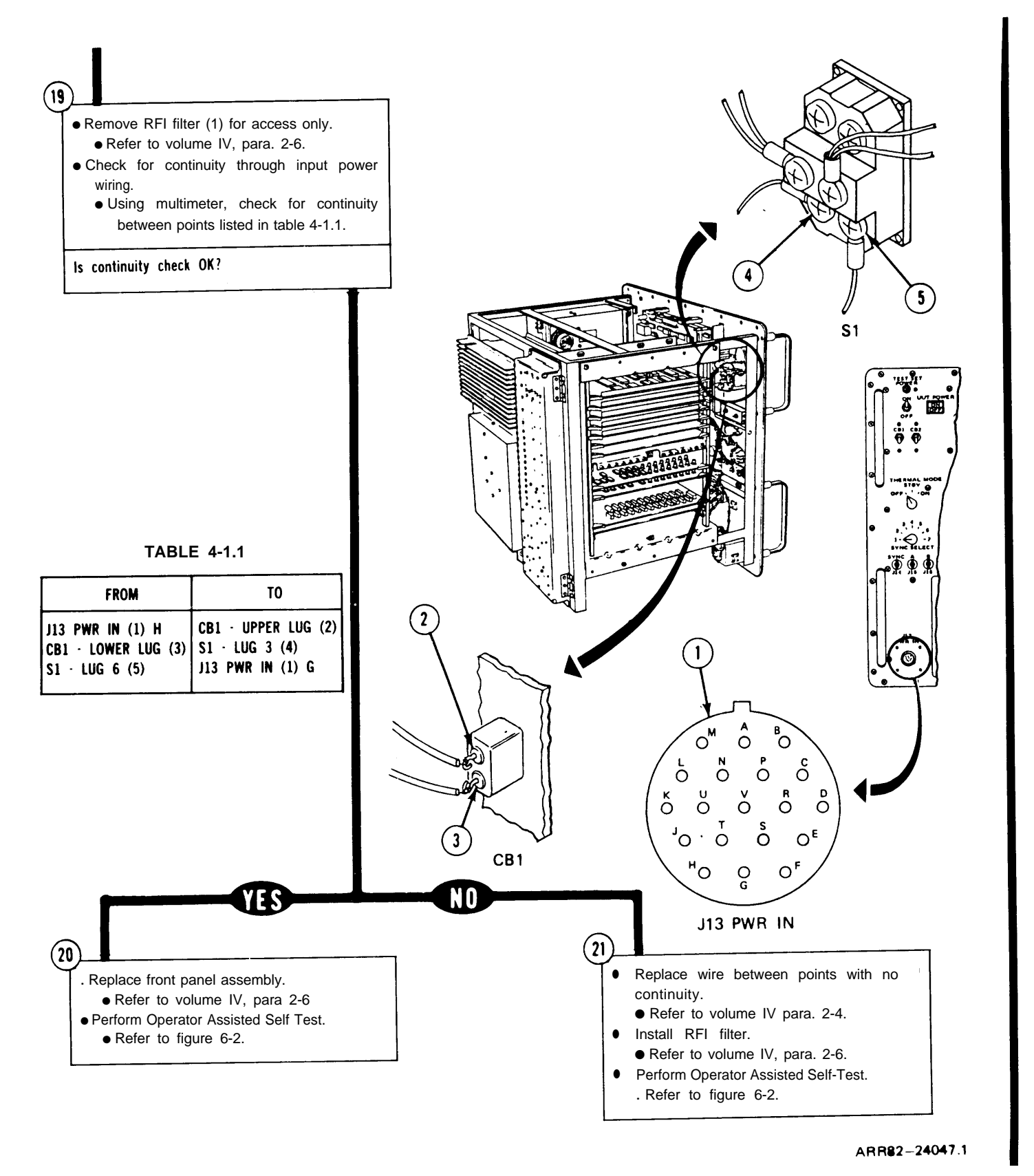

Figure 4-2. (Sheet 7 of 8) Volume III Para. 4-4

#### From block 4

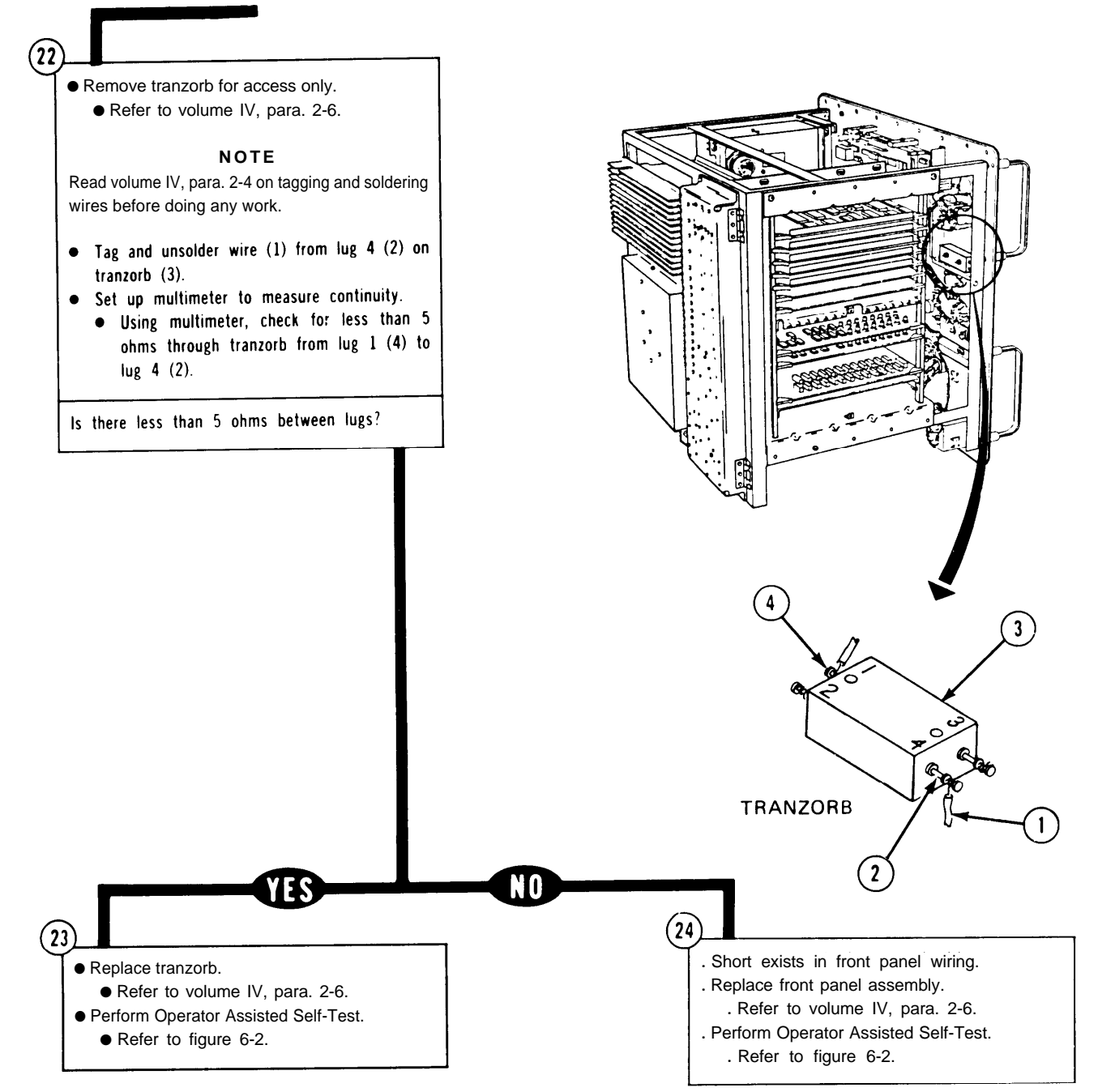

ARR82 -24048

Figure 4-2. (Sheet 8 of 8) Volume III Para. 4-4

Change 1 4-9

### FAULT SYMPTOM INDEX

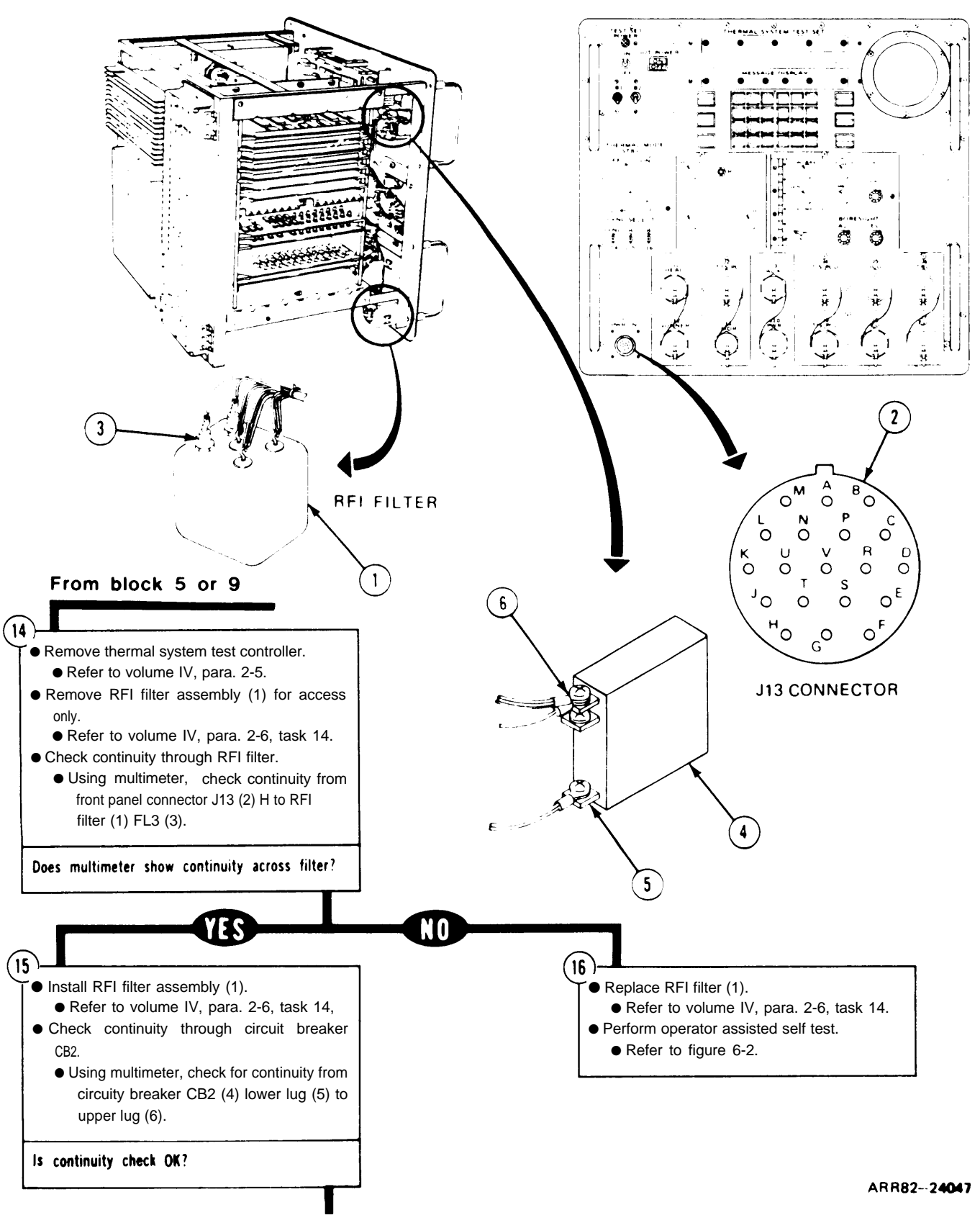

Figure 4-2. (Sheet 6 of 7)

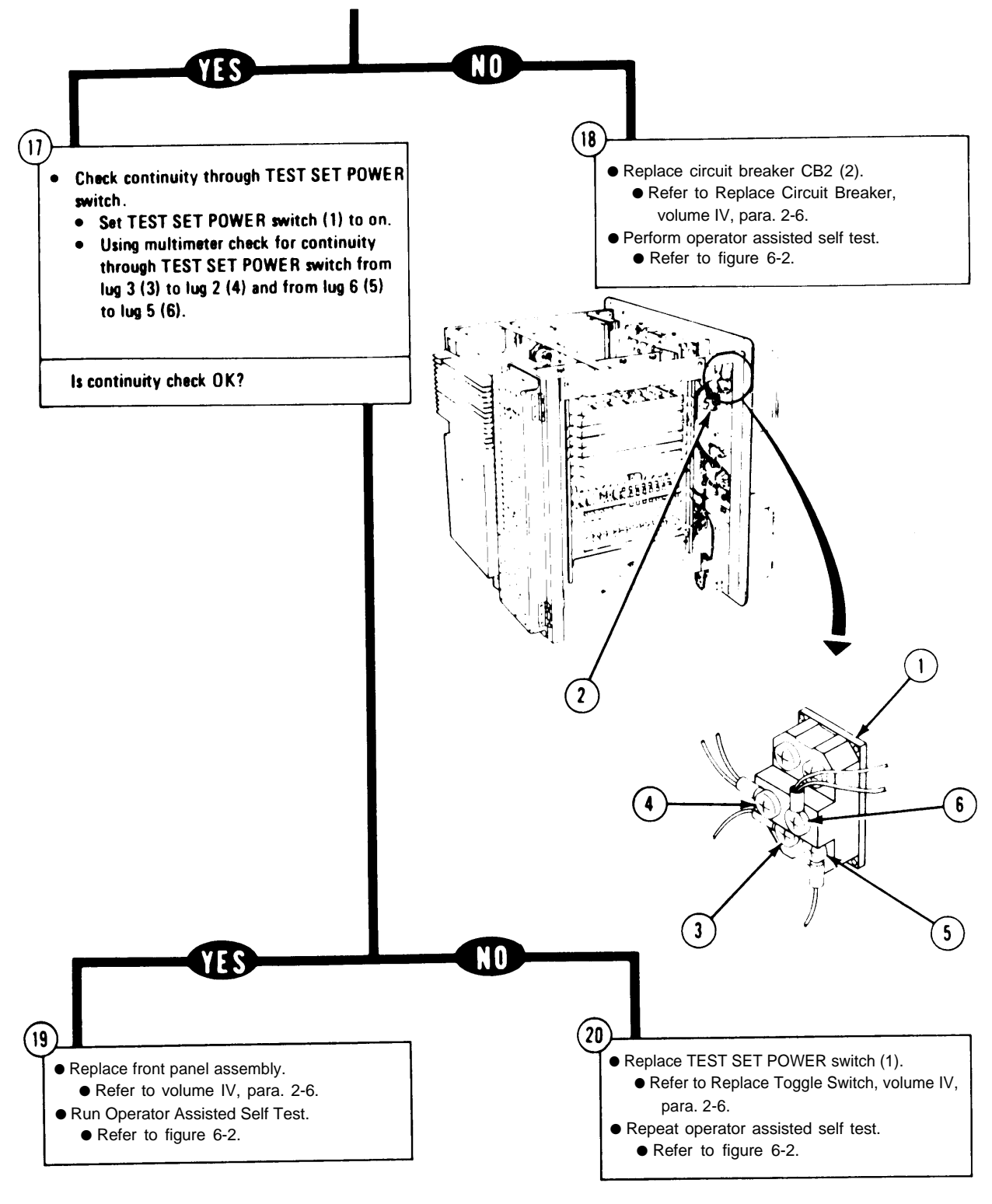

ARR82-24048

*Figure 4-2.* (*Sheet 7 of 7*)

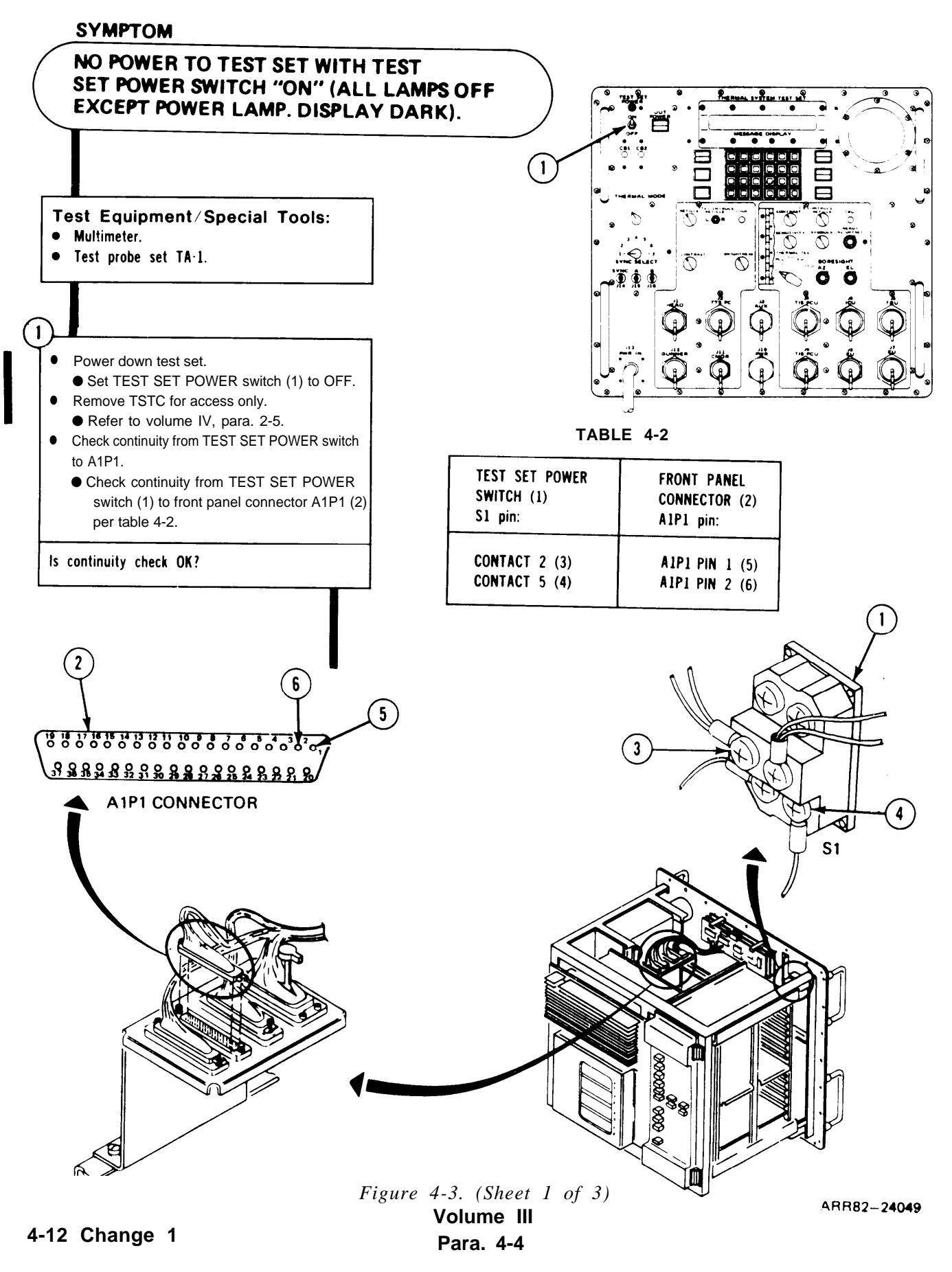

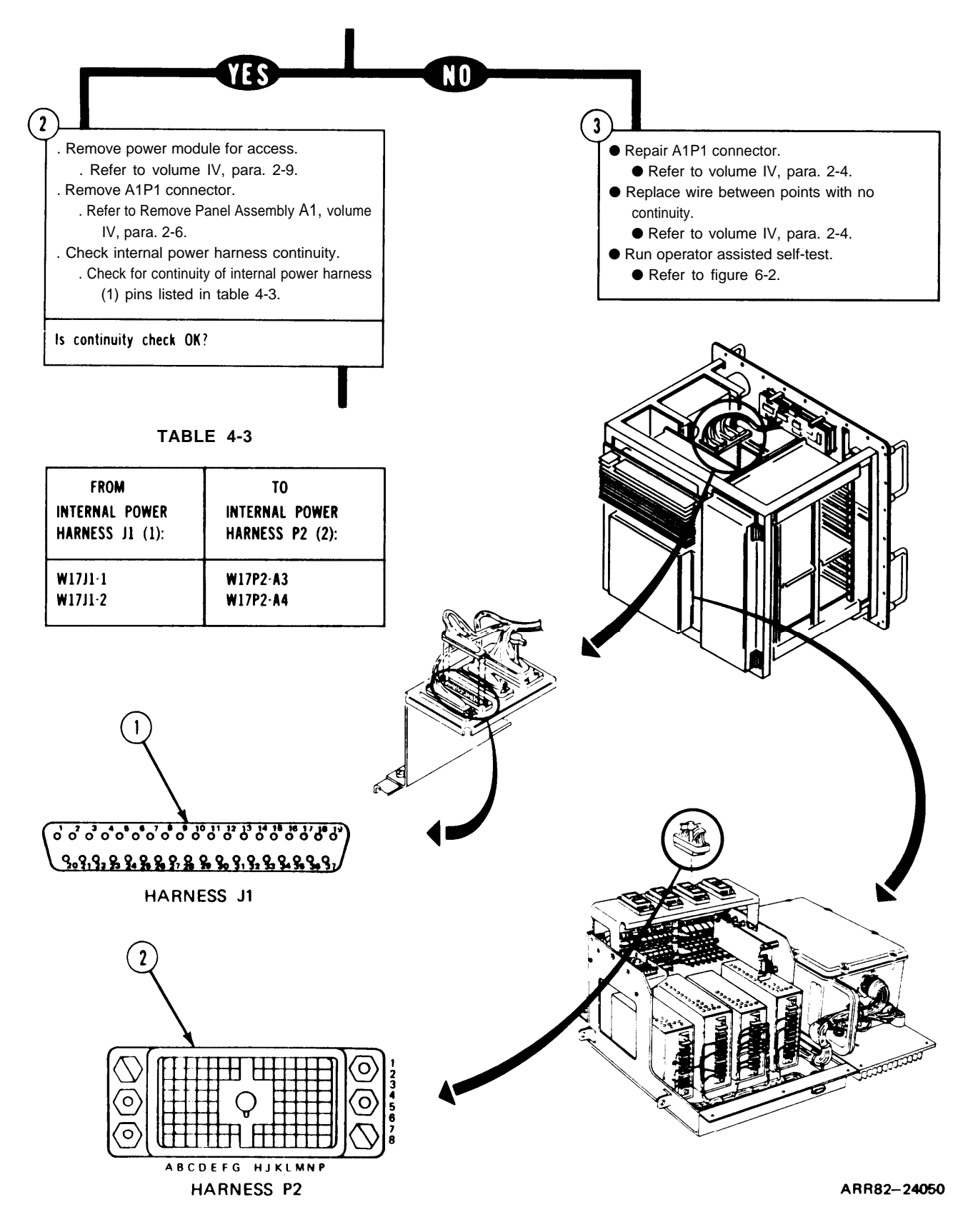

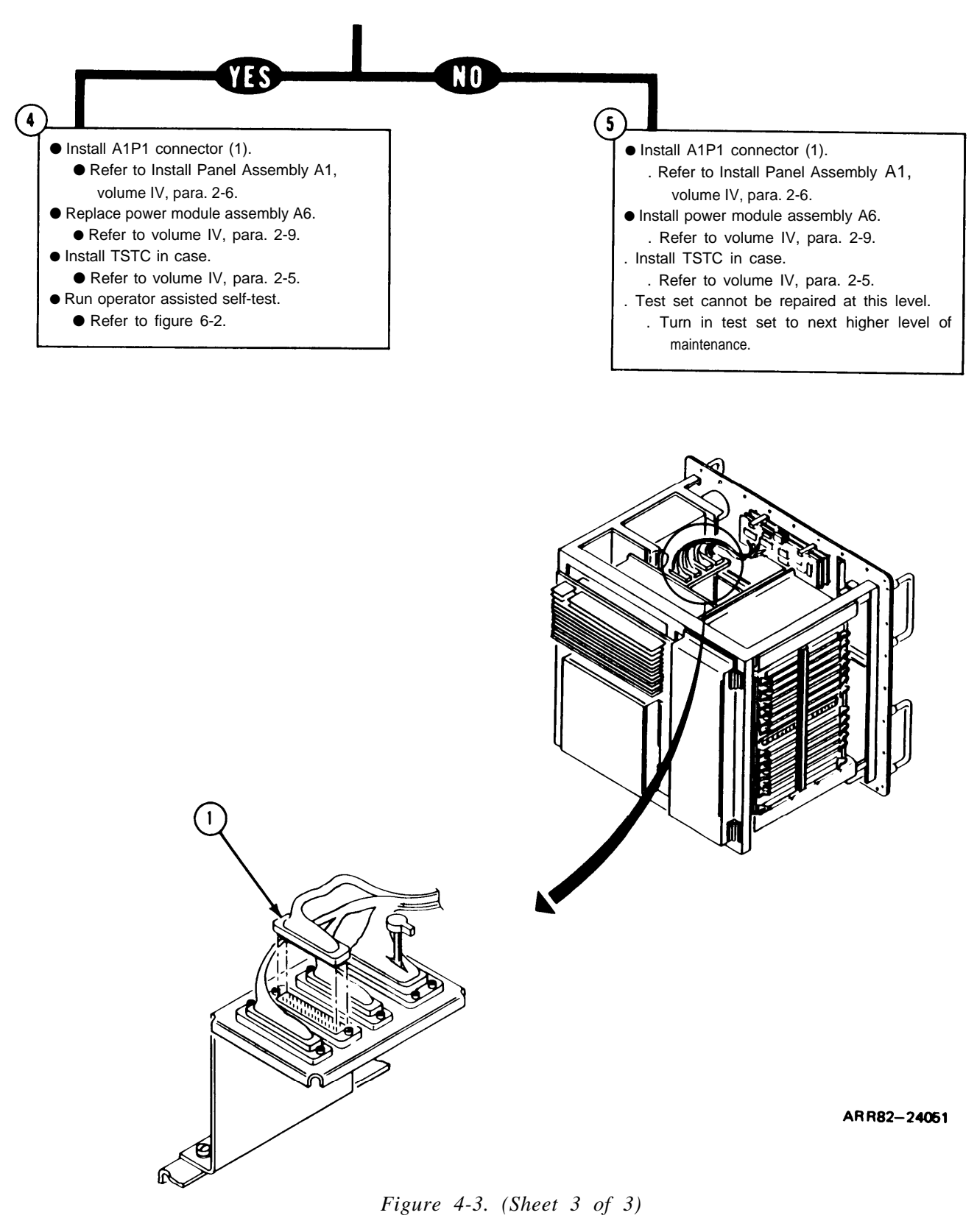

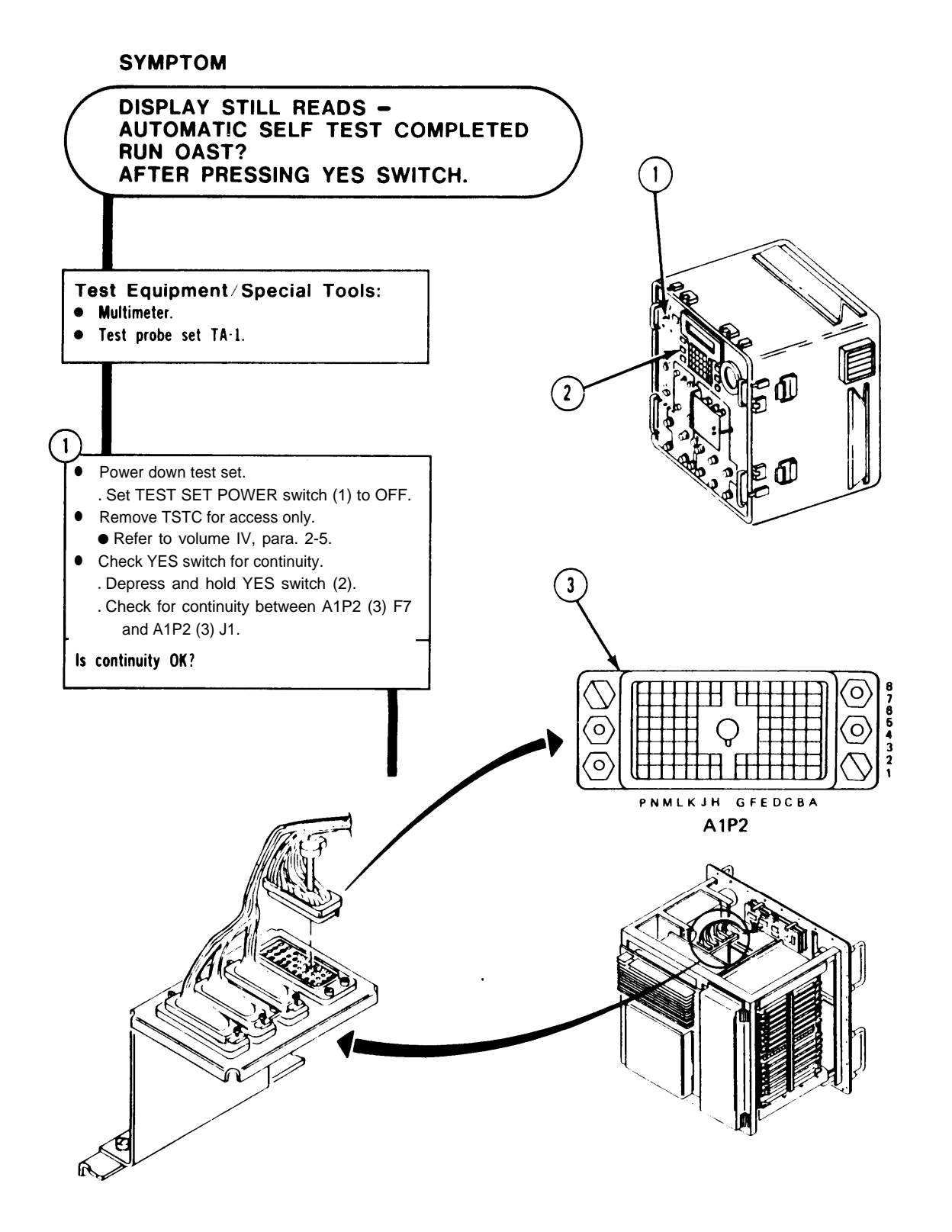

ARR82-24052

Figure 4-4. (Sheet 1 of 3) Volume III Para. 4-4

Change 1 4-15

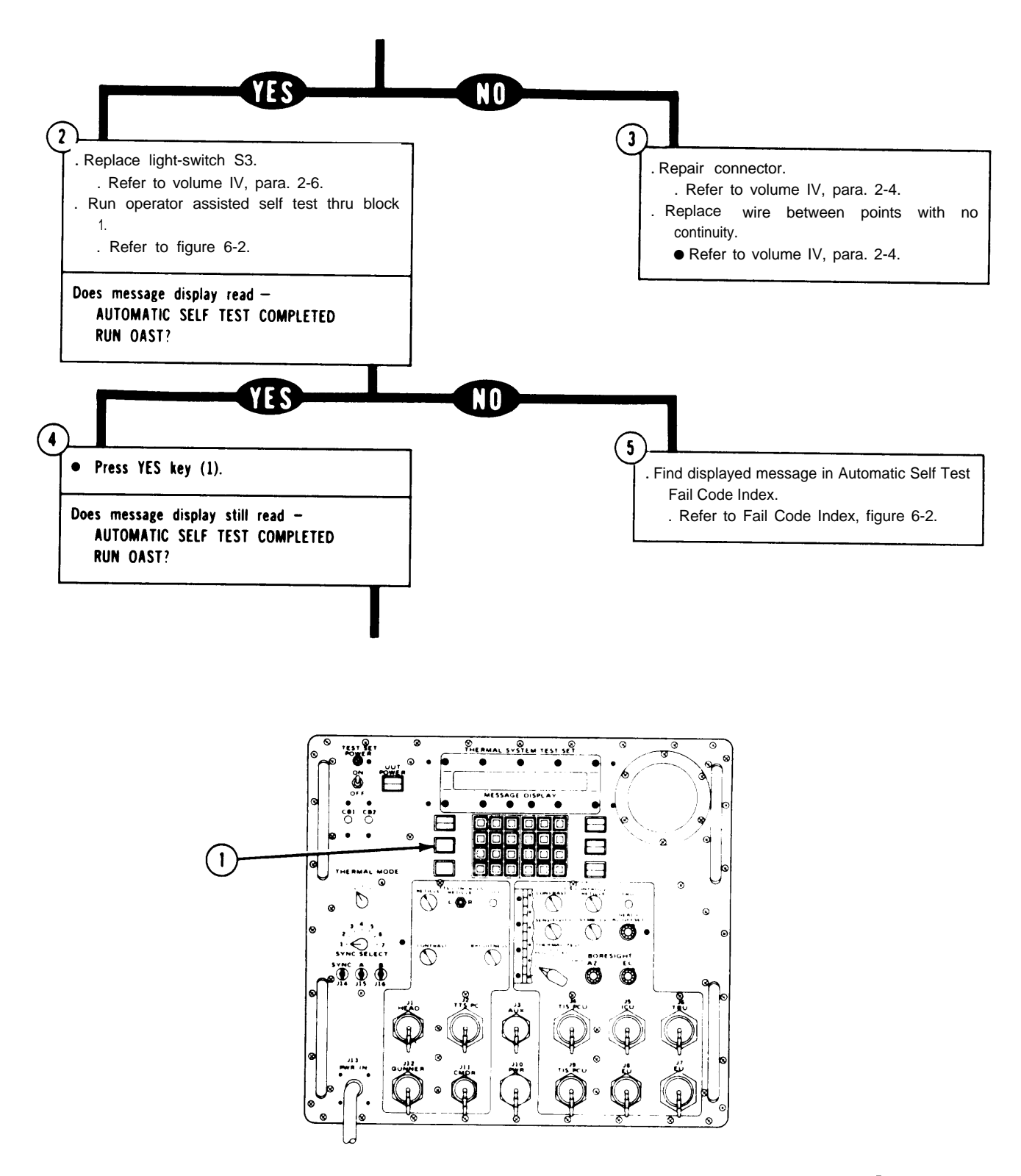

AR R82-24053

Figure 4-4. (Sheet 2 of 3)

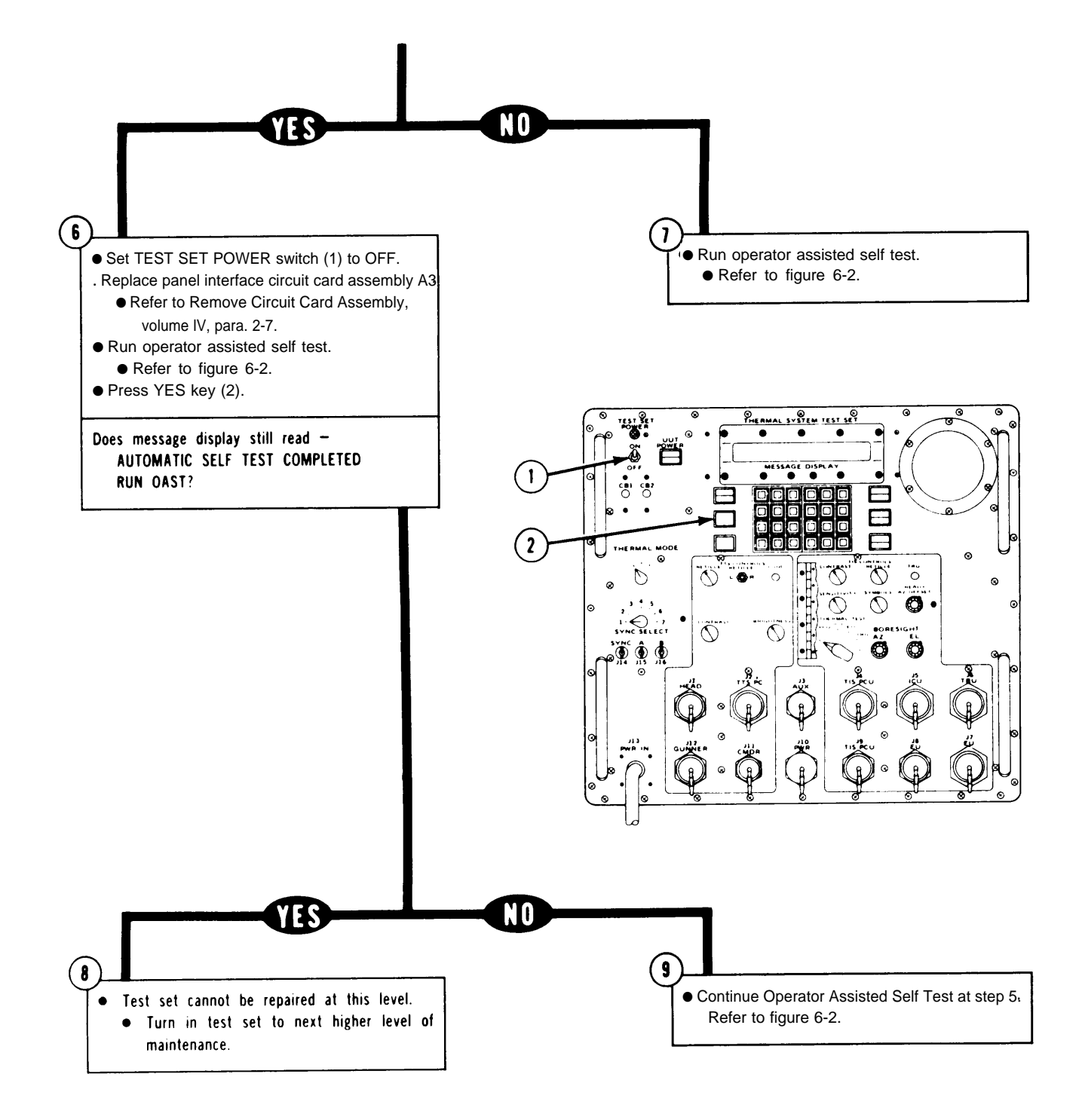

ARR82-24054

Figure 4-4. (Sheet 3 of 3)

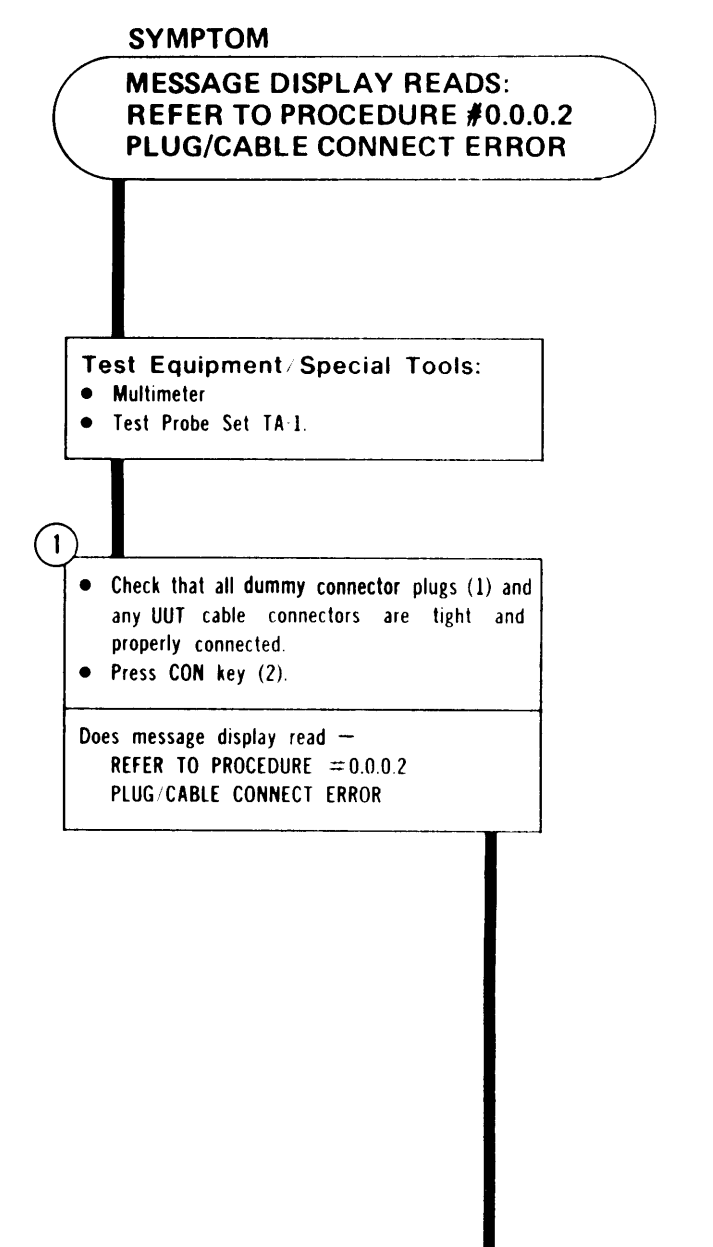

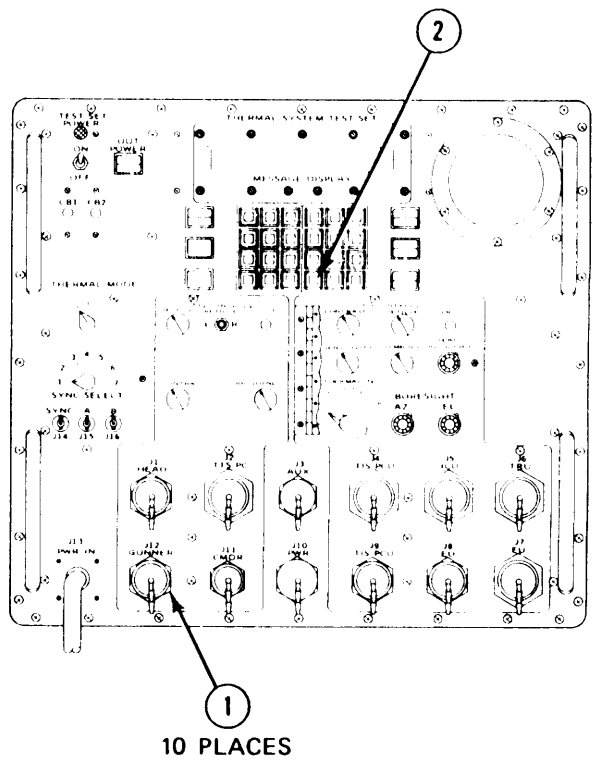

ARR82-24055

Figure 4-5. (Sheet 1 of 12)

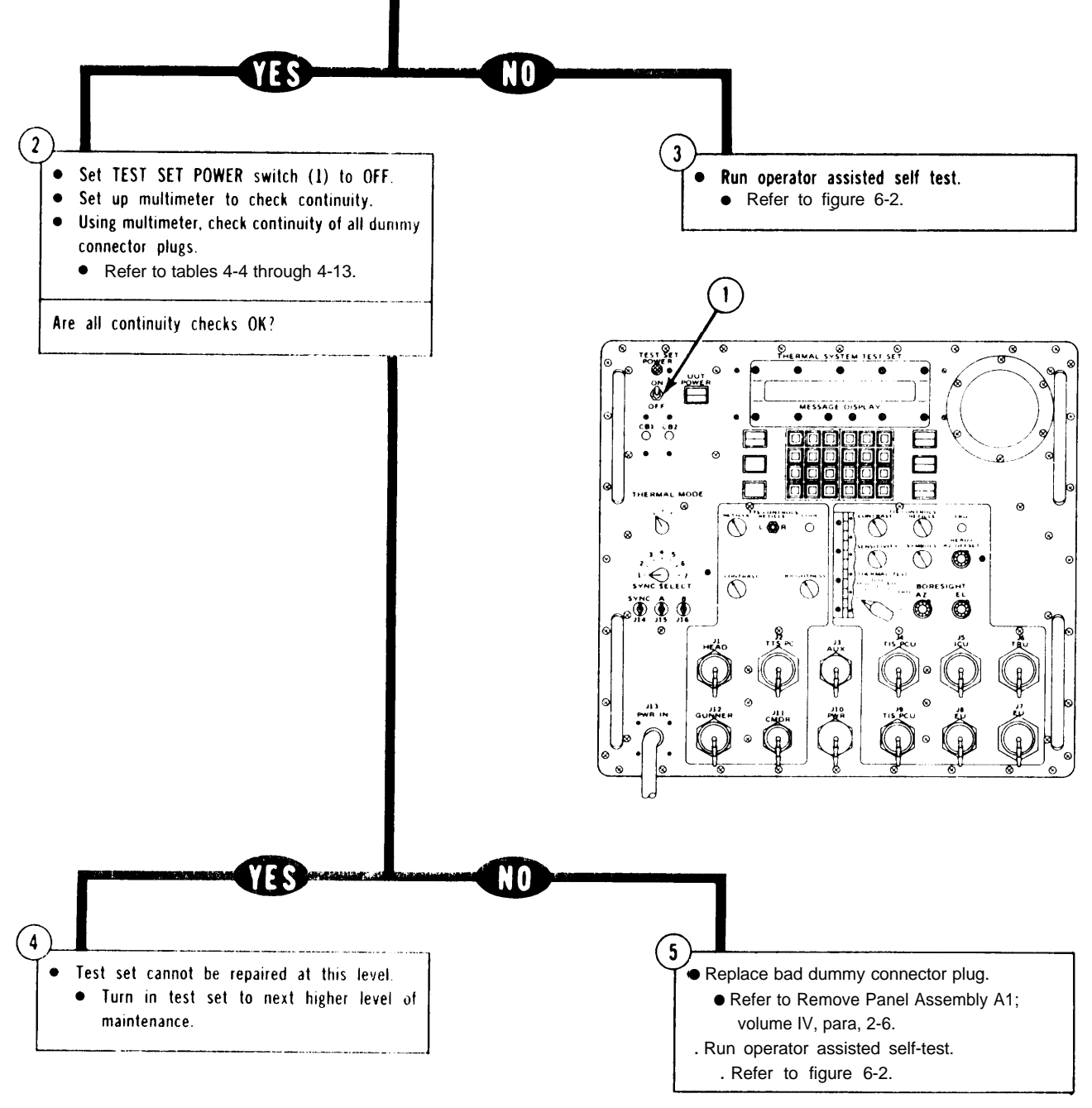

ARR82-24056

Figure 4-5. (Sheet 2 of 12)

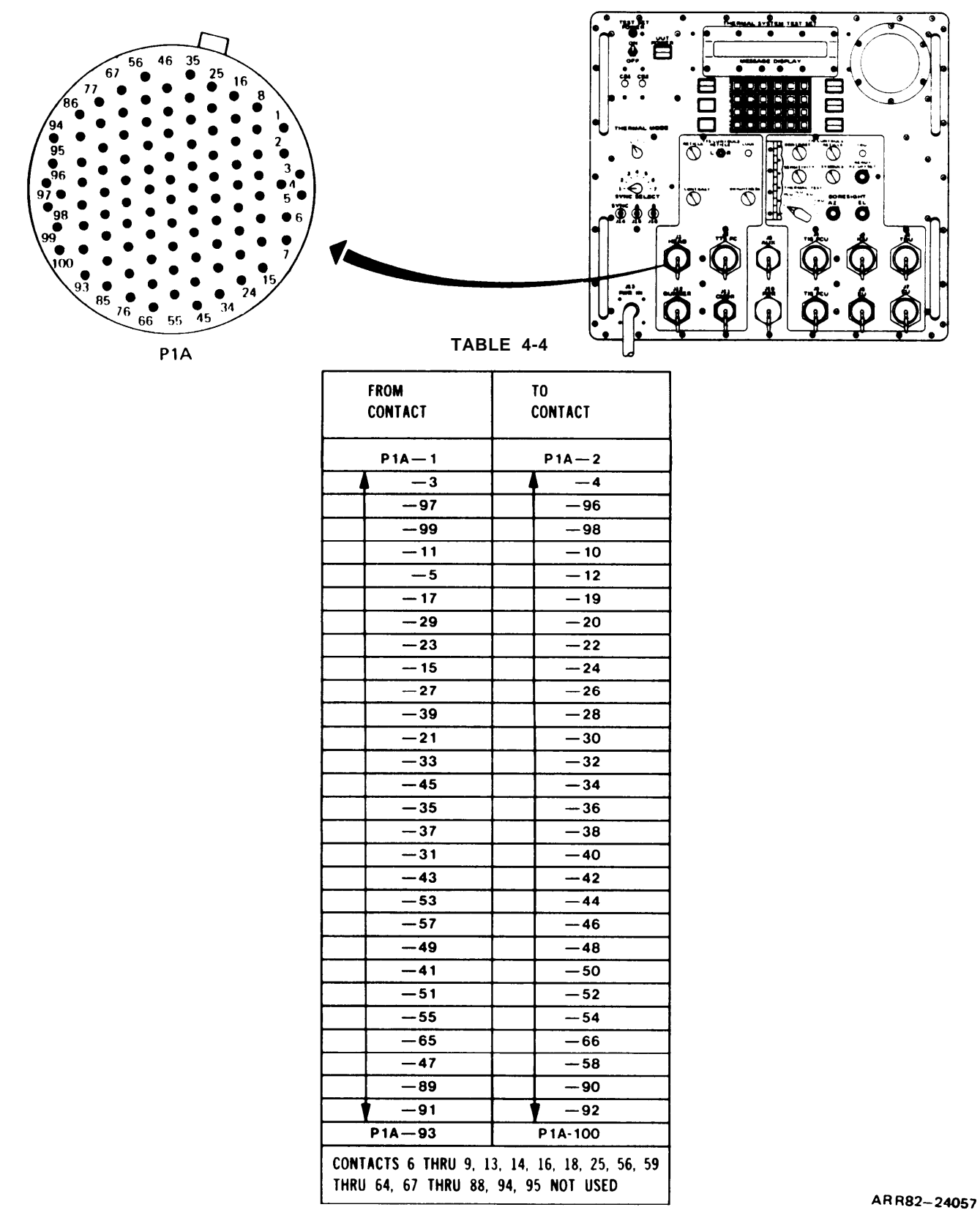

Figure 4-5. (Sheet 3 of 12)

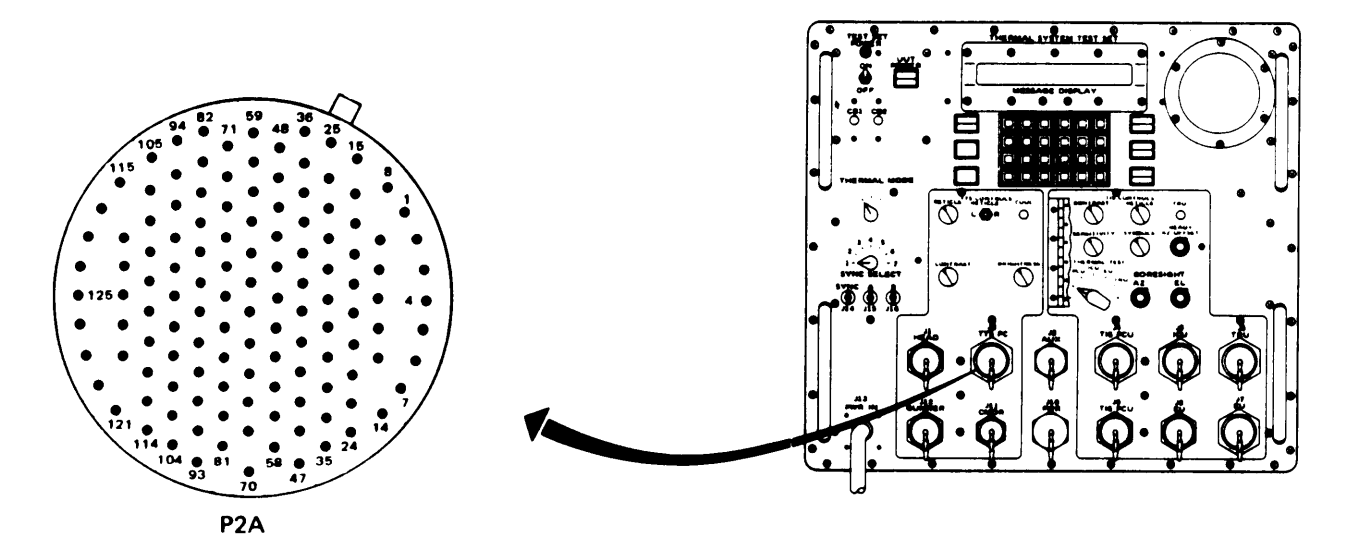

TABLE 4-5

| FROM<br>Contact |      | TO<br>Contact |        |
|-----------------|------|---------------|--------|
| P2A — 1         |      | 1             | P2A-2  |
|                 | -3   |               | -4     |
|                 | -5   |               | -6     |
|                 | -9   |               | 8      |
|                 | -11  |               | - 10   |
|                 | - 13 |               | - 12   |
|                 | -7   |               | -14    |
|                 | — 15 |               | — 16   |
|                 | - 17 |               | 18     |
|                 | — 19 |               | -20    |
|                 | -21  |               | -22    |
|                 | -23  |               | -24    |
|                 | -25  |               | -26    |
|                 | -27  |               | -28    |
|                 | -29  |               | - 30   |
|                 | -31  |               | -32    |
|                 | -33  |               | 34     |
|                 | -37  |               | 36     |
|                 | - 39 |               | -38    |
|                 | -41  |               | -40    |
|                 | -43  |               | -42    |
|                 | -45  |               | -44    |
|                 | - 35 |               | -46    |
|                 | -49  |               | -48    |
|                 | -65  |               | -66    |
| P2A-67          |      |               | P2A-68 |

| FROM<br>CONTACT                                                      |       | TO<br>Contact |  |
|----------------------------------------------------------------------|-------|---------------|--|
| P2A-83                                                               |       | P2A-82        |  |
|                                                                      |       | -84           |  |
|                                                                      | -87   | 86            |  |
|                                                                      | -89   | 88            |  |
|                                                                      | -91   | -90           |  |
|                                                                      | -81   | -92           |  |
|                                                                      | -95   | -94           |  |
|                                                                      | -97   | -96           |  |
|                                                                      | -99   | - 98          |  |
|                                                                      | -71   | -72           |  |
|                                                                      | -73   | -74           |  |
|                                                                      | -79   | -80           |  |
|                                                                      | — 113 | — 114         |  |
|                                                                      | -75   | 76            |  |
|                                                                      | -77   | 78            |  |
|                                                                      | -111  | -112          |  |
|                                                                      | -57   | 56            |  |
|                                                                      | -69   | - 58          |  |
|                                                                      | -63   | -64           |  |
| -61                                                                  |       | -62           |  |
| P2A-59                                                               |       | P2A-60        |  |
| CONTACTS 47, 50 THRU 55, 70, 93, 100 THRU 110, 115 THRU 128 NOT USED |       |               |  |

ARR82-24058

Figure 4-5. (Sheet 4 of 12)

## FAULT SYMPTOM INDEX

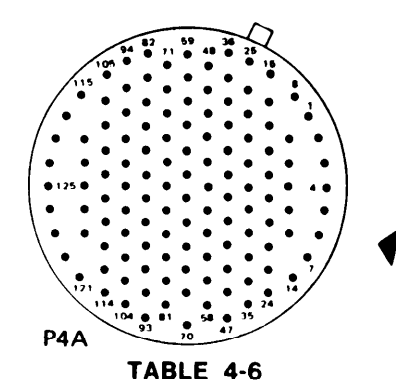

| FROM<br>CONTACT |          | TO<br>CONTACT |          |
|-----------------|----------|---------------|----------|
| P4A-1           |          |               | P4A-2    |
|                 | -3       |               | -4       |
|                 | -5       |               | -6       |
|                 | -9       |               | -8       |
|                 | -11      |               | <u> </u> |
|                 | - 13     |               | — 12     |
|                 | -7       |               | 14       |
|                 | — 15     |               | — 16     |
|                 | - 17     |               | - 18     |
|                 | — 19     |               | -20      |
|                 | -21      |               | -22      |
|                 | -23      |               | 24       |
|                 | 25       |               | -26      |
|                 | -27      |               | -28      |
|                 | <u> </u> |               | -30      |
|                 | -31      |               | -32      |
|                 | -33      |               | -34      |
|                 | -37      |               | -36      |
|                 | -39      |               | - 38     |
|                 | -41      |               | -40      |
|                 | -43      |               | -42      |
|                 | -45      |               | 44       |
|                 | - 35     |               | -46      |
|                 | -49      |               | 48       |
|                 | -51      |               | 50       |
|                 | -53      |               | -52      |
|                 | - 55     |               | 54       |
|                 | -57      |               | - 56     |
|                 | -69      |               | - 58     |
| 1               | -59      |               | -60      |
| P               | 44-61    | Р             | 4A-62    |

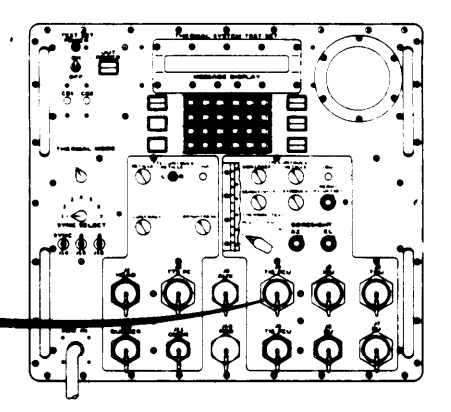

| FROM<br>Contact          |              | TO<br>CONTACT |               |  |
|--------------------------|--------------|---------------|---------------|--|
| Р                        | P4A-63       |               | P4A-64        |  |
|                          | -65          | -66           |               |  |
|                          | 67           |               | -68           |  |
|                          | -71          |               | —72           |  |
|                          | -73          |               | -74           |  |
|                          | -75          |               | -76           |  |
|                          | -77          |               | -78           |  |
|                          | 79           |               | 80            |  |
|                          | -83          |               | -82           |  |
|                          | - 85         |               |               |  |
|                          | -87          |               | 86            |  |
|                          | - 89         |               |               |  |
|                          | -91          |               | 90            |  |
|                          | -81          |               | -92           |  |
|                          | <b>— 9</b> 5 |               | -94           |  |
|                          | -97          |               | <b> 96</b>    |  |
|                          | -99          |               | -98           |  |
|                          | - 101        |               | 100           |  |
|                          | 103          |               | 102           |  |
|                          | — 105        |               | — 104         |  |
|                          | — 107        |               | 106           |  |
|                          | — 109        |               | — 108         |  |
|                          | -111         |               | - 110         |  |
|                          | - 113        |               | - 112         |  |
|                          | - 121        |               | — 114         |  |
|                          | <u> </u>     |               | — 116         |  |
|                          | -117         |               | — <b>1</b> 18 |  |
|                          | — 119        |               | <u> </u>      |  |
|                          | - 125        |               | - 124         |  |
|                          | - 123        |               | 1 — 122       |  |
| P                        | 4A — 127     | P4A-126       |               |  |
| P                        | P4A-70       |               | IA — 128      |  |
| CONTACTS 47, 93 NOT USED |              |               |               |  |

\_ \_ \_ \_

. . . .

Figure 4-5. (Sheet 5 of 12)

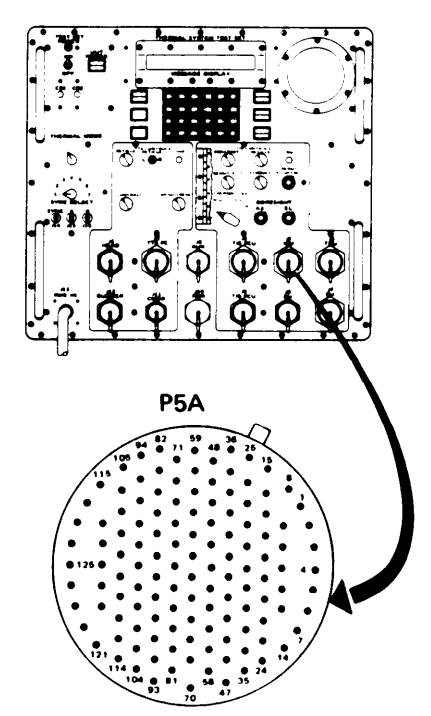

| FROM<br>CONTACT                     | TO<br>Contact |  |
|-------------------------------------|---------------|--|
| P5A—79                              | P5A80         |  |
| -82                                 | -83           |  |
| 85                                  | -84           |  |
| - 101                               | - 100         |  |
| 91                                  | -90           |  |
| 89                                  | -88           |  |
| -87                                 | -86           |  |
| -95                                 | -94           |  |
| -97                                 | 96            |  |
| - 99                                | -98           |  |
| - 103                               | - 102         |  |
| - 105                               | - 104         |  |
| - 107                               | - 106         |  |
| - 109                               | - 108         |  |
| -111                                | -110          |  |
| — 113                               | -112          |  |
| -81                                 | -92           |  |
| -70                                 | -93           |  |
| - 115                               | <b>▼</b> −117 |  |
| P5A-47                              | P5A-114       |  |
| CONTACTS 116, 118 THRU 128 NOT USED |               |  |

TABLE 4-7

| FROM    |       | TO      |  |
|---------|-------|---------|--|
| CONTACT |       | CONTACT |  |
|         |       |         |  |
|         | P5A-1 | P5A-2   |  |
|         | -3    | -4      |  |
| ļ       | -5    | -6      |  |
|         | -9    | -8      |  |
|         | -11   | -10     |  |
|         | - 13  | -12     |  |
|         | -7    | -14     |  |
|         | - 15  | - 16    |  |
|         | - 17  | - 18    |  |
|         | — 19  | -20     |  |
|         | -21   | -22     |  |
|         | -23   | -24     |  |
|         | - 25  | - 26    |  |
|         | -27   | -28     |  |
|         | - 29  | - 30    |  |
|         | -31   | -32     |  |
|         | -33   | -34     |  |
|         | -37   | -36     |  |
|         | -39   | -38     |  |
|         | -41   | -40     |  |
|         | -43   | -42     |  |
|         | -45   | -44     |  |
|         | - 35  | -46     |  |
|         | 49    | -48     |  |
|         |       | -50     |  |
|         | -53   | -52     |  |
|         | - 55  | -54     |  |
|         | -57   | 56      |  |
|         | -69   | 58      |  |
|         | - 59  | -60     |  |
|         | -61   | -62     |  |
|         | -63   | -64     |  |
|         | 65    | -66     |  |
|         | -67   | 68      |  |
|         | -71   | 72      |  |
|         | -73   | -74     |  |
|         | -75   | -76     |  |
| P5      | A-77  | P5A-78  |  |
|         |       |         |  |

ARR82-24060

Figure 4-5. (Sheet 6 of 12)

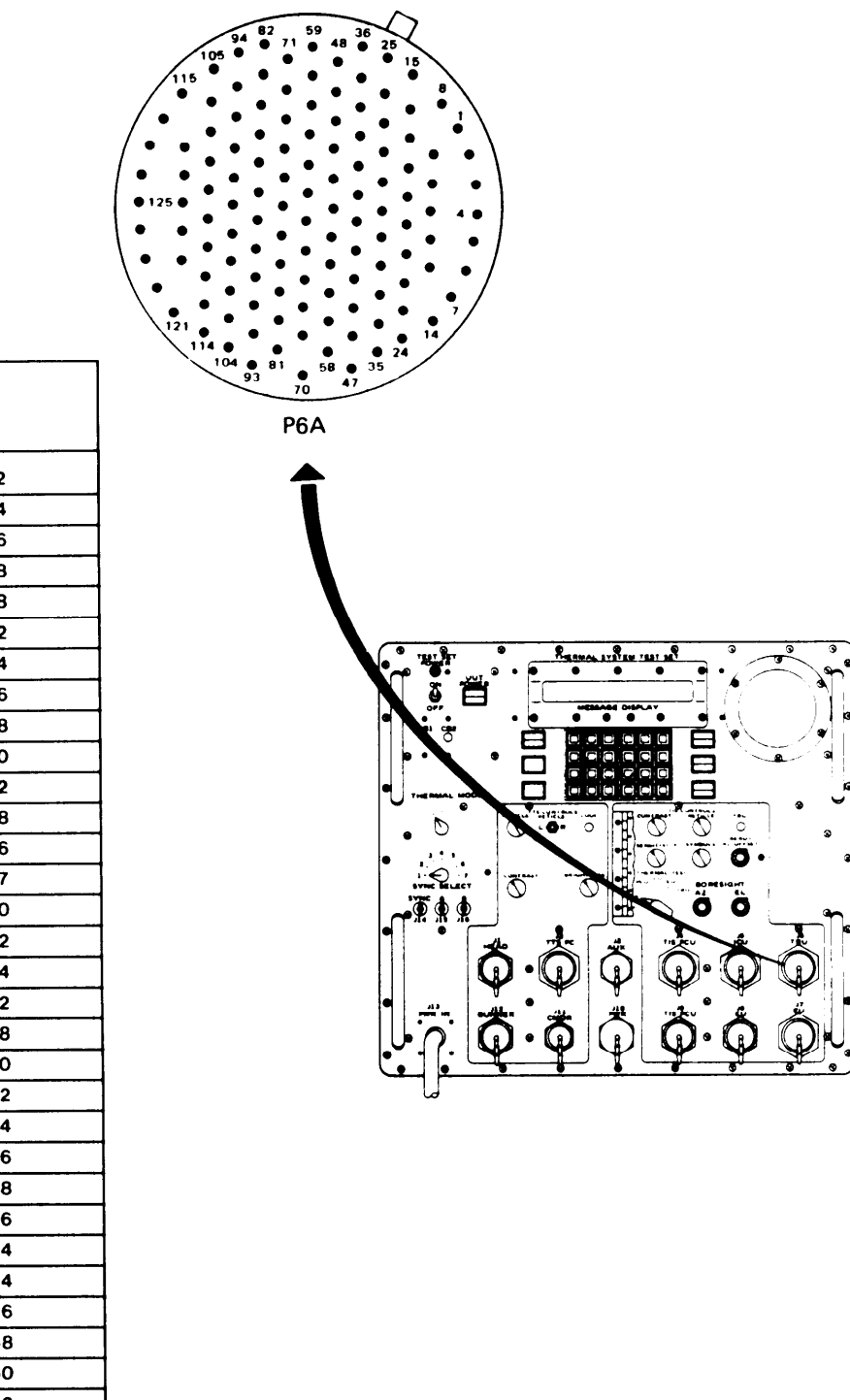

TABLE 4-8

| FROM<br>CONTACT                                                                                     |               | TO<br>Contact |        |
|----------------------------------------------------------------------------------------------------|---------------|---------------|--------|
| P                                                                                                   | P6A — 1       |               | 6A — 2 |
|                                                                                                    | -3            |               |        |
|                                                                                                    | -5            |               | -6     |
|                                                                                                    | -9            |               | 8      |
|                                                                                                    | -41           |               | 98     |
|                                                                                                    | - 13          |               | - 12   |
|                                                                                                    | -7            |               | - 14   |
|                                                                                                    | - 15          |               | — 16   |
|                                                                                                    | 17            |               | 18     |
|                                                                                                    | — 19          |               | - 20   |
|                                                                                                    | -21           |               | -22    |
|                                                                                                    | -79           |               | 78     |
|                                                                                                    | -75           |               | -76    |
|                                                                                                    | 74            |               | -77    |
|                                                                                                    | -31           |               | - 30   |
|                                                                                                    | -33           | 1             | -32    |
|                                                                                                    | - 35          | Î             | -34    |
|                                                                                                    | -73           |               | -72    |
|                                                                                                    | -37           |               | -38    |
|                                                                                                    | -39           |               | -40    |
|                                                                                                    | -43           |               | -42    |
|                                                                                                    | -45           |               | -44    |
|                                                                                                    | -47           | 1             | -46    |
|                                                                                                    | -67           |               | -68    |
|                                                                                                    | -65           | 1             | -66    |
|                                                                                                    | -63           |               | -64    |
|                                                                                                    | 55            |               |        |
|                                                                                                    | -57           | 1             | 56     |
|                                                                                                    | -81           | 1             |        |
|                                                                                                    | <b>▼</b> — 59 |               | -60    |
| P                                                                                                   | P6A-61        |               | A-62   |
| CONTACTS 10, 11, 23 THRU 29, 36, 48 THRU 53,<br>69, 70, 71, 80, 82 THRU 97, 99 THRU 128 NOT<br>USED |               |               |        |

ARR82-24061

Figure 4-5. (Sheet 7 of 12)

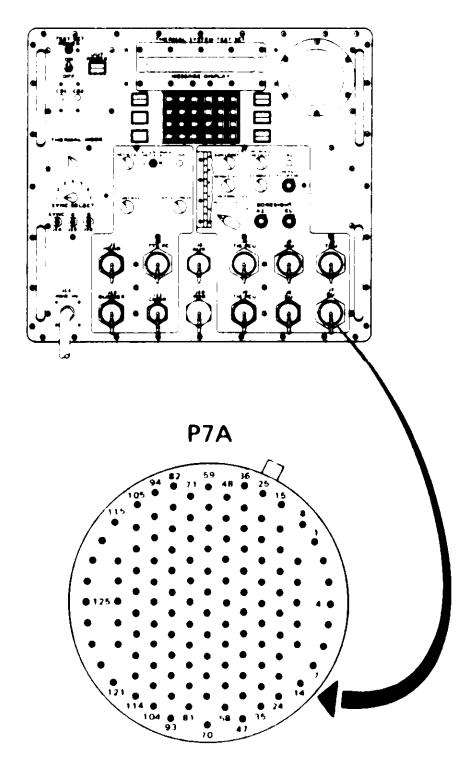

| FROM<br>Contact                               |               | TO<br>Contact    |                          |
|-----------------------------------------------|---------------|------------------|--------------------------|
| Р                                             | 7A—85         | P7A-84           |                          |
|                                               | -87           |                  | 86                       |
|                                               | — <u>,</u> 89 |                  | -88                      |
|                                               | -91           |                  | -90                      |
|                                               | -81           |                  | -92                      |
|                                               | — 103         |                  | - 102                    |
|                                               | — 105         |                  | 104                      |
|                                               | -77           |                  | -78                      |
|                                               | -95           |                  | -94                      |
|                                               | -97           |                  | 96                       |
|                                               | -99           |                  | 98                       |
|                                               | - 101         |                  | 100                      |
|                                               | 107           |                  | — 106                    |
|                                               | — 109         |                  | — 108                    |
|                                               | -112          |                  | <u> </u>                 |
|                                               | 1 19          |                  | - 118                    |
|                                               | - 121         |                  | — 120                    |
| - 123                                         |               | 1                | — 122                    |
| P7A - 125                                     |               |                  | P7A — 124                |
| CONTACTS 47, 70, 93,<br>117, 126, 127, 128 NO |               | 110, 1<br>DT USE | 111, 113, 114, 115,<br>D |

| FROM<br>CONTACT | TO<br>CONTACT |
|-----------------|---------------|
| P7A-1           | P7A-2         |
| -3              | -4            |
| -5              | -6            |
| 9               | 8             |
| -11             | - 10          |
| - 13            | - 12          |
| -7              | - 14          |
| — 15            | — 16          |
| - 17            | 18            |
| - 19            | -20           |
| -21             | -22           |
| 23              | -24           |
| -25             | -26           |
| -27             | -28           |
| -29             | -30           |
| -31             | -32           |
| -33             | -34           |
| -37             | -36           |
| - 39            | -38           |
| -41             | -40           |
| -43             | -42           |
| -45             | 44            |
| - 35            | -46           |
| -49             | -48           |
| -51             | 50            |
| -53             | -52           |
| - 55            | - 54          |
| -57             | - 56          |
| -69             | - 58          |
| - 59            | -60           |
| -61             | -62           |
| -63             | -64           |
| -65             | -66           |
| -67             | -68           |
| -71             | -72           |
| -73             | -74           |
| -75             | -76           |
| -79             | -80           |
| P7A-83          | P7A-82        |

ARR82-24062

Figure 4-5. (Sheet 8 of 12)

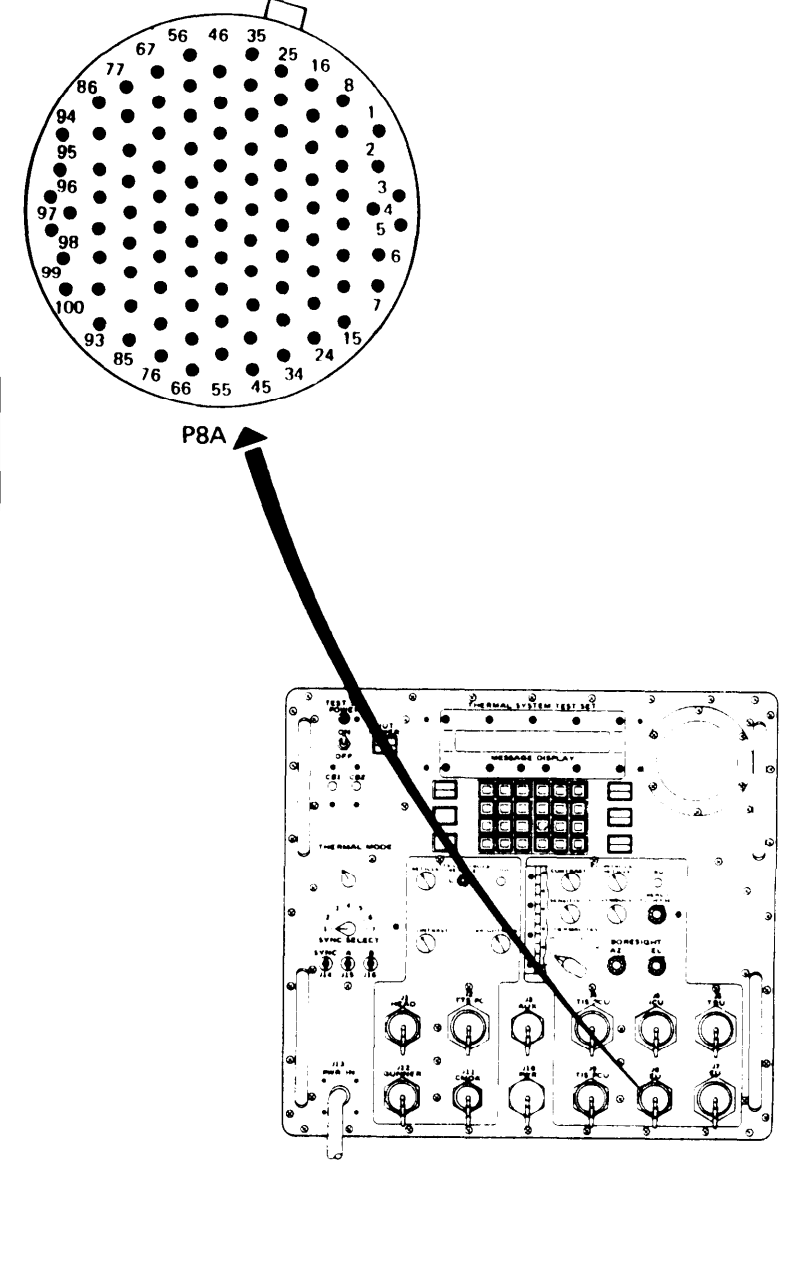

TABLE 4-10

| FROM<br>Contact                                  |          | TO<br>CO | NTACT   |
|--------------------------------------------------|----------|----------|---------|
| P8A — 1                                          |          | F        | P8A — 2 |
| ▲ — 5                                            | 5        |          | -4      |
| 7                                                | ,        |          | -6      |
| 3                                                | 3        |          | -8      |
| 9                                                | )        |          | - 16    |
| - 13                                             | 3        |          | - 12    |
| - 15                                             | <b>i</b> |          | — 14    |
| -33                                              | 5        |          | -42     |
| - 17                                             | ,        |          | 18      |
| - 19                                             |          |          | -20     |
| -21                                              |          | •        | -22     |
| -23                                              | 3        |          | 24      |
| -25                                              |          |          | 26      |
| -27                                              |          |          | -28     |
| -29                                              |          |          | -30     |
| -31                                              |          |          | -32     |
| -35                                              |          |          | -34     |
| -37                                              | ·        |          | - 36    |
| - 39                                             |          |          | 38      |
| -41                                              |          |          | 40      |
| -43                                              |          |          | -44     |
| -45                                              | ,        |          | -46     |
| -47                                              |          |          | -48     |
| -49                                              |          |          | 50      |
| -51                                              |          |          | -52     |
| -53                                              |          |          | -54     |
| - 55                                             |          |          | -56     |
| -57                                              |          |          | 62      |
| -61                                              |          |          | -60     |
| - 59                                             |          |          | -58     |
| P8A-64                                           |          | P8       | A-66    |
| CONTACTS 10, 11, 63, 65, 67 THRU 100 NOT<br>USED |          |          |         |

AR R82-24063

Figure 4-5. (Sheet 9 of 12)

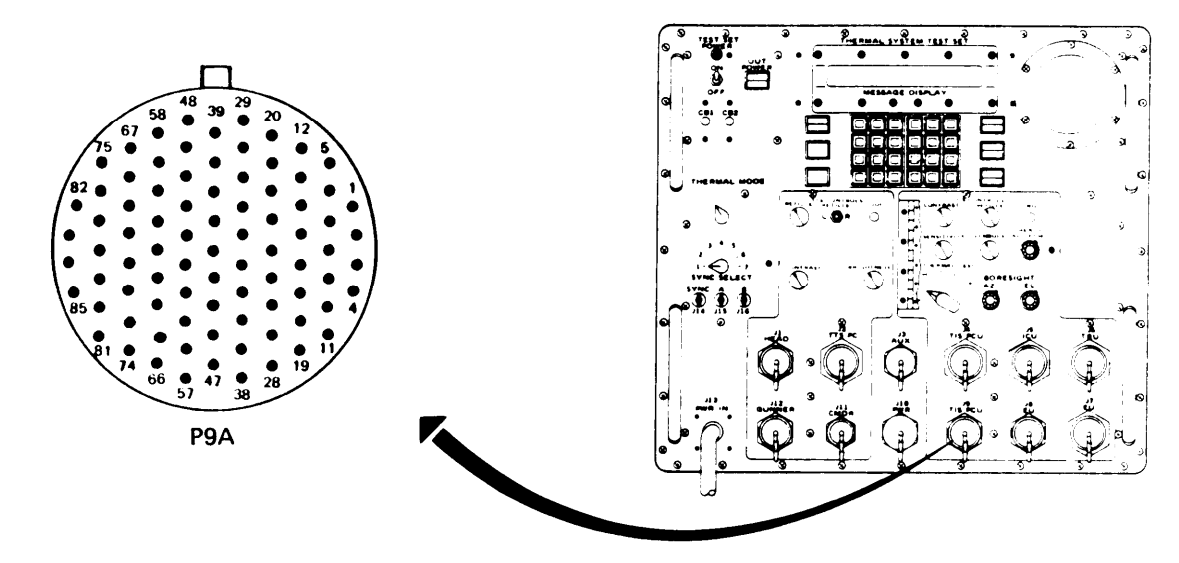

TABLE 4-11

| FR<br>CO                                        | DM<br>NTACT | TO<br>Contact |
|-------------------------------------------------|-------------|---------------|
| F                                               | °9A—1       | P9A — 2       |
|                                                 | -3          | -4            |
|                                                 | 5           | -6            |
|                                                 | -7          | - 14          |
|                                                 | -9          | -8            |
|                                                 | — 13        | 12            |
|                                                 | - 15        | 16            |
|                                                 | - 17        | - 18          |
|                                                 | 11          | - 10          |
|                                                 | 19          | -20           |
|                                                 | -23         | -24           |
|                                                 | -25         | -26           |
|                                                 | -27         | - 28          |
|                                                 | -29         | - 30          |
| •                                               | -31         | -32           |
|                                                 | -33         | 34            |
|                                                 | -35         | -36           |
|                                                 | -37         | -38           |
|                                                 | — 39        | -40           |
|                                                 | -41         | -42           |
|                                                 | -43         | -44           |
|                                                 | -21         | -22           |
|                                                 | -47         | -46           |
|                                                 | —49         | -48           |
| PS                                              | A-50        | P9A — 54      |
| CONTACTS 45, 51, 52, 53, 55 THRU 85 NOT<br>USED |             |               |

ARR82-24064

Figure 4-5. (Sheet 10 of 12)

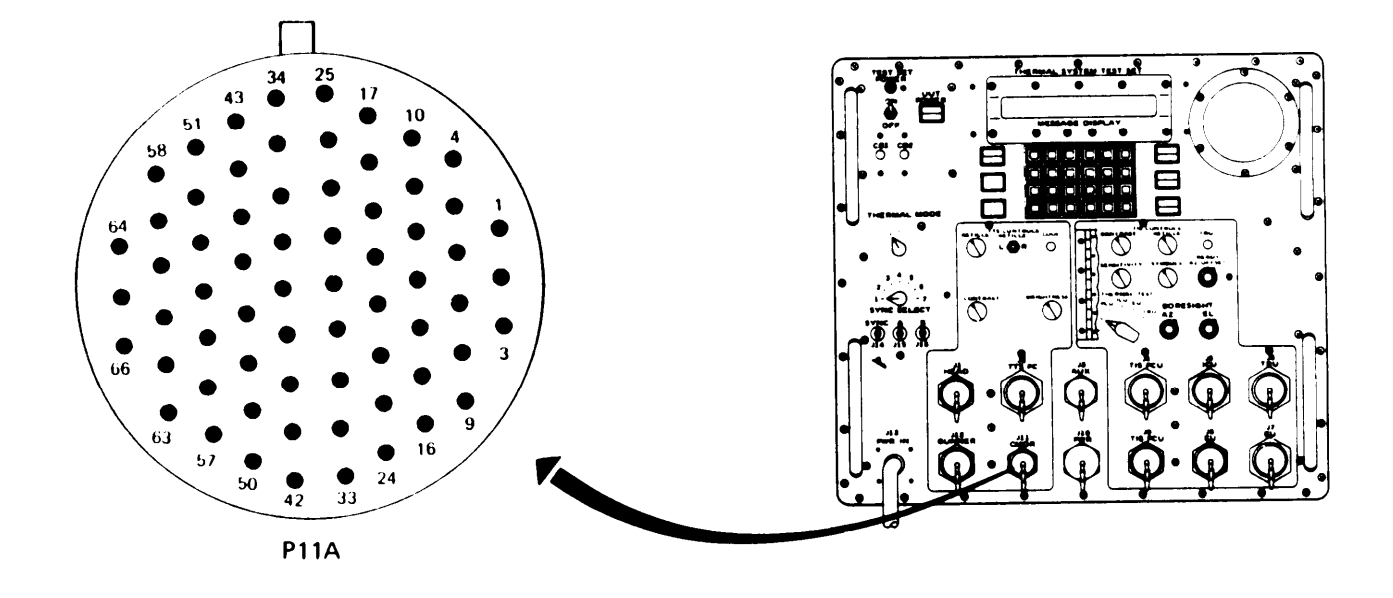

#### TABLE 4-12

| FR<br>CO         | OM<br>Ntact          | T C     | O<br>Ontact      |
|------------------|----------------------|---------|------------------|
| Р                | 11A-3                | F       | 211A-2           |
|                  | -5                   |         | -4               |
|                  | 7                    |         | -6               |
|                  | -9                   |         | -8               |
|                  | -11                  |         | — 10             |
|                  | - 13                 |         | - 12             |
|                  | — 15                 |         | — 14             |
|                  | -23                  | 1       | - 16             |
|                  | — 17                 | 1       | <u> </u>         |
|                  | 19                   | 1       | -20              |
|                  | 21                   | 1       | 22               |
|                  | -27                  | 1       | -32              |
| 1                | - 25                 |         | -26              |
| P                | 11A-64               | P       | 11A-66           |
| CONTAC<br>NOT US | CTS 1, 24, 28<br>SED | THRU 31 | , 33 THRU 63, 65 |

ARR82-24065

Figure 4-5. (Sheet 11 of 12)

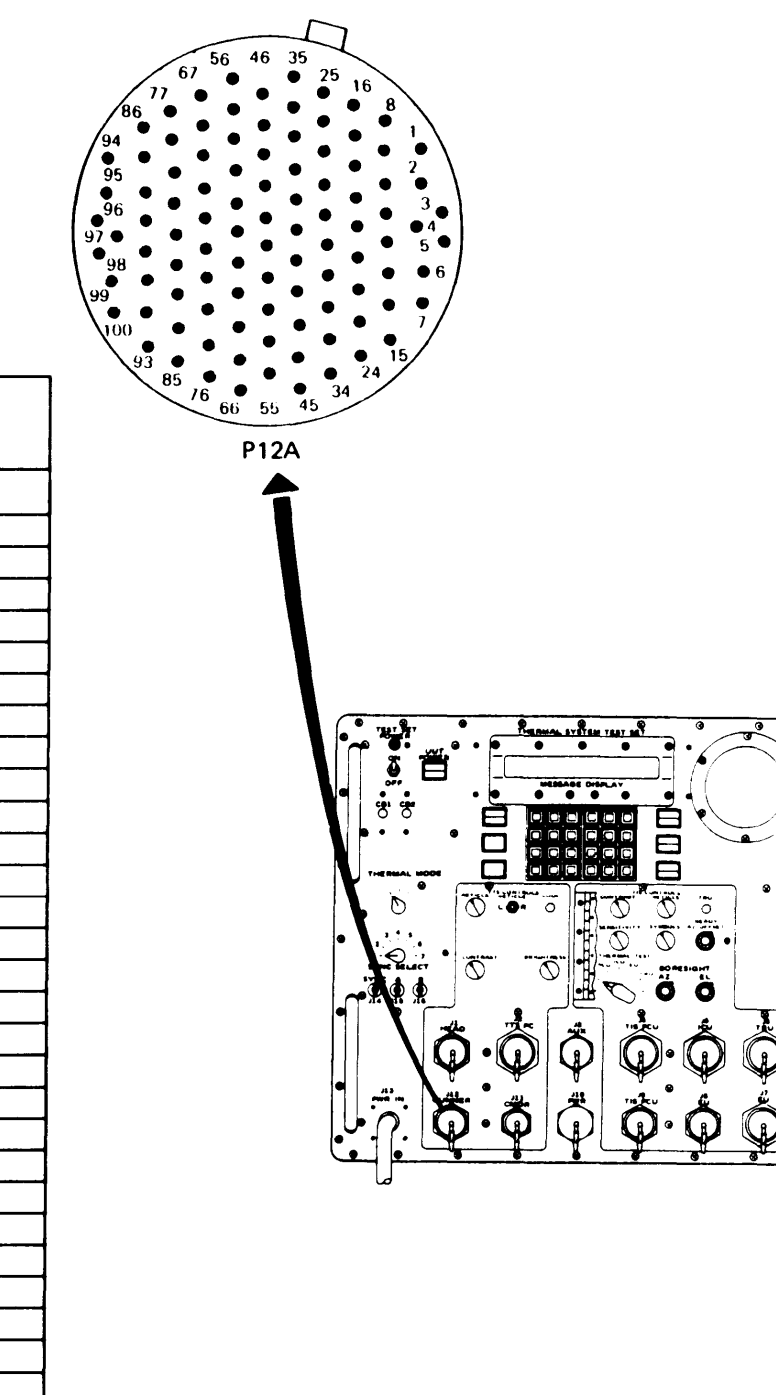

TABLE 4-13

| FR<br>CO                                                                   | DM<br>NTACT | T<br>C | 0<br>Ontact |
|----------------------------------------------------------------------------|-------------|--------|-------------|
| P                                                                          | 12A—1       | 1      | P12A-2      |
|                                                                            | -3          |        | -4          |
|                                                                            | -5          |        | 6           |
|                                                                            | - 17        |        | -8          |
|                                                                            | -9          |        | - 10        |
|                                                                            | -11         |        | - 12        |
|                                                                            | — 13        |        | - 14        |
|                                                                            | - 25        |        | - 16        |
|                                                                            | 19          |        | — 18        |
|                                                                            | -21         |        | -20         |
|                                                                            | -23         |        | -22         |
|                                                                            | - 15        |        | -24         |
|                                                                            | -27         |        | -26         |
|                                                                            | - 29        |        | 28          |
|                                                                            | -63         |        | -64         |
|                                                                            | 65          |        | -66         |
|                                                                            | 67          |        | -68         |
|                                                                            | -69         |        | -70         |
|                                                                            | -45         |        | -44         |
|                                                                            | -47         |        | -46         |
|                                                                            | -49         |        | -48         |
|                                                                            | -51         |        | -50         |
|                                                                            | -53         |        | -52         |
|                                                                            | - 55        |        |             |
|                                                                            | -57         |        | -56         |
|                                                                            | -59         |        | -58         |
|                                                                            | -61         |        | -60         |
|                                                                            | -71         |        | -72         |
|                                                                            | -73         |        | -74         |
|                                                                            | 86          |        |             |
|                                                                            | -89         |        | -90         |
| P1:                                                                        | 2A-98       | Р      | 12A — 100   |
| CONTACTS 7, 30 THRU 43, 62, 75 THRU 85, 88,<br>91 THRU 97, AND 99 NOT USED |             |        |             |

ARR82-24066

Figure 4-5. (Sheet 12 of 12)

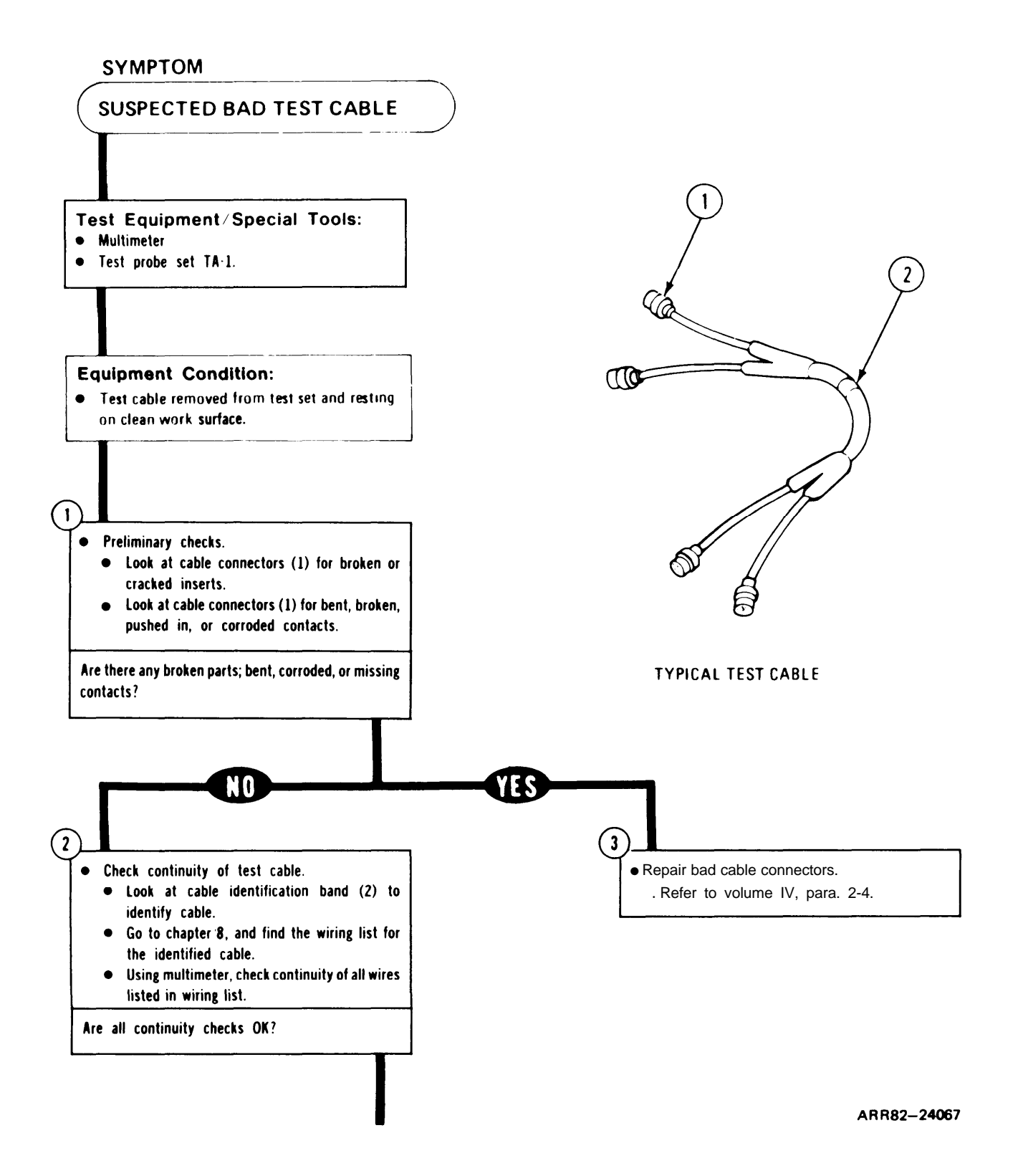

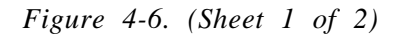

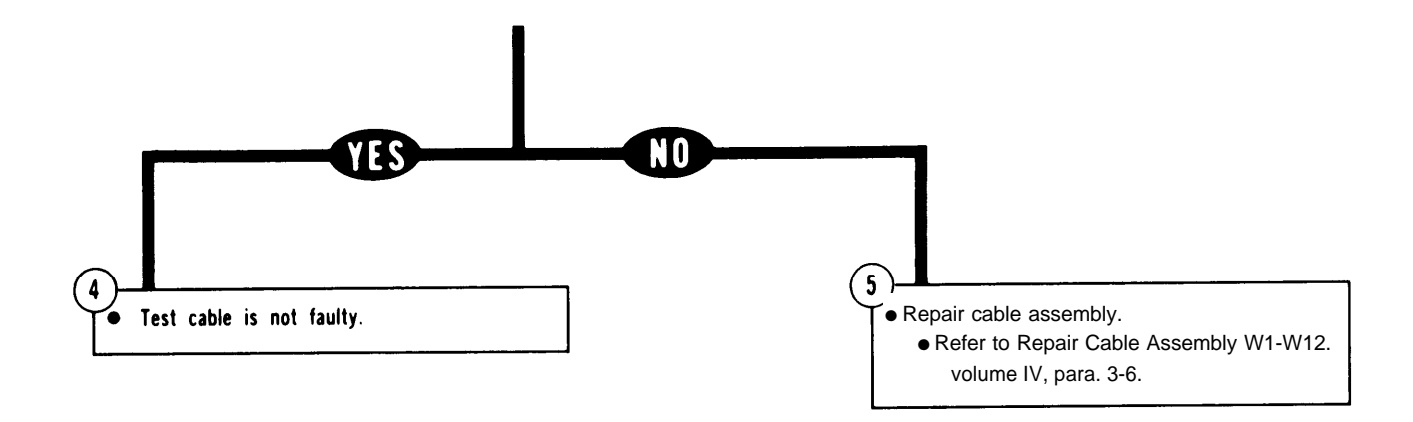

ARR82-24068

Figure 4-6. (Sheet 2 of 2)

Volume III Para. 4-4

4-31

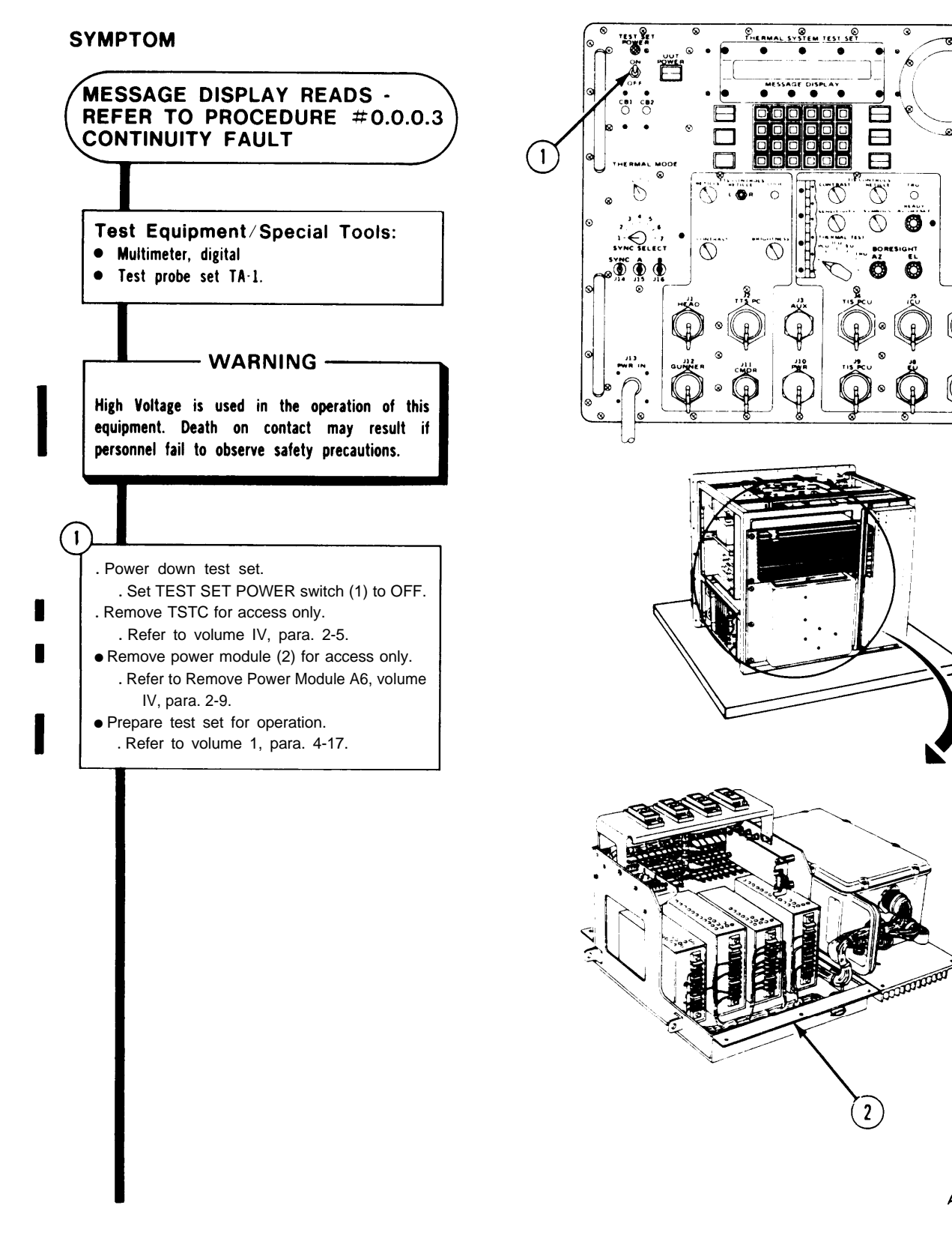

ARR82-24554

Õ O

Figure 4-7. (Sheet 1 of 4) Volume III Para. 4-4
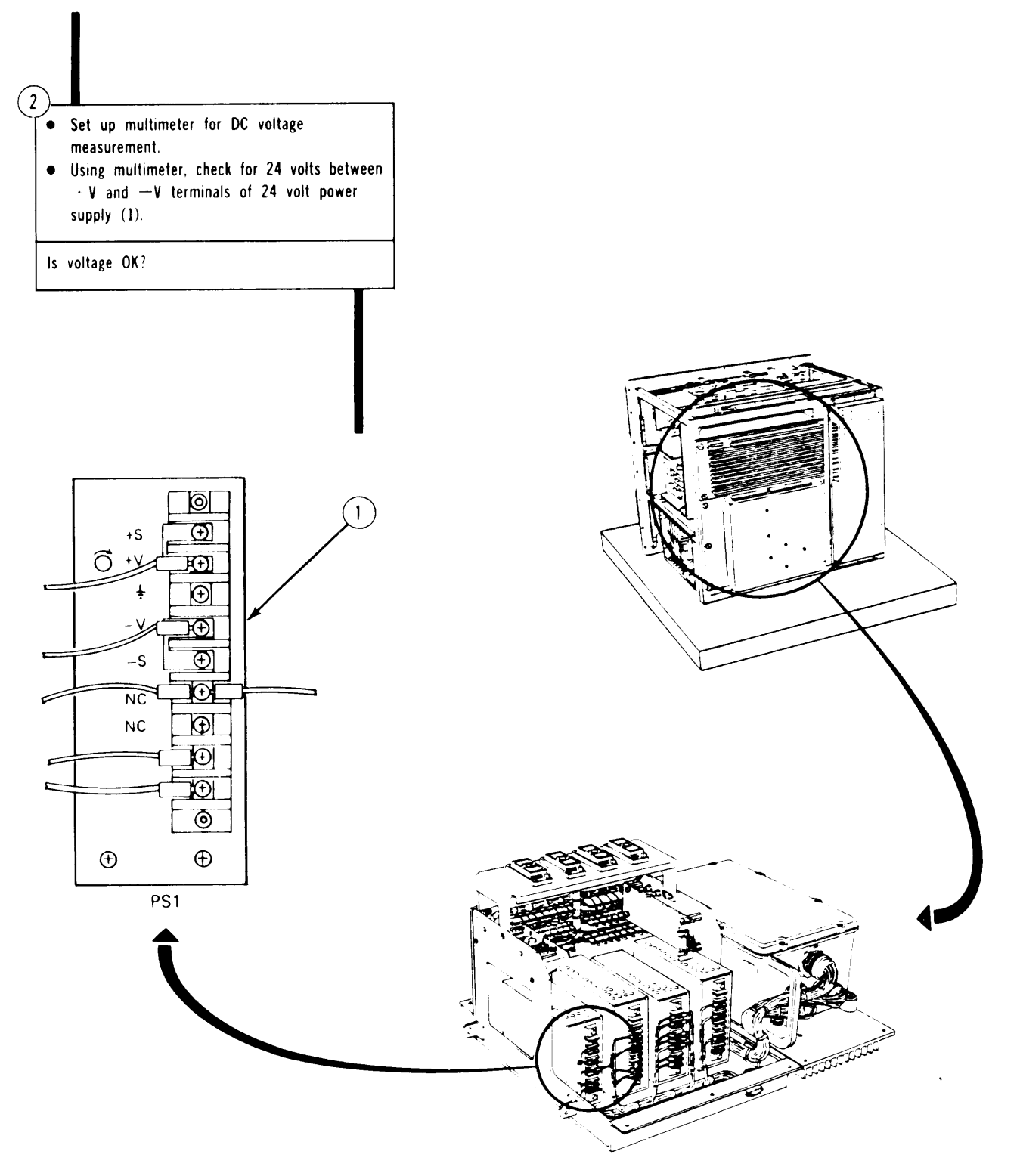

Figure 4-7. (Sheet 2 of 4)

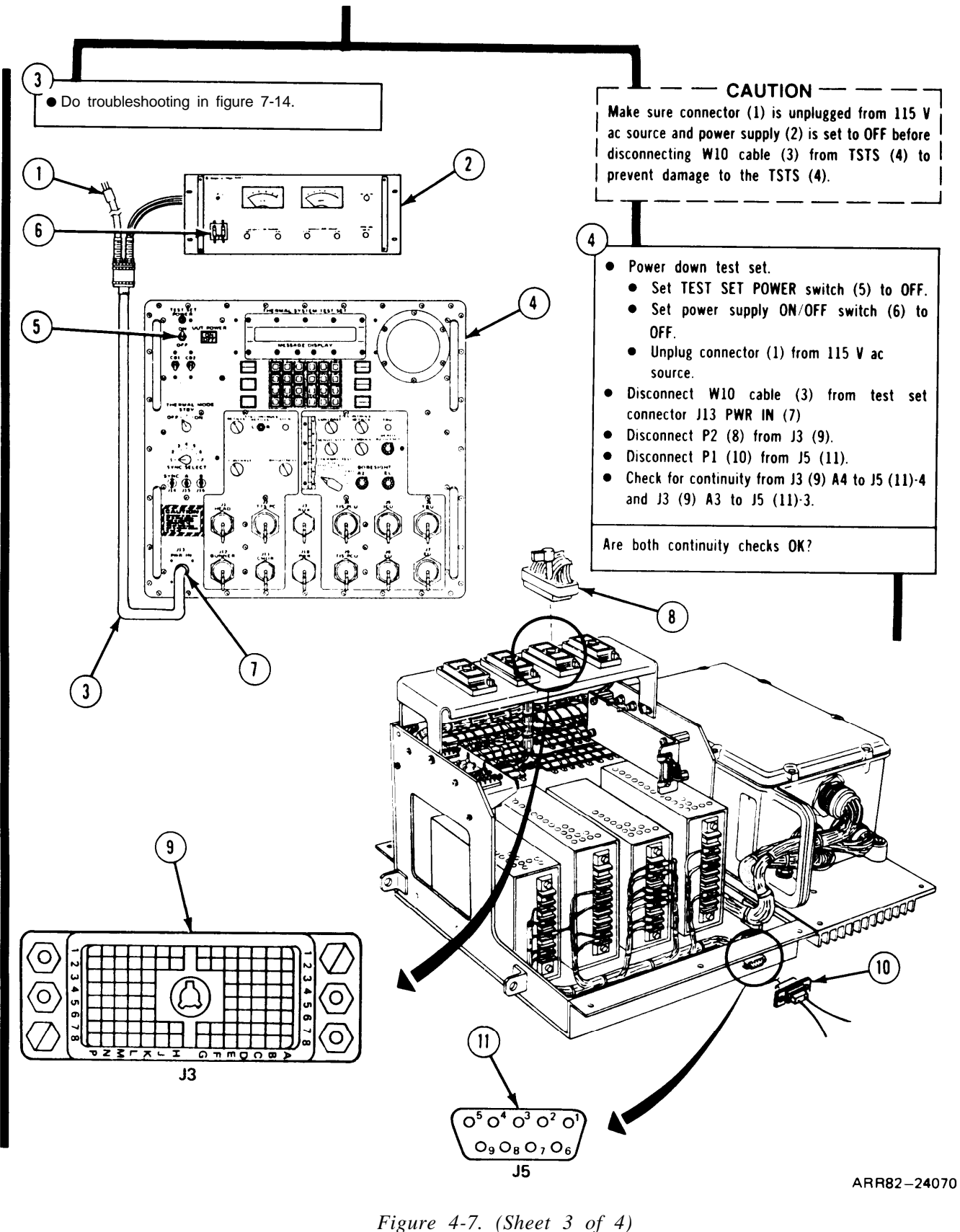

ure 4-7. (Sheet 3 of 4 Volume III Para. 4-4

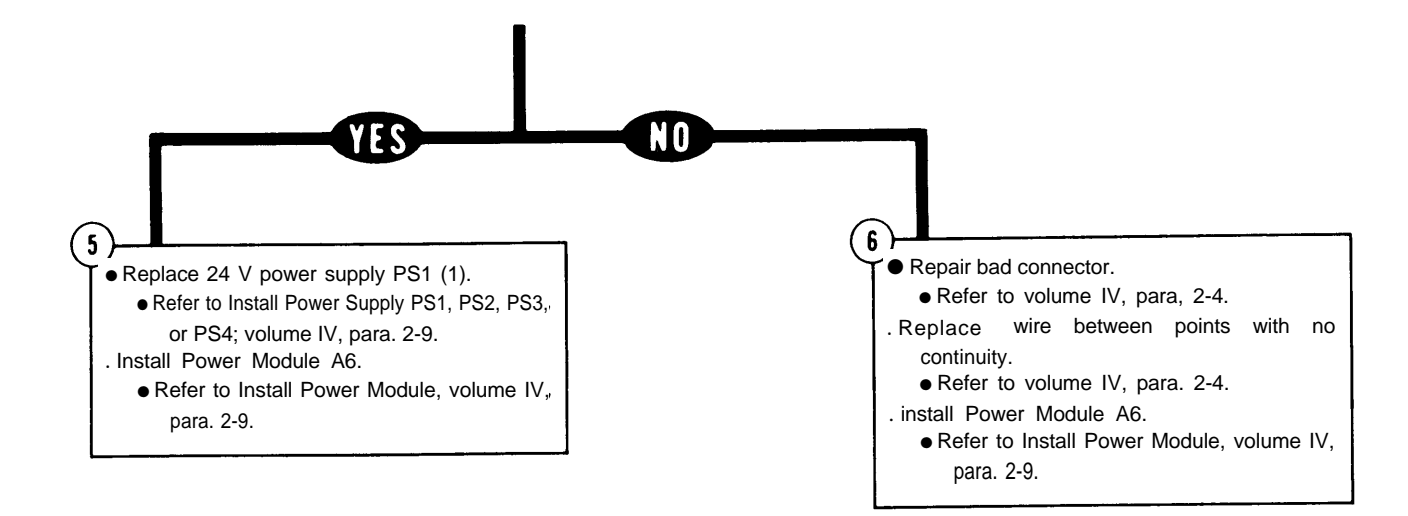

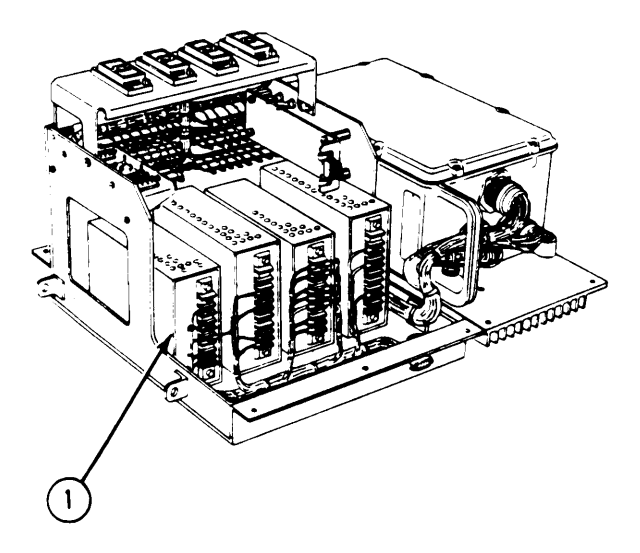

Figure 4-7. (Sheet 4 of 4)

## TM 9-4931-381-14&P-1 FAULT SYMPTOM INDEX

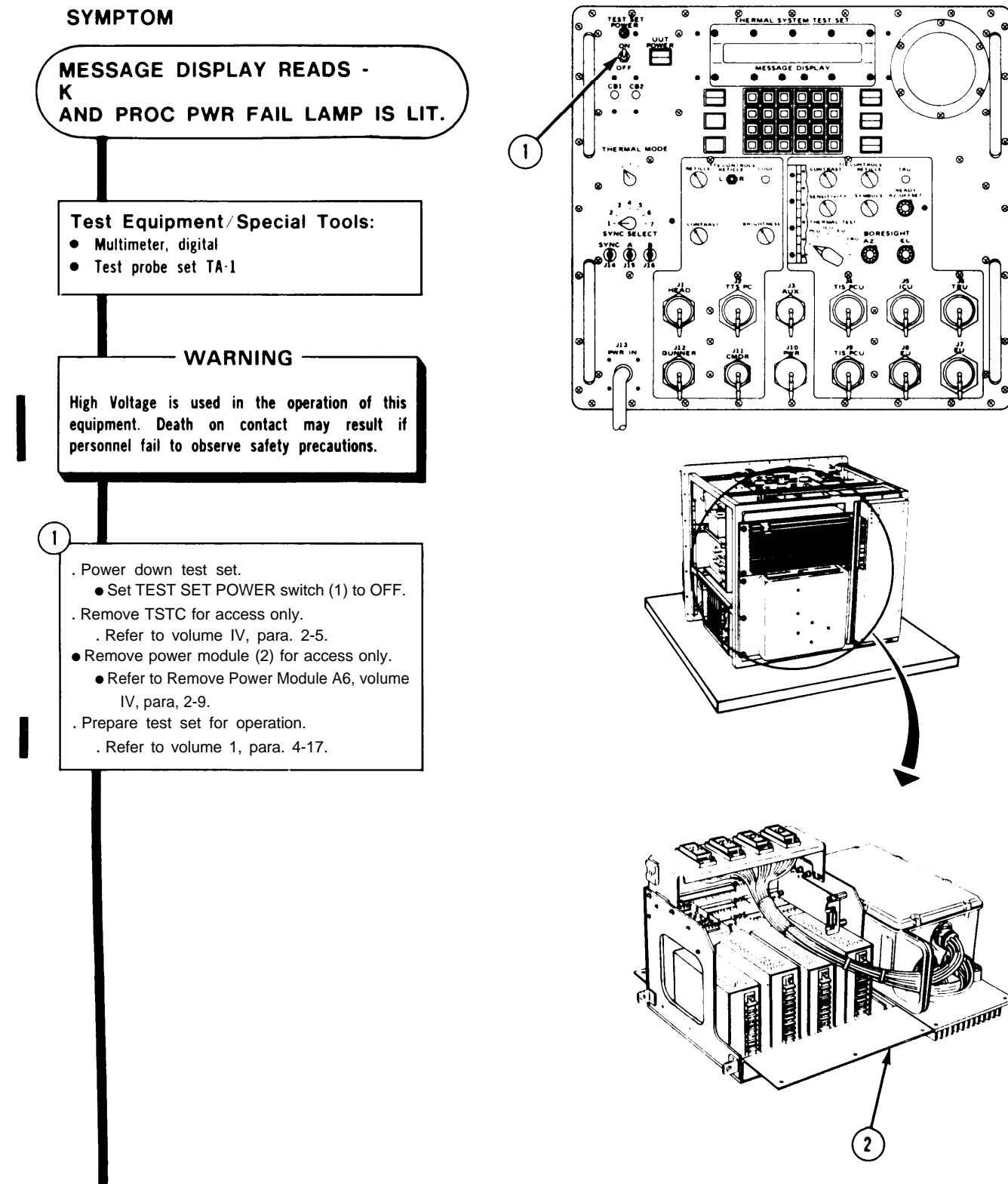

ARR82-24072

Figure 4-8. (Sheet 1 of 4) Volume III Para. 4-4

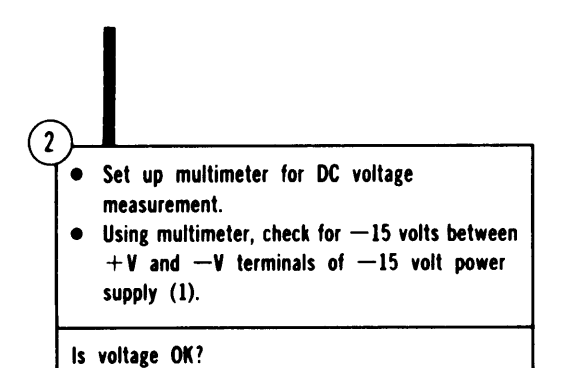

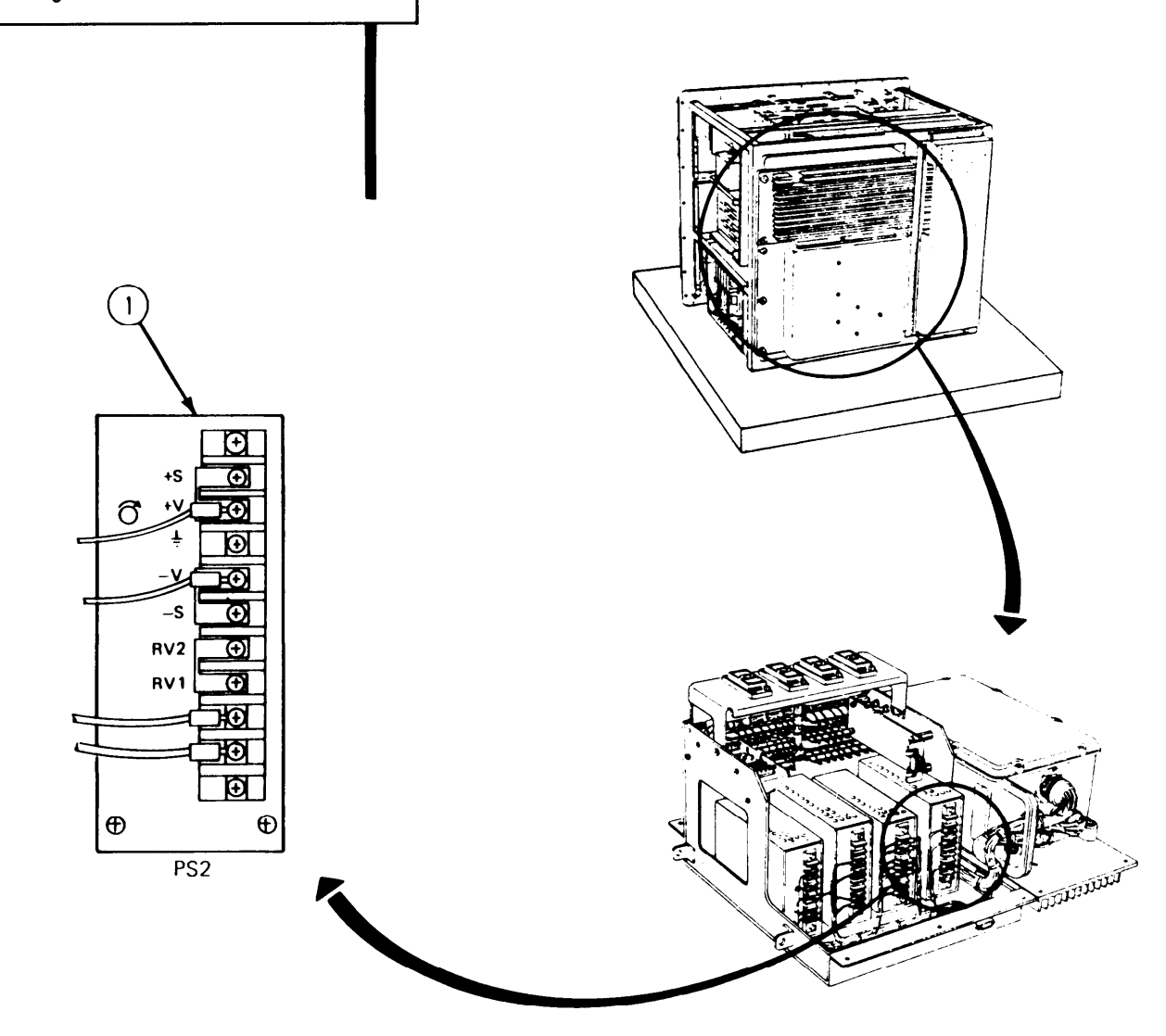

Figure 4-8. (Sheet 2 of 4)

TM 9-4931-381-14&P-1 FAULT SYMPTOM INDEX

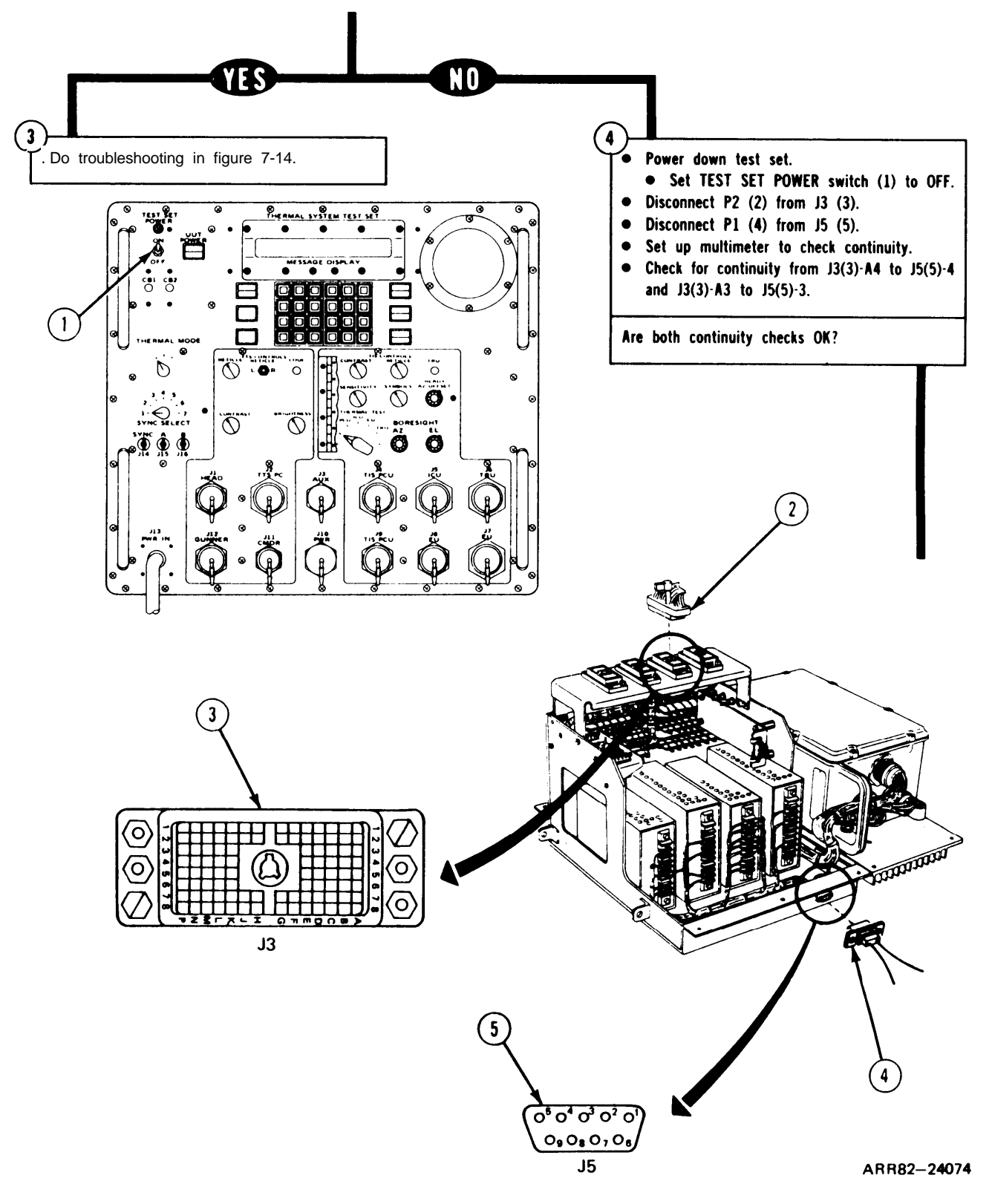

Figure 4-8. (Sheet 3 of 4)

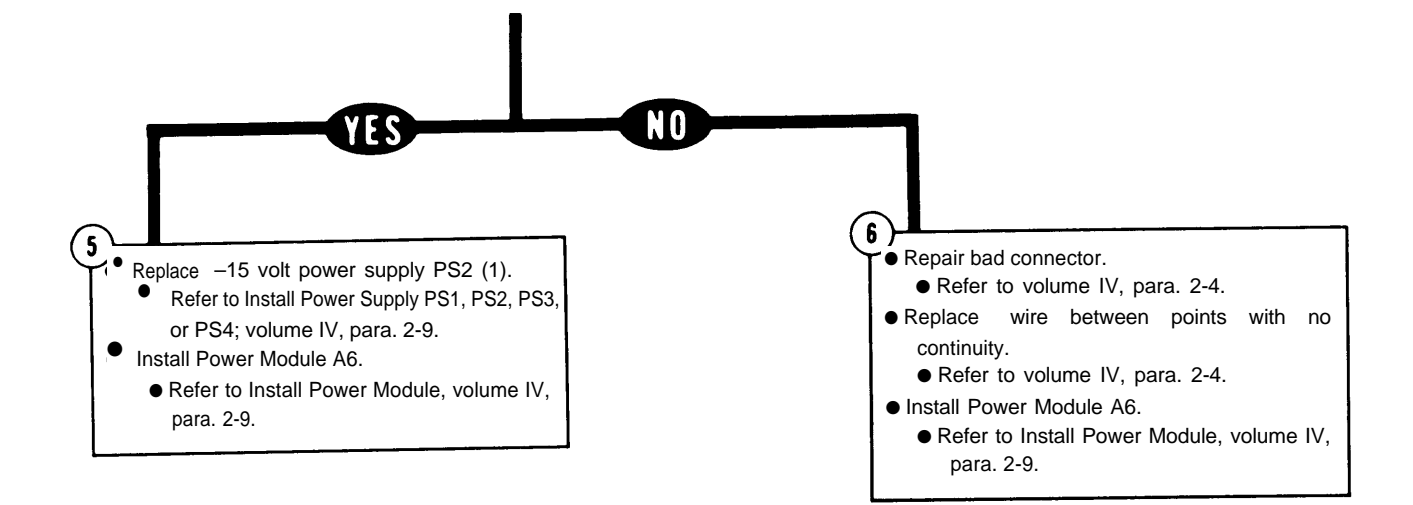

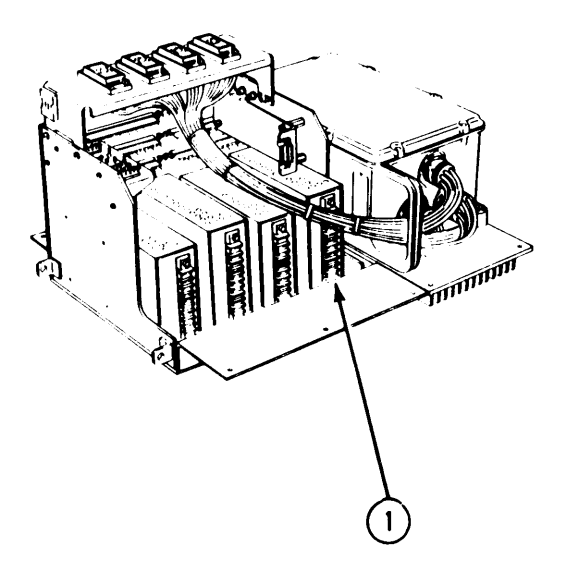

A R R 8 2 – 2 4 0 7 5

Figure 4-8. (Sheet 4 of 4)

### TM 9-4931-381-14&P-1 FAULT SYMPTOM INDEX

#### SYMPTOM

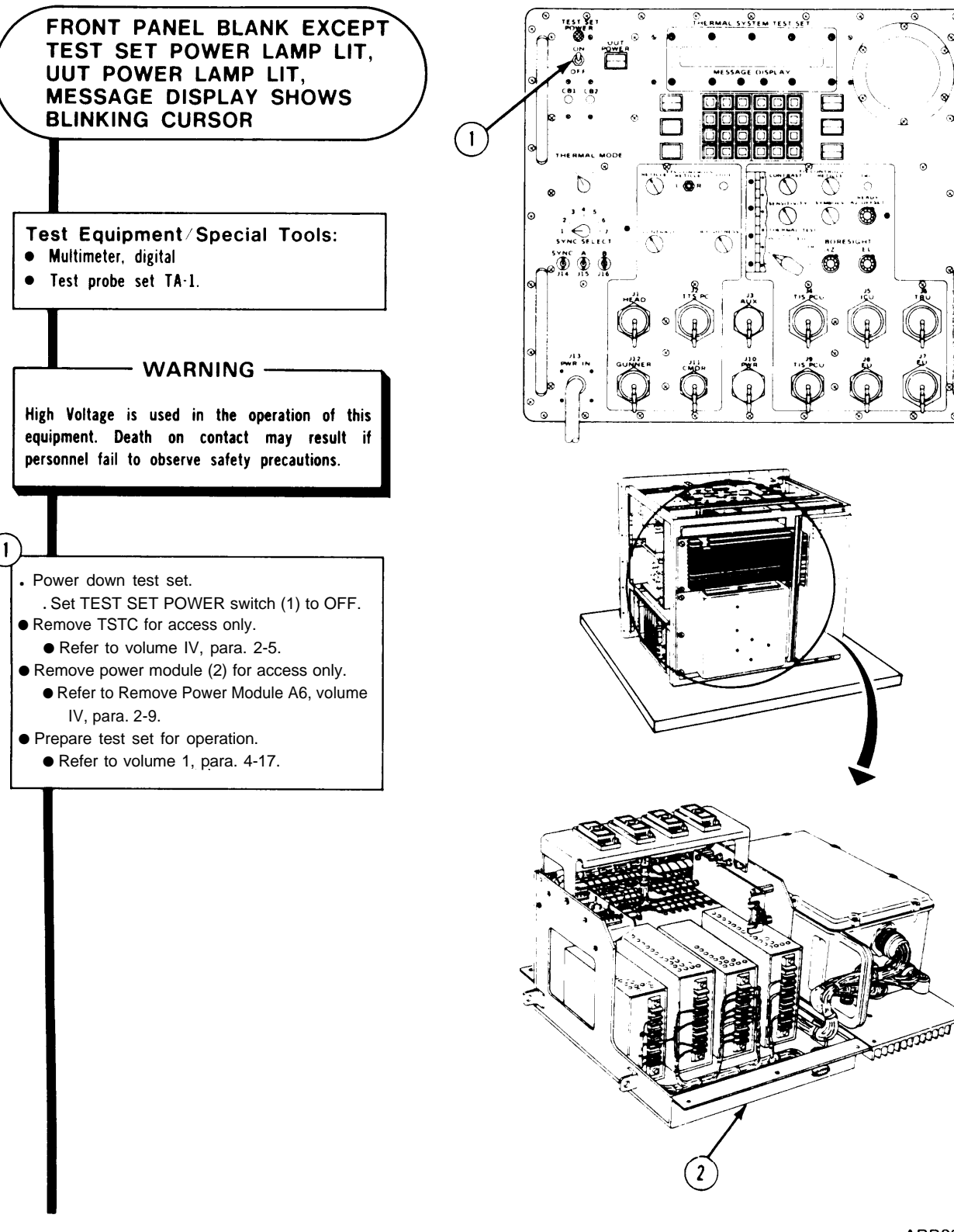

ARR82-24076

Figure 4-9. (Sheet 1 of 4) Volume III Para. 4-4

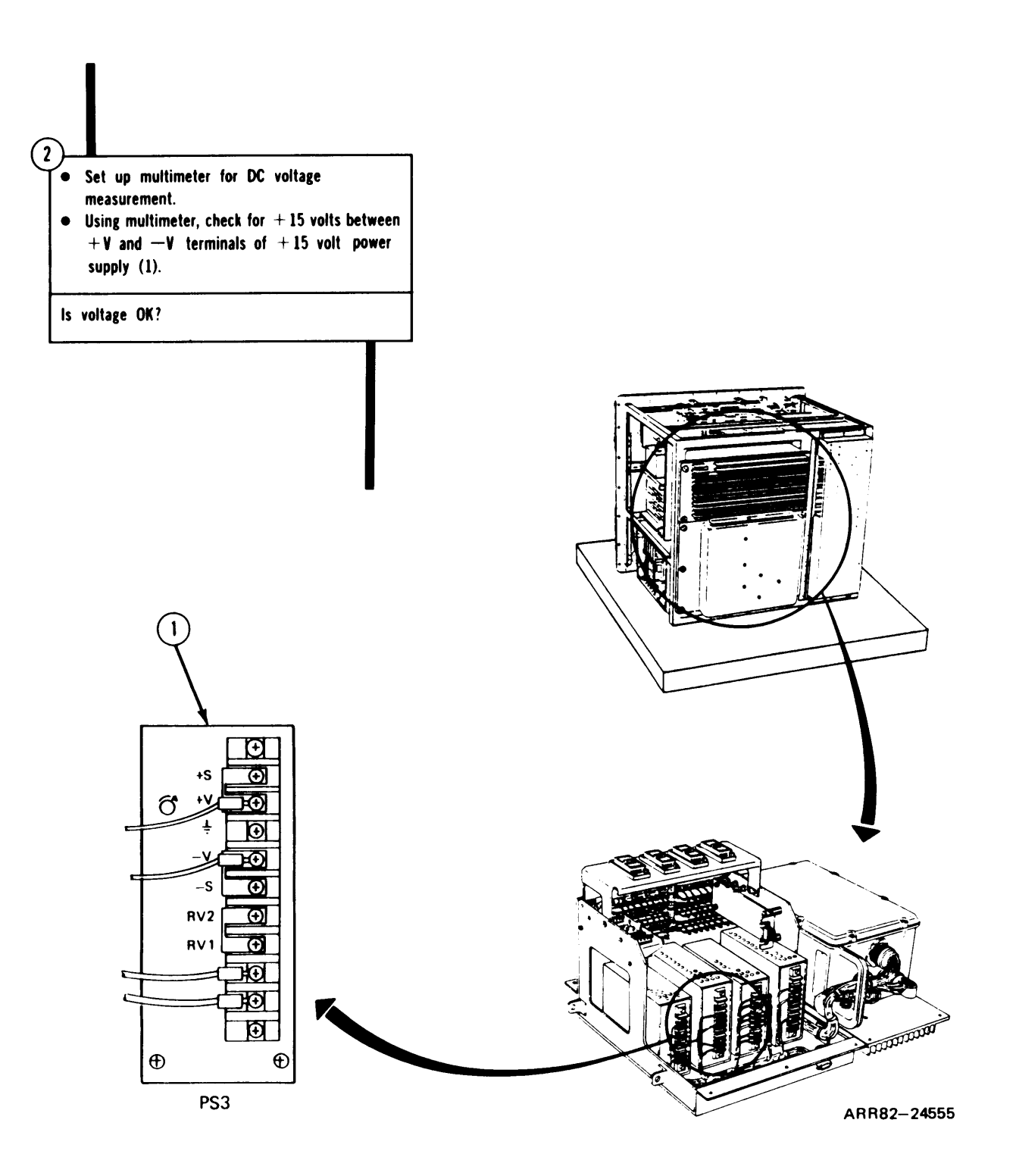

Figure 4-9. (Sheet 2 of 4)

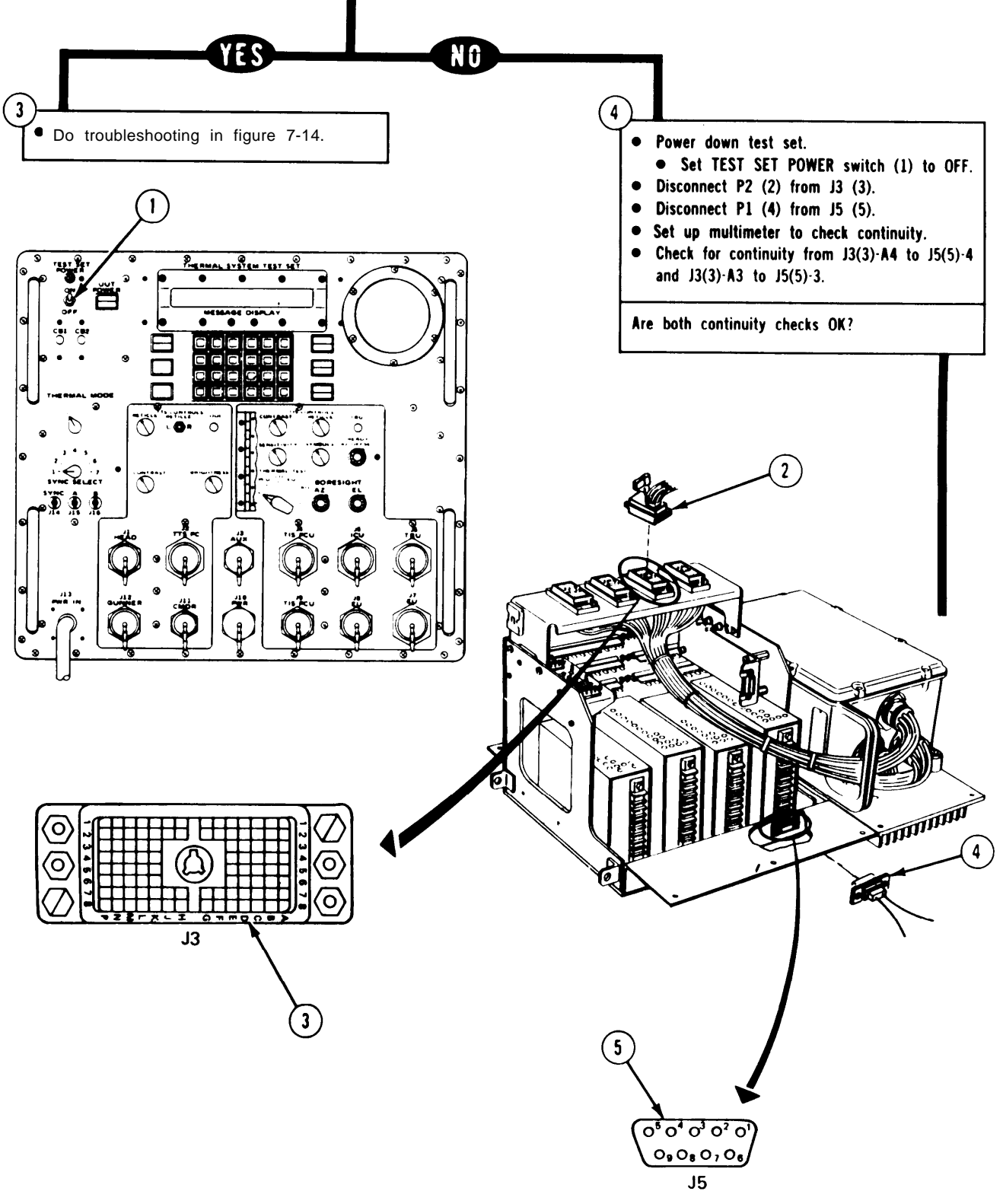

Figure 4-9. (Sheet 3 of 4)

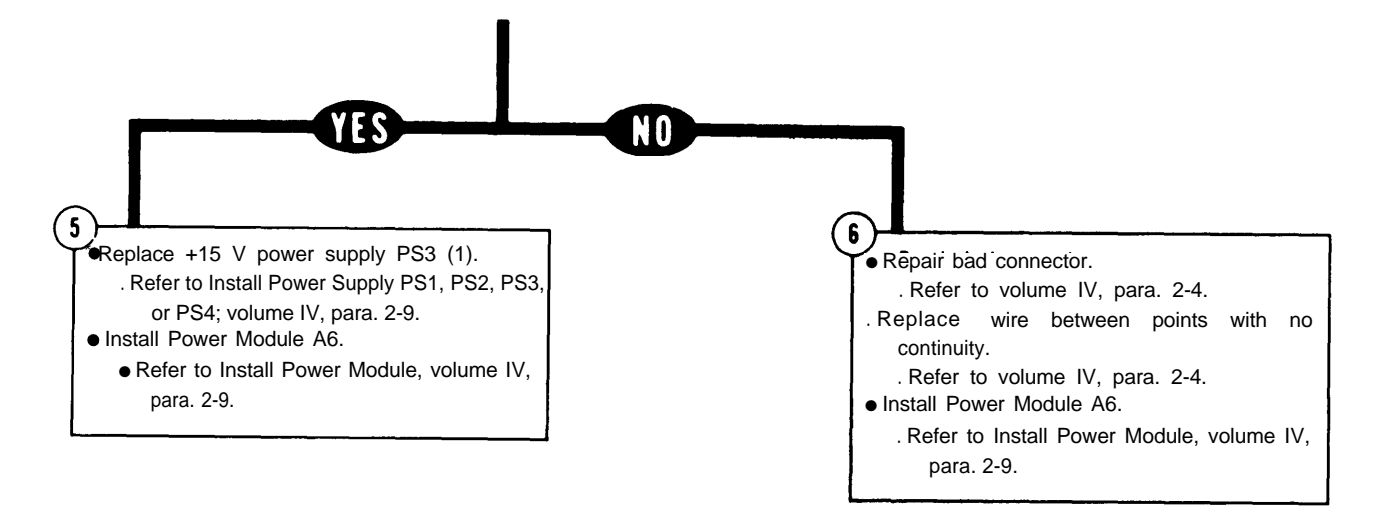

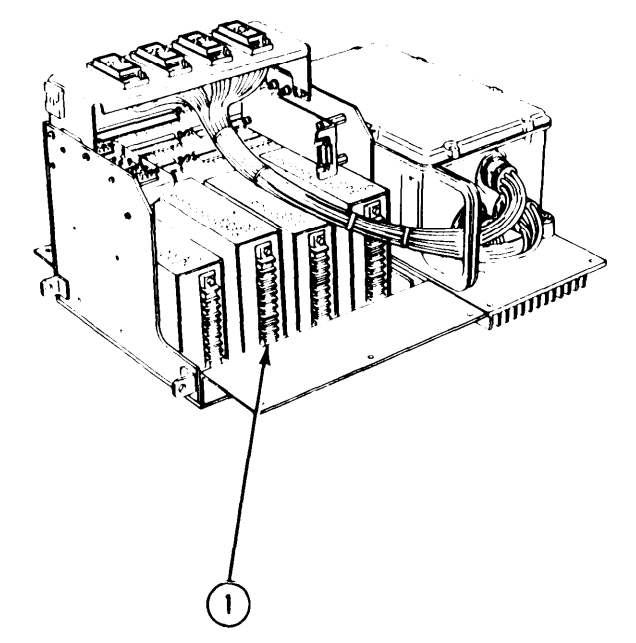

Figure 4-9. (Sheet 4 of 4)

## TM 9-4931-381-14&P-I FAULT SYMPTOM INDEX

SYMPTOM

FRONT PANEL BLANK EXCEPT TEST SET POWER LAMP LIT, PROC PWR FAIL LAMP LIT, AND PROC FAIL LAMP LIT, UUT POWER LAMP LIT, POLARITY AND FOV LAMP LIT.

(1)

- Test Equipment/Special Tools: • Multimeter, digital
- Test probe set TA-1

1

High Voltage is used in the operation of this equipment. Death on contact may result if personnel fail to observe safety precautions.

Power down test set.
Set TEST SET POWER switch (1) to OFF.
Remove TSTC for access only.
Refer to volume IV, para. 2-5.

Remove power module (2) for access.
Refer to Remove Power Module A6, volume IV, para, 2-9.

• Prepare test set for operation. . Refer to volume 1, para. 4-17.

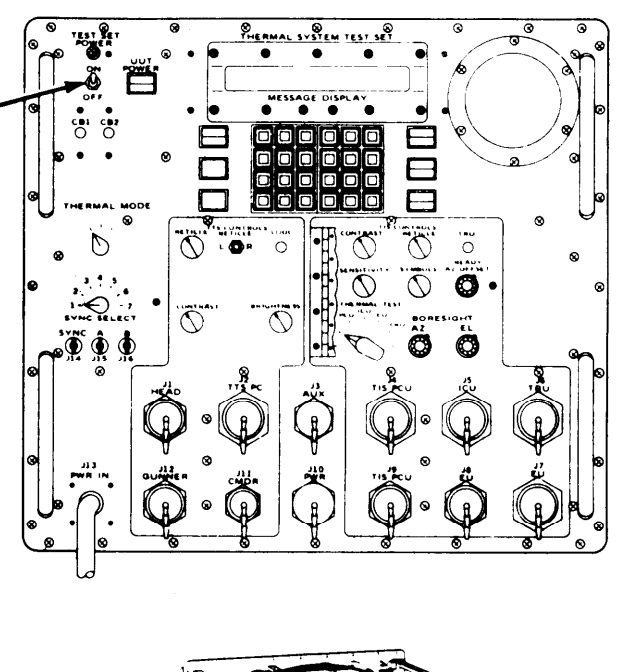

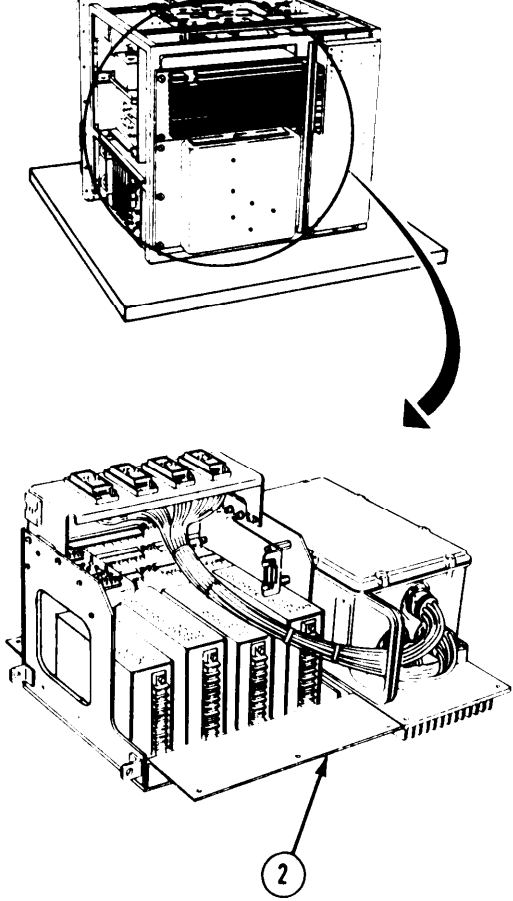

Figure 4-10. (Sheet 1 of 4) Volume III Para. 4-4

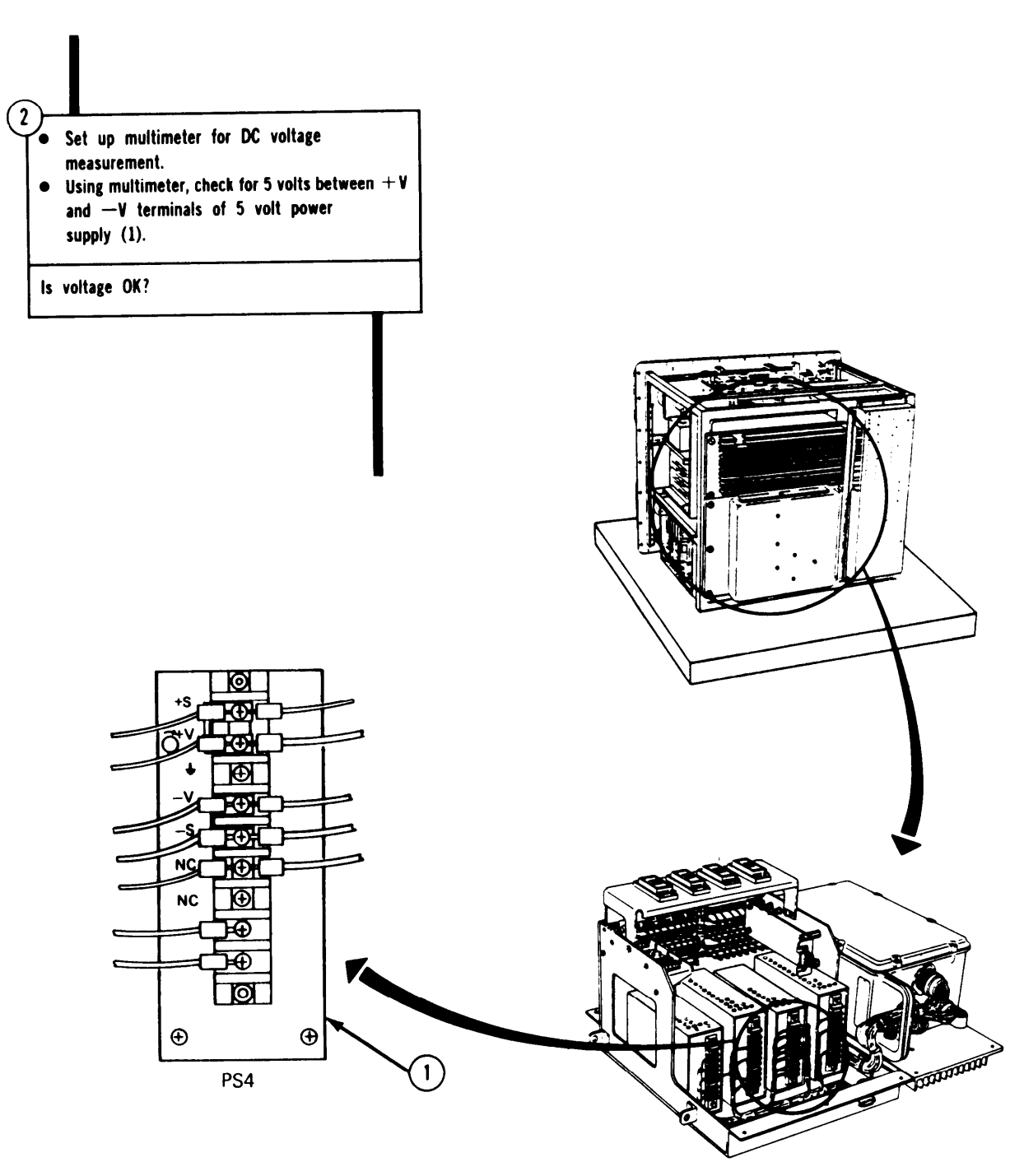

Figure 4-10. (Sheet 2 of 4)

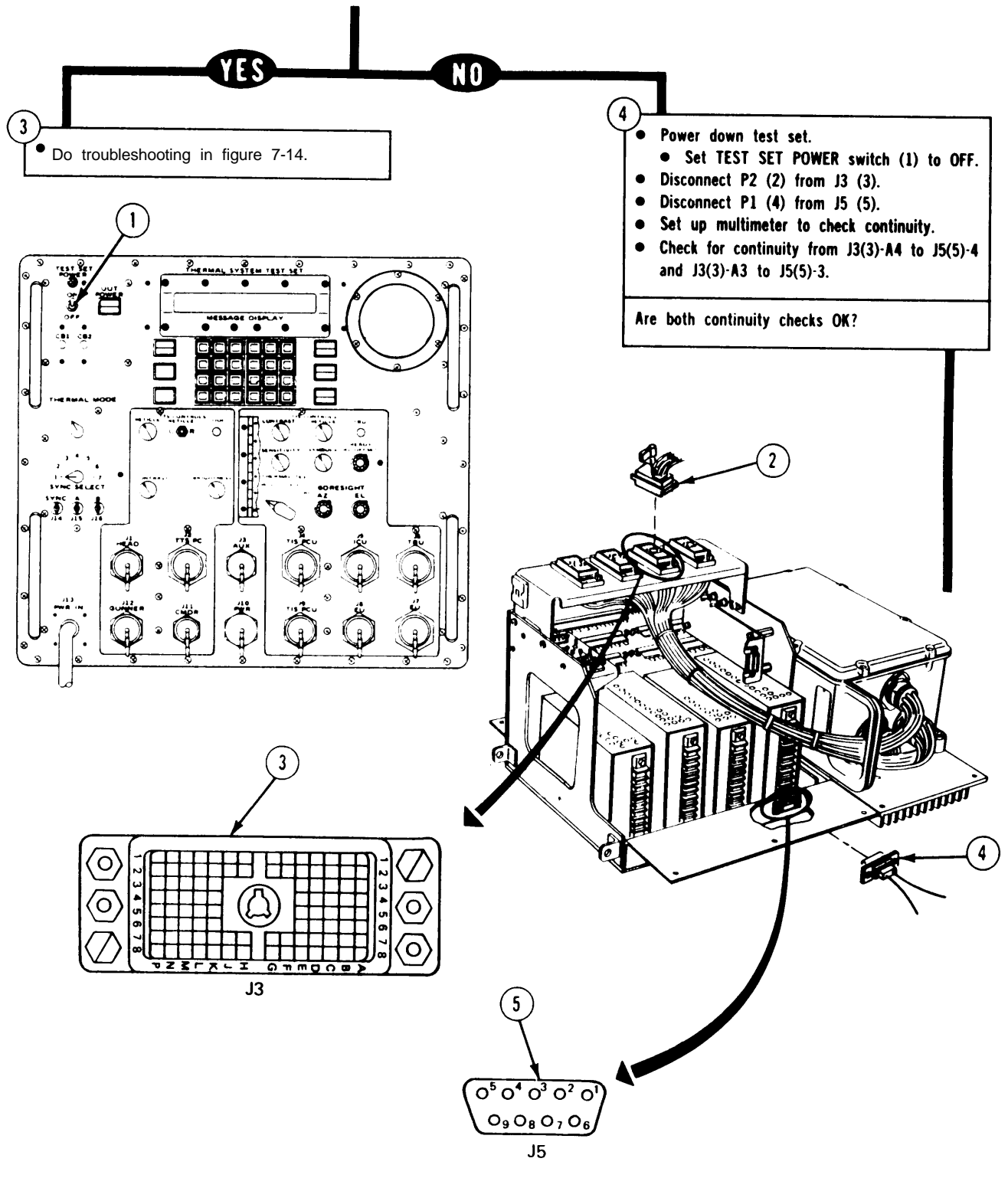

Figure 4-10. (Sheet 3 of 4)

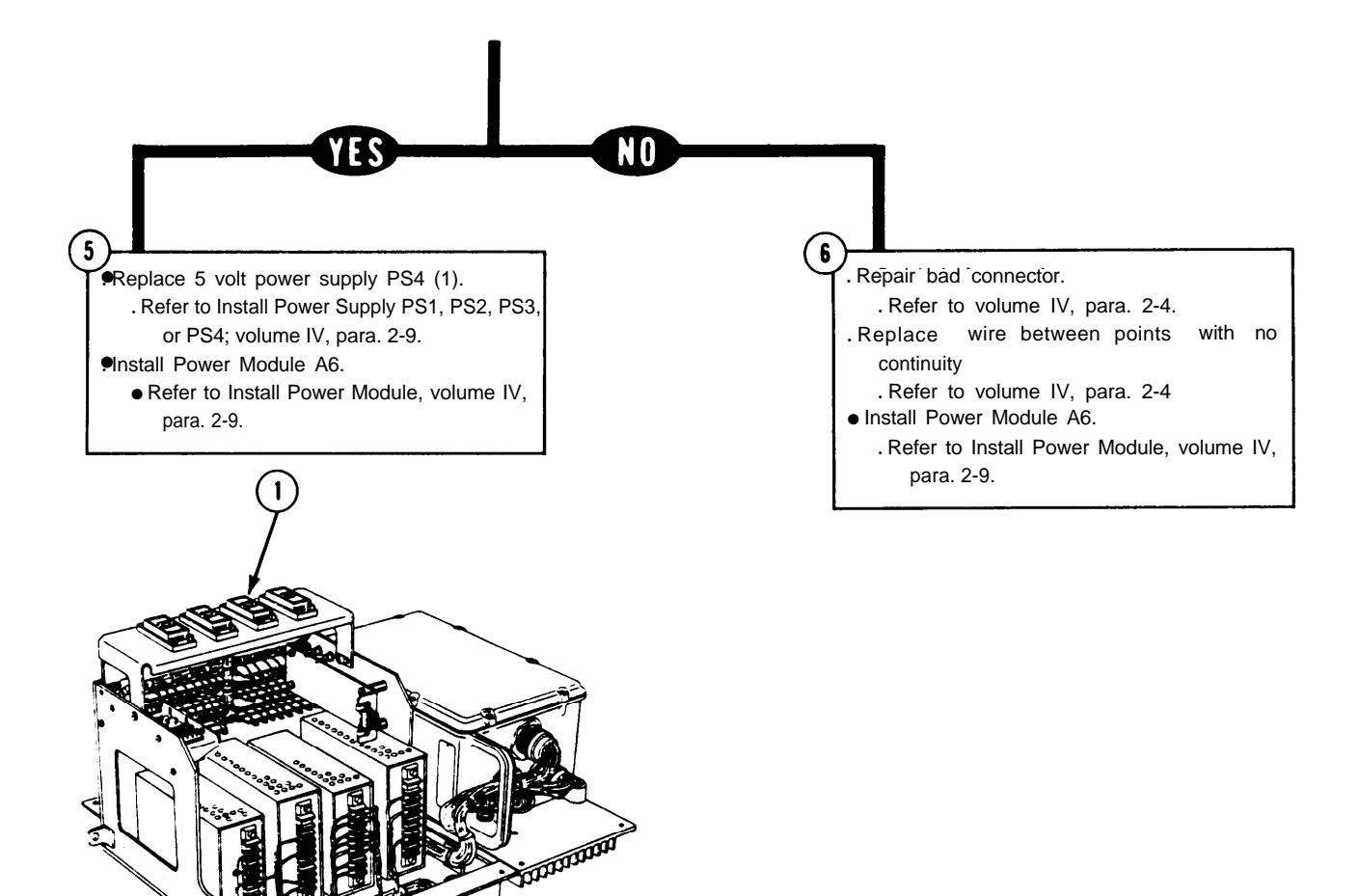

Figure 4-100 (Sheet 4 of 4)

# TM 9-4931-381-14&P-I FAULT SYMPTOM INDEX

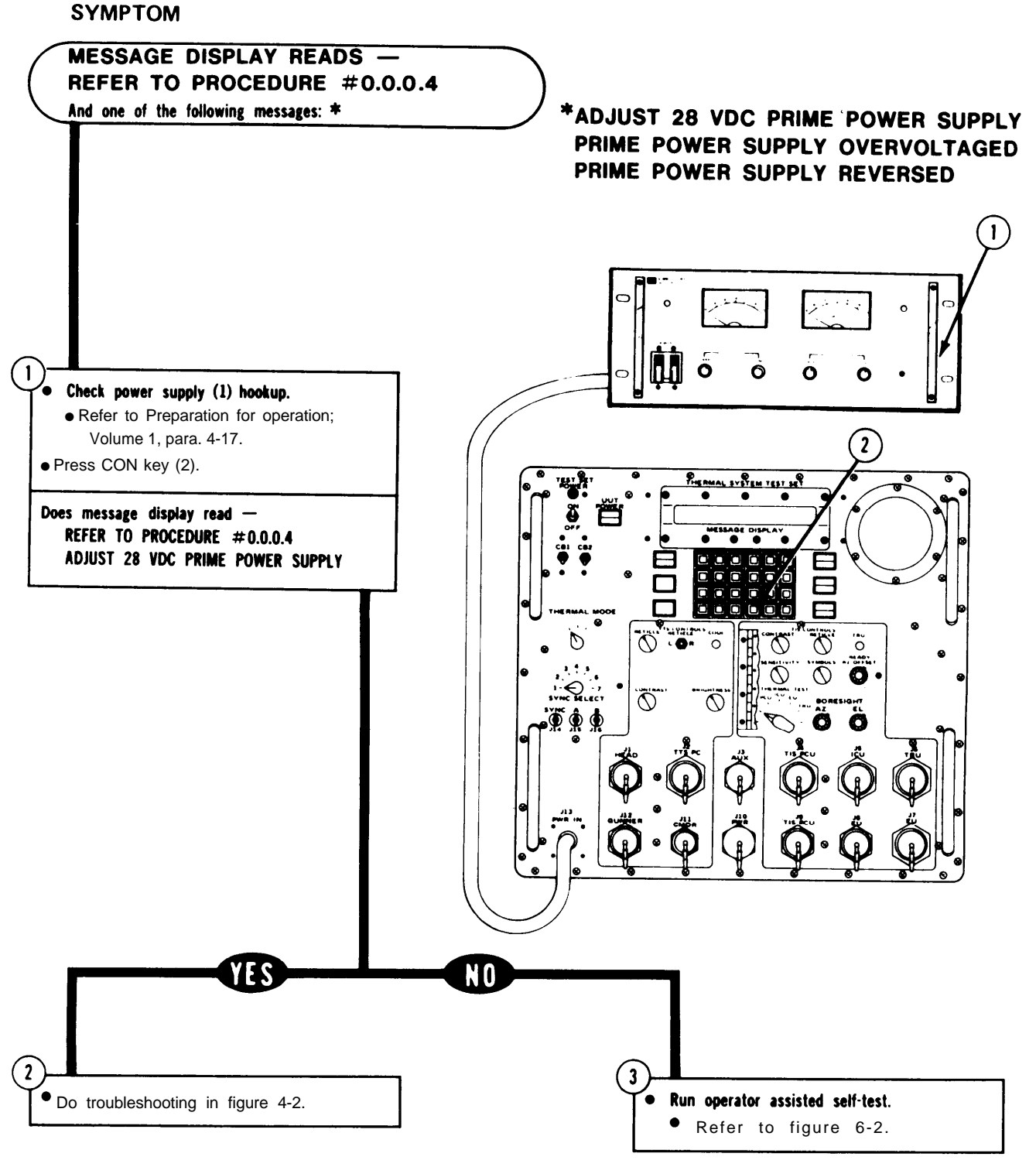

ARR82-24083

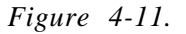

# TM 9-4931-381-14&P-1 SAMPLE TROUBLESHOOTING PROCEDURE

# CHAPTER 5

## SAMPLE TROUBLESHOOTING PROCEDURE

**5-1.** General. The sample procedure (figure 5-1) in this chapter is included to explain how to use the troubleshooting procedures (chapter 7) and the operator assisted self test (chapter 6). An actual troubleshooting procedure from chapter 7 is reproduced and the procedure is explained in detail.

**5-2.** Using the Procedures. The following sample should restudied carefully before attempting to perform the procedures of chapters 6 and 7. When performing the procedures, each instruction should be followed carefully.

### TM 9-4931-381-14&P-1 SAMPLE TROUBLESHOOTING PROCEDURE

TM 9-4931-381-14&P FAULT SYMPTOM INDEX

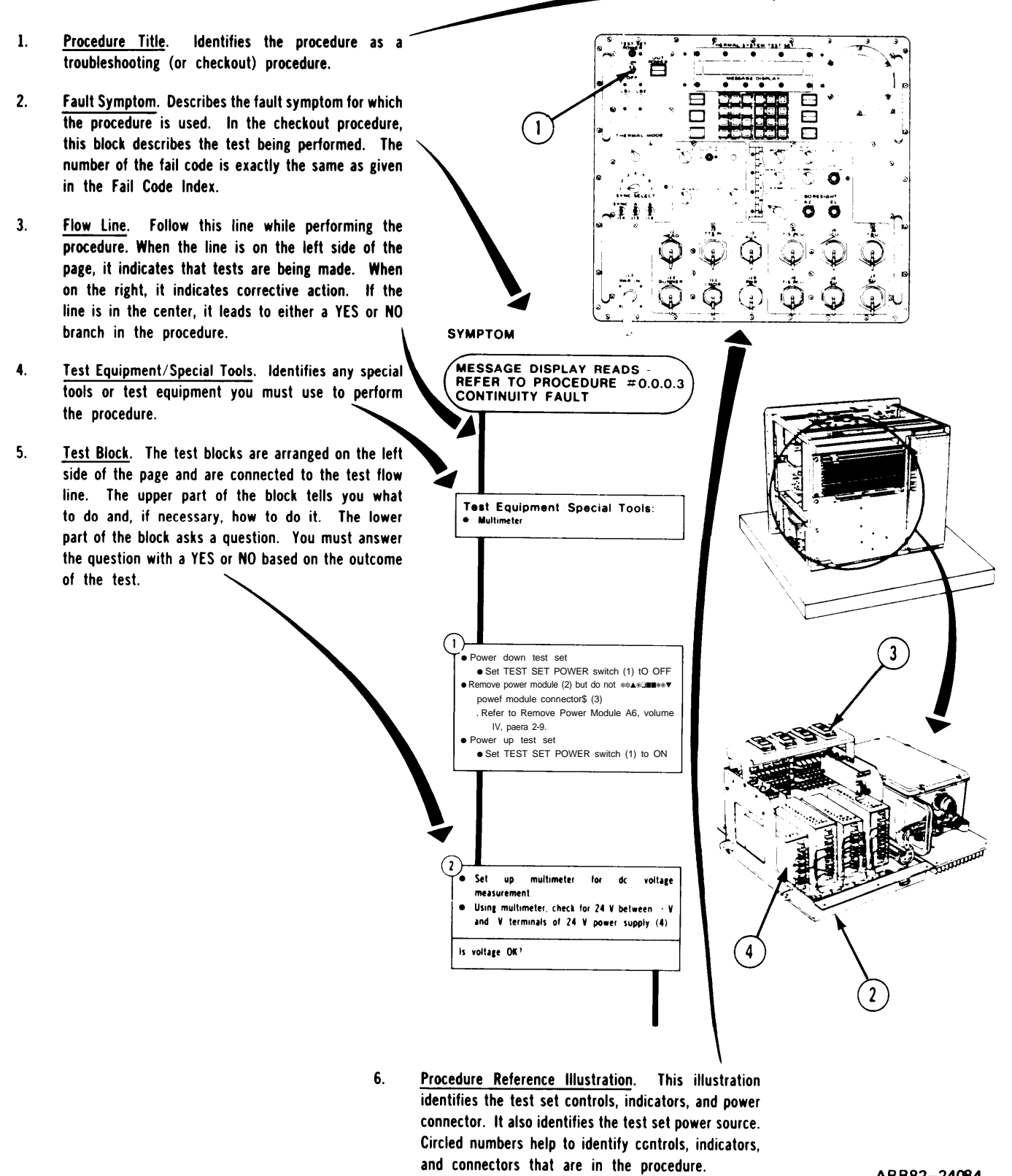

ARR82-24084

Figure 5-1. Sample Troubleshooting Procedure (Sheet 1 of 2)

# TM 9-4931-381-14&P-1 SAMPLE TROUBLESHOOTING PROCEDURE

Decision Flow Line. This line is always in the center portion of the flow chart. It comes from a block which asks a question and indicates that you must make a YES or NO decision. NO Decision. The NO decision usually leads to a corrective action block on the right side of the flow chart, indicating that the trouble has been found. However, sometimes, additional testing may be required before the trouble can be located. In this case, the NO decision would lead to another test block. YES Decision. If the YES decision leads to the left, the trouble 2. has not yet been found and more tests must be made. If the YES decision leads to the right, the trouble b. has been found and you will be instructed to take some corrective action. (3) Power down test set. Do troubleshooting in figure 8-15. • • Set TEST SET POWER switch (1) to OFF. Set up multimeter to measure continuity Detailed Supporting Illustrations. These illustrations Check for continuity from J3(2)-A4 to J5(3)-4 are located next to the procedure block. They show and J3(2)-A3 to J5(3)-3. a special item or action relating to that block. Circled Are both continuity checks OK? numbers point out items referred to in the block. 1 2 3 ARR82-24085

of 2)

*Figure 5-1. Sample* Troubleshooting *Procedure (Sheet 2* of 2) Volume III Para. 5-1

5-3/(5-4 blank)

## CHAPTER 6 OPERATOR ASSISTED SELF TEST PROCEDURE

The operator assisted self test procedure (figures 6-1 and 6-2) is used to locate and identify fault symptoms. It is also used to verify a fault symptom. If the test set continues to show the same fault symptom after corrective maintenance has been performed, turn in the test set. The fail codes referred to in the procedure are listed in the fail code index (figure 6-2, table 6-3 and table 6-4).

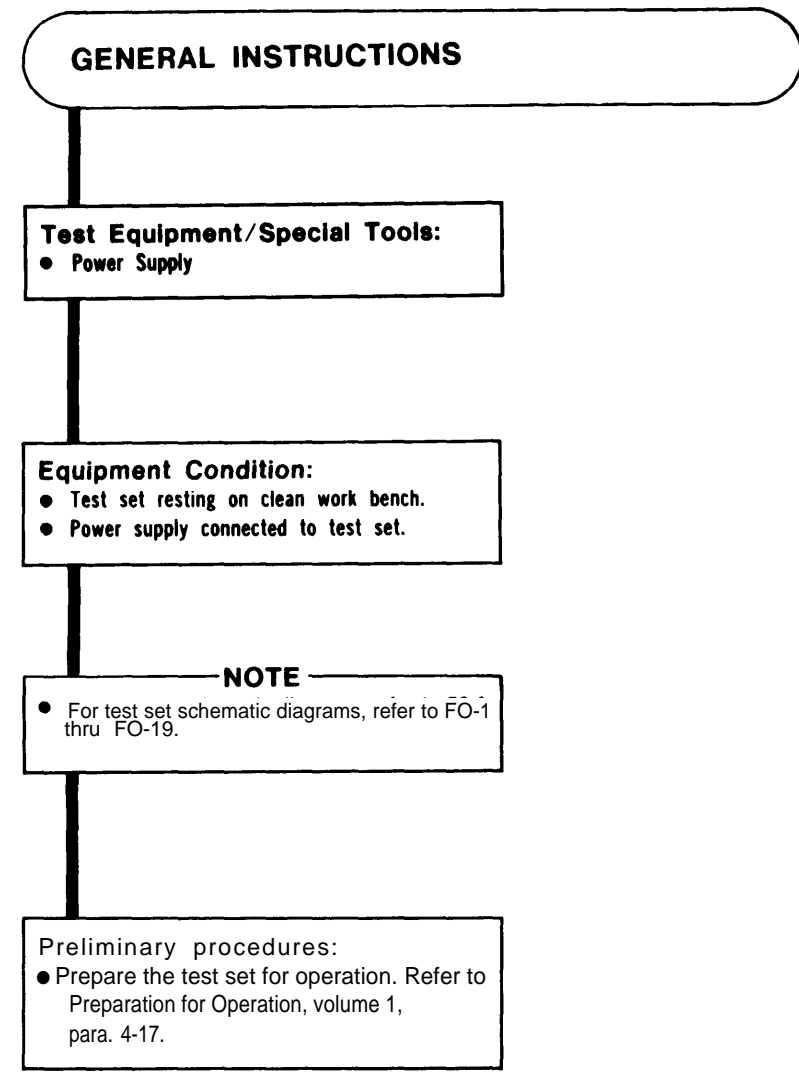

ARR82-24086

Figure 6-1. Preparation for Operator Assisted Self-Test (Sheet 1 of 2)

# Table 6-1. OPERATOR ERRORS

| Displayed Message                                        | Corrective Action                                                                                                    |
|----------------------------------------------------------|----------------------------------------------------------------------------------------------------|
| UUT# OUT OF RANGE<br>ENTER UUT #                         | You have entered a UUT number that isn't between 1 and 8. Enter UUT# again.                                                                  |
| TB# OUT OF RANGE<br>KEY TST# COMMAND                     | You have entered a TB number that is not in the range of TB's for that UUT. Press the TST# key and reenter the TB number or range.           |
| FIP# OUT OF RANGE<br>KEY TST# COMMAND                    | You have entered a FIP number that doesn't exist<br>in the TB. Press the TST# key, then the • key, then the<br>correct FIP number.           |
| ILLEGAL TB EXECUTION ATTEMPT<br>KEY TST# COMMAND         | You have entered an illegal TB or series of TB's.<br>Press TST# key and reenter TB number/numbers.                                           |
| ILLEGAL FIP EXECUTION ATTEMPT<br>KEY TST# COMMAND        | You have entered an illegal FIP number. Press TST#<br>key and reenter FIP.                                                                   |
| REFER TO PROCEDURE # 0.0.0.1                             | TSTS does not sense a correct UUT cable setup. Make<br>sure all UUT cables are connected tightly.                                            |
| REFER TO PROCEDURE # 0.0.0.2<br>PLUG/CABLE CONNECT ERROR | TSTS does not sense a correct dummy connector plug configuration. Make sure all dummy connector plugs are on tightly.                        |
| REFER TO PROCEDURE # 0.0.0.3<br>CONTINUITY FAULT         | First, make sure that power supply is ON and properly connected. Then, check to make sure PCU, IDU, EU or TRU cables are connected properly. |
| TEST CONTROL FAULT                                       | Press RSET and run test again.                                                                                                    |
| ILLEGAL CODE                                             | You have entered an illegal or incorrect number code.<br>Reenter the code.                                                                   |
| INCORRECT OP CODE READ                                   | Reset the test set and rerun the test. Be careful not to press the buttons too quickly.                                                      |
|                                                          |                                                                                                    |

Figure 6-1. Preparation for Operator Assisted Self-Test (Sheet 2 of 2)

----

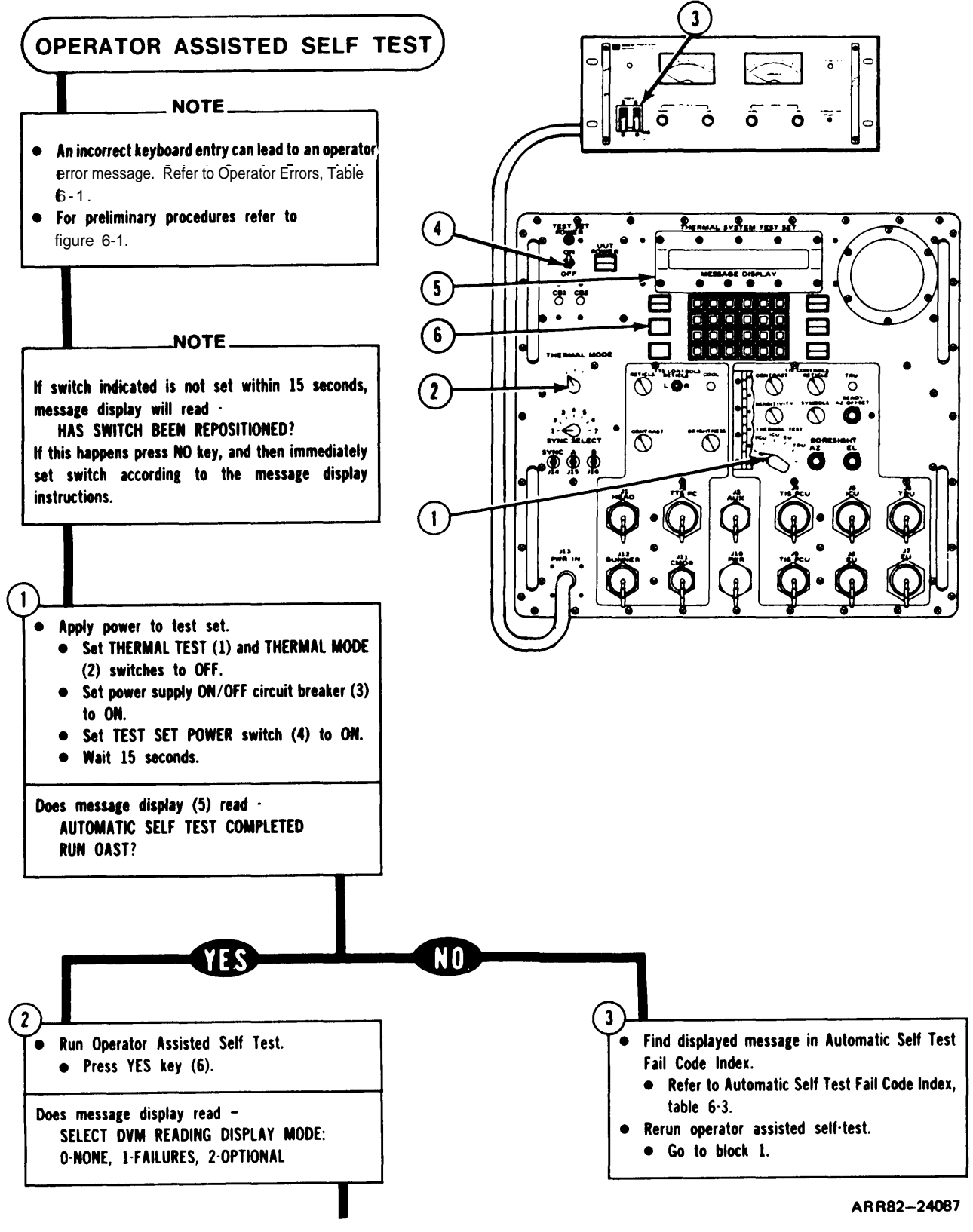

Figure 6-2. Operator Assisted Self-Test (Sheet 1 of 29)

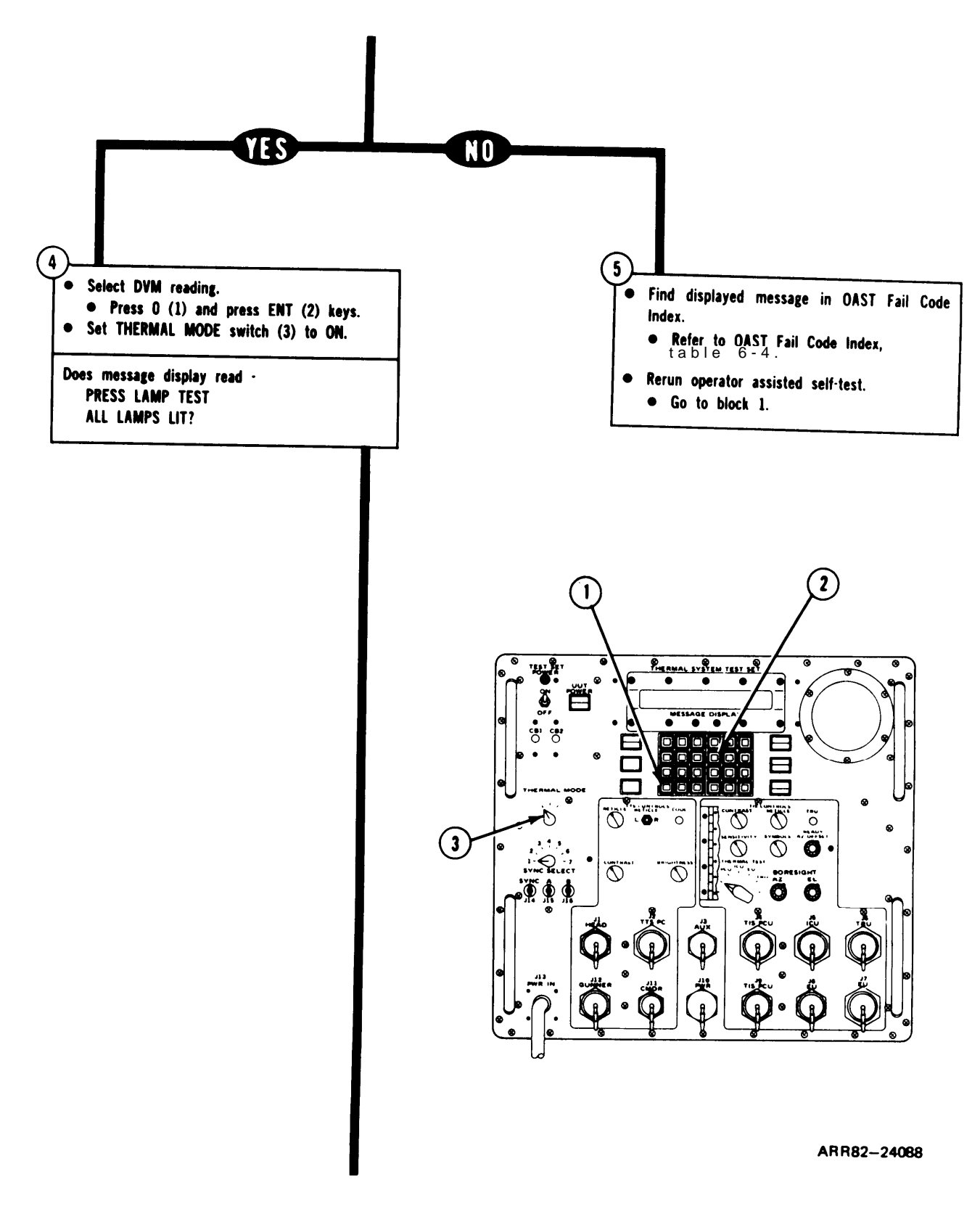

Figure 6-2. Operator Assisted Self-Test (Sheet 2 of 29)

TM 9-4931-381-14&P-1 OPERATOR ASSISTED SELF TEST PROCEDURE

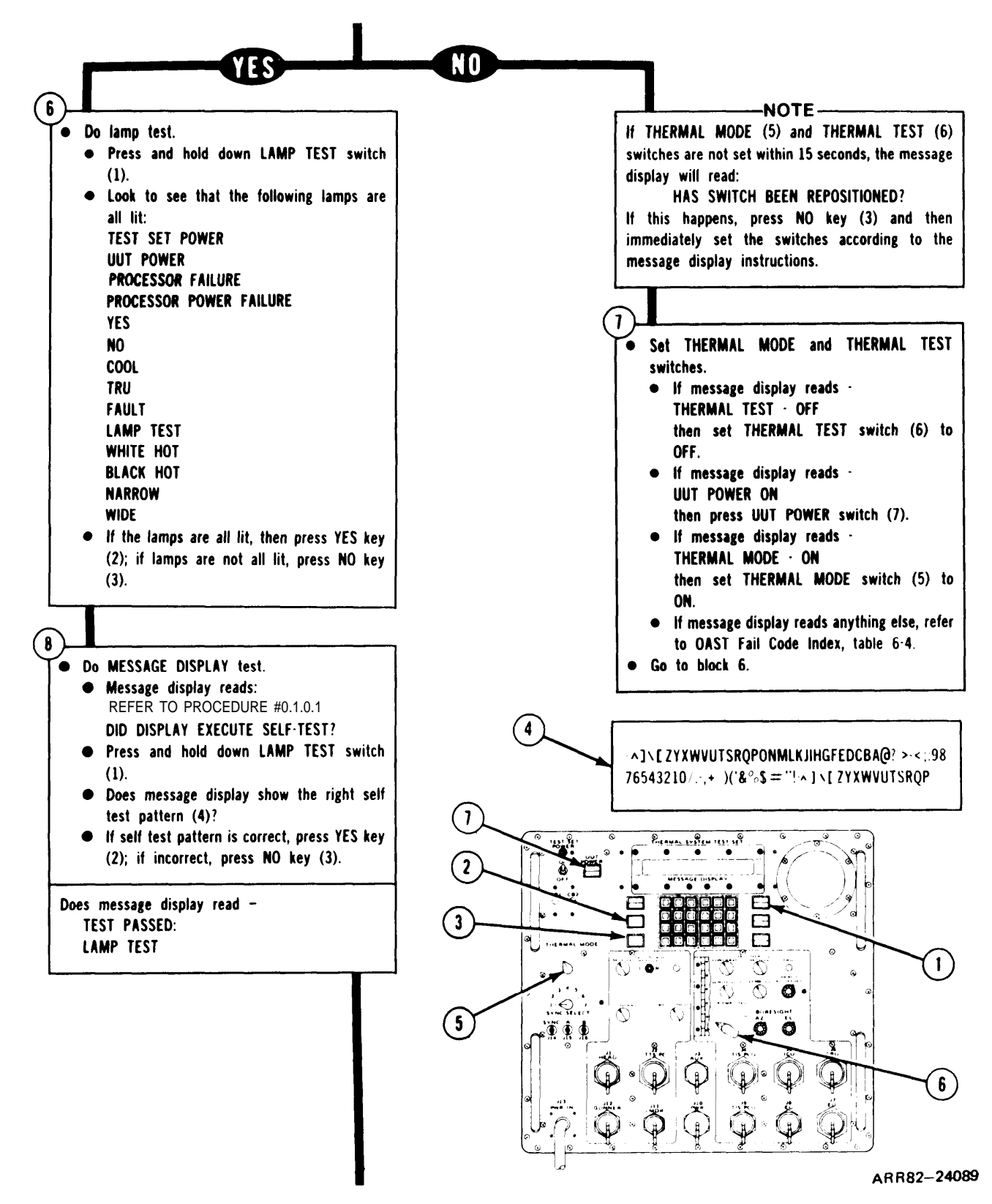

Figure 6-2. Operator Assisted Self-Test (Sheet 3 of 29)

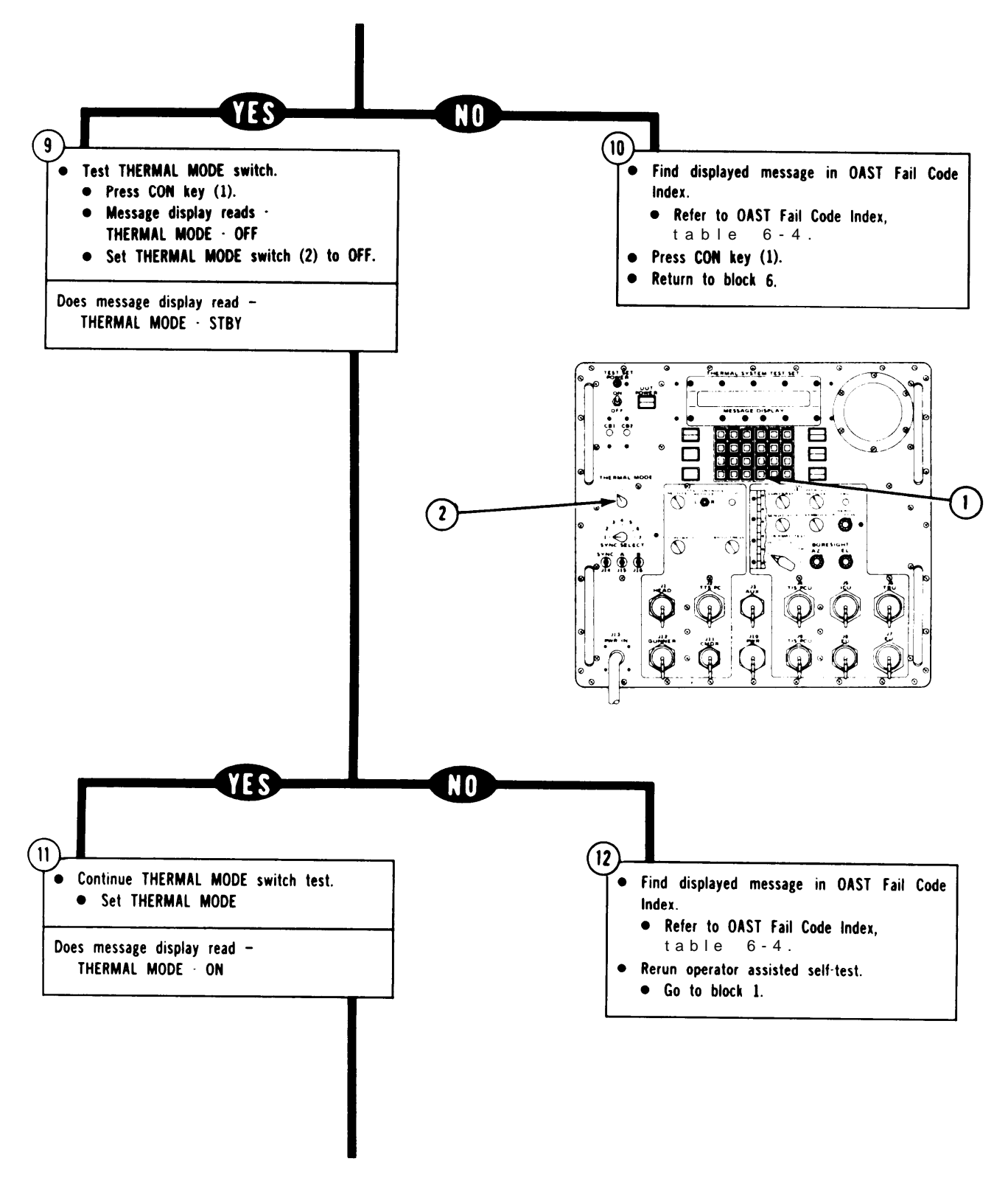

ARR82-24090

Figure 6-2. Operator Assisted Se/f-Test (Sheet 4 of 29)

TM 9-4931-381-14&P-1 OPERATOR ASSISTED SELF TEST PROCEDURE

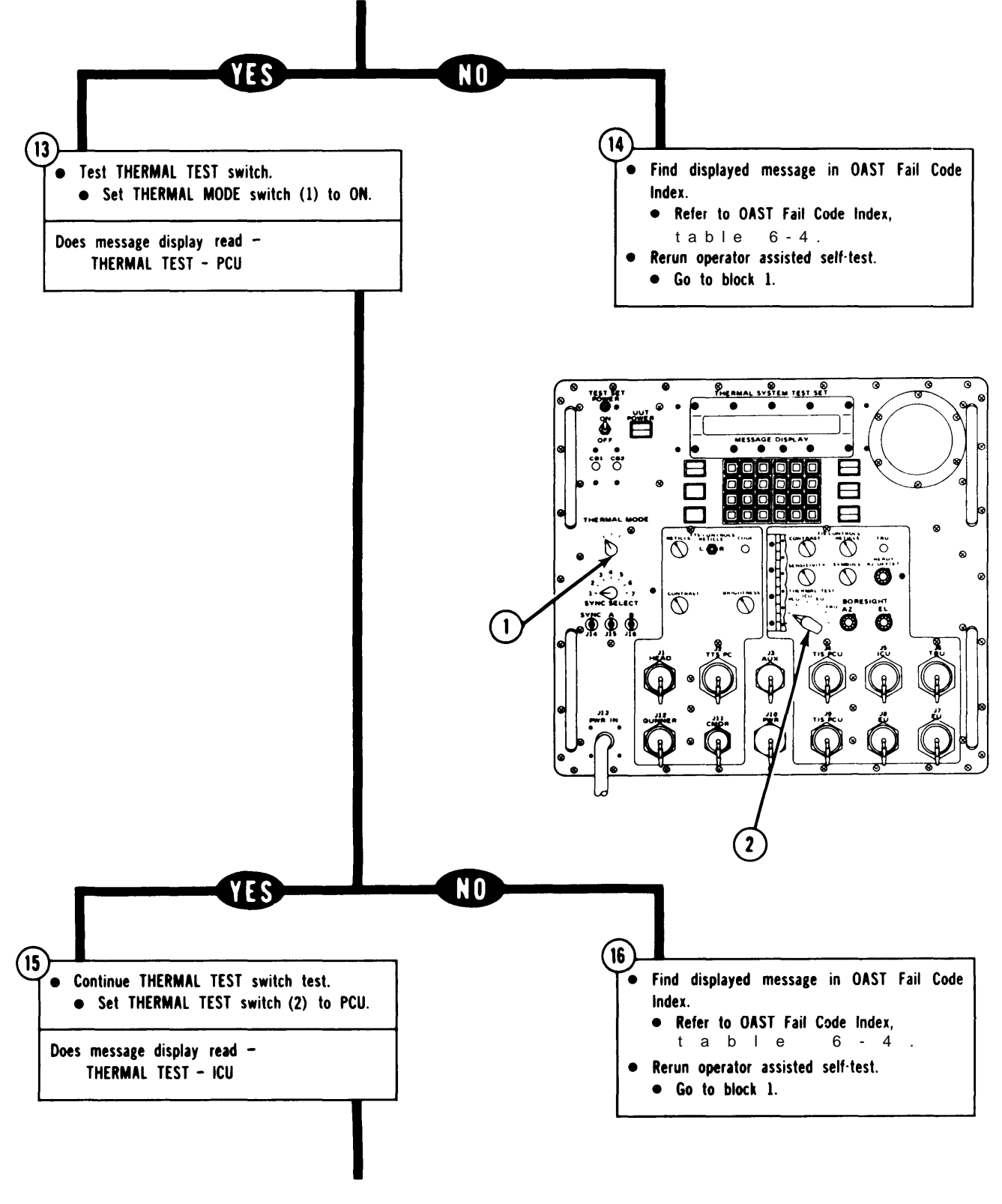

A R R 8 2 - 2 4 0 9 1

Figure 6-2. Operator Assisted Self-Test (Sheet 5 of 29)

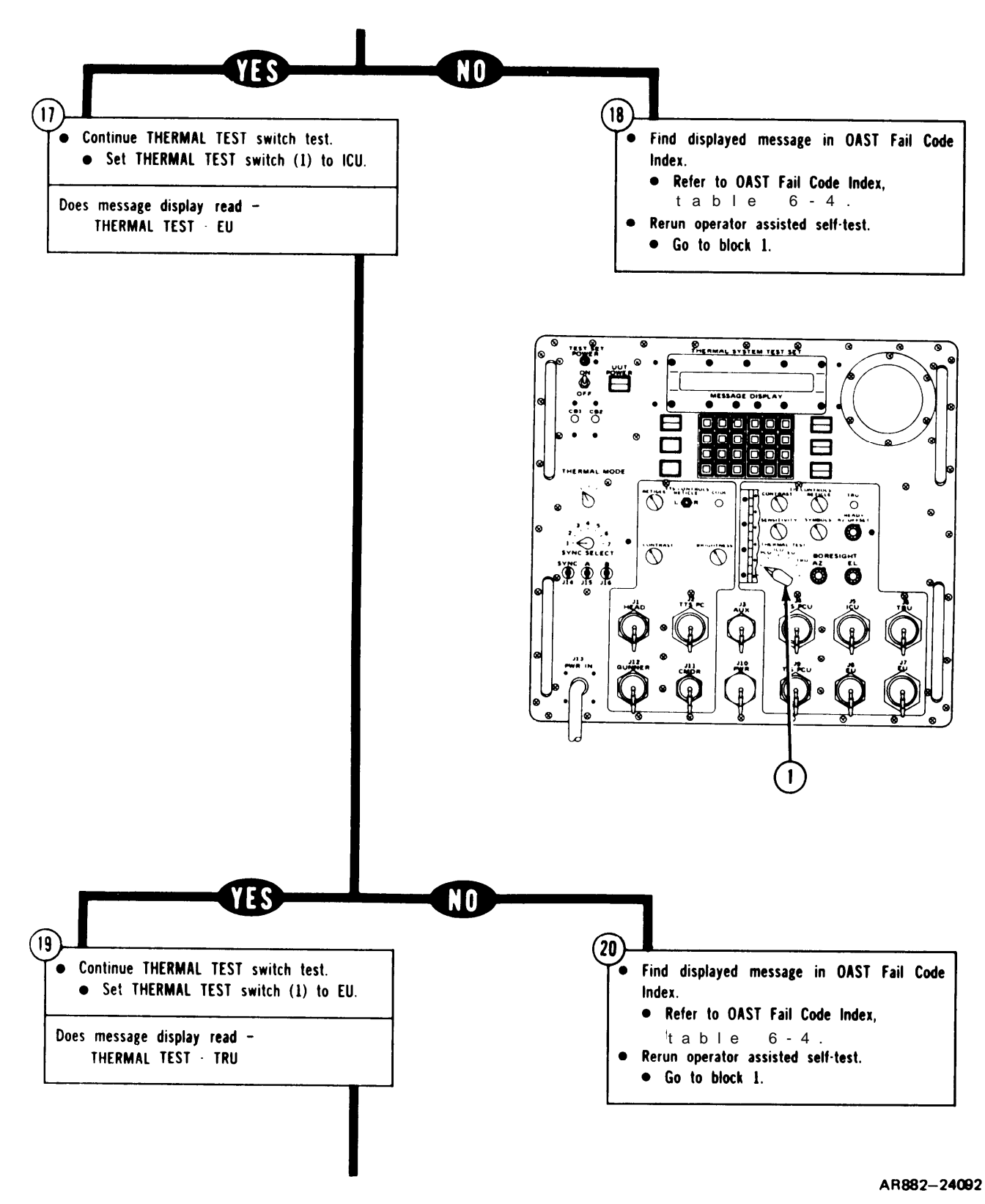

Figure 6-2. Operator Assisted Self-Test (Sheet 6 Of 29)

TM 9-4931-381-14&P-1 OPERATOR ASSISTED SELF TEST PROCEDURE

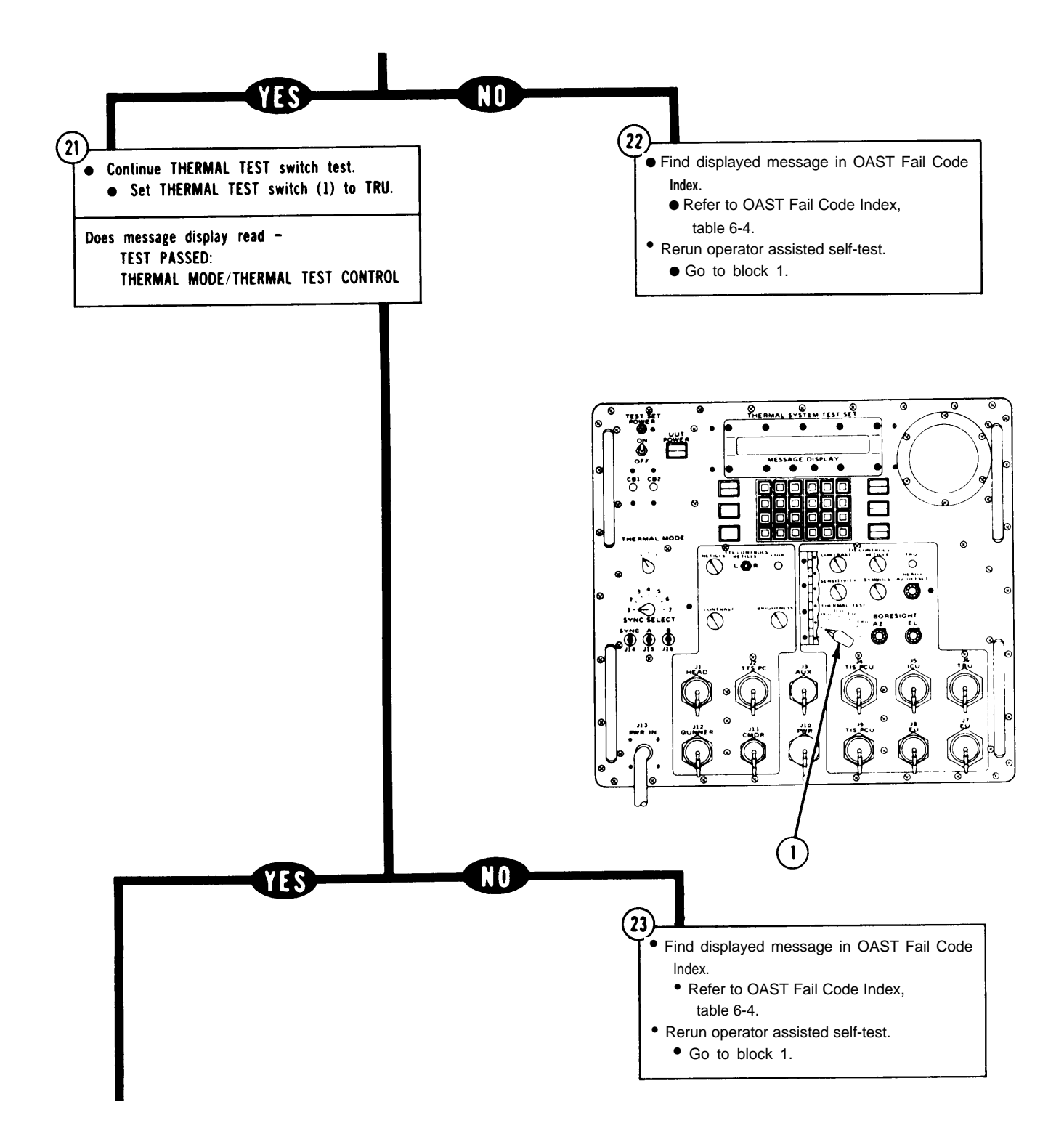

Figure 6-2. Operator Assisted Self-Test (Sheet 7 of 29)

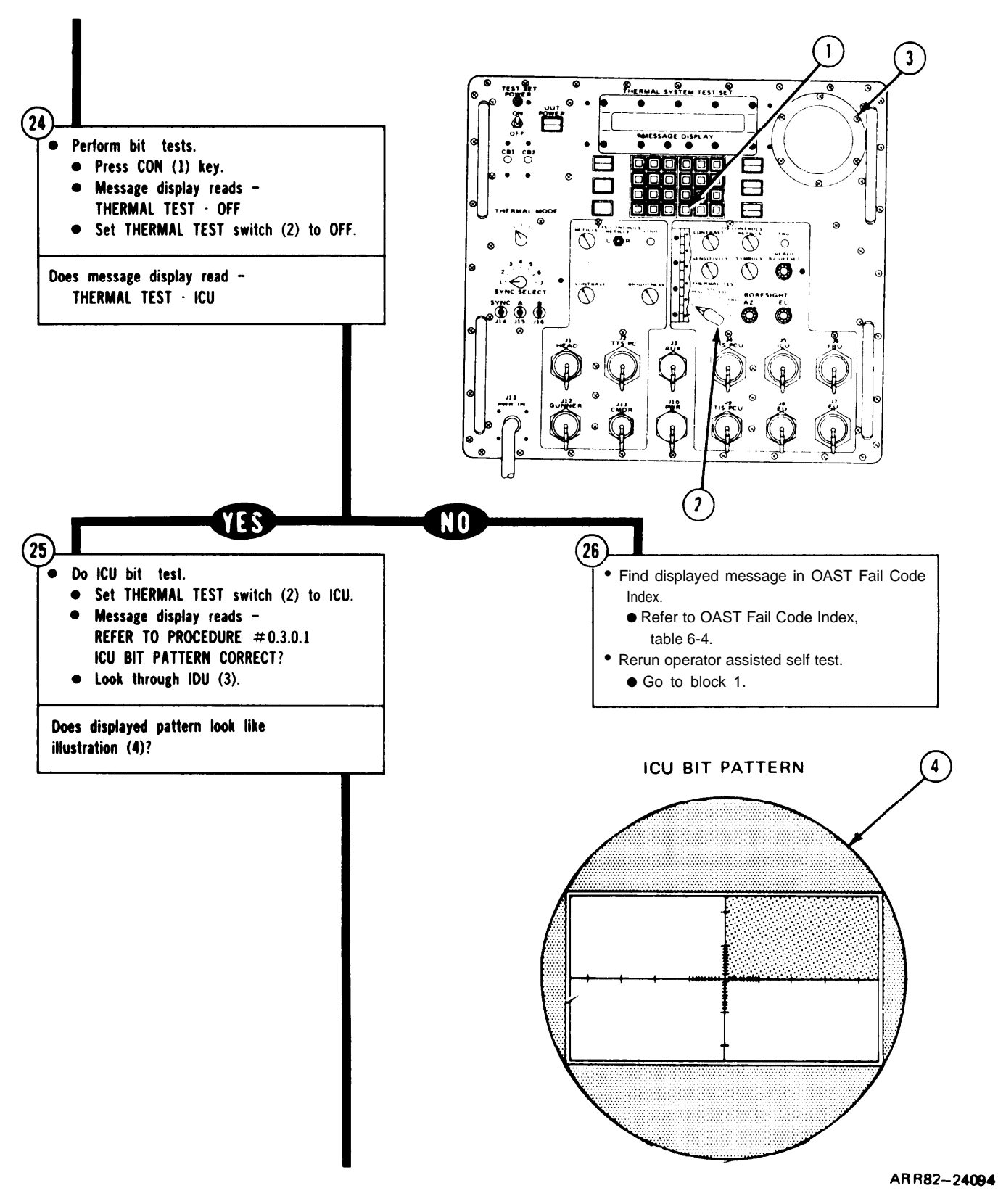

Figure 6-2. Operator Assisted Self-Test (Sheet 8 of 29)

TM 9-4931-381-14&P-1 OPERATOR ASSISTED SELF TEST PROCEDURE

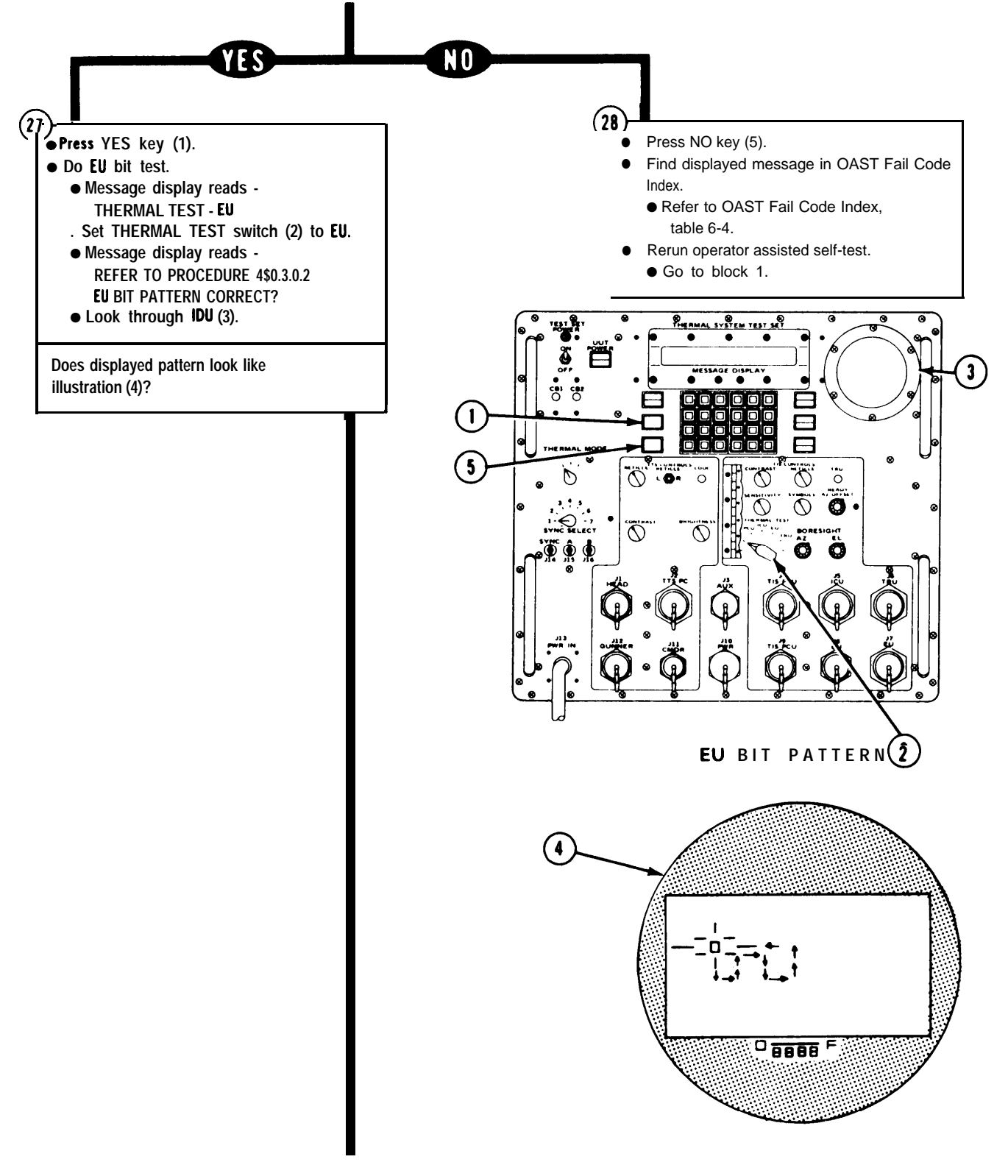

A R R 8 2 - 2 4 0 9 5

Figure 6-2. Operator Assisted Self-Test (Sheet 9 of 29)

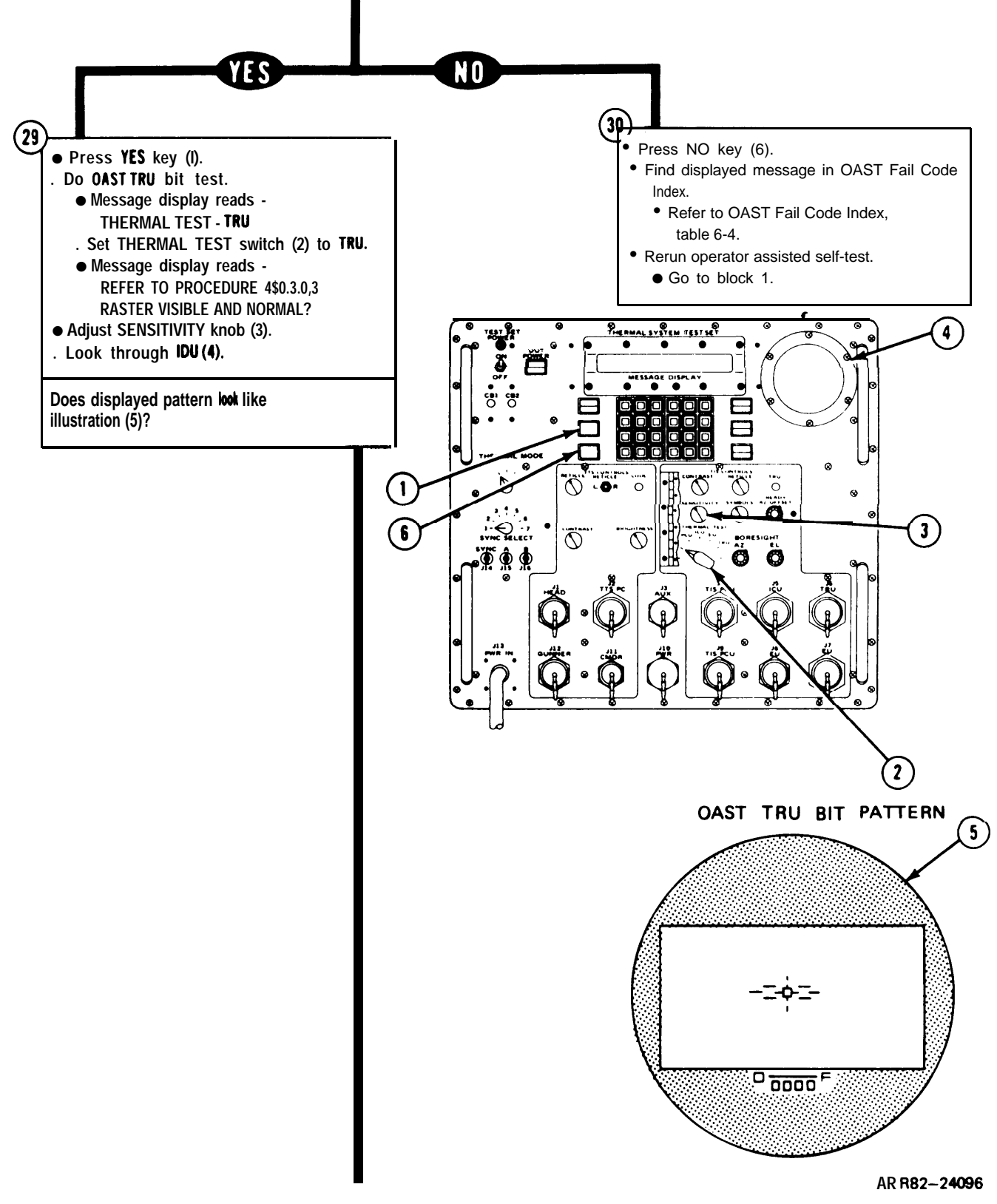

Figure 6-2. Operator Assisted Self-Test (Sheet 10 of 29)

TM 9-4931-381-14&P-1 OPERATOR ASSISTED SELF TEST PROCEDURE

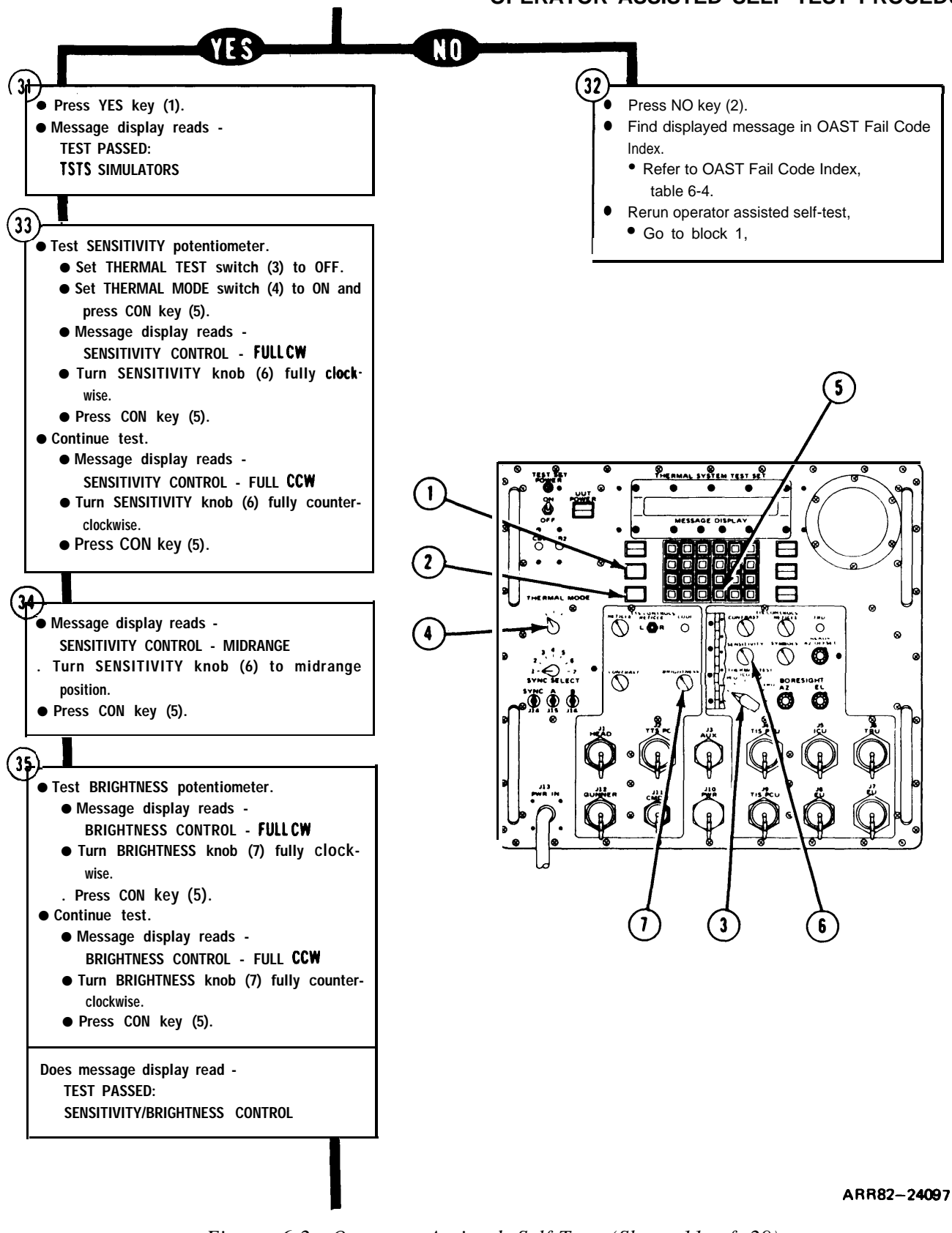

Figure 6-2. Operator Assisted Self-Test (Sheet 11 of 29)

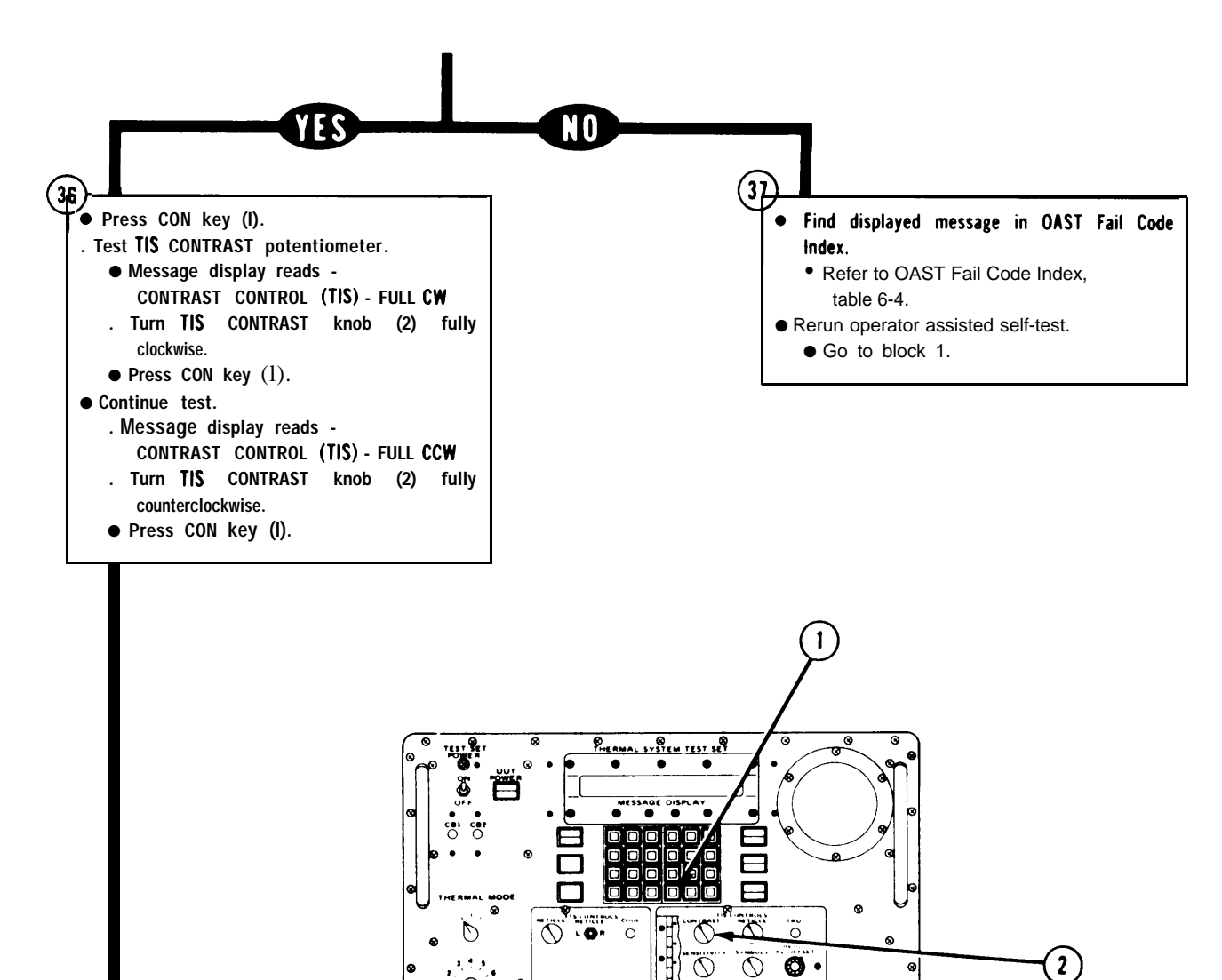

Õ

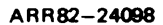

Figure 6-2. Operator Assisted Se/f-Test (Sheet 12 of 29)

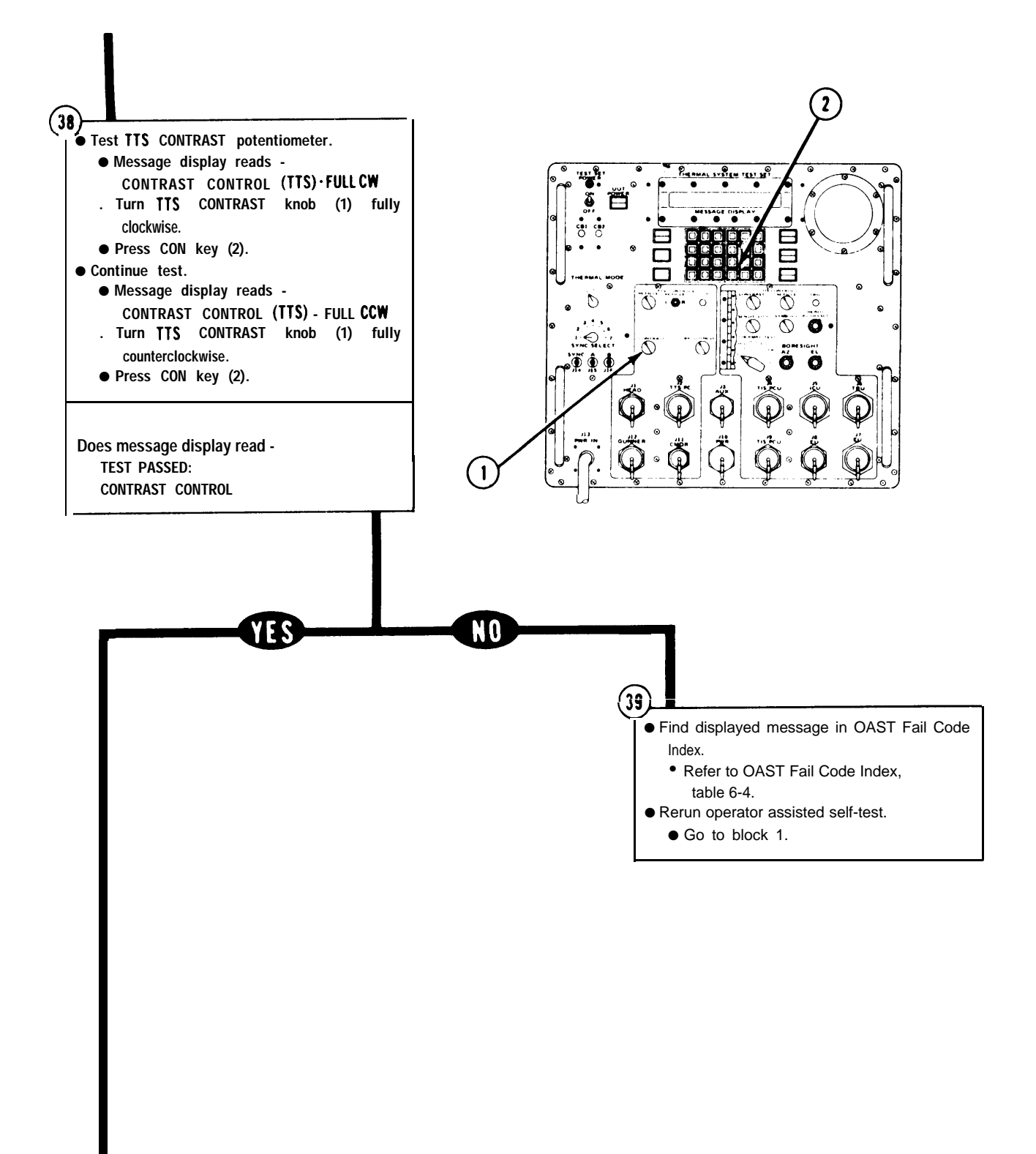

ARR82-24099

Figure 6-2. Operator Assisted Self-Test (Sheet 13 of 29)

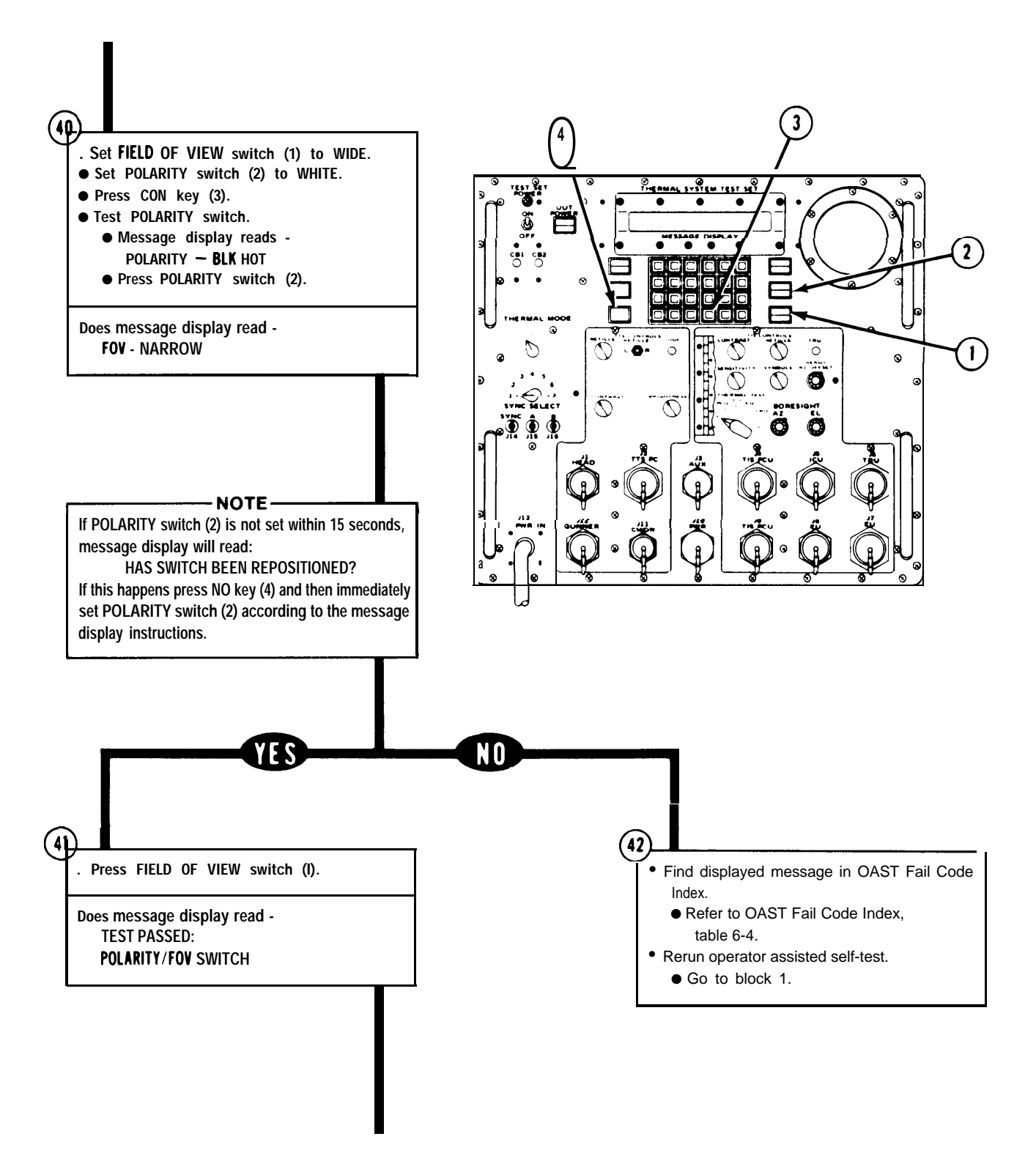

AR R82-24100

Figure 6-2. Operator Assisted Self-Test (Sheet 14 of 29)
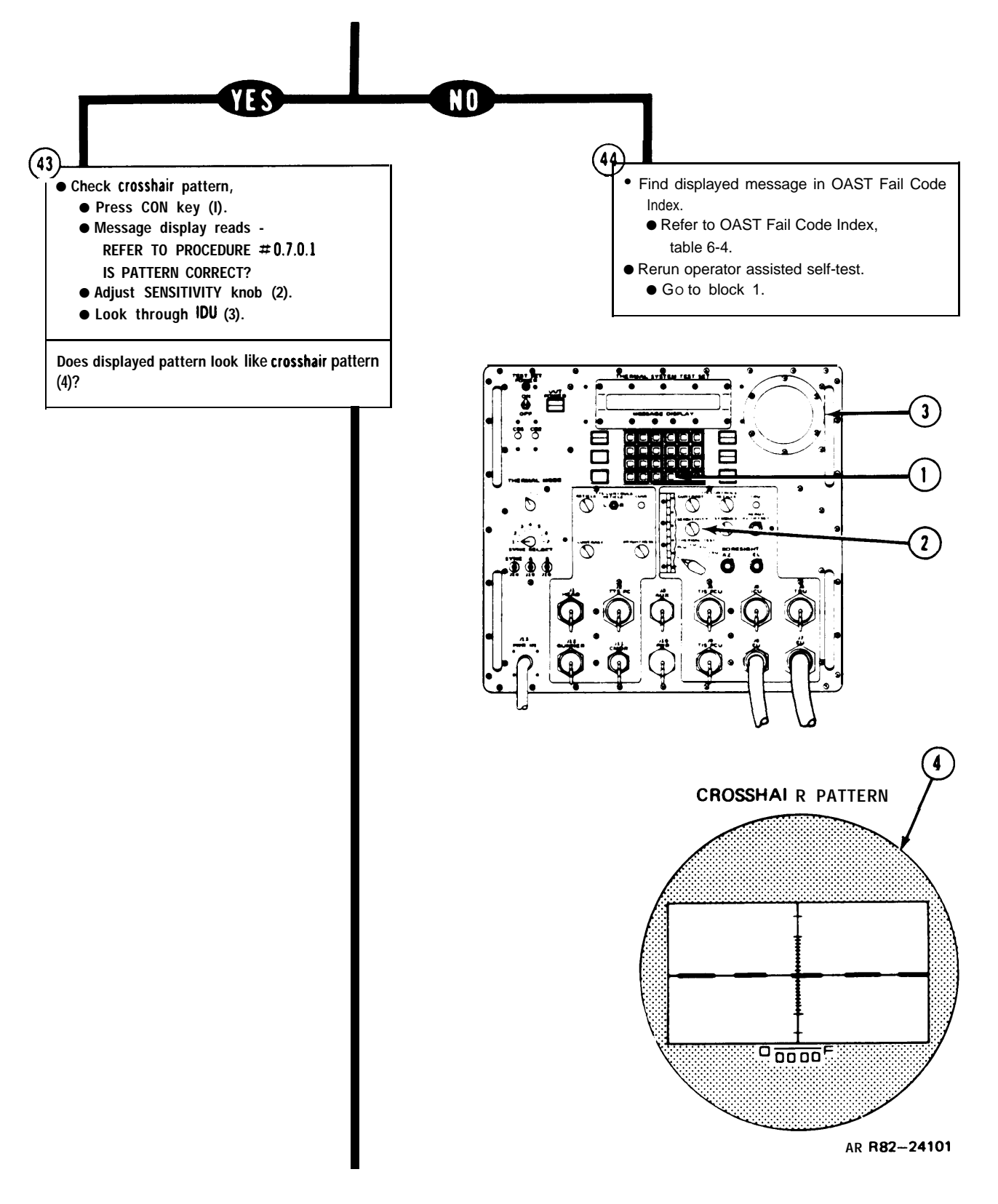

Figure 6-2. Operator Assisted Self-Test (Sheet 15 Of 29)

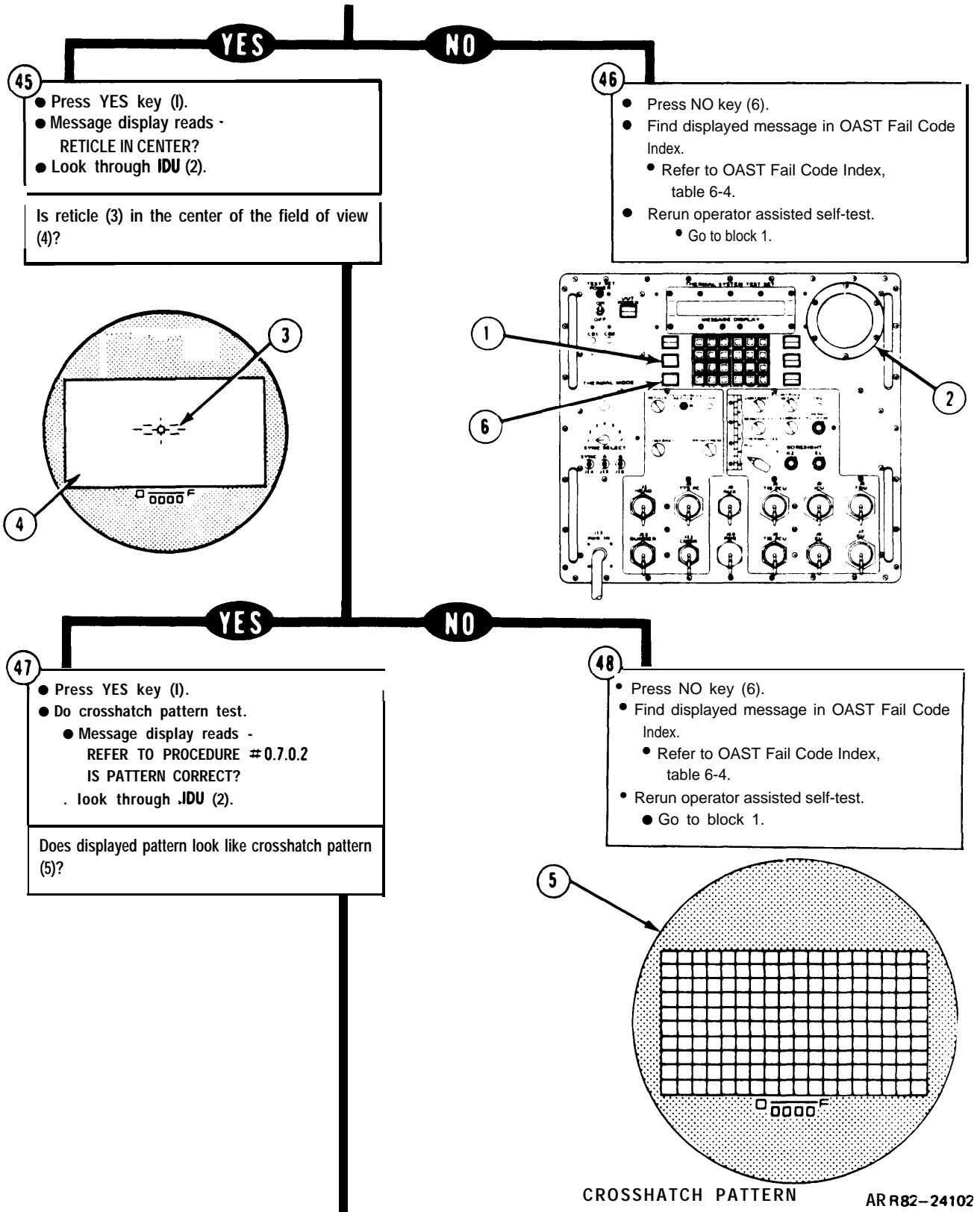

Figure 6-2. Operator Assisted Self-Test (Sheet 16 of 29)

TM 9-4931-381-14&P-1 OPERATOR ASSISTED SELF TEST PROCEDURE

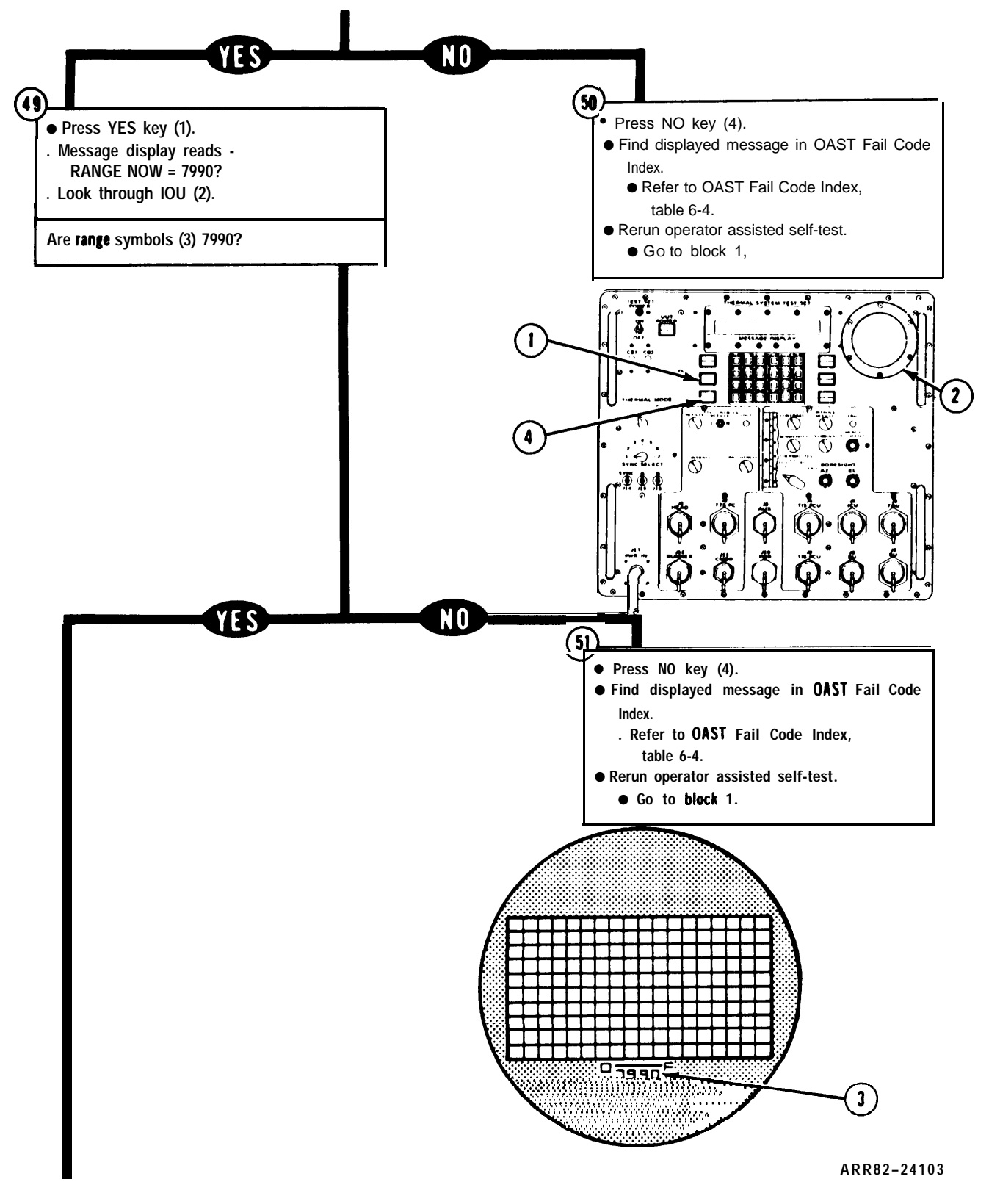

Figure 6-2. Operator Assisted Self-Test (Sheet 17 of 29)

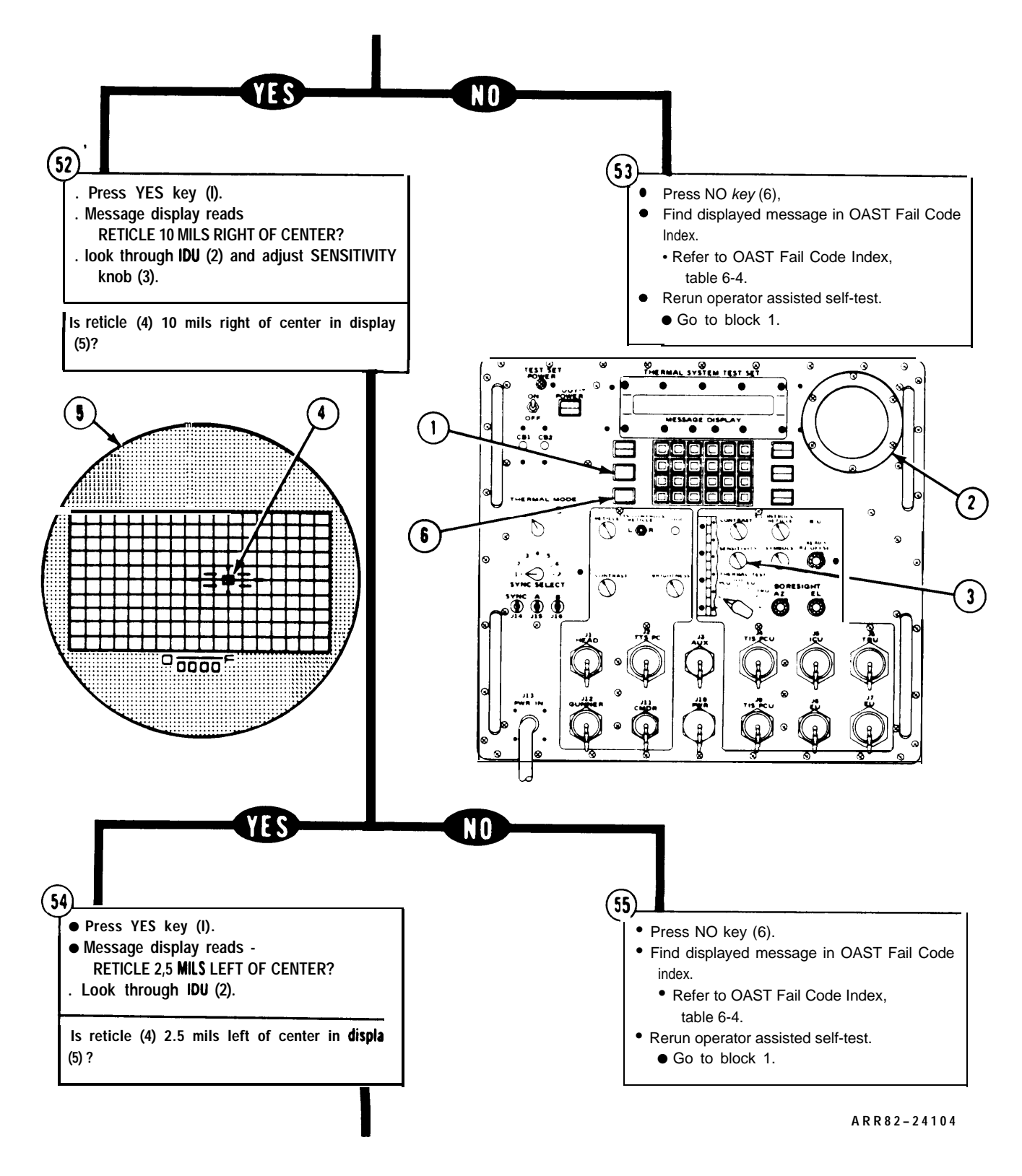

Figure 6-2. Operator Assisted Self-Test (Sheet 18 of 29)

TM 9-4931-381-14&P-1 OPERATOR ASSISTED SELF TEST PROCEDURE

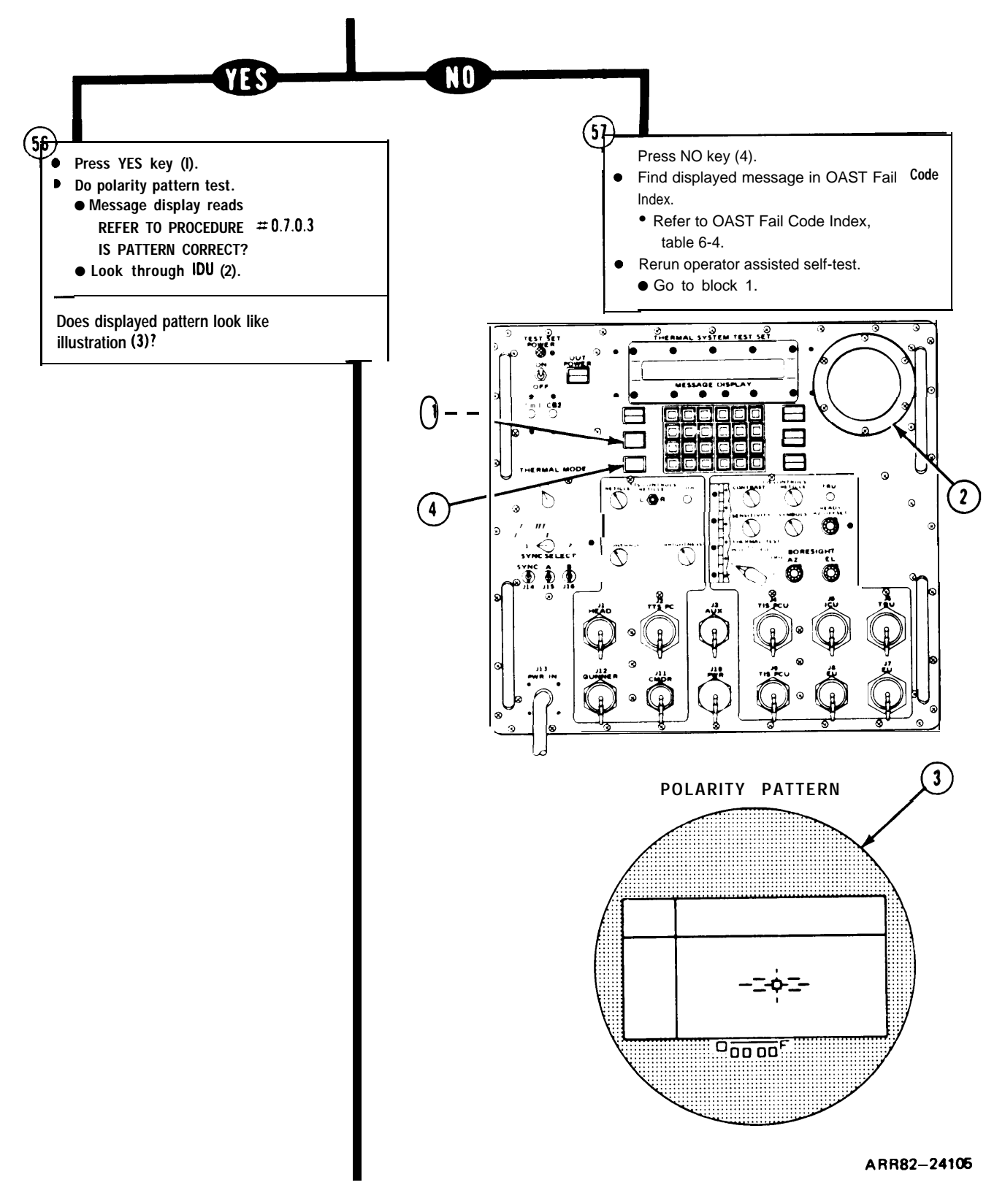

Figure 6-2. Operator Assisted Self-Test (Sheet 19 of 29)

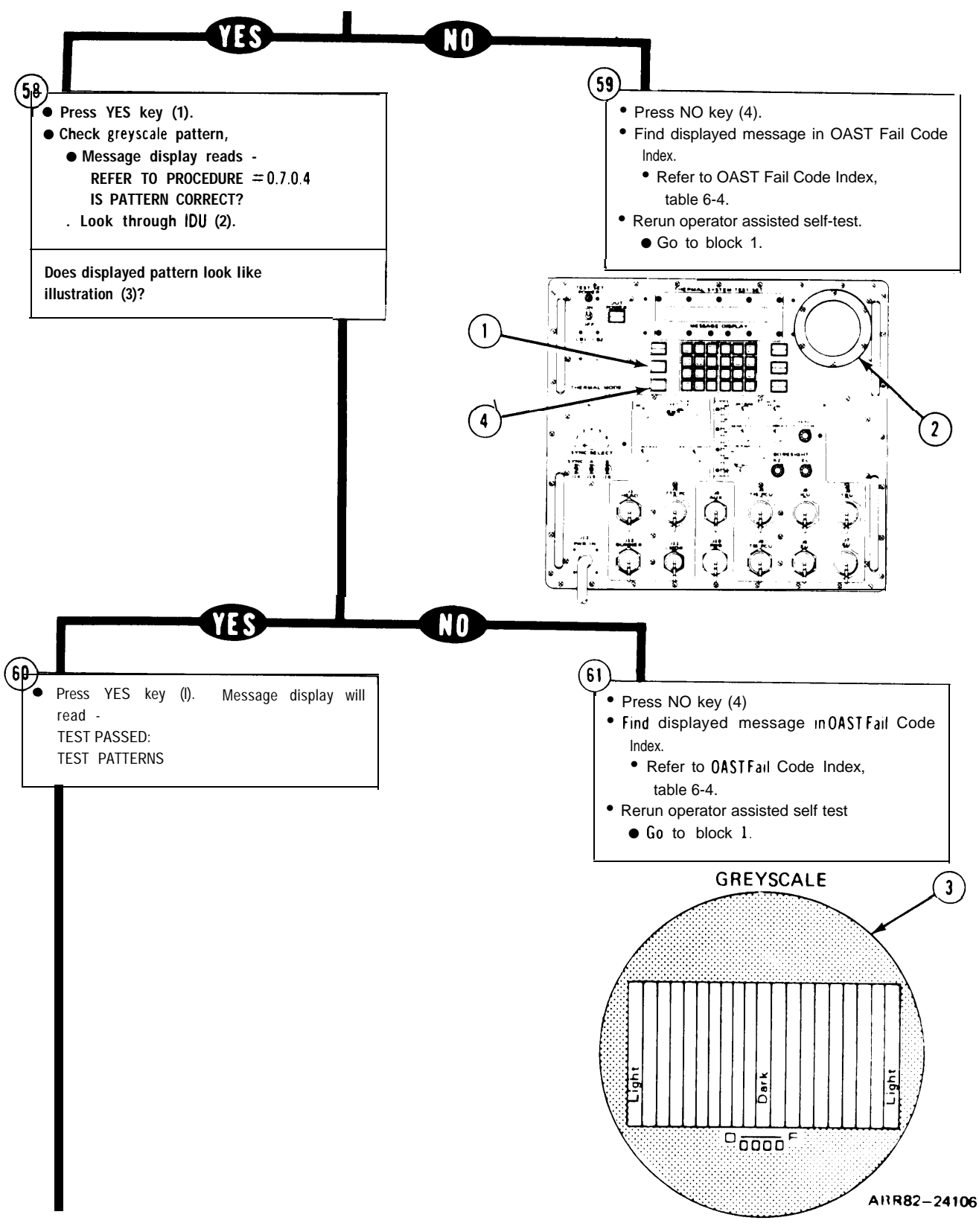

Figure 6-2. Operator Assisted Self-Test (Sheet 20 of 29)

TM 9-4931-381-14&P-1 OPERATOR ASSISTED SELF TEST PROCEDURE

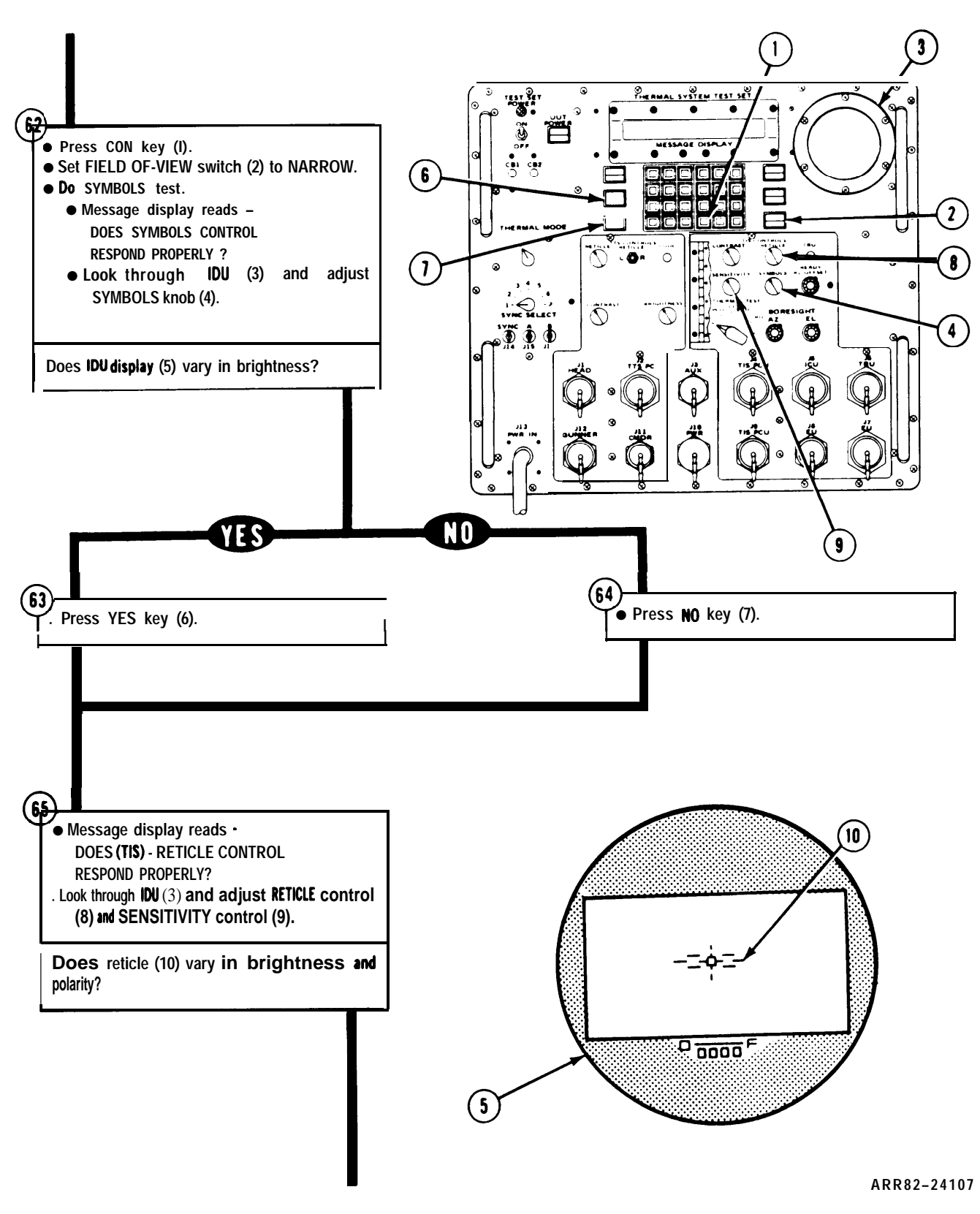

Figure 6-2. Operator Assisted Self-Test (Sheet 21 of 29)

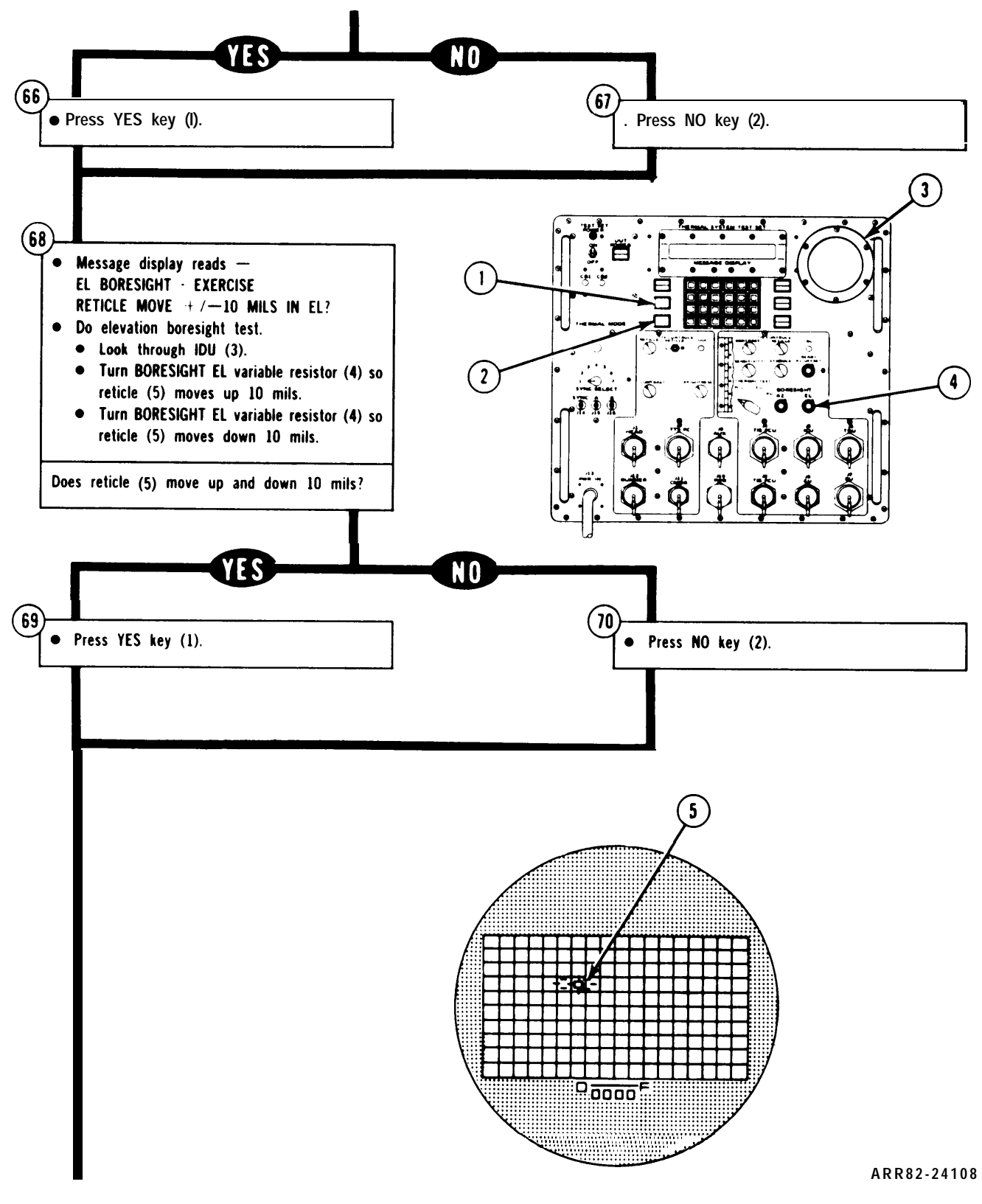

Figure 6-2. Operator Assisted Self-Test (Sheet 22 of 29)

TM 9-4931-381-14&P-I OPERATOR ASSISTED SELF TEST PROCEDURE

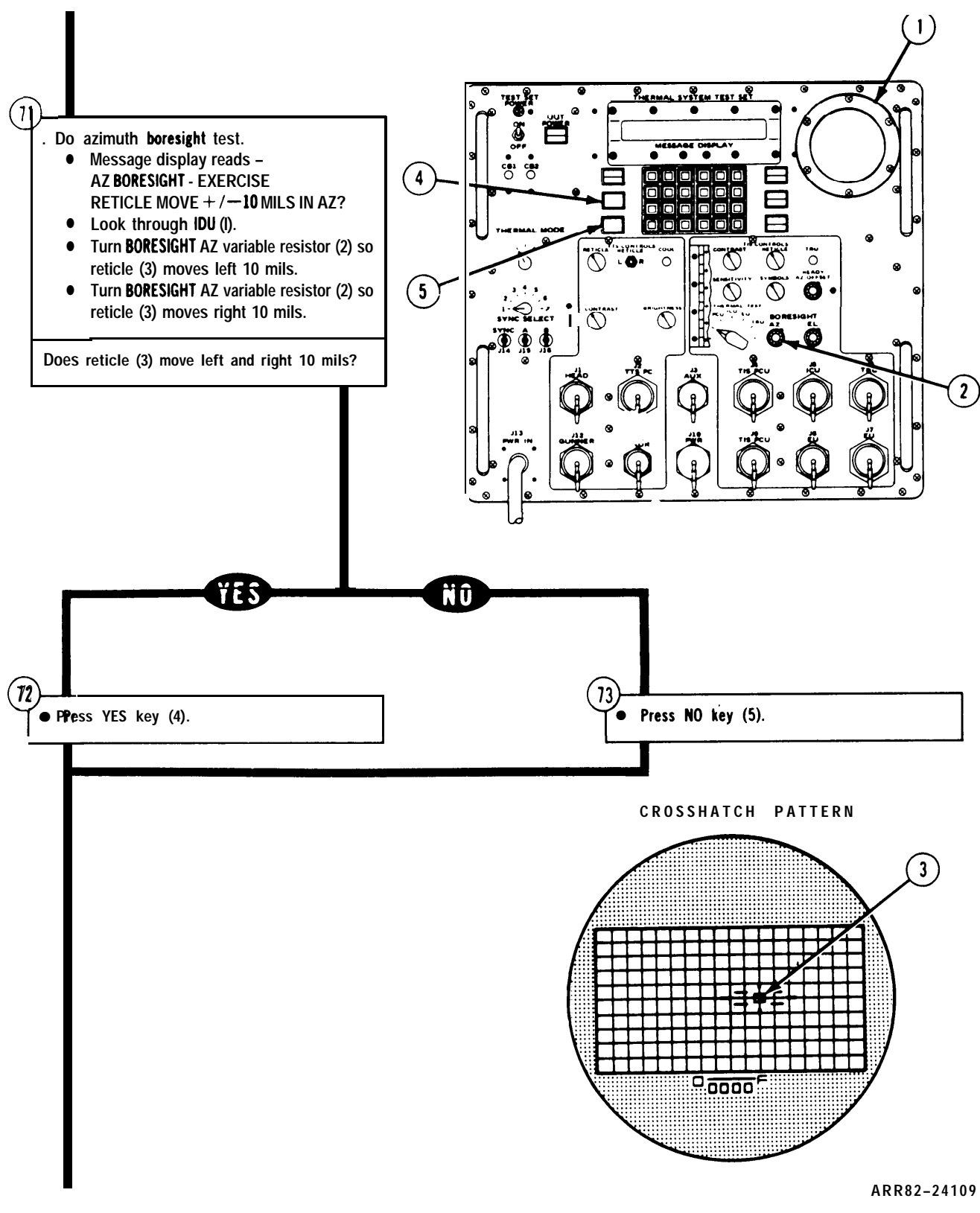

Figure 6-2. Operator Assisted Self-Test (Sheet 23 of 29)

### **OPERATOR ASSISTED SELF TEST PROCEDURE**

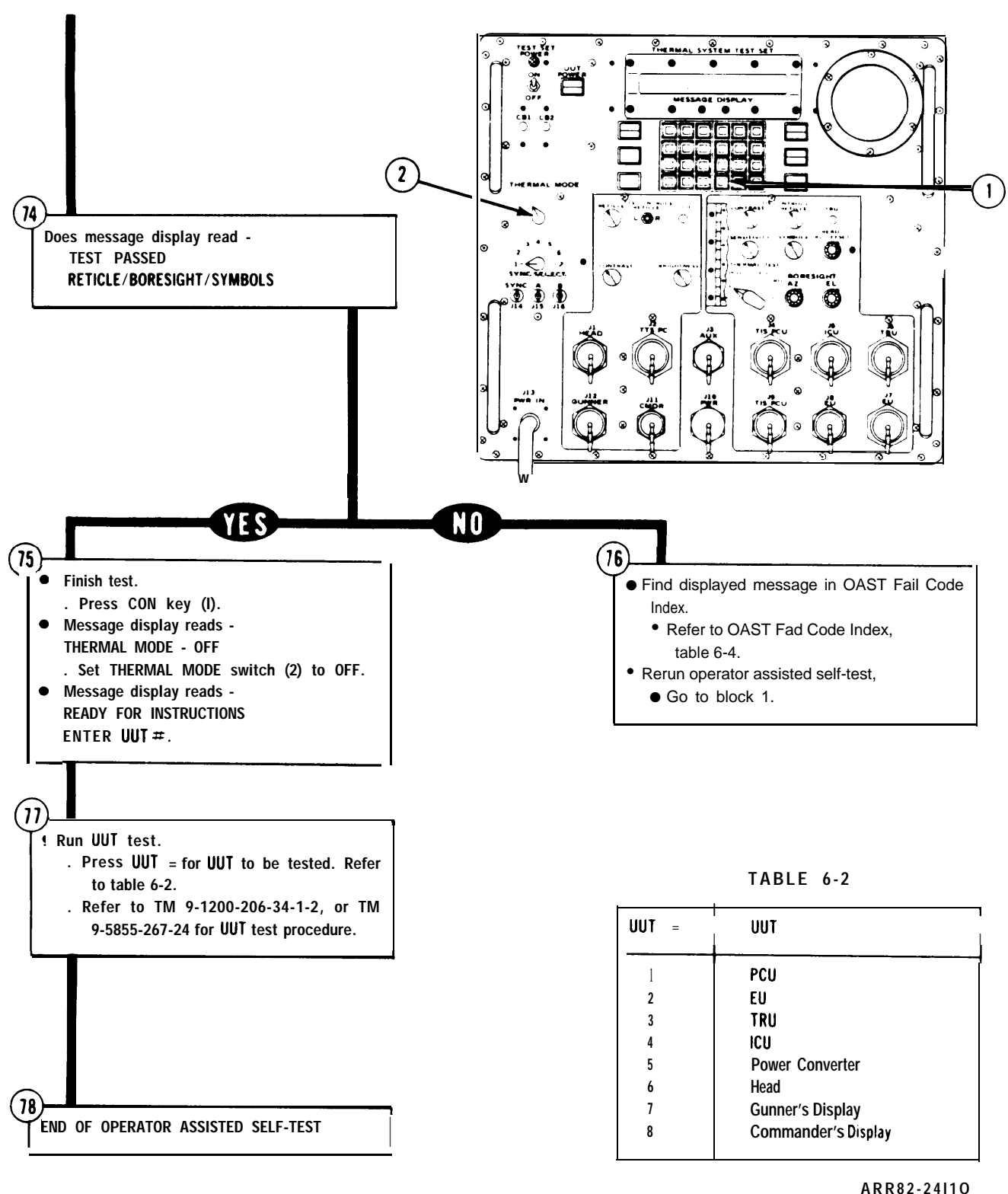

AKK82-24110

Figure 6-2. Operator Assisted Self-Test (Sheet 24 of 29)

| Code<br>Display | Corrective Action                                                                                                    |
|-----------------|----------------------------------------------------------------------------------------------------|
| A               | Replace processor circuit card assembly A2; refer to Remove and Install Circuit Card Assembly, Volume IV, para 2-7.                       |
| В               | Replace panel interface circuit card assembly A3; refer to Remove and install Circuit Card Assembly, Volume IV, para. 2-7.                |
| С               | Replace stimuli circuit card assembly A10; refer to Remove and Install Circuit Card Assembly, Volume IV, para. 2-7.                       |
| D               | Replace stimuli circuit card assembly A9; refer to Remove and Install Circuit<br>Card Assembly, Volume IV, para. 2-7.                     |
| E               | Replace panel interface circuit card assembly A3; refer to Remove and Install Circuit Card Assembly, Volume IV, para. 2-7.                |
| F               | Replace processor circuit card assembly A2; refer to Remove and Install Circuit Card Assembly, Volume IV, para. 2-7.                      |
| G               | Replace digital voltmeter circuit card assembly A4; refer to Remove and Install Circuit Card Assembly, Volume IV, para. 2-7.              |
| Н               | Replace scanner circuit card assembly A7; refer to Remove and Install Circuit Card Assembly, Volume IV, para. 2-7.                        |
| Ι               | Replace scanner circuit card assembly A6; refer to Remove and Install Circuit Card Assembly, Volume IV, para. 2-7.                        |
| J               | Replace scanner circuit card assembly AS; refer to Remove and Install Circuit Card Assembly, Volume IV, para. 2-7.                        |
| К               | Same as fault symptom #9; refer to Fault Symptom Index, chapter 4.                                                                        |
| L               | Replace video data processor printed circuit board assembly A14; refer to Remove and Install Circuit Card Assembly, Volume IV, para. 2-7. |
| М               | Replace TRU-FCS simulator circuit card assembly A13; Refer to Remove and Install Circuit Card Assembly, Volume IV, para. 2-7.             |

Table 6-3. AUTOMATIC SELF TEST FAIL CODE INDEX

Figure 6-2. Operator Assisted Self-Test (Sheet 25 of 29)

#### TM 9-4931-381-14&P-1

### **OPERATOR ASSISTED SELF TEST PROCEDURE**

Table 6-3. AUTOMATIC SELF TEST FAIL CODE INDEX (Continued)

| Code<br>Display | Corrective Action                                                                                                    |
|-----------------|----------------------------------------------------------------------------------------------------|
| 1               | 1st time: Make sure digital voltmeter circuit card assembly A4 is securely seated in digital subsystem and rerun AST.                  |
|                 | 2nd time: Replace digital voltmeter circuit card assembly A4; refer to Remove and Install Circuit Card Assembly, Volume IV, para. 2-7. |
|                 | 3rd time: Digital subsystem cannot be repaired at DS/GS level. Replace digital subsystem. Refer to Volume IV, para. 2-7.               |
| 2               | 1st time: Make sure scanner circuit card assembly A5 is securely seated in digital subsystem and rerun AST.                            |
|                 | 2nd time: Replace scanner circuit card assembly A5, refer to Remove and Install Circuit Card Assembly, Volume IV, para. 2-7.           |
| 3               | Replace scanner circuit card assembly A6; refer to Remove and Install Circuit Card Assembly, Volume IV, para. 2-7.                     |
| 4               | Replace scanner circuit card assembly A7; refer to Remove and Install Circuit Card Assembly, Volume IV, para. 2-7.                     |
| 5               | Replace stimuli circuit card assembly A9; refer to Remove and Install Circuit Card Assembly, Volume IV, para. 2-7.                     |
| 6               | Replace stimuli circuit card assembly A 10, refer to Remove and Install Circuit Card Assembly, Volume IV, para. 2-7.                   |
| 7               | Replace TRU-FCS simulator circuit card assembly A13; refer to Remove and Install circuit Card Assembly, Volume IV, para. 2-7.          |
| 8               | Replace video data processor printed circuit board A14; refer to Remove and Install Circuit Card Assembly, Volume IV, para. 2-7.       |

Figure 6-2. Operator Assisted Self-Test (Sheet 25 of 29)

Table 6-4. OAST FAIL CODE INDEX

| Code<br>Display         | Corrective Action                                                                                                    |
|-------------------------|----------------------------------------------------------------------------------------------------|
| UNRESOLV-<br>ABLE FAULT | TSTS cannot be repaired at this level. Turn in TSTS to next higher level of maintenance.                                     |
| 0.0.00.1                | Do procedure in figure 7-1.                                                                                                  |
| 0.0.0.2                 | Do procedure in figure 7-2.                                                                                                  |
| 0.0.0.3                 | Do procedure in figure 7-3.                                                                                                  |
| 0.0.0.4                 | Do procedure in figure 7-4.                                                                                                  |
| 0.0.0.5                 | Do procedure in figure 7-5.                                                                                                  |
| 0.0.0.7                 | Do procedure for fail code 0.0.0.1.                                                                                          |
| 0.0.0.8                 | Do procedure for fail code 0.0.0.2.                                                                                          |
| 0.0.0.9                 | Do procedure for fail code 0.0.0.3.                                                                                          |
| 0.0.0.10                | Do procedure for fail code 0.0.0.4.                                                                                          |
| 0.0.0.11                | Do procedure for fail code 0.0.0.5.                                                                                          |
| 0.0.0.13                | Do procedure for fail code 0.0.0.1.                                                                                          |
| 0.0.0.14                | Do procedure for fail code 0.0.0.2.                                                                                          |
| 0.0.0.15                | Do procedure for fail code 0.0.0.3.                                                                                          |
| 0.0.0.16                | Do procedure for fail code 0.0.0.4.                                                                                          |
| 0.0.0.17                | Do procedure for fail code 0.0.0.5.                                                                                          |
| 0.1.0.0                 | TSTS cannot be repaired at this level. Turn in TSTS to next higher level of maintenance.                                     |
| 0.1.0.1                 | Replace unlit bulb with a good bulb refer to Volume IV, pare 2-6. Press CON key. Go to figure 6-2, block 2.                  |
| 0.1.0.2                 | Do procedure in figure 7-6.                                                                                                  |
| 0.1.0.3                 | Replace message display. Refer to Remove and Install Digital Indicator, Volume IV, para. 2-6. Run OAST; refer to figure 6-2. |

Figure 6-2. Operator Assisted Self-Test (Sheet 27 of 29)

| Table | 6-4. | OAST | FAIL | CODE | INDEX | (Continued) |
|-------|------|------|------|------|-------|-------------|
|-------|------|------|------|------|-------|-------------|

| Code<br>Display | Corrective Action                                                                                                    |
|-----------------|----------------------------------------------------------------------------------------------------|
| 0. 1 .0.4       | Do procedures for fail code 0.1.0.2 and fail code 0.1.0.3.                                                            |
| 0.3.0. 1        | Do procedure in figure 7-14.                                                                                          |
| 0.3.0.2         | Do procedure in figure 7-16.                                                                                          |
| 0.3.0.3         | Do procedure in figure 7-17.                                                                                          |
| 0.3.0.4         | Replace TRU-FCS simulator circuit card A 13. Refer to Remove and Install Circuit Card Assembly, Volume IV, para. 2-7. |
| 0.4.0. 1        | Do procedure in figure 7-7.                                                                                           |
| 0.4.0.2         | Do procedure for fail code 0.4.0.1.                                                                                   |
| 0.4.0.3         | Do procedure in figure 7-8.                                                                                           |
| 0.4.0.4         | Do procedure for fail code 0.4.0.3.                                                                                   |
| 0.4.0.5         | Do procedures for fail code 0.4.0.1 and fail code 0.4.0.3.                                                            |
| 0.4.0.6         | Do procedure for fail code 0.4.0.5.                                                                                   |
| 0.5.0. 1        | Do procedure in figure 7-9.                                                                                           |
| 0.5.0.2         | Do procedure for fail code 0.5.0.1.                                                                                   |
| 0.5.0.3         | Do procedure in figure 7-10.                                                                                          |
| 0.500.4         | Do procedure for fail code 0.5.0.3.                                                                                   |
| 0.5.0.5         | Do procedures for fail code 0.5.0.1 and fail code 0.5.0.3.                                                            |
| 0.5.0.6         | Do procedure for fail code 0.5.0.5.                                                                                   |
| 0.7.0. 1        | Do procedure for fail code 0.3.0.4.                                                                                   |
| 0.8.0. 1        | Do procedure in figure 7-11.                                                                                          |
| 0.8.0.2         | Do procedure in figure 7-12.                                                                                          |

Figure 6-2. Operator Assisted Self-Test (Sheet 28 of 29)

| Code<br>Display | Corrective Action                                                    |
|-----------------|----------------------------------------------------------------------|
| 0.8.0.3         | Do procedures for fail code 0.8.0.1 and fail code 0.8.0.2.           |
| 0.8.0.4         | Do procedure in figure 7-13.                                         |
| 0.8.0.5         | Do procedures for fail code 0.8.0.1 and fail code 0.8.0.4.           |
| 0.8.0.6         | Do procedures for fail code 0.8.0.2. and fail code 0.8.0.4.          |
| 0.8.0.7         | Do procedures for fail codes 0.8.0.1, 0.8.0.2, and 0.8.0.4.          |
| 0.8.0.8         | Do procedure in figure 7-13.                                         |
| 0.8.0.9         | Do procedures for fail code 0.8.0.1 and fail code 0.8.0.8.           |
| 0.8.0.10        | Do procedures for fail code 0.8.0.2 and fail code 0.8.0.8.           |
| 0.8.0. 11       | Do procedures for fail codes 0.8.0.1, 0.8.0.2, and 0.8.0.8.          |
| 0.8.0.12        | Do procedures for fail code 0.8.0.4 and fail code 0.8.0.8.           |
| 0.8.0. 13       | Do procedures for fail codes 0.8.0.1, 0.8.0.4, and 0.8.0.8.          |
| 0.8.0. 14       | Do procedures for fail codes 0.8.0.2, 0.8.0.4, and 0.8.0.8.          |
| 0.8.0. 15       | Do procedures for fail codes 0.8.0.1, 0.8.0.2, 0.8.0.4, and 0.8.0.8. |

Table 6-4. OAST FAIL CODE INDEX (Continued)

Figure 6-2. Operator Assisted Self-Test (Sheet 29 of 29)

### CHAPTER 7 TROUBLESHOOTING PROCEDURES

This chapter includes detailed troubleshooting procedures (figures 7-1 through 7-33) which consist of illustrated flow-charts. They are used to help you trace problems in the test to the bad part that is causing the problem. The fail symptom titles are listed in the OAST fail code index (figure 6-2) together with the corresponding troubleshooting procedure located in this chapter. All the replaceable test set iterms that can be found by using a trouble shooting procedure are identified in the troubleshooting roadmap (chapter 3). Each troubleshooting procedure also refers to a maintenance procedure in volume IV that gives instructions on how to replace the bad part. Chapter 2 discusses in detail how troubleshooting is done. Chapter 5 is a detailed explanation of how to use the troubleshooting procedure. The fail codes referred to in the troubleshooting procedures are listed in the fail code indexes (figures 6-2, 7-14, 7-15, 7-16).

# TM 9-4931-381-14&P-1

### TSTS TROUBLESHOOTING PROCEDURES

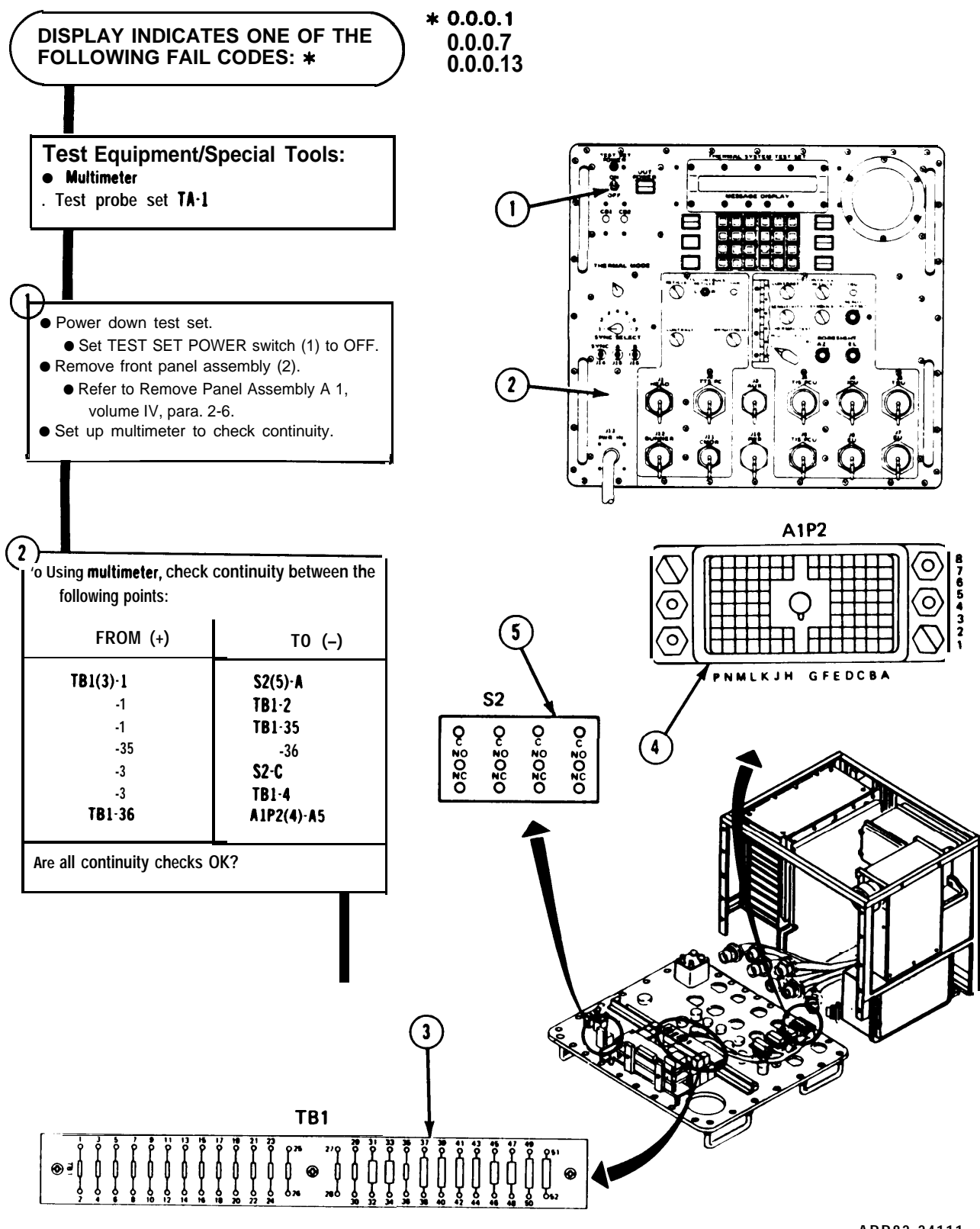

Figure 7-1. (Sheet 1 of 3)

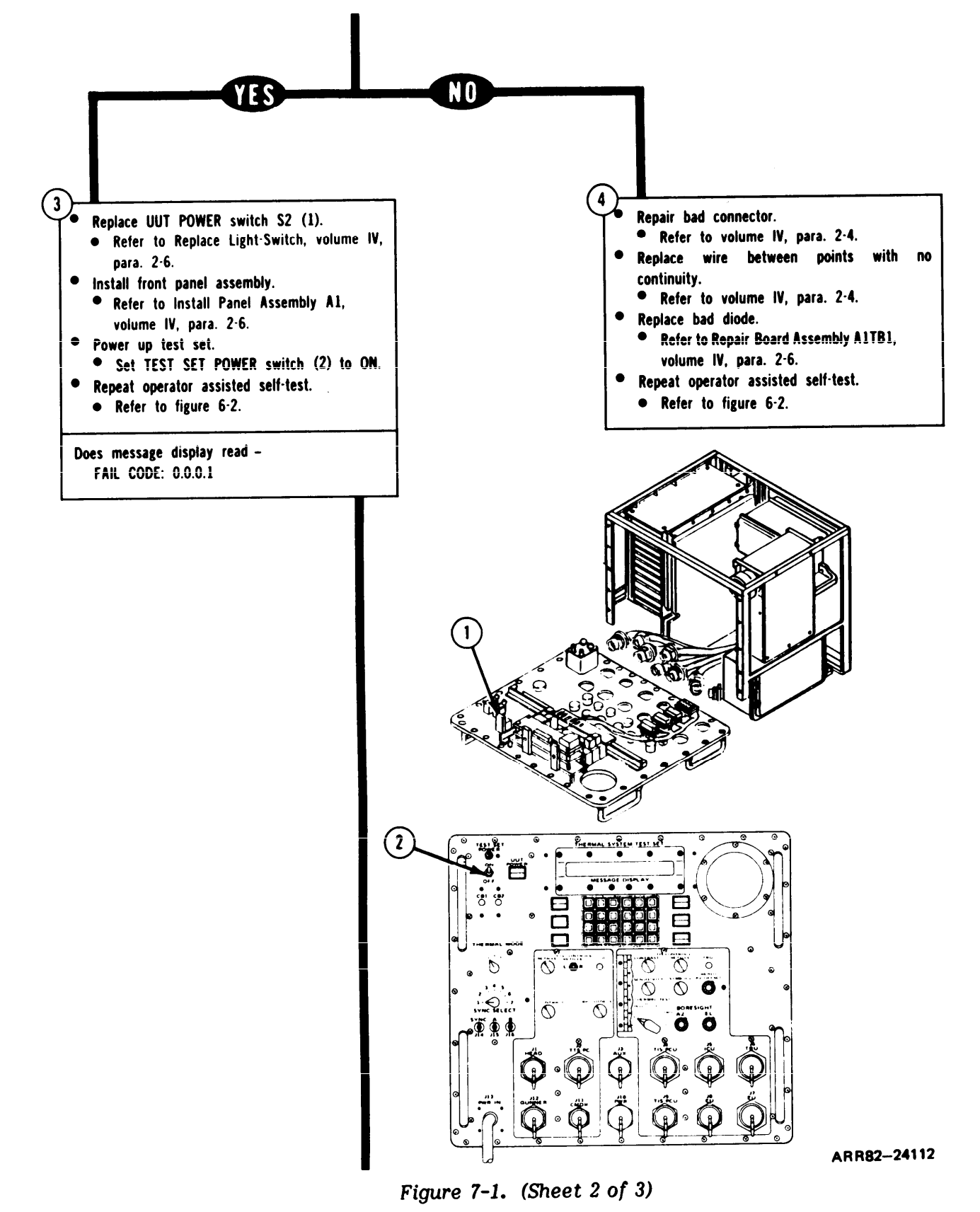

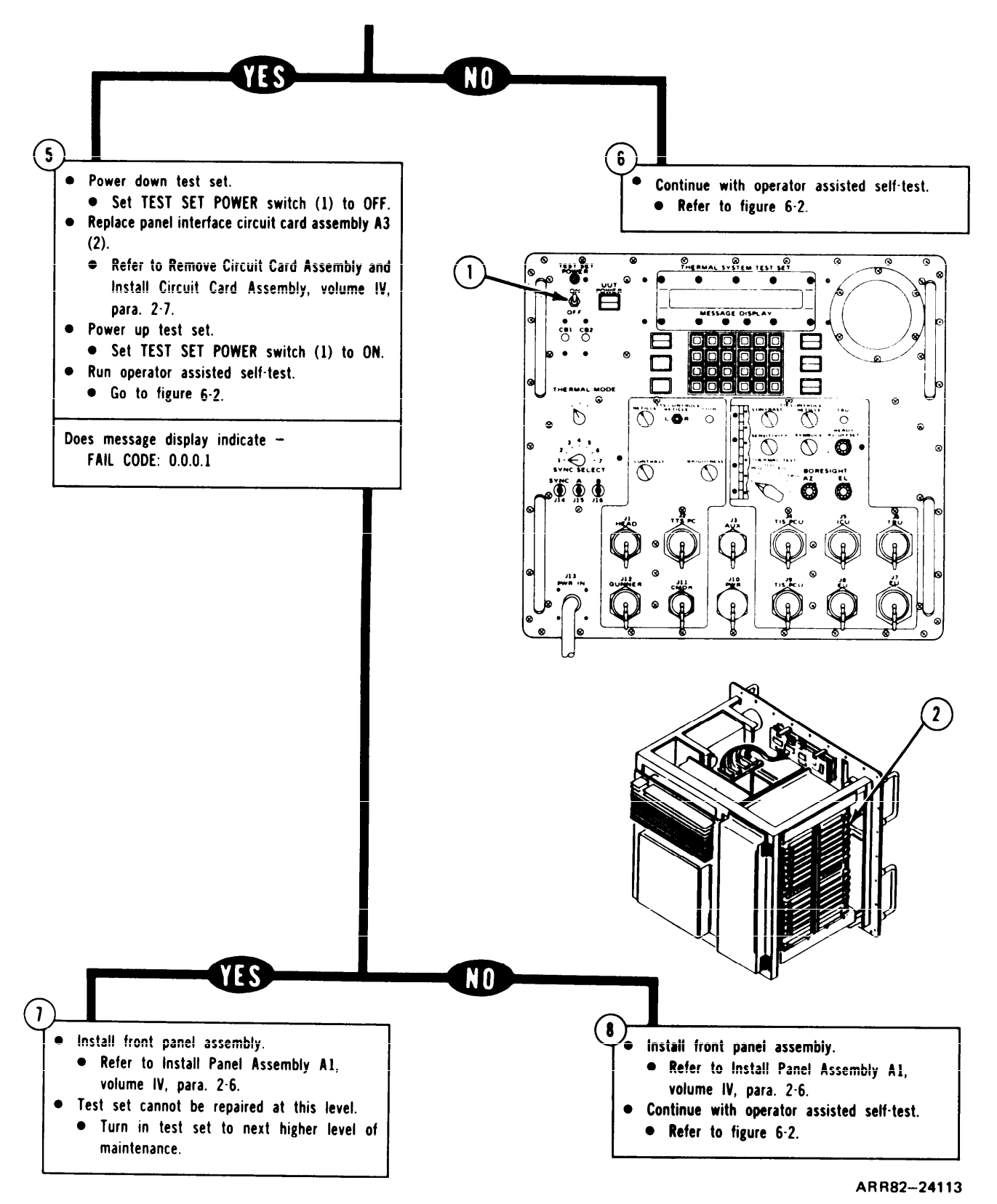

Figure 7-1. (Sheet 3 of 3)

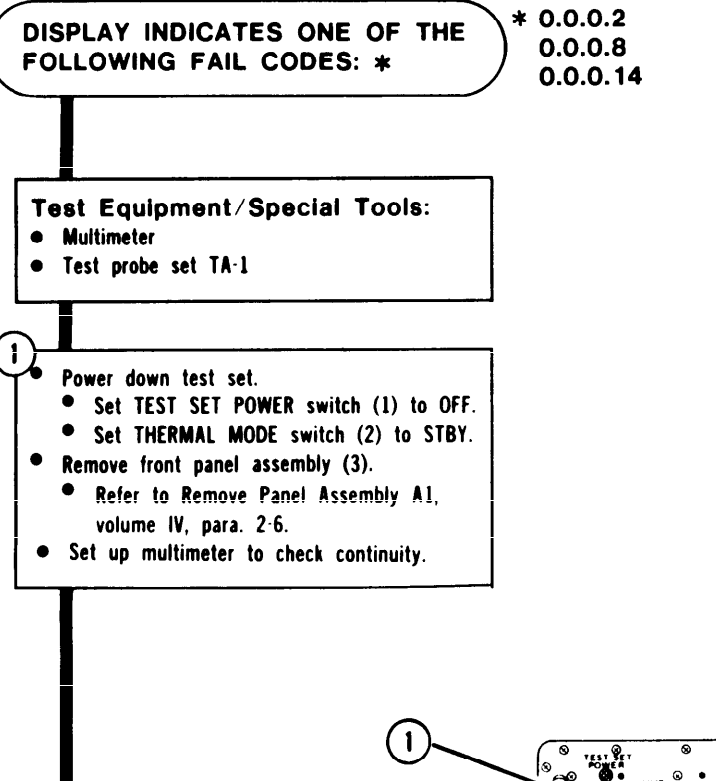

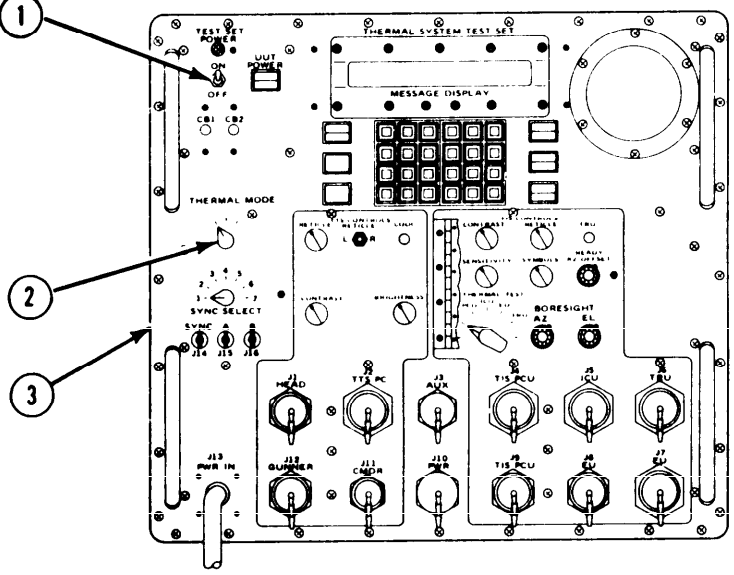

ARR82-24114

Figure 7-2. (Sheet 1 of 5)

| Using multimeter, check continuity betweer following points: |            |
|--------------------------------------------------------------|------------|
| FROM                                                         | T0         |
| THERMAL MODE                                                 | FRONT PANE |
| SWITCH S9(1):                                                | CONNECTORS |
| AC1-1                                                        | A1P3(2)-38 |
| AC2-2                                                        | A1P3-22    |
| AC2-3                                                        | A1P3-21    |
| BC2-3                                                        | A1P3-43    |
| BC2·8                                                        | A1P3-42    |
| BC2-9                                                        | A1P3-42    |
| CC2-3                                                        | A1P4(3)-21 |
| CC2-9                                                        | A1P4-22    |
| CC2·2                                                        | A1P4-21    |

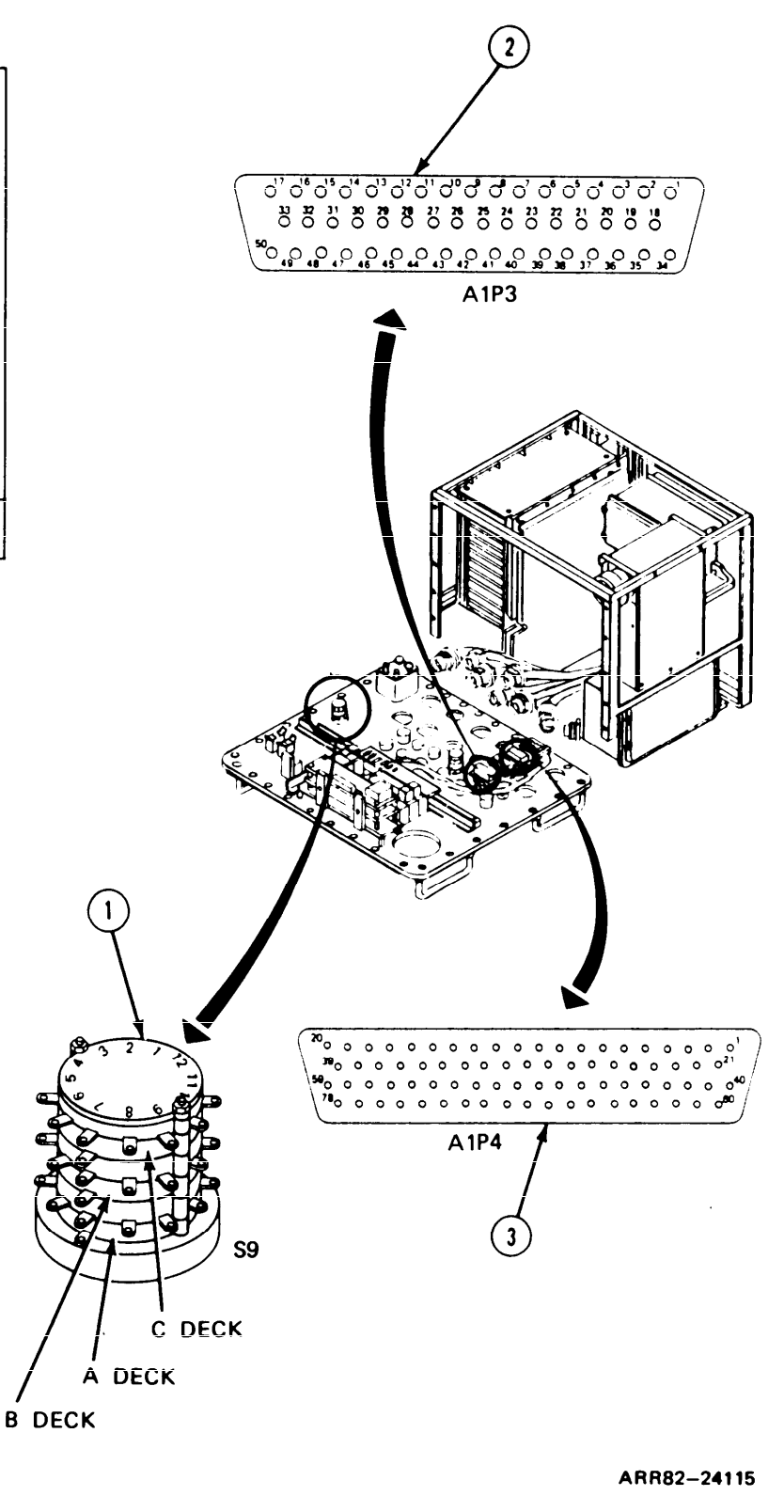

Figure 7-2. (Sheet 2 of 5)

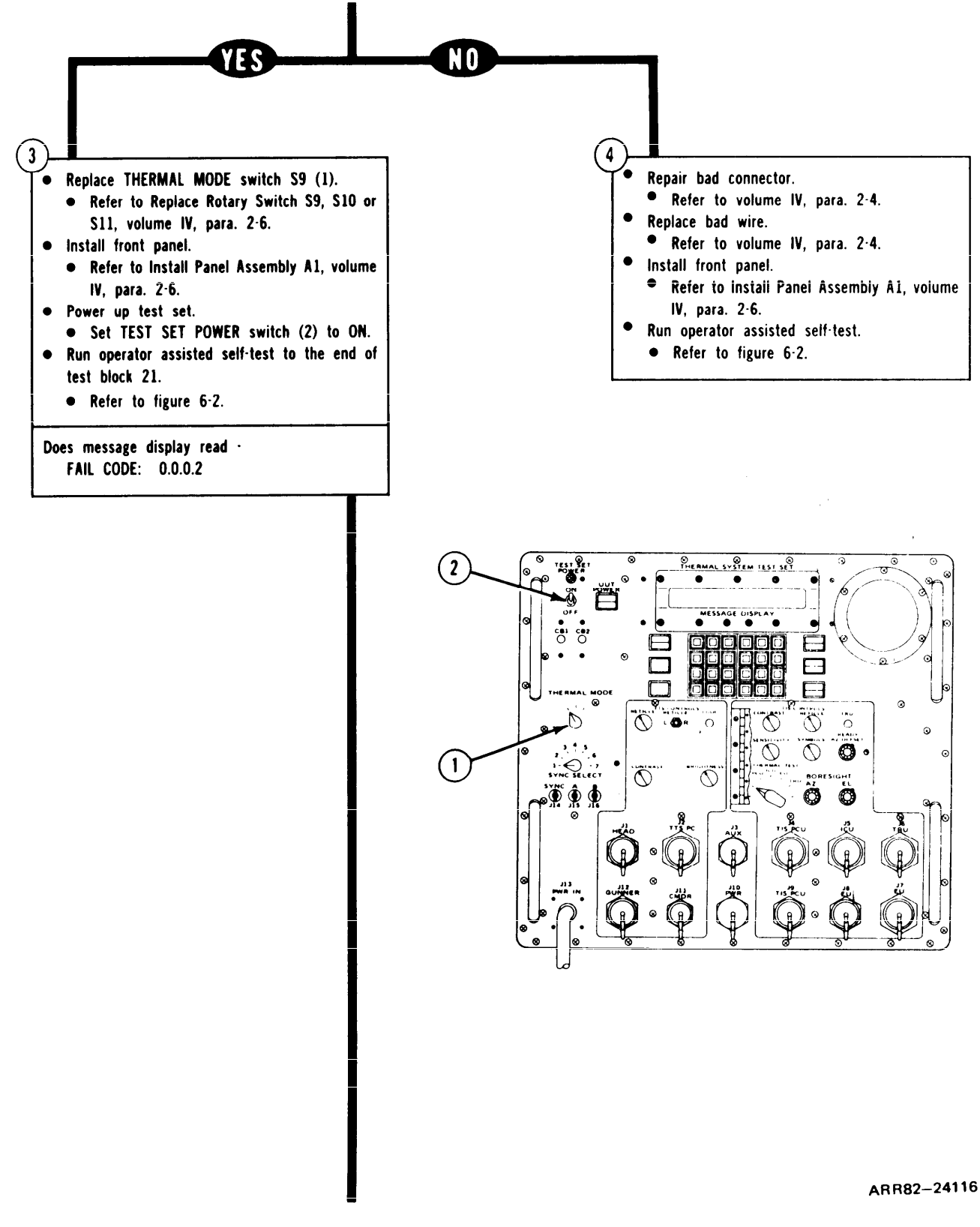

Figure 7-2. (Sheet 3 of 5)

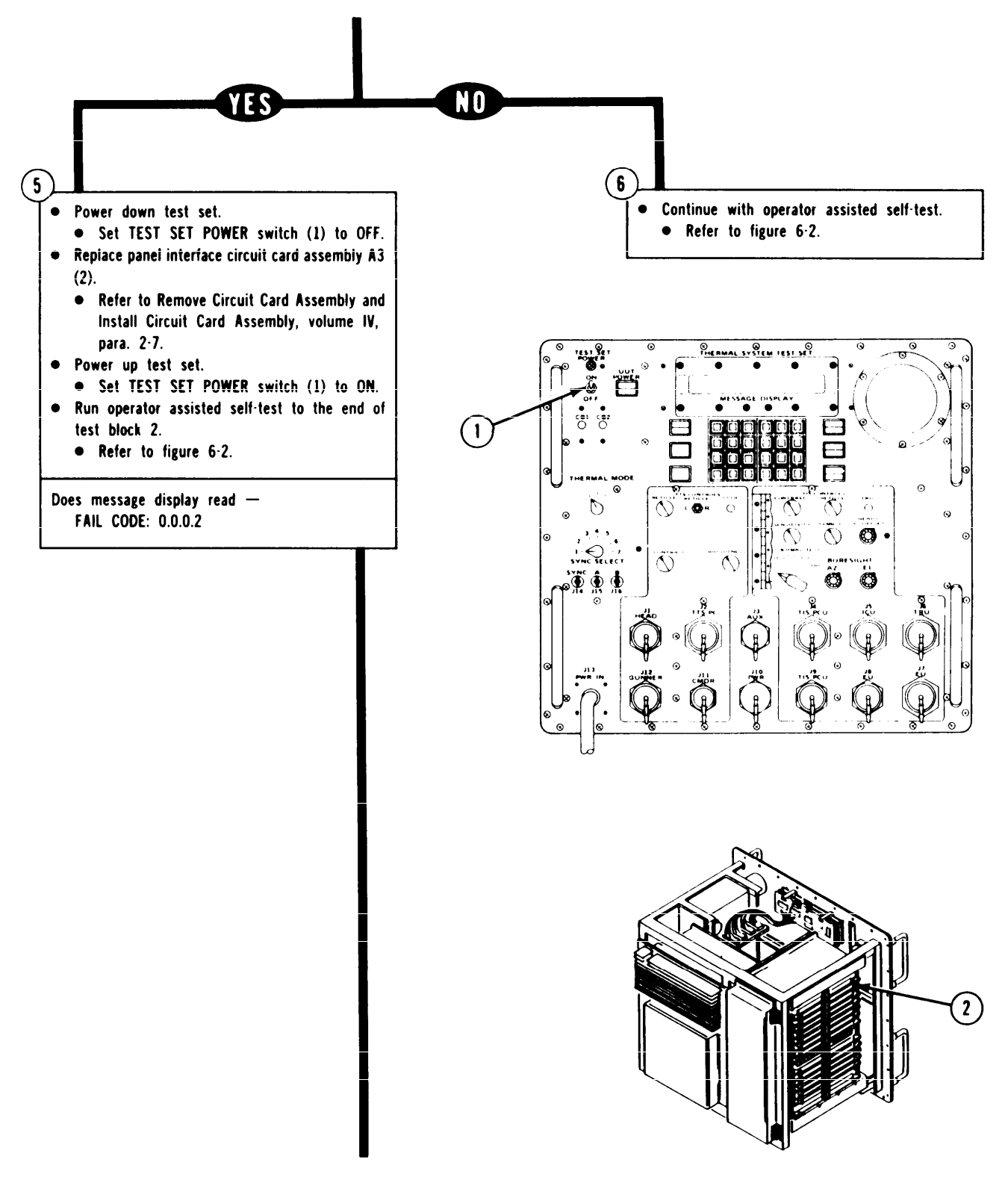

ARR82-24117

Figure 7-2. (Sheet 4 of 5)

### TSTS TROUBLESHOOTING PROCEDURES

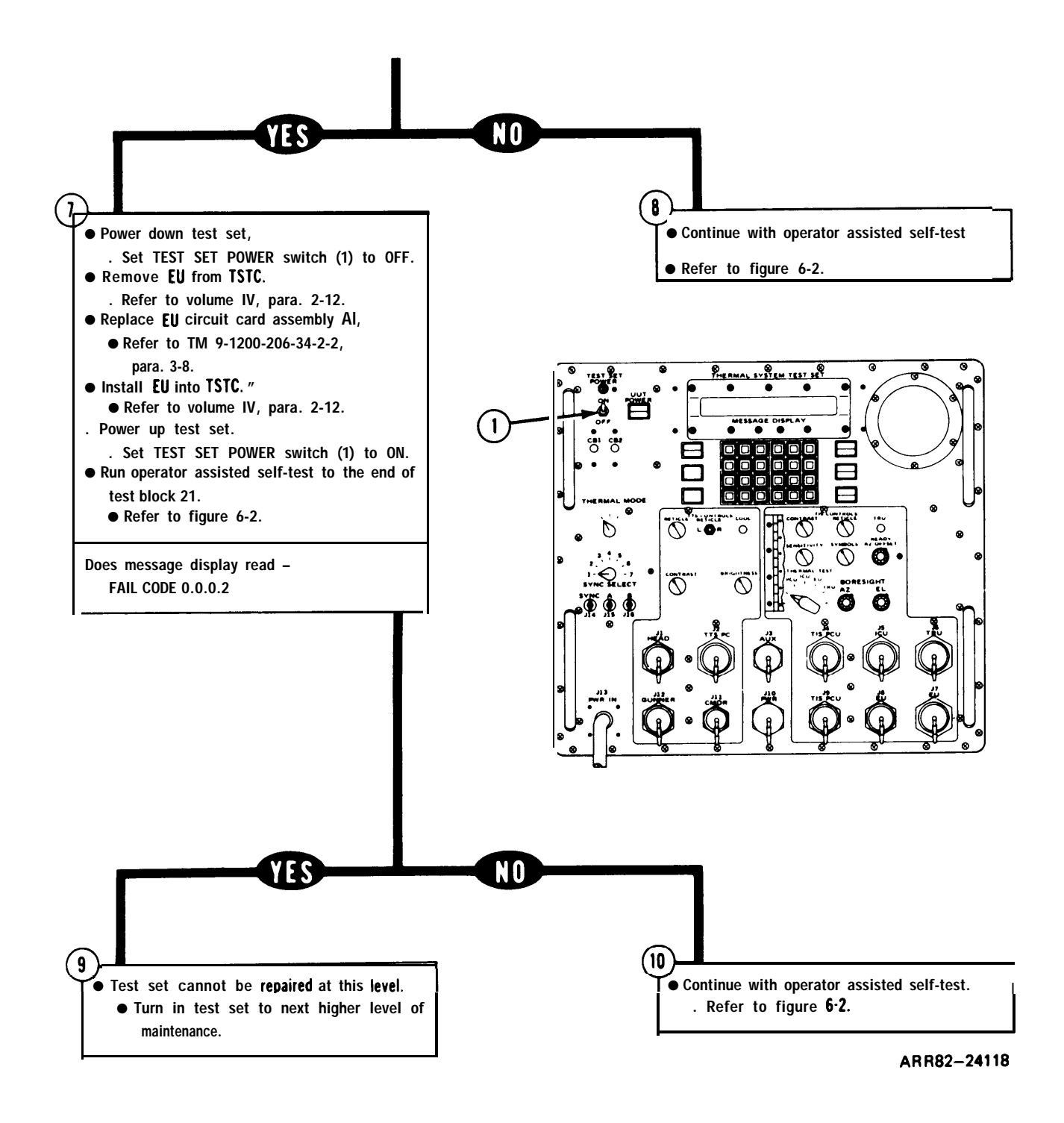

Figure 7-2. (Sheet 5 of 5)

# TM 9-4931-381-14&P-1

# TSTS TROUBLESHOOTING PROCEDURES

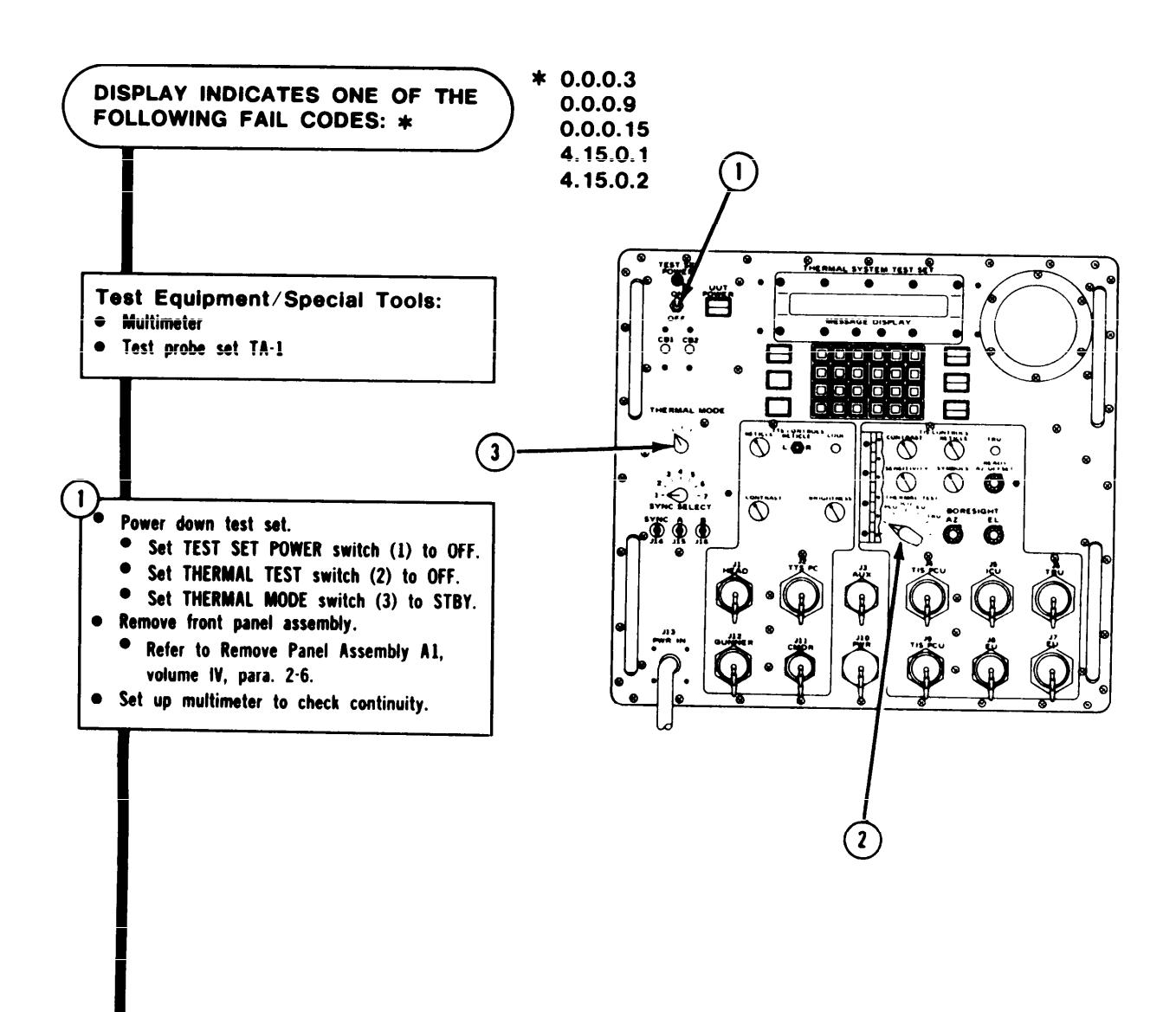

ARR82-24119

Figure 7-3. (Sheet 1 of 5)

| THERMAL TEST           | FRONT PANEL |
|------------------------|-------------|
| SWITCH SID (1)-        | CONNECTOR   |
| AC1.1                  | A1P3/2)-38  |
| AC2.1                  | A1P3.23     |
| AC2-2                  | A1P3-24     |
| AC2-3                  | A1P3-25     |
| AC2-4                  | A1P3-26     |
| AC2-5                  | A1P3-27     |
| AC2-9                  | A1P3-28     |
| BC2·5                  | A1P3-29     |
| BC2-10                 | A1P3-7      |
| BC2-7                  | A1P3-10     |
| Front Panel Connector: |             |
| A1P3-38                | A1P3-23     |
| continuity checks OK?  |             |

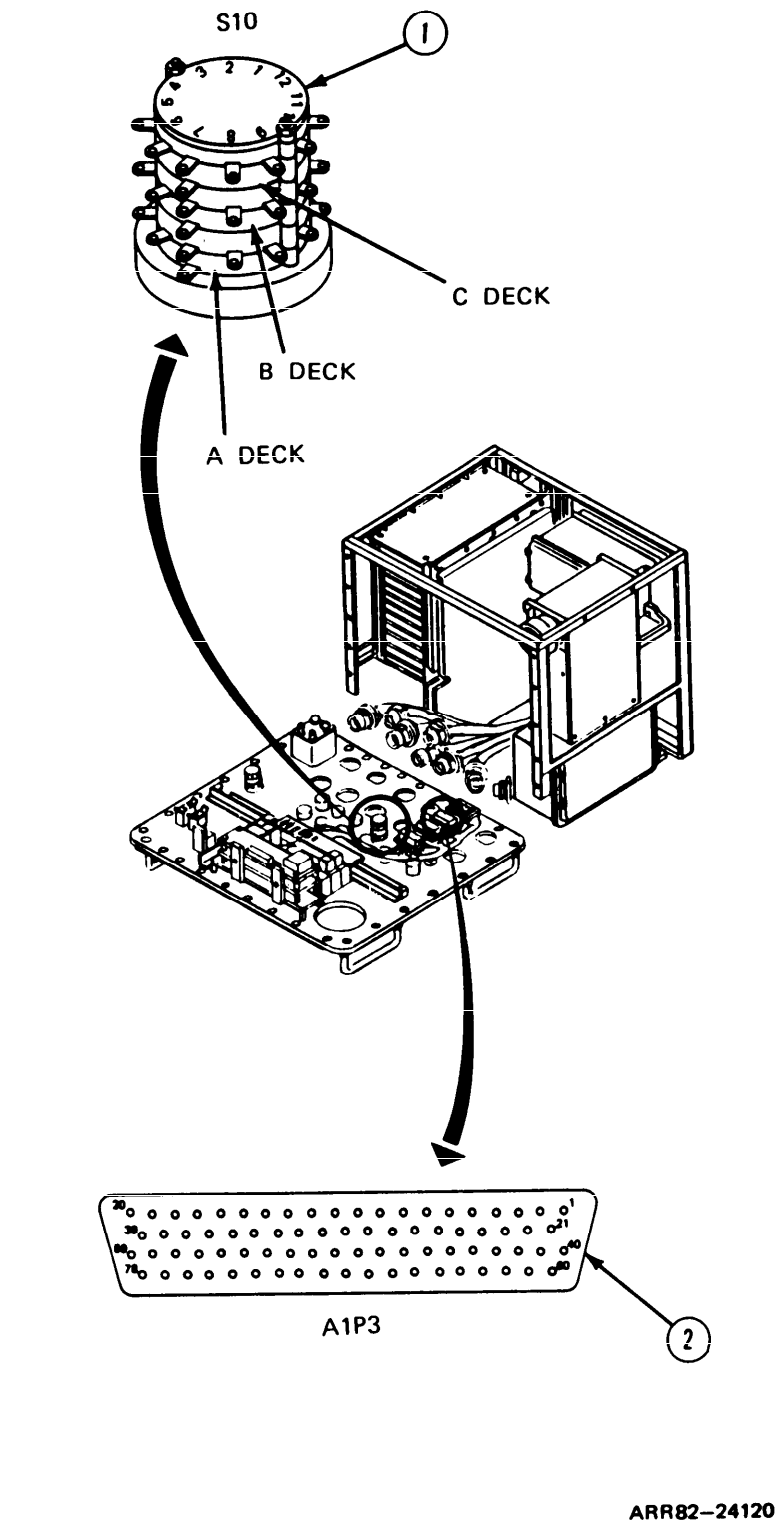

Figure 7-3. (Sheet 2 of 5)

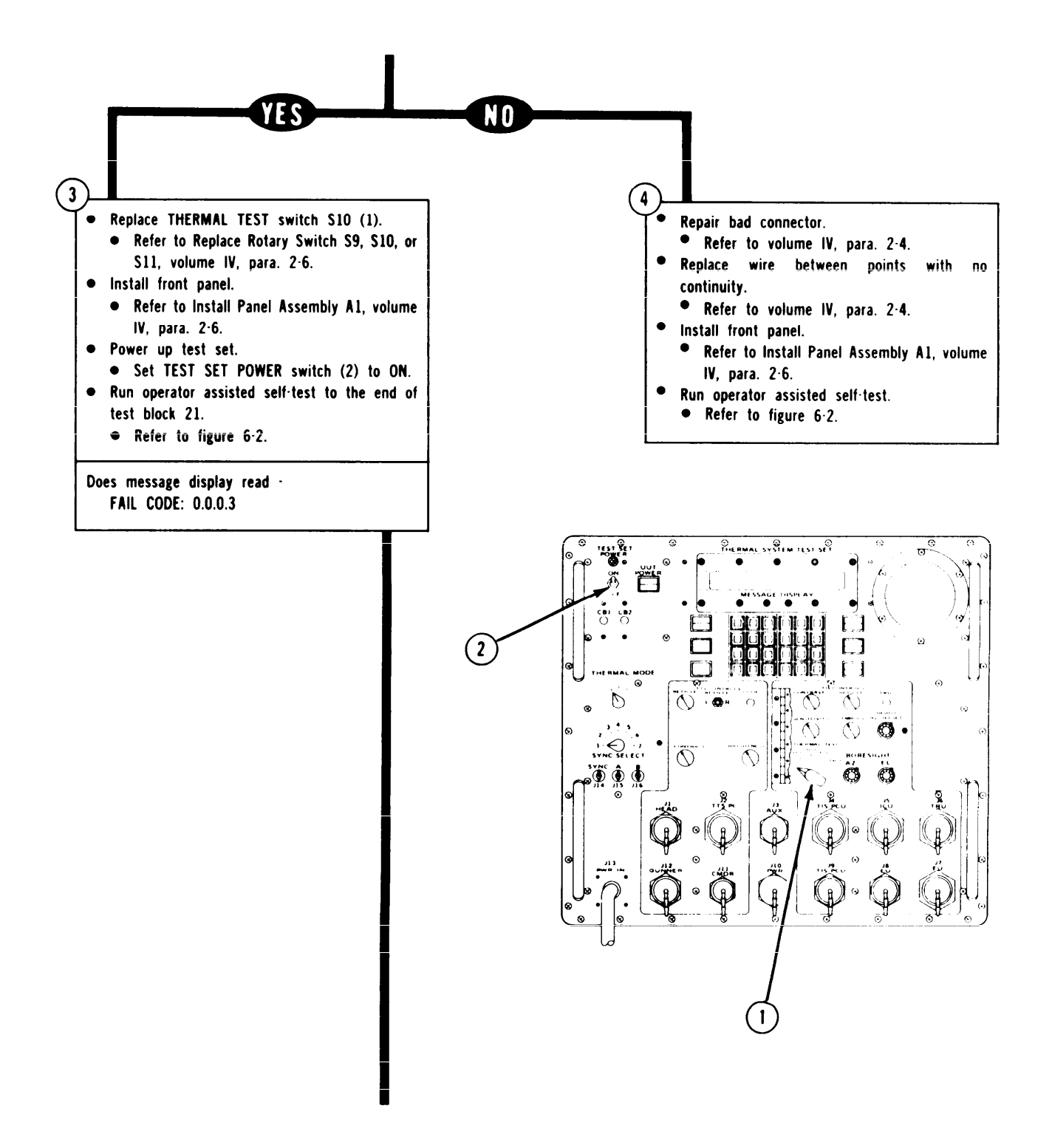

ARR82-24121

Figure 7-3. (Sheet 3 of 5)

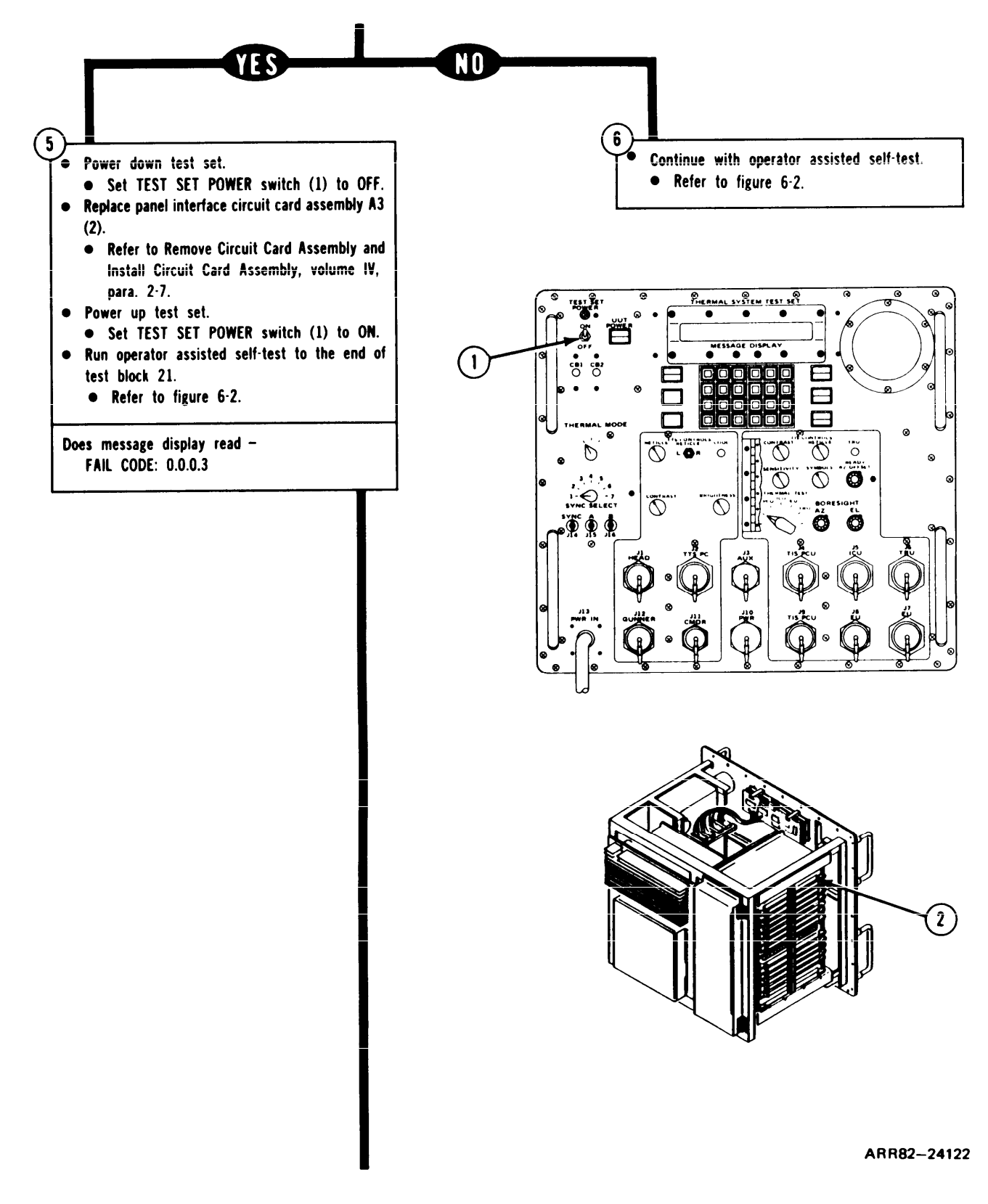

Figure 7-3. (Sheet 4 of 5)

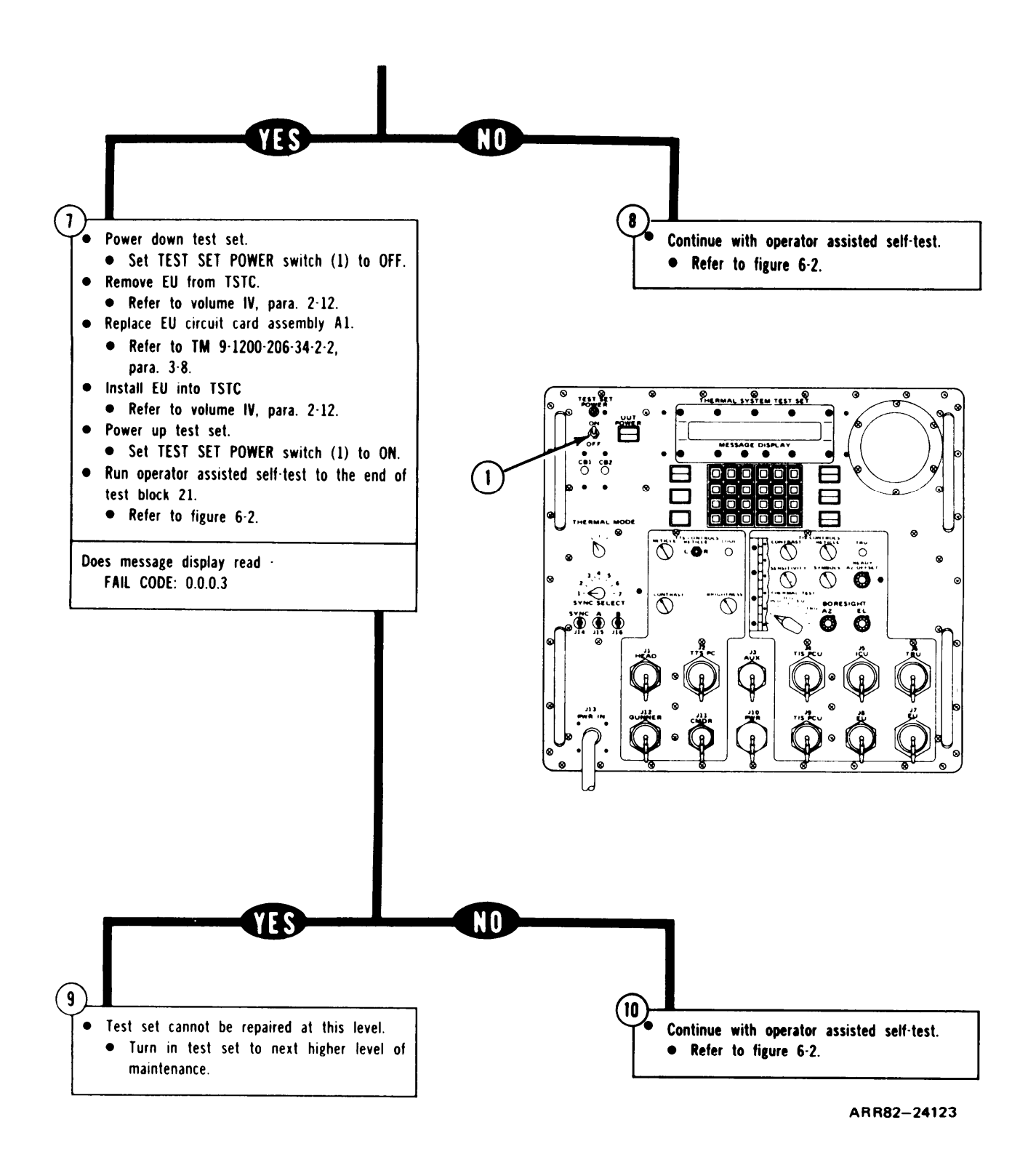

Figure 7-3. (Sheet 5 of 5)

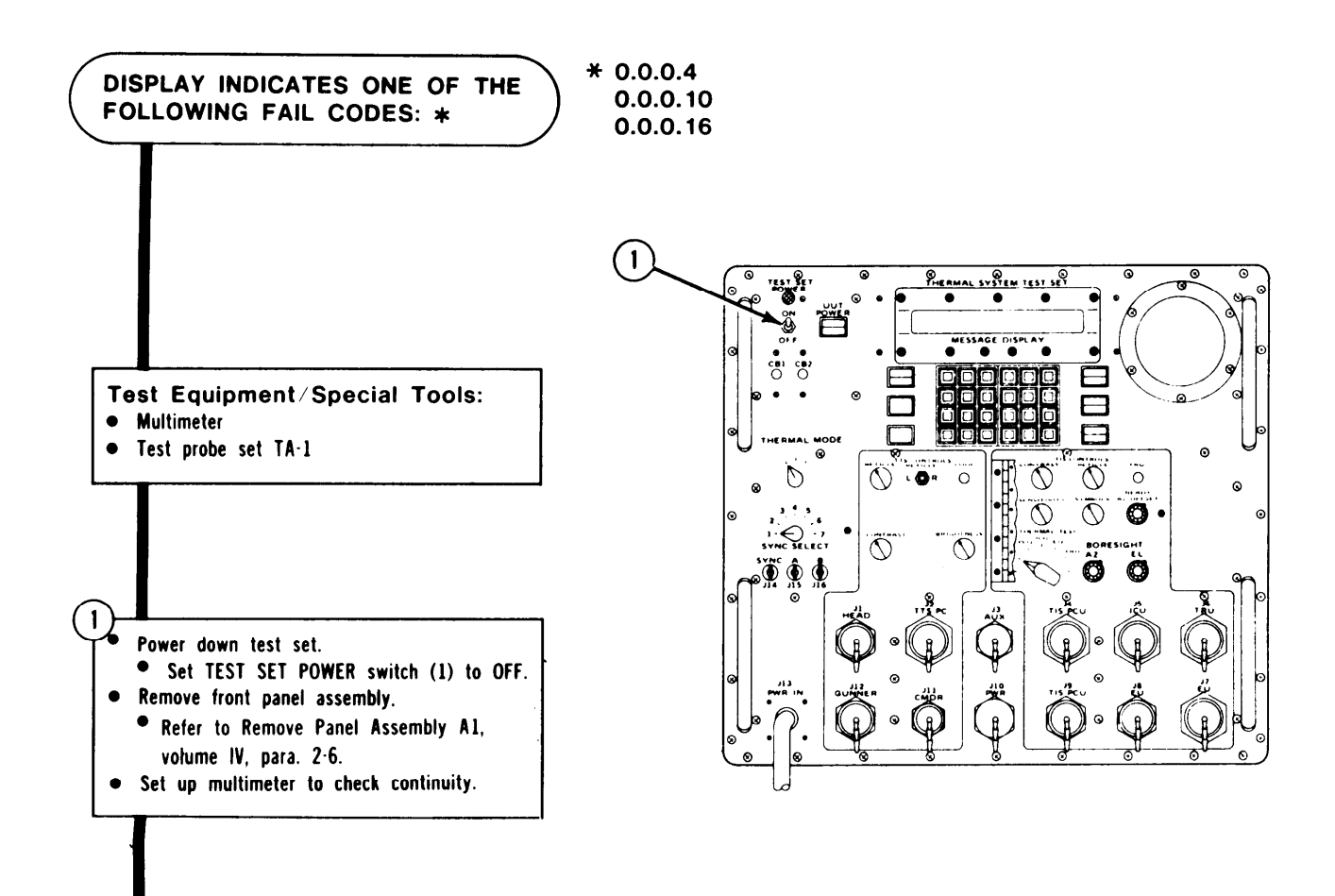

ARR82-24124

Figure 7-4. (Sheet 1 of 3)

TM 9-4931-381-148P-1

### TSTS TROUBLESHOOTING PROCEDURES

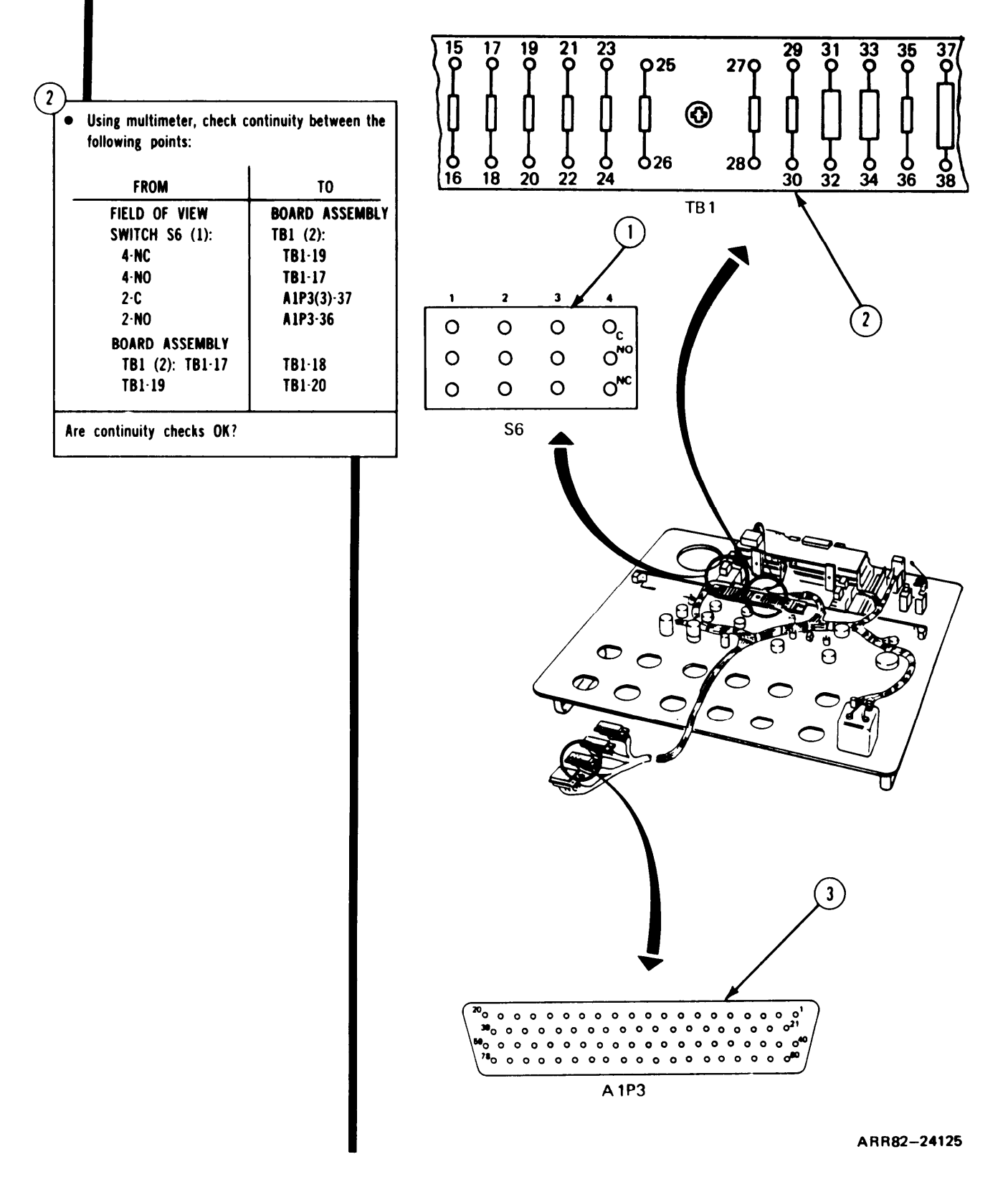

Figure 7-4. (Sheet 2 of 3)

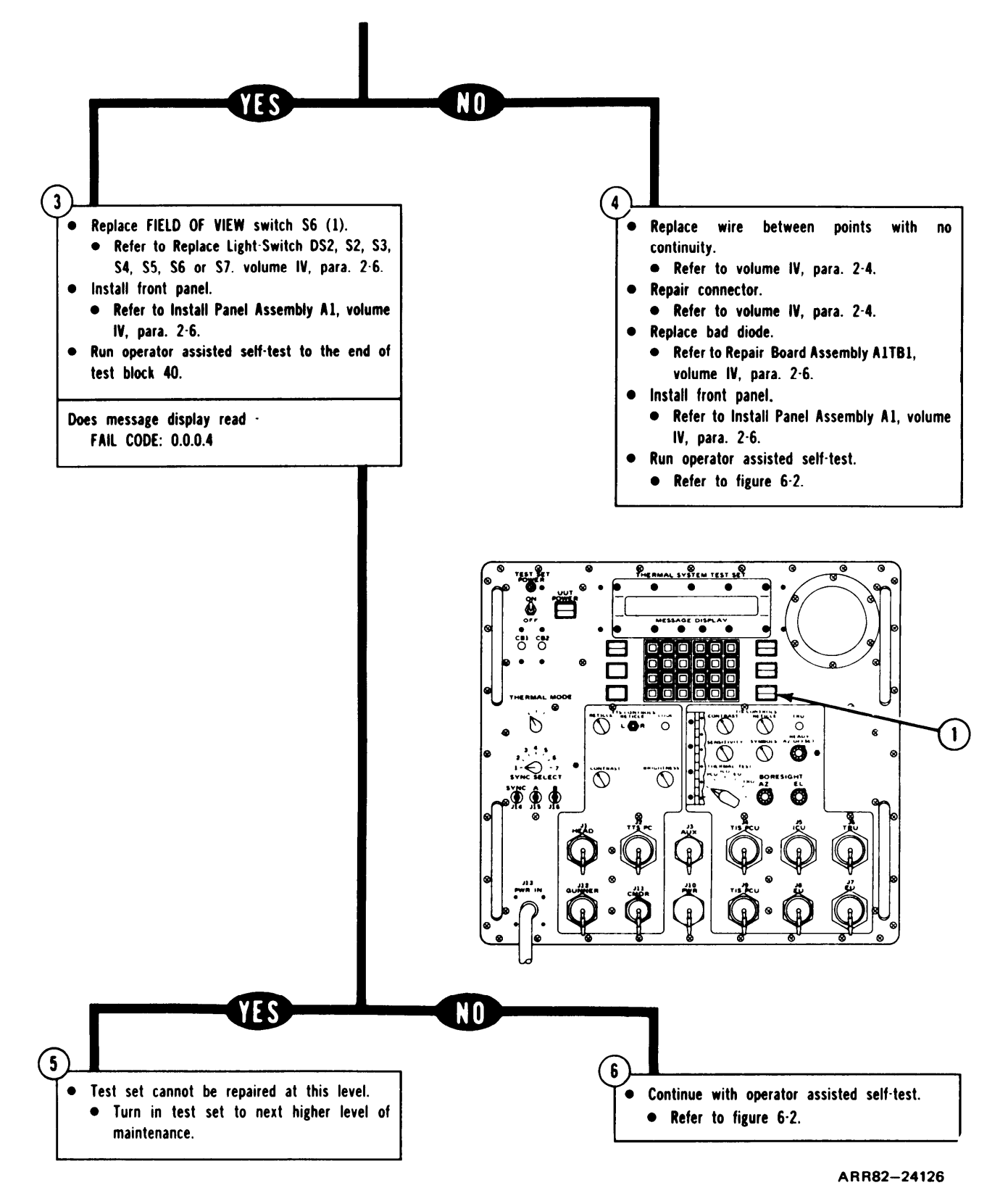

Figure 7-4. (Sheet 3 of 3)

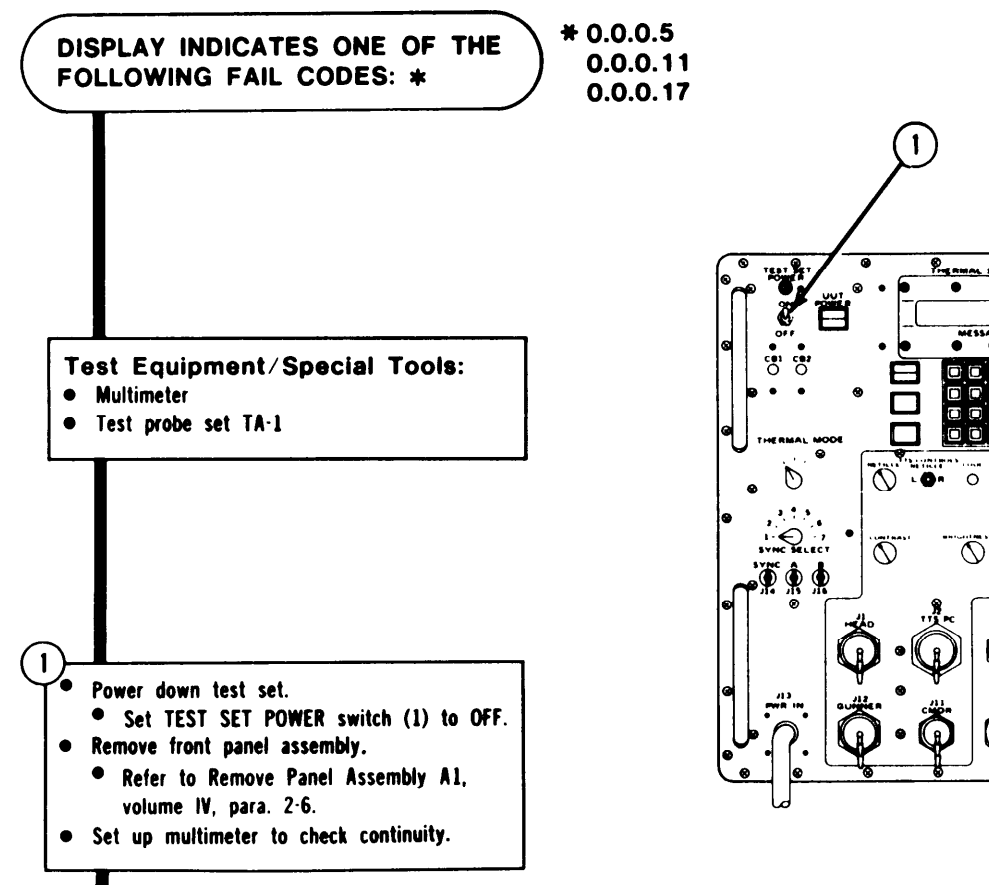

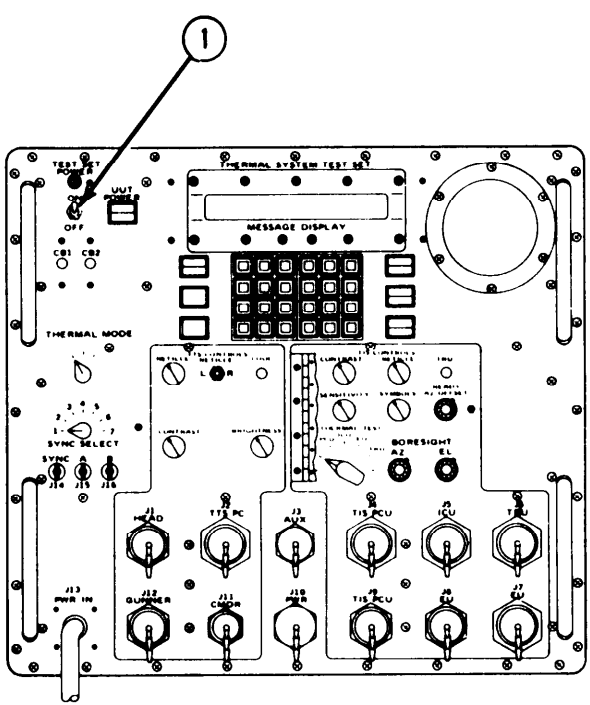

ARR82-24127

Figure 7-5. (Sheet 1 of 4)

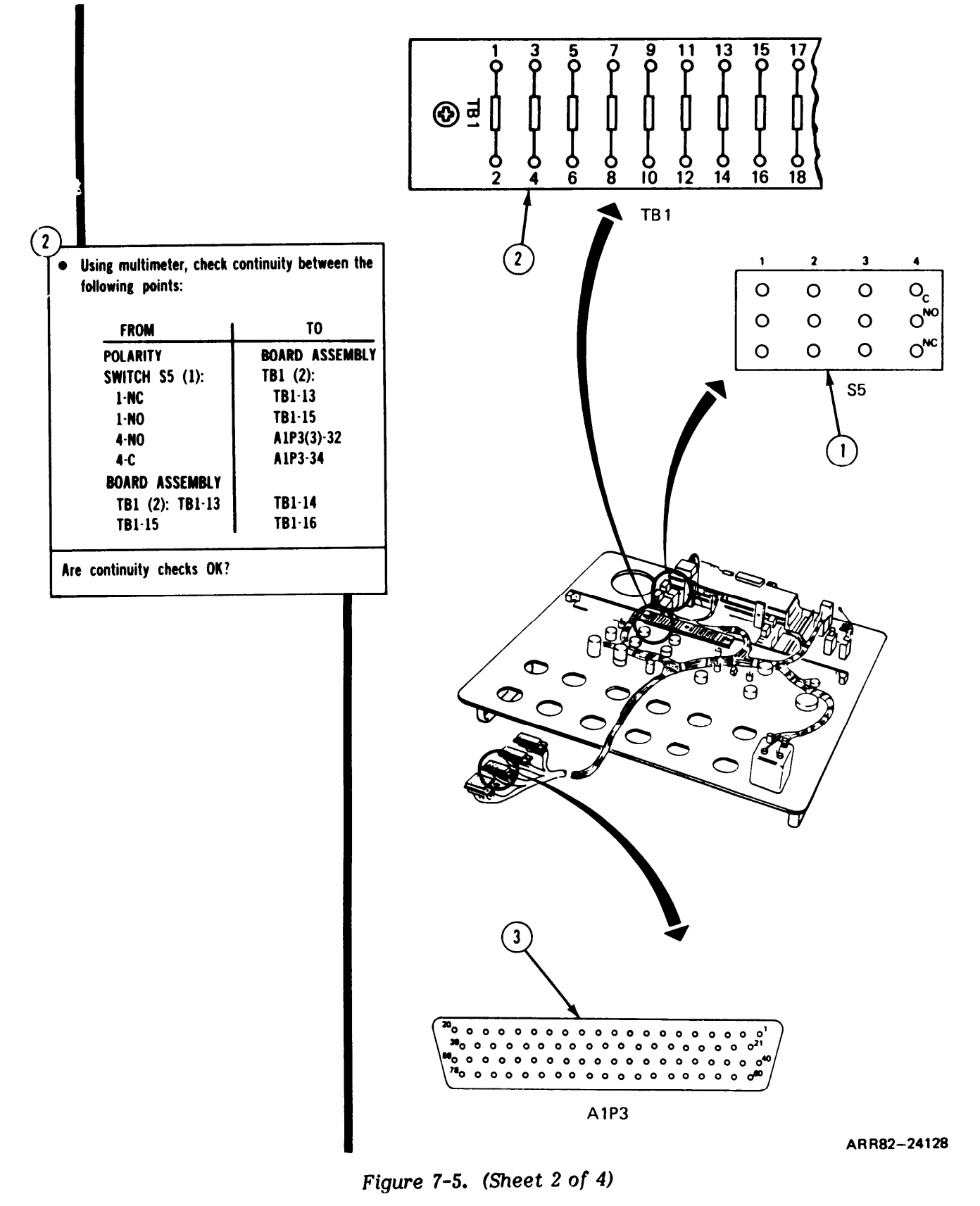

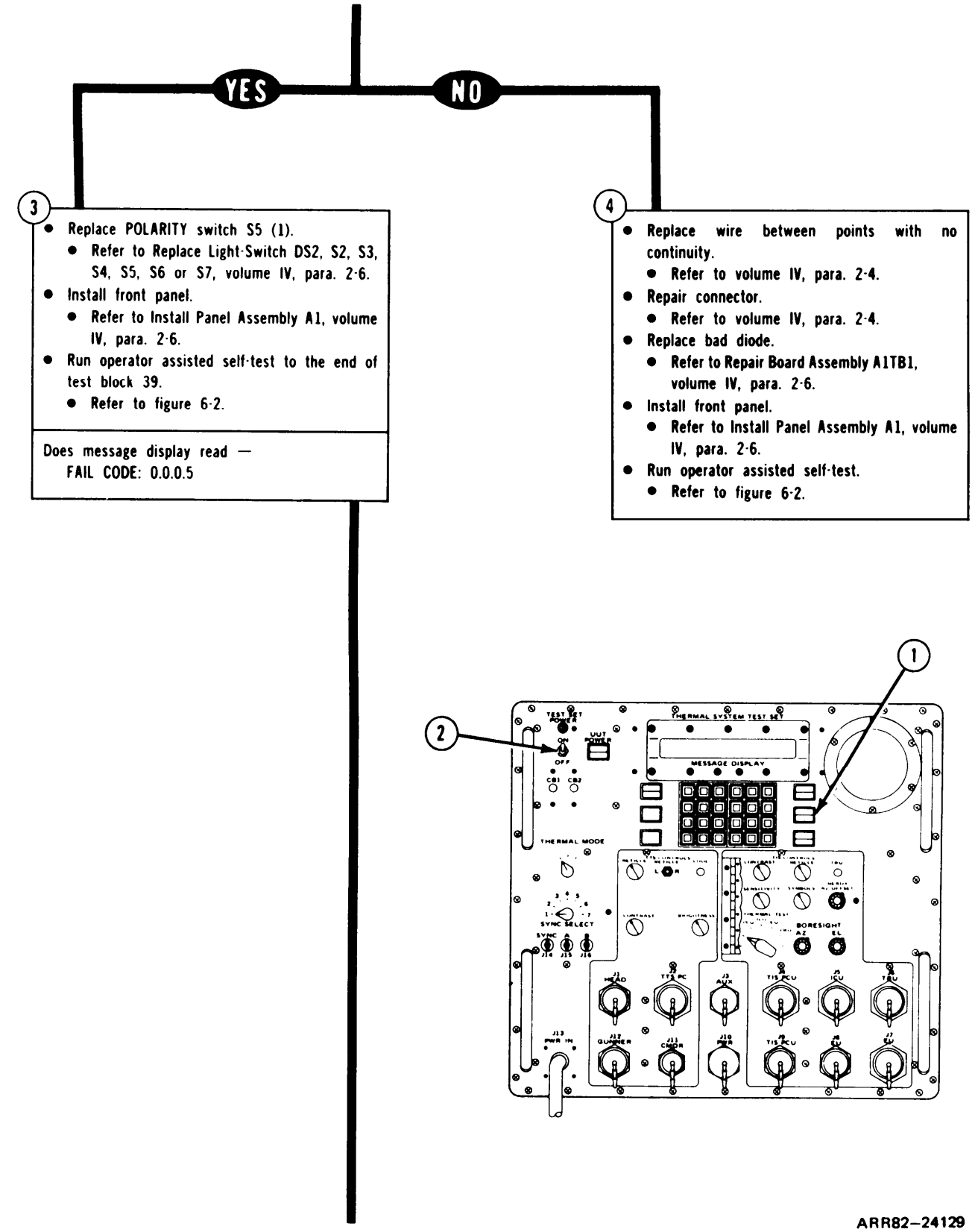

Figure 7-5. (Sheet 3 of 4)
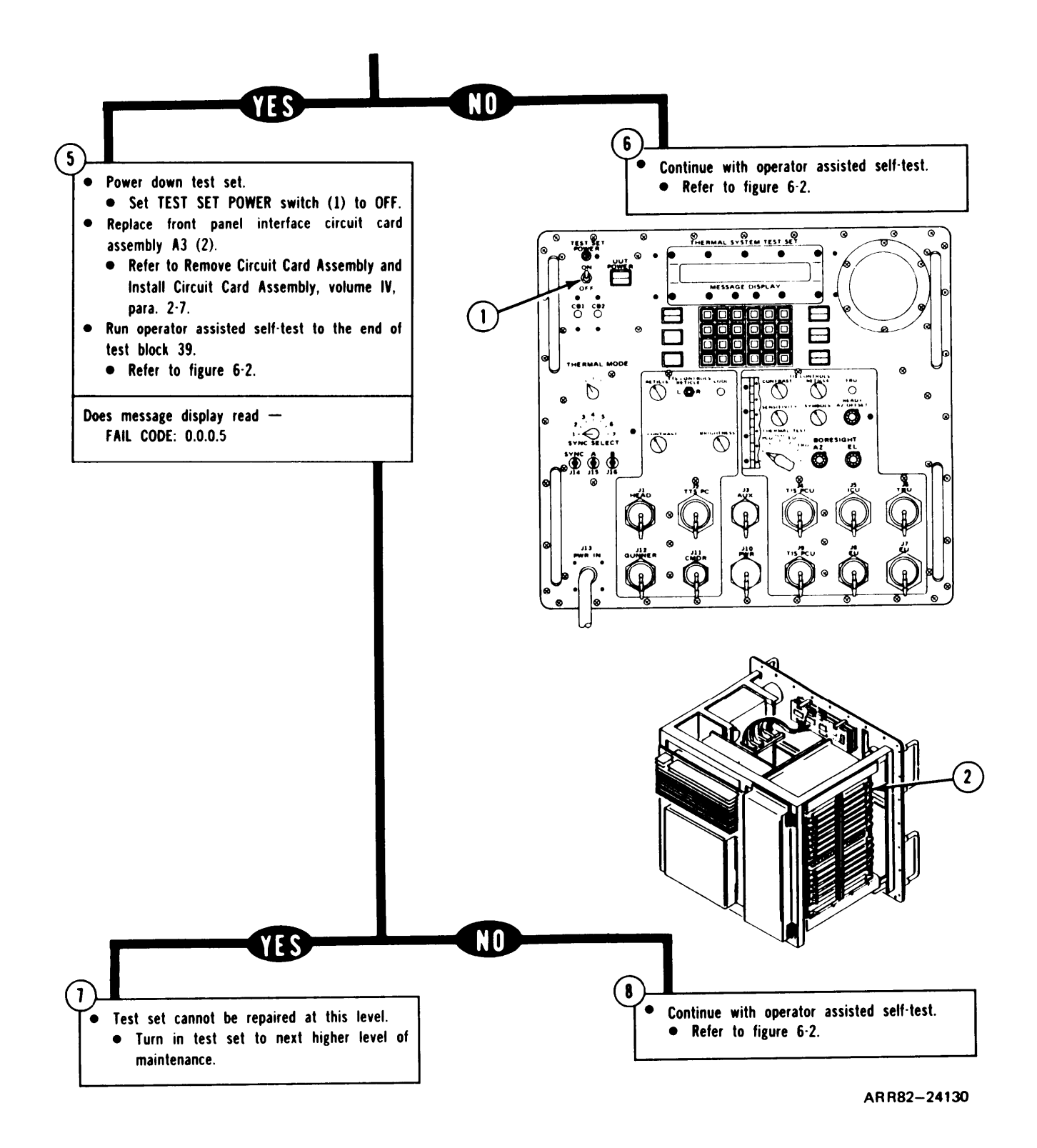

Figure 7-5. (Sheet 4 of 4)

# TM 9-4931-381-148P-1

#### TSTS TROUBLESHOOTING PROCEDURES

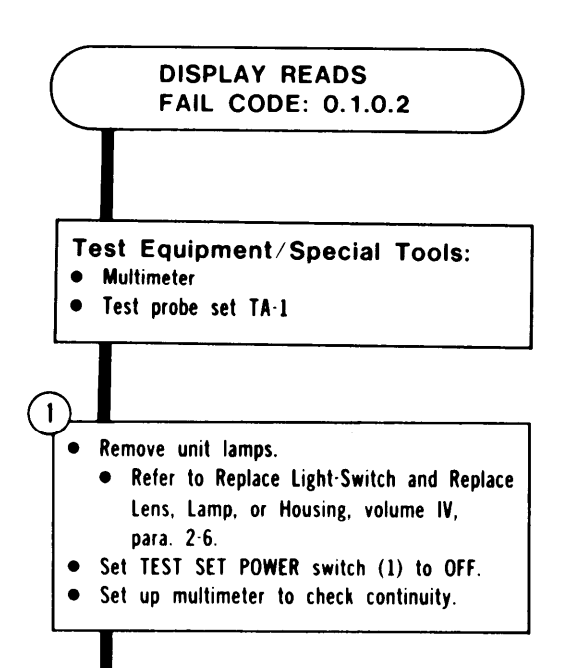

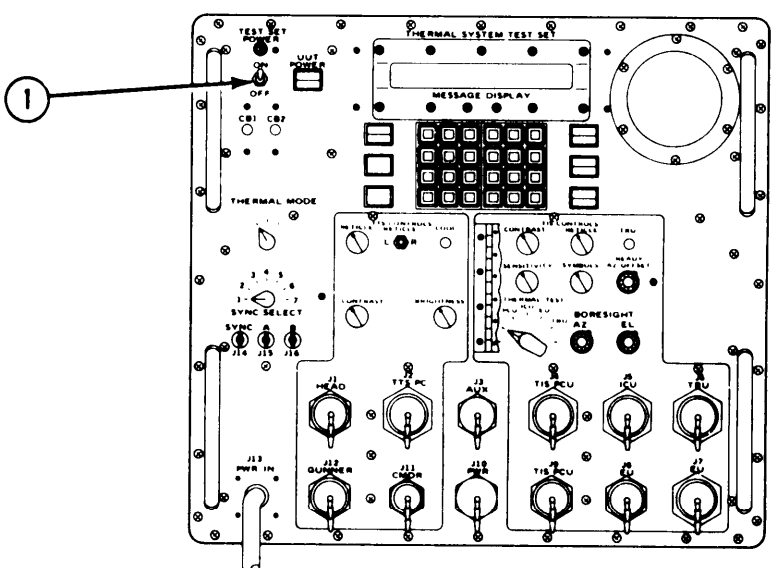

ARR82-24131

Figure 7-6. (Sheet 1 of 3)

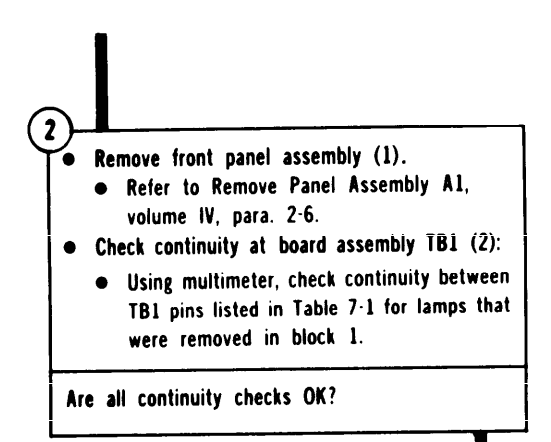

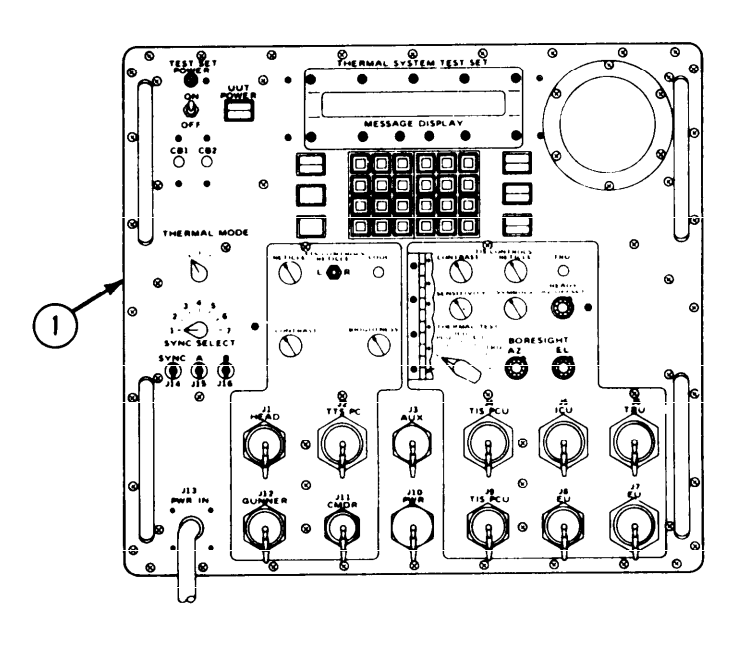

TABLE 7-1

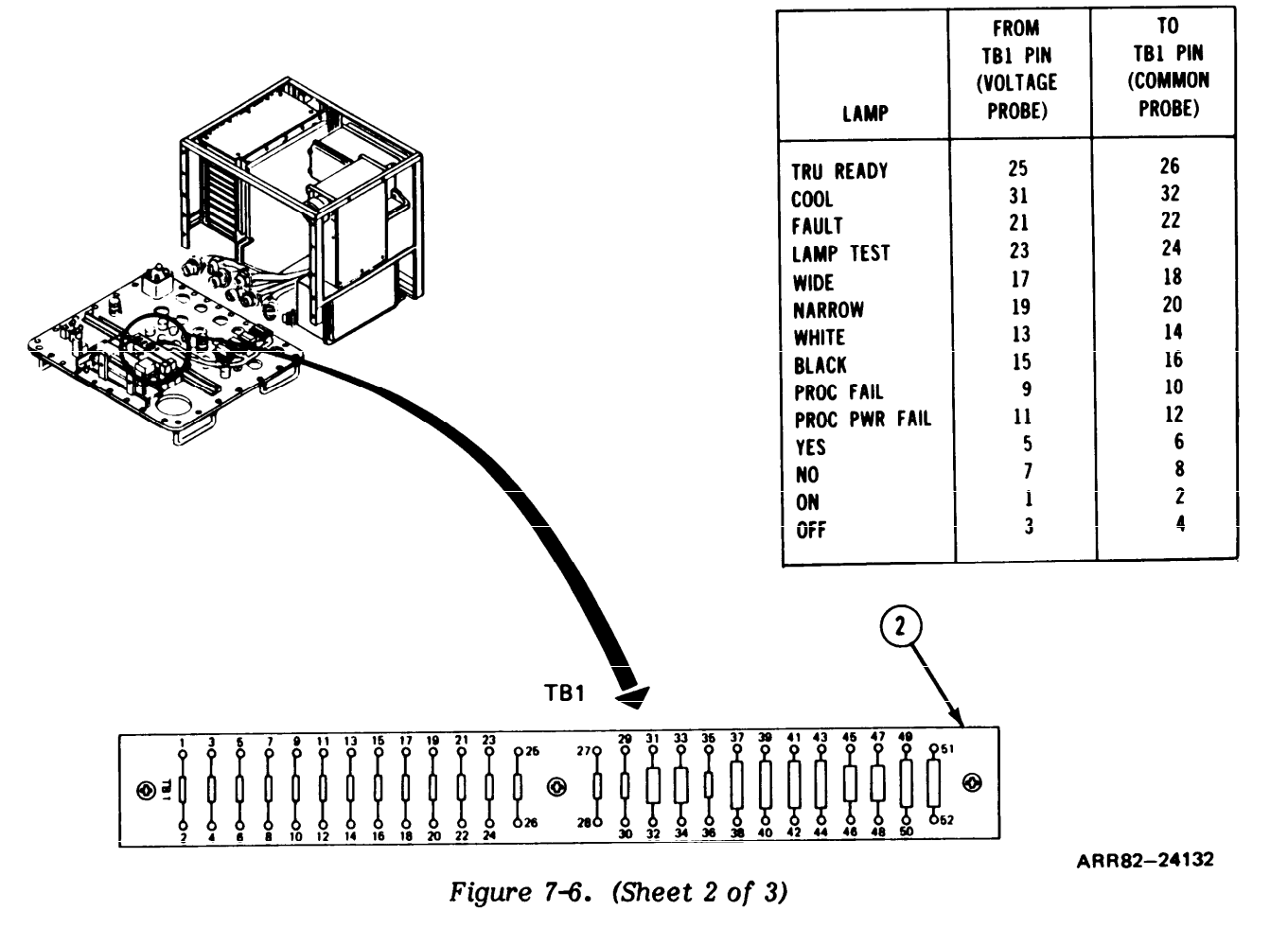

Volume III

TSTS TROUBLESHOOTING PROCEDURES

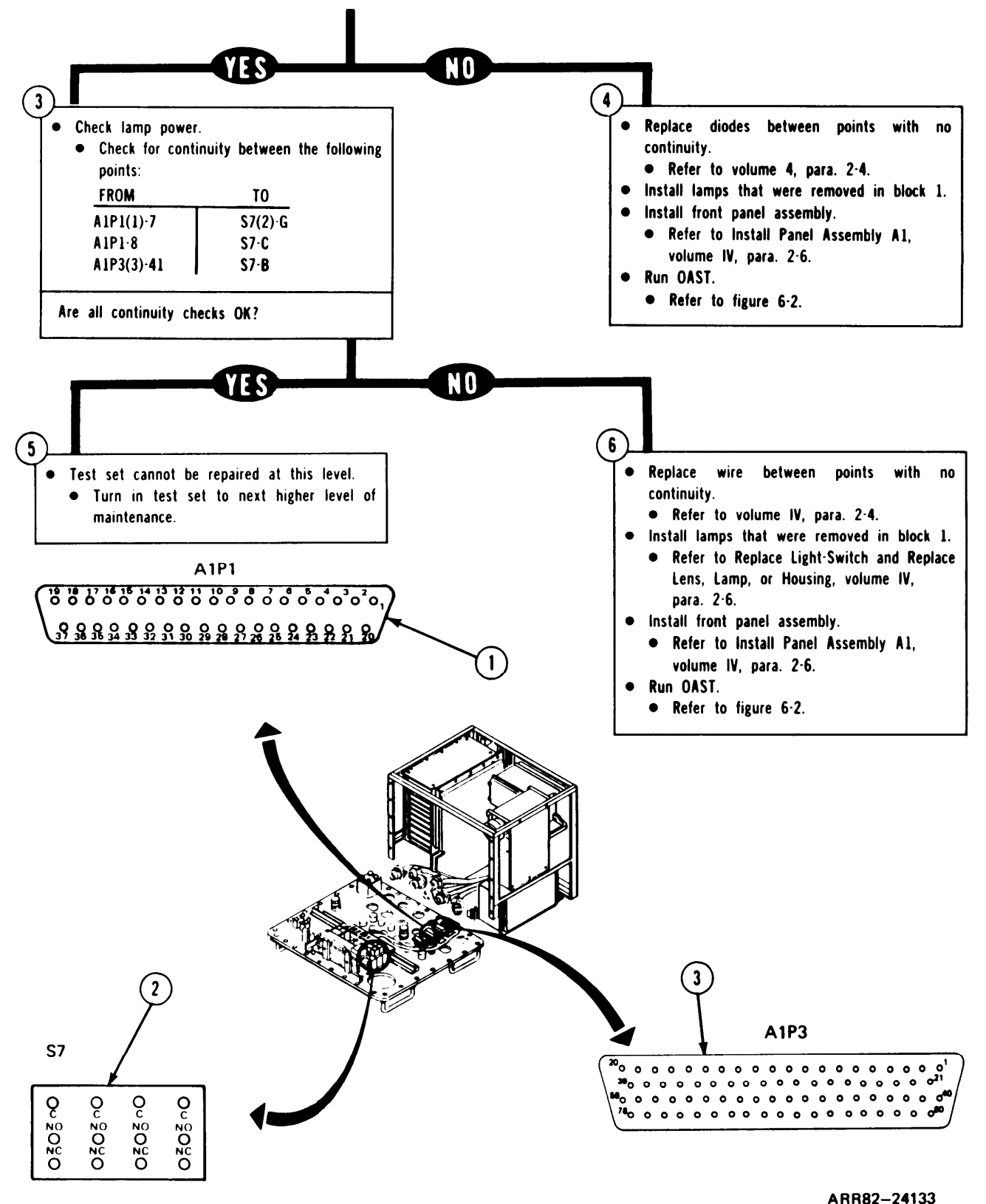

Figure 7-6. (Sheet 3 of 3)

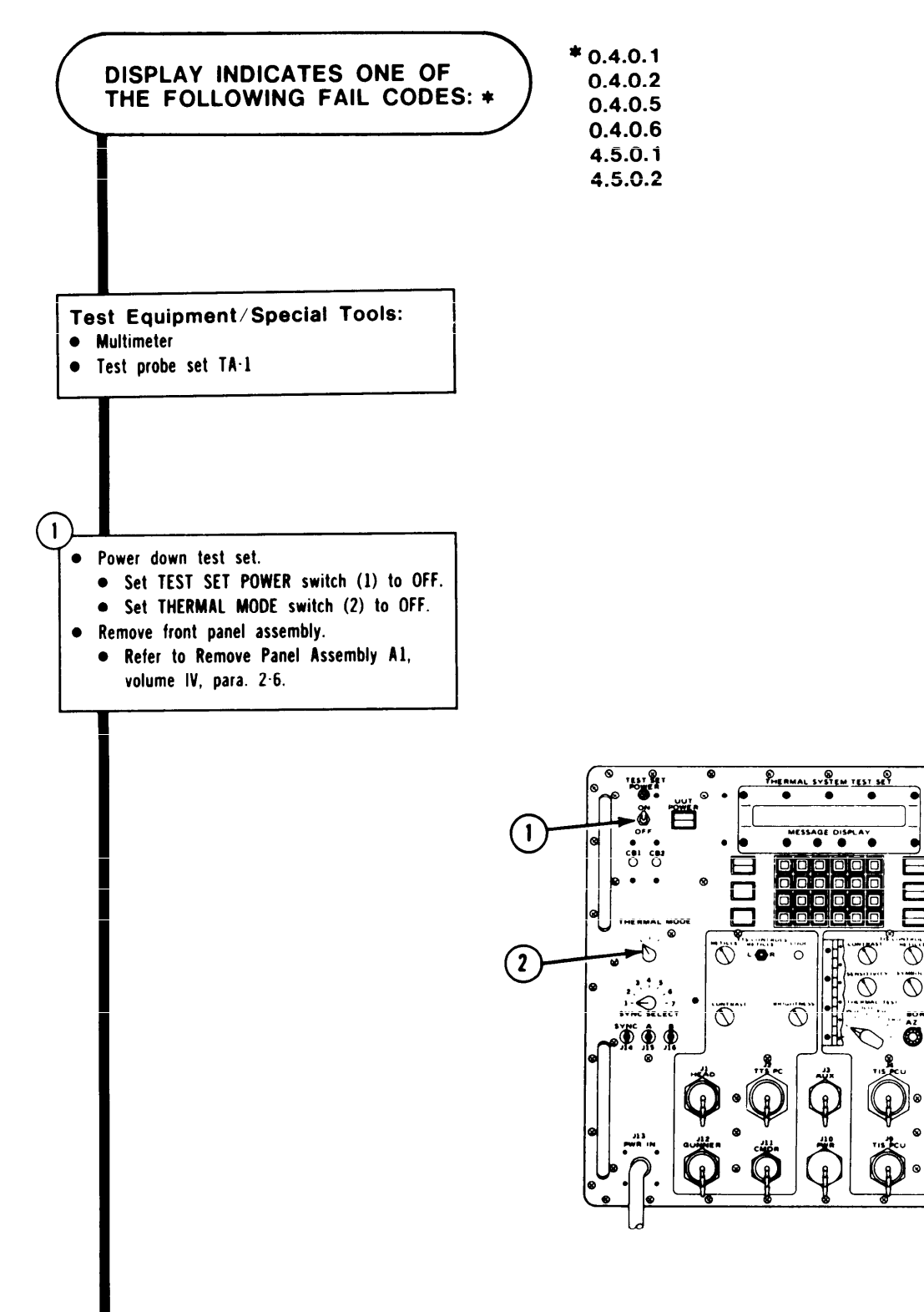

õ

0

O

Figure 7-7. (Sheet 1 of 3)

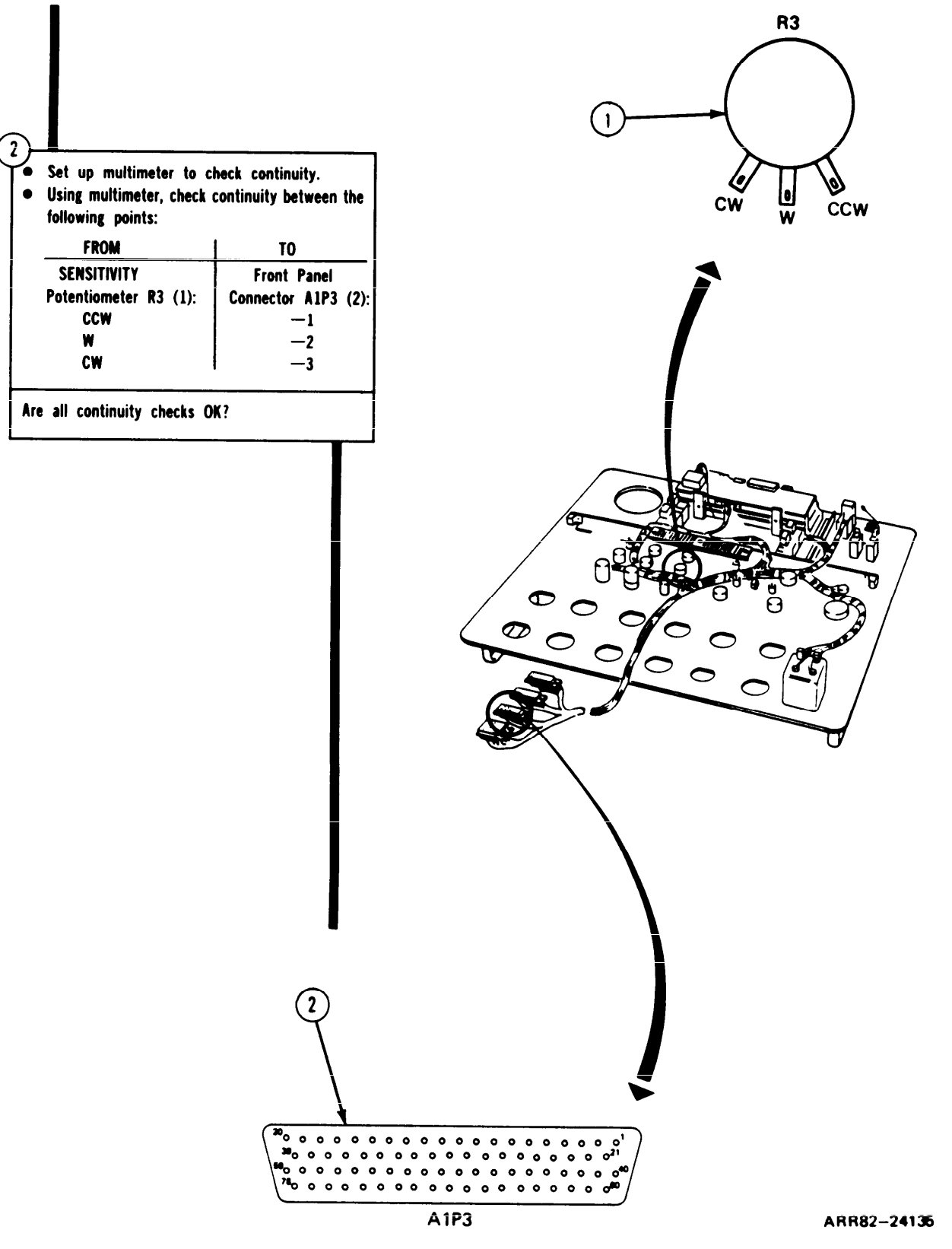

Figure 7-7. (Sheet 2 of 3)

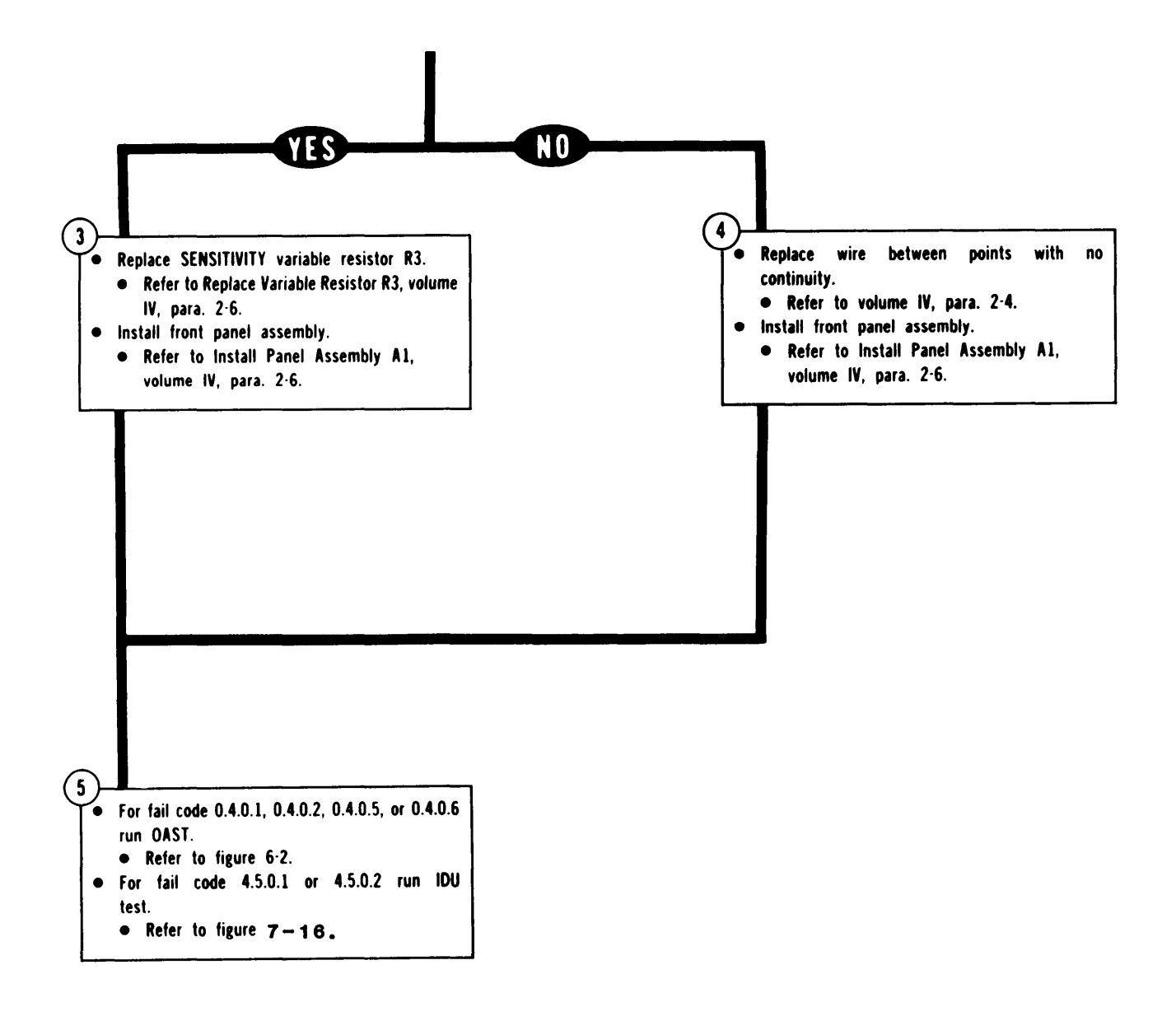

Figure 7-7. (Sheet 3 of 3)

## TM 9-4931-381-14%P-1

#### TSTS TROUBLESHOOTING PROCEDURES

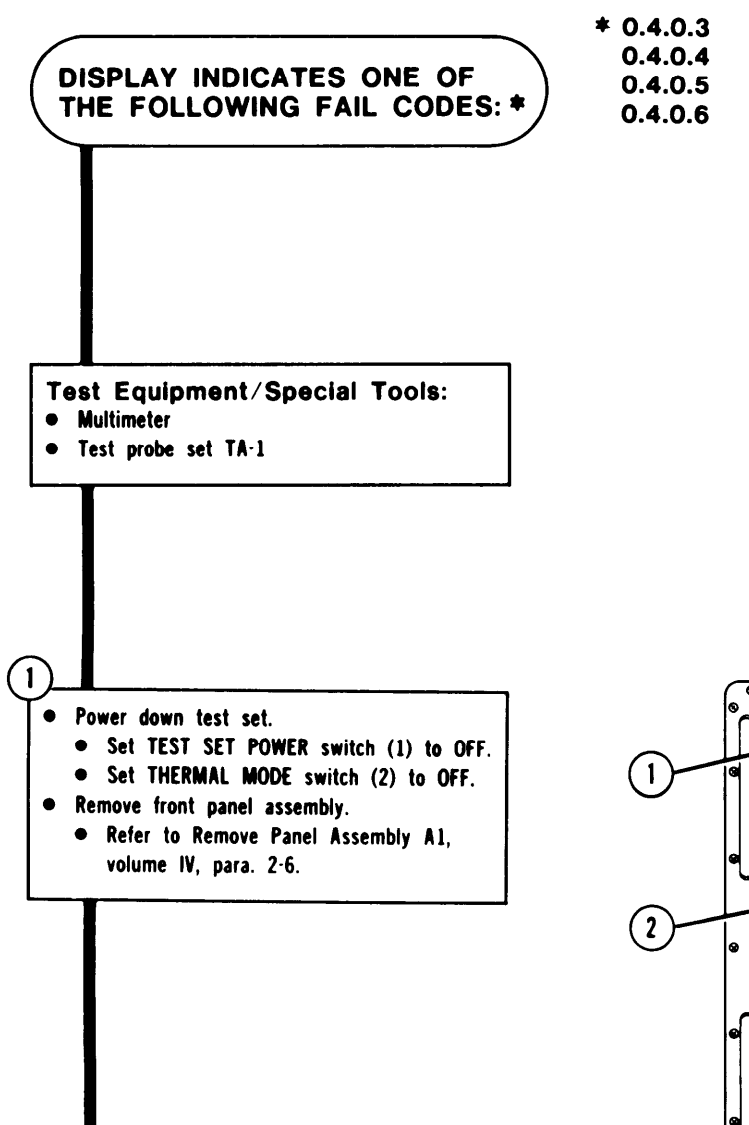

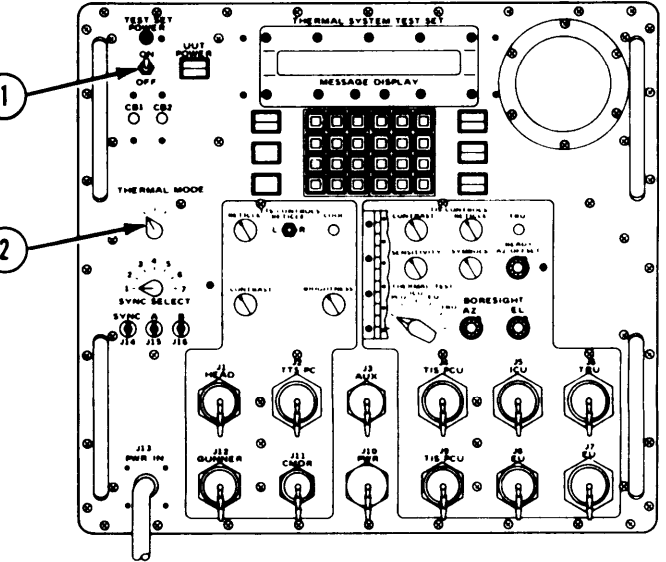

ARR82-24137

Figure 7-8. (Sheet 1 of 3)

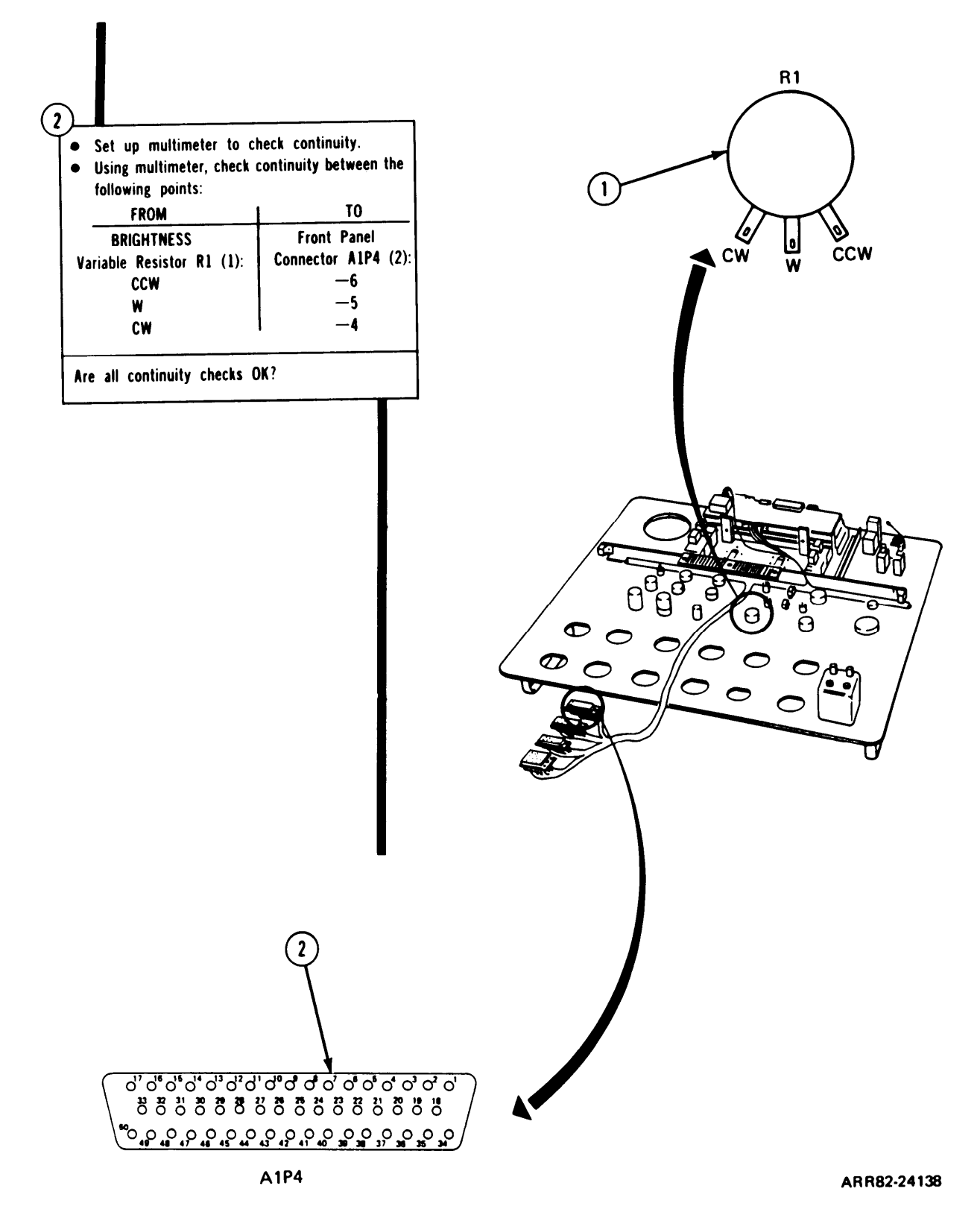

Figure 7-8. (Sheet 2 of 3)

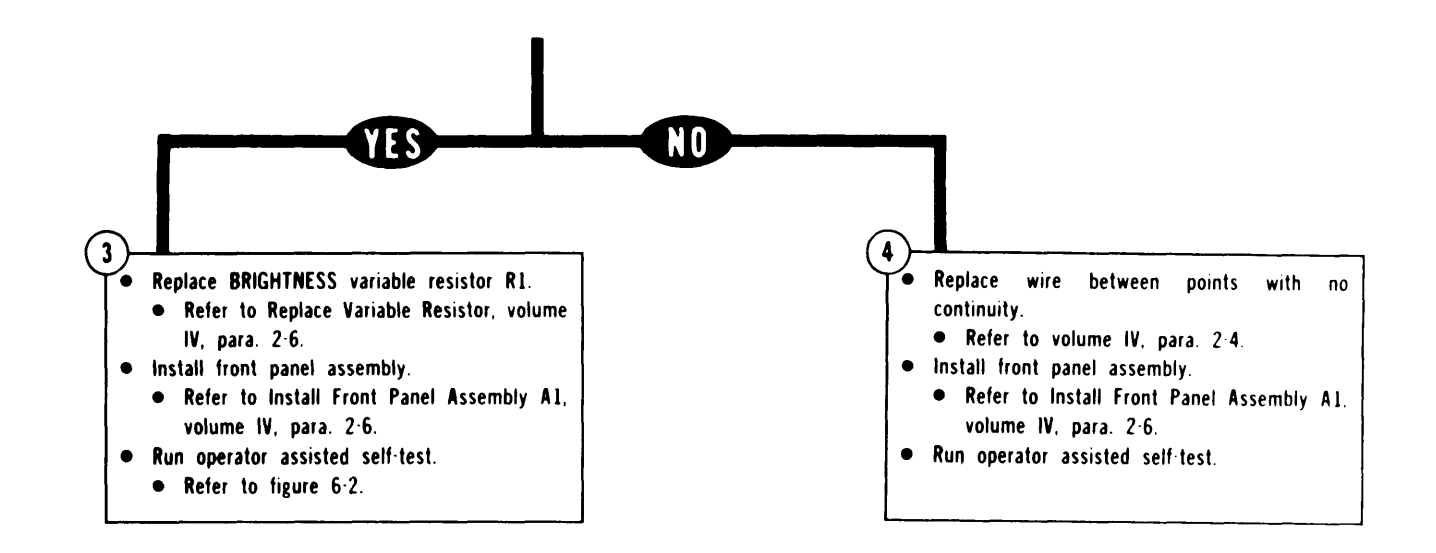

ARR82-24139

Figure 7-8. (Sheet 3 of 3)

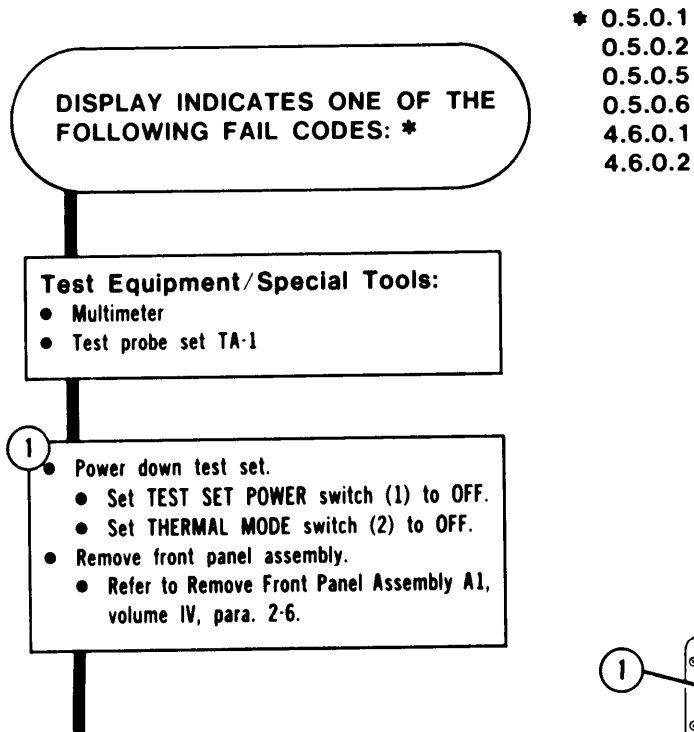

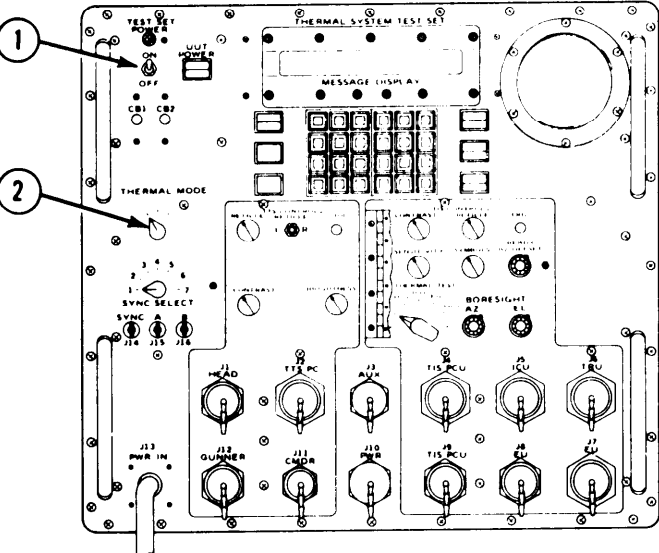

ARR82-24140

Figure 7-9. (Sheet 1 of 3)

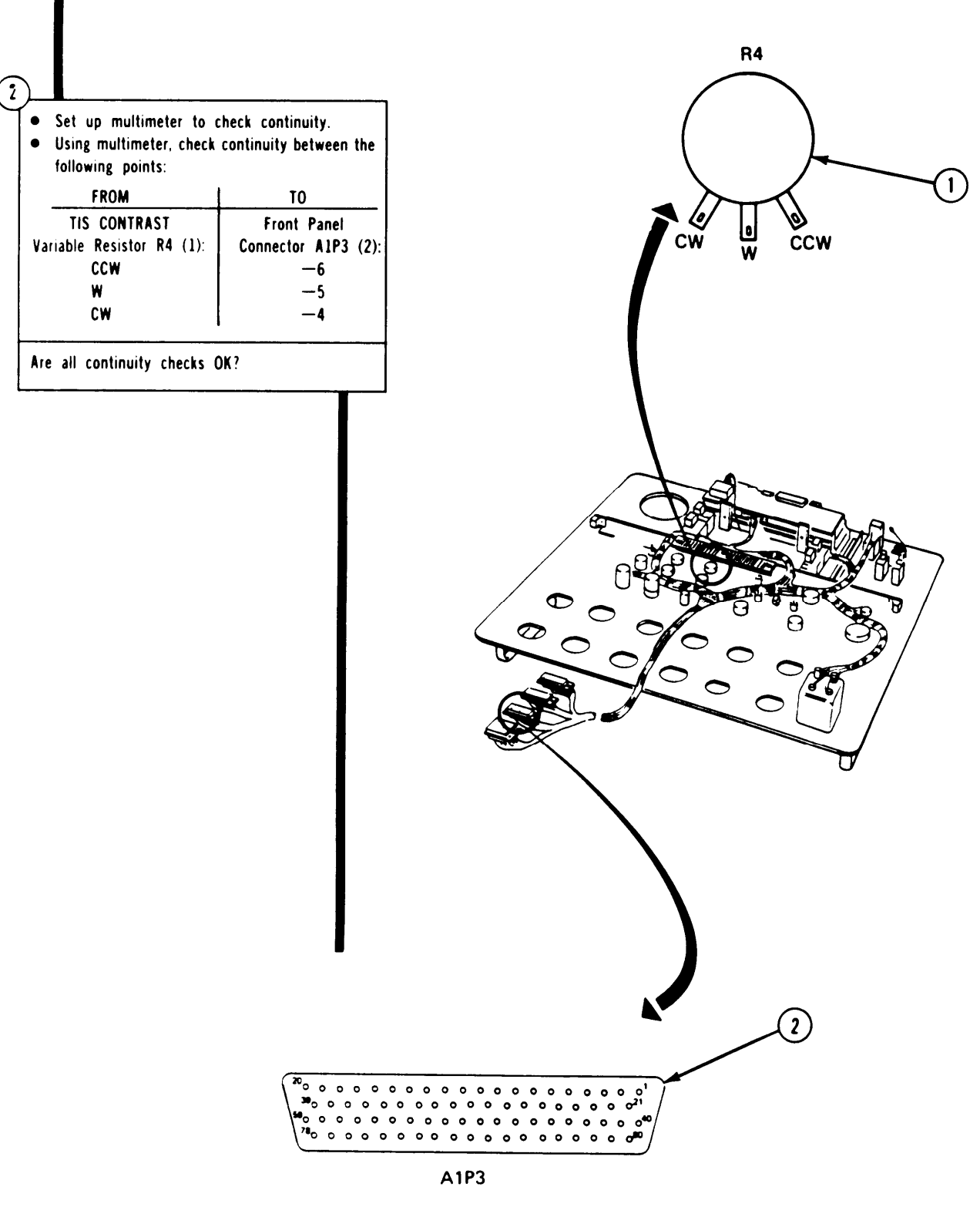

ARR82-24141

Figure 7-9. (Sheet 2 of 3)

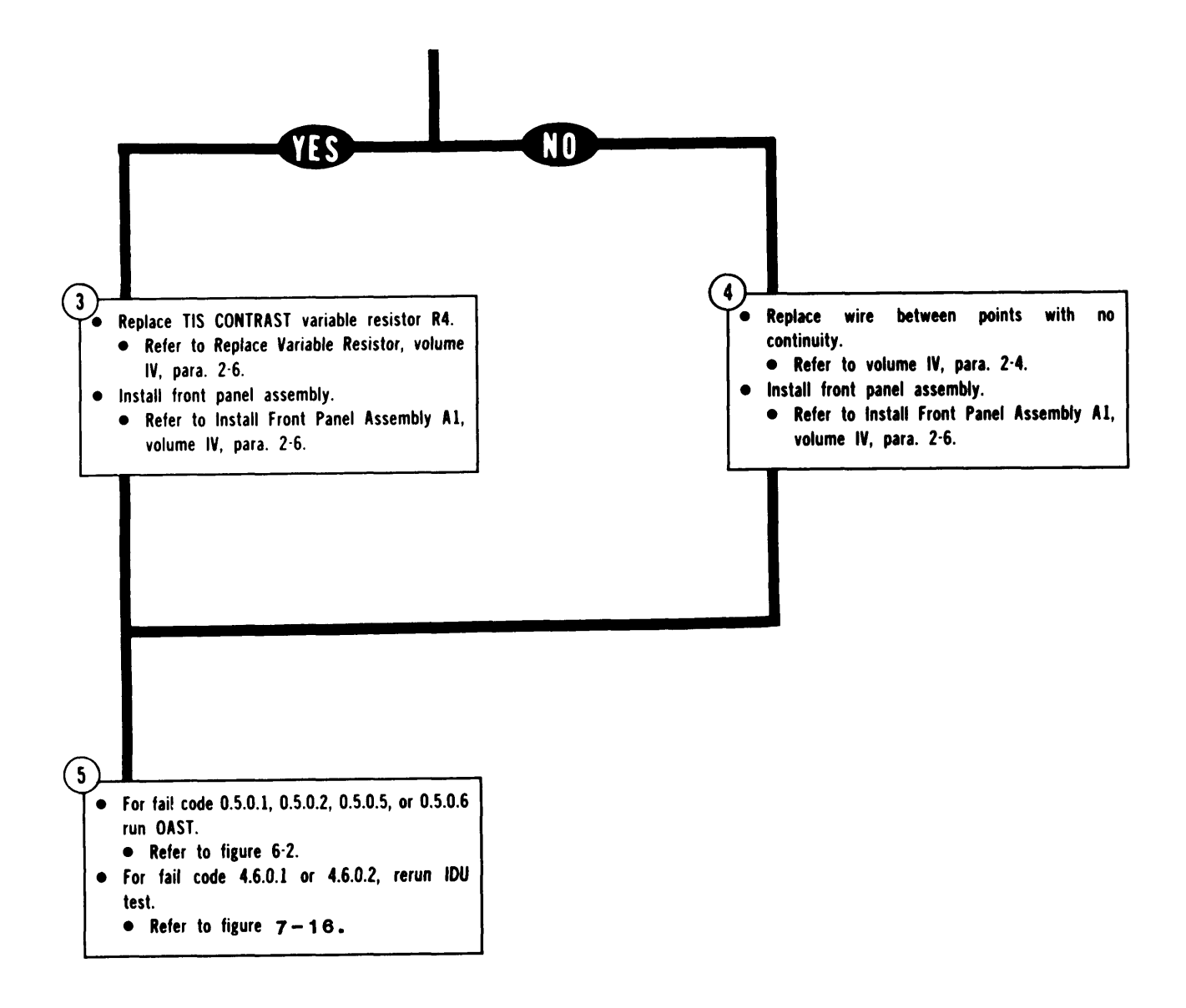

Figure 7-9. (Sheet 3 of 3)

# TM 9-4931-381-14&P-1

# TSTS TROUBLESHOOTING PROCEDURES

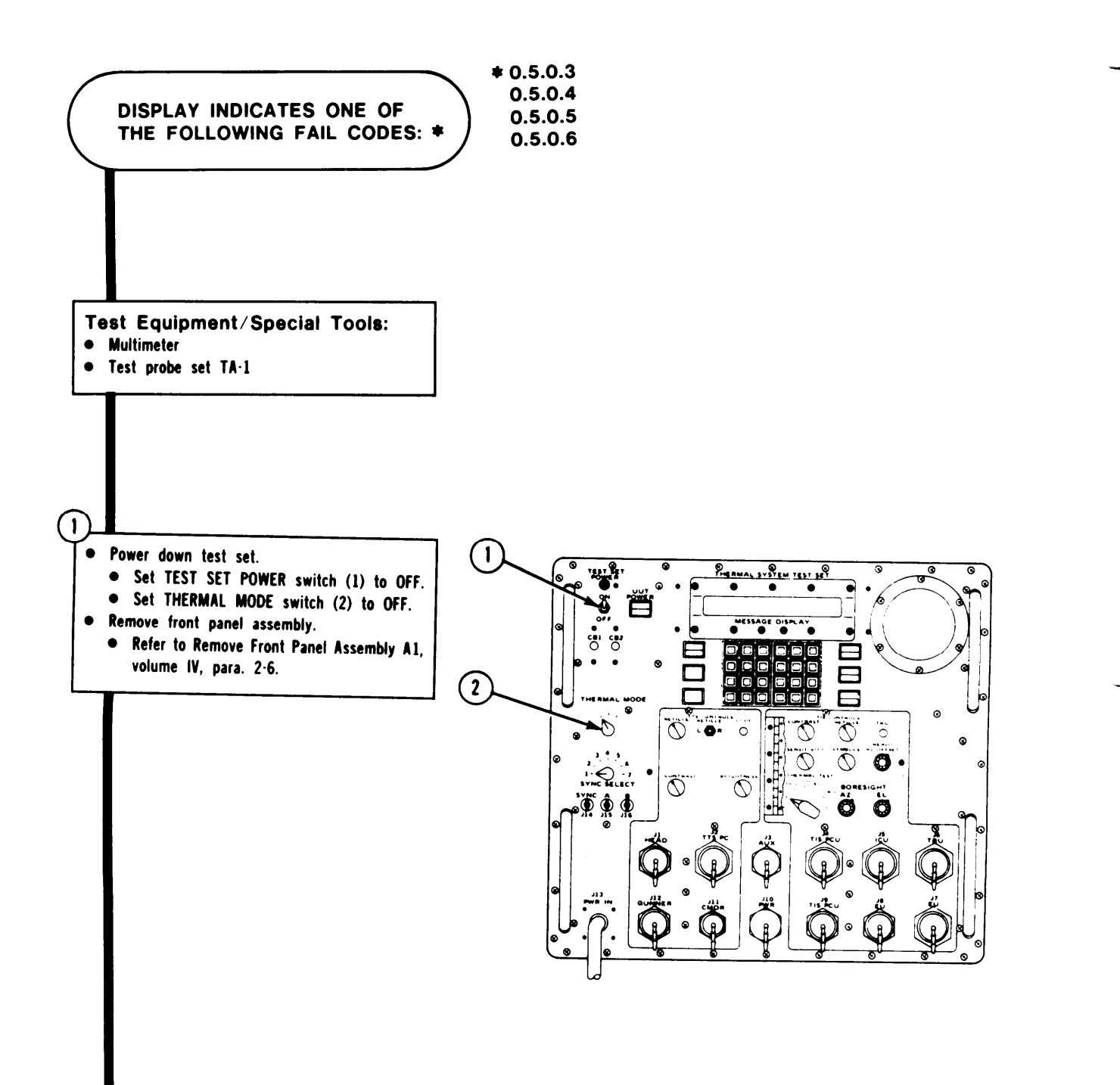

ARR82-24143

Figure 7-10. (Sheet 1 of 3)

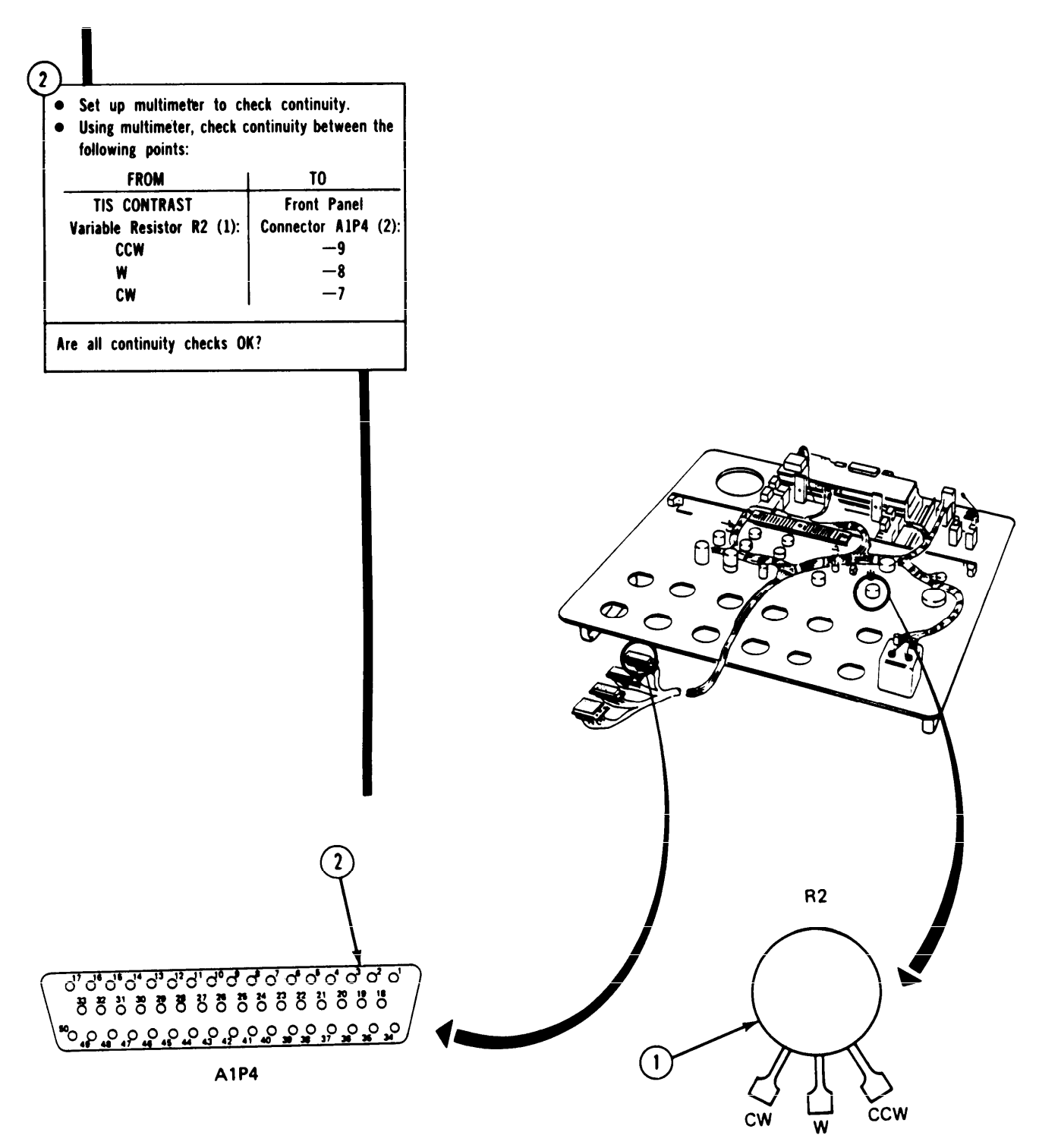

ARR82-24144

Figure 7-10. (Sheet 2 of 3)

#### TSTS TROUBLESHOOTING PROCEDURES

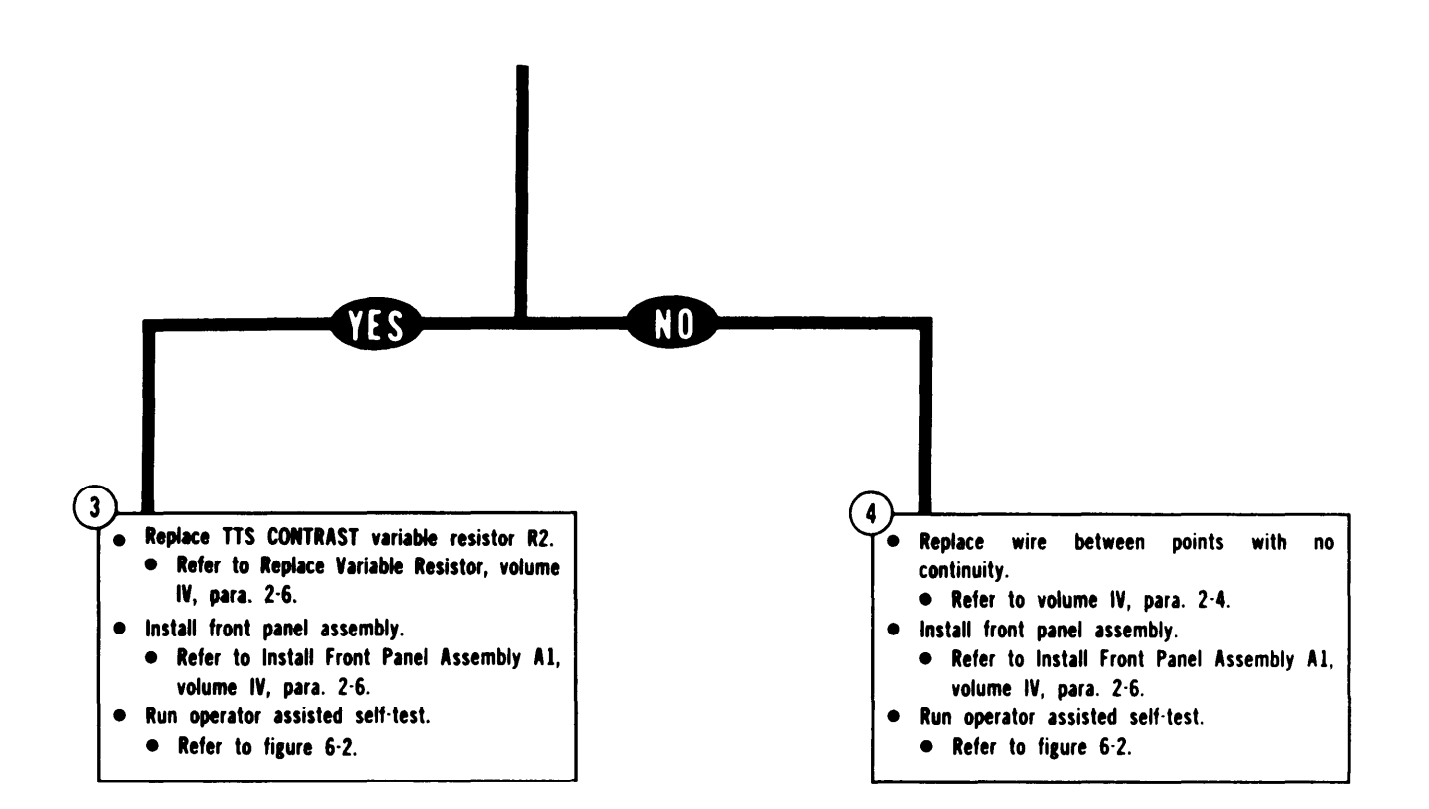

ARR82-24145

Figure 7-10. (Sheet 3 of 3)

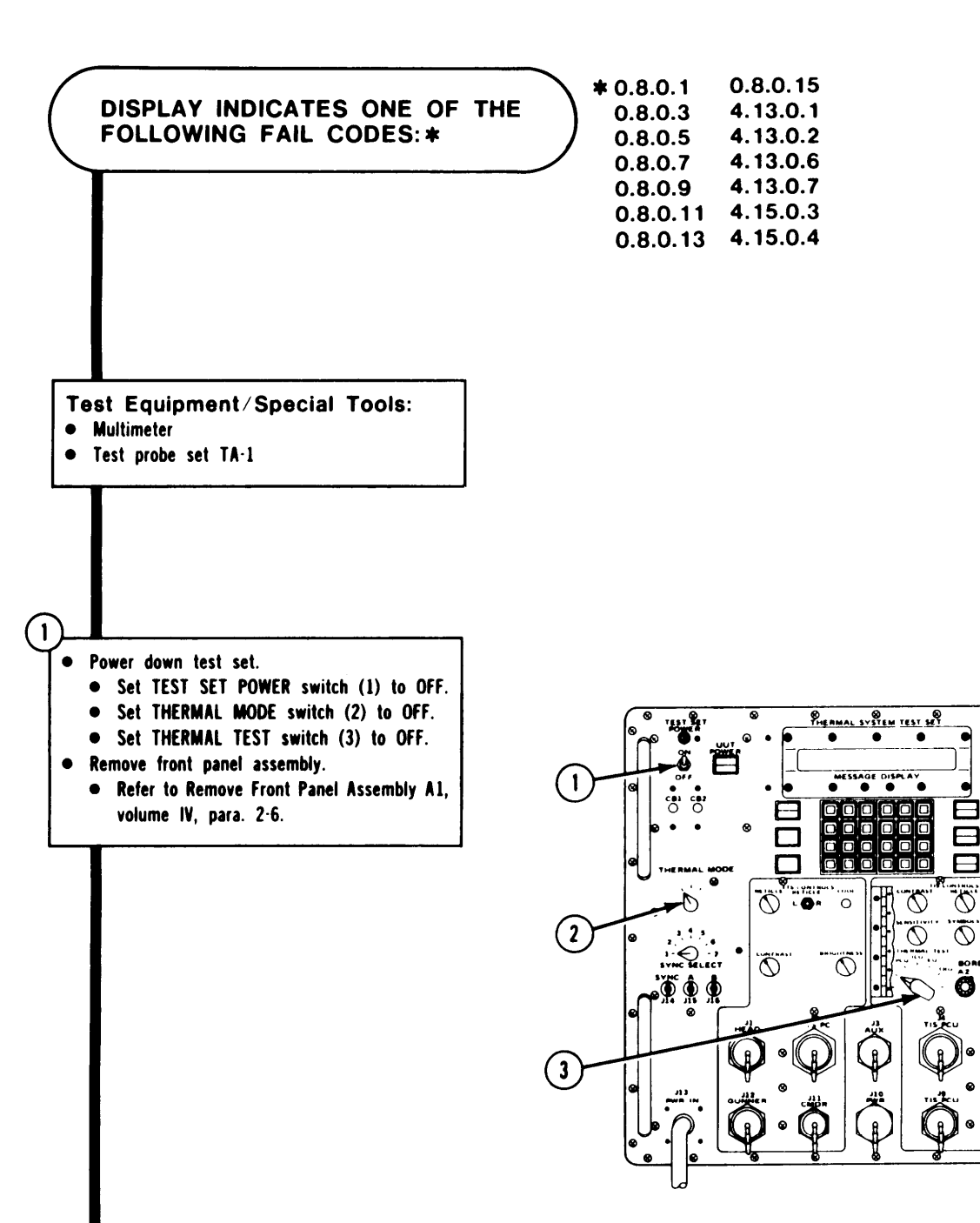

õ

Ø

0

Figure 7-11. (Sheet 1 of 3)

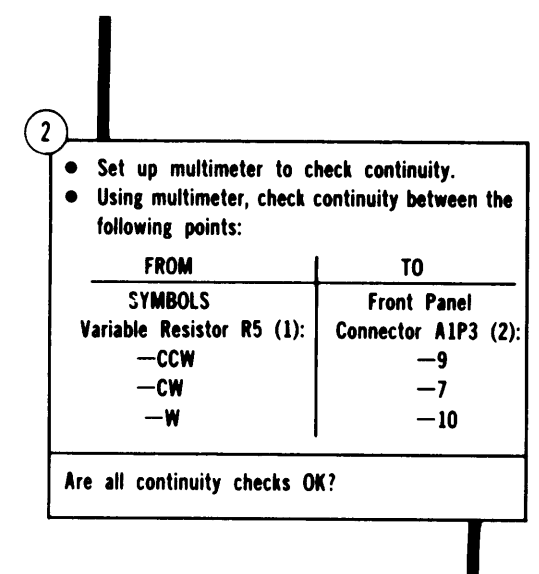

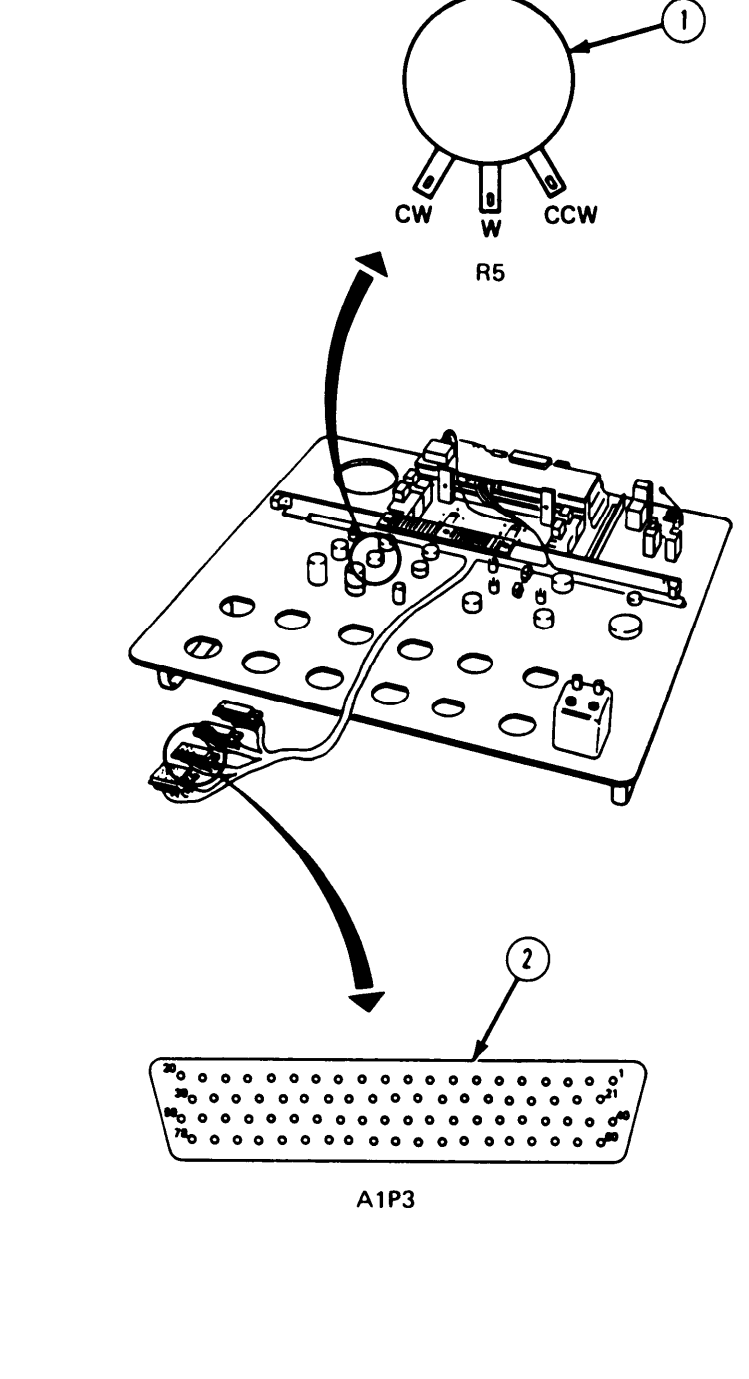

ARR82-24147

Figure 7-11. (Sheet 2 of 3)

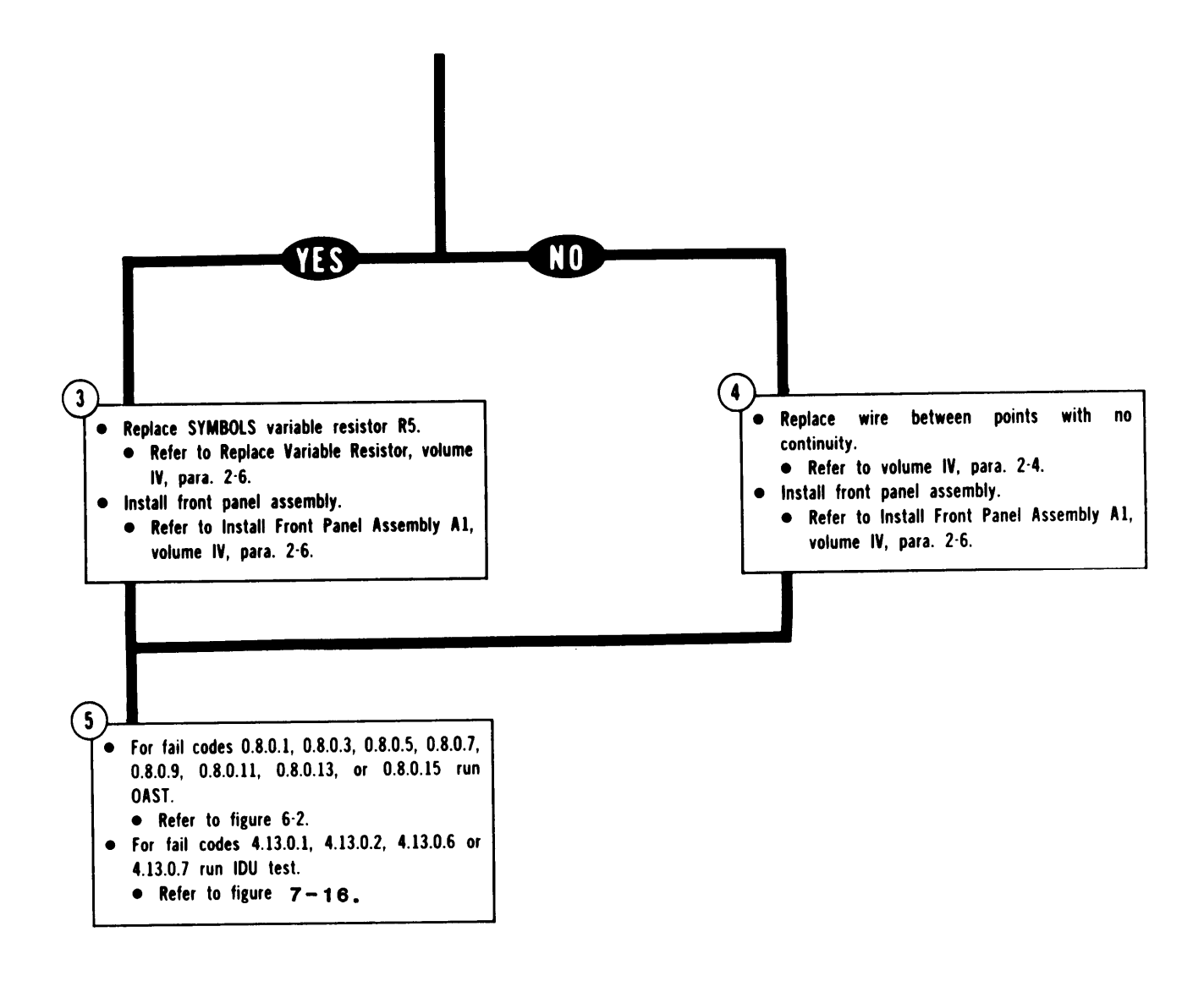

Figure 7-11. (Sheet 3 of 3)

# TSTS TROUBLESHOOTING PROCEDURES

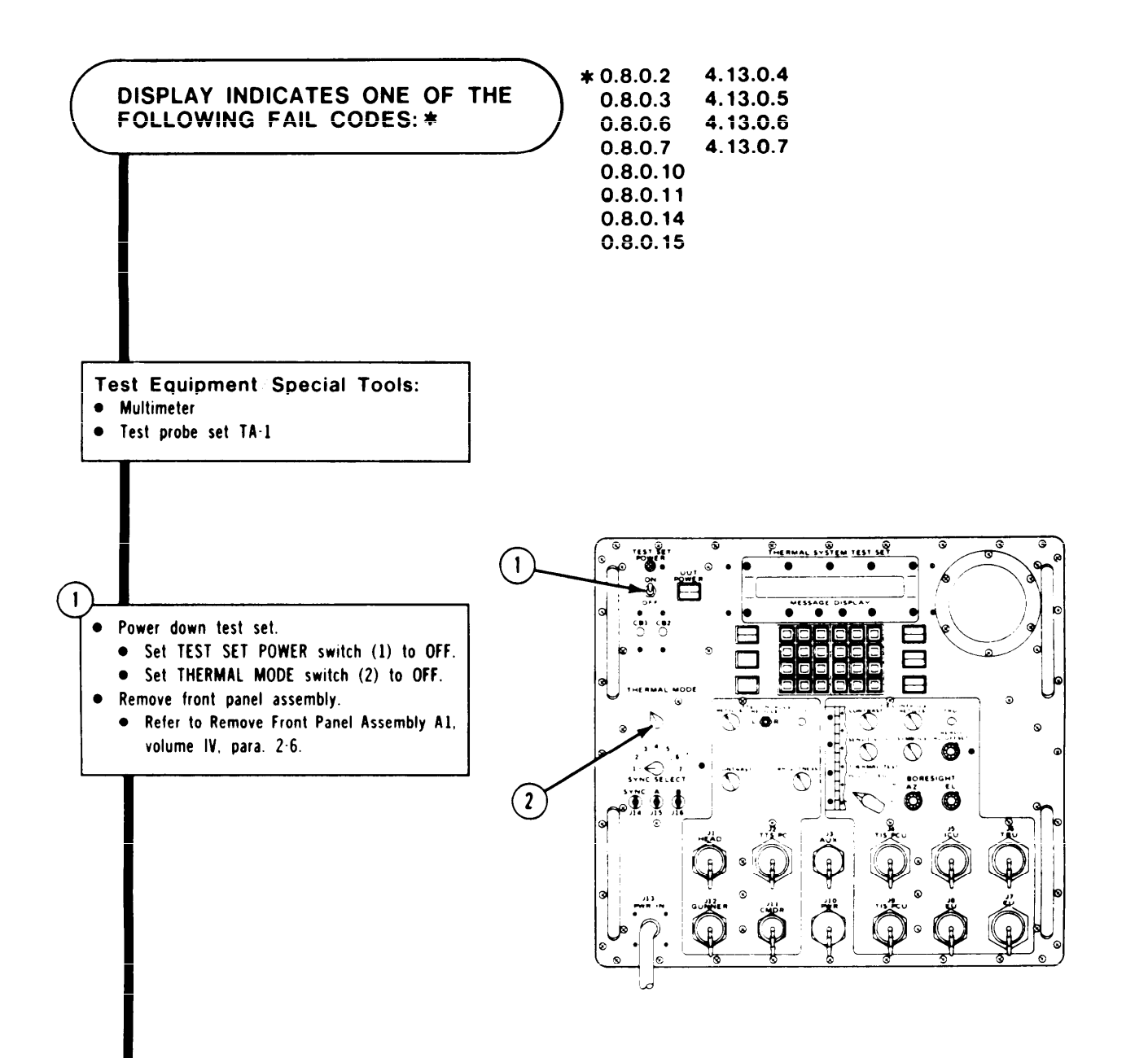

ARR82-24149

Figure 7-12. (Sheet 1 of 3)

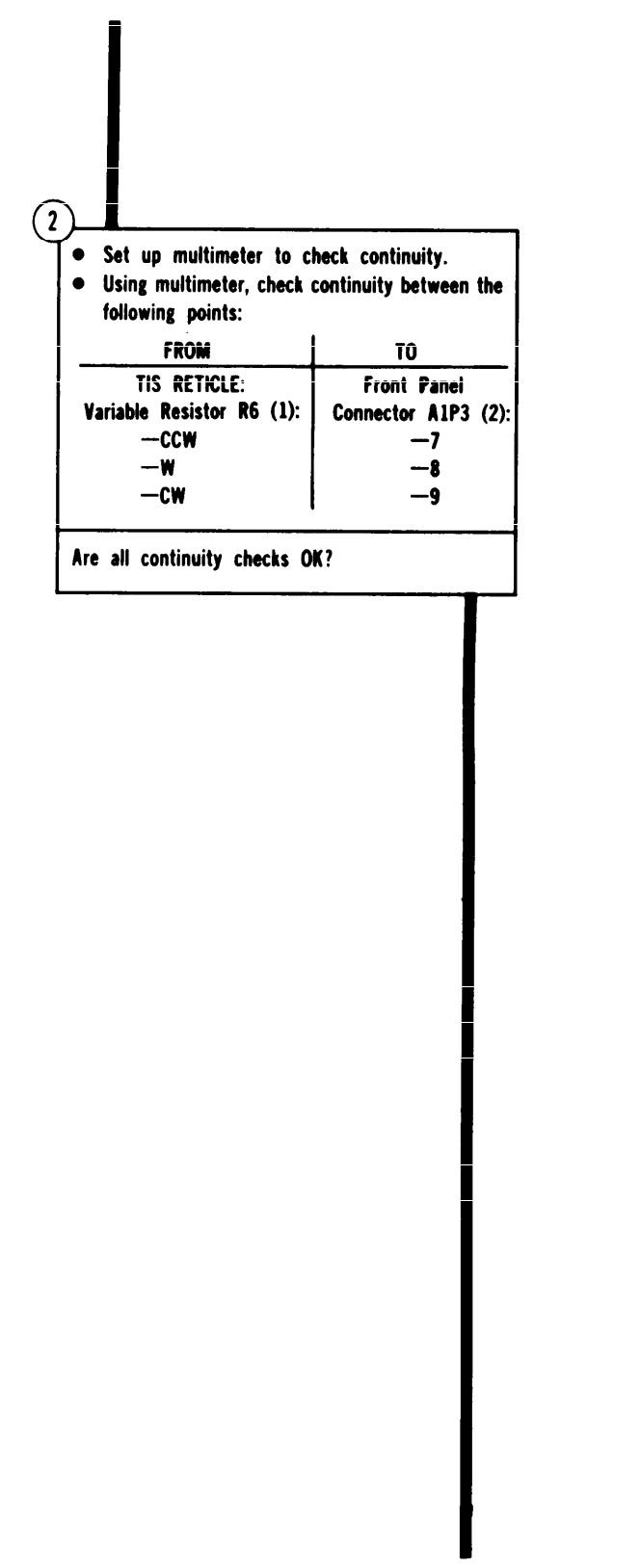

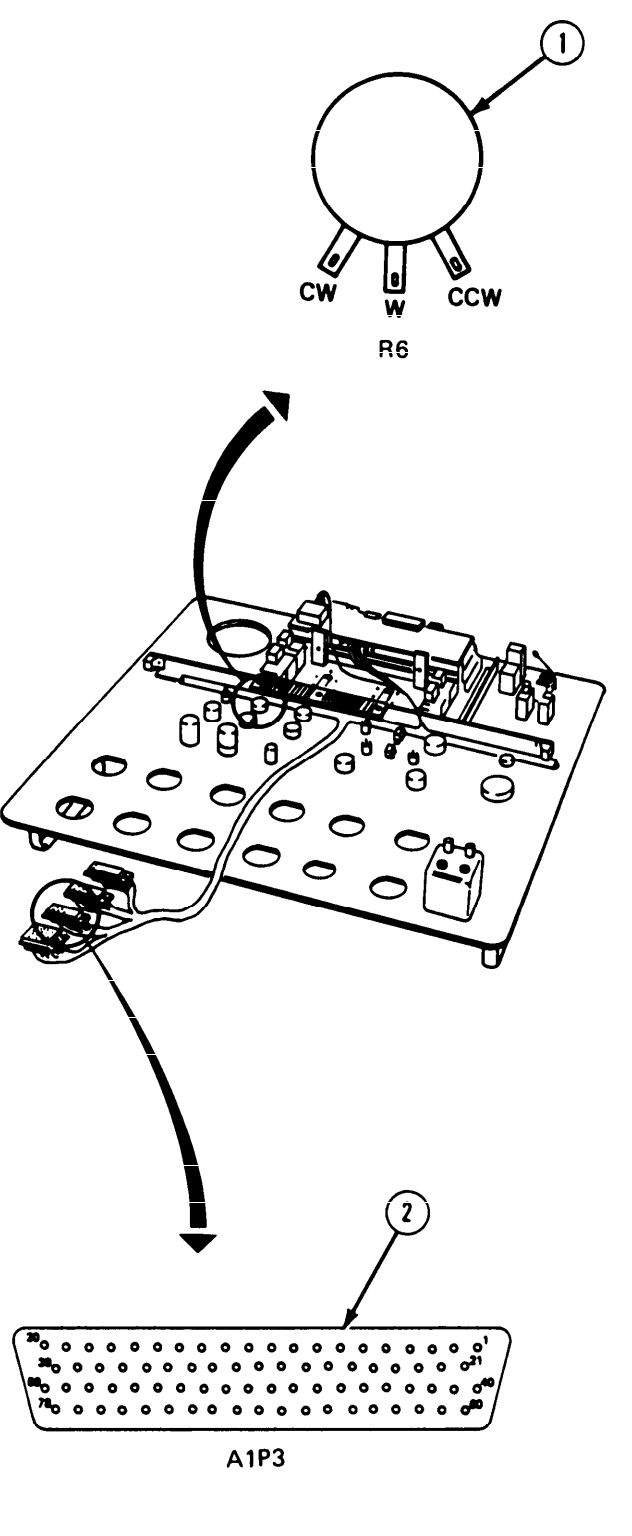

Figure 7-12. (Sheet 2 of 3)

Volume III

ARR82-24150

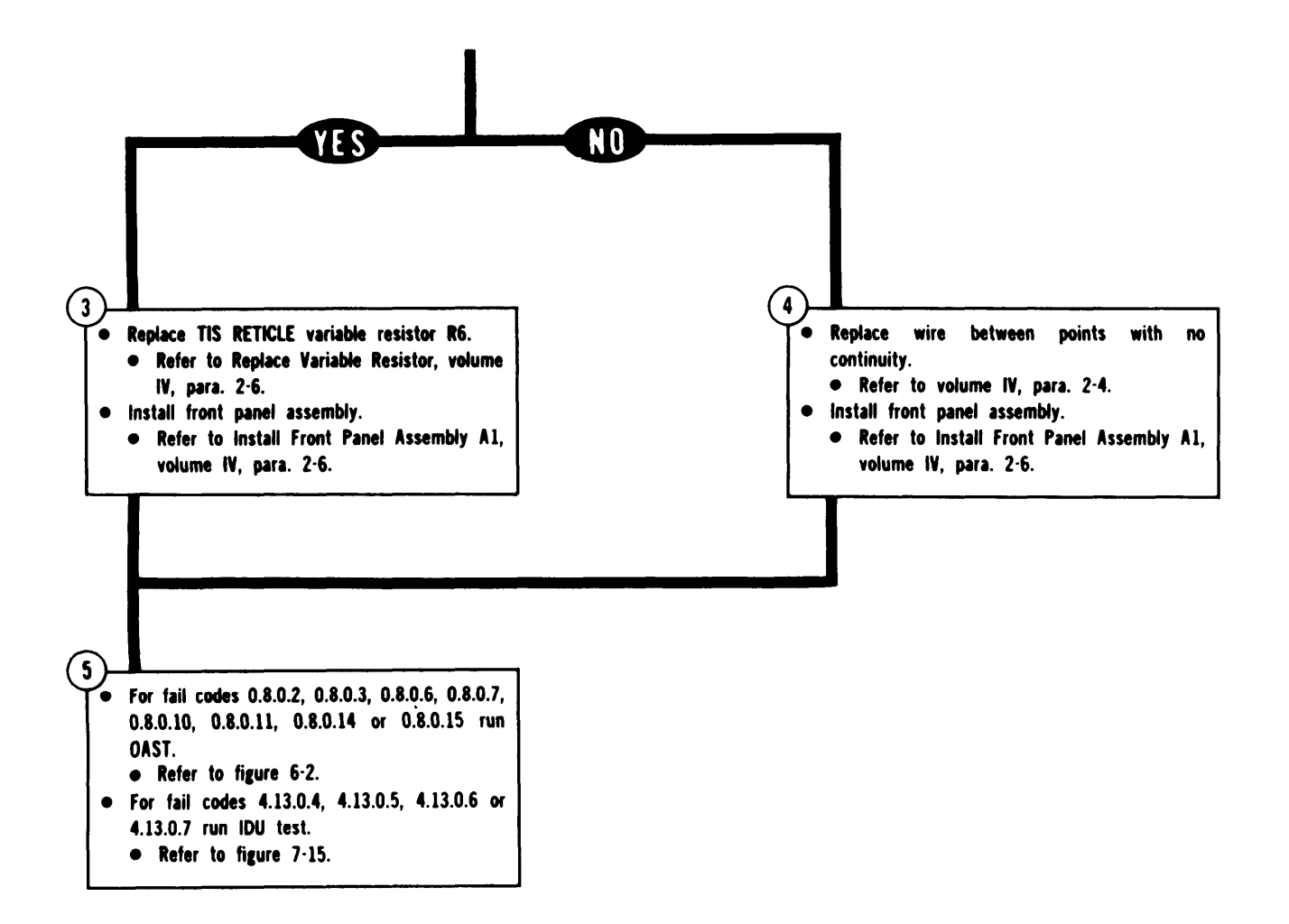

Figure 7-12. (Sheet 3 of 3)

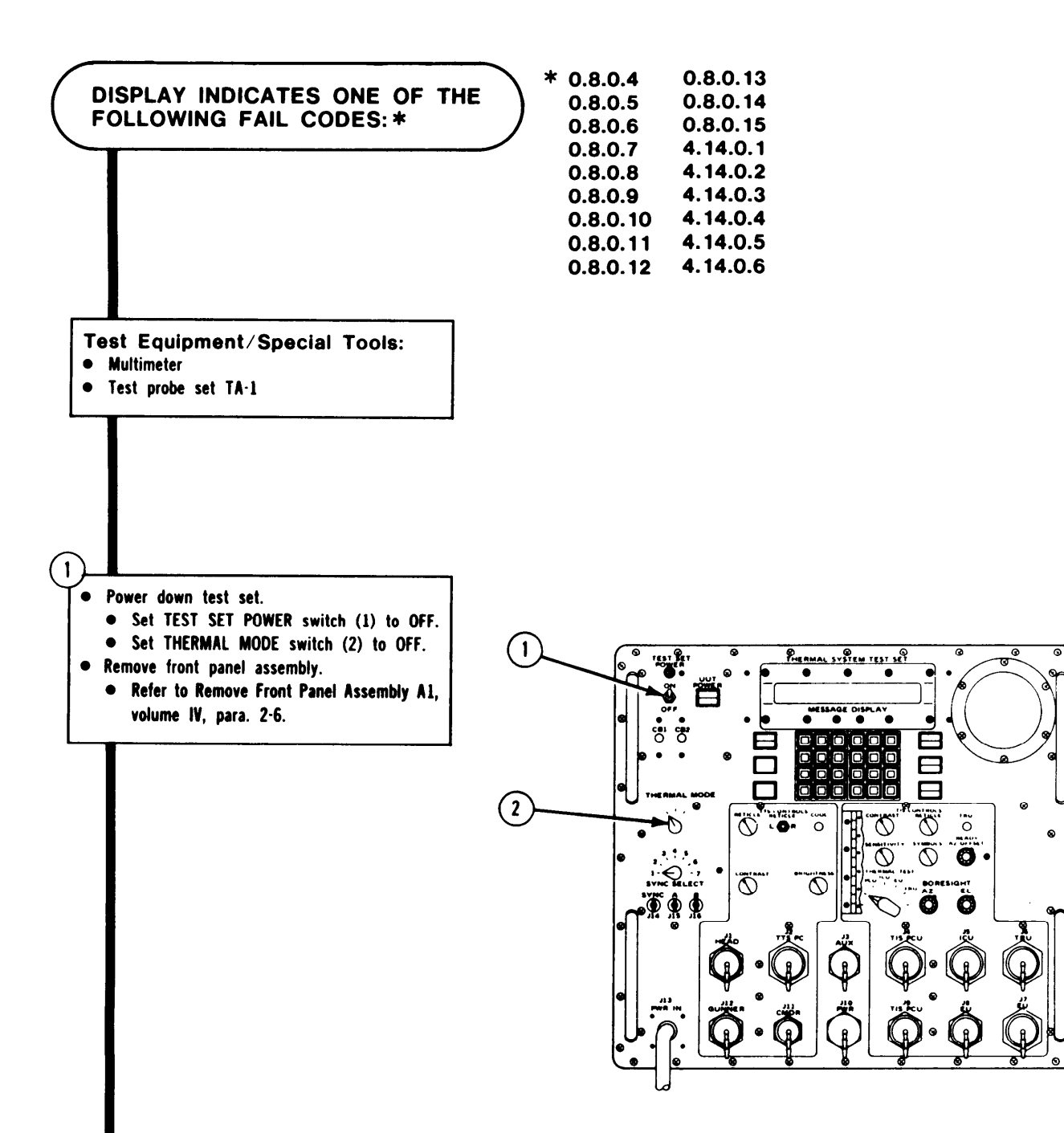

Figure 7-13. (Sheet 1 of 5)

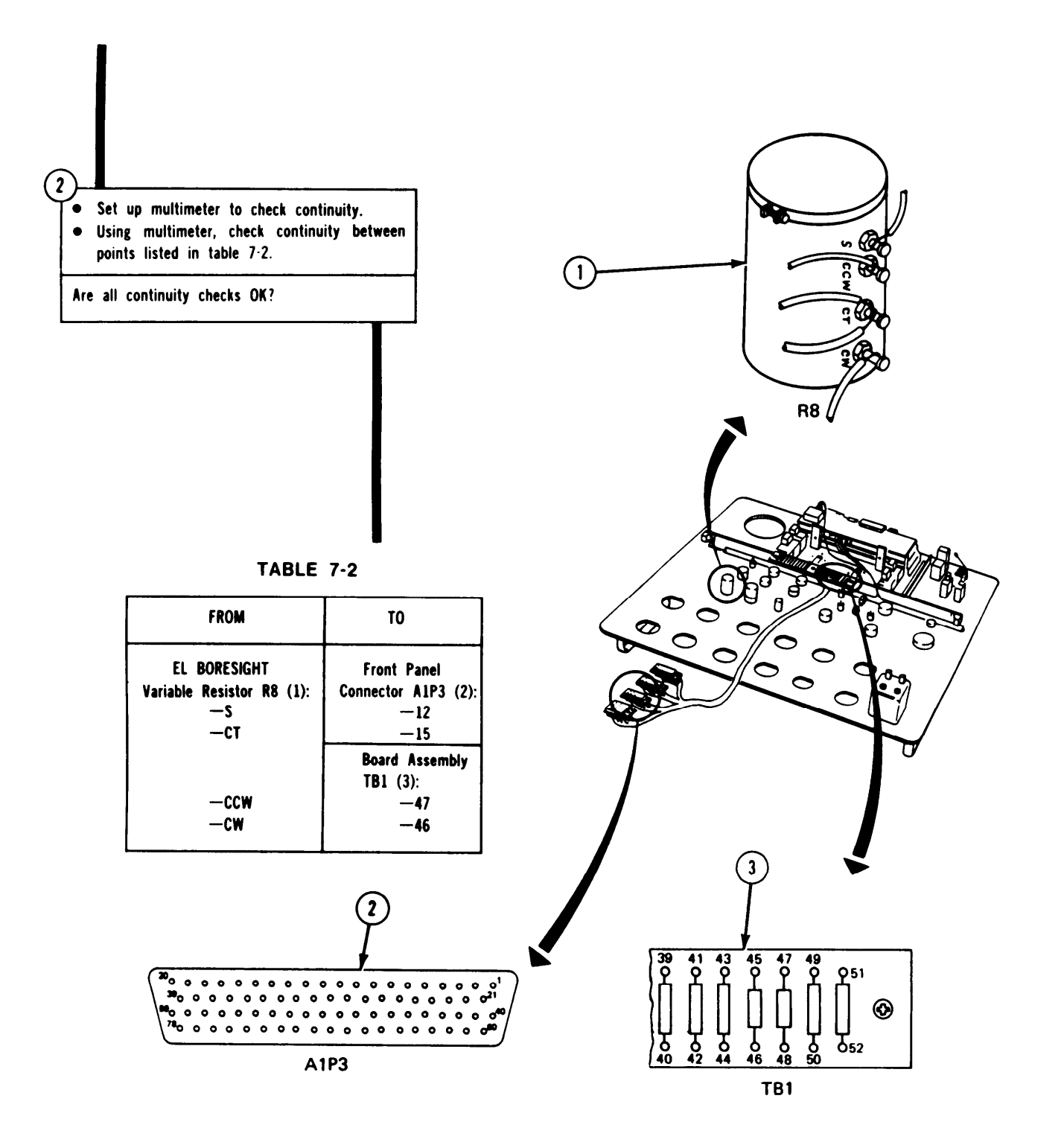

ARR82-24153

Figure 7-13. (Sheet 2 of 5)

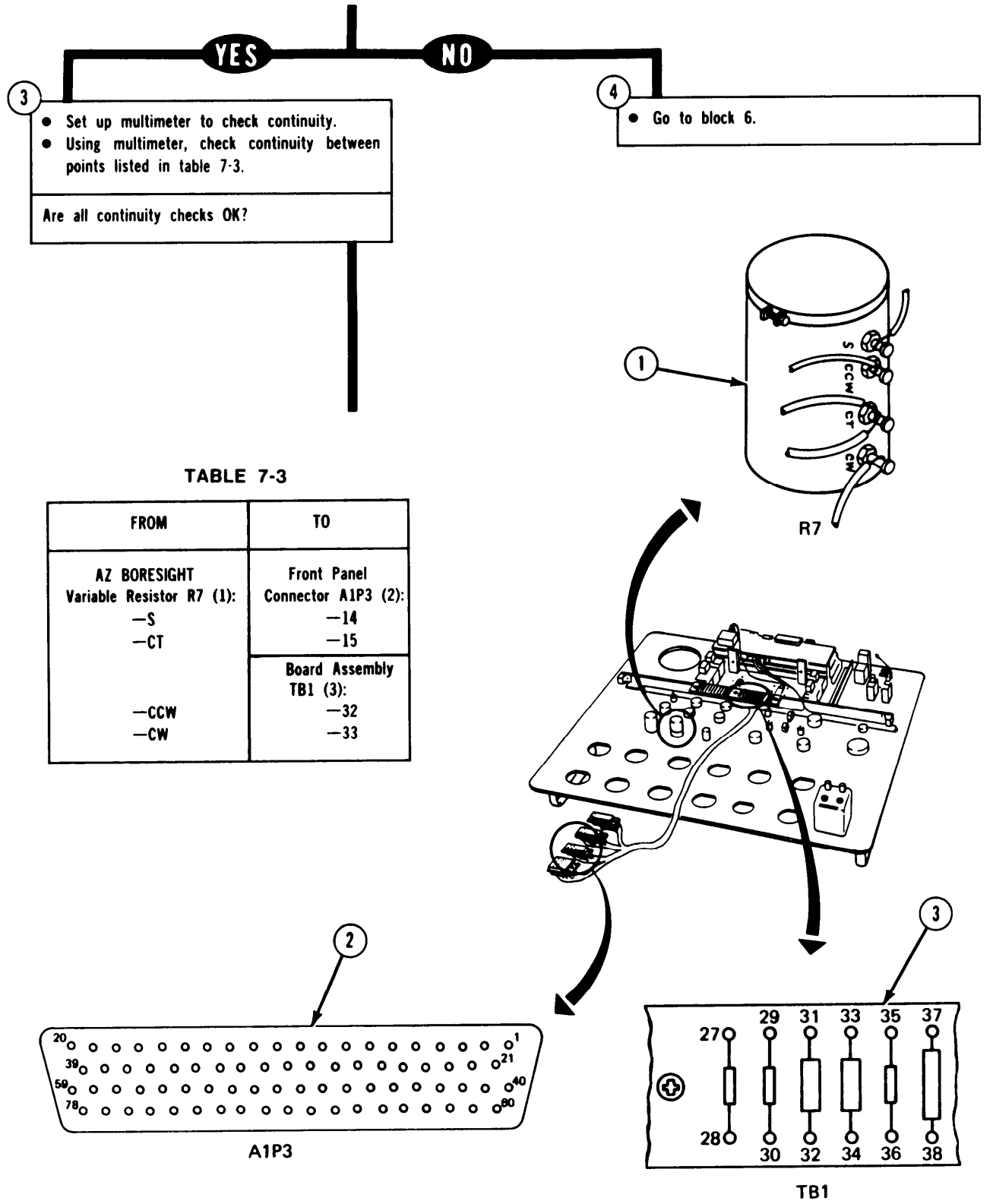

ARR82-24154

Figure 7-13. (Sheet 3 of 5)

#### TSTS TROUBLESHOOTING PROCEDURES

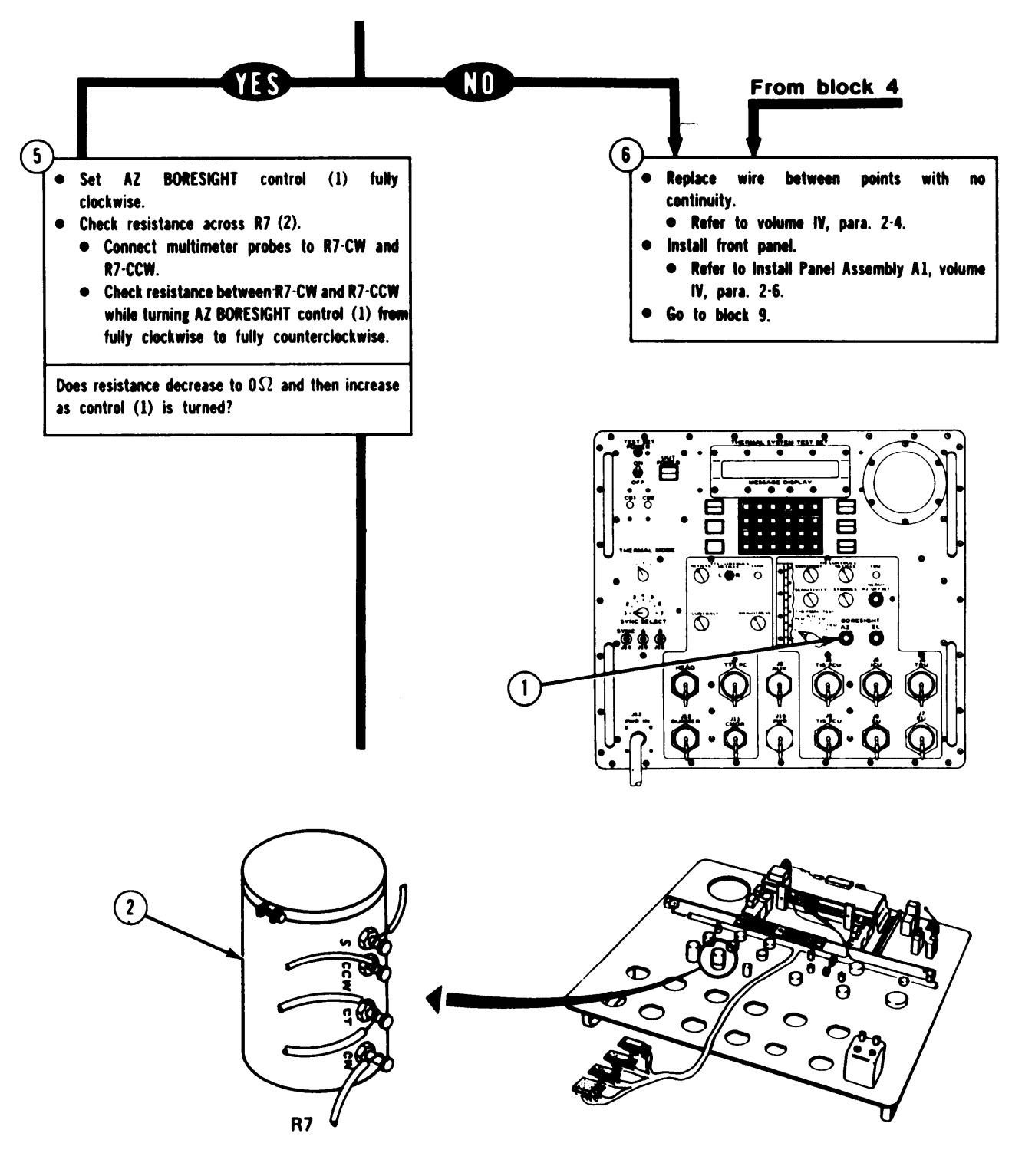

ARR82-24155

Figure 7-13. (Sheet 4 of 5)

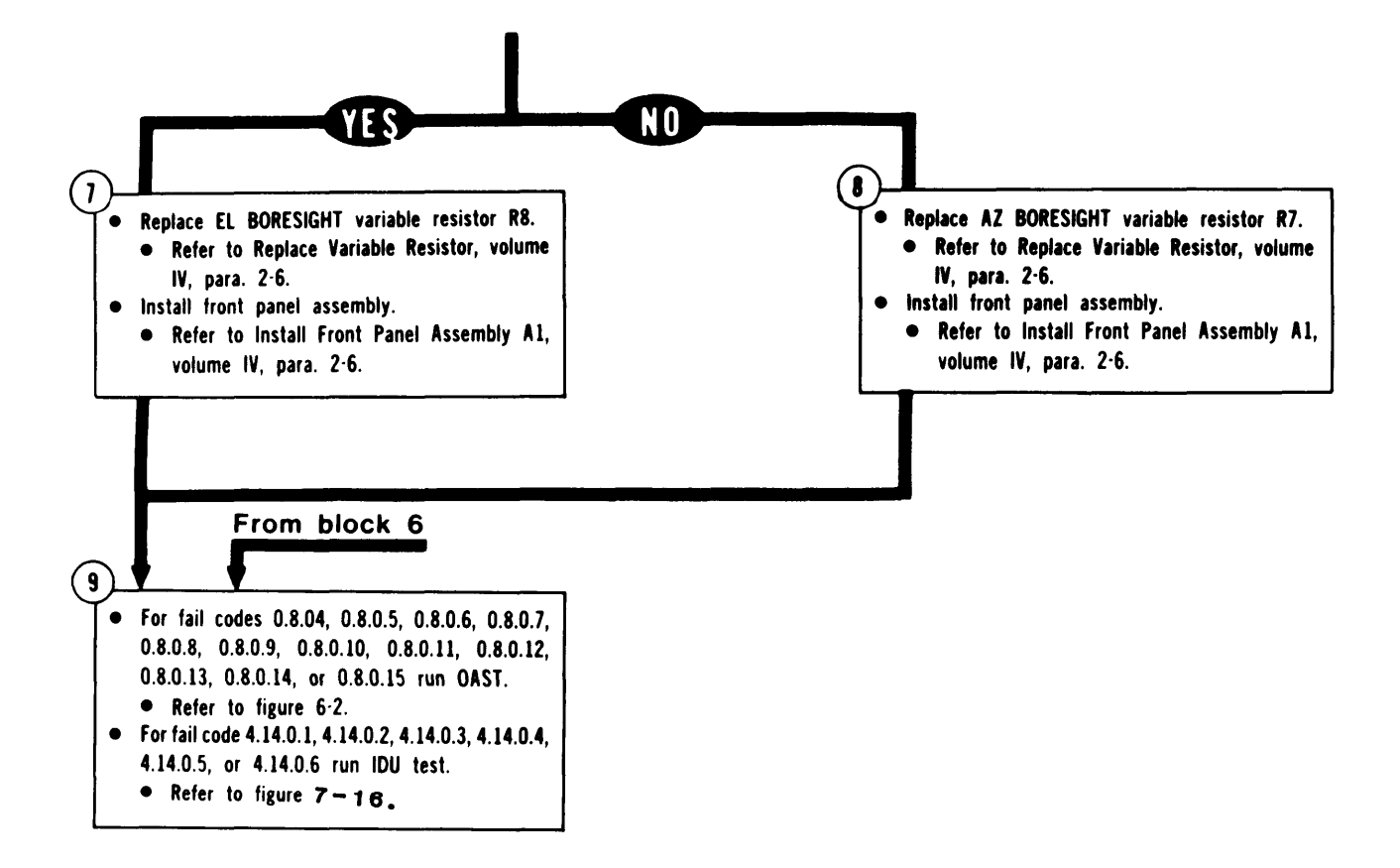

Figure 7-13. (Sheet 5 of 5)

#### TM 9-4931-381-14&P-1

## TSTS TROUBLESHOOTING PROCEDURES

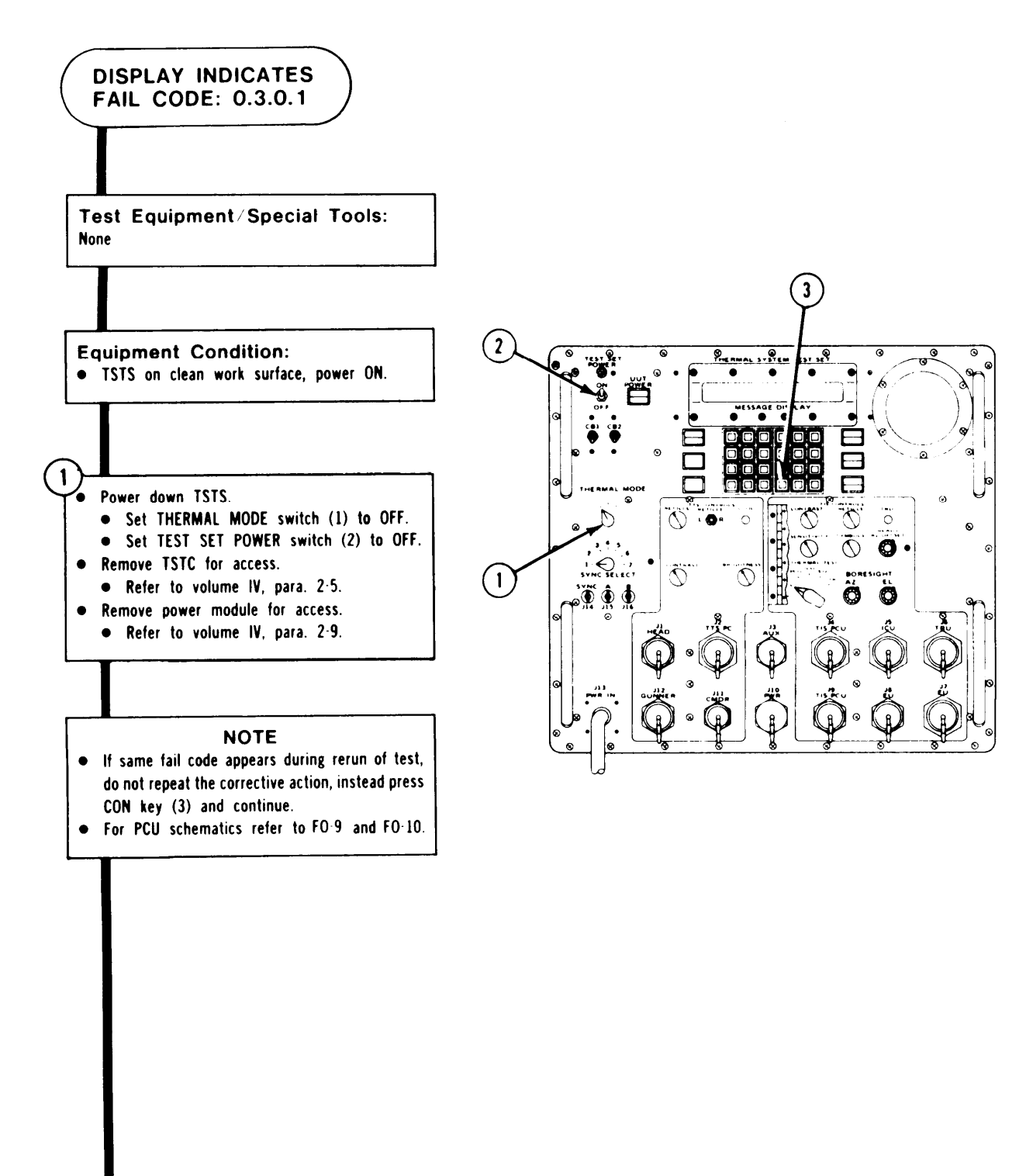

ARR82-24157

Figure 7-14. (Sheet 1 of 12)

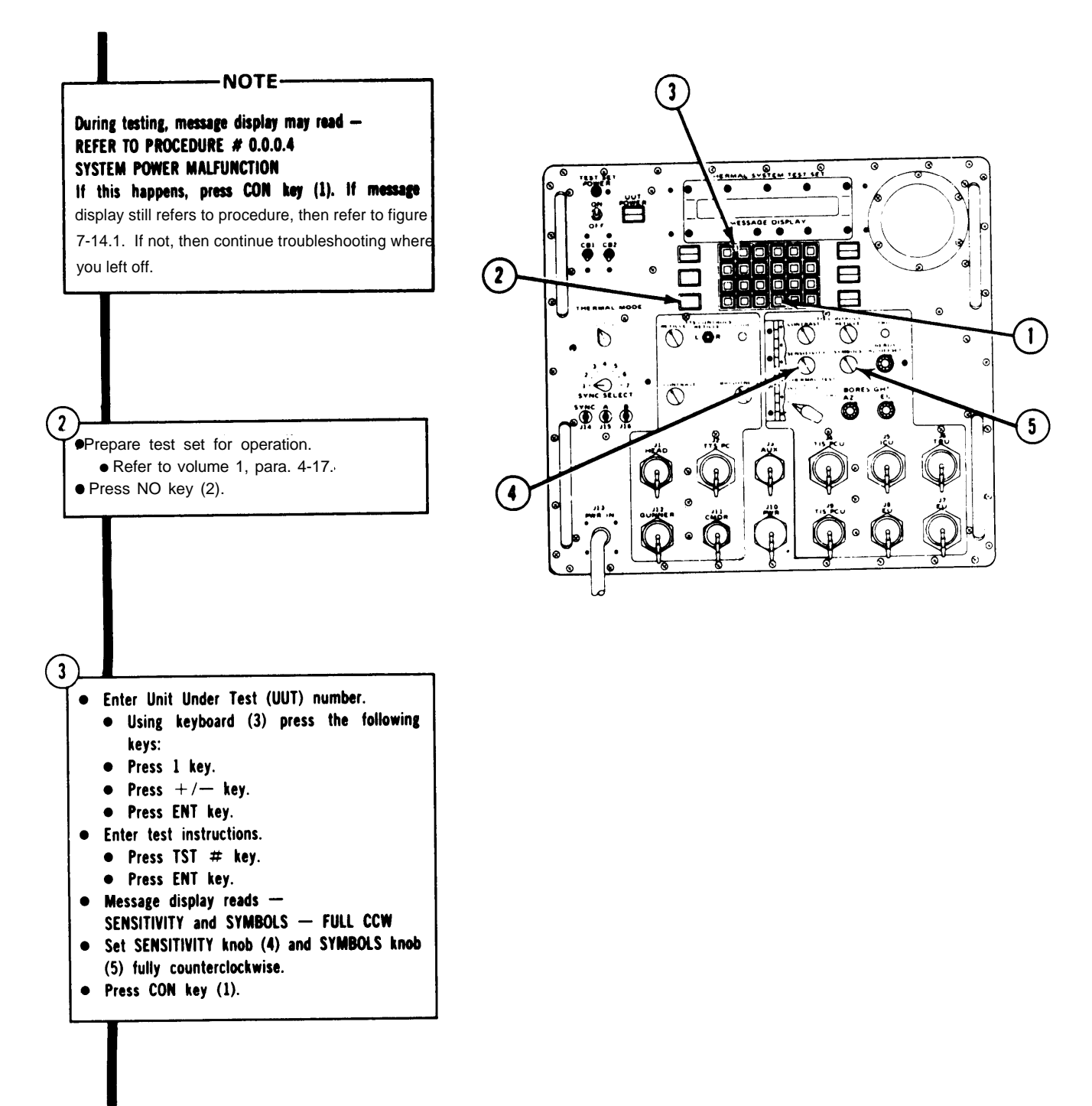

ARR82-24158

#### TM 9-4931-381-14&P-1

#### TSTS TROUBLESHOOTING PROCEDURES

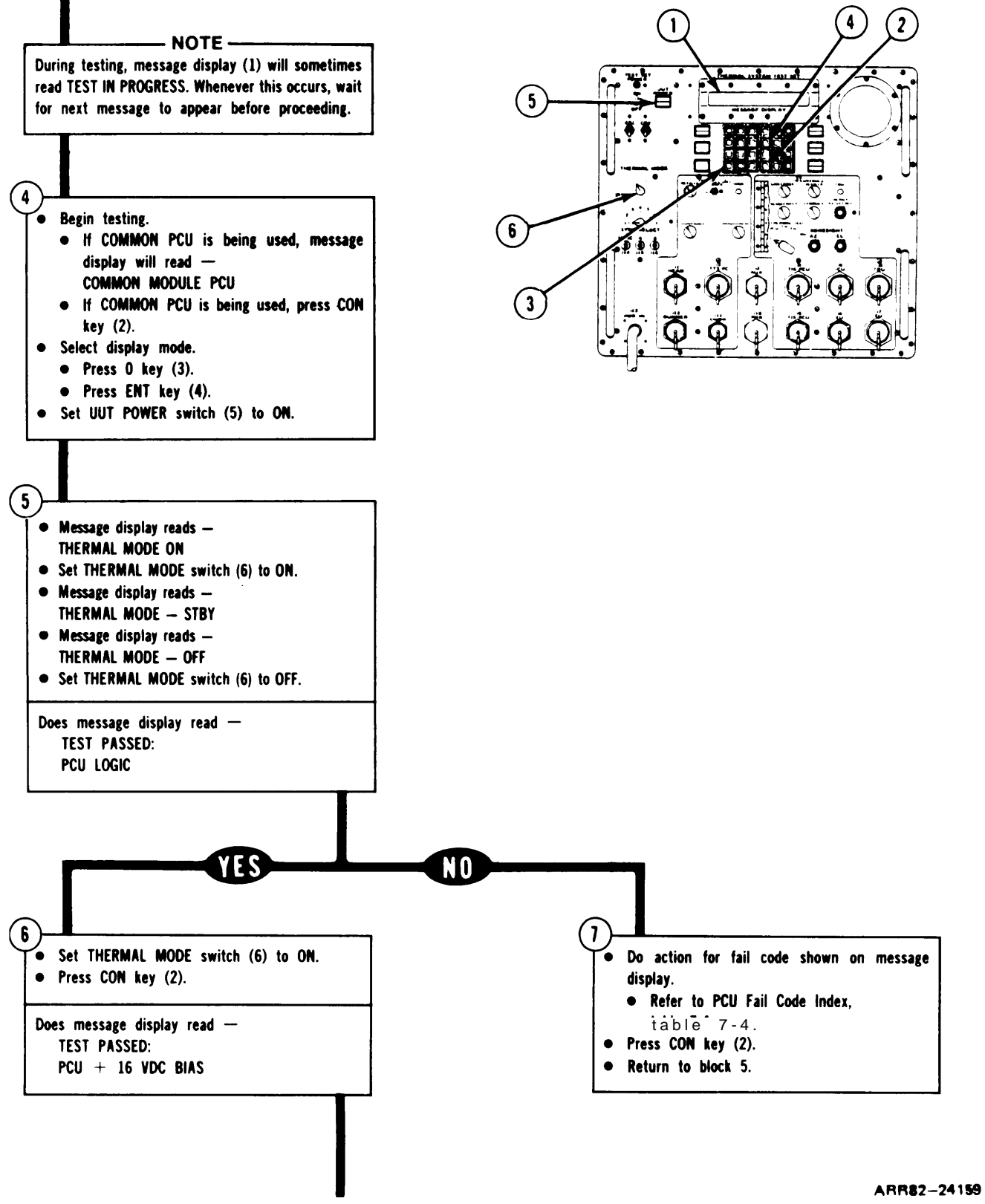

Figure 7-14. (Sheet 3 of 12)

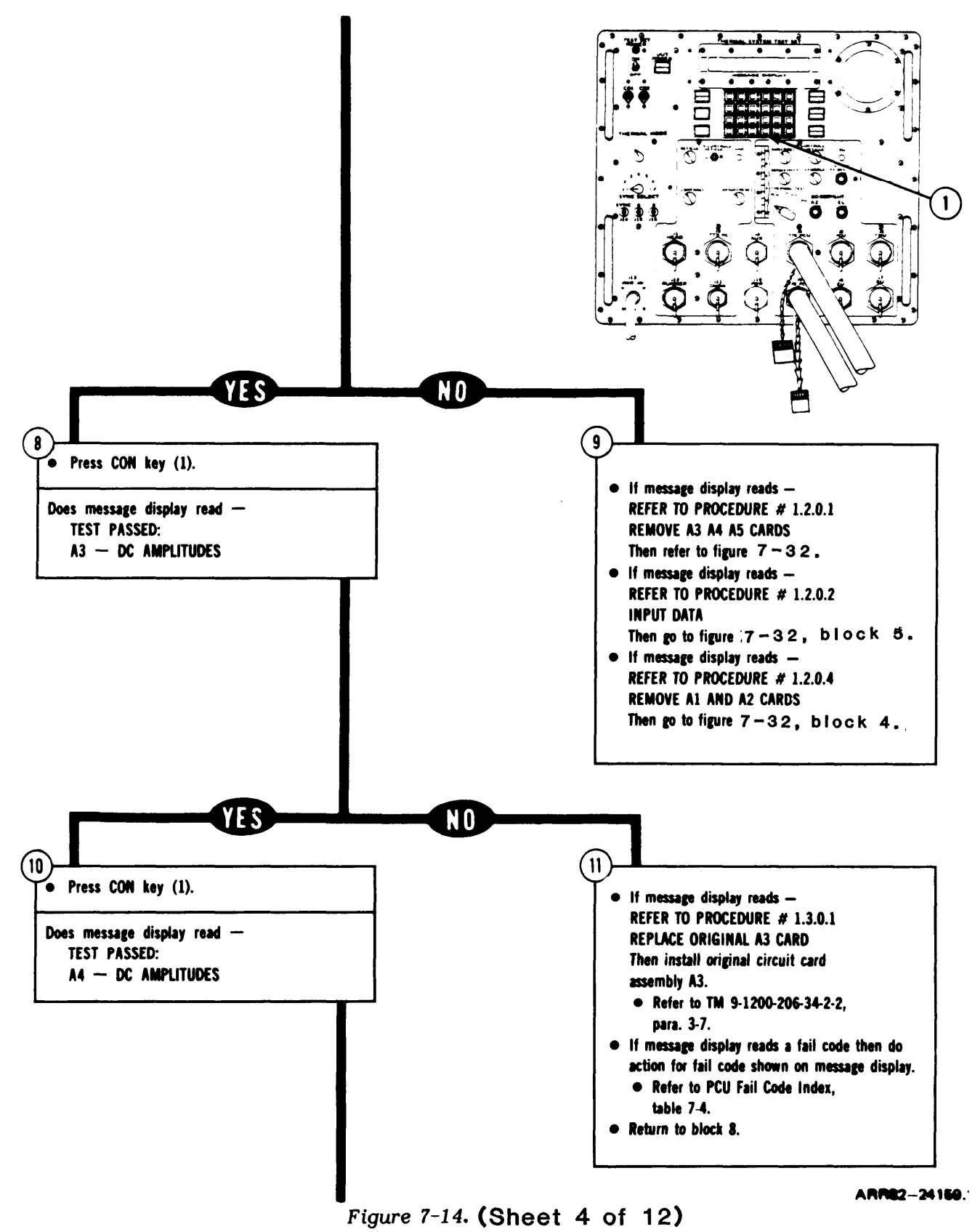

#### TSTS TROUBLESHOOTING PROCEDURES

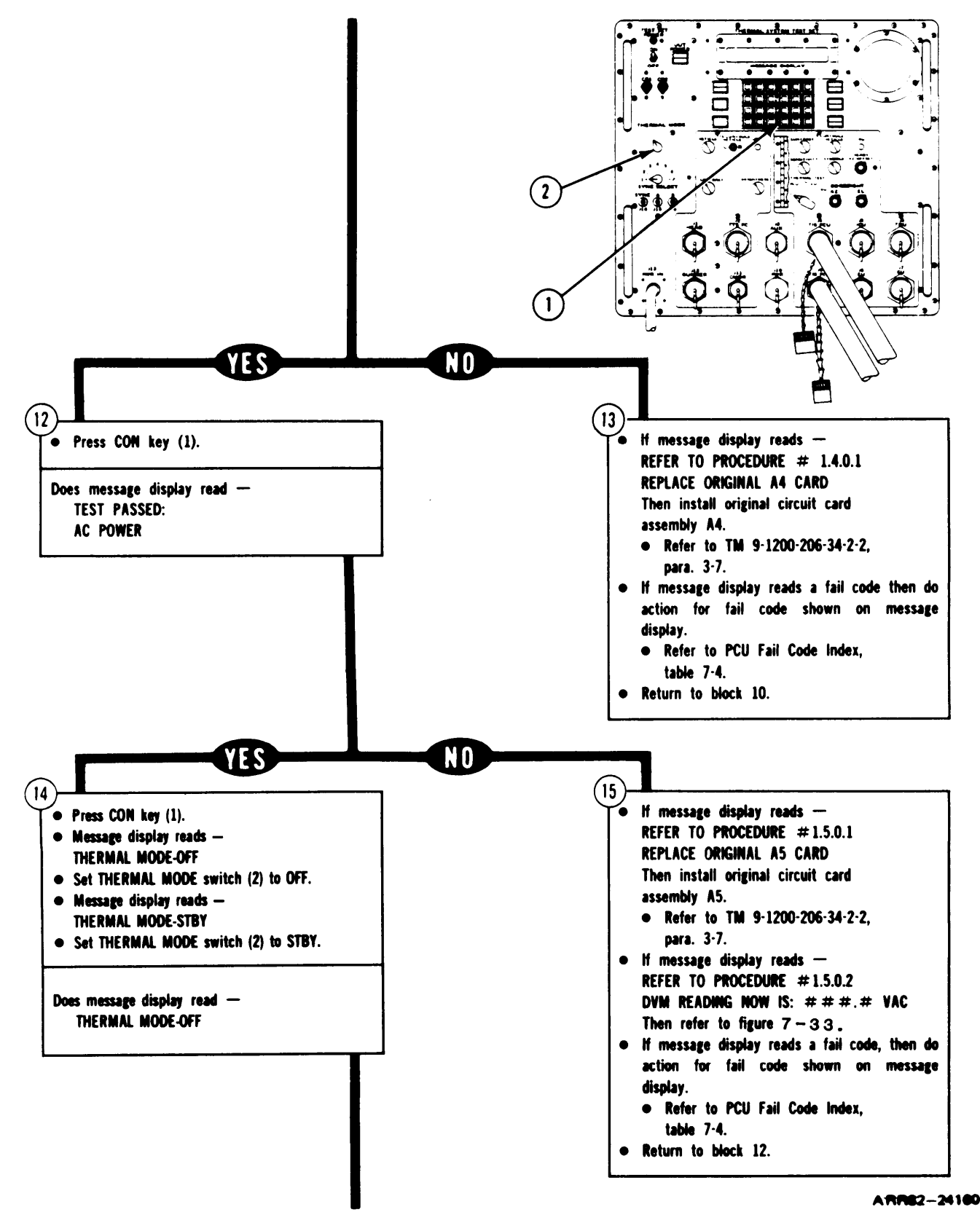

Figure 7-14. (Sheet 5 of 12)

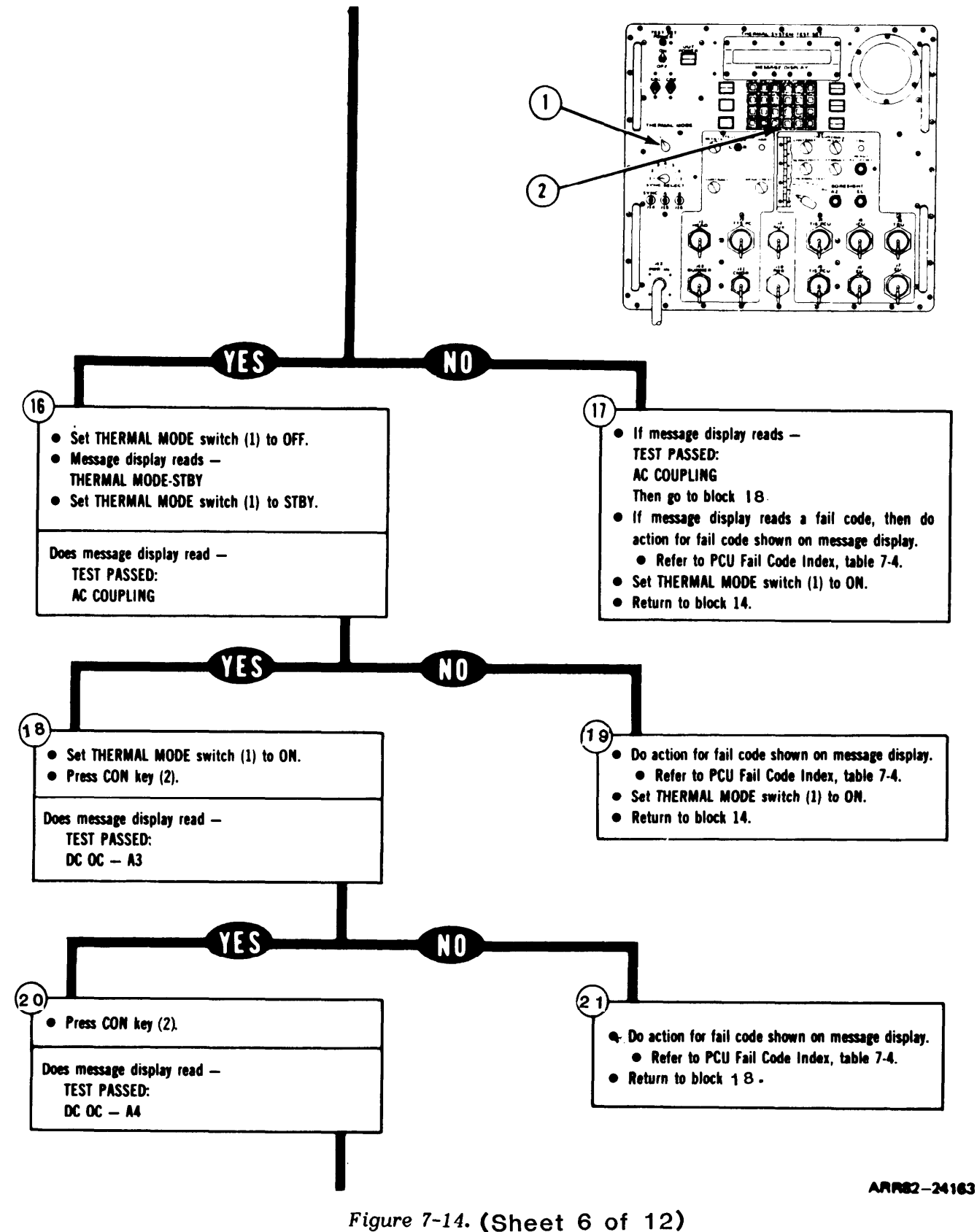

Volume III

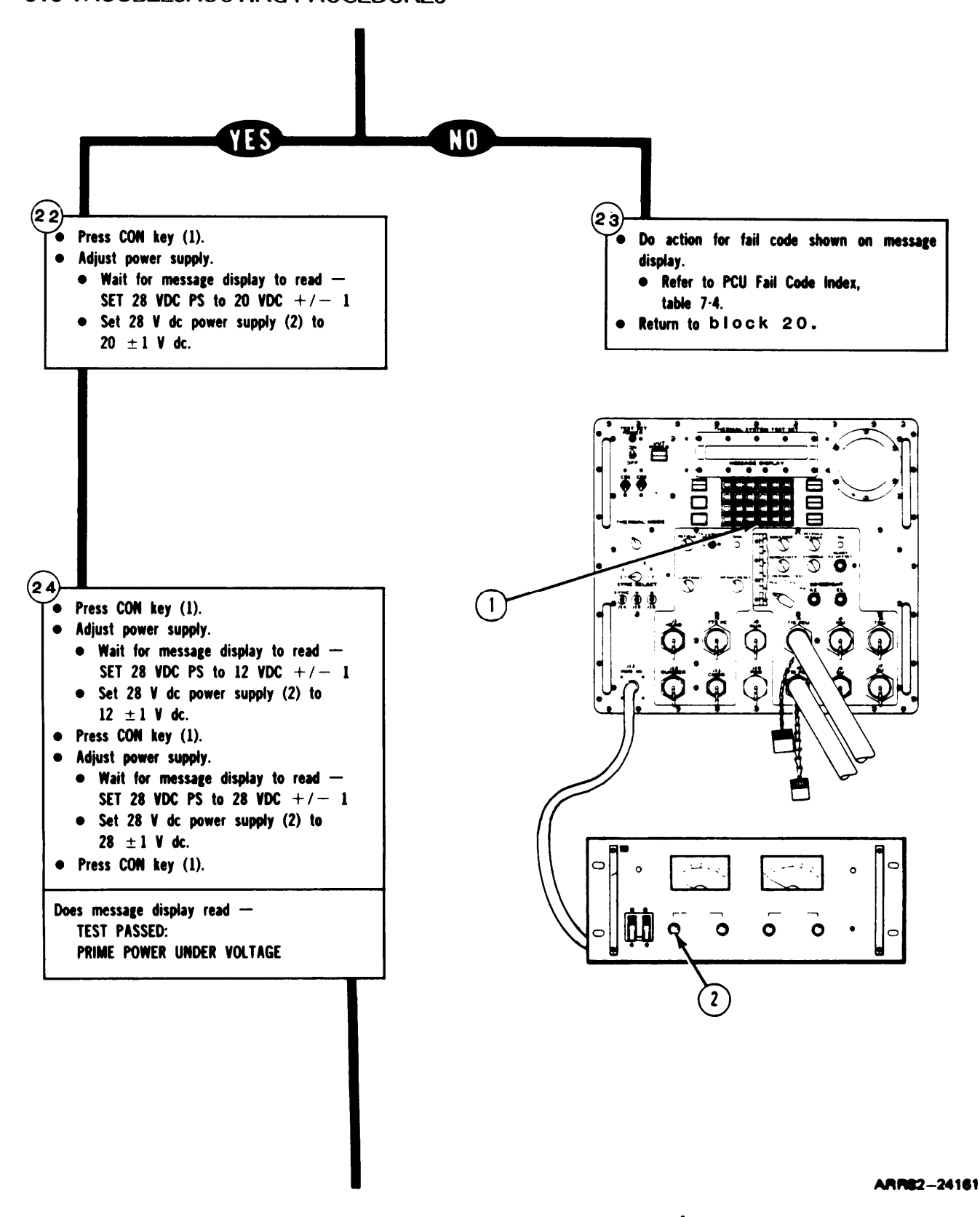

Figure 7-14. (Sheet 7 of 12)

7-54

#### TSTS TROUBLESHOOTING PROCEDURES

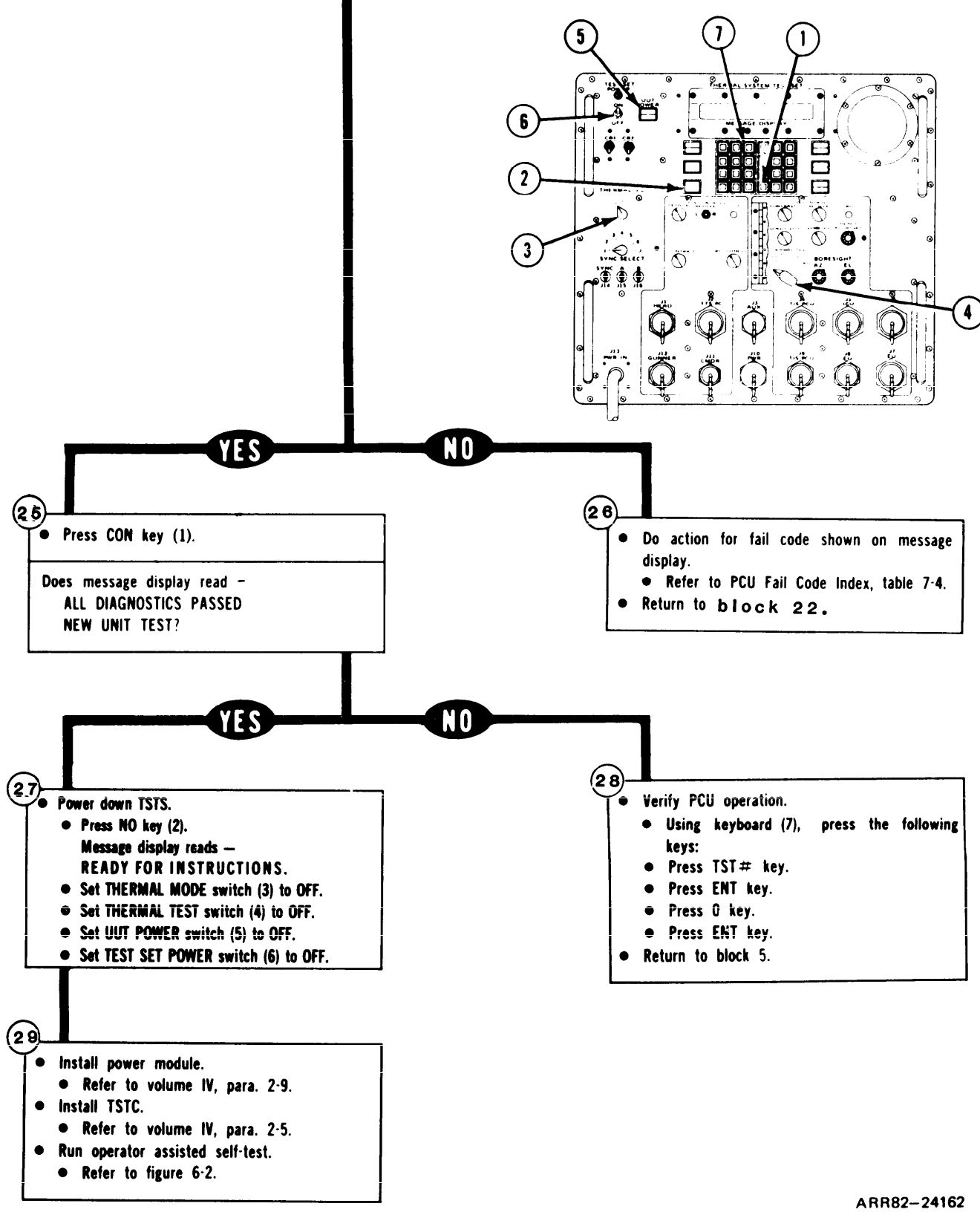

Figure 7-14. (Sheet 8 of 12)

| CODE<br>DISPLAY         | CORRECTIVE<br>ACTION                                                                                                    |
|-------------------------|----------------------------------------------------------------------------------------------------|
| UNRESOLV-<br>ABLE FAULT | PCU cannot be repaired at DS/GS level. Turn in PCU to depot.                                                                                                    |
| 1.1.0.1                 | Replace filter assembly A6; refer to Remove and Install<br>Filter Assembly A6, TM 9-1200-206-34-2-2, para. 3-7.                                                                                                    |
| 1.1.0.2                 | Replace electronic component; refer to Remove and Install<br>Electronic Component, TM 9-1200-206-34-2-2, para. 3-7.                                                                                                    |
| 1.1.0.3                 | Refer to procedure in figure 7-34.                                                                                                    |
| 1.1.0.4                 | Replace alternating current generator A5; refer to Rernove<br>and Install Alternating Current Generator A5, TM<br>9-1200-206-34-2-2, para. 3-7.                                                                                                    |
| 1.2.0.1                 | Do procedure in figure 7-32.                                                                                                    |
| 1.2.0.2                 | Do procedure for fail code 1.1.0.1. If A1 and A2 cards are<br>removed then replace original AI and A2 cards; refer to<br>Remove and Install Switching Regulator A1 and Remove and<br>Install Converter Assembly A2, TM 9-1200-206-34-2-2, para.<br>3-7.                   |
| 1.2.0.3                 | Replace switching regulator A1; refer to Remove and Install<br>Switching Regulator A1, TM 9-1200-206-34-2-2, para. 3-7.<br>If A2 card is removed then replace original A2 card; refer<br>to Remove and Install Converter Assembly A2, TM<br>9-1200-206-34-2-2, para. 3-7. |
| 1.2.0.4                 | Do procedure for fail code 1.1.0.2. Replace original Al<br>and A2 cards; refer to Remove and Install Switching<br>Regulator A1 and Remove and Install Converter Assembly<br>A2, TM 9-1200-206-34-2-2, para. 3-7.                                                          |
|                         |                                                                                                    |

TABLE 7-4. PCU FAIL CODE INDEX

Figure 7-14. (Sheet 9 of 12)
TABLE 7-4. PCU FAIL CODE INDEX (Continued)

| CODE<br>DISPLAY | CORRECTIVE<br>ACTION                                                                                                    |
|-----------------|----------------------------------------------------------------------------------------------------|
| 1.2.0.5         | Replace converter assembly A2; refer to Remove and Install<br>Converter Assembly A2, TM 9-1200-206-34-2-2, para. 3-7.<br>If A1 card is removed then replace original A1 card; refer<br>to Remove and Install Switching Regulator A1, TM<br>9-1200-206-34-2-2, para. 3-7. |
| 1.2.1.2         | Do procedure for fail code 1.2.0.3.                                                                                                    |
| 1.2.1.3         | Do procedure for fail code 1.2.0.5.                                                                                                    |
| 1.2.1.4         | Do procedure for fail code 1.1.0.2.                                                                                                    |
| 1.3.0.1         | Do procedure for fail code 1.1.0.1.                                                                                                    |
| 1.3.0.2         | Do procedure for fail code 1.1.0.2.                                                                                                    |
| 1.3.0.3         | Replace linear regulator assembly A3; refer to Remove and<br>Install Linear Regulator Assembly A3, TM 9-1200-206-34-<br>2-2, para. 3-7.                                                                                                    |
| 1.3.0.4         | Do procedure for fail code 1.2.0.5.                                                                                                    |
| 1.4.0.1         | Do procedure for fail code 1.1.0.1.                                                                                                    |
| 1.4.0.2         | Do procedure for fail code 1.1.0.2.                                                                                                    |
| 1.4.0.3         | Replace linear converter assembly A4; refer to Remove and<br>Install Linear Converter Assembly A4, TM 9-1200-206-34-<br>2-2, para. 3-7.                                                                                                    |

Figure 7-14. (Sheet 10 of 12)

#### TM 9-4931-381-14&P-1

# TSTS TROUBLESHOOTING PROCEDURES

TABLE 7-4. PCU FAIL CODE INDEX (Continued)

| CODE<br>DISPLAY | CORRECTIVE<br>ACTION                                         |
|-----------------|--------------------------------------------------------------|
| 1.4.0.4         | Do procedure for fail code 1.2.0.5.                          |
| 1.5.0.0         | PCU cannot be repaired at DS/GS level. Turn in PCU to depot. |
| 1.5.0.1         | Do procedure for fail code 1.1.0.1.                          |
| 1.5.0.2         | Do procedure for fail code 1.1.0.2.                          |
| 1.5.0.3         | Do procedure for fail code 1.1.0.4.                          |
| 1.5.0.4         | Do procedure for fail code 1.2.0.5.                          |
| 1.6.0.0         | PCU cannot be repaired at DS/GS level. Turn in PCU to depot. |
| 1.6.0.1         | Do procedure for fail code 1.1.0.1.                          |
| 1.6.0.2         | Do procedure for fail code 1.1.0.4.                          |
| 1.7.0.0         | PCU cannot be repaired at DS/GS level. Turn in PCU to depot. |
| 1.7.0.1         | Do procedure for fail code 1.1.0.1.                          |
| 1.7.0.2         | Do procedure for fail code 1.1.0.2.                          |
| 1.7.0.3         | Do procedure for fail code 1.3.0.3.                          |
| 1.7.0.4         | Do procedure for fail code 1.2.0.3.                          |
| 1.8.0.0         | PCU cannot be repaired at DS/GS level. Turn in PCU to depot. |

Figure 7-14. (Sheet 11 of 12)

# TM 9-4931-381-14&P-1

# TSTS TROUBLESHOOTING PROCEDURES

| CODE<br>DISPLAY | CORRECTIVE<br>ACTION                |  |
|-----------------|-------------------------------------|--|
| 1.8.0.1         | Do procedure for fail code 1.1.0.1. |  |
| 1.8.0.2         | Do procedure for fail code 1.1.0.2. |  |
| 1.8.0.3         | Do procedure for fail code 1.4.0.3. |  |
| 1.9.0.1         | Do procedure for fail code 1.2.0.3. |  |
| 1.9.0.2         | Do procedure for fail code 1.1.0.1. |  |

TABLE 7-4. PCU FAIL CODE INDEX (Continued)

Figure 7-14. (Sheet 12 of 12)

TM 9-4931-381-148P-1

#### TSTS TROUBLESHOOTING PROCEDURES

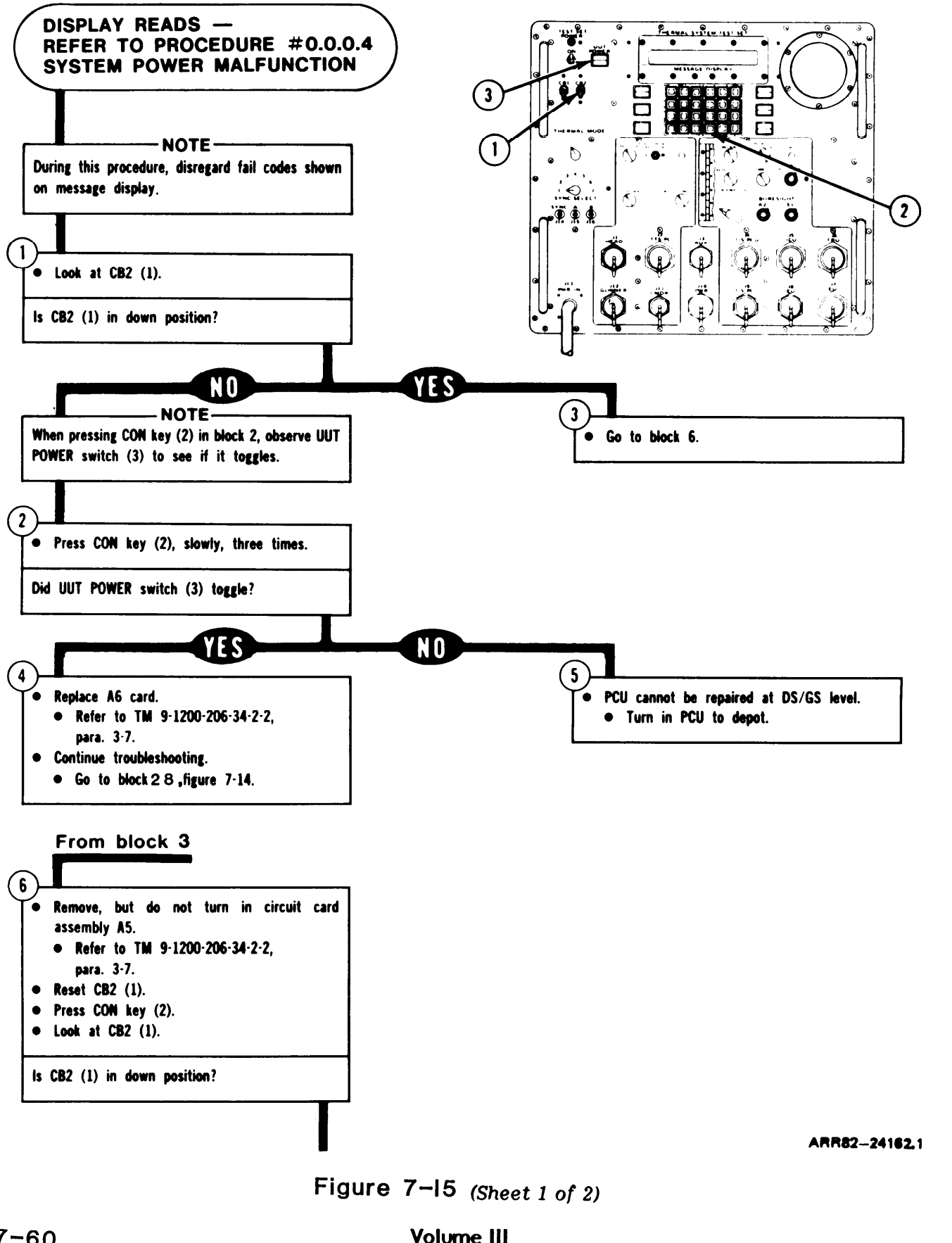

7-60

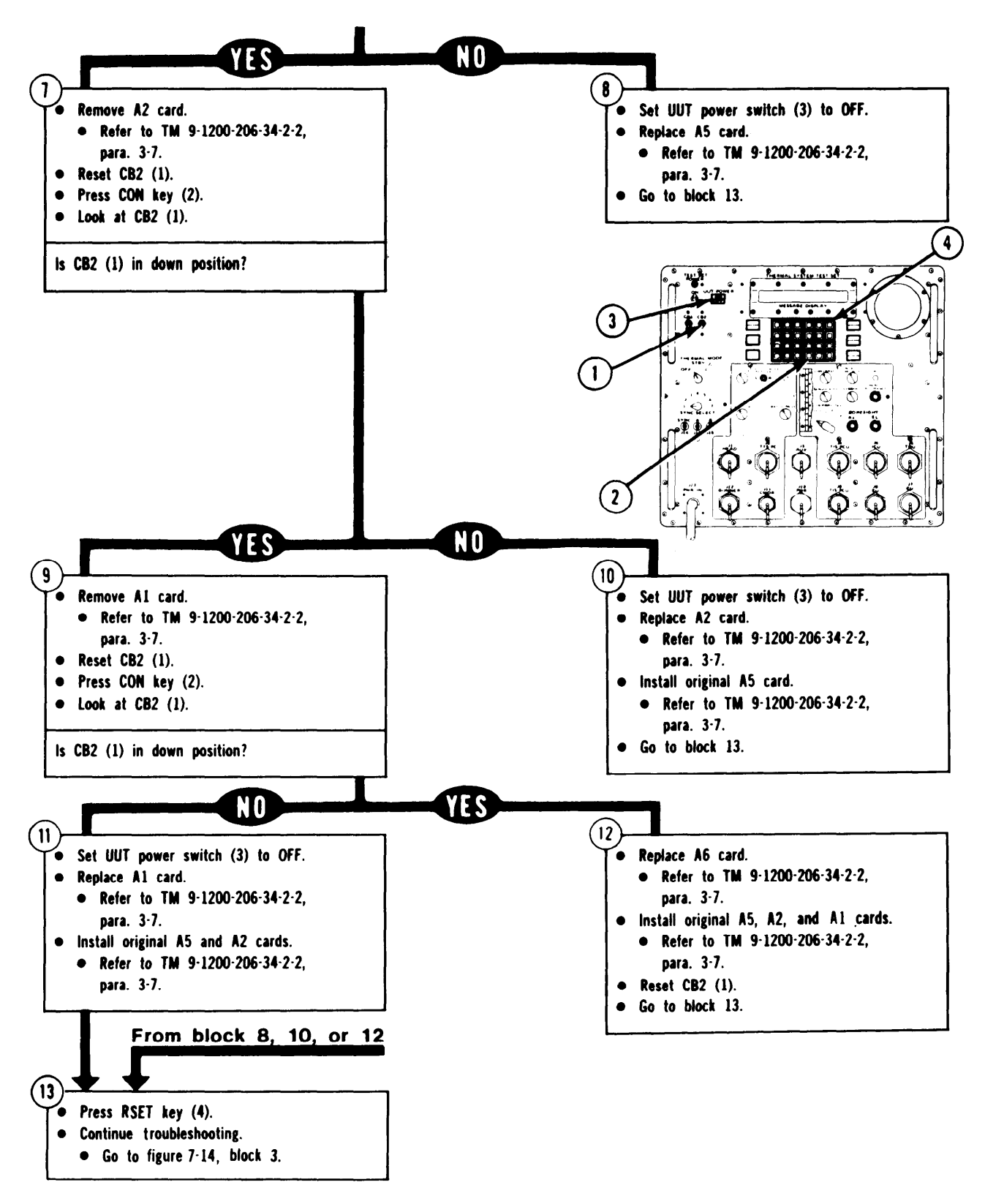

ARR82-24162.2

Figure 7-15 (Sheet 2 of 2)

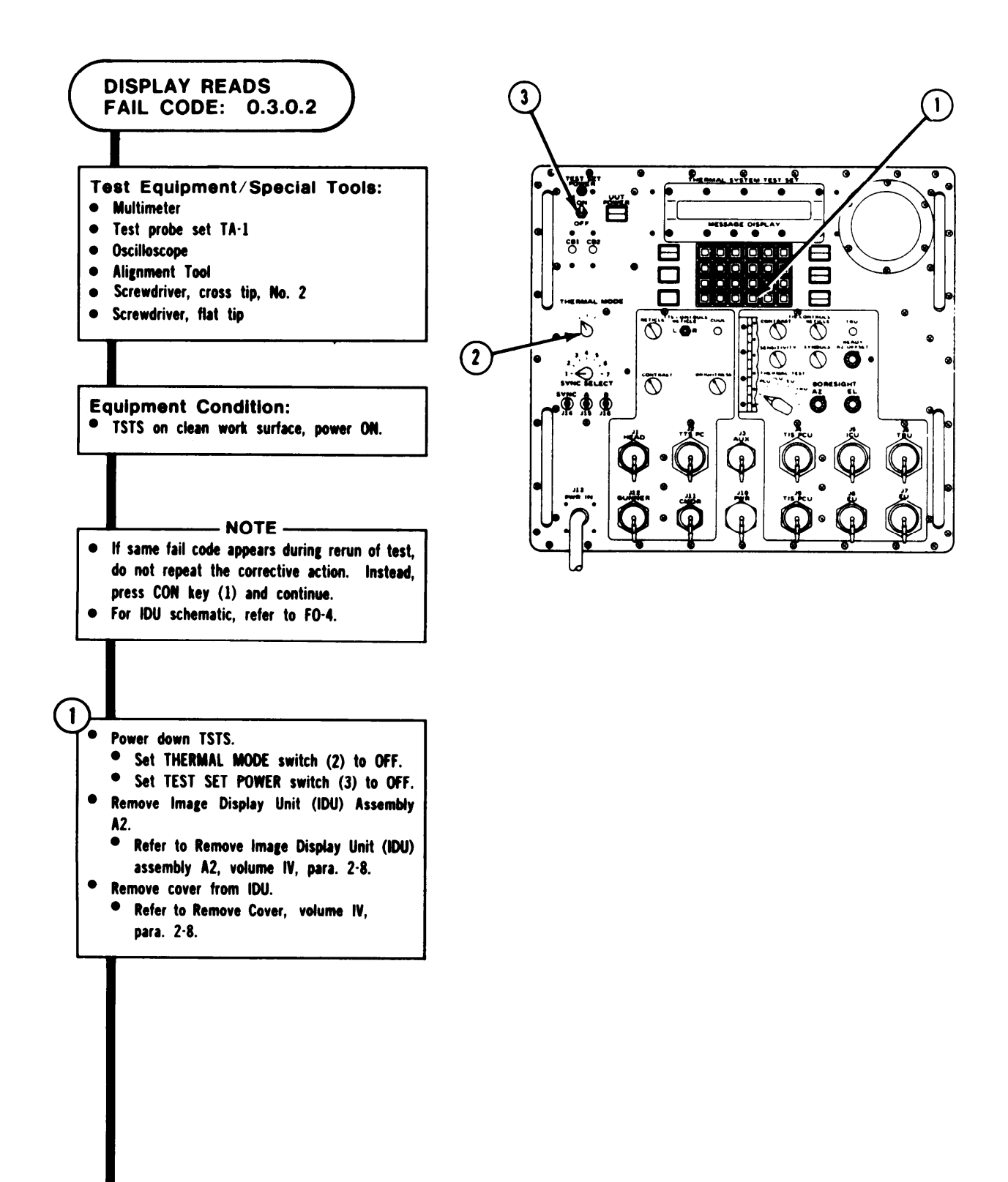

Figure 7-16 (Sheet 1 of 34)

# TSTS TROUBLESHOOTING PROCEDURES

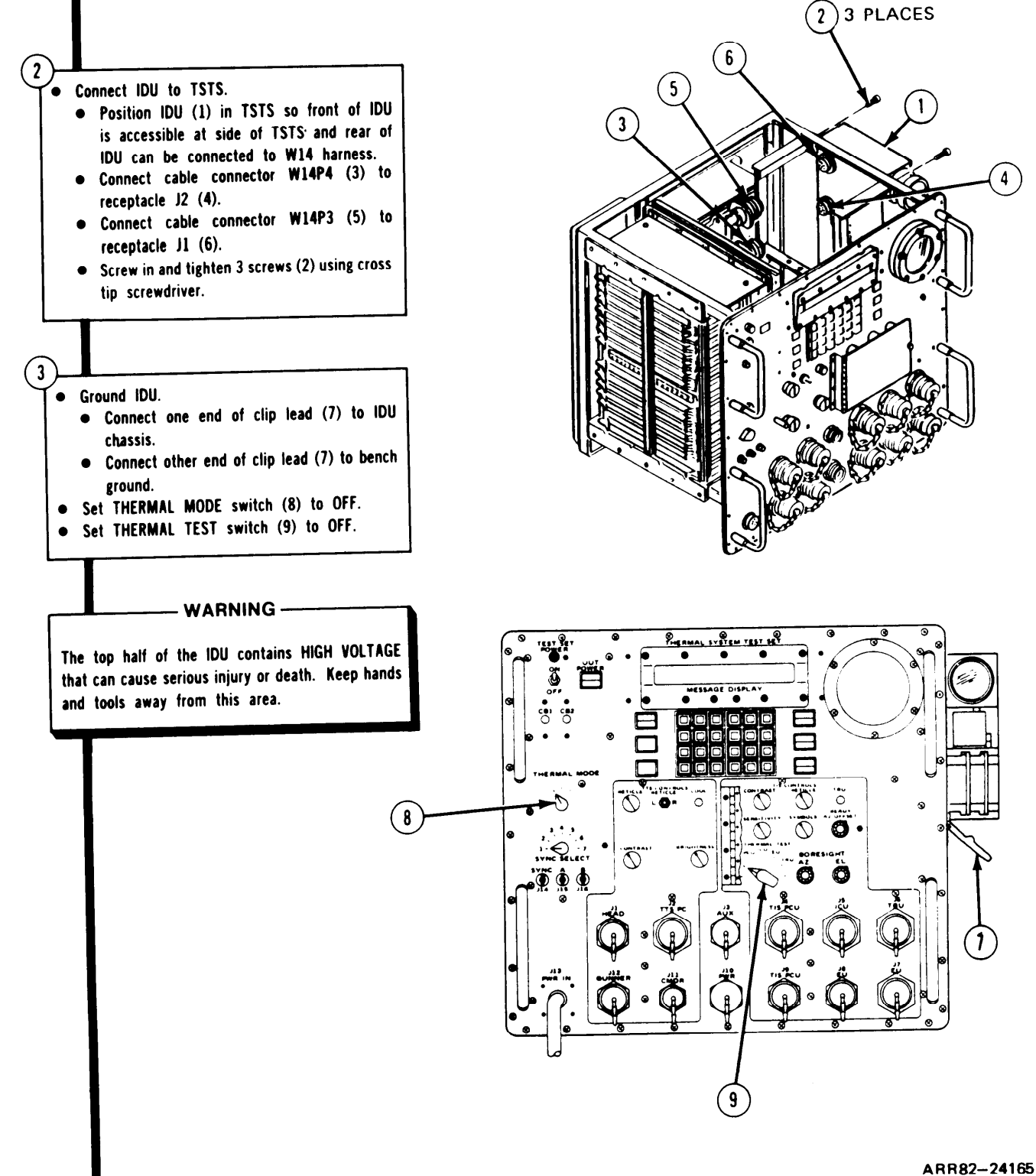

AKR82-2410

Figure 7-16. (Sheet 2 of 34)

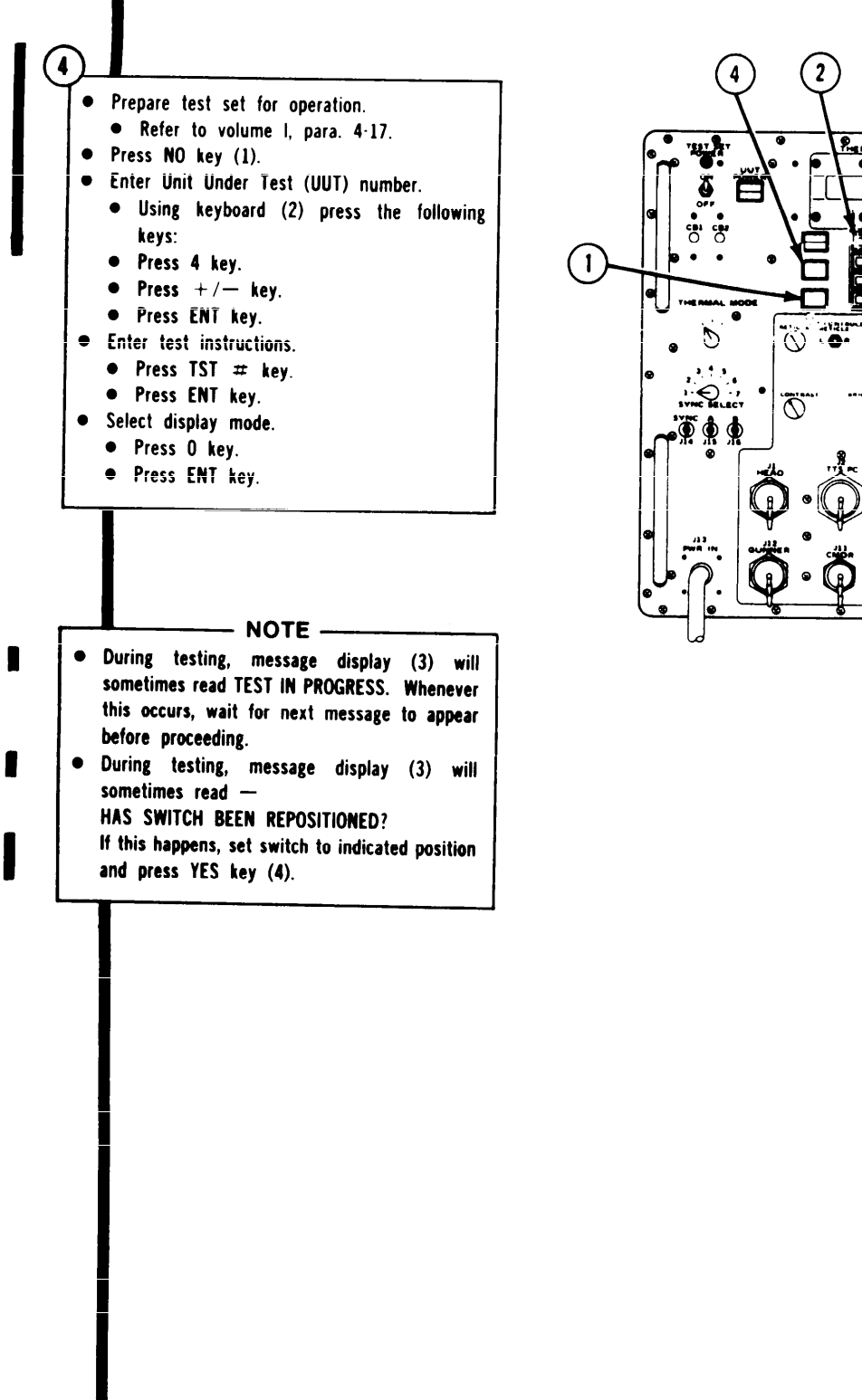

ARR82-24166

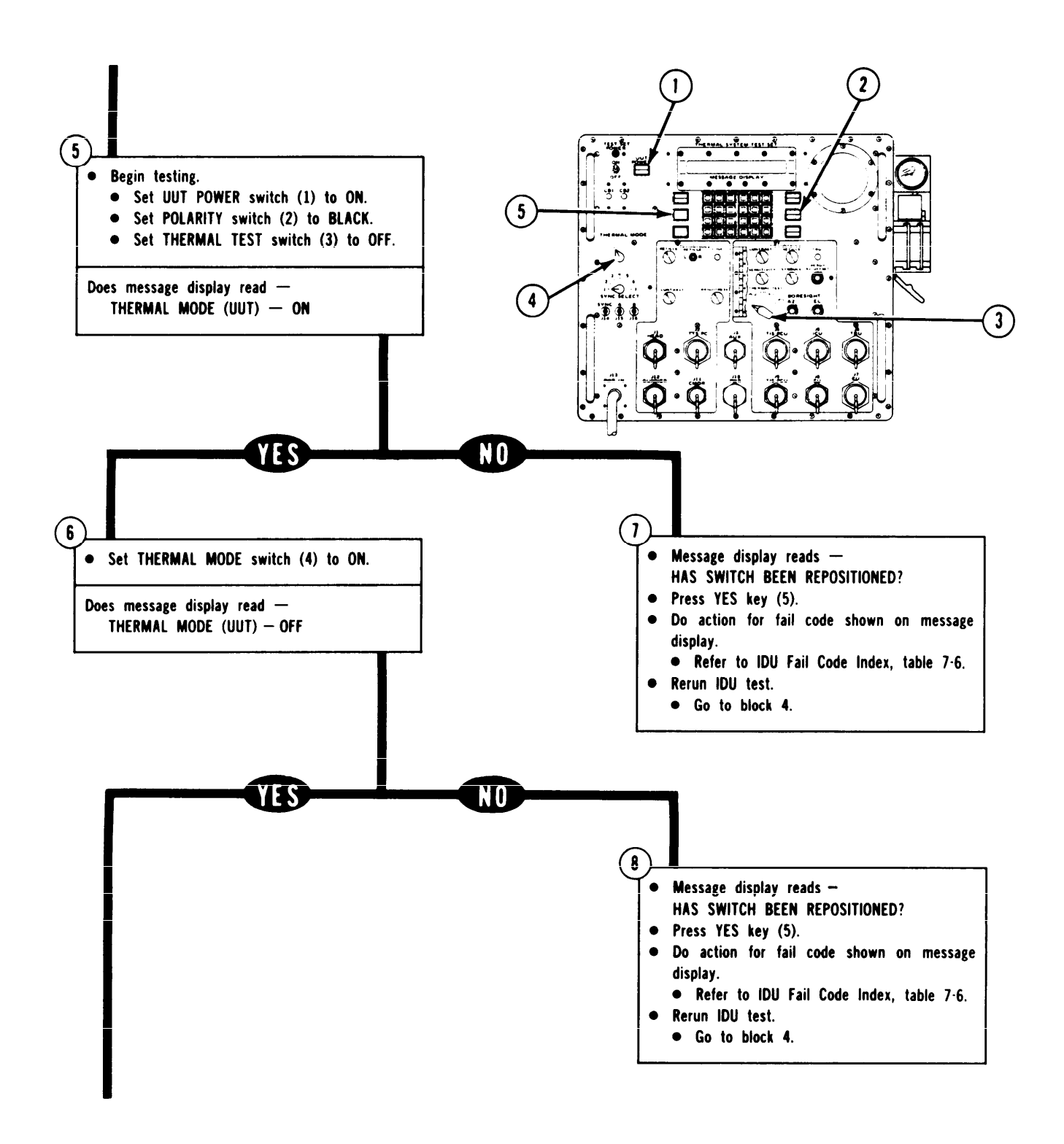

ARR82-24167

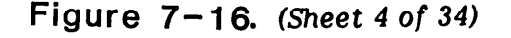

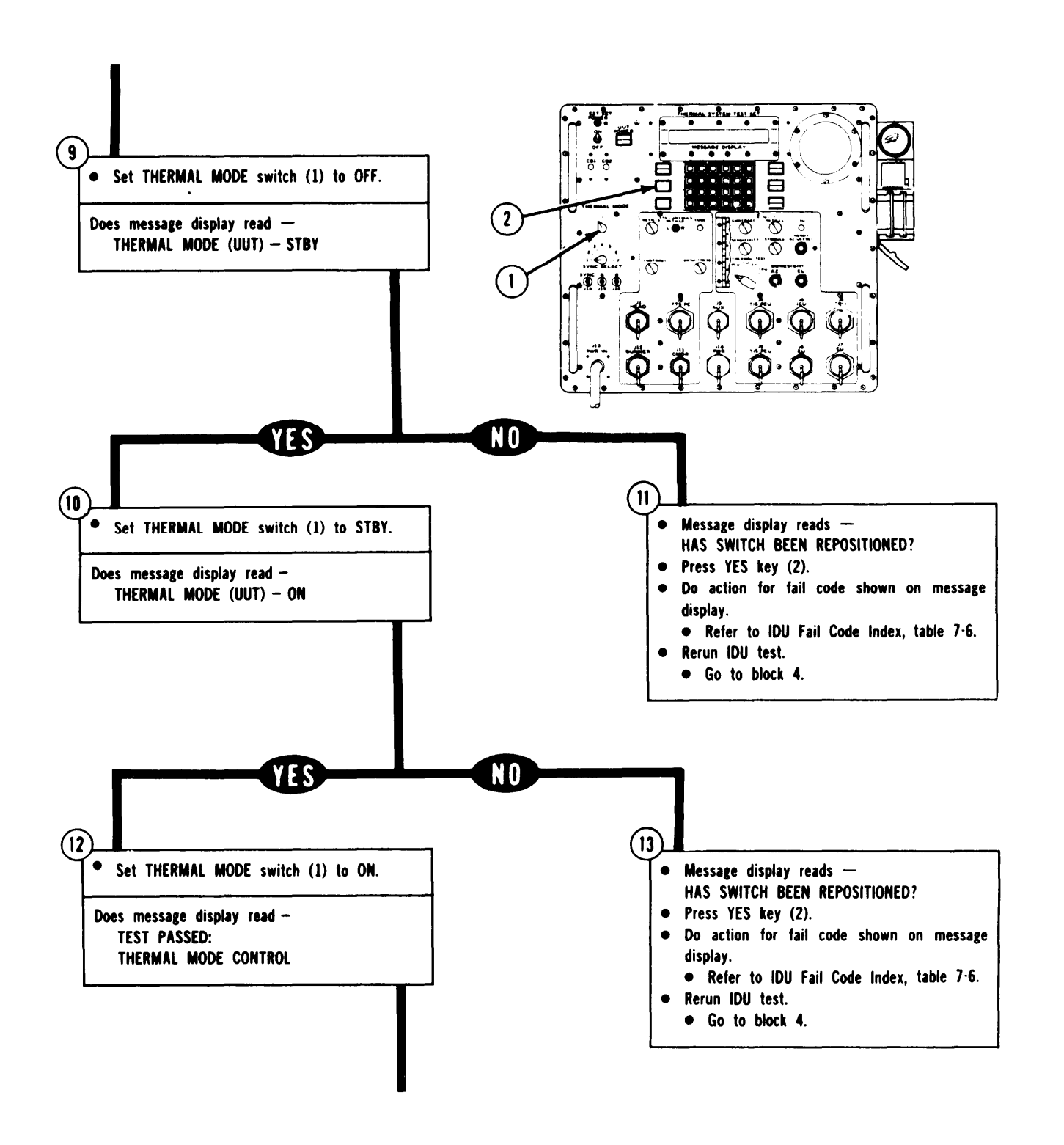

ARR82-24168

Figure 7-16. (Sheet 5 of 34)

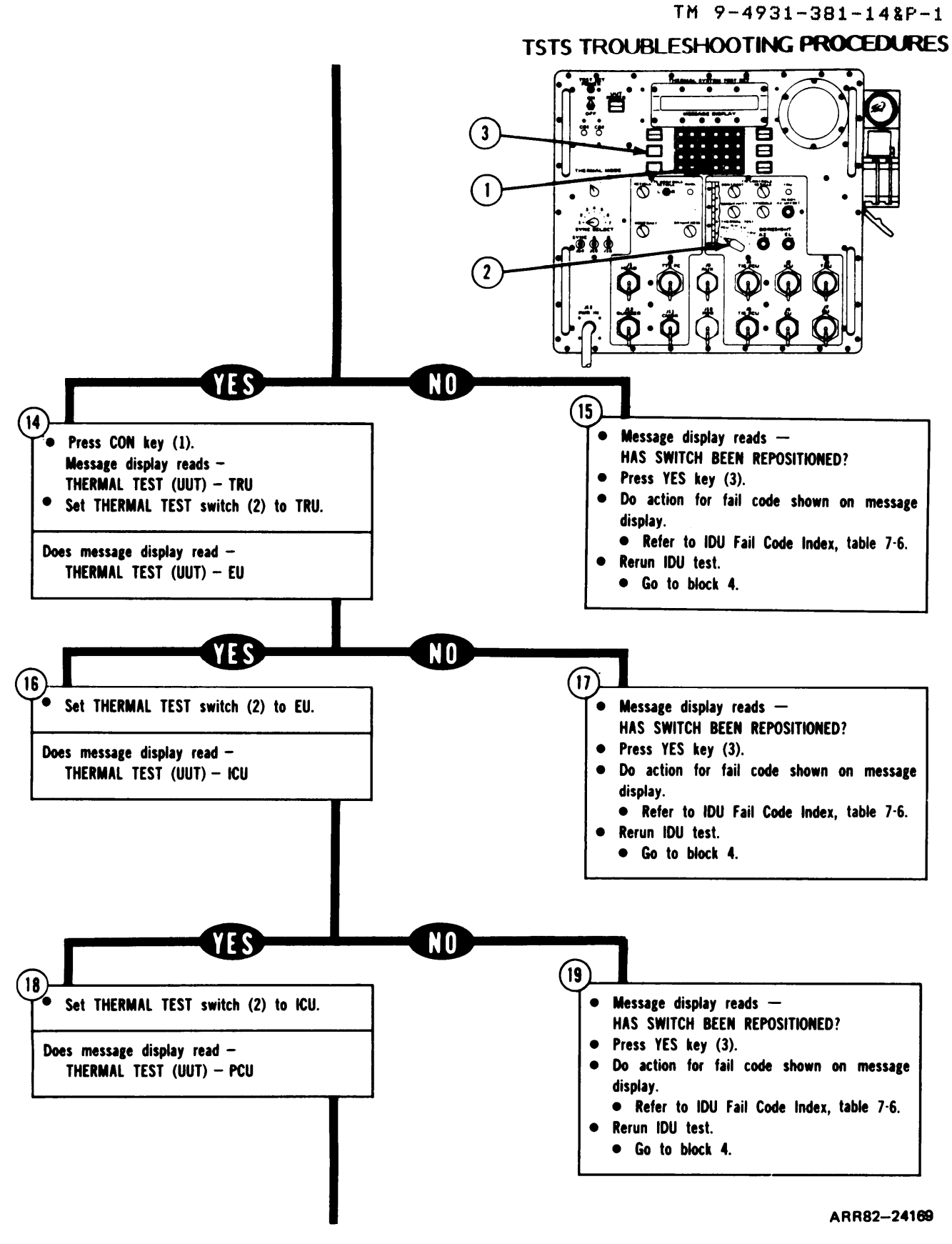

Figure 7-16. (Sheet 6 of 34)

TM 9-4931-381-148P-1 TSTS TROUBLESHOOTING PROCEDURES

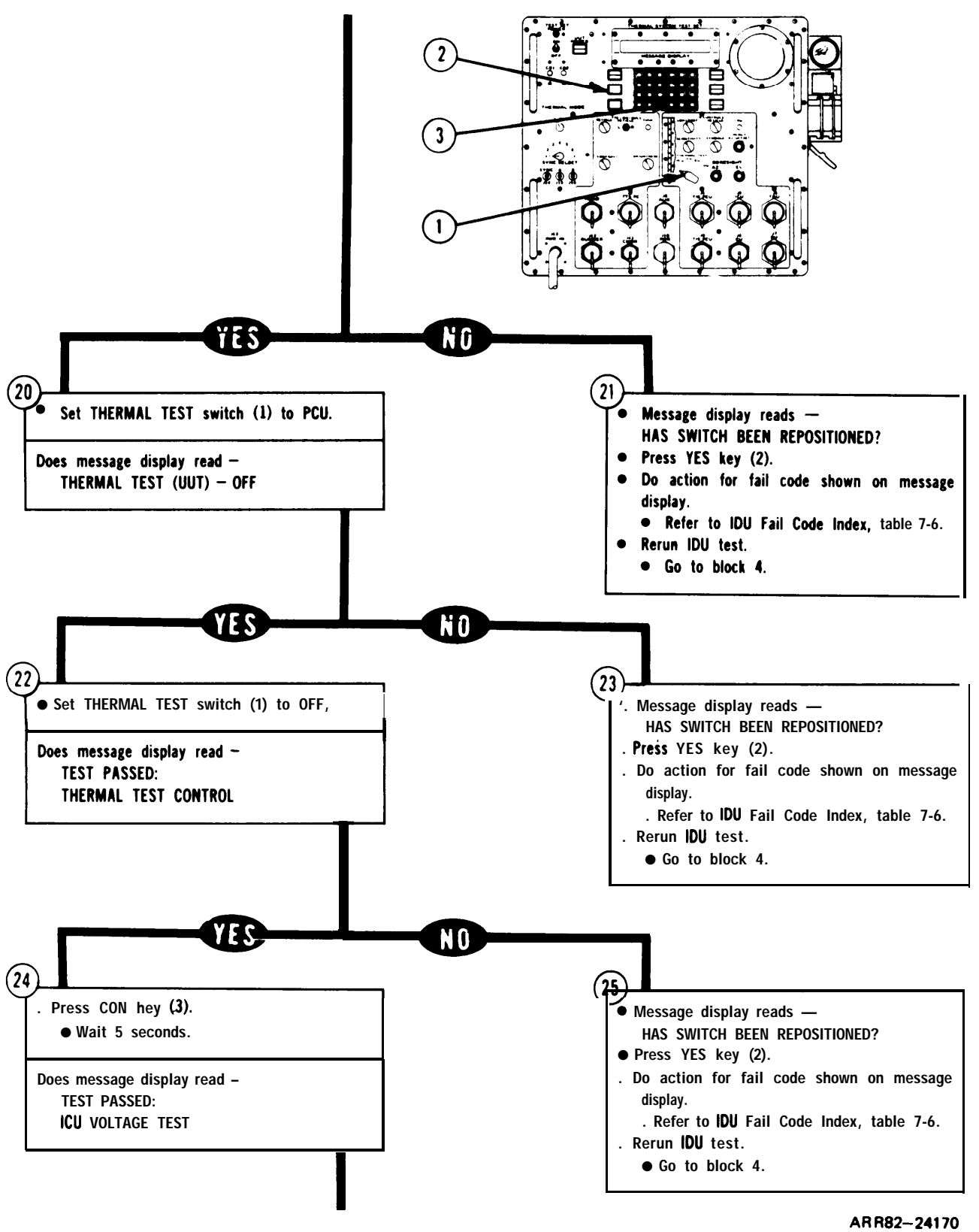

Figure 7-16. (Sheet 7 of 34)

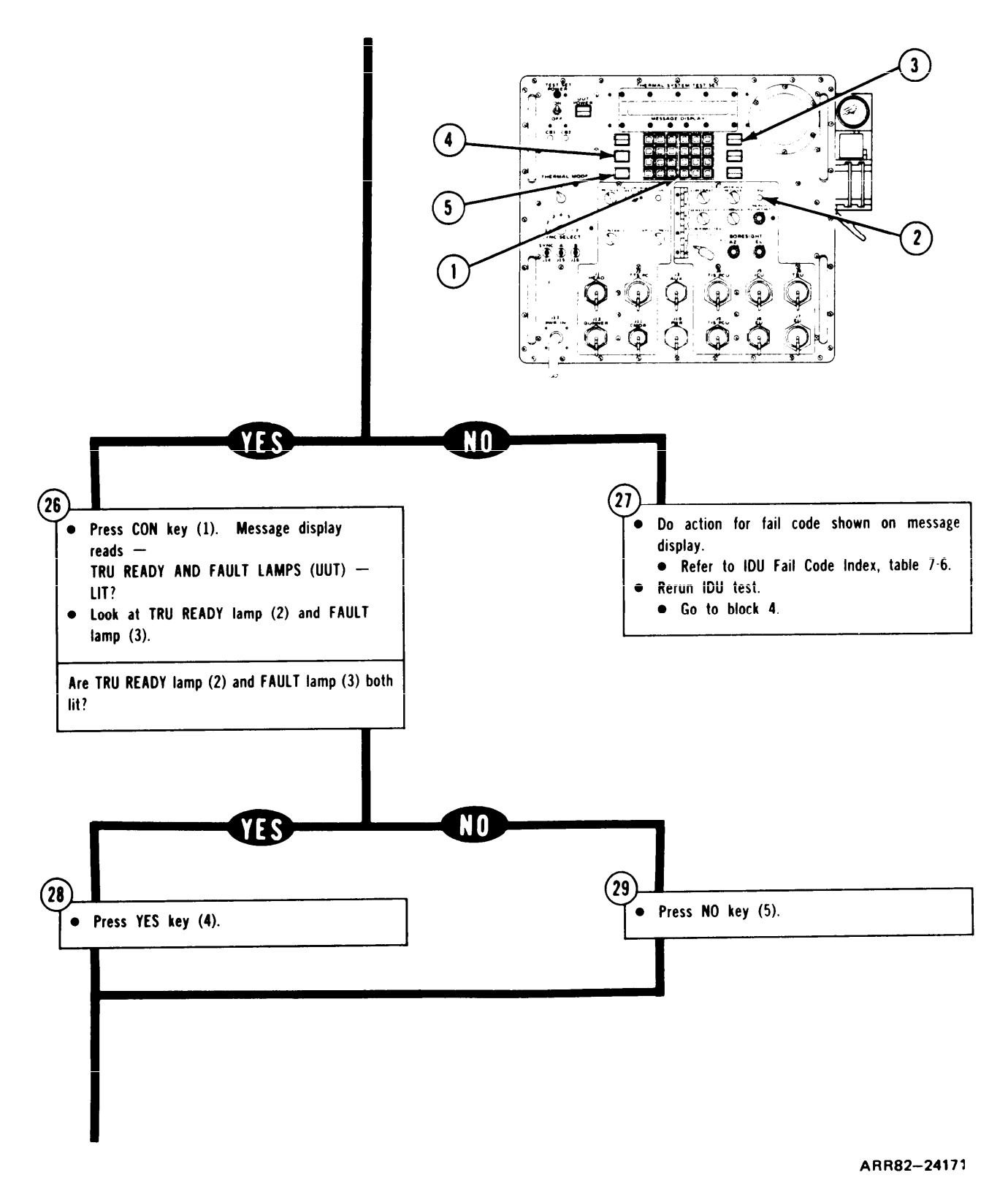

Figure 7-16. (Sheet 8 of 34)

TM 9-4931-381-148P-1

#### TSTS TROUBLESHOOTING PROCEDURES

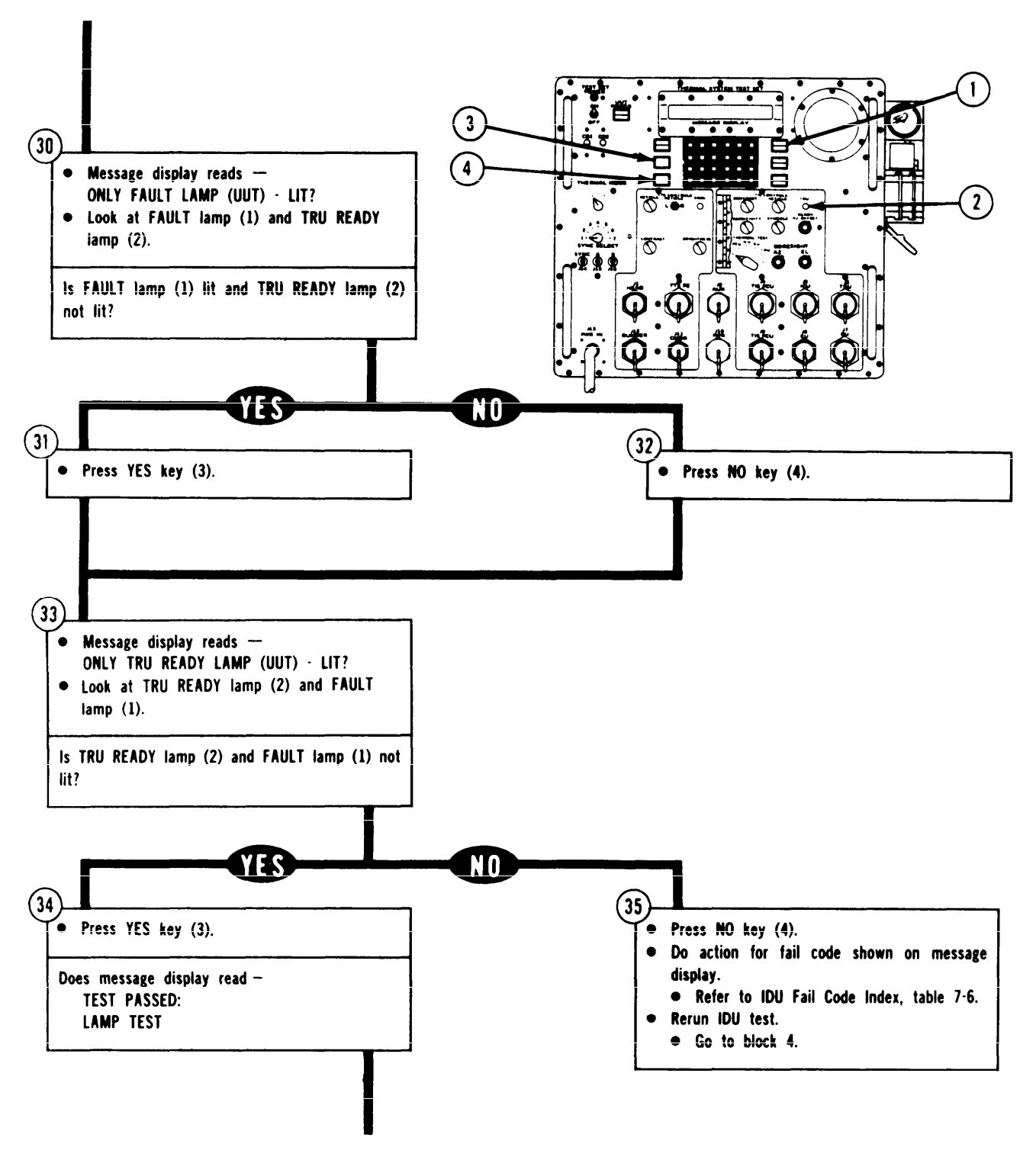

ARR82-24172

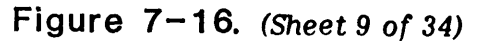

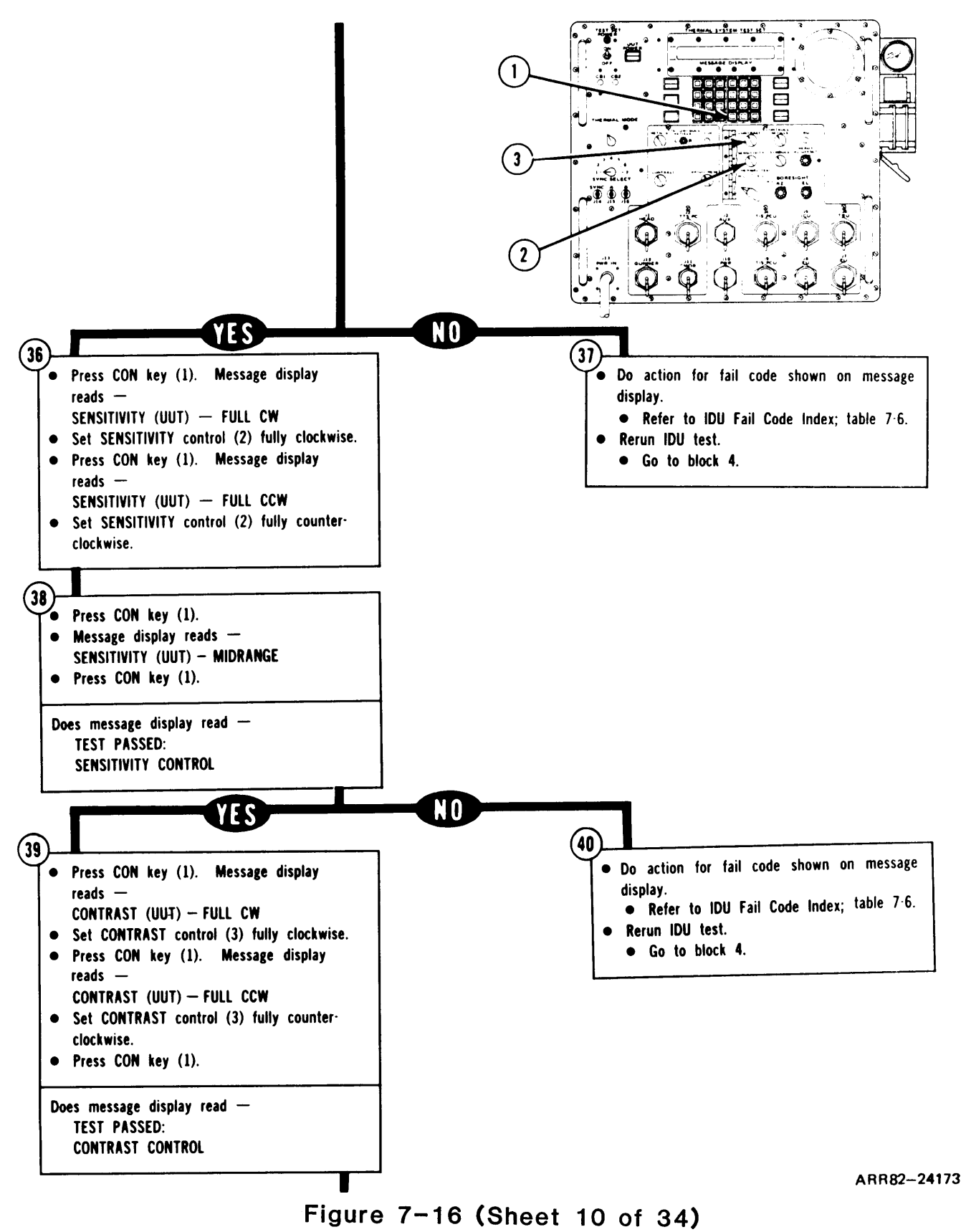

Volume III

7-71

TM 9-4931-381-148P-1

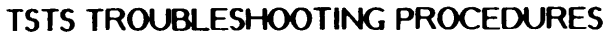

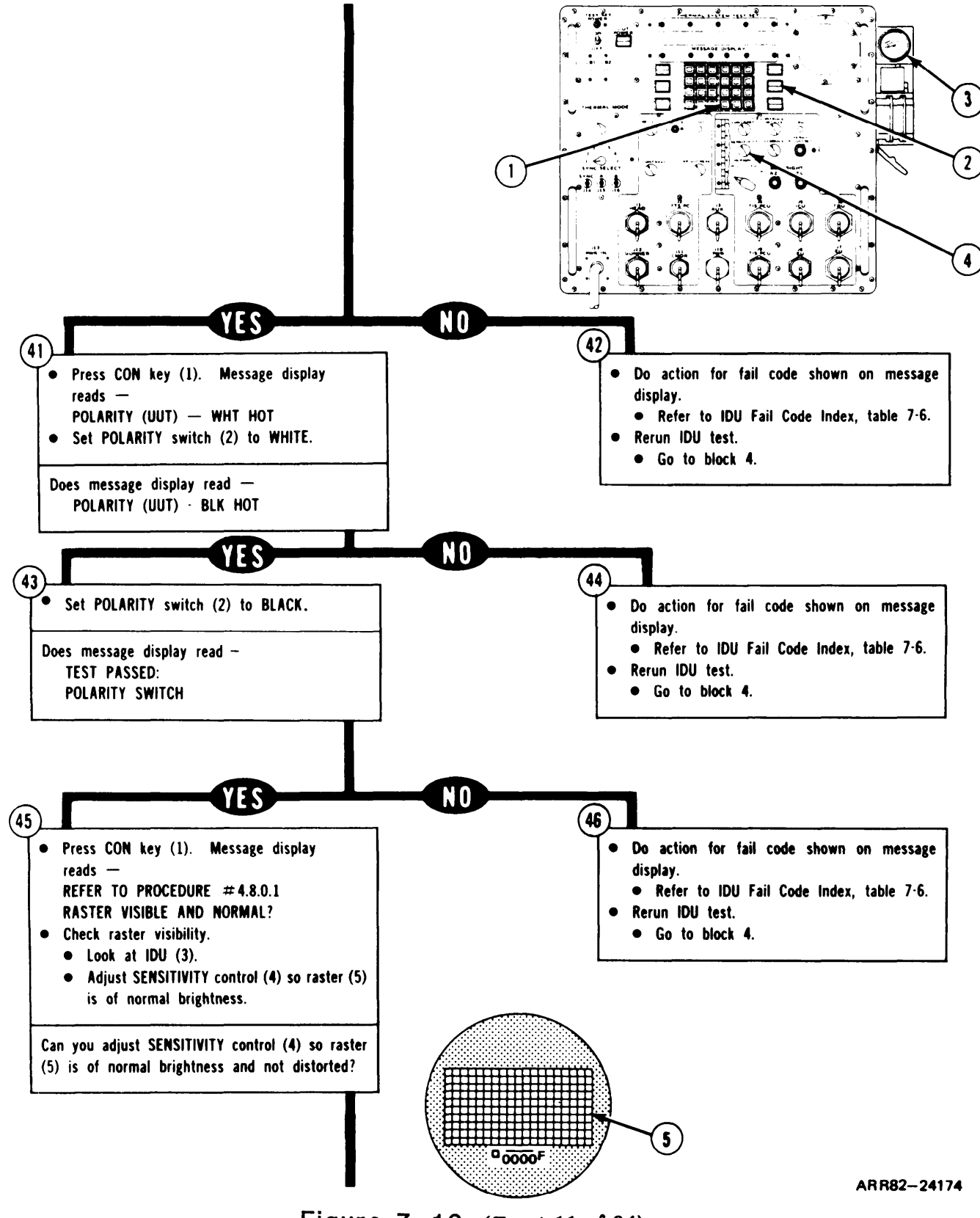

Figure 7-16. (Sheet 11 of 34)

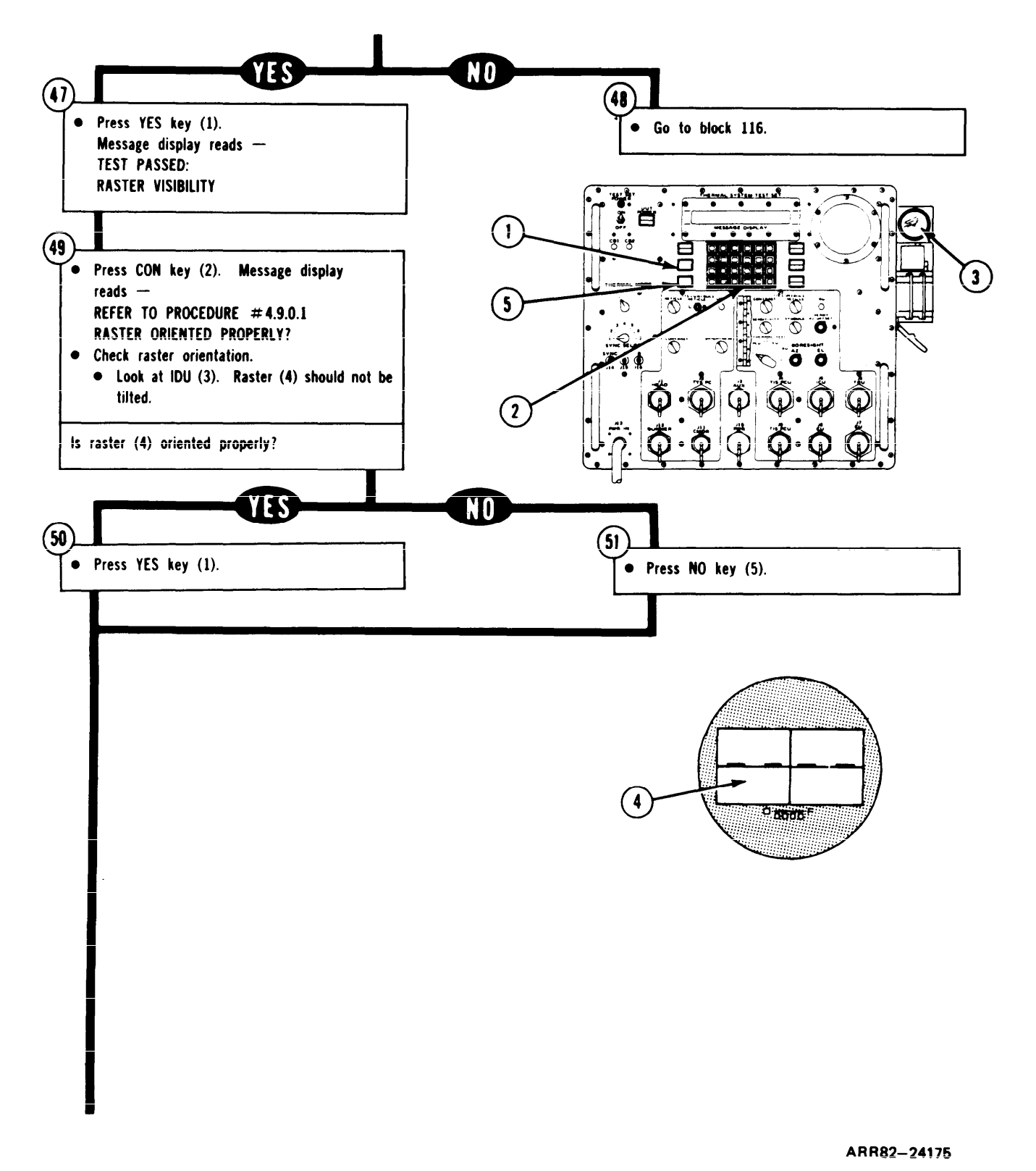

Figure 7–16. (Sheet 12 of 34)

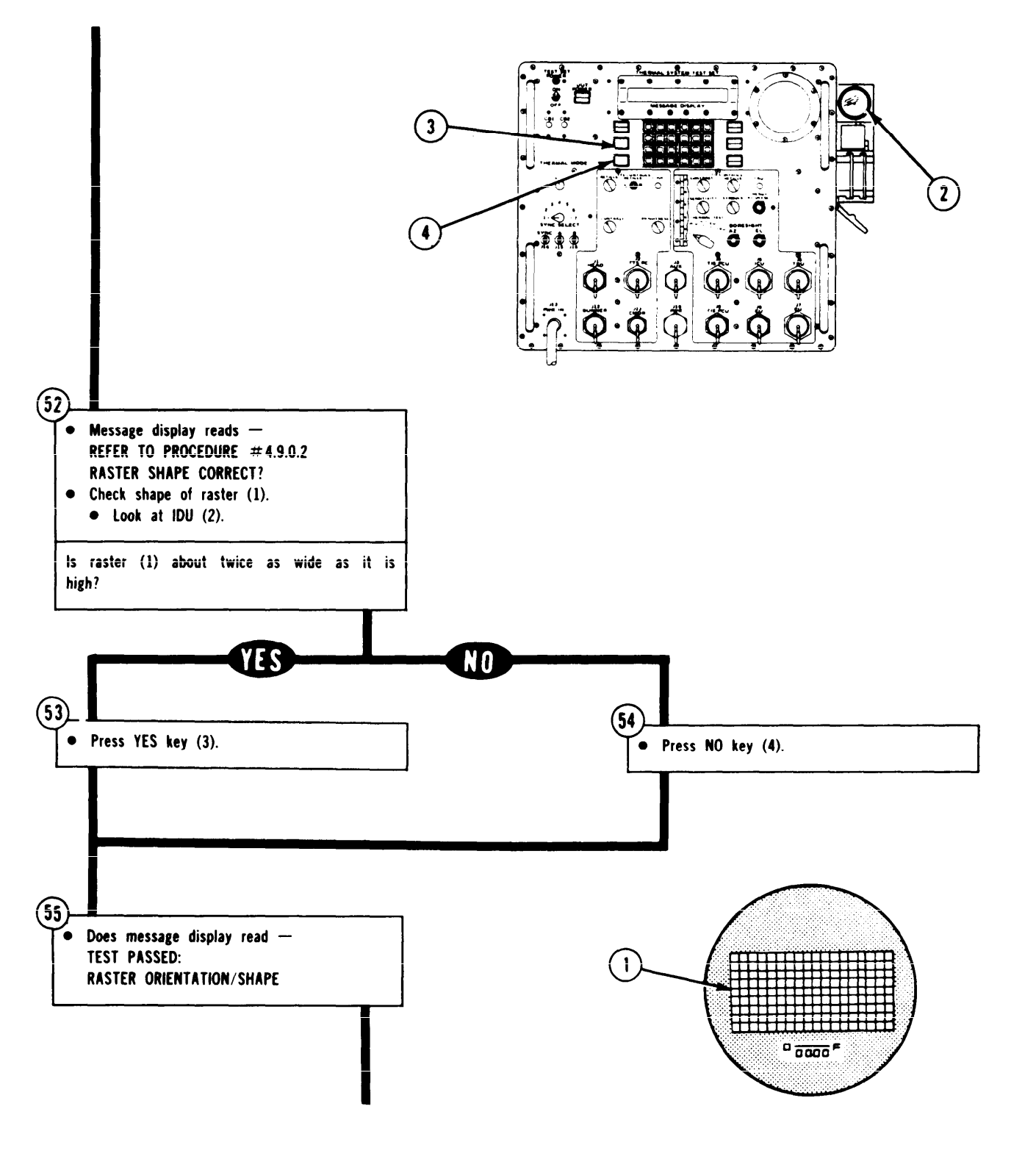

ARR82-24176

Figure 7-16. (Sheet 13 of 34)

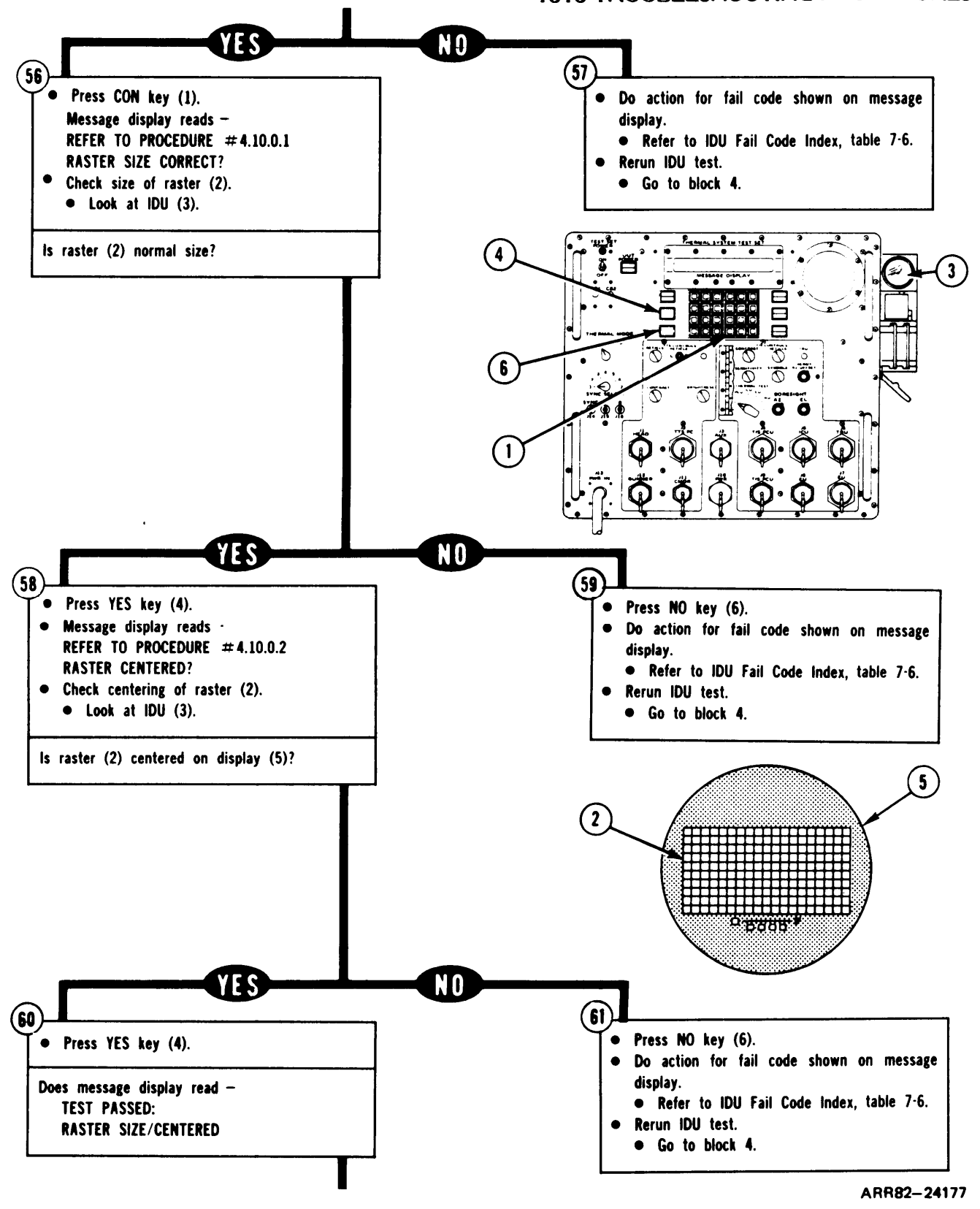

Figure 7-16. (Sheet 14 of 34)

TM 9-4931-381-14&P-1 TSTS TROUBLESHOOTING PROCEDURES

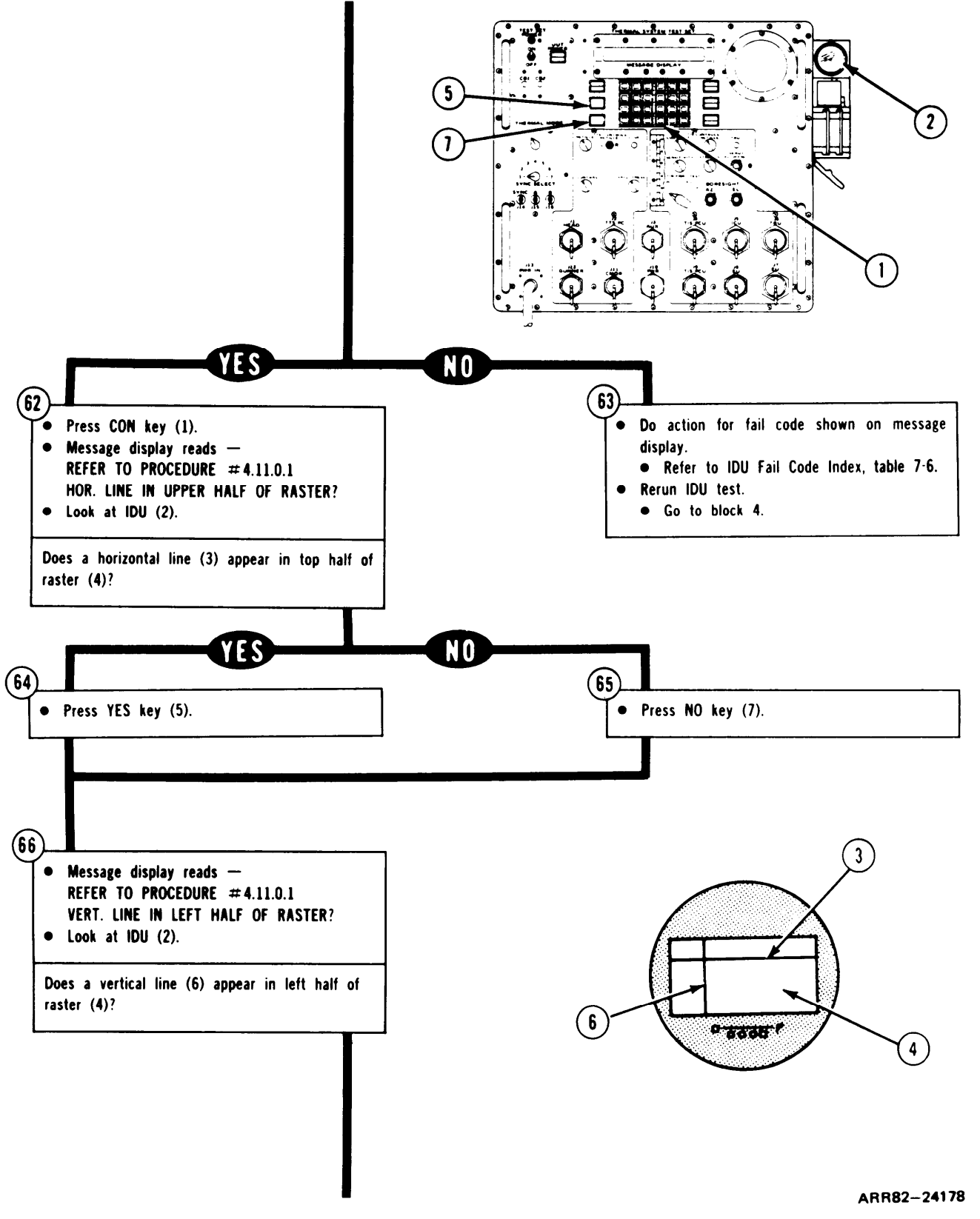

Figure 7-16 (Sheet 15 of 34)

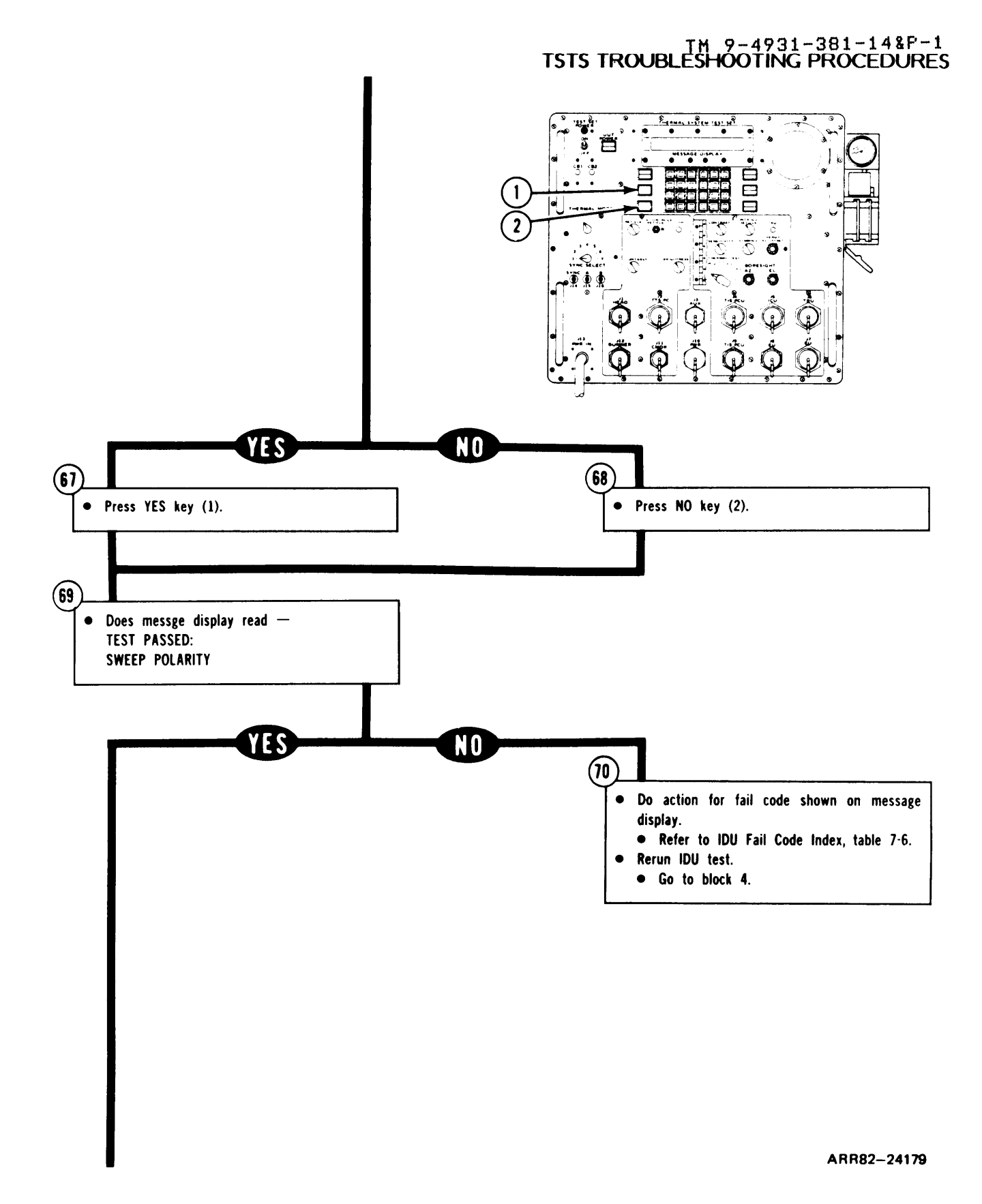

Figure 7-16. (Sheet 16 of 34)

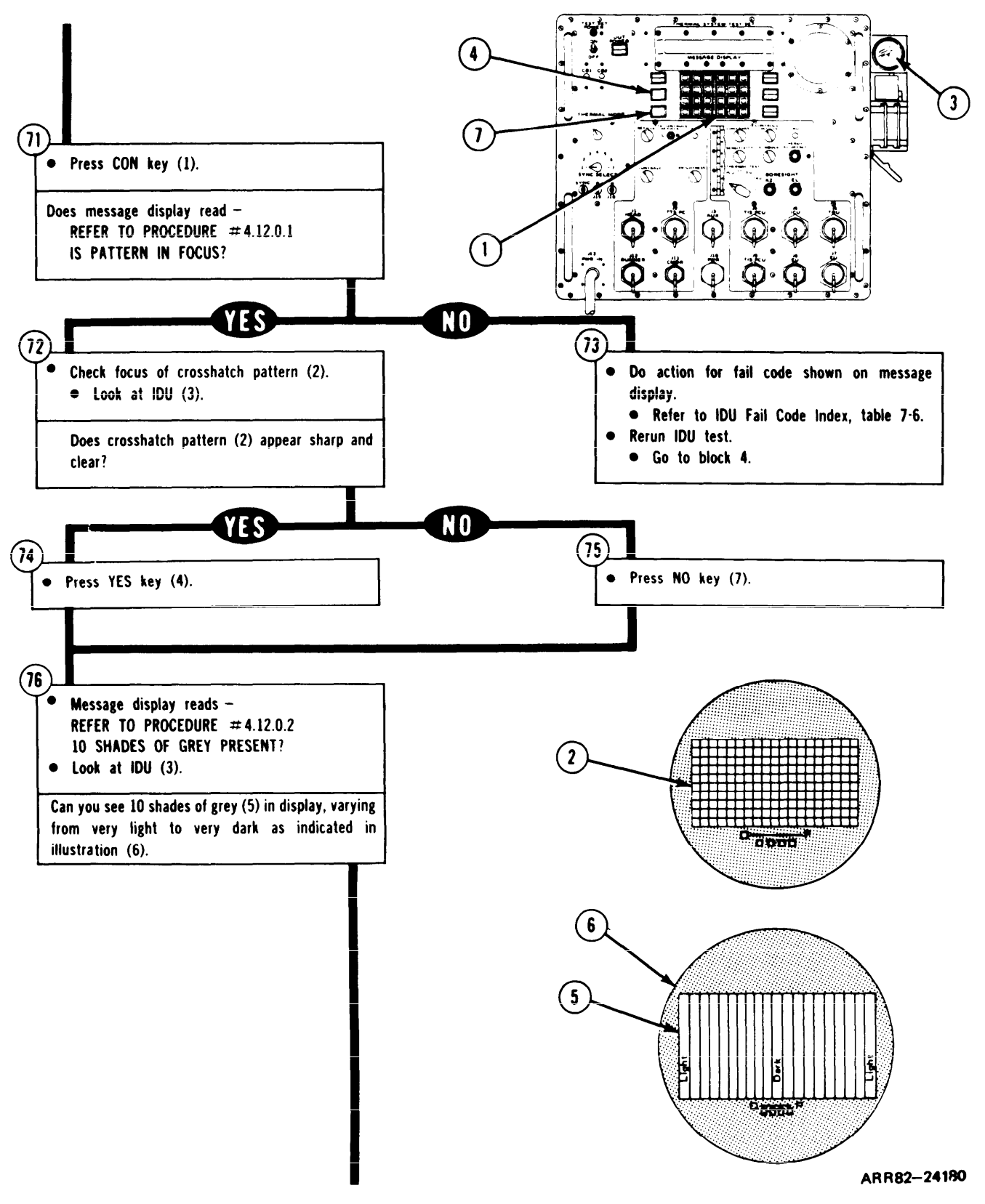

Figure 7-16. (Sheet 17 of 34)

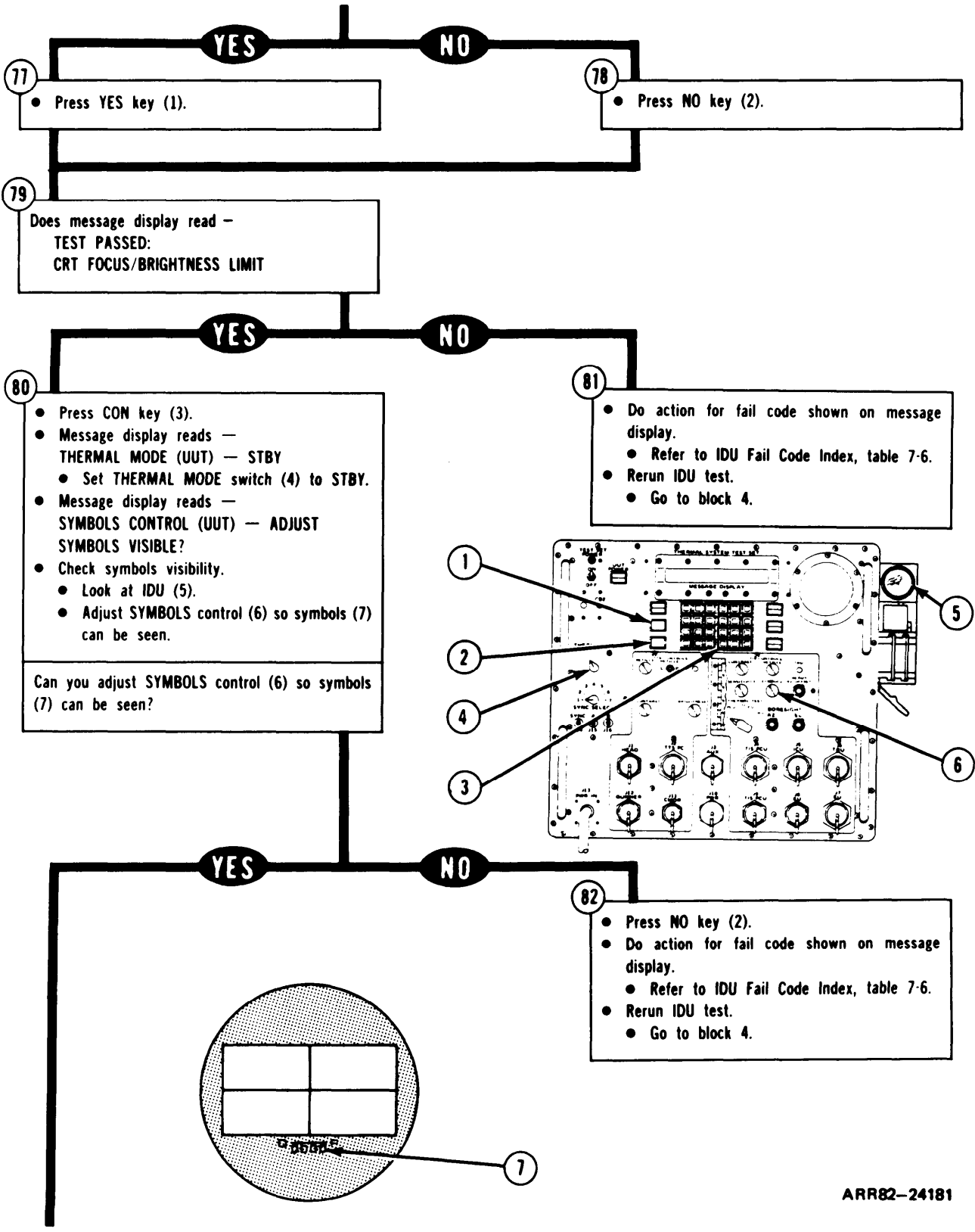

Figure 7-16. (Sheet 18 of 34)

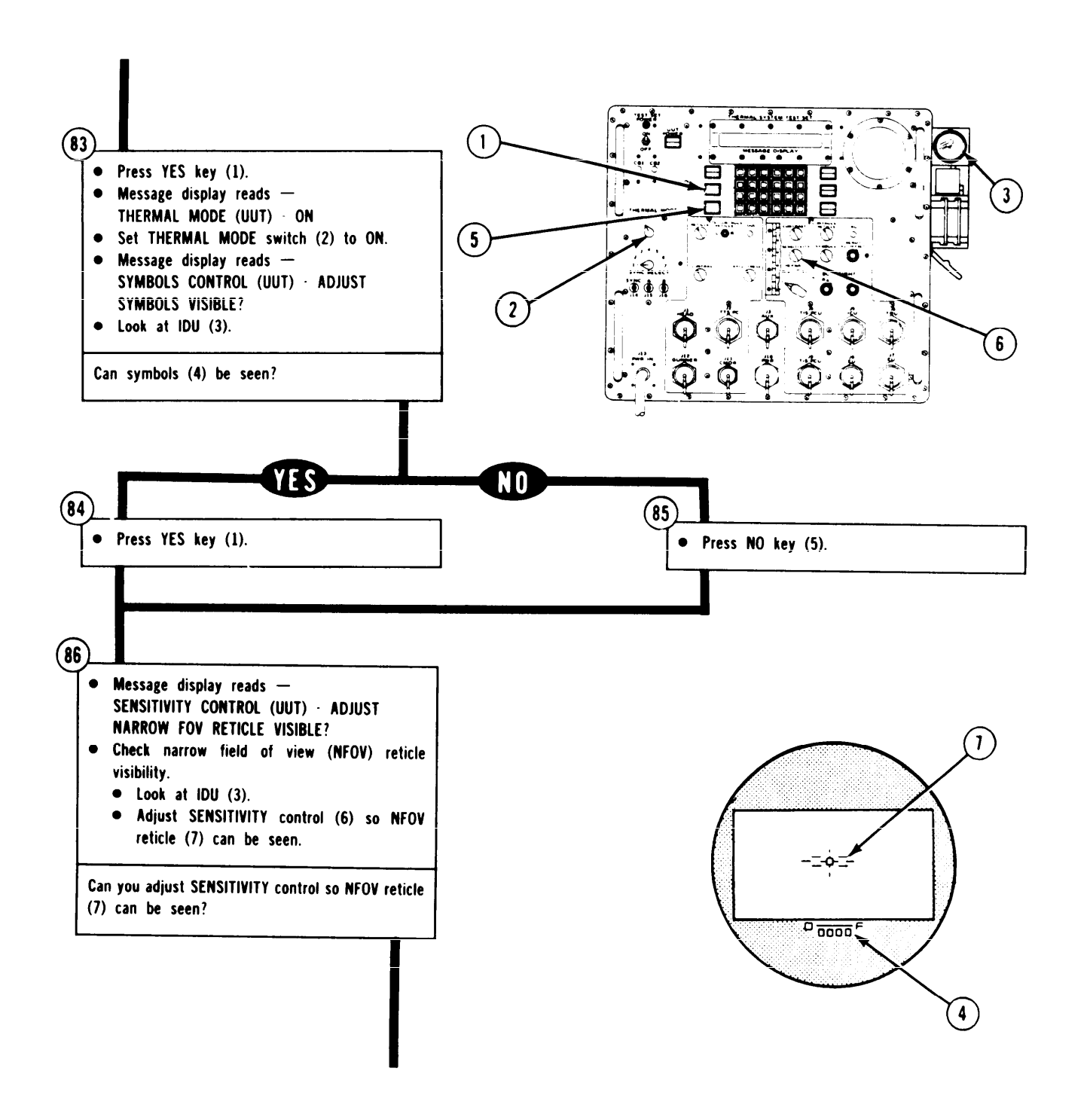

ARR82-24182

Figure 7-16. (Sheet 19 of 34)

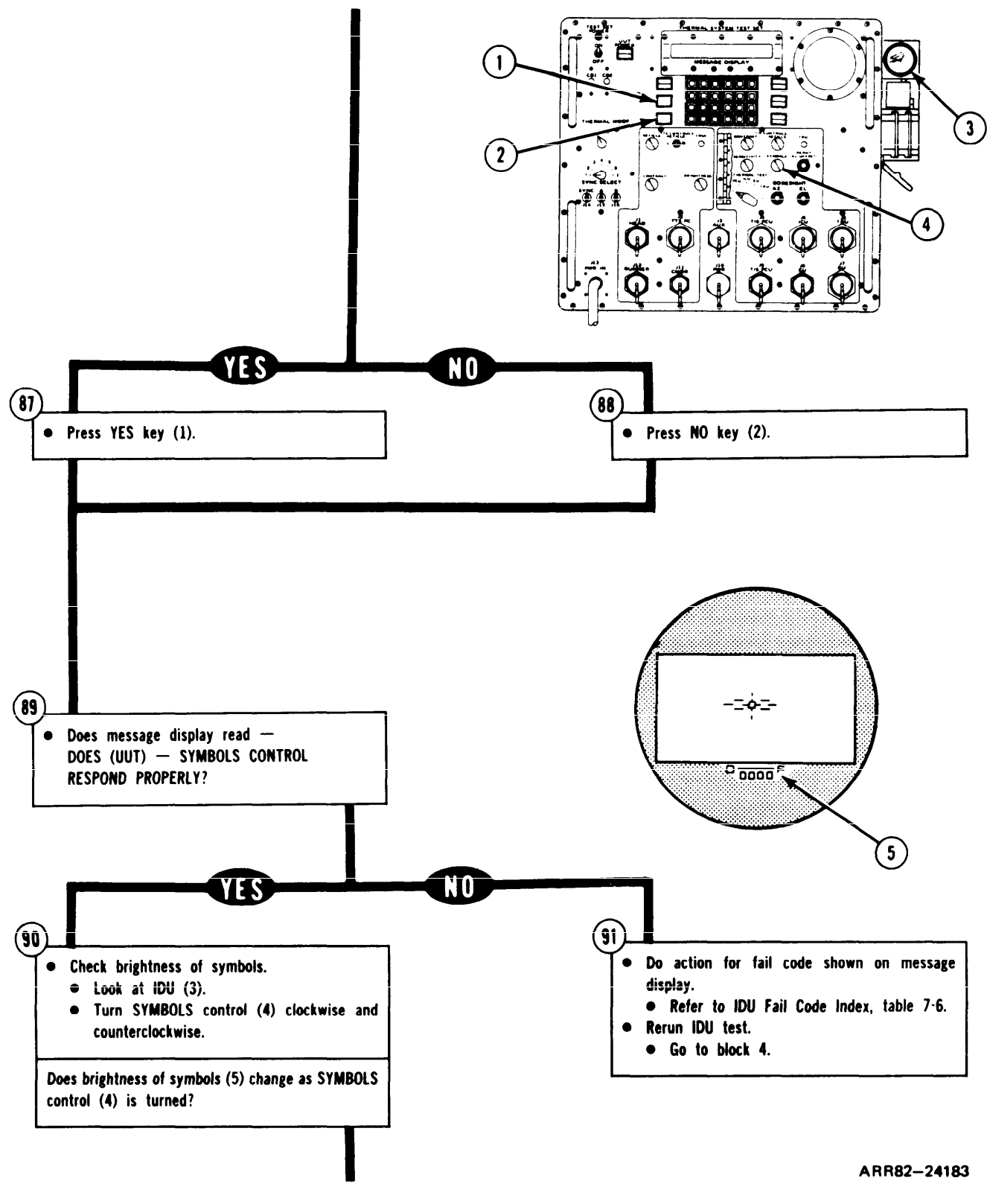

Figure 7-16. (Sheet 20 of 34)

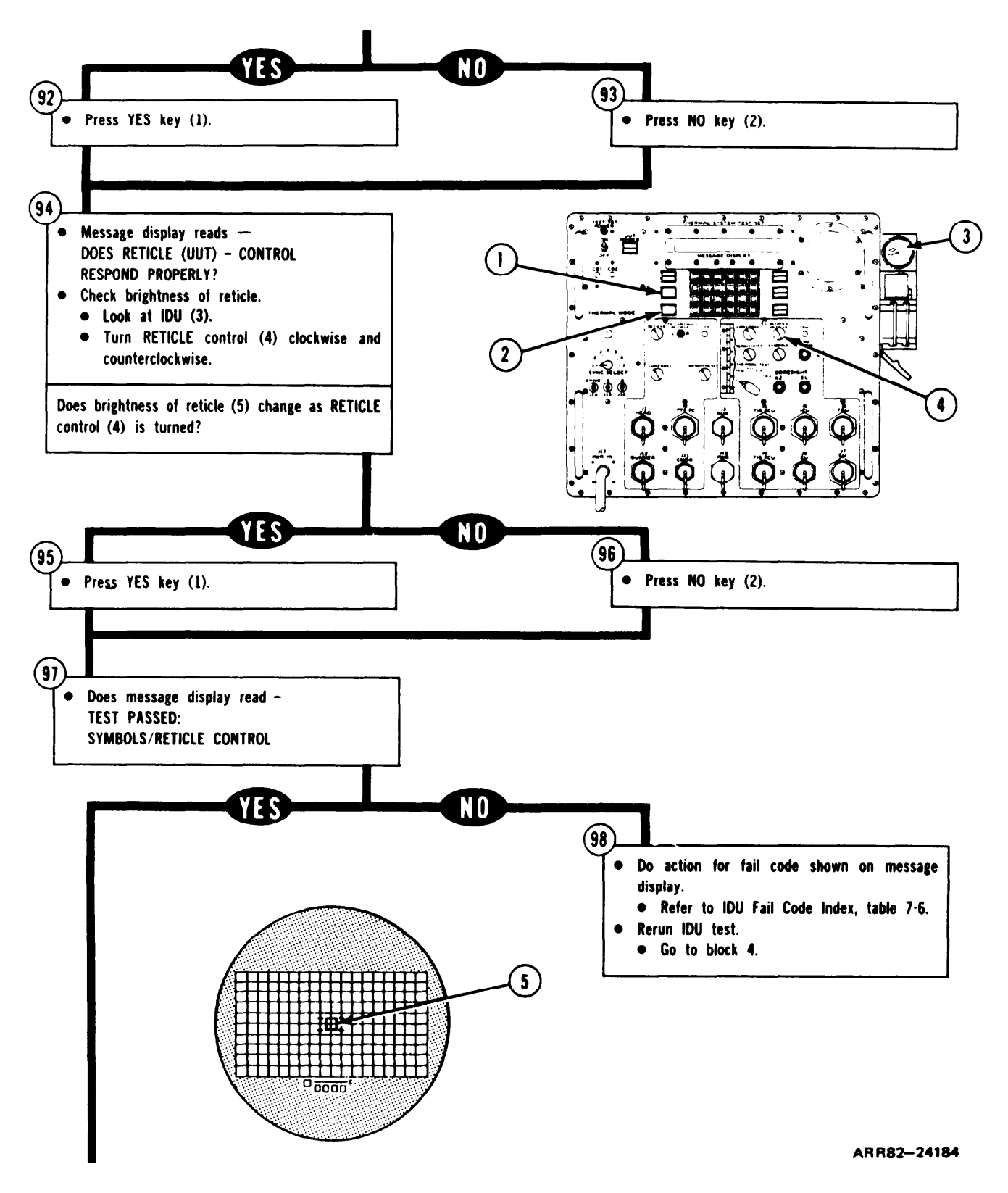

Figure 7-16. (Sheet 21 of 34)

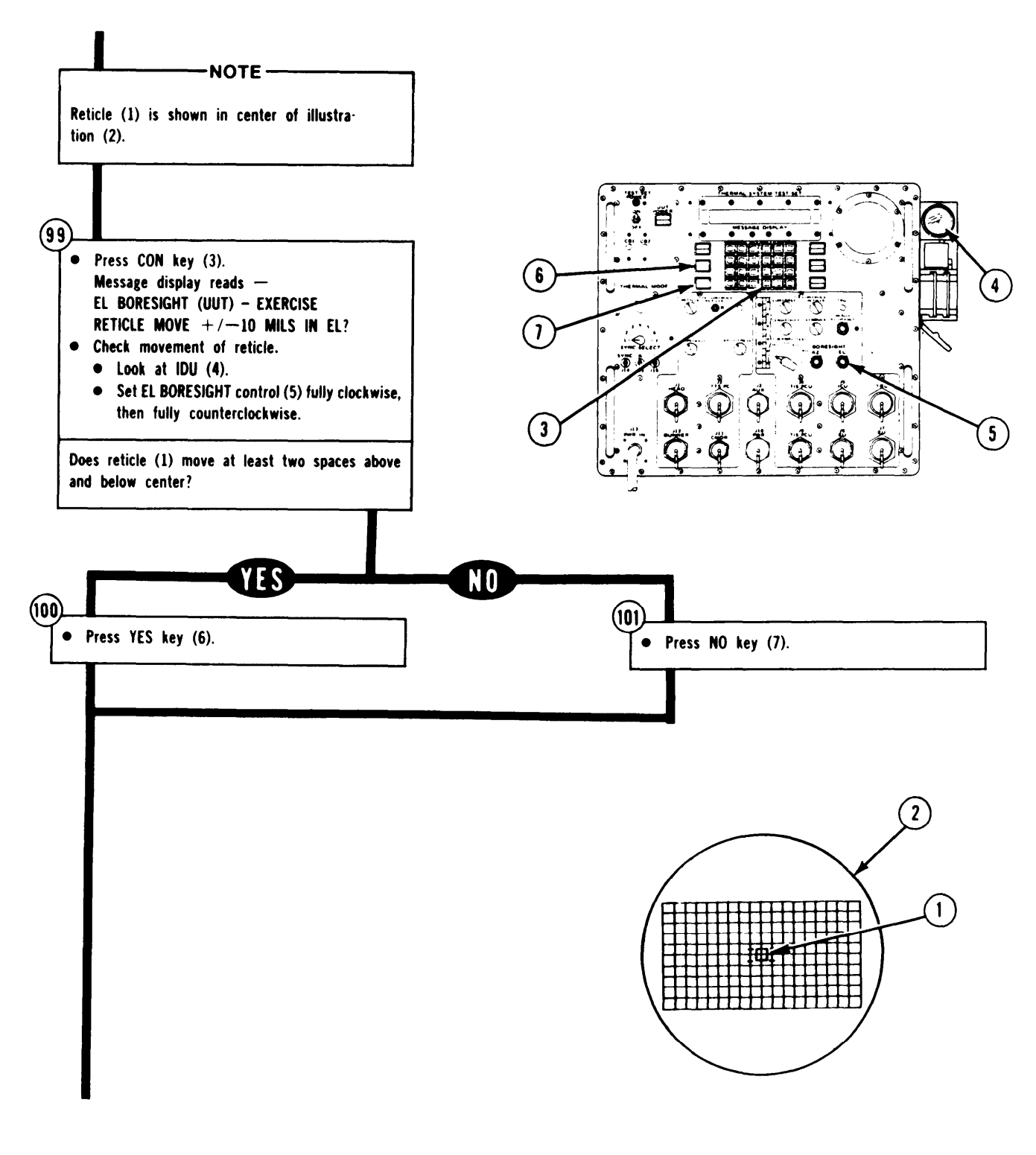

ARR82-24185

Figure 7-16. (Sheet 22 of 34)

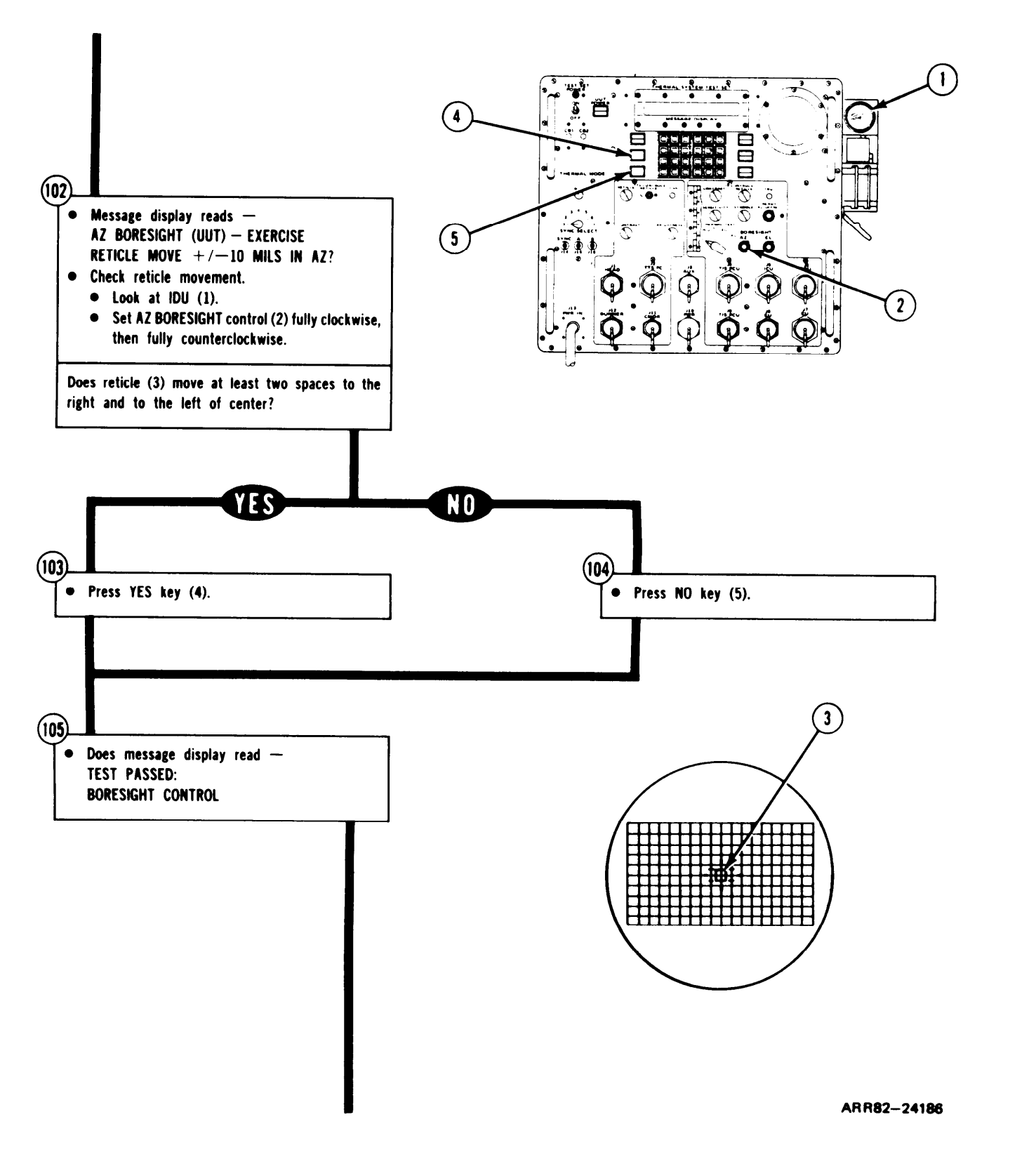

Figure 7-16. (Sheet 23 of 34)

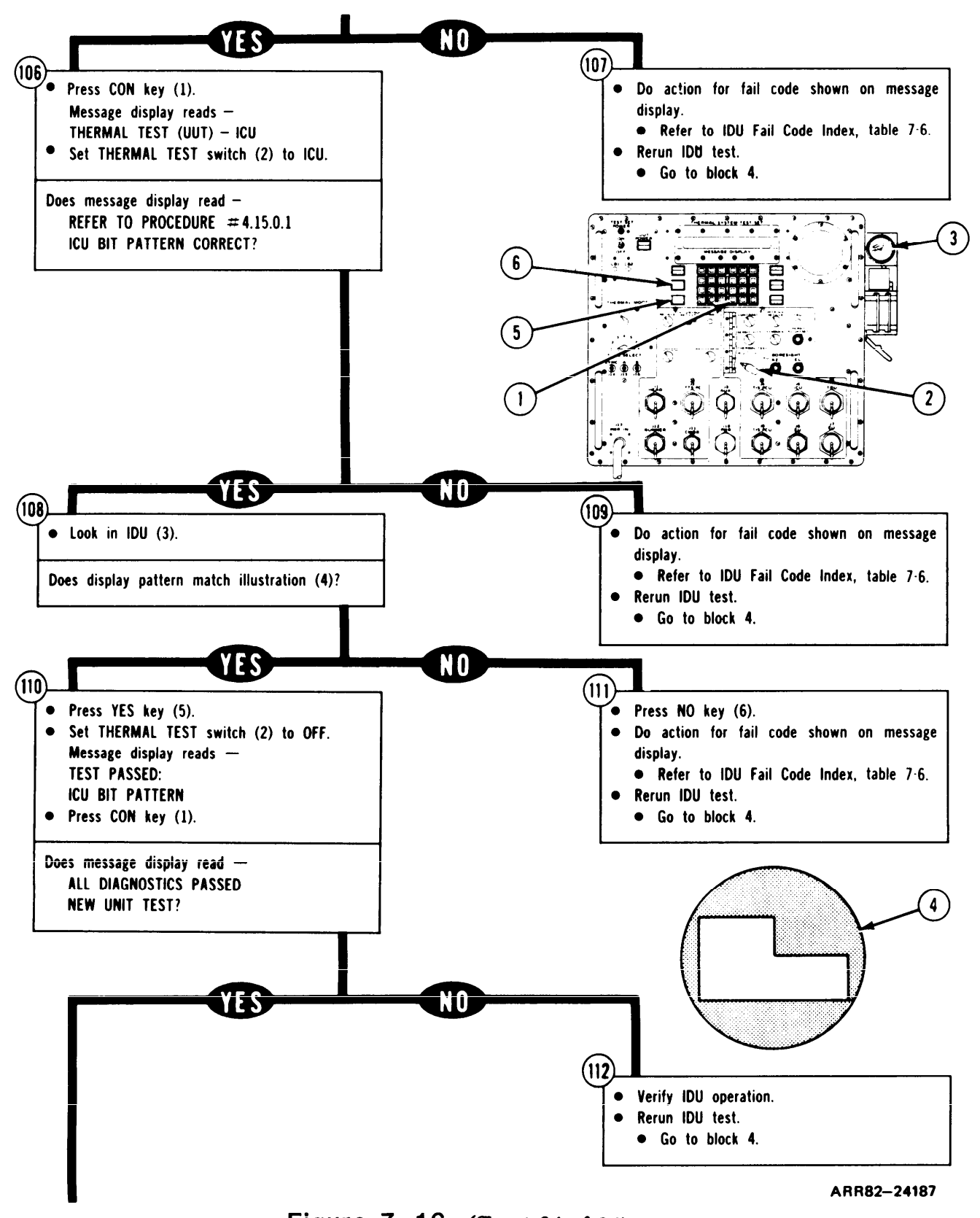

Figure 7-16. (Sheet 24 of 34)

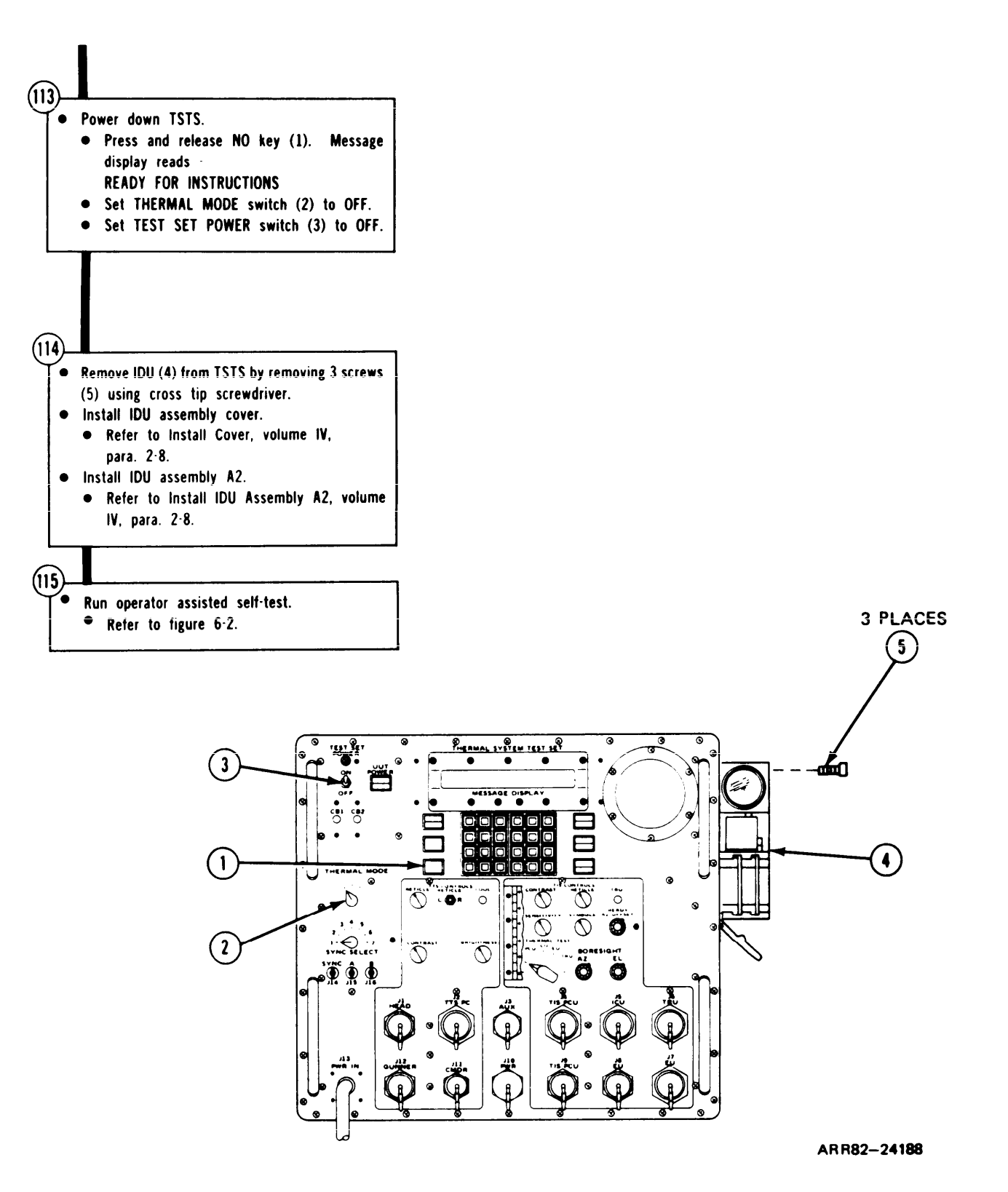

Figure 7-16. (Sheet 25 of 34)

TSTS TROUBLESHOOTING PROCEDURES

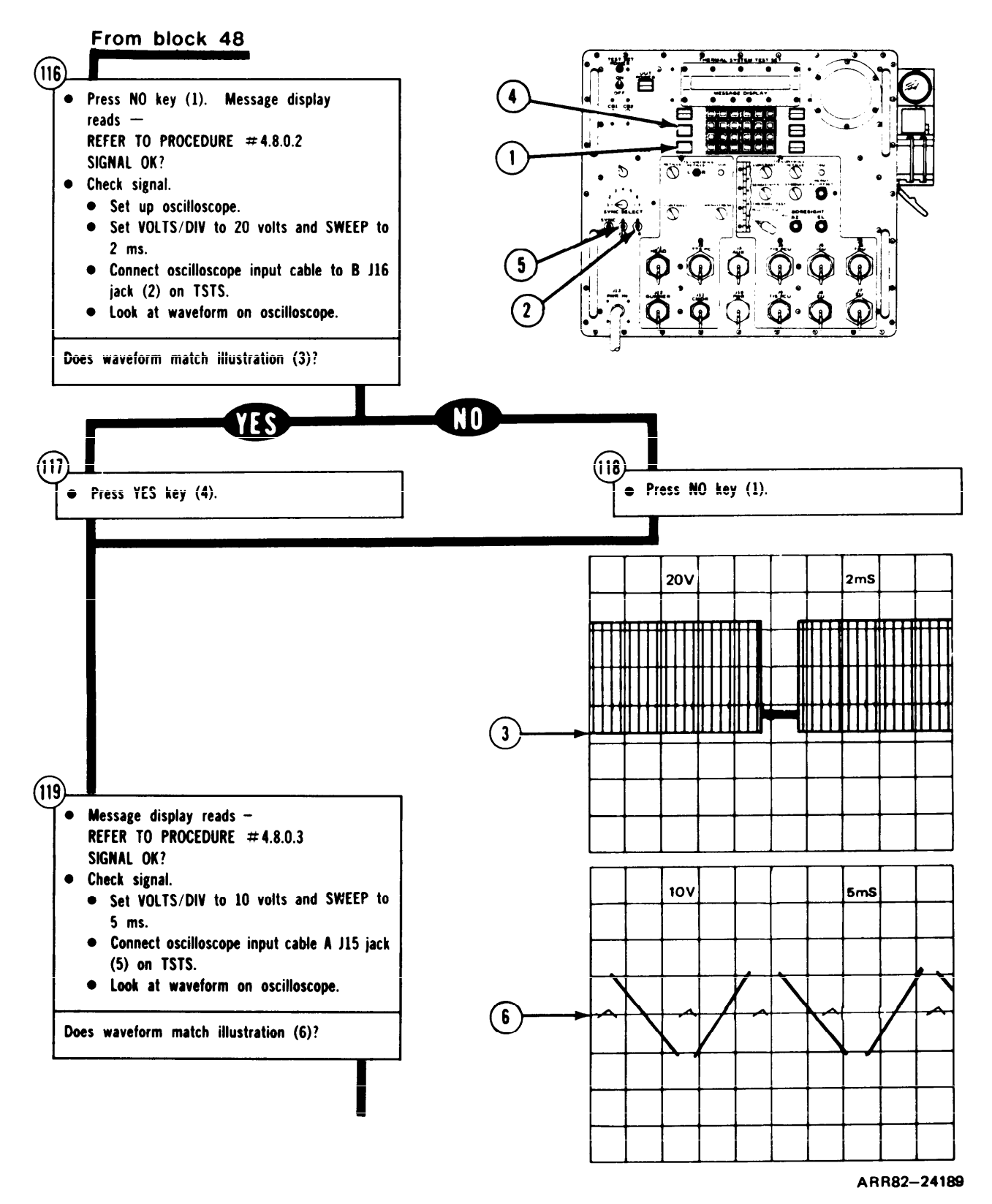

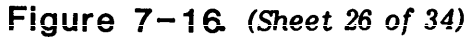

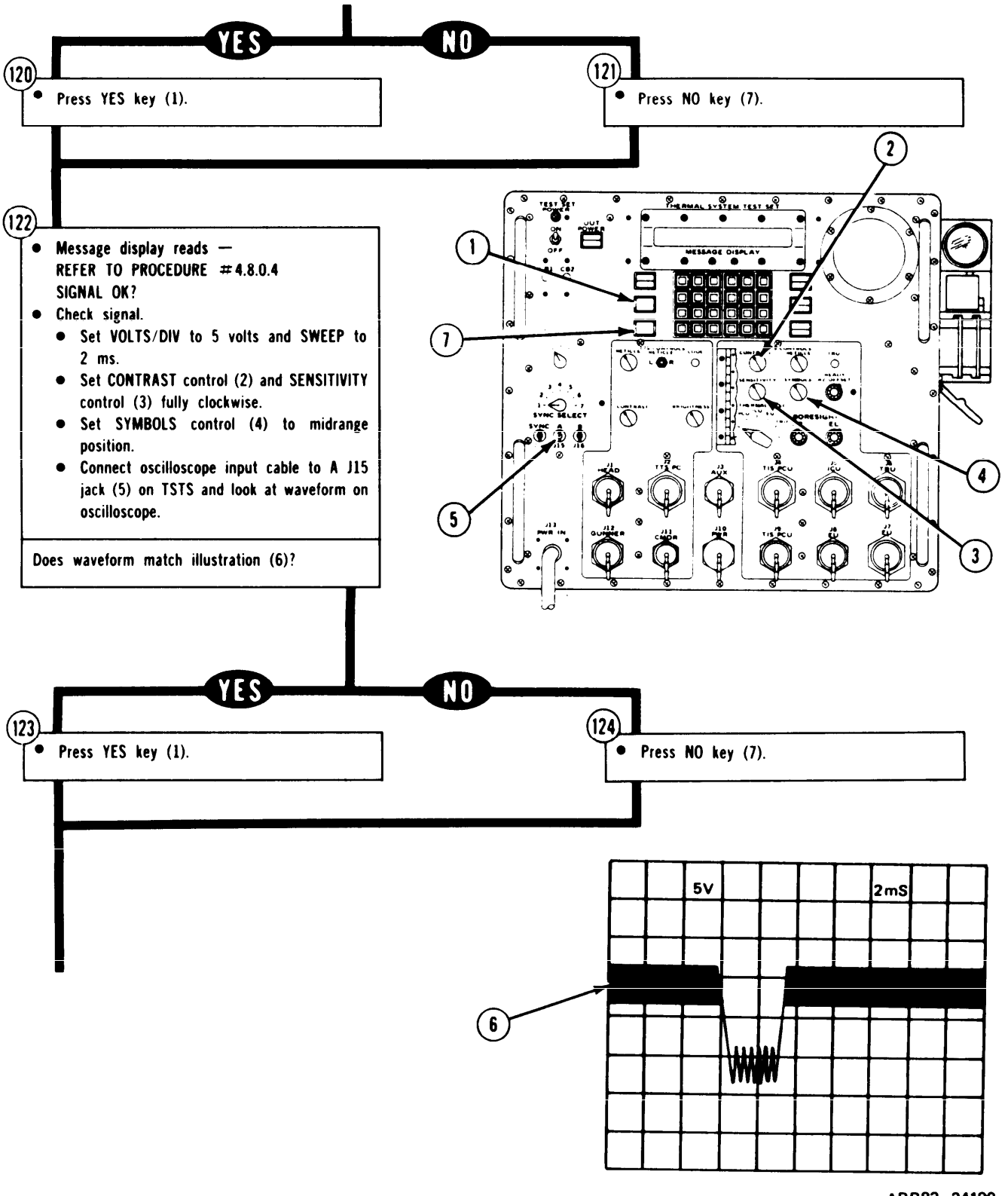

Figure 7-16. (Sheet 27 of 34)

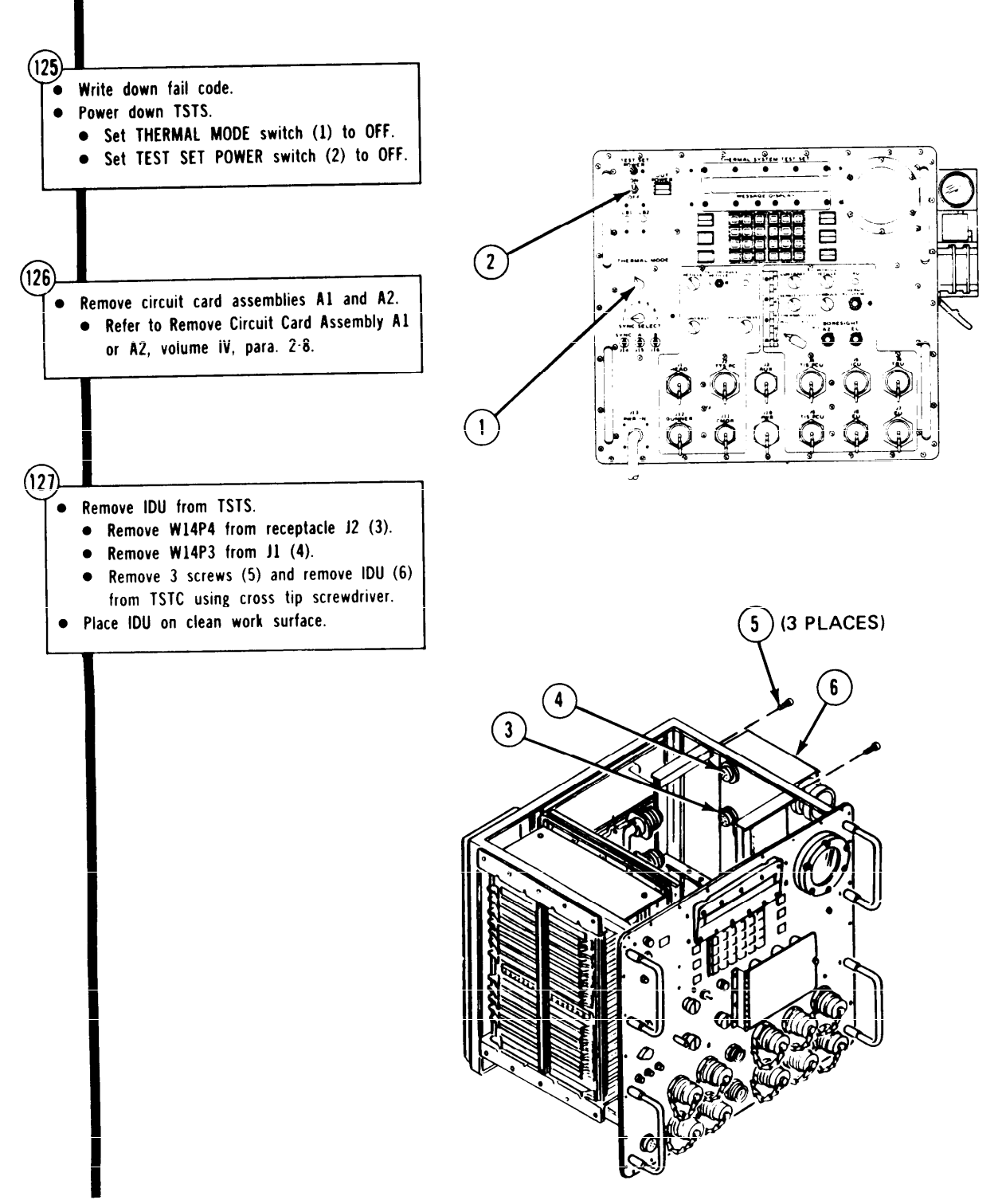

ARR82-24191

Figure 7-16. (Sheet 28 of 34)

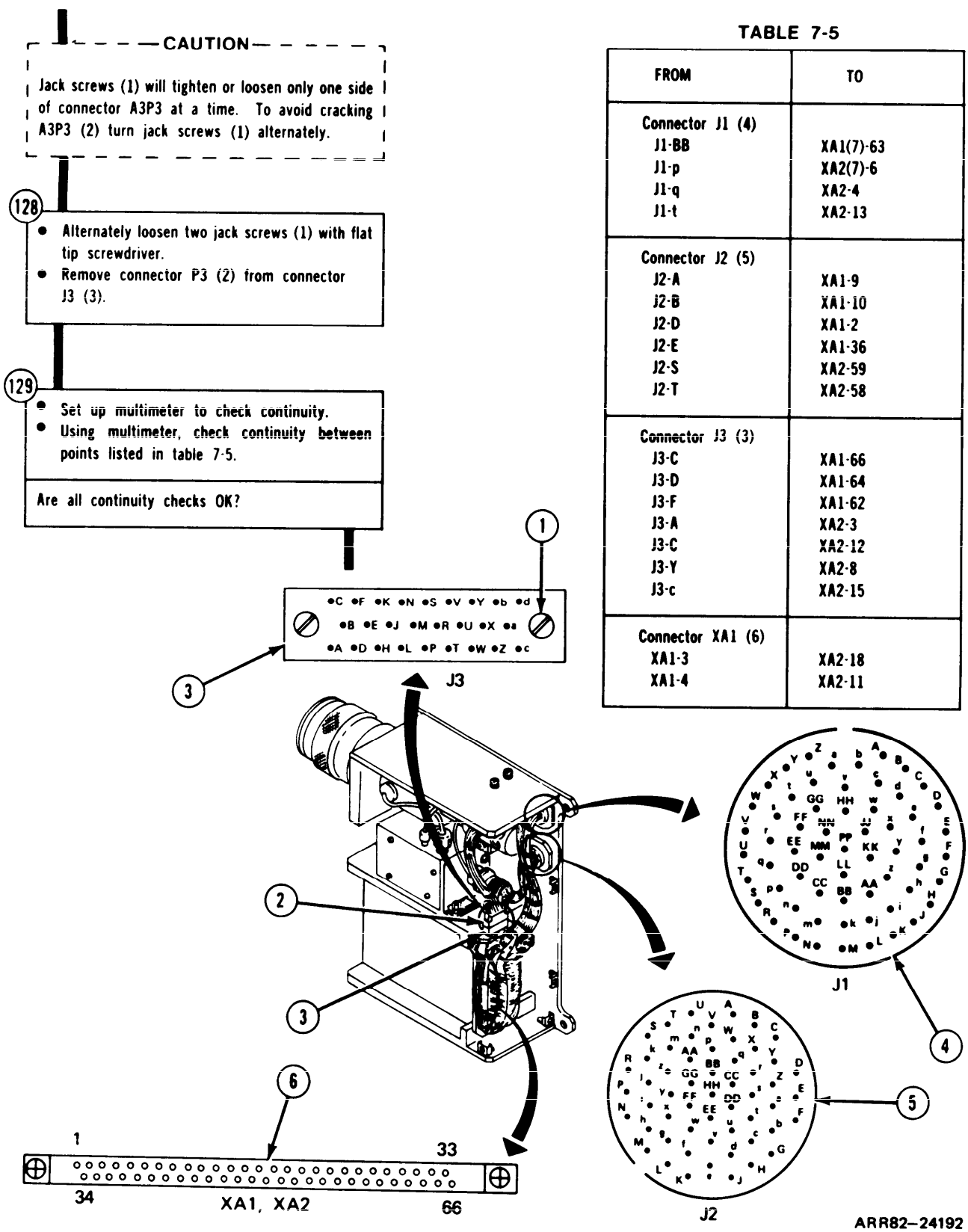

Figure 7-16. (Sheet 29 of 34)

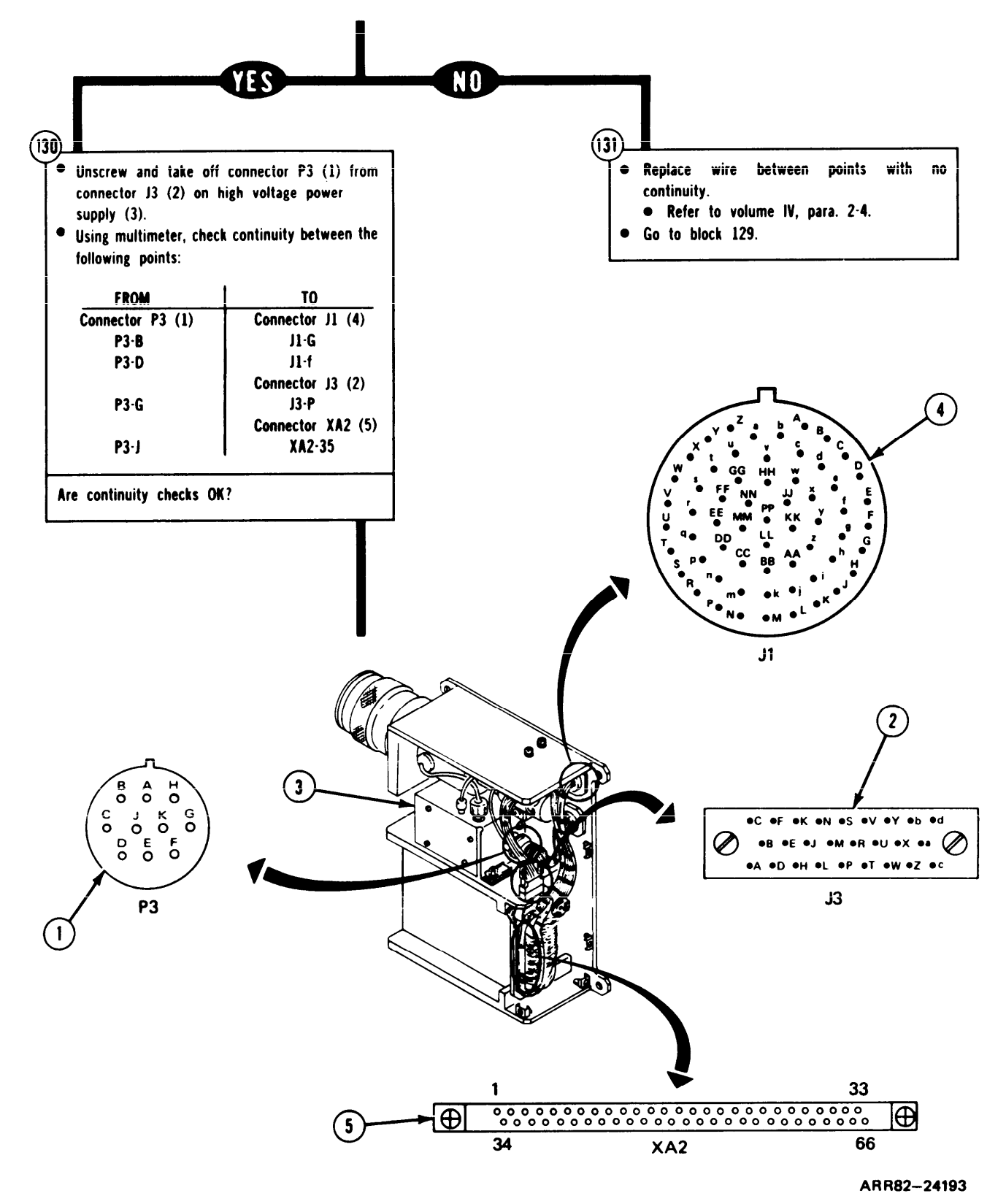

Figure 7-16. (Sheet 30 of 34)

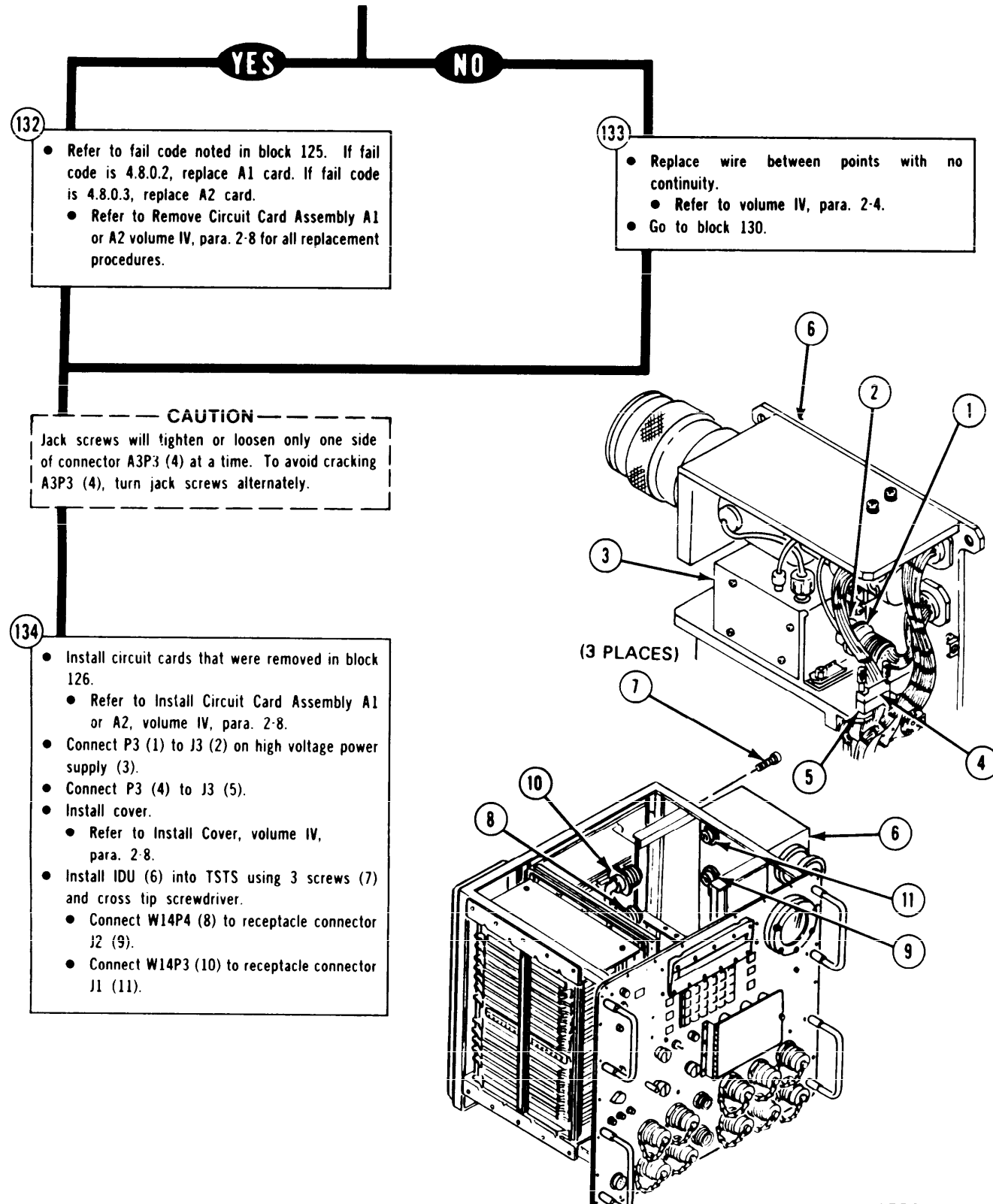

ARR82-24194

Figure 7-16. (Sheet 31 of 34)
| TABLE | 7-6. | IDU | FAIL | CODE | INDEX |
|-------|------|-----|------|------|-------|
|-------|------|-----|------|------|-------|

| CODE<br>DISPLAY         | CORRECTIVE<br>ACTION                                                                                                    |
|-------------------------|----------------------------------------------------------------------------------------------------|
| UNRESOLV-<br>ABLE FAULT | Do procedure in figure 7-21.                                                                                               |
| 4.0.0.2                 | Do procedure in figure 7-22.                                                                                               |
| 4.0.0.3                 | Do procedure in figure 7-23.                                                                                               |
| 4.0.0.8                 | Replace THERMAL MODE switch; refer to Replace Rotary Switch S9, S10, or S11; volume IV, para. 2-6.                         |
| 4.0.0.9                 | Replace THERMAL TEST switch; refer to Replace Rotary Switch S9, S10, or S11; volume IV, para. 2-6.                         |
| 4.0.0.14                | Replace panel interface circuit card assembly A3; refer to Remove and Install Circuit Card Assembly; volume IV, para. 2-7. |
| 4.0.0.15                | Do procedure for fail code 4.0.0.14.                                                                                       |
| 4.3.0.0                 | Do procedure in figure 7-21.                                                                                               |
| 4.3.0.1                 | Replace video circuit card assembly A1; refer to Remove Circuit Card Assembly A1 or A2 volume IV, para. 2-8.               |
| 4.3.0.2                 | Replace circuit card assembly A2; refer to Replace Circuit Card Assembly A1 or A2 volume IV, para. 2-8.                    |
| 4.3.0.3                 | Do procedure in figure 7-24.                                                                                               |
| 4.3.0.4                 | Replace power supply; refer to volume IV, para. 2-8.                                                                       |
| 4.4.0.0                 | Do procedure in figure 7-25.                                                                                               |
| 4.4.0.1                 | Do procedure for fail code 4.3.0.1.                                                                                        |
| 4.4.0.2                 | Replace FAULT lamp bulb; refer to Replace Light-Switch; volume IV, para. 2-6.                                              |
| 4.4.0.3                 | Replace TRU READY lamp bulb; refer to Replace Lens, Lamp, or Housing; volume IV, para. 2-6.                                |
| 4.4.0.4                 | Do procedure in figure 7-25.                                                                                               |
| 4.5.0.1                 | Do procedure in figure 7-7.                                                                                                |
|                         |                                                                                                    |

Figure 7-16. (Sheet 32 of 34)

| 4.5.0.2Do procedure in figure 7-7.4.6.0.1Do procedure in figure 7-9.4.6.0.2Do procedure in figure 7-9.4.7.0.1Do procedure in figure 7-26.4.7.0.2Do procedure in figure 7-26.4.8.0.0Do procedure in figure 7-21.4.8.0.1Do procedure in figure 7-27.4.8.0.2Do procedure for fail code 4.3.0.1.4.8.0.3Do procedure for fail code 4.3.0.2.4.9.0.1Align electron tube assembly. Refer to Remove and Install Electron Tube<br>Assembly, Clamp, and CRT Support; volume IV, para. 2-8.4.9.0.3Do procedure for fail code 4.3.0.1.0procedure in figure 7-20.4.10.0.2Do procedure in figure 7-20.                                                                                                    |  |
|----------------------------------------------------------------------------------------------------|--|
| 4.6.0.1Do procedure in figure 7-9.4.6.0.2Do procedure in figure 7-9.4.7.0.1Do procedure in figure 7-26.4.7.0.2Do procedure in figure 7-26.4.8.0.0Do procedure in figure 7-21.4.8.0.1Do procedure in figure 7-27.4.8.0.2Do procedure for fail code 4.3.0.1.4.8.0.3Do procedure for fail code 4.3.0.2.4.9.0.1Align electron tube assembly. Refer to Remove and Install Electron Tube<br>Assembly, Clamp, and CRT Support; volume IV, para. 2-8.4.9.0.3Do procedure for fail code 4.3.0.1.4.10.0.1Do procedure in figure 7-20.4.10.0.2Do procedure for fail code 4.3.0.1.                                                                                                    |  |
| 4.6.0.2Do procedure in figure 7-9.4.7.0.1Do procedure in figure 7-26.4.7.0.2Do procedure in figure 7-26.4.8.0.0Do procedure in figure 7-21.4.8.0.1Do procedure in figure 7-27.4.8.0.2Do procedure for fail code 4.3.0.1.4.8.0.3Do procedure for fail code 4.3.0.2.4.9.0.1Align electron tube assembly. Refer to Remove and Install Electron Tube<br>Assembly, Clamp, and CRT Support; volume IV, para. 2-8.4.9.0.2Do procedure for fail code 4.9.0.1 and fail code 4.3.0.1.4.10.0.1Do procedure in figure 7-20.4.10.0.2Do procedure for fail code 4.3.0.1.                                                                                                    |  |
| <ul> <li>4.7.0.1 Do procedure in figure 7-26.</li> <li>4.7.0.2 Do procedure in figure 7-26.</li> <li>4.8.0.0 Do procedure in figure 7-21.</li> <li>4.8.0.1 Do procedure in figure 7-27.</li> <li>4.8.0.2 Do procedure for fail code 4.3.0.1.</li> <li>4.8.0.3 Do procedure for fail code 4.3.0.2.</li> <li>4.9.0.1 Align electron tube assembly. Refer to Remove and Install Electron Tube Assembly, Clamp, and CRT Support; volume IV, para. 2-8.</li> <li>4.9.0.2 Do procedure for fail code 4.3.0.1.</li> <li>4.9.0.3 Do procedure for fail code 4.9.0.1 and fail code 4.3.0.1.</li> <li>4.10.0.1 Do procedure in figure 7-20.</li> <li>4.10.0.2 Do procedure for fail code 4.3.0.1.</li> </ul> |  |
| <ul> <li>4.7.0.2 Do procedure in figure 7-26.</li> <li>4.8.0.0 Do procedure in figure 7-21.</li> <li>4.8.0.1 Do procedure in figure 7-27.</li> <li>4.8.0.2 Do procedure for fail code 4.3.0.1.</li> <li>4.8.0.3 Do procedure for fail code 4.3.0.2.</li> <li>4.9.0.1 Align electron tube assembly. Refer to Remove and Install Electron Tube Assembly, Clamp, and CRT Support; volume IV, para. 2-8.</li> <li>4.9.0.2 Do procedure for fail code 4.3.0.1.</li> <li>4.9.0.3 Do procedure for fail code 4.9.0.1 and fail code 4.3.0.1.</li> <li>4.10.0.1 Do procedure in figure 7-20.</li> <li>4.10.0.2 Do procedure for fail code 4.3.0.1.</li> </ul>                                               |  |
| <ul> <li>4.8.0.0 Do procedure in figure 7-21.</li> <li>4.8.0.1 Do procedure in figure 7-27.</li> <li>4.8.0.2 Do procedure for fail code 4.3.0.1.</li> <li>4.8.0.3 Do procedure for fail code 4.3.0.2.</li> <li>4.9.0.1 Align electron tube assembly. Refer to Remove and Install Electron Tube Assembly, Clamp, and CRT Support; volume IV, para. 2-8.</li> <li>4.9.0.2 Do procedure for fail code 4.3.0.1.</li> <li>4.9.0.3 Do procedures for fail code 4.9.0.1 and fail code 4.3.0.1.</li> <li>4.10.0.1 Do procedure in figure 7-20.</li> <li>4.10.0.2 Do procedure for fail code 4.3.0.1.</li> </ul>                                                                                            |  |
| <ul> <li>4.8.0.1 Do procedure in figure 7-27.</li> <li>4.8.0.2 Do procedure for fail code 4.3.0.1.</li> <li>4.8.0.3 Do procedure for fail code 4.3.0.2.</li> <li>4.9.0.1 Align electron tube assembly. Refer to Remove and Install Electron Tube Assembly, Clamp, and CRT Support; volume IV, para. 2-8.</li> <li>4.9.0.2 Do procedure for fail code 4.3.0.1.</li> <li>4.9.0.3 Do procedures for fail code 4.9.0.1 and fail code 4.3.0.1.</li> <li>4.10.0.1 Do procedure in figure 7-20.</li> <li>4.10.0.2 Do procedure for fail code 4.3.0.1.</li> </ul>                                                                                                    |  |
| <ul> <li>4.8.0.2 Do procedure for fail code 4.3.0.1.</li> <li>4.8.0.3 Do procedure for fail code 4.3.0.2.</li> <li>4.9.0.1 Align electron tube assembly. Refer to Remove and Install Electron Tube Assembly, Clamp, and CRT Support; volume IV, para. 2-8.</li> <li>4.9.0.2 Do procedure for fail code 4.3.0.1.</li> <li>4.9.0.3 Do procedures for fail code 4.9.0.1 and fail code 4.3.0.1.</li> <li>4.10.0.1 Do procedure in figure 7-20.</li> <li>4.10.0.2 Do procedure for fail code 4.3.0.1.</li> </ul>                                                                                                    |  |
| <ul> <li>4.8.0.3 Do procedure for fail code 4.3.0.2.</li> <li>4.9.0.1 Align electron tube assembly. Refer to Remove and Install Electron Tube Assembly, Clamp, and CRT Support; volume IV, para. 2-8.</li> <li>4.9.0.2 Do procedure for fail code 4.3.0.1.</li> <li>4.9.0.3 Do procedures for fail code 4.9.0.1 and fail code 4.3.0.1.</li> <li>4.10.0.1 Do procedure in figure 7-20.</li> <li>4.10.0.2 Do procedure for fail code 4.3.0.1.</li> </ul>                                                                                                    |  |
| <ul> <li>4.9.0.1 Align electron tube assembly. Refer to Remove and Install Electron Tube Assembly, Clamp, and CRT Support; volume IV, para. 2-8.</li> <li>4.9.0.2 Do procedure for fail code 4.3.0.1.</li> <li>4.9.0.3 Do procedures for fail code 4.9.0.1 and fail code 4.3.0.1.</li> <li>4.10.0.1 Do procedure in figure 7-20.</li> <li>4.10.0.2 Do procedure for fail code 4.3.0.1.</li> </ul>                                                                                                    |  |
| <ul> <li>4.9.0.2 Do procedure for fail code 4.3.0.1.</li> <li>4.9.0.3 Do procedures for fail code 4.9.0.1 and fail code 4.3.0.1.</li> <li>4.10.0.1 Do procedure in figure 7-20.</li> <li>4.10.0.2 Do procedure for fail code 4.3.0.1.</li> </ul>                                                                                                    |  |
| <ul> <li>4.9.0.3 Do procedures for fail code 4.9.0.1 and fail code 4.3.0.1.</li> <li>4.10.0.1 Do procedure in figure 7-20.</li> <li>4.10.0.2 Do procedure for fail code 4.3.0.1.</li> </ul>                                                                                                    |  |
| <ul><li>4.10.0.1 Do procedure in figure 7-20.</li><li>4.10.0.2 Do procedure for fail code 4.3.0.1.</li></ul>                                                                                                    |  |
| 4.10.0.2 Do procedure for fail code 4.3.0.1.                                                                                                    |  |
|                                                                                                    |  |
| 4.10.0.3 Do procedure in figure 7-20.                                                                                                    |  |
| 4.10.0.4 If raster is not centered vertically, replace circuit card assembly A1.<br>If raster is not centered horizontally, replace circuit card assembly A2. Refer<br>to Remove Circuit Card Assembly A1 or A2; volume IV, para. 2-8.                                                                                                    |  |
| 4.11.0.1 Do procedure for fail code 4.3.0.1.                                                                                                    |  |
| 4.11 .0.2 Do procedure for fail code 4.3.0.2.                                                                                                    |  |
| 4.11.0.3 Do procedures for fail code 4.3.0.1 and fail code 4.3.0.2.                                                                                                    |  |
| 4.12.0.1 Do procedure for fail code 4.3.0.4.                                                                                                    |  |

TABLE 7-6. IDU FAIL CODE INDEX (Continued

Volume III

Figure 7-16. (Sheet 33 of 34)

#### TM 9-4931-381-14&P-1

# TSTS TROUBLEHOTING PROCEDURES

# TABLE 7-6. IDU FAIL CODE INDEX (Continued)

| CODE<br>DISPLAY | CORRECTIVE<br>ACTION                                                                                                    |
|-----------------|----------------------------------------------------------------------------------------------------|
| 4.12.0.2        | Replace electron tube assembly; refer to Remove Electron Tube Assembly,<br>Clamp, and CRT Support and Install Electron Tube Assembly, Clamp, and CRT<br>Support; volume IV, para. 2-8. |
| 4.12.0.3        | Do procedure in figure 7-18.                                                                                                    |
| 4.12.0.4        | Do procedure for fail code 4.3.0.2.                                                                                                    |
| 4.12.0.5        | Do procedure in figure 7-28.                                                                                                    |
| 4. 1 3.0.1      | Do procedure in figure 7-11.                                                                                                    |
| 4.13.0.2        | Do procedure in figure 7-11.                                                                                                    |
| 4.13.0.3        | Do procedure for fail code 4.3.0.2.                                                                                                    |
| 4.13.0.4        | Do procedure in figure 7-12.                                                                                                    |
| 4.13.0.5        | Do procedure in figure 7-12.                                                                                                    |
| 4.13.0.6        | Do procedure in figure 7-11 and figure 7-12.                                                                                                    |
| 4.13.0.7        | Do procedure in figure 7-11 and figure 7-12.                                                                                                    |
| 4.14.0.1        | Do procedure in figure 7-13.                                                                                                    |
| 4.14.0.2        | Do procedure in figure 7-13.                                                                                                    |
| 4.14.0.3        | Do procedure in figure 7-13.                                                                                                    |
| 4.14.0.4        | Do procedure in figure 7-13.                                                                                                    |
| 4.14.0.5        | Do procedure in figure 7-13.                                                                                                    |
| 4.14.0.6        | Do procedure in figure 7-13.                                                                                                    |
| 4.15.0.1        | Do procedure in figure 7-3.                                                                                                    |
| 4.15.0.2        | Do procedure in figure 7-3.                                                                                                    |
| 4.15.0.3        | Do procedure in figure 7-11.                                                                                                    |
| 4.15.0.4        | Do procedure in figure 7-11.                                                                                                    |

Figure 7-16. (Sheet 34 of 34)

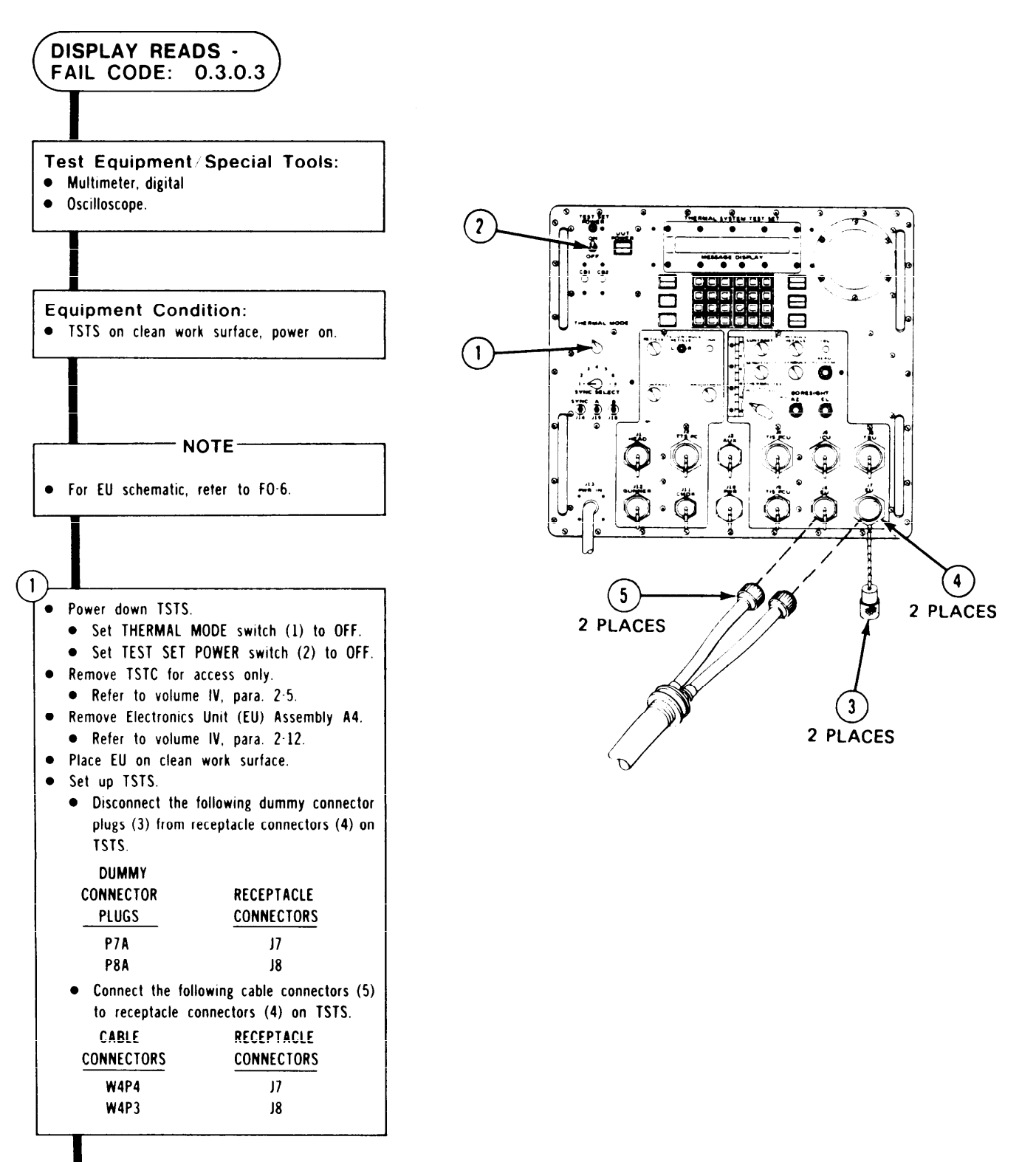

ARR82-24195

Figure 7-17. (Sheet 1 of 29)

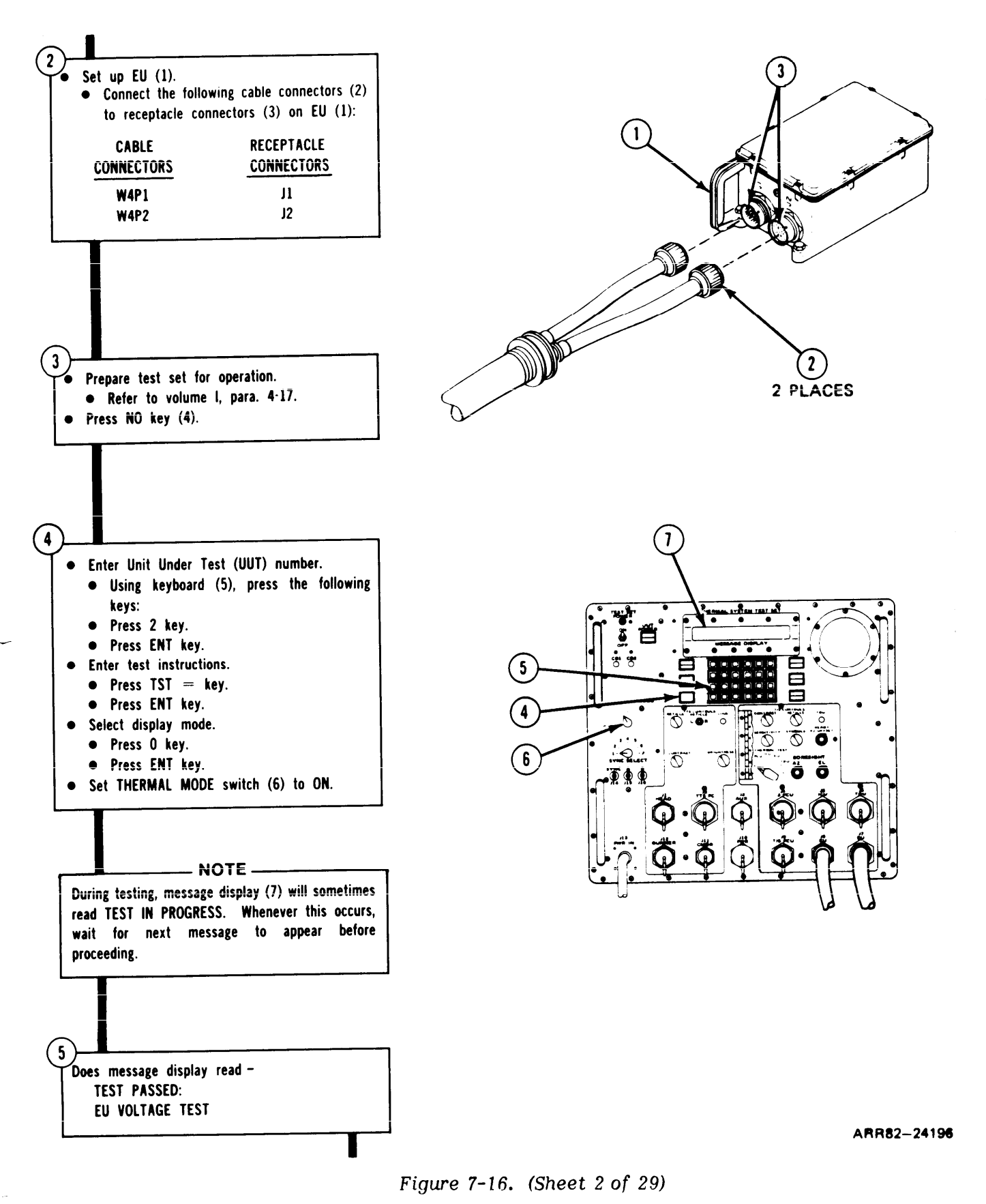

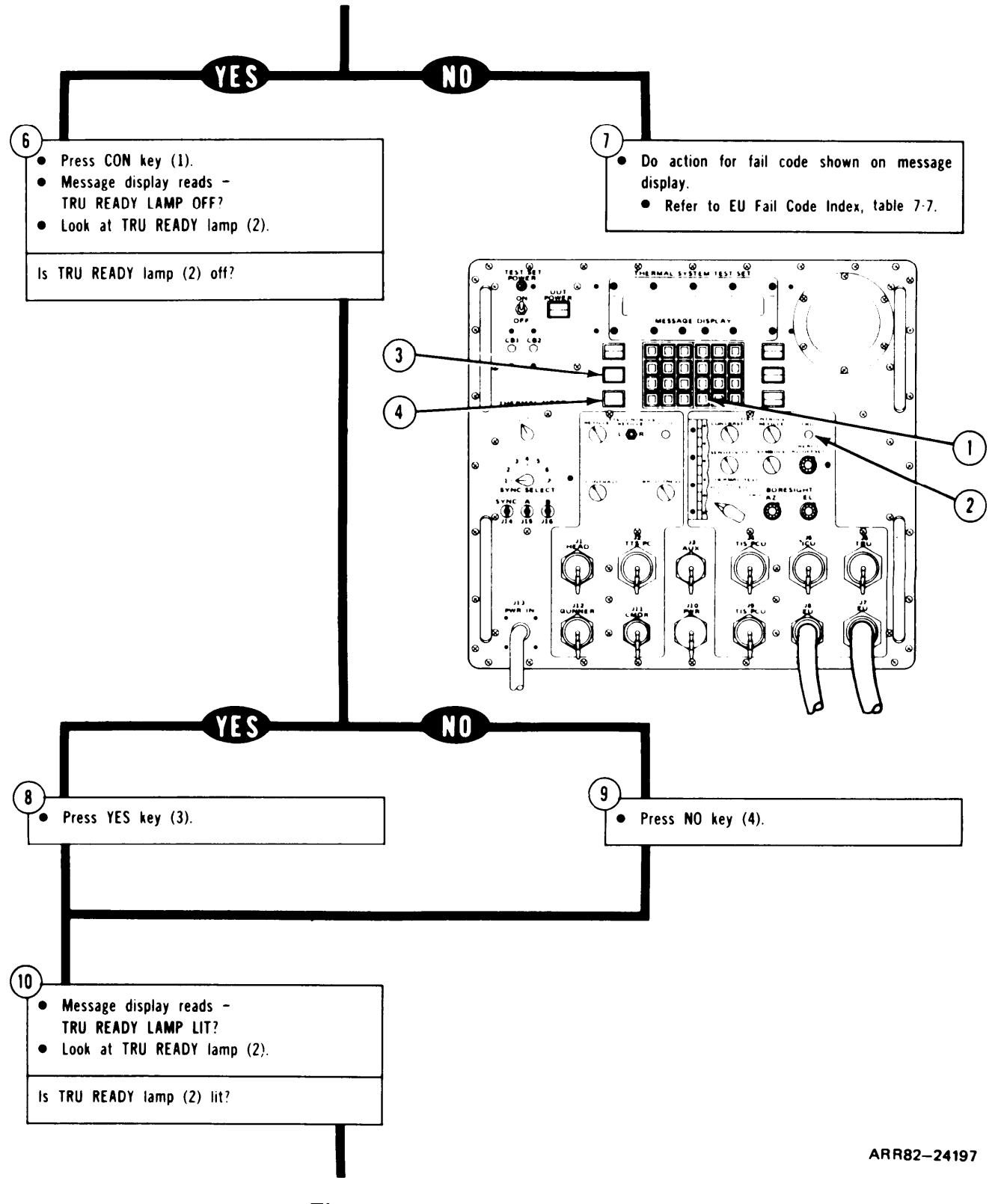

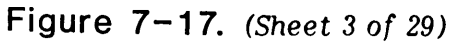

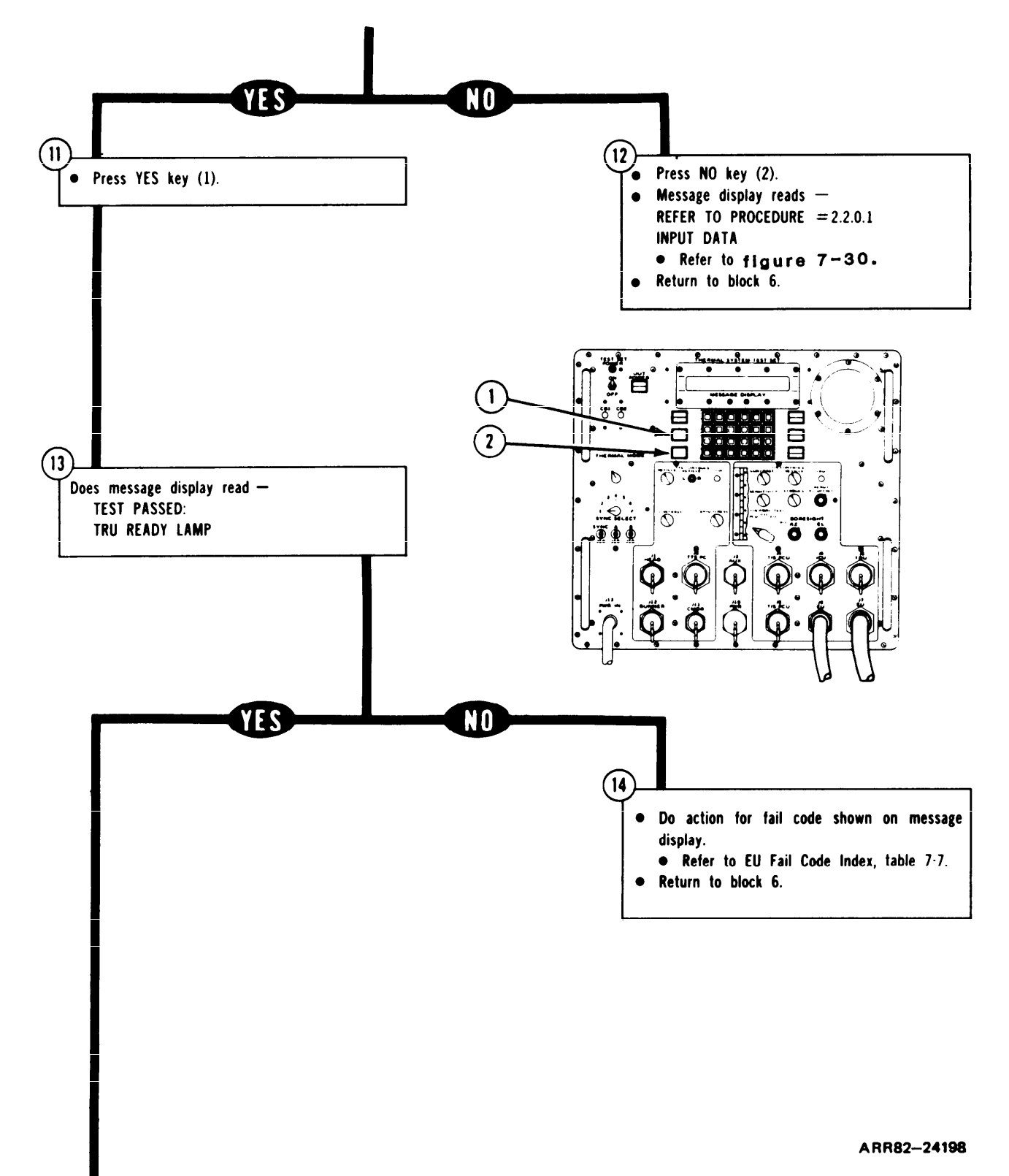

Figure 7-17. (Sheet 4 of 29)

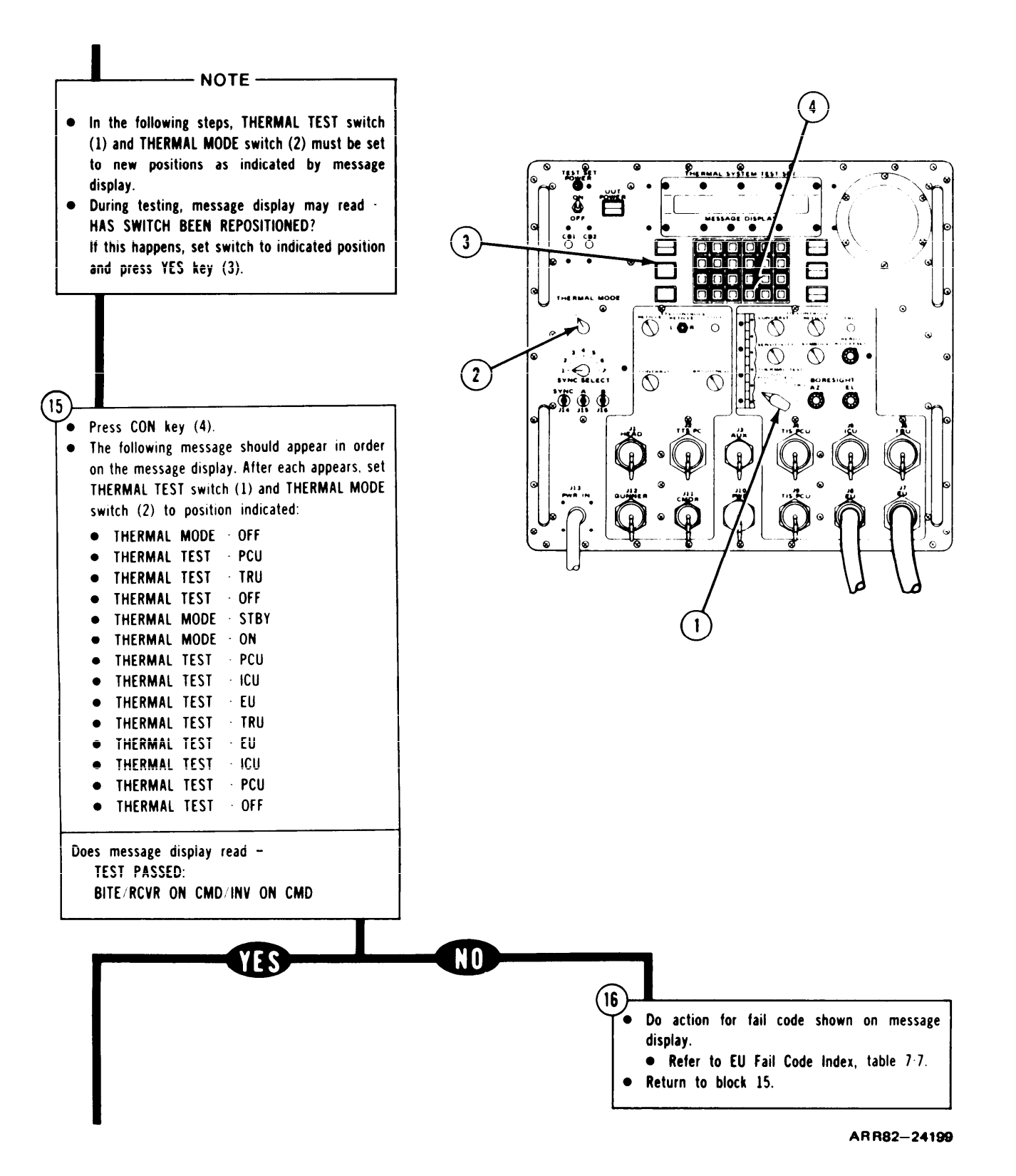

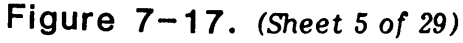

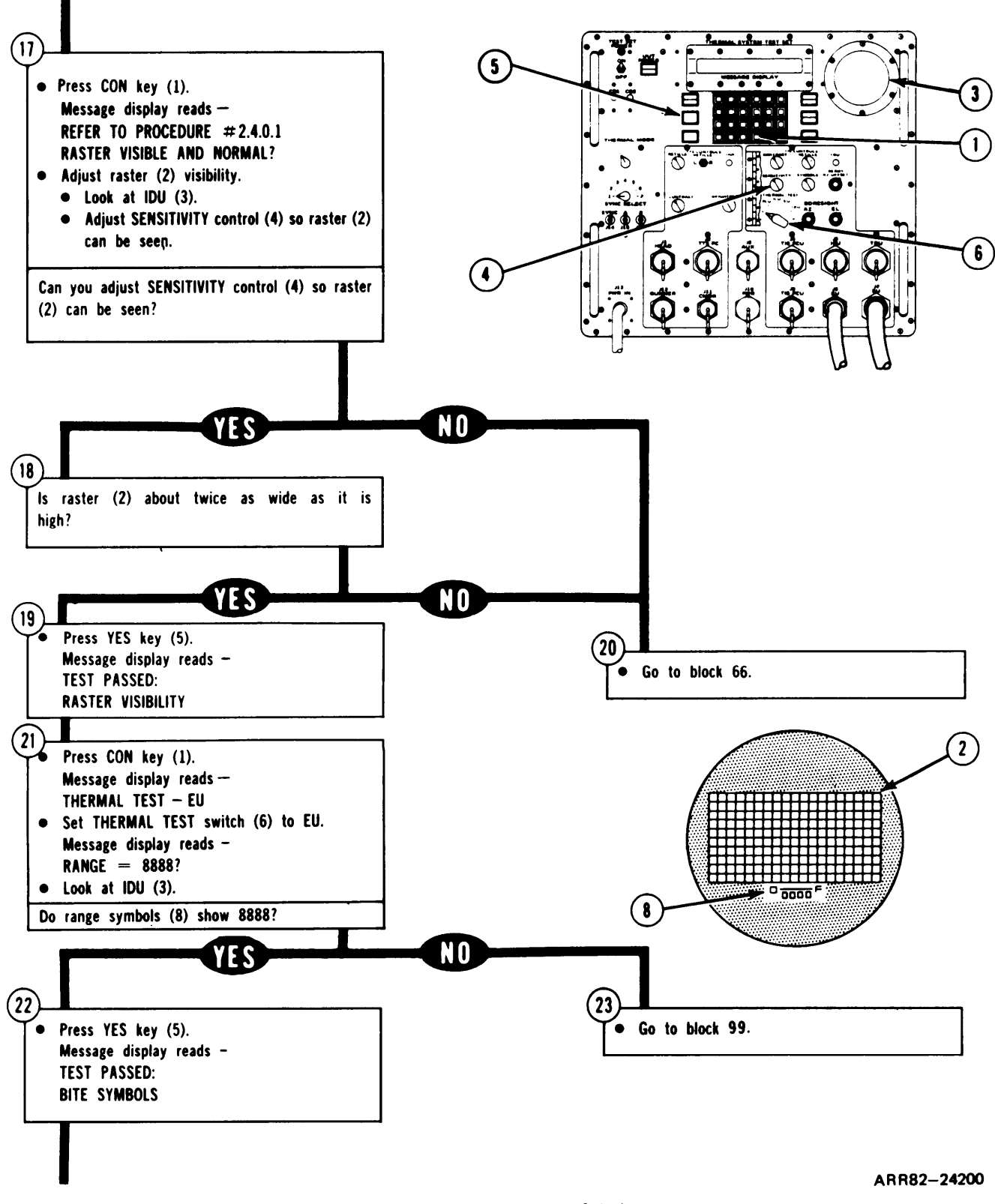

Figure 7-17. (Sheet 6 of 29)

## TSTS TROUBLESHOOTING PROCEDURES

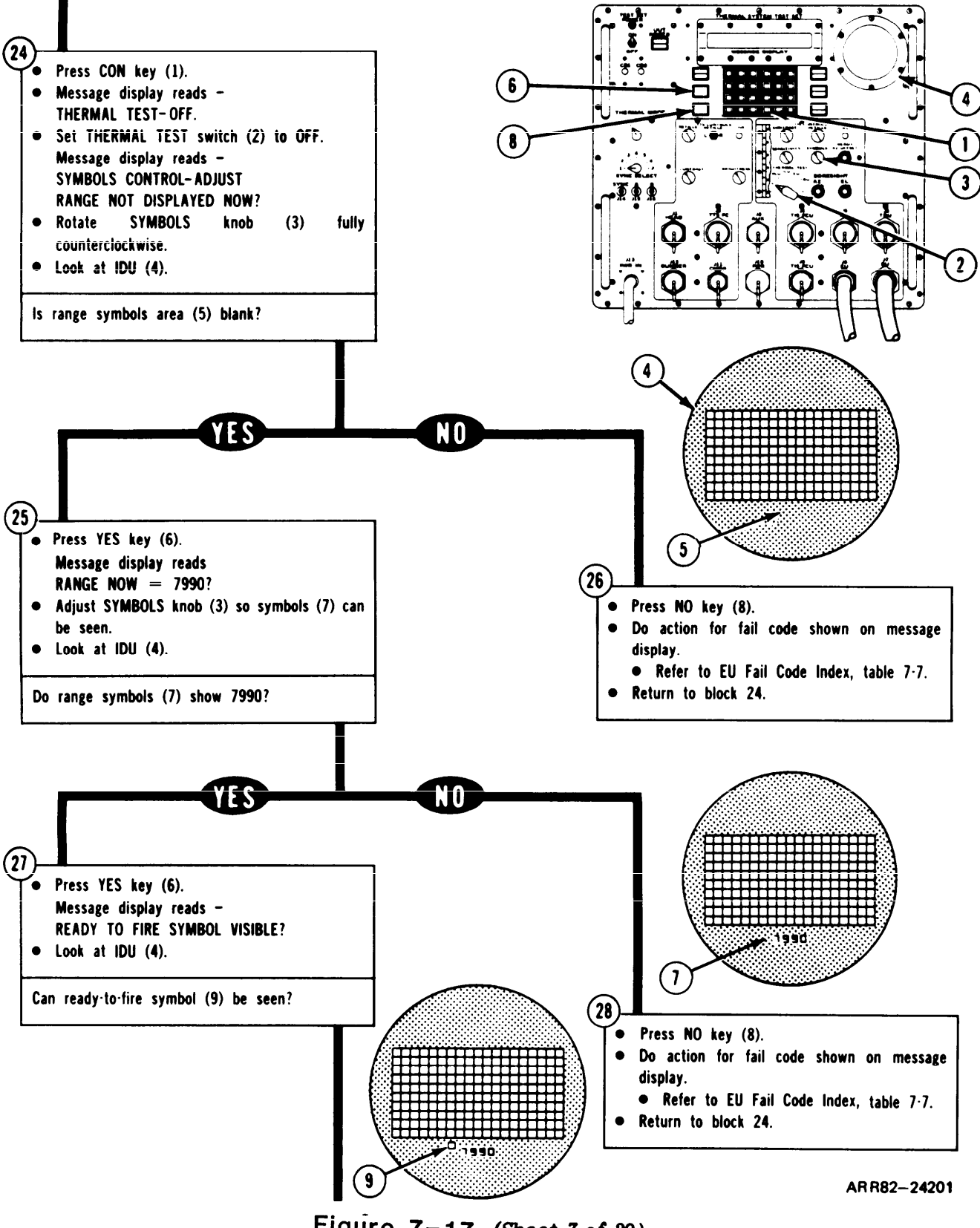

Figure 7-17. (Sheet 7 of 29)

TM 9-4931-381-14&P-1

#### TSTS TROUBLESHOOTING PROCEDURES

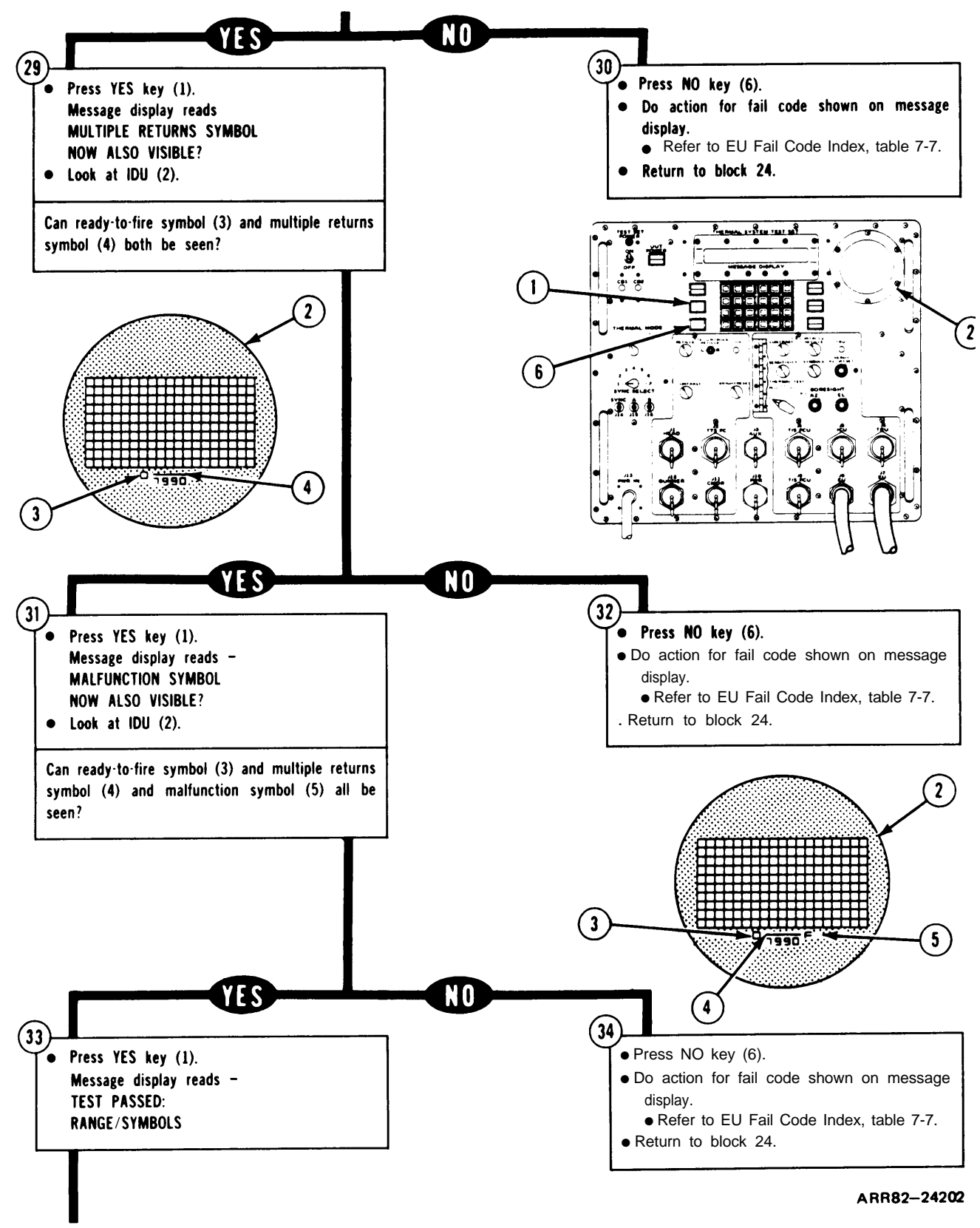

Figure 7-17. (Sheet 8 of 29)

TM 9-4931-381-14&P-1

TSTS TROUBLESHOOTING PROCEDURES

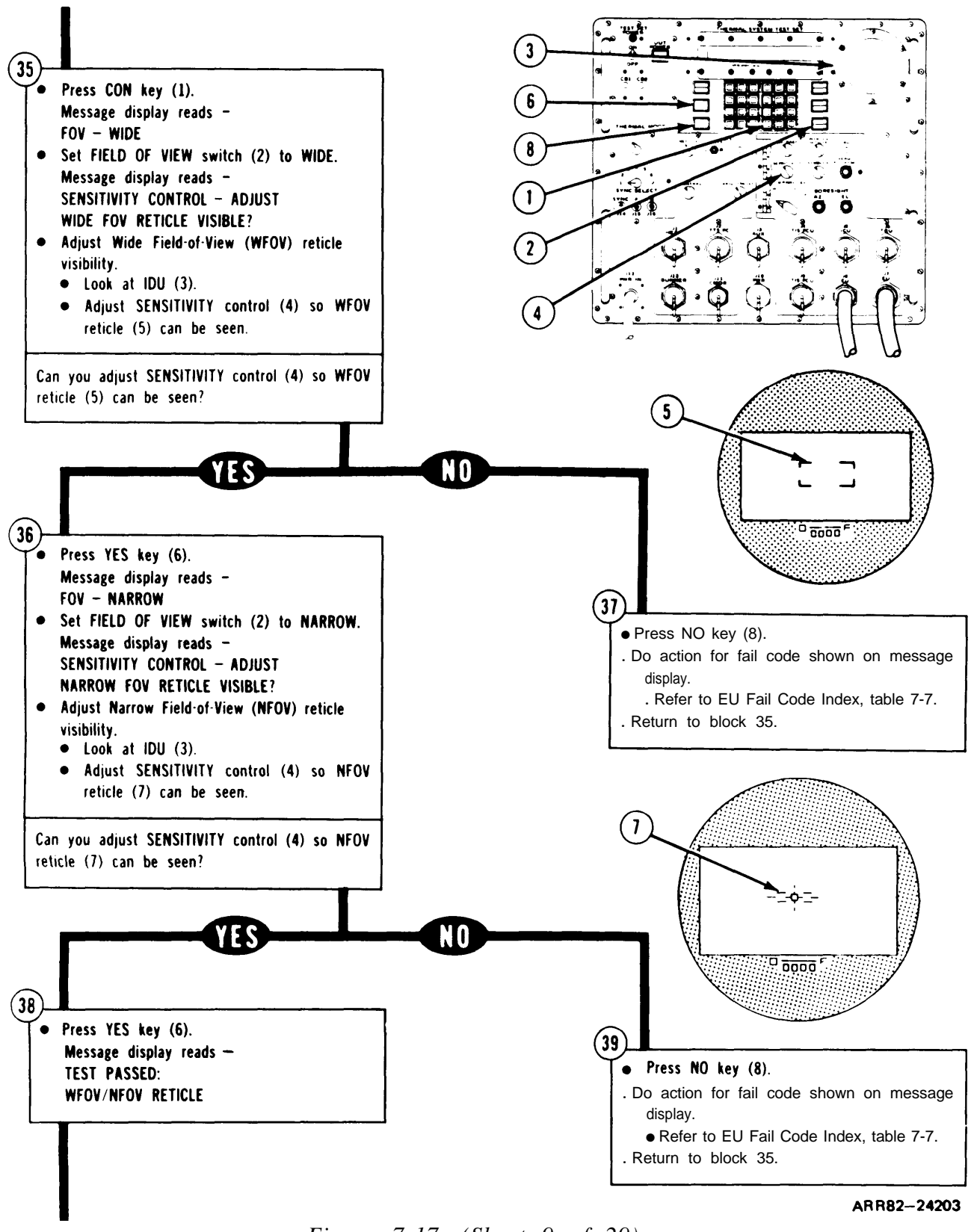

Figure 7-17. (Sheet 9 of 29)

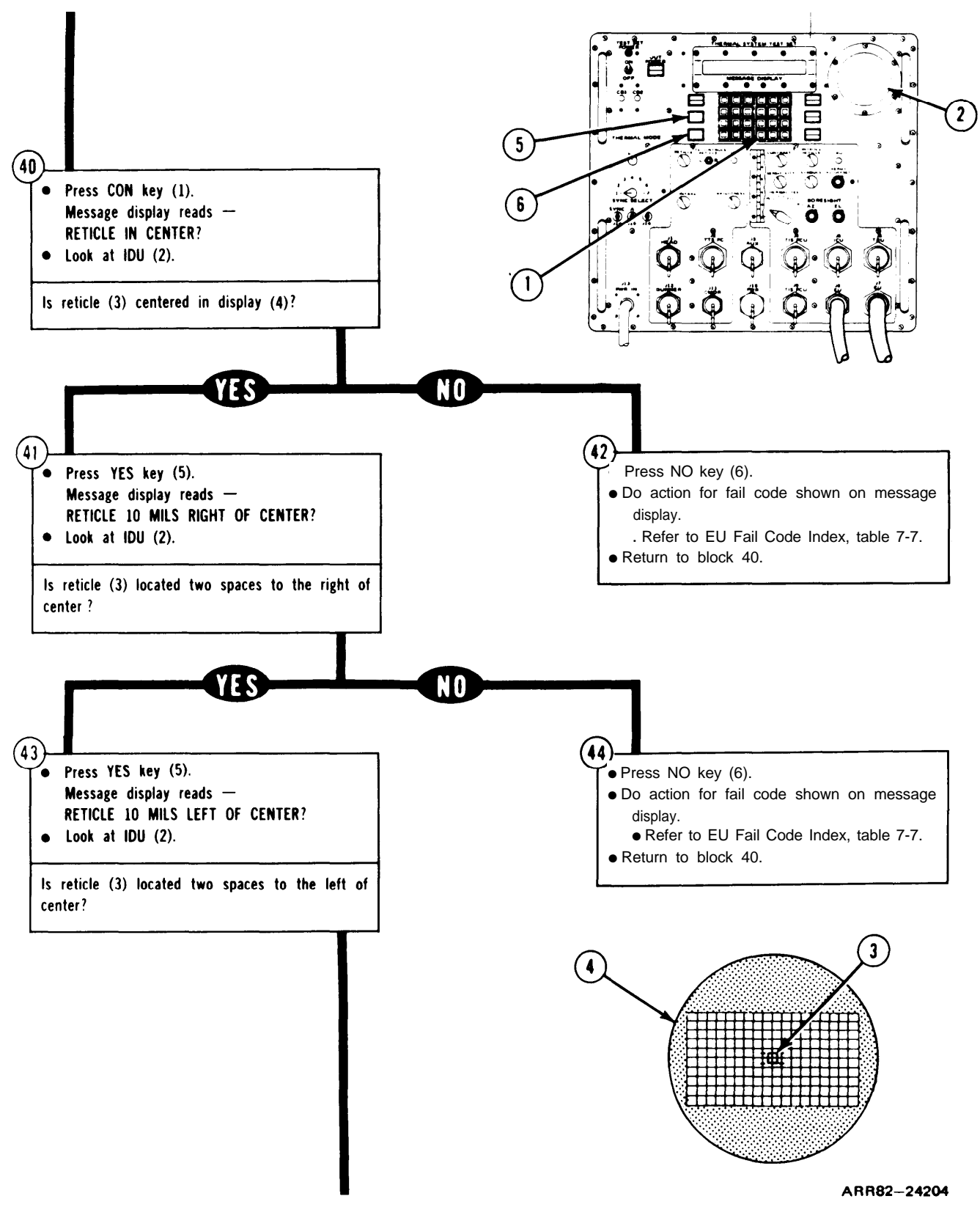

Figure 7-17. (Sheet 10 of 29)

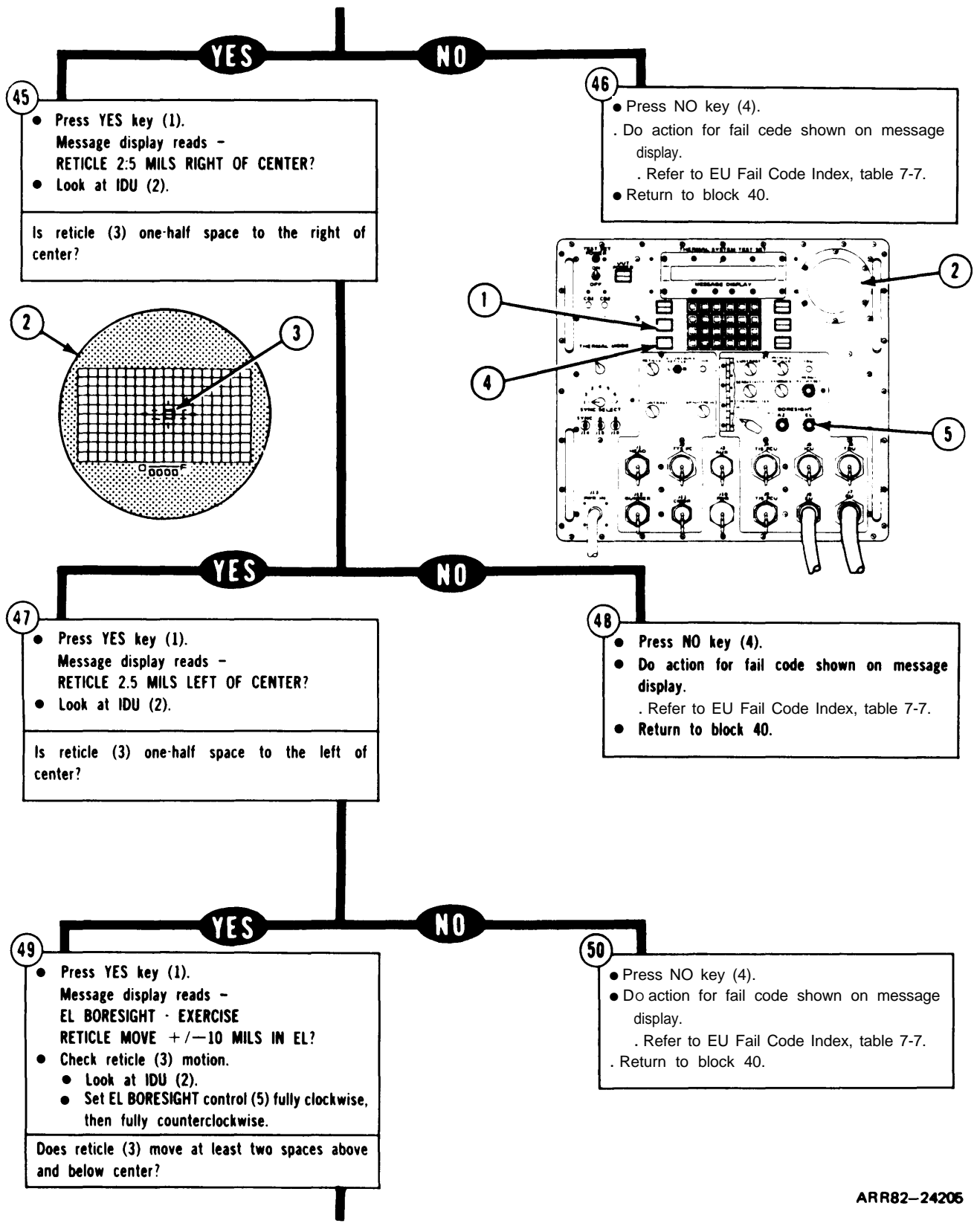

Figure 7-17. (Sheet 11 of 29)

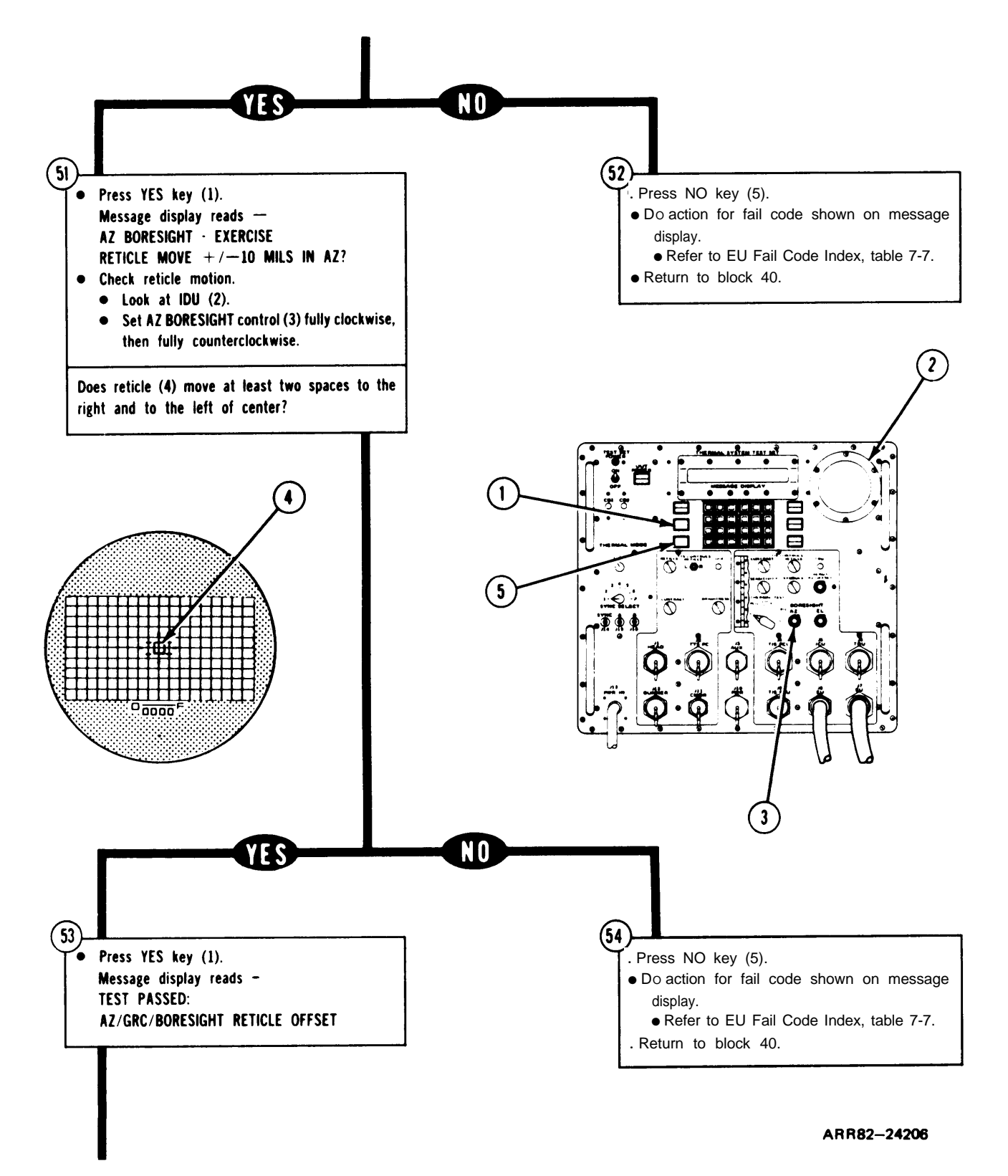

Figure 7-17. (Sheet 12 of 29)

# TM 9-4931-381-14&P-1

## TSTS TROUBLESHOOTING PROCEDURES

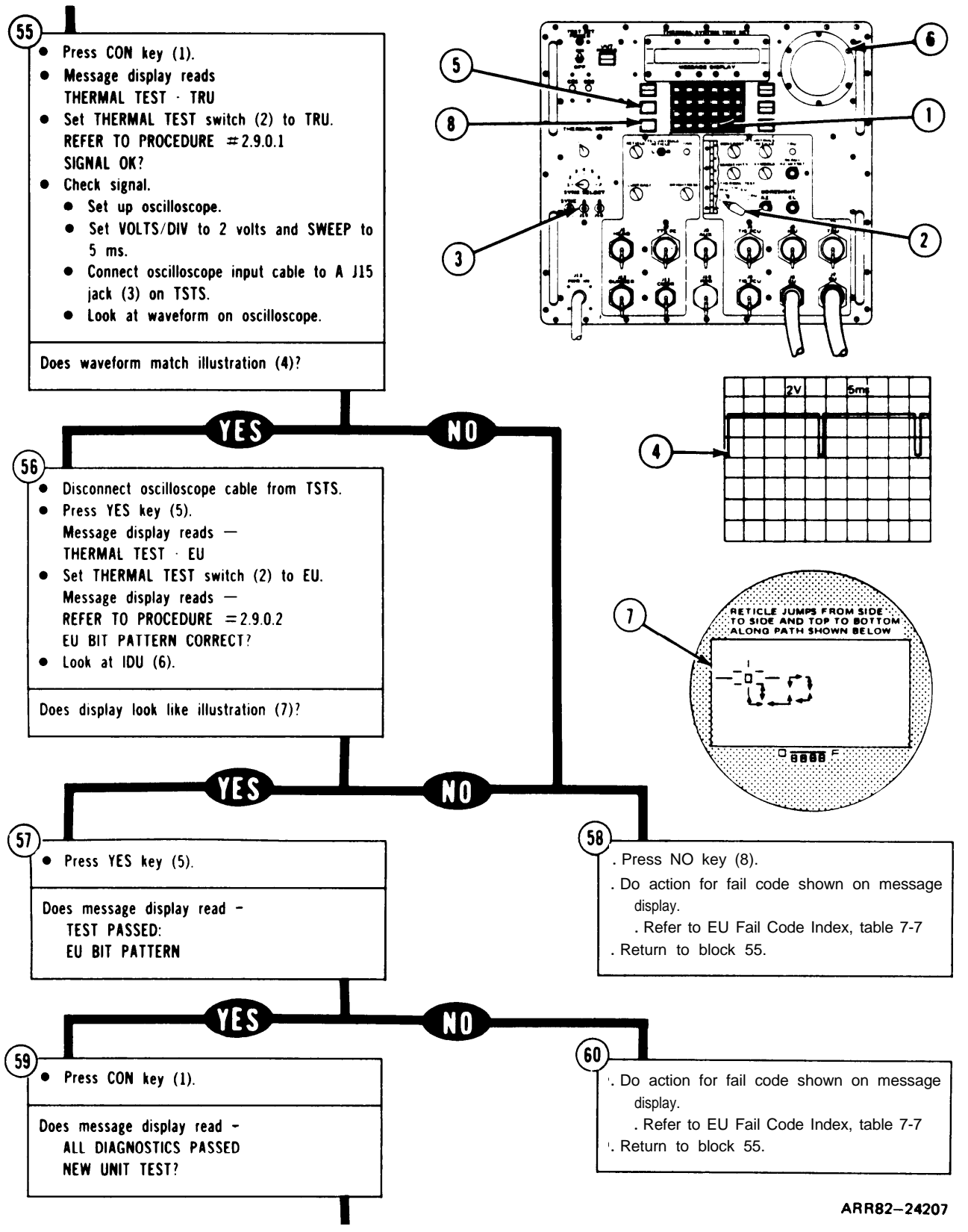

Figure 7-17. (Sheet 13 of 29)

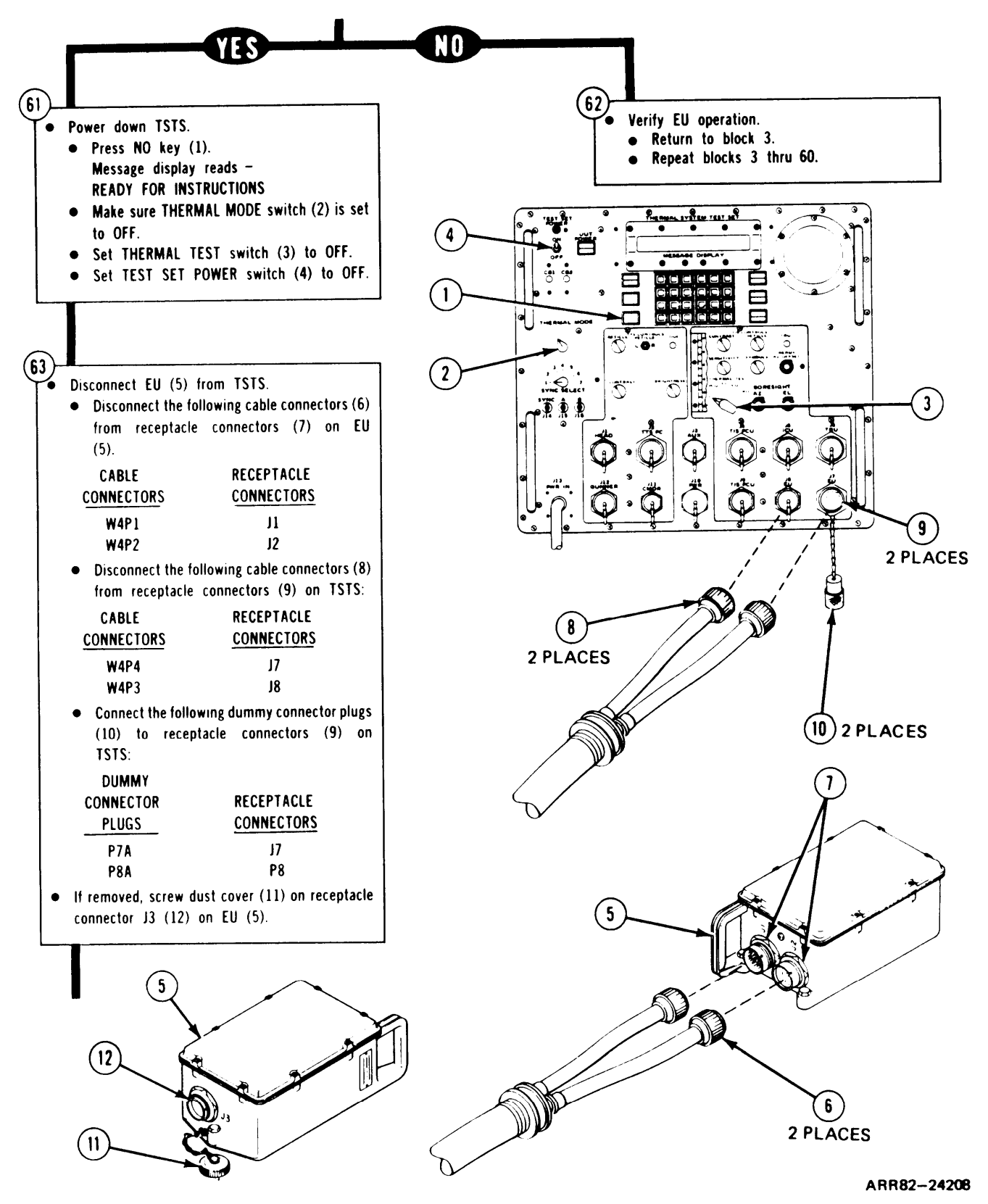

Figure 7-17. (Sheet 14 of 29)

Volume III

7-109

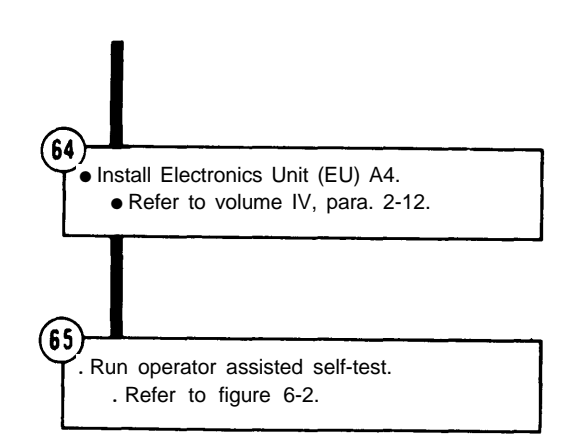

AR R82-24209

Figure 7-17. (Sheet 15 of 29)

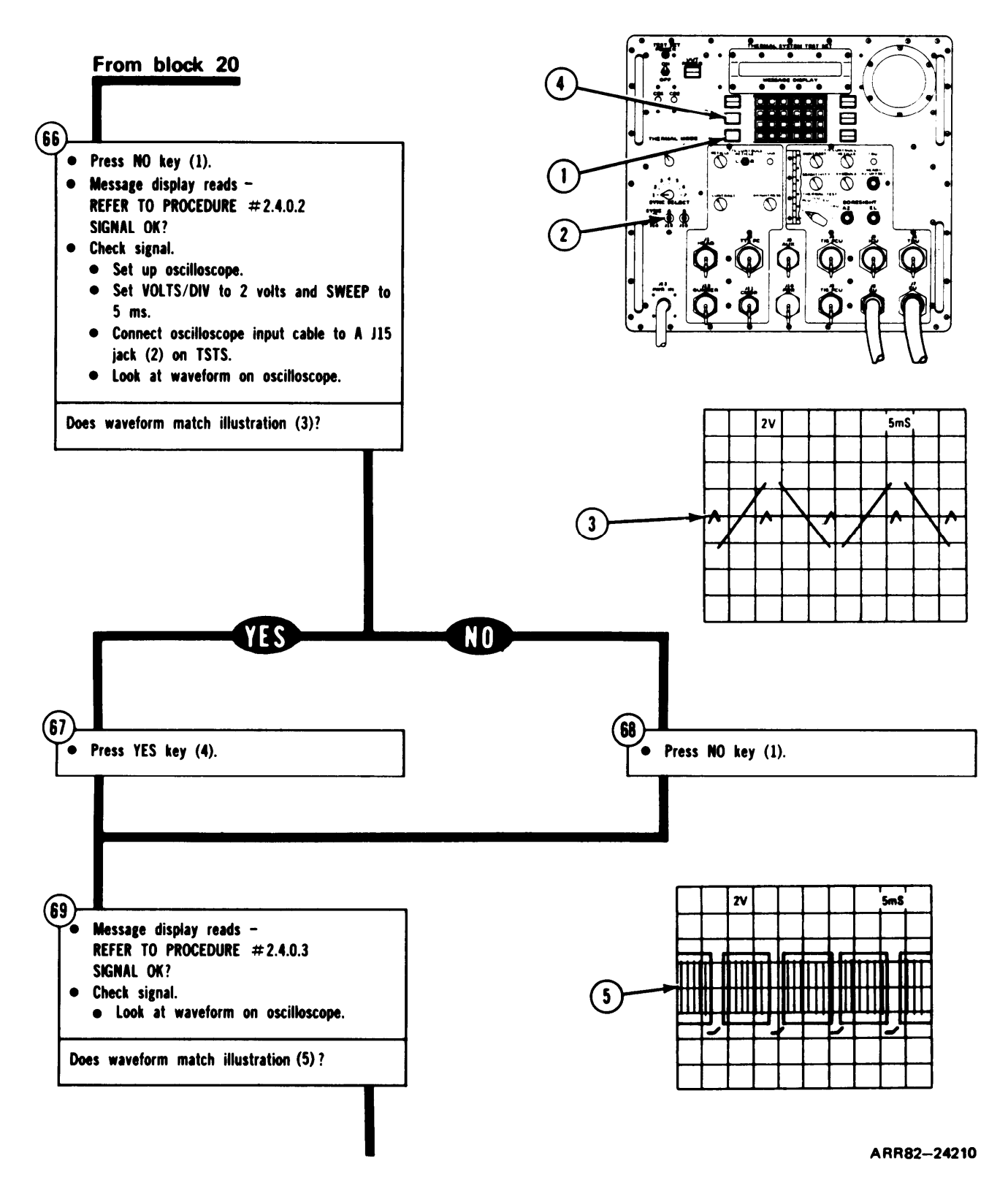

Figure 7-17. (Sheet 16 of 29)

TM 9-4931-381-14&P-1 TSTS TROUBLESHOOTING PROCEDURES

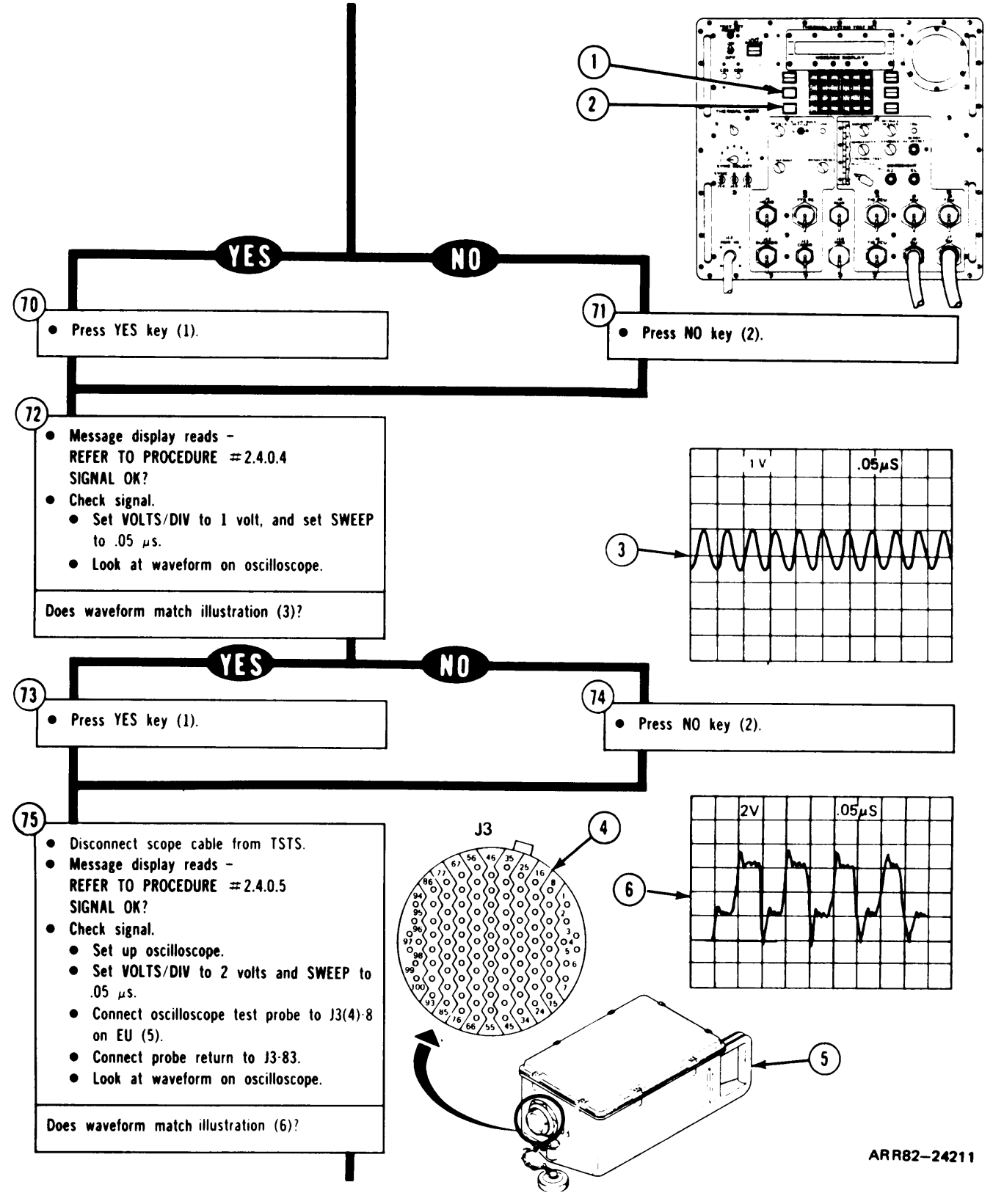

Figure 7-17. (Sheet 17 of 29)

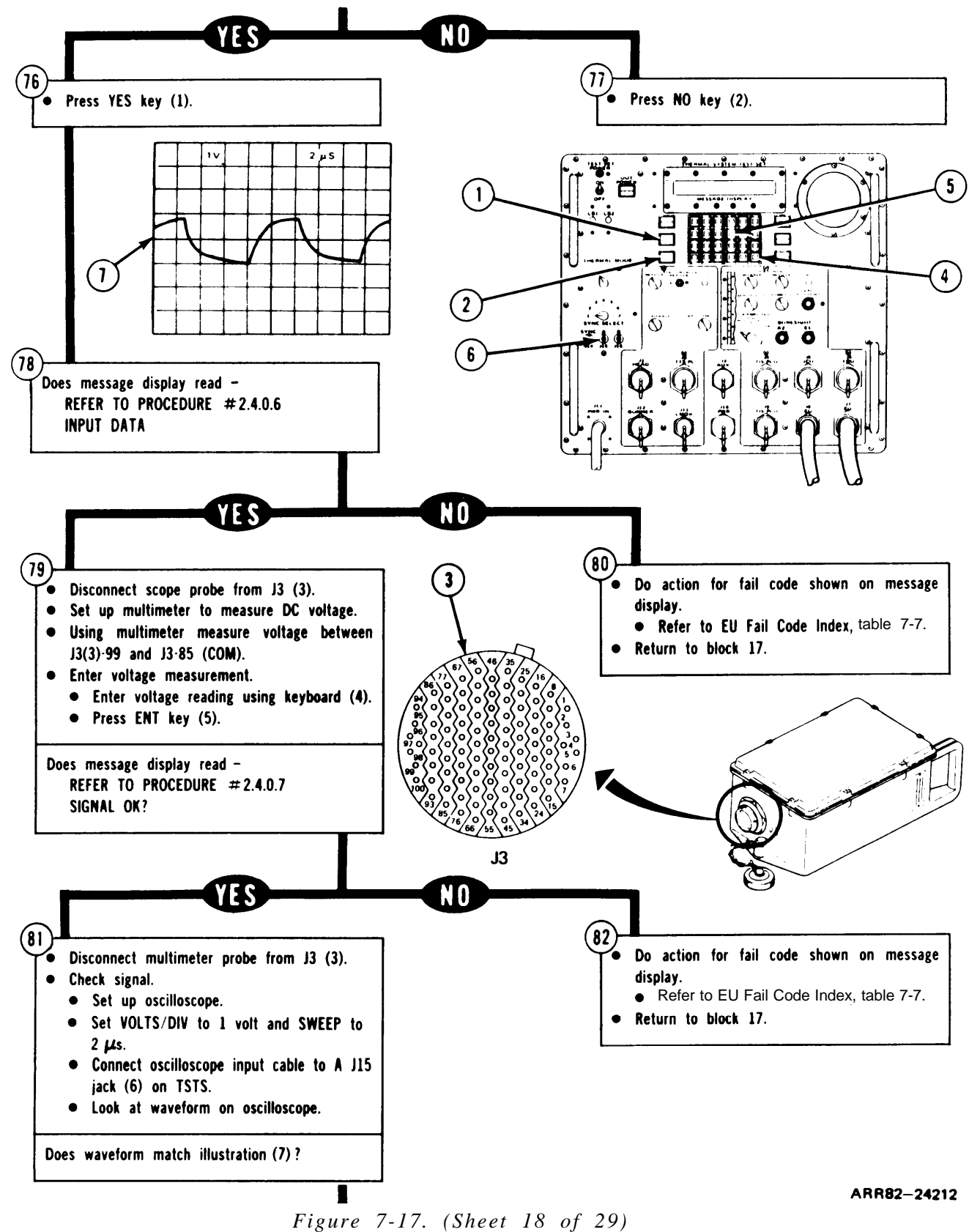

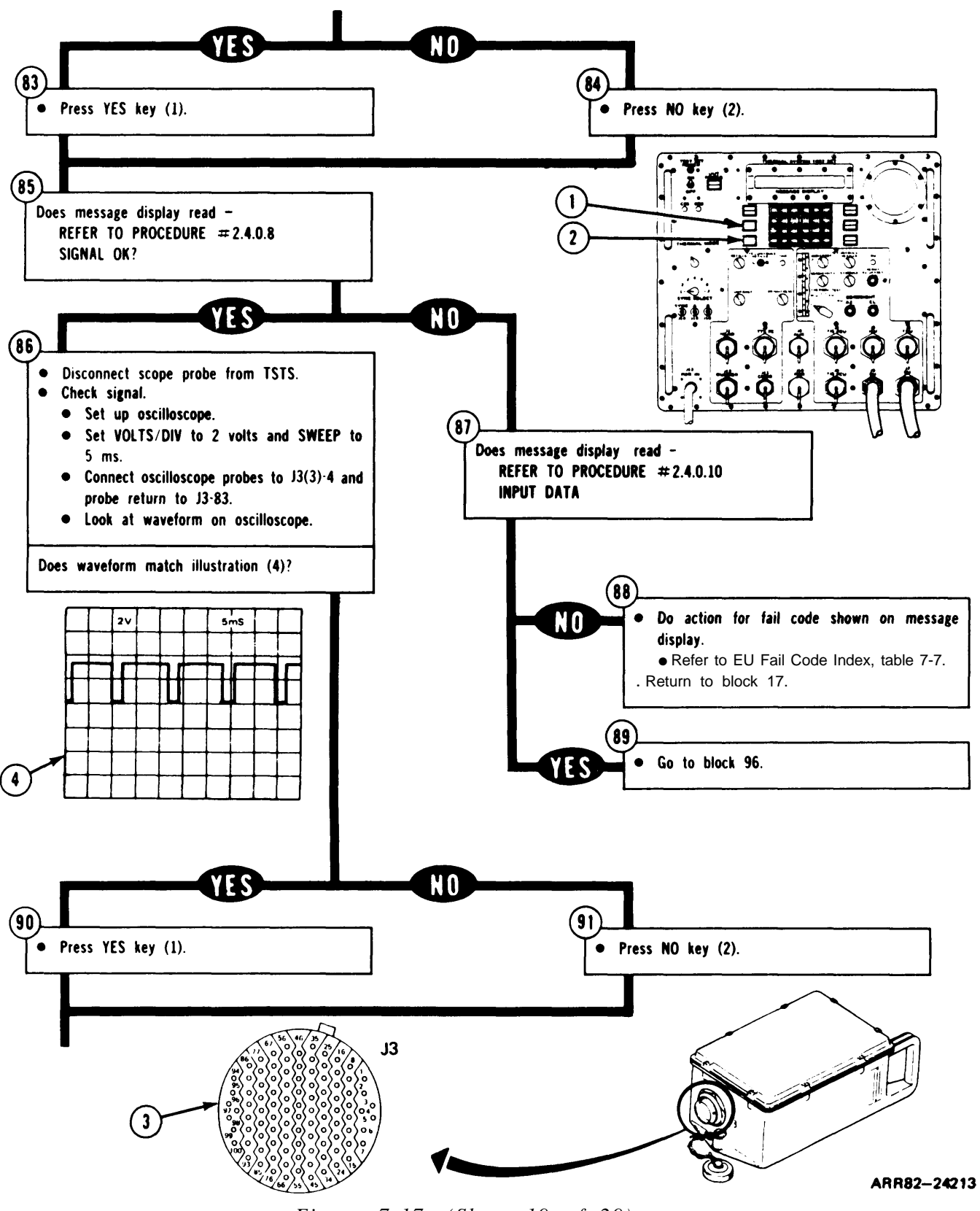

Figure 7-17. (Sheet 19 of 29)

7-114

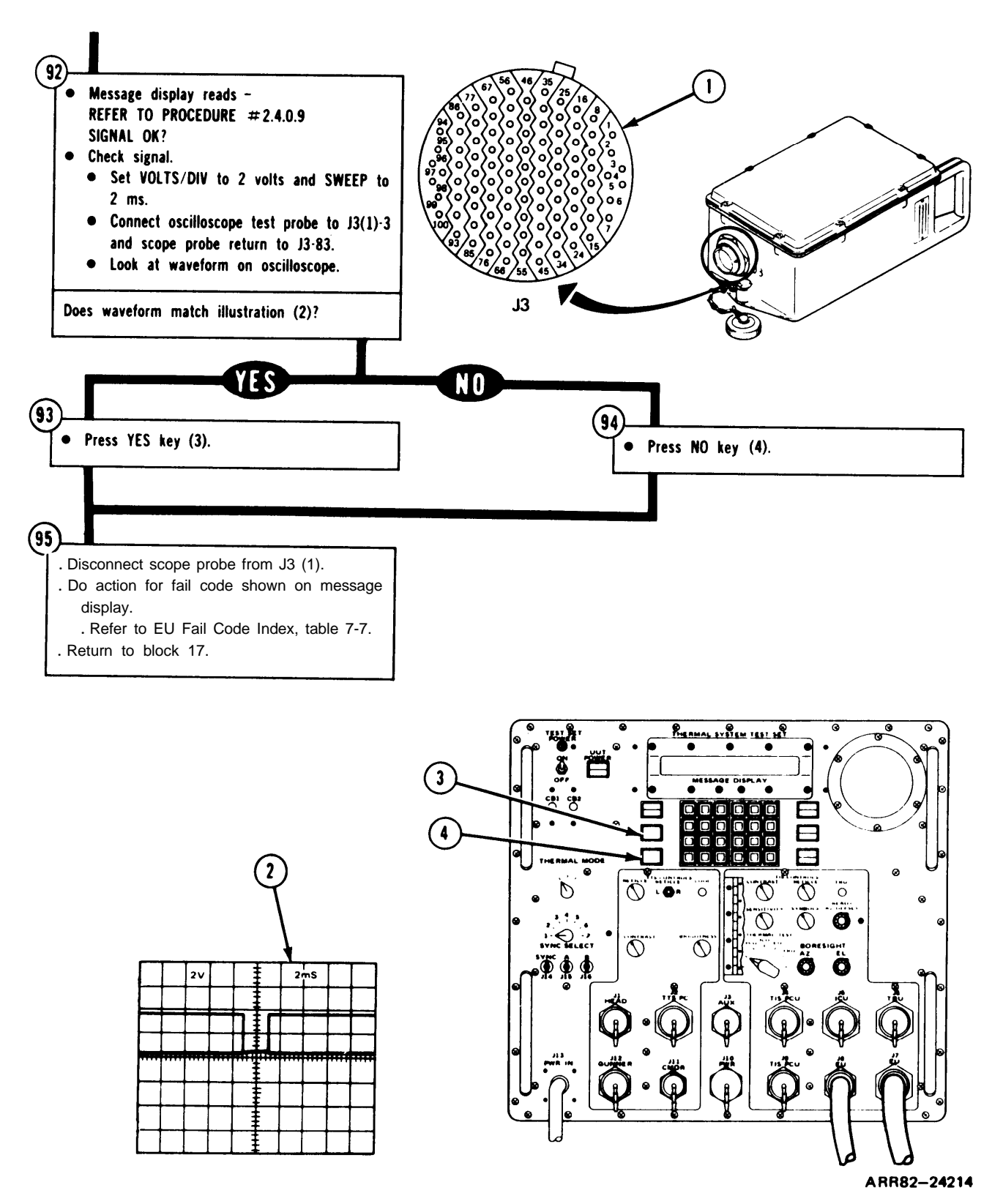

Figure 7-17. (Sheet 20 of 29)

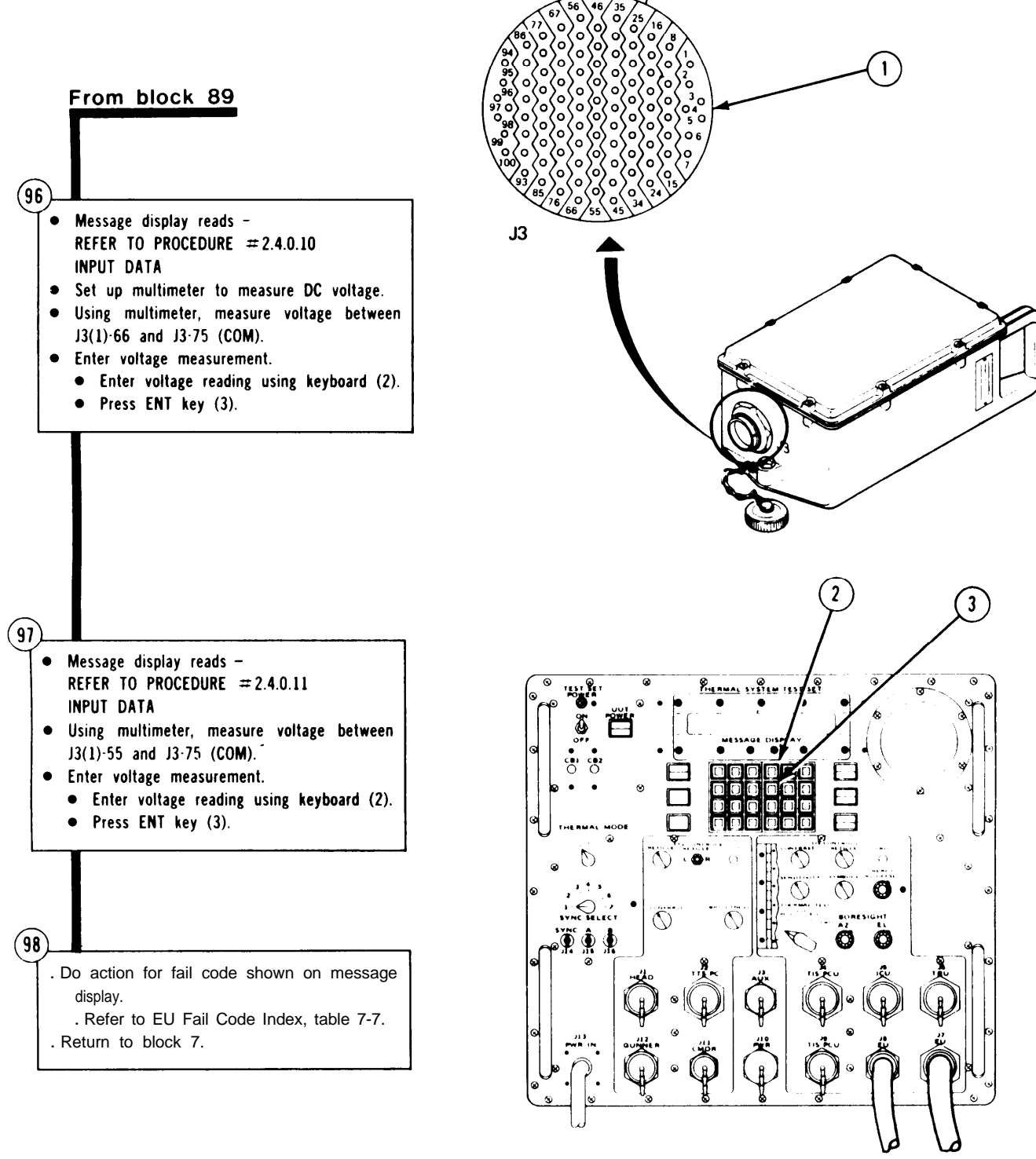

ARR82-24215

Figure 7-17. (Sheet 21 of 29)

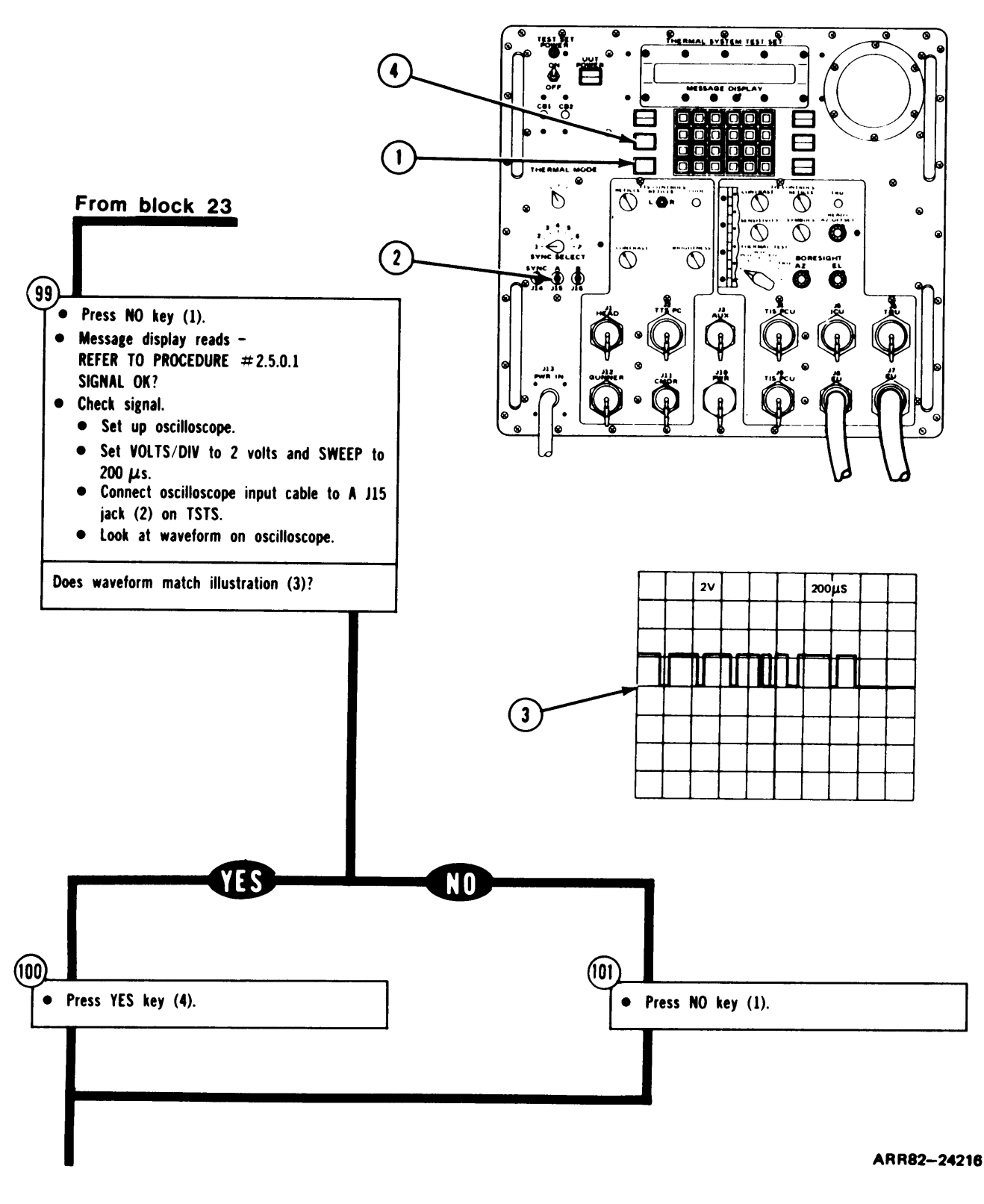

Figure 7-17. (Sheet 22 of 29)

volume III

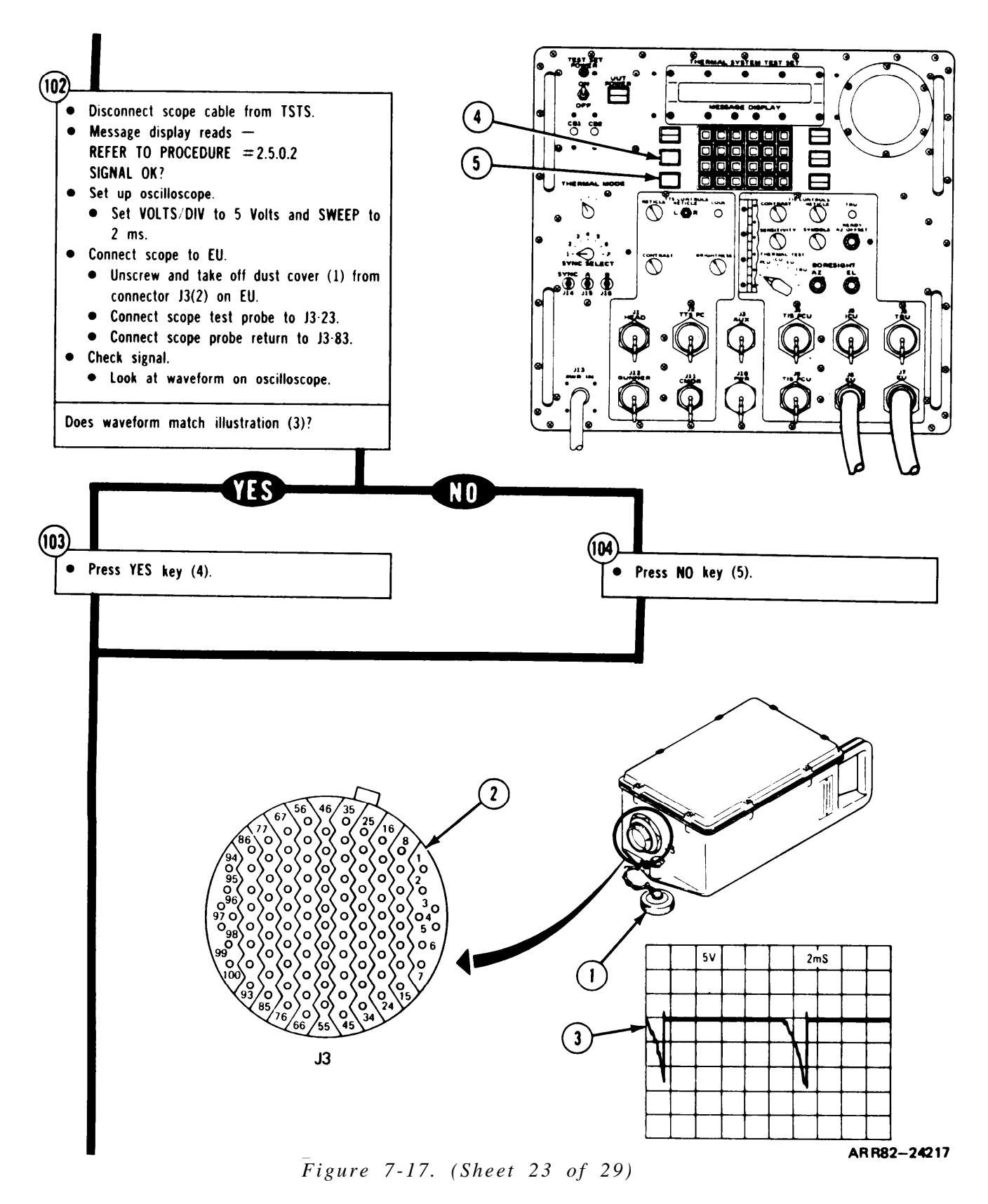

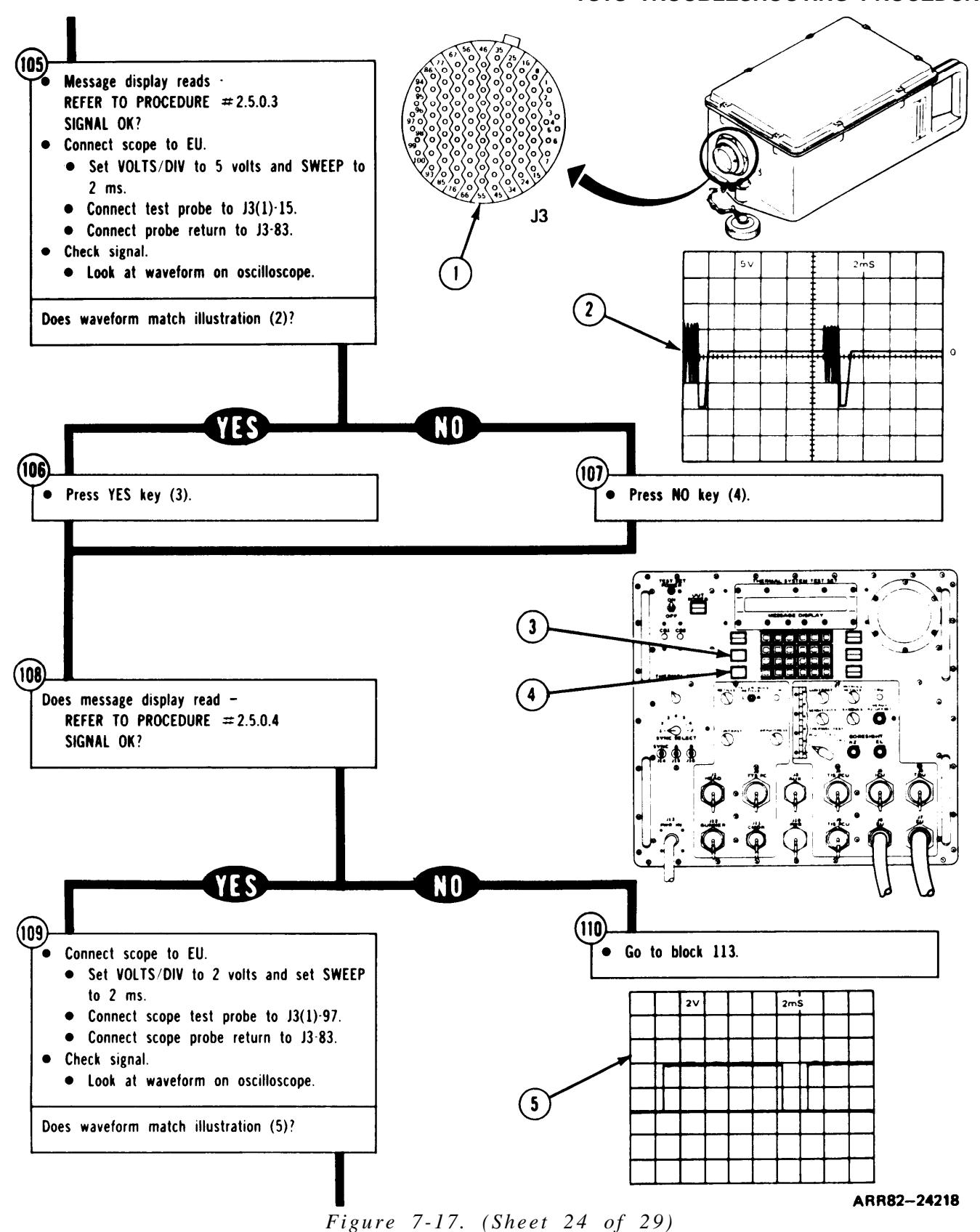

TSTS TROUBLESHOOTING PROCEDURES

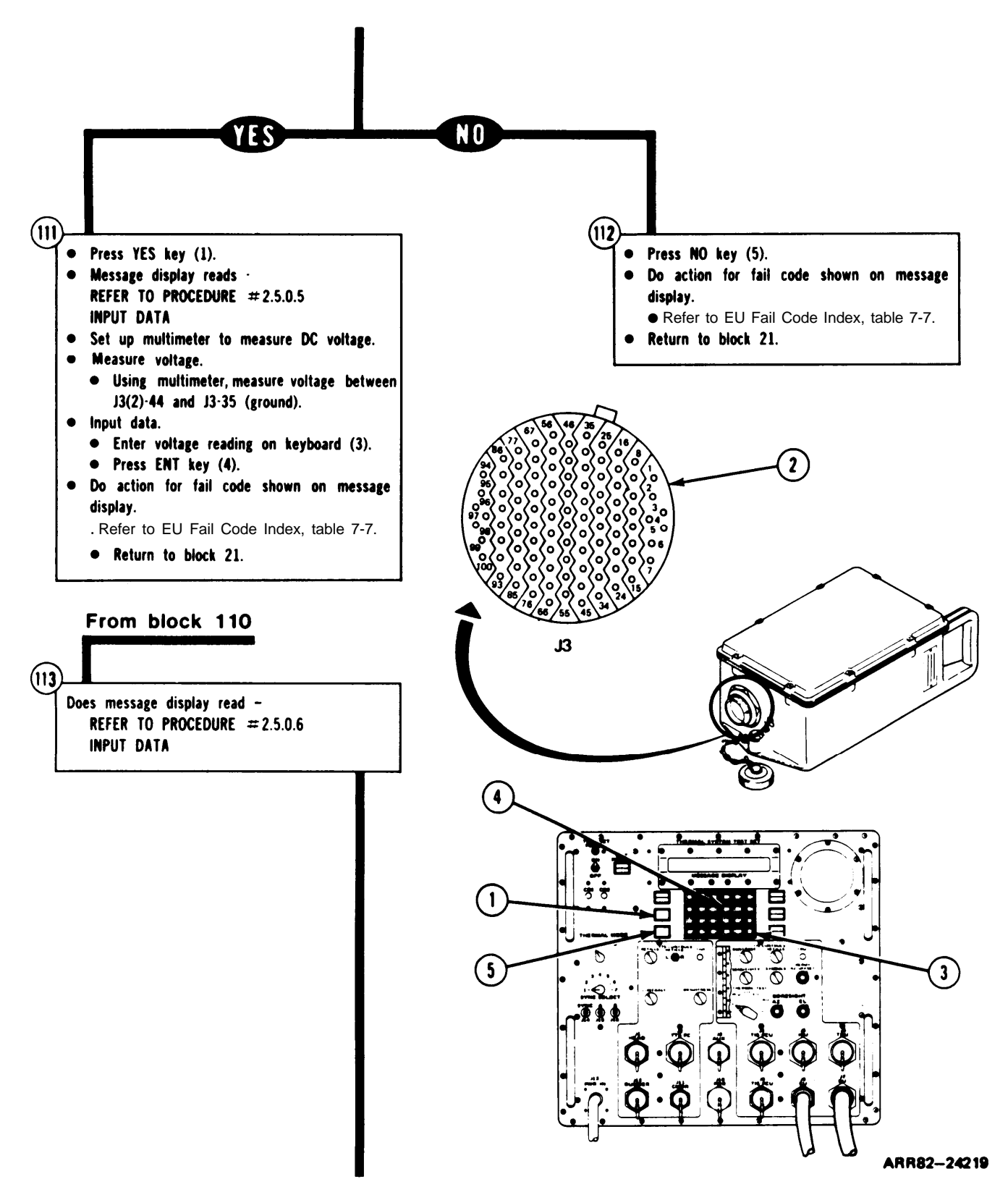

Figure 7-17. (Sheet 25 of 29)

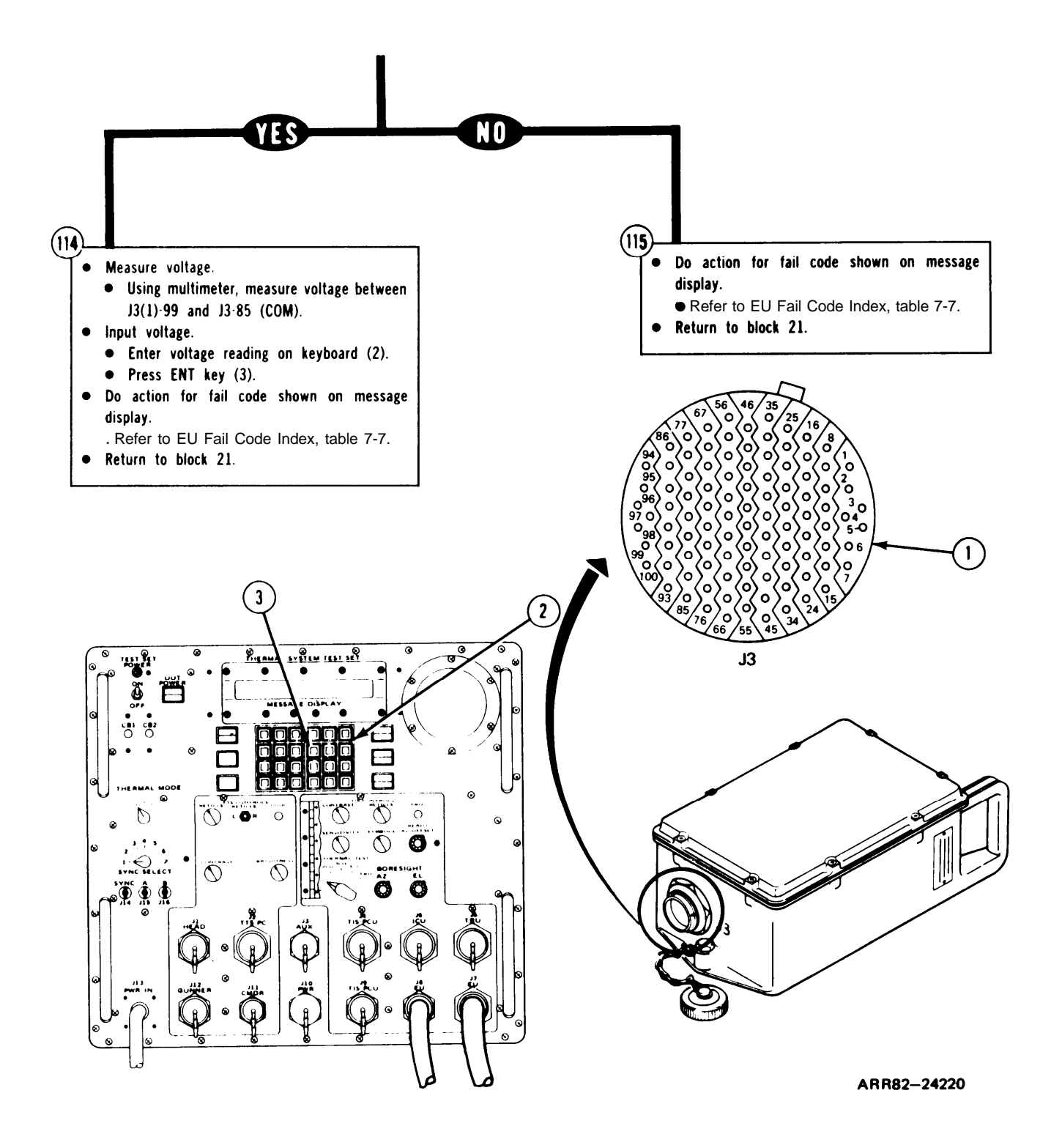

Figure 7-17. (Sheet 26 of 29)

| CODE<br>DISPLAY         | CORRECTIVE<br>ACTION                                                                                    |
|-------------------------|----------------------------------------------------------------------------------------------------|
| UNRESOLV-<br>ABLE FAULT | EU cannot be repaired at this level. Turn in EU to next higher level of maintenance.                    |
| 2. 1 .0. 1              | Do procedure in figure 7-19.                                                                            |
| 2. 1 .0.2               | EU cannot be repaired at this level. Turn in EU to next higher level of maintenance.                    |
| 2.1.0.3                 | Do procedure in figure 7-19.                                                                            |
| 2. 1 .0.4               | Do procedure in figure 7-19.                                                                            |
| 2. 1 .0.5               | Do procedure in figure 7-19.                                                                            |
| 2. 1.0.6                | Do procedure in figure 7-19.                                                                            |
| 2.2.0.0                 | EU cannot be repaired at this level. Turn in EU to next higher level of maintenance.                    |
| 2.2.0.1                 | Replace BITE circuit card assembly A1; refer to TM 9-1200-206-34-2-2, para. 3-8.                        |
| 2.2.0.2                 | Replace reticle data processor circuit card assembly A2; refer to TM 9-1200-206-34-2-2, para. 3-8.      |
| 2.2.0.3                 | EU cannot be repaired at this level. Turn in EU to next higher level of maintenance.                    |
| 2.2.0.4                 | Replace relay K2; refer to Remove and Install Relay K1, K2, K3, or K4; TM 9-1200-206-34-2-2, para. 3-8. |
| 2.2.0.5                 | Replace relay K4; refer to Remove and Install Relay K1, K2, K3, or K4; TM 9-1200-206-34-2-2, para. 3-8. |
| 2.2.0.6                 | Do procedure for fail code 2.2.0.4 and fail code 2.2.0.5.                                               |
| 2.3.0.1                 | Do procedure for fail code 2.2.0.1.                                                                     |
| 2.3.0.2                 | EU cannot be repaired at this level. Turn in EU to next higher level of maintenance.                    |
| 2.4.0.0                 | EU cannot be repaired at this level. Turn in EU to next higher level of maintenance.                    |
|                         | Figure 7-17. (Sheet 27 of 29)                                                                           |

# TABLE 7-7. EU FAIL CODE INDEX

| CODE<br>DISPLAY | CORRECTIVE<br>ACTION                                                                                       |
|-----------------|----------------------------------------------------------------------------------------------------|
| 2.4.0.1         | Do procedure in figure 7-29.                                                                               |
| 2.4.0.2         | Replace symbol decoder circuit card assembly A7; refer to TM 9-1200-206-34-2-2, para. 3-8.                 |
| 2.4.0.3         | EU cannot be repaired at this level. Turn in EU to next higher level of maintenance.                       |
| 2.4.0.4         | Do procedure for fail code 2.4.0.2; then do troubleshooting in figure 7-32.                                |
| 2.4.0.5         | Replace reticle generator circuit card assembly A3; refer to TM 9-1200-206-34-2-2, para. 3-8.              |
| 2.4.0.6         | Replace azimuth timing generator circuit card assembly A4; refer to TM 9-1200-206-34-2-2, para. 3-8.       |
| 2.4.0.7         | Replace sweep generator circuit card assembly AS; refer to TM 9-1200-206-34-, 2-2, para. 3-8.              |
| 2.4.0.8         | Do procedure for fail code 2.2.0.1.                                                                        |
| 2.4.0.9         | Replace relay K3; refer to Remove and Install Relay K1, K2, K3, or K4;<br>TM 9-1200-206-34-2-2, para. 3-8. |
| 2.4.0.10        | Do procedures for fail code 2.4.0.2 and fail code 2.4.0.5.                                                 |
| 2.4.0. 11       | Do procedures for fail code 2.4.0.5 and fail code 2.4.0.6.                                                 |
| 2.4.0.12        | Do procedures for fail code 2.2.0.1 and fail code 2.4.0.5.                                                 |
| 2.4.1.1         | Do procedure for fail code 2.4.0.7.                                                                        |
| 2.4.1.2         | Replace relay K1; refer to Remove and Install Relay K1, K2, K3, or K4;<br>TM 9-1200-206-34-2-2, para. 3-8. |
| 2.4.1.3         | Replace symbol generator circuit card assembly A6; refer to TM 9-1200-206-34-<br>2-2, para. 38.            |
| 2.4.1.4         | Do procedure for fail code 2.4.0.6.                                                                        |
| 2.5.0.1         | Do procedure for fail code 2.4.0.2.                                                                        |

# TABLE 7-7. EU FAIL CODE INDEX (Continued)

Figure 7-17. (Sheet 28 of 29)

#### TM 9-4931-381-14&P-1

# TSTS TROUBLESHOOTING PROCEDURES

| CODE<br>DISPLAY | CORRECTIVE<br>ACTION                                                                 |
|-----------------|--------------------------------------------------------------------------------------|
| 2.5.0.2         | EU cannot be repaired at this level. Turn in EU to next higher level of maintenance. |
| 2.5.0.3         | Do procedure for fail code 2.4.1.3.                                                  |
| 2.5.0.4         | Do procedure for fail code 2.2.0.1.                                                  |
| 2.5.0.5         | Do procedure for fail code 2.4.1.2.                                                  |
| 2.6.0.1         | Do procedure for fail code 2.4.0.2.                                                  |
| 2.6.0.2         | EU cannot be repaired at this level. Turn in EU to next higher level of maintenance. |
| 2.7.0.1         | Do procedure for fail code 2.4.0.5.                                                  |
| 2.7.0.2         | Do procedure for fail code 2.2.0.2.                                                  |
| 2.7.0.3         | EU cannot be repaired at this level. Turn in EU to next higher level of maintenance. |
| 2.8.0.1         | Do procedure for fail code 2.2.0.2.                                                  |
| 2.8.0.2         | EU cannot be repaired at this level. Turn in EU to next higher level of maintenance. |
| 2.9.0.1         | Do procedure for fail code 2.4.0.5.                                                  |
| 2.9.0.2         | Do procedure for fail code 2.2.0.1.                                                  |
| 2.9.0.3         | EU cannot be repaired at this level. Turn in EU to next higher level of maintenance. |

# TABLE 7-7. EU FAIL CODE INDEX (Continued)

Figure 7-17. (Sheet 29 of 29)

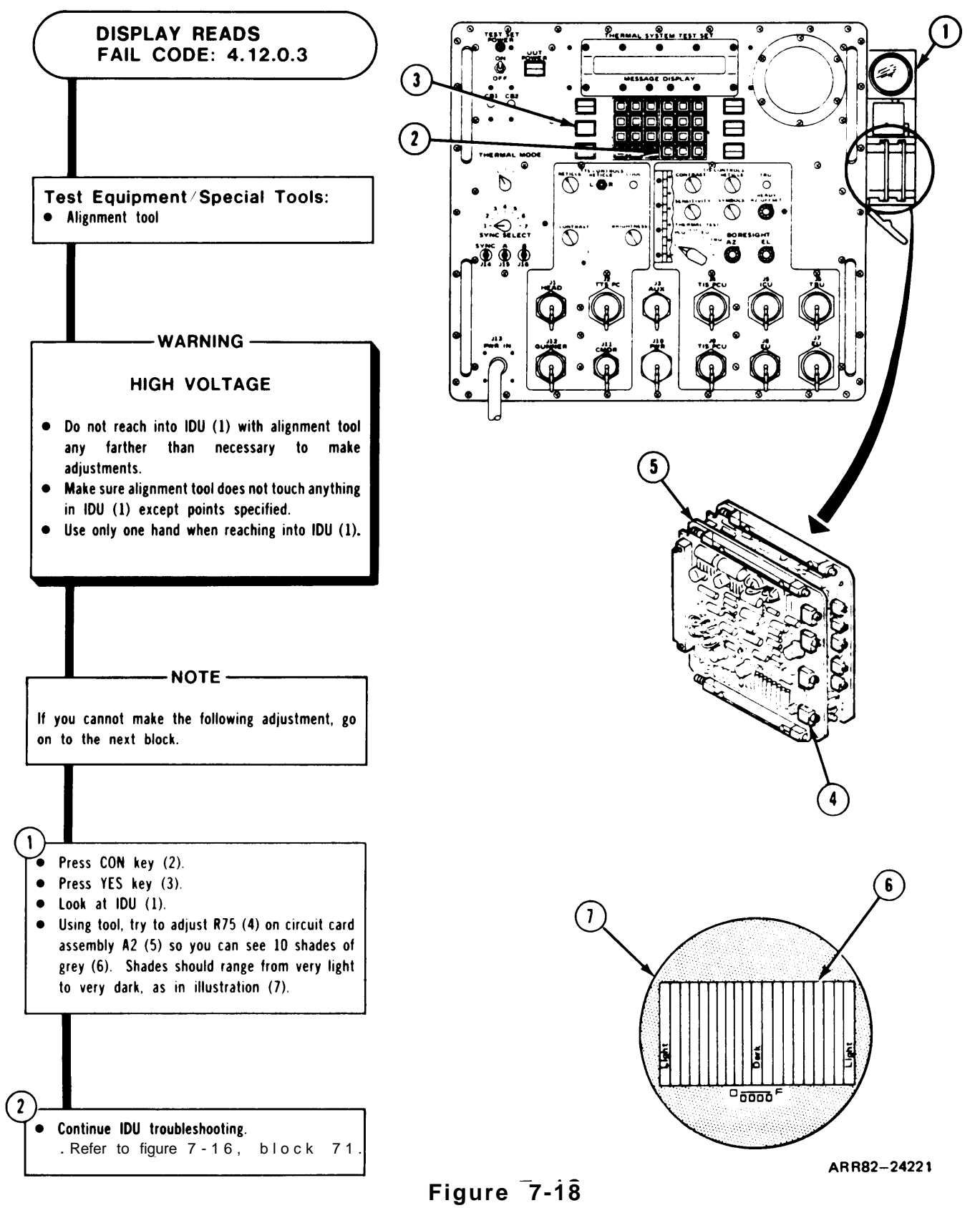

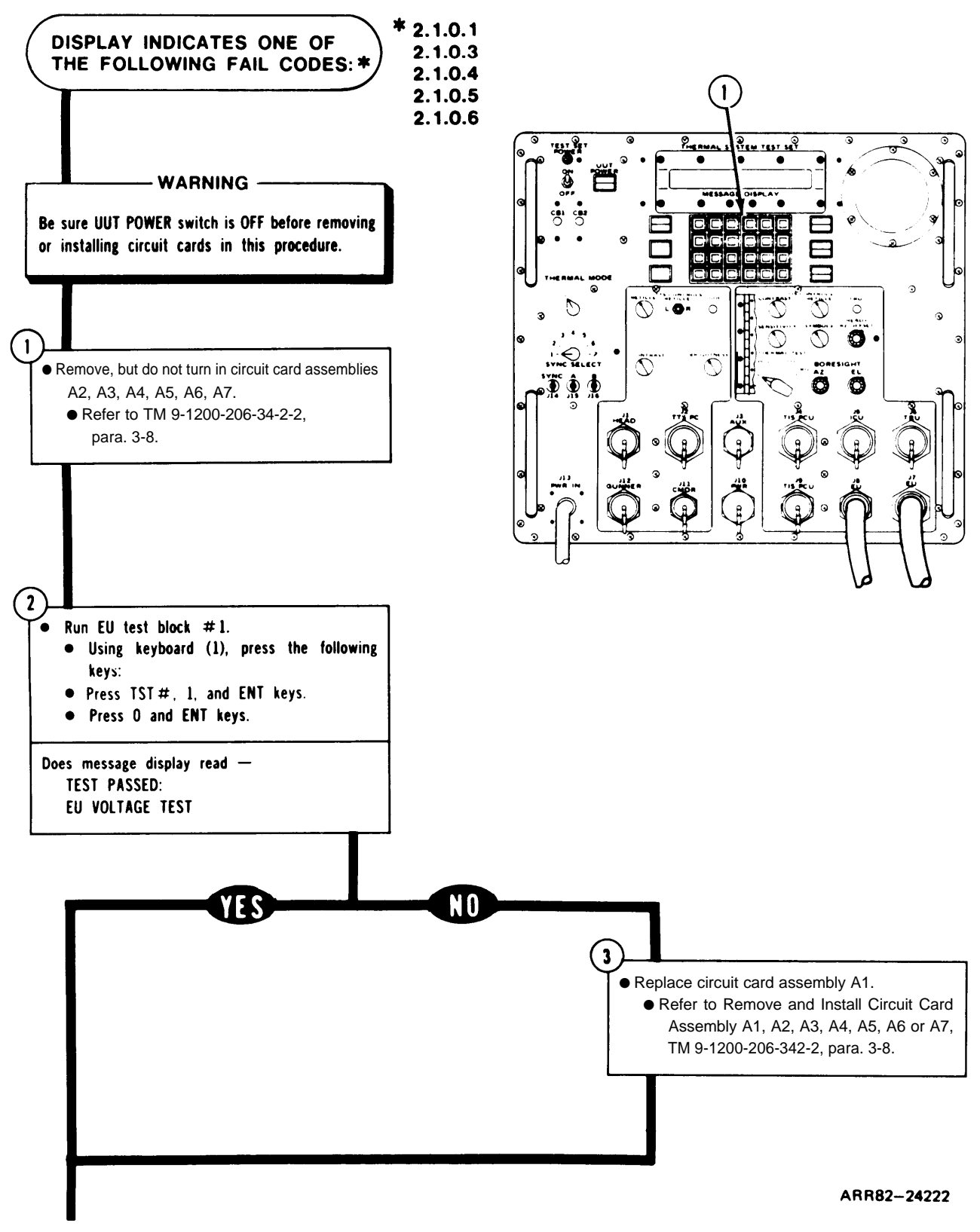

Figure 7-19. (Sheet 1 of 4)

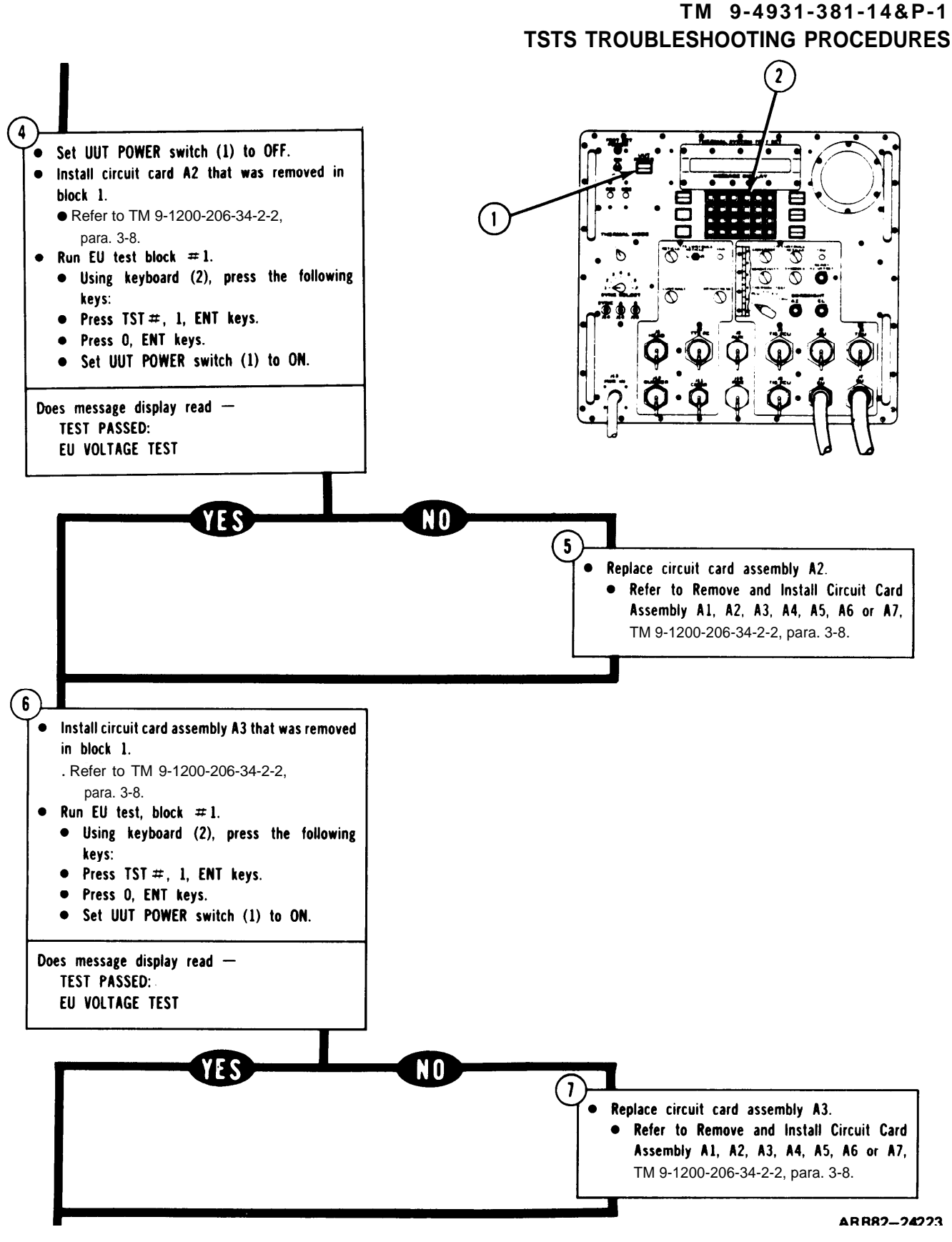

Figure 7-19. (Sheet 2 of 4)

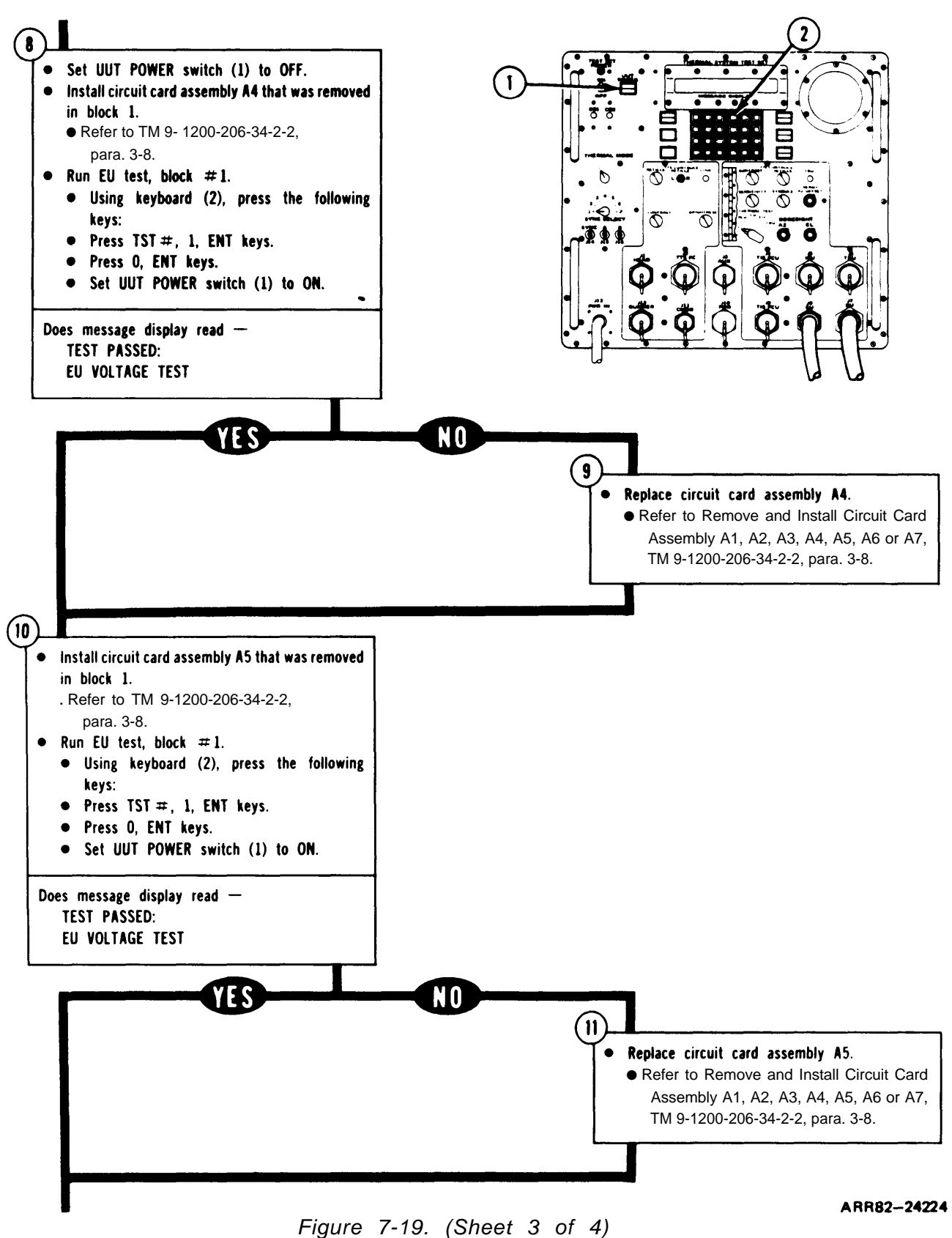
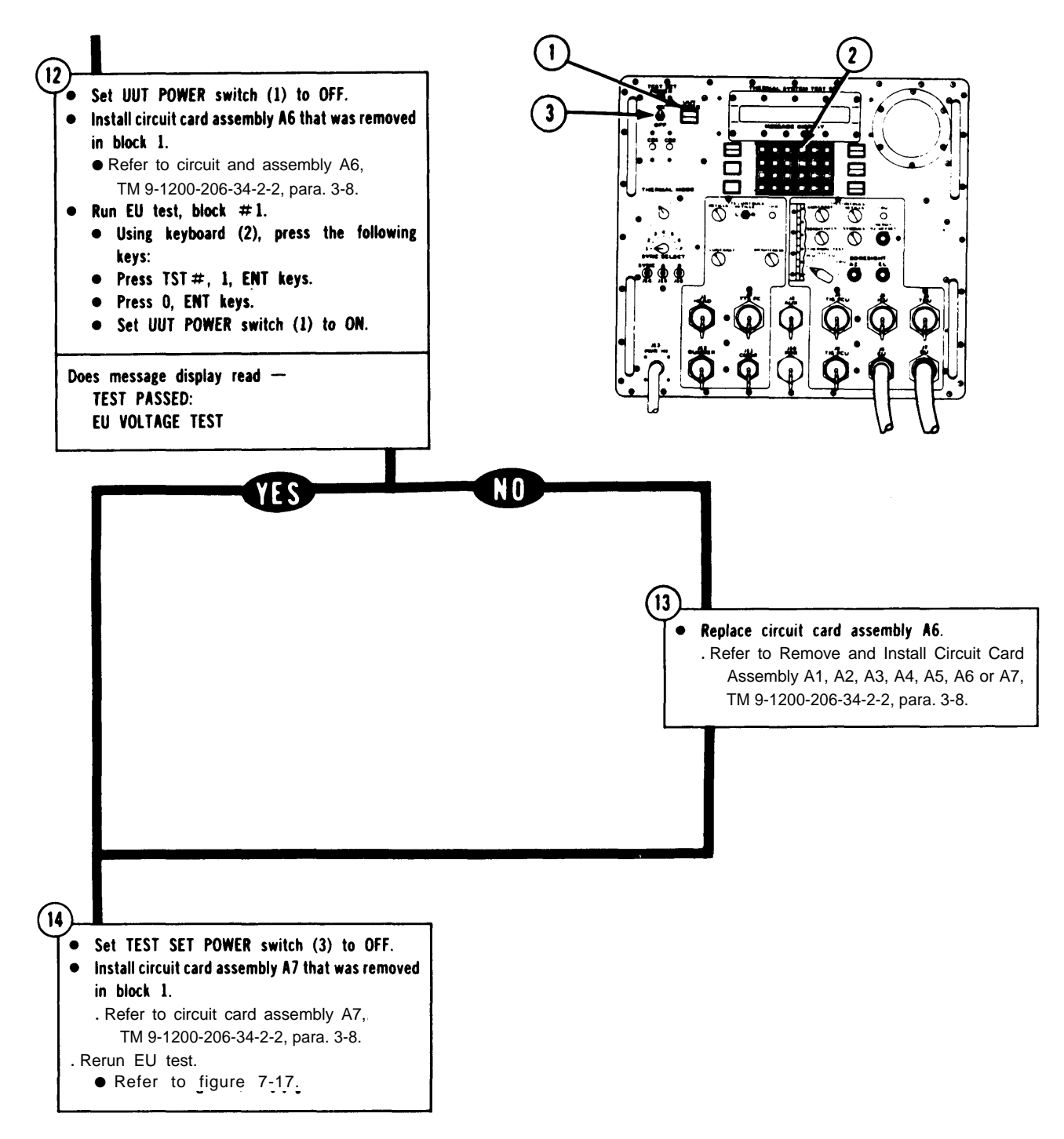

ARR82-24225

Figure 7-19. (Sheet 4 of 4)

### TM 9-4931-381-14&P-1

# TSTS TROUBLESHOOTING PROCEDURES

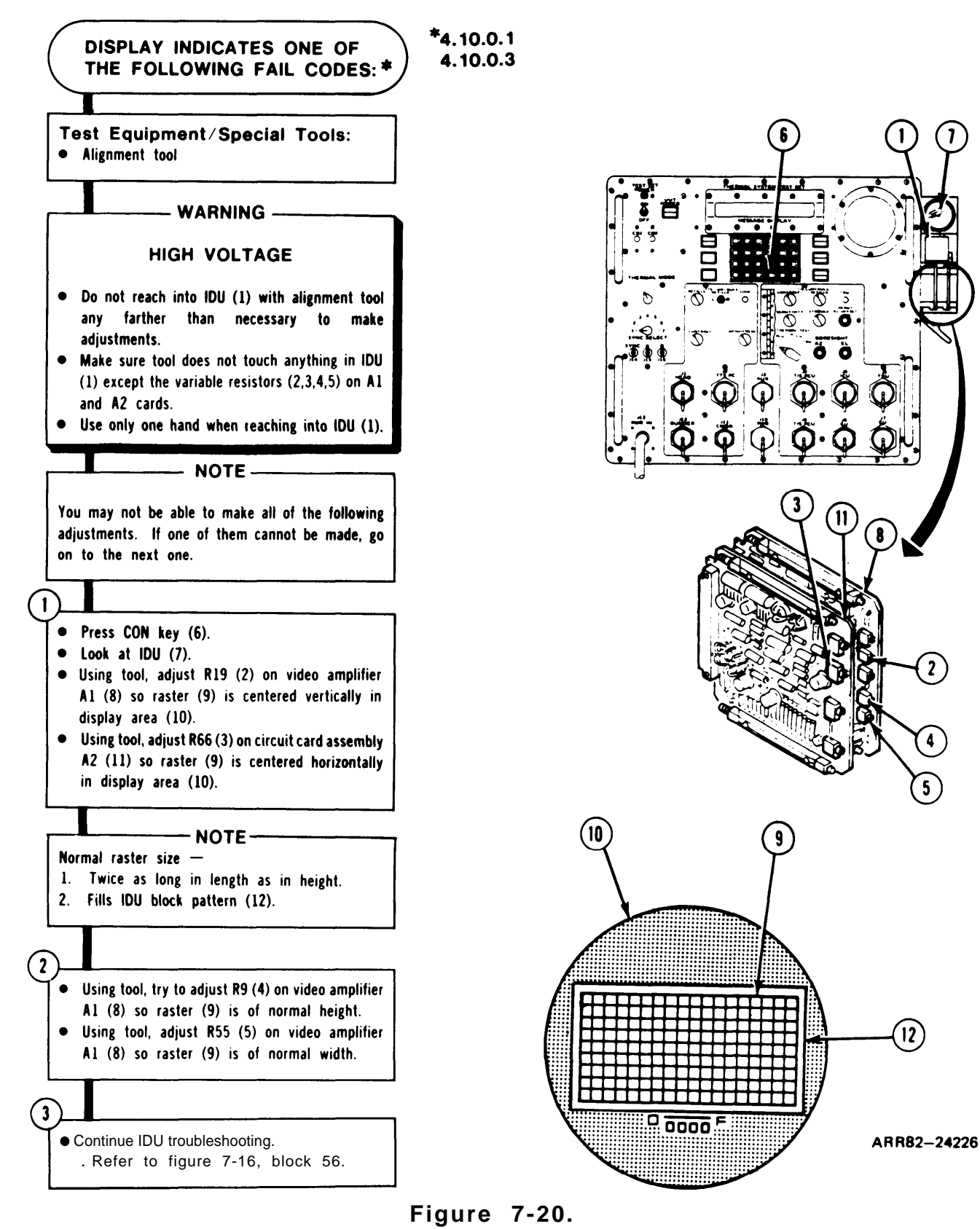

2

4

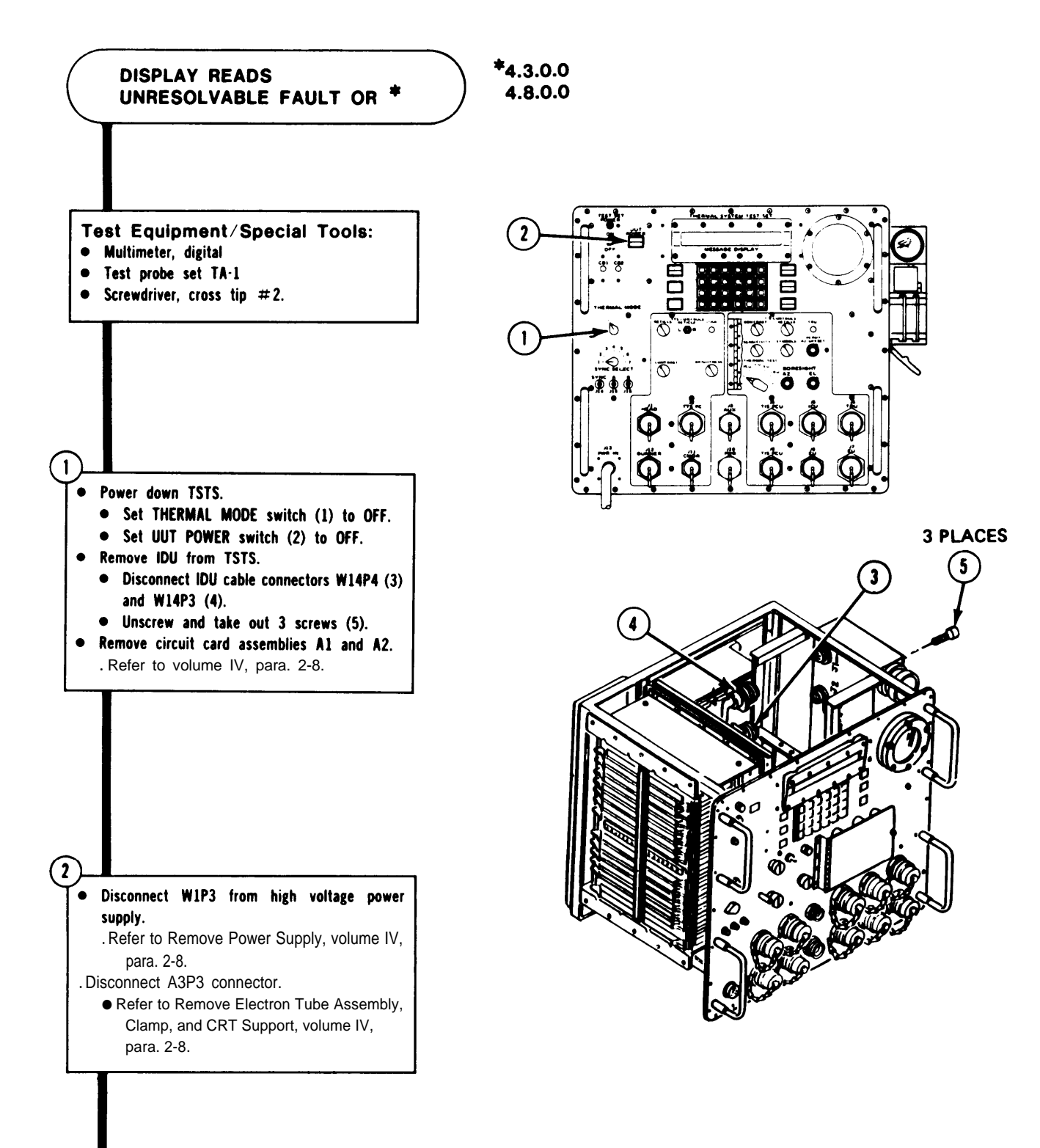

ARR82-24227

Figure 21. (Sheet 1 of 4)

| • \$<br>• l | Set up multimeter to check continuity.<br>Using multimeter, perform the followin<br>continuity checks on IDU cable (1): |             |           |             |  |
|-------------|----------------------------------------------------------------------------------------------------|-------------|-----------|-------------|--|
|             | FROM                                                                                                    | <u>1</u> TO | FROM      | T0          |  |
|             | J1(2)·CC                                                                                                    | XA1(5)-42   | XA2(6)-25 | XA1-14      |  |
|             | J1-EE                                                                                                    | XA1-43      | XA2·18    | XA1-3       |  |
|             | J1-88                                                                                                    | XA1-63      | XA2-11    | XA1-4       |  |
|             | J1-FF                                                                                                    | XA1-31      | XA1(5)-24 | E9          |  |
|             | J1∙M                                                                                                    | XA1-13      | XA1-44    | E10         |  |
|             | J1-N                                                                                                    | XA1-38      | XA1-57    | E9          |  |
|             | J1-P                                                                                                    | XA1-12      | XA1-55    | E20         |  |
|             | J1·y                                                                                                    | XA1-17      | XA1-23    | E20         |  |
|             | J2-(3)-A                                                                                                    | XA1-9       | XA1-16    | E18         |  |
|             | J2·B                                                                                                    | XA1-10      | XA1-49    | E18         |  |
|             | J2-D                                                                                                    | XA1-2       | XA1-20    | E19         |  |
|             | J2·E                                                                                                    | XA1-36      | XA1-52    | E19         |  |
|             | J2-Y                                                                                                    | XA1-15      | XA1-1     | E14         |  |
|             | J2·Z                                                                                                    | XA1-21      | XA1-41    | E3          |  |
|             | J3(4)·F                                                                                                    | XA1-64      | XA1-7     | E16         |  |
|             | J3·D                                                                                                    | XA1-62      | XA1-65    | E25         |  |
|             | J3-C                                                                                                    | XA2(6)-3    | XA1-33    | E25         |  |
|             |                                                                                                    | •           | XA1-27    | <b>E</b> 22 |  |

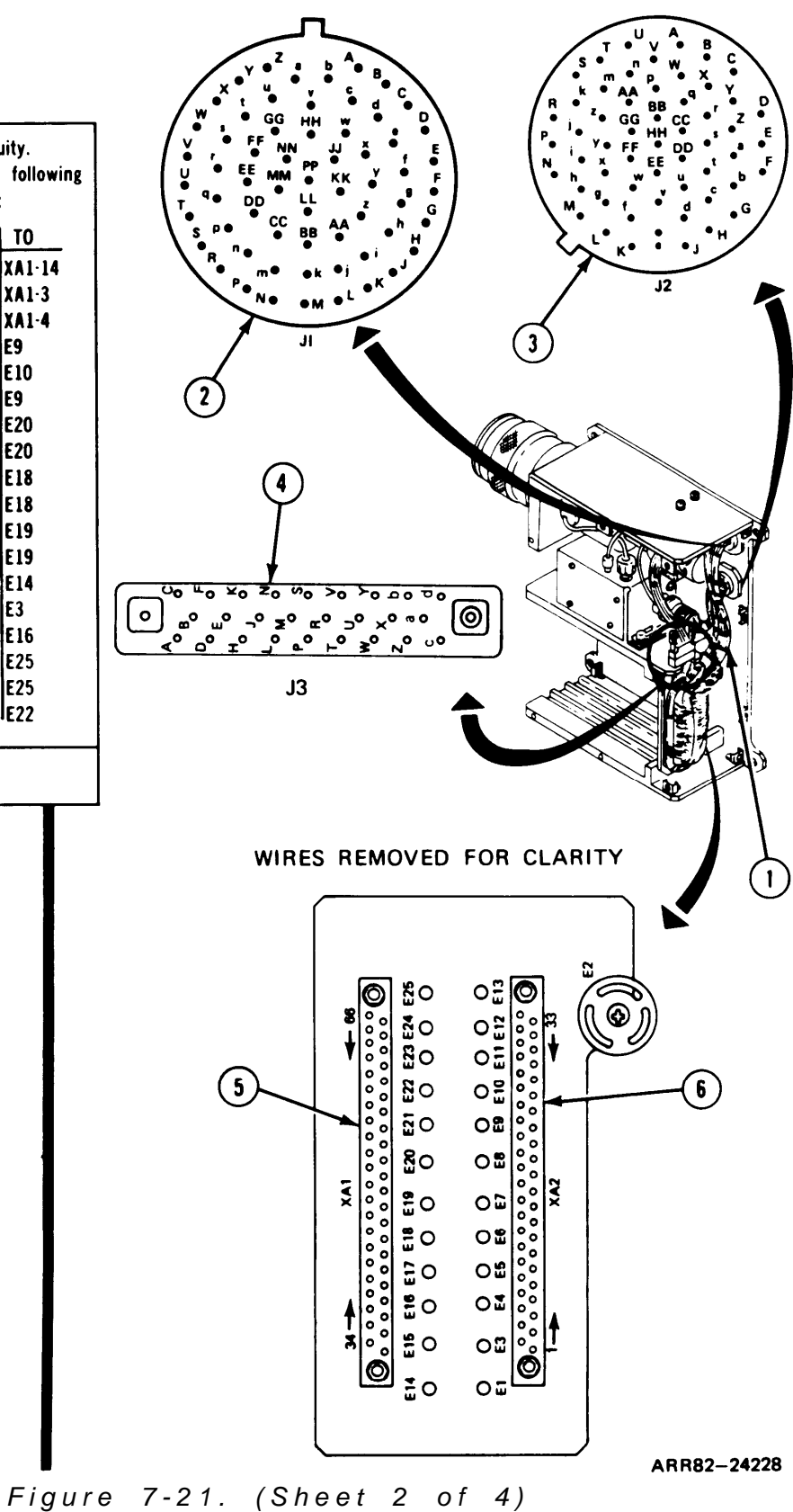

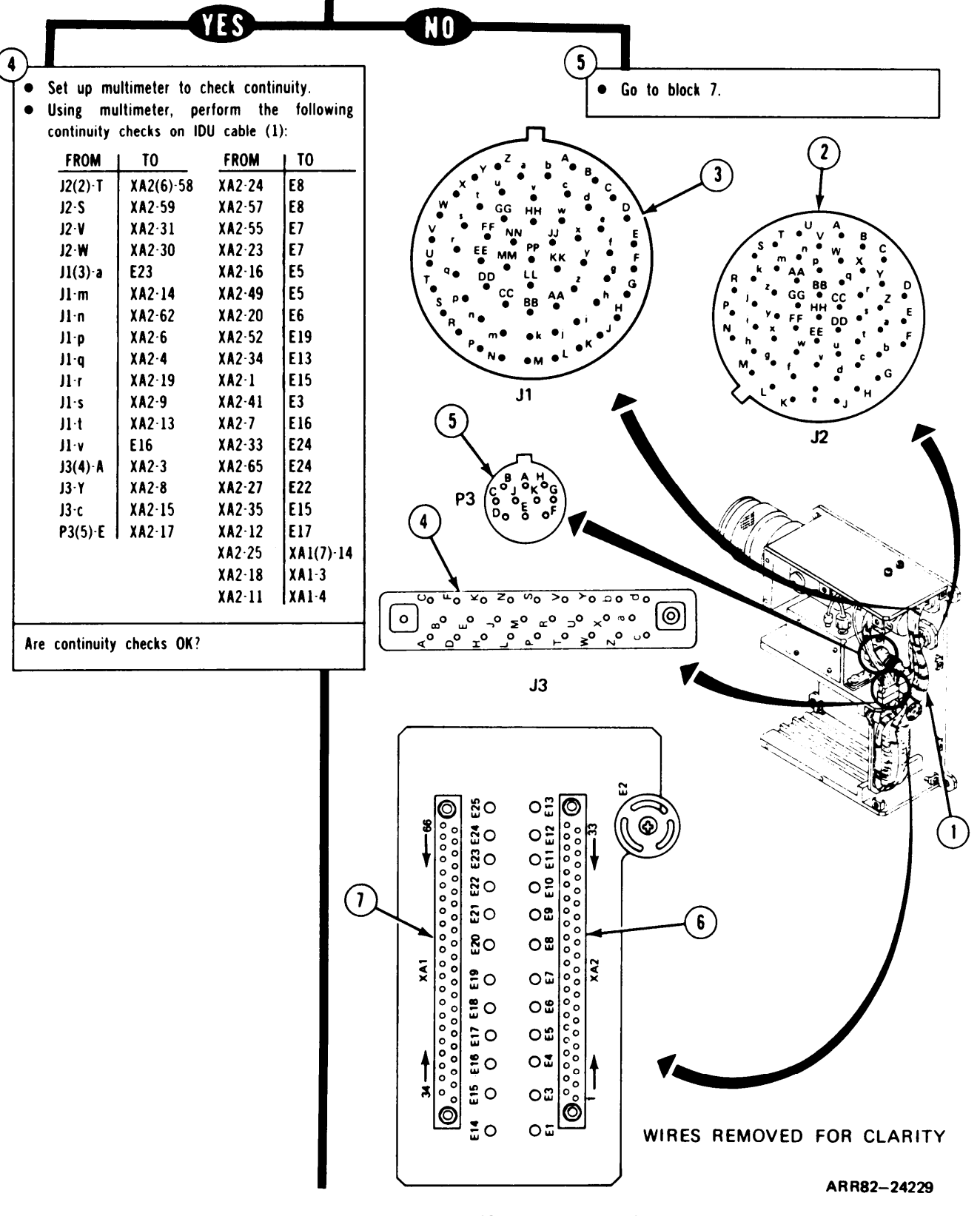

Figure 7-21. (Sheet 3 of 4)

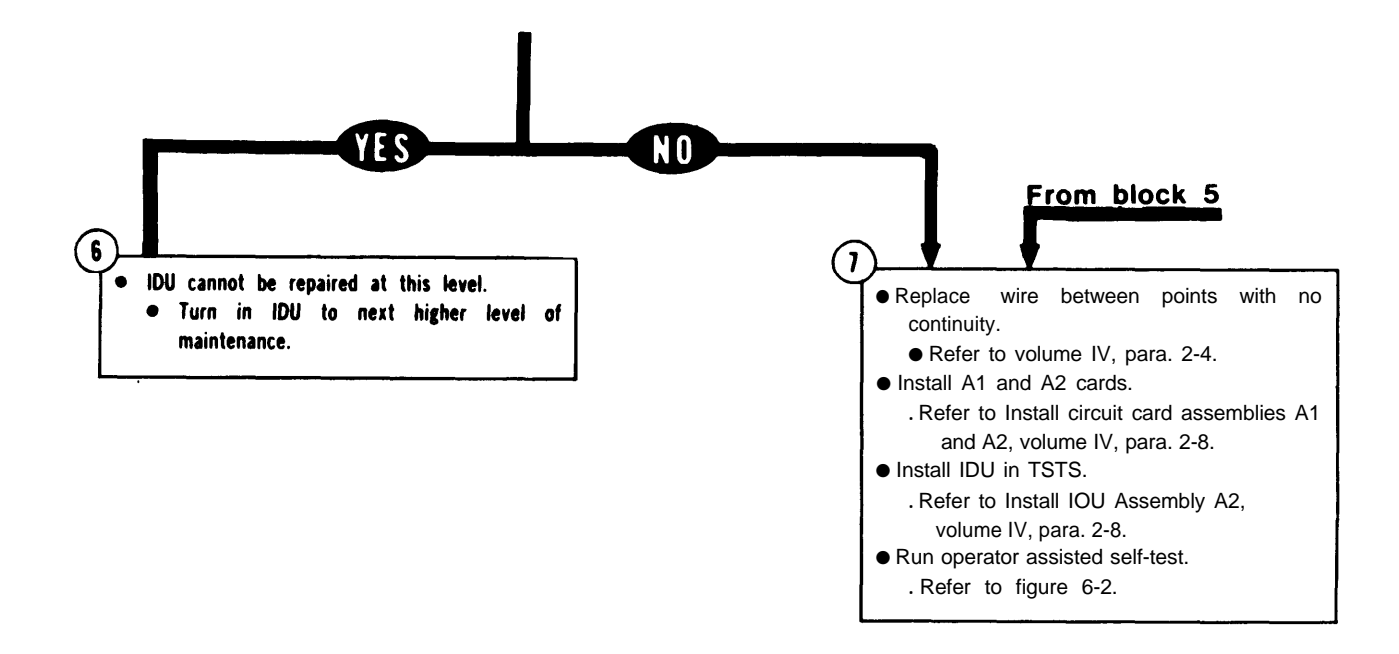

Figure 7-21. (Sheet 4 of 4)

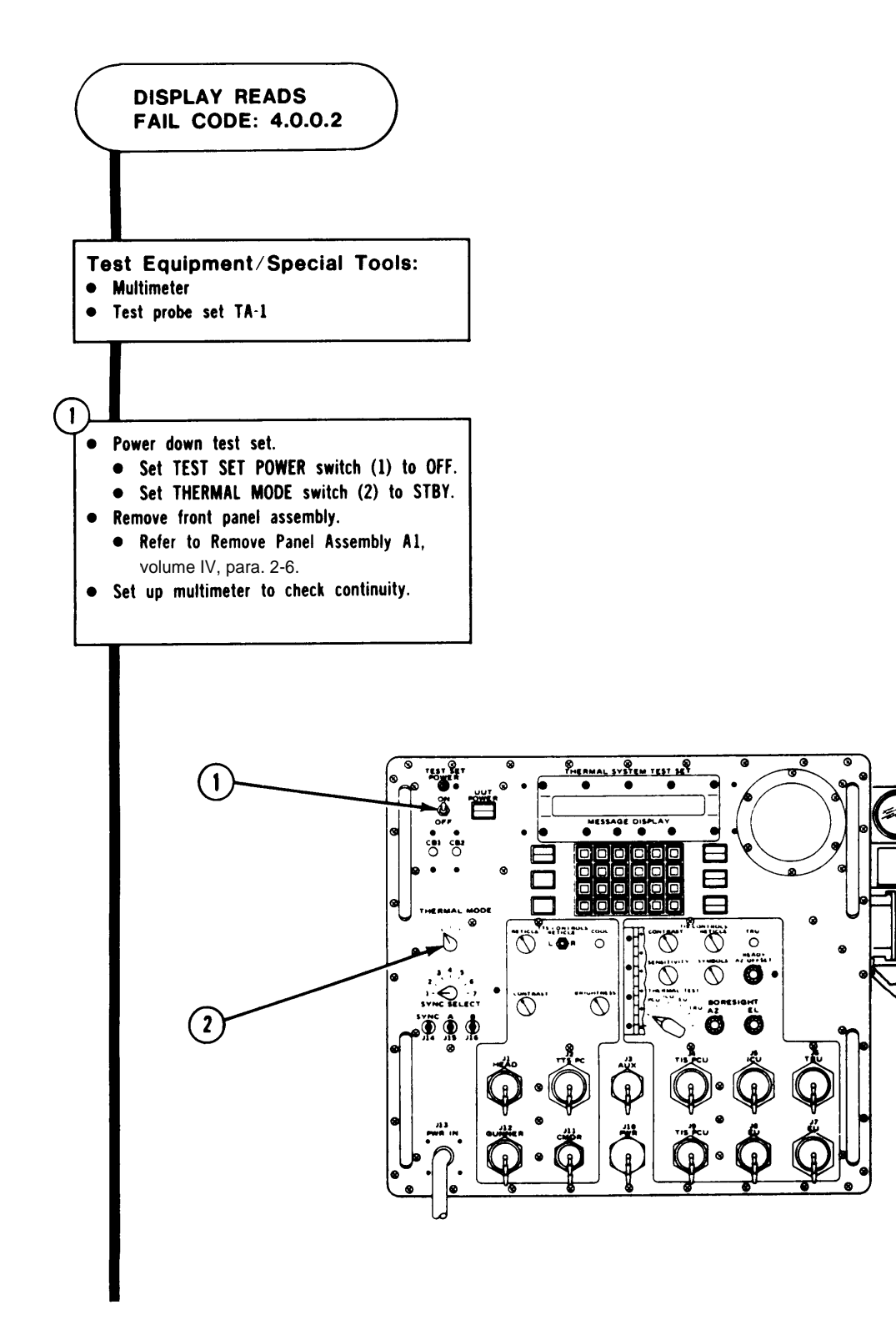

AR R82-24231

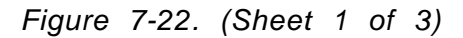

|                                                                  |            | 3                                                                                                    |
|------------------------------------------------------------------|------------|----------------------------------------------------------------------------------------------------|
| Using multimeter, check continuity between the following points: |            | <ul> <li></li></ul>                                                                                                    |
| FROM                                                             | TO         |                                                                                                    |
|                                                                  |            |                                                                                                    |
| SWITCH S9(1):                                                    | CONNECTORS |                                                                                                    |
|                                                                  | AIRAGE AR  |                                                                                                    |
| ACI 0                                                            | A1P3(2)-39 |                                                                                                    |
| AC1-2                                                            | A1P3-22    |                                                                                                    |
| AUZ-3                                                            | A1P3-21    |                                                                                                    |
| BUZ-3                                                            | A1P3-43    |                                                                                                    |
| BC2-8                                                            | A1P3-42    |                                                                                                    |
| BCZ-9                                                            | A1P3-42    |                                                                                                    |
| CC2-3                                                            | A1P4(3)·21 |                                                                                                    |
| CC2-9                                                            | A1P4-22    |                                                                                                    |
| CC2-2                                                            | A1P4-21    |                                                                                                    |
|                                                                  |            |                                                                                                    |
|                                                                  |            | $\begin{array}{c} 59 \\ \hline & & \\ 89 \\ \hline & & \\ 80 \\ \hline & & \\ 80 \\ \hline & & \\ 80 \\ \hline & & $ |
|                                                                  |            | A1P3                                                                                                    |
|                                                                  |            | ARR82-                                                                                                    |

Figure 7-22. (Sheet 2 of 3)

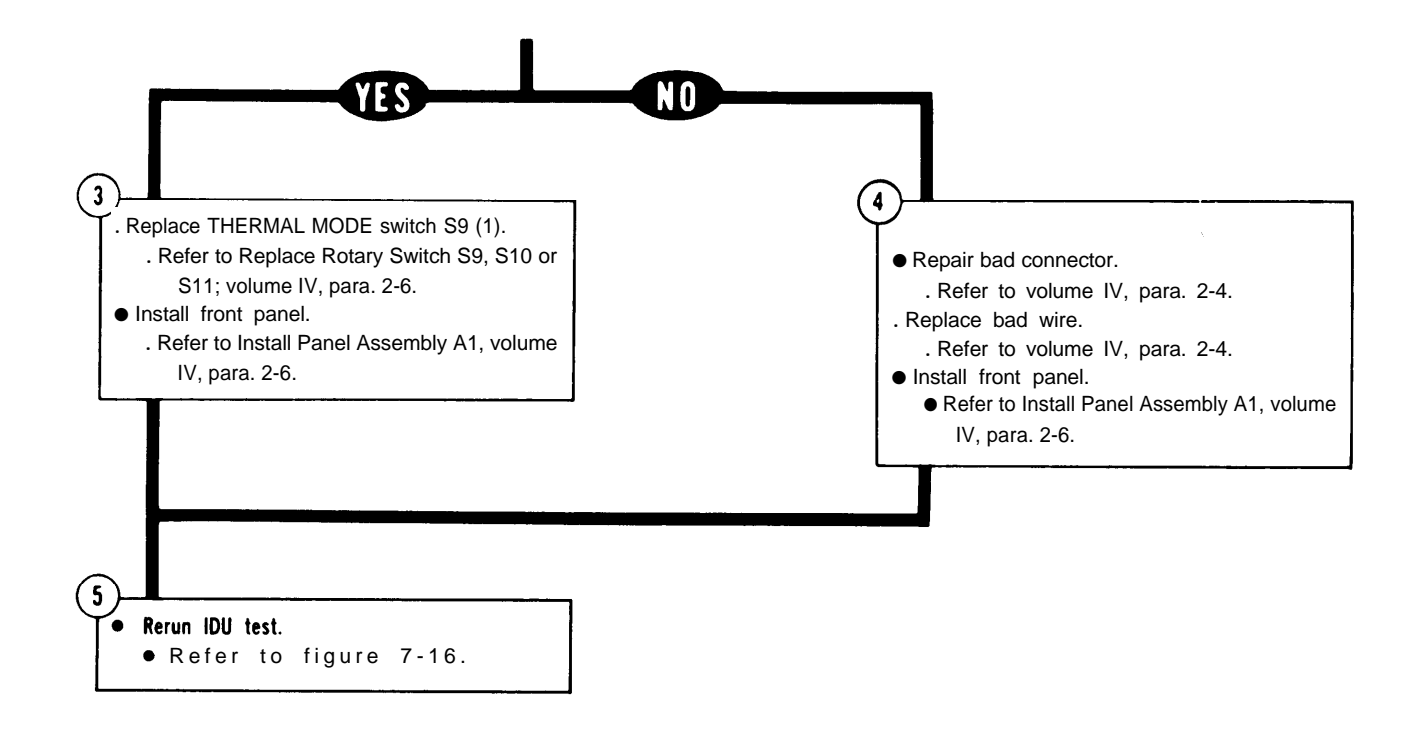

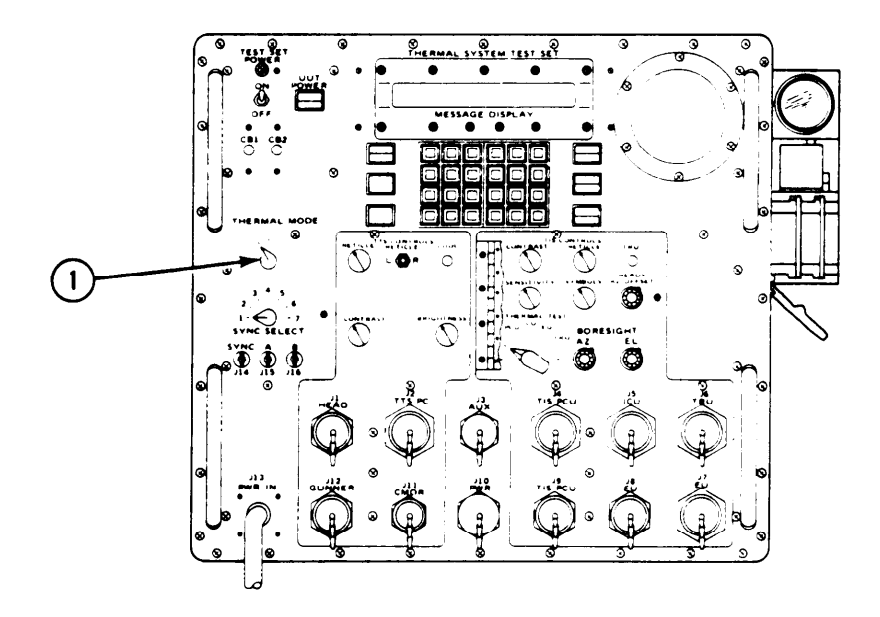

ARR82-24233

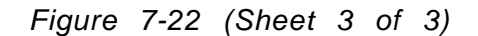

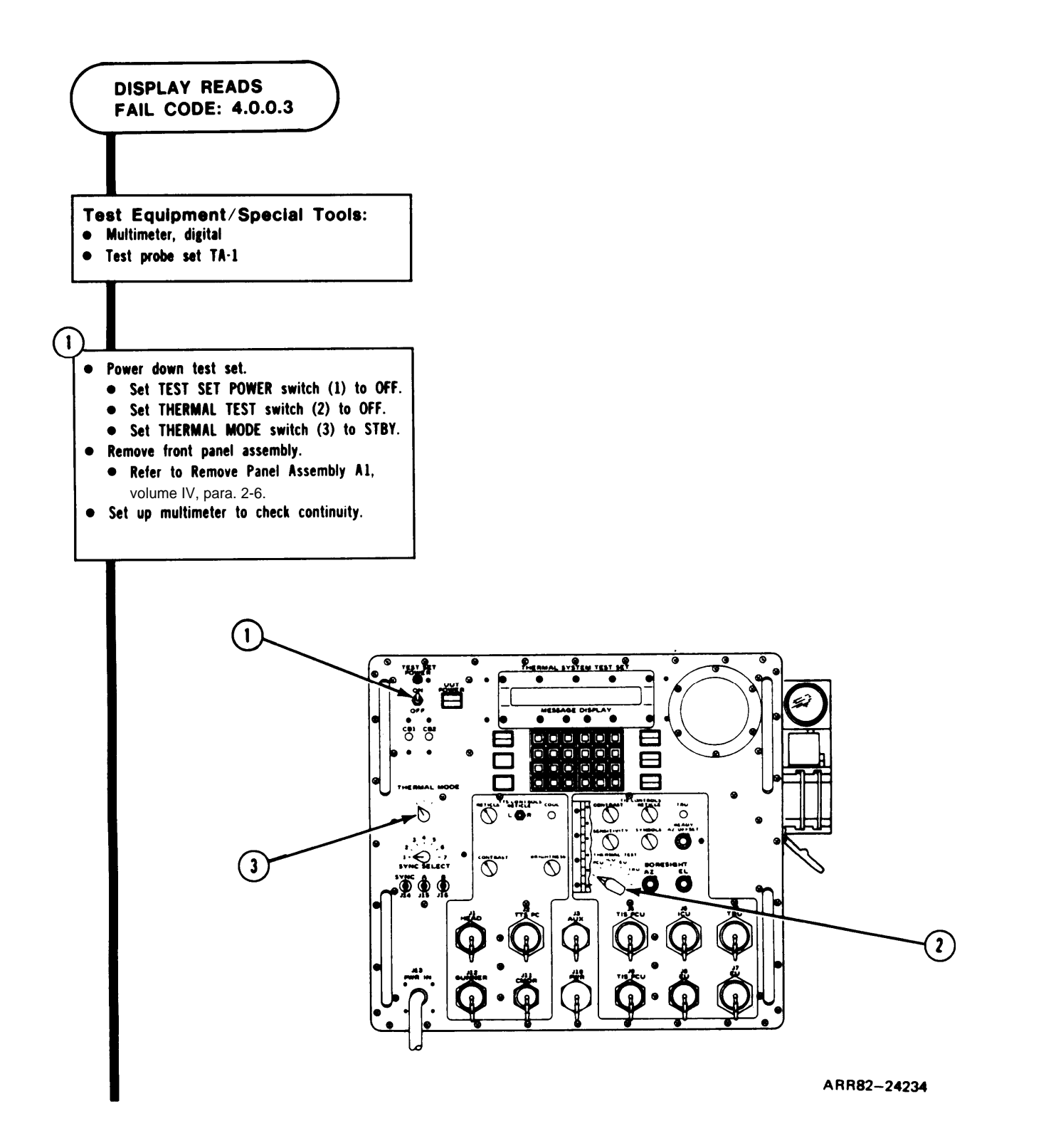

Figure 7-23. (Sheet 1 of 3)

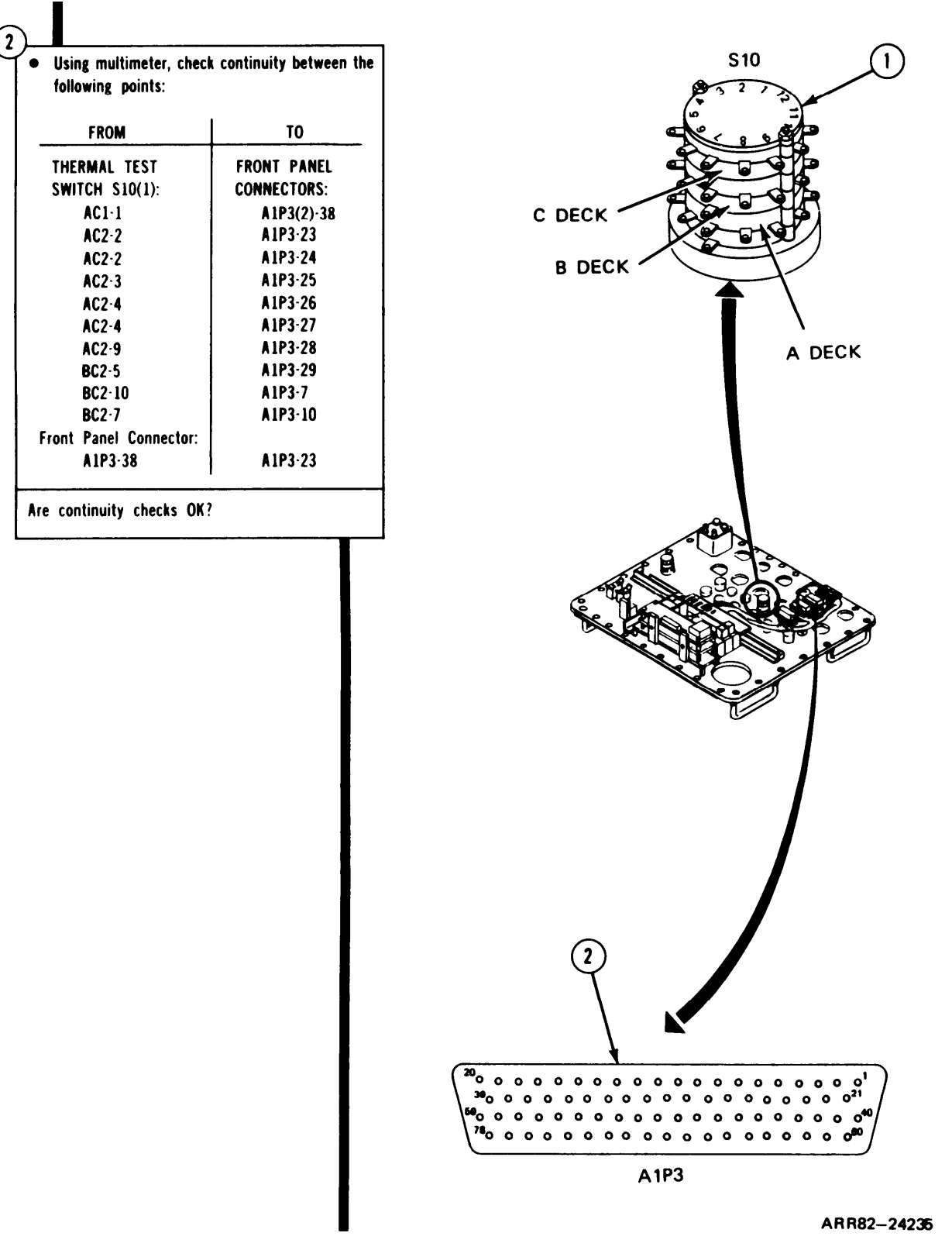

Figure 7-23 (Sheet 2 of 3)

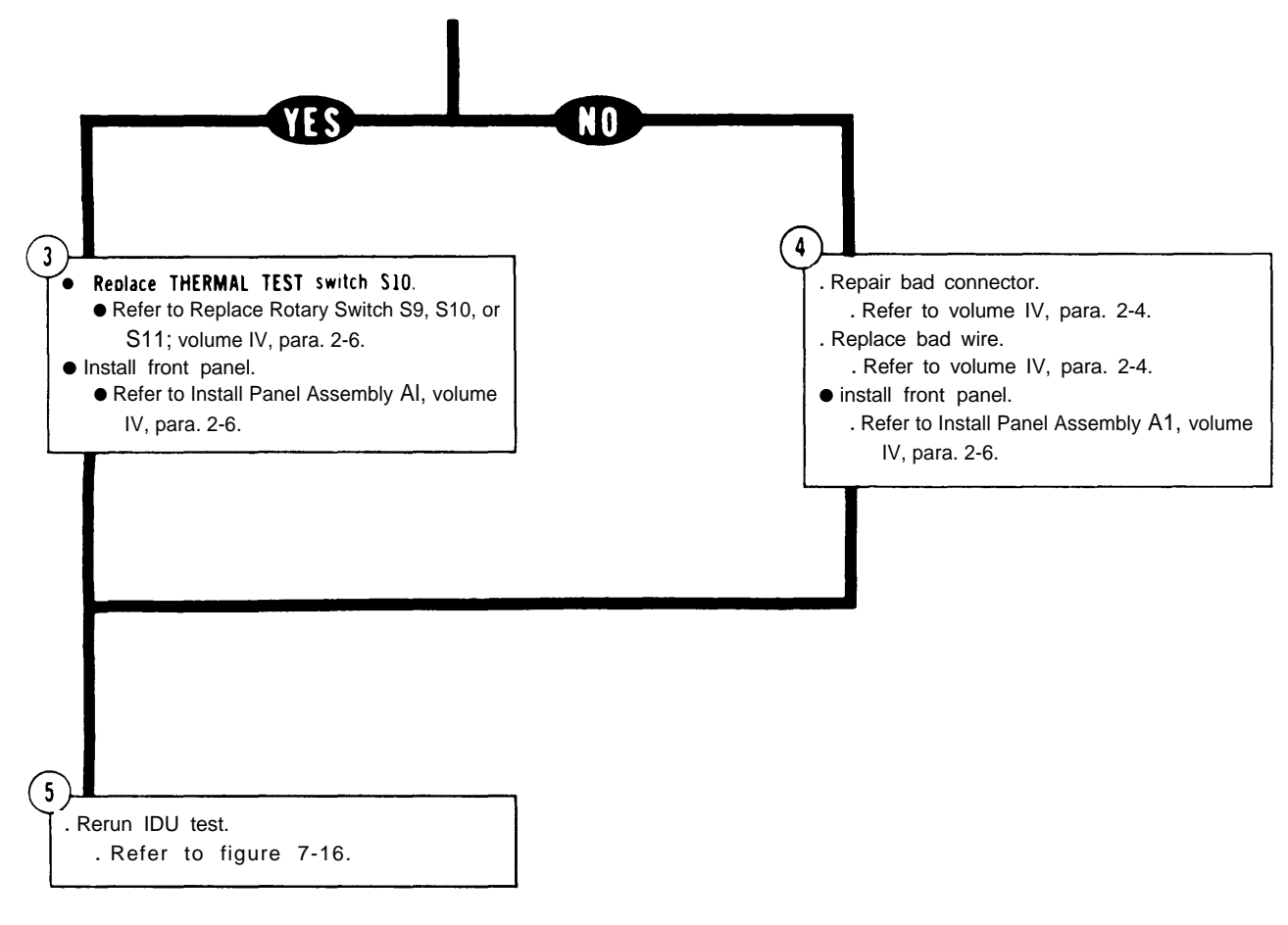

ARR82-24236

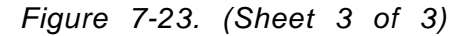

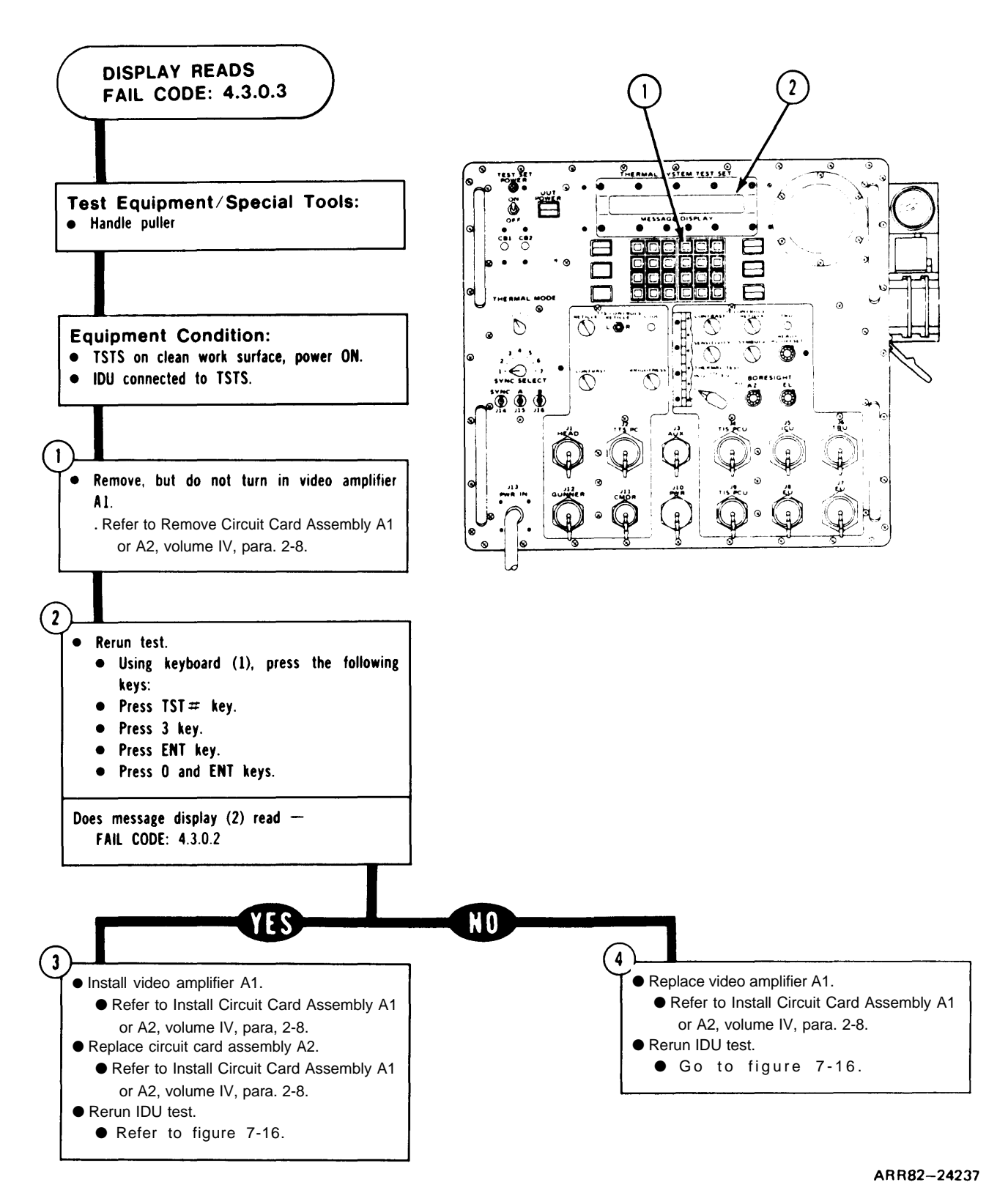

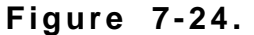

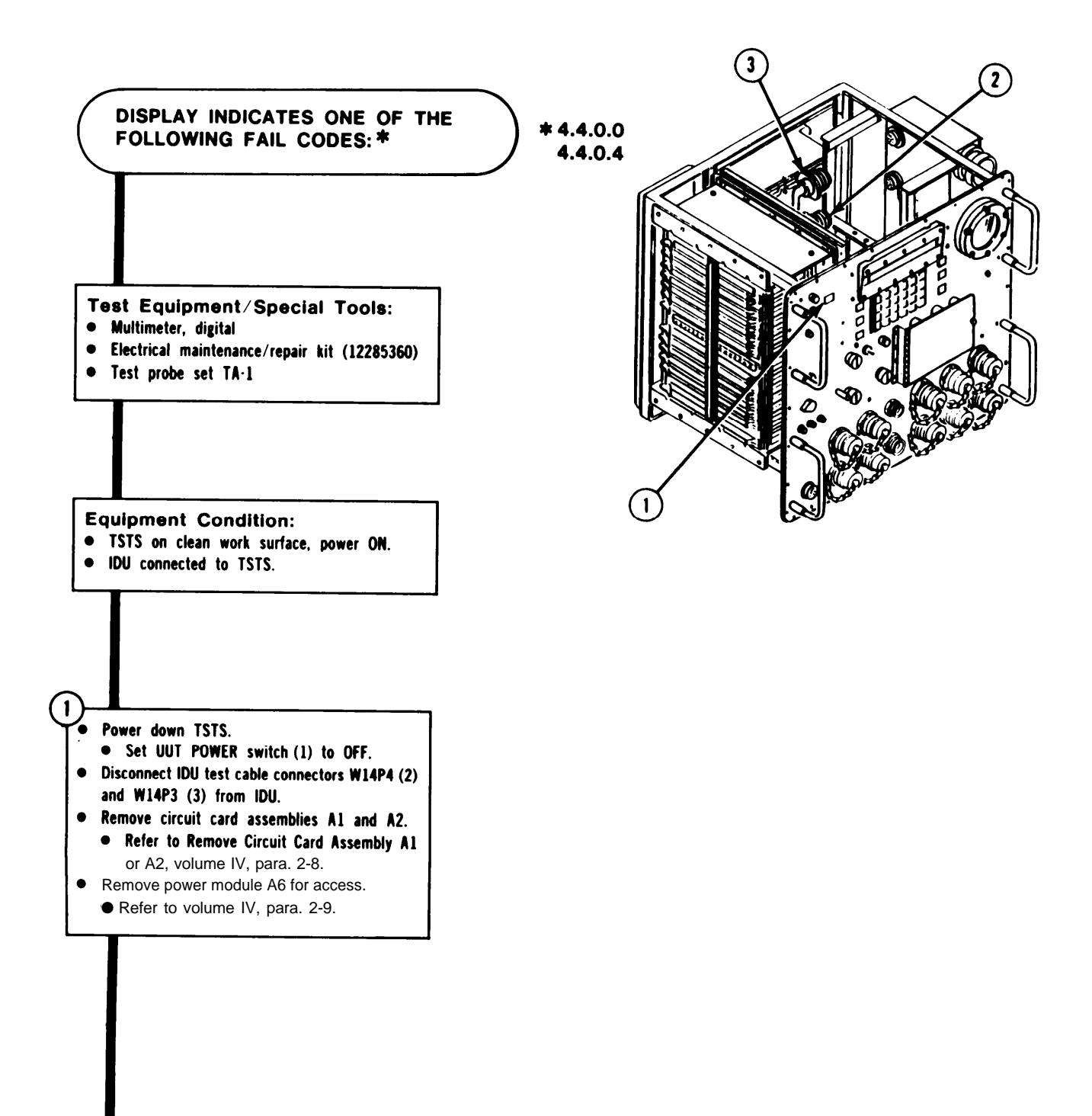

ARR82-24238

Figure 7-25. (Sheet 1 of 2)

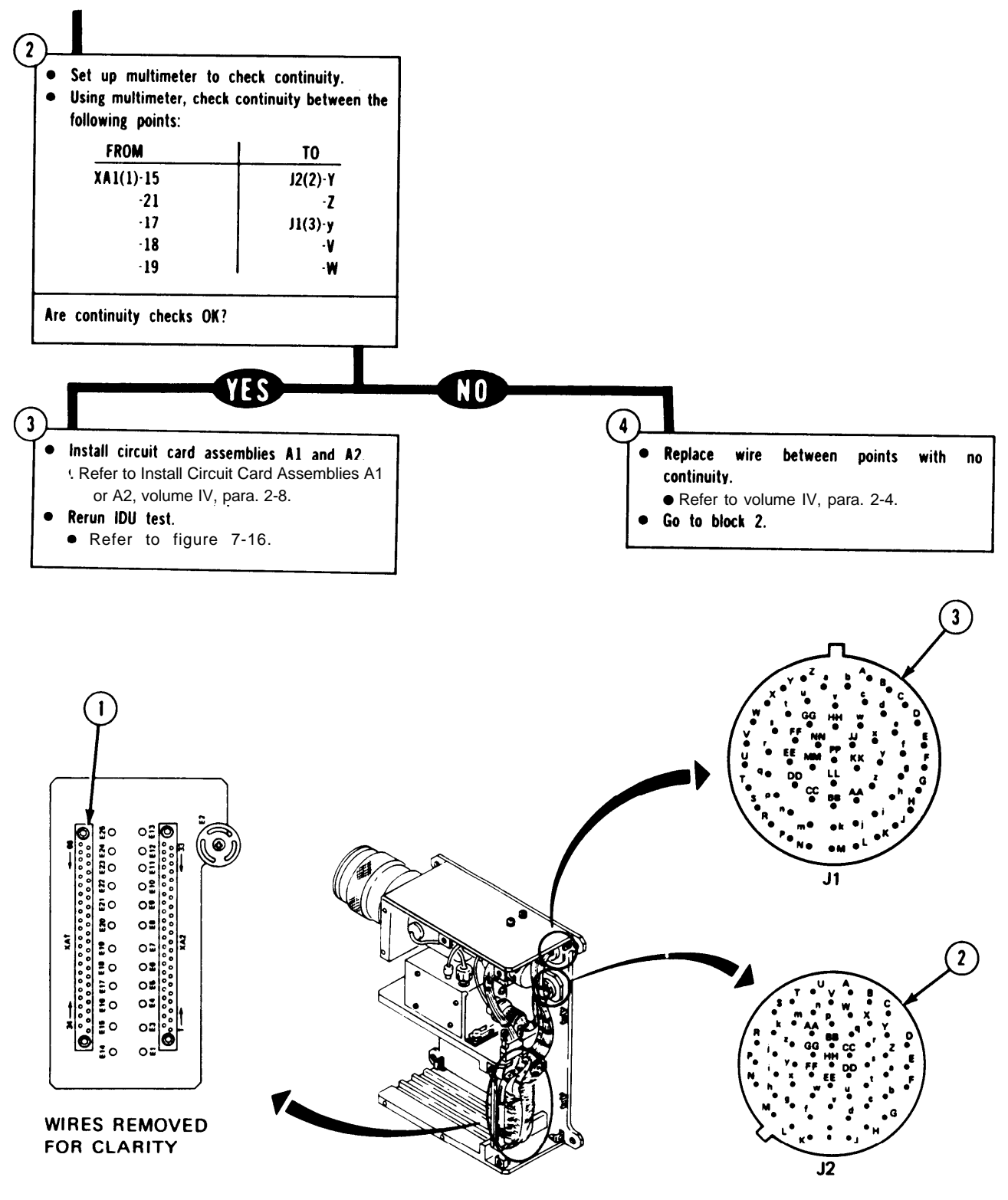

AR R82-24239

Figure 7-25. (Sheet 2 of 2)

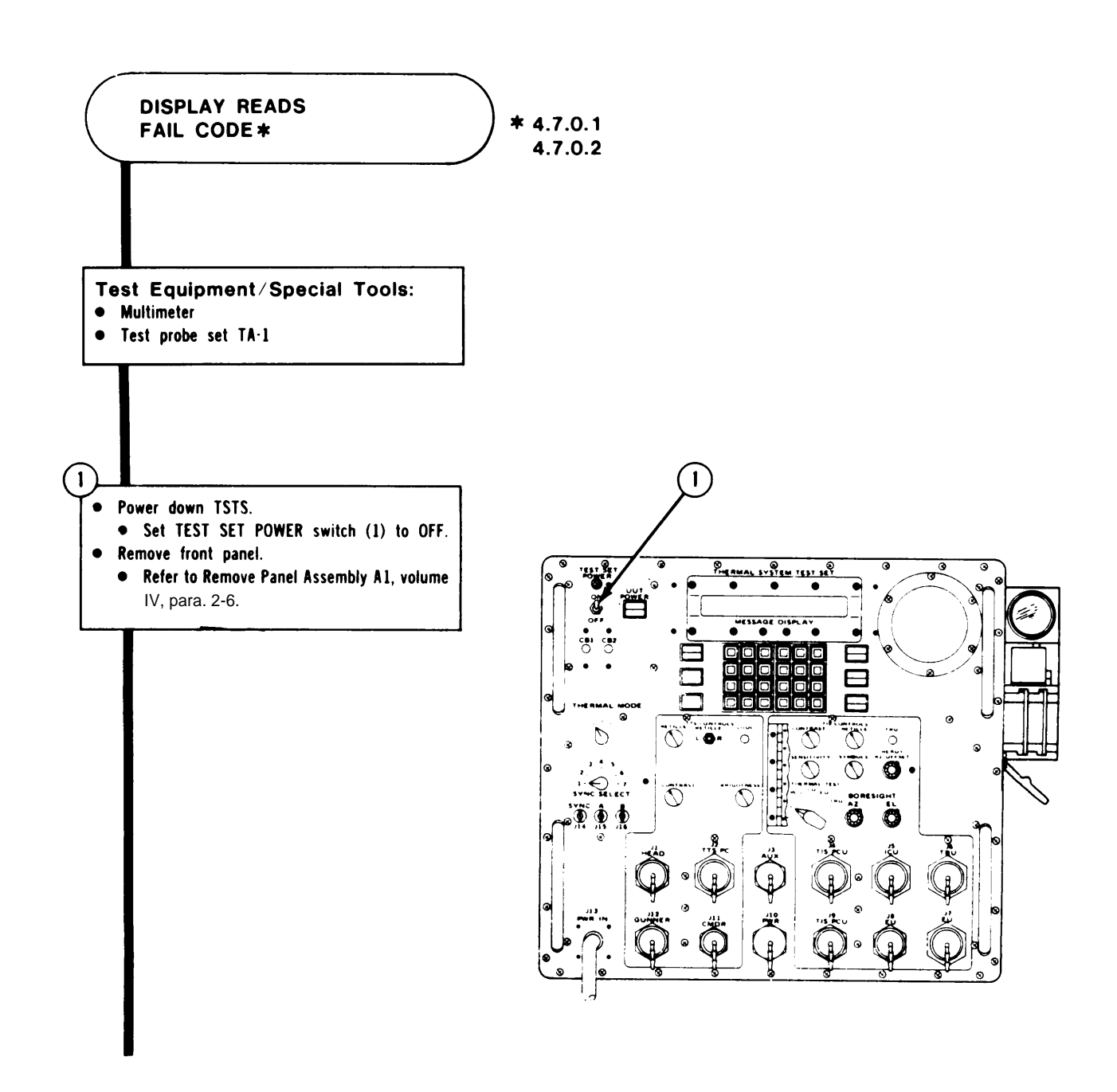

ARR82-24240

Figure 7-26. (Sheet 1 of 3)

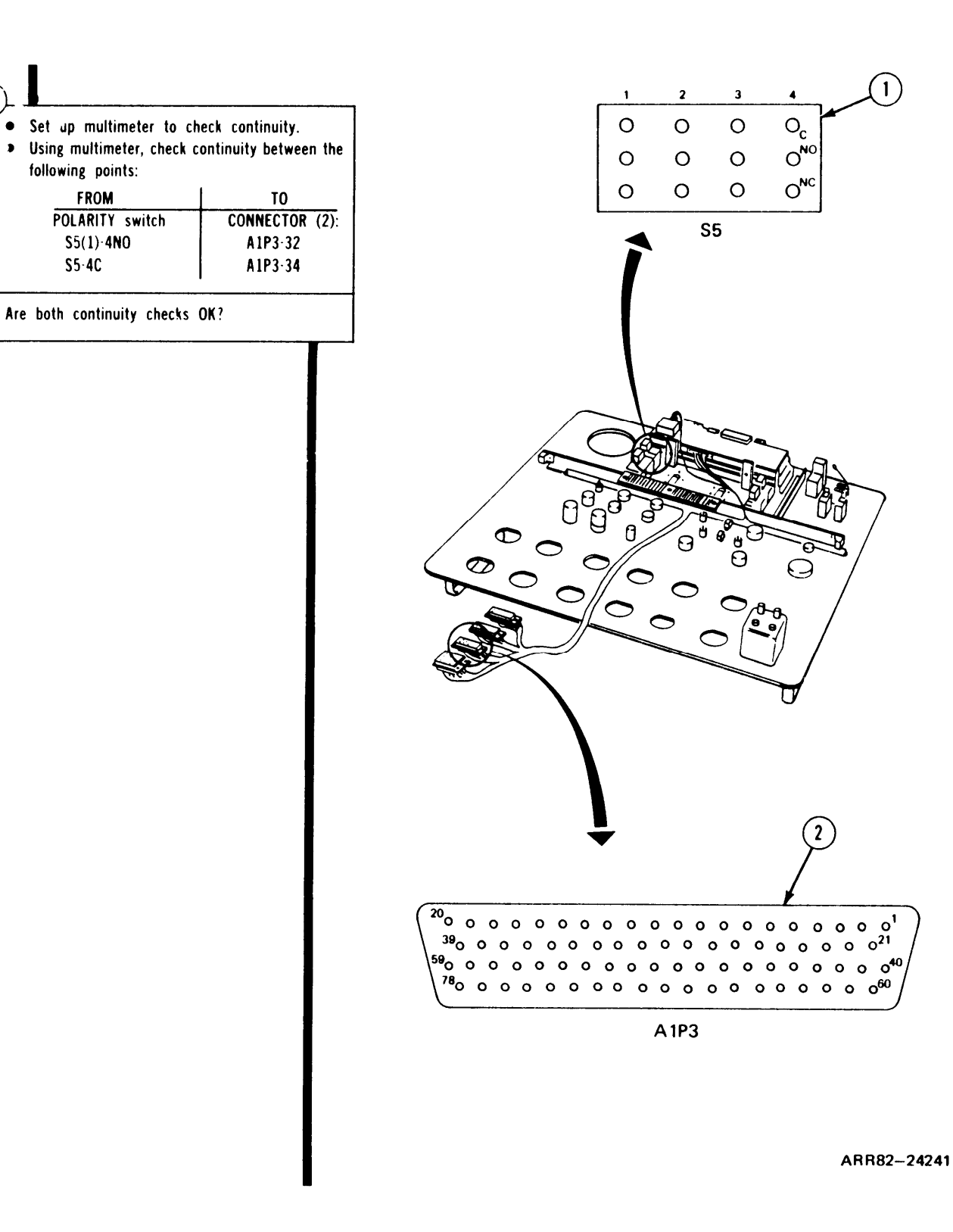

2

•

Figure 7-26. (Sheet 2 of 3)

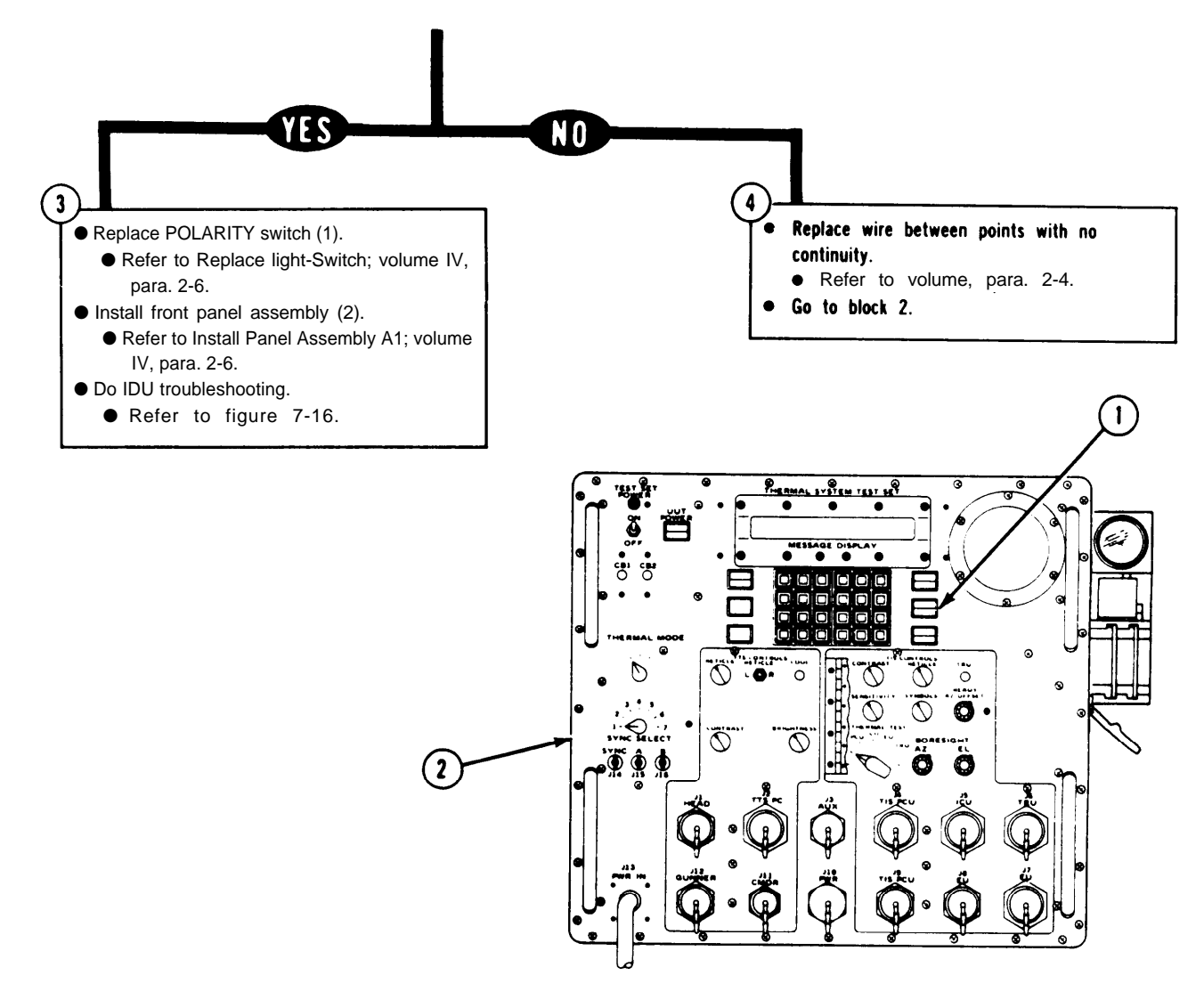

ARR82-24242

Figure 7-26. (Sheet 3 of 3)

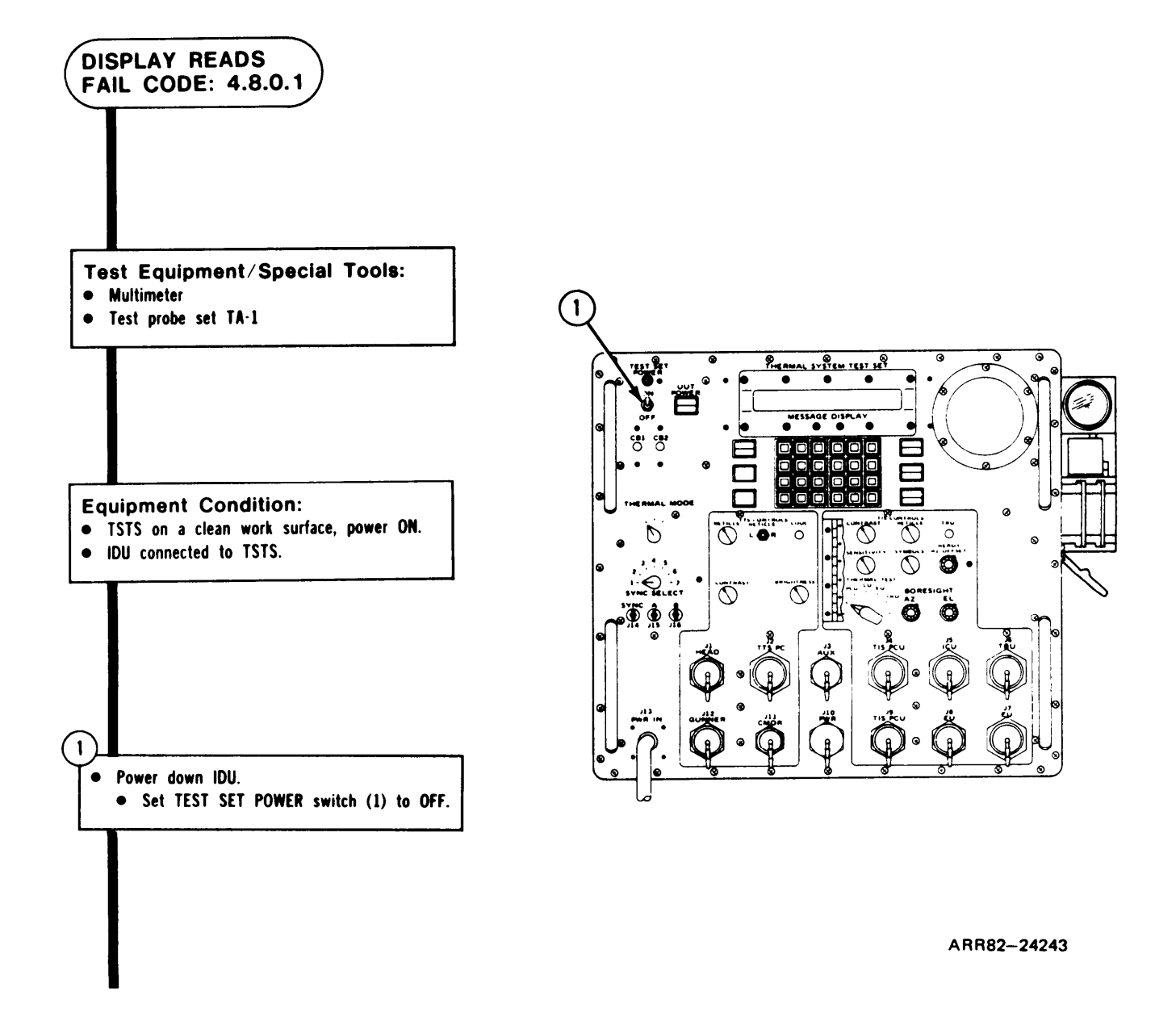

Figure 7-27. (Sheet 1 of 3)

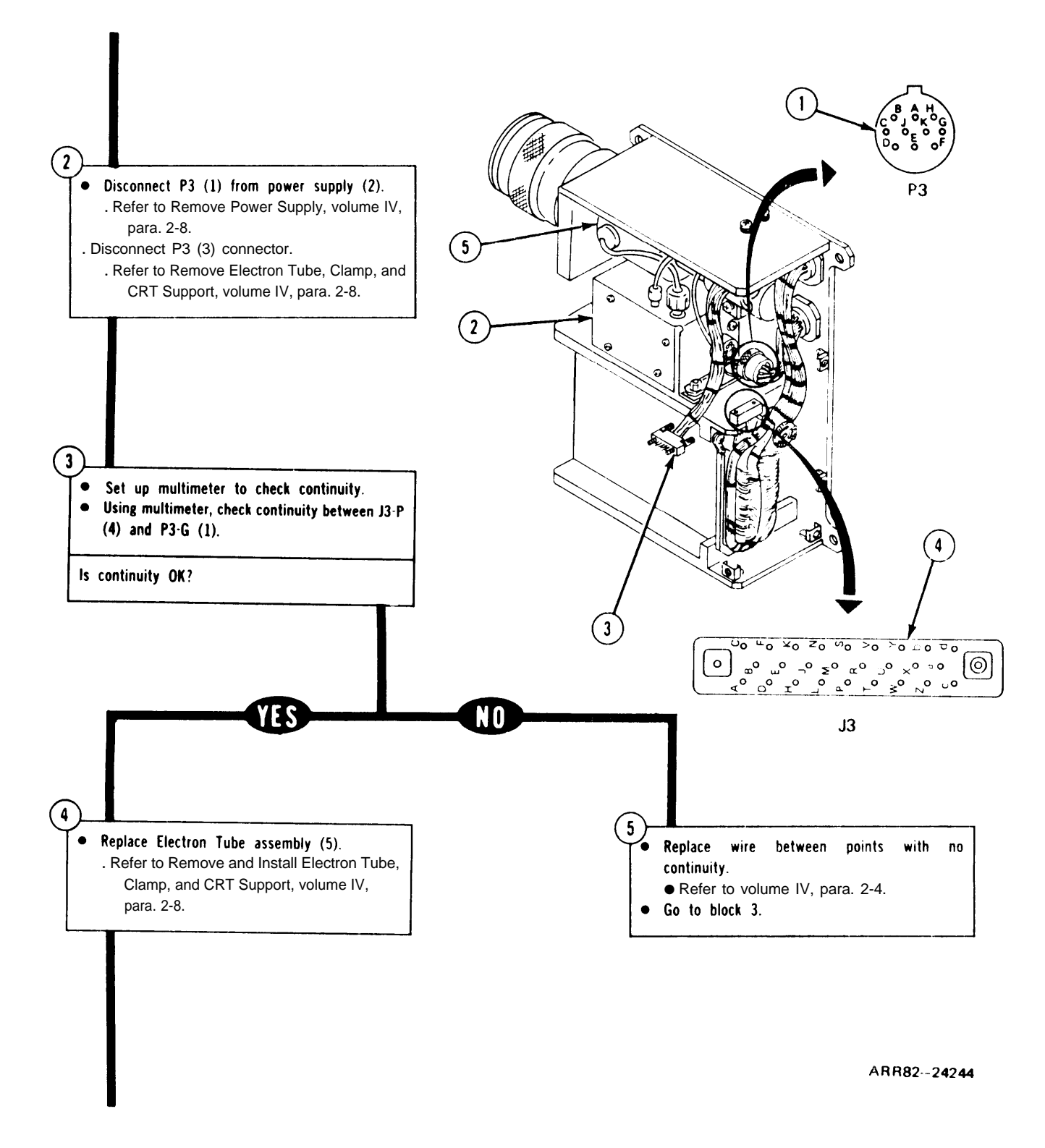

Figure 7-27. (Sheet 2 of 3)

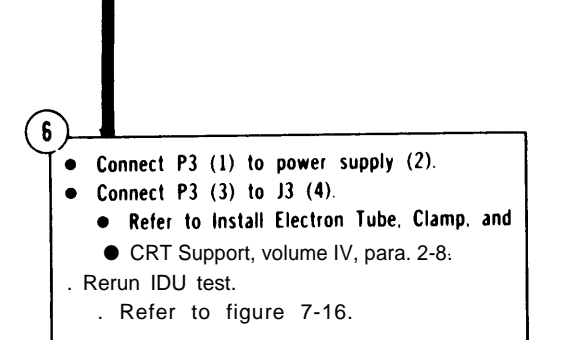

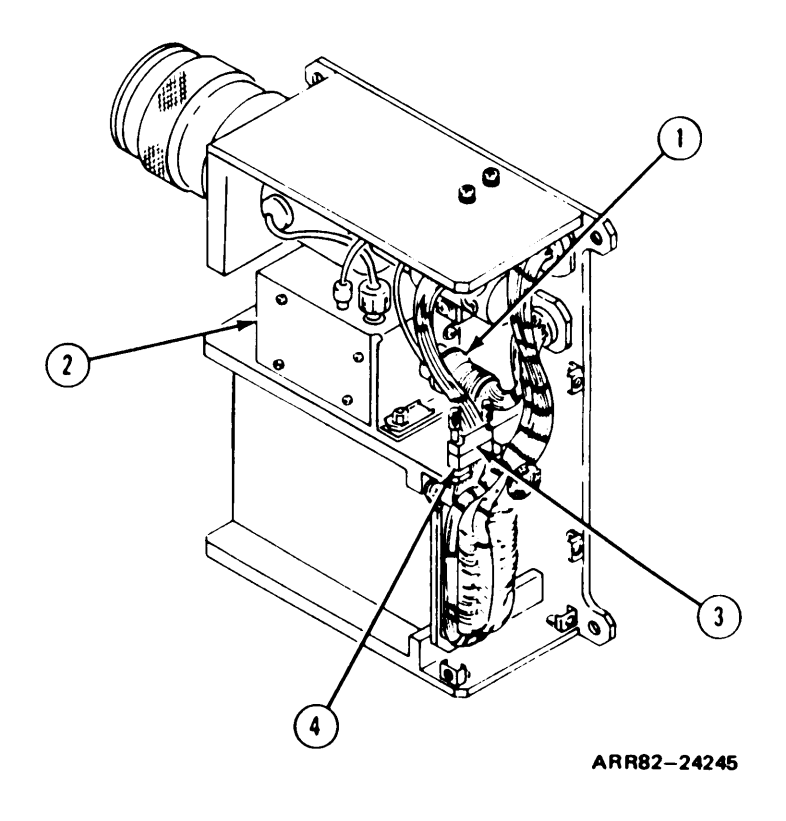

Figure 7-27. (Sheet 3 of 3)

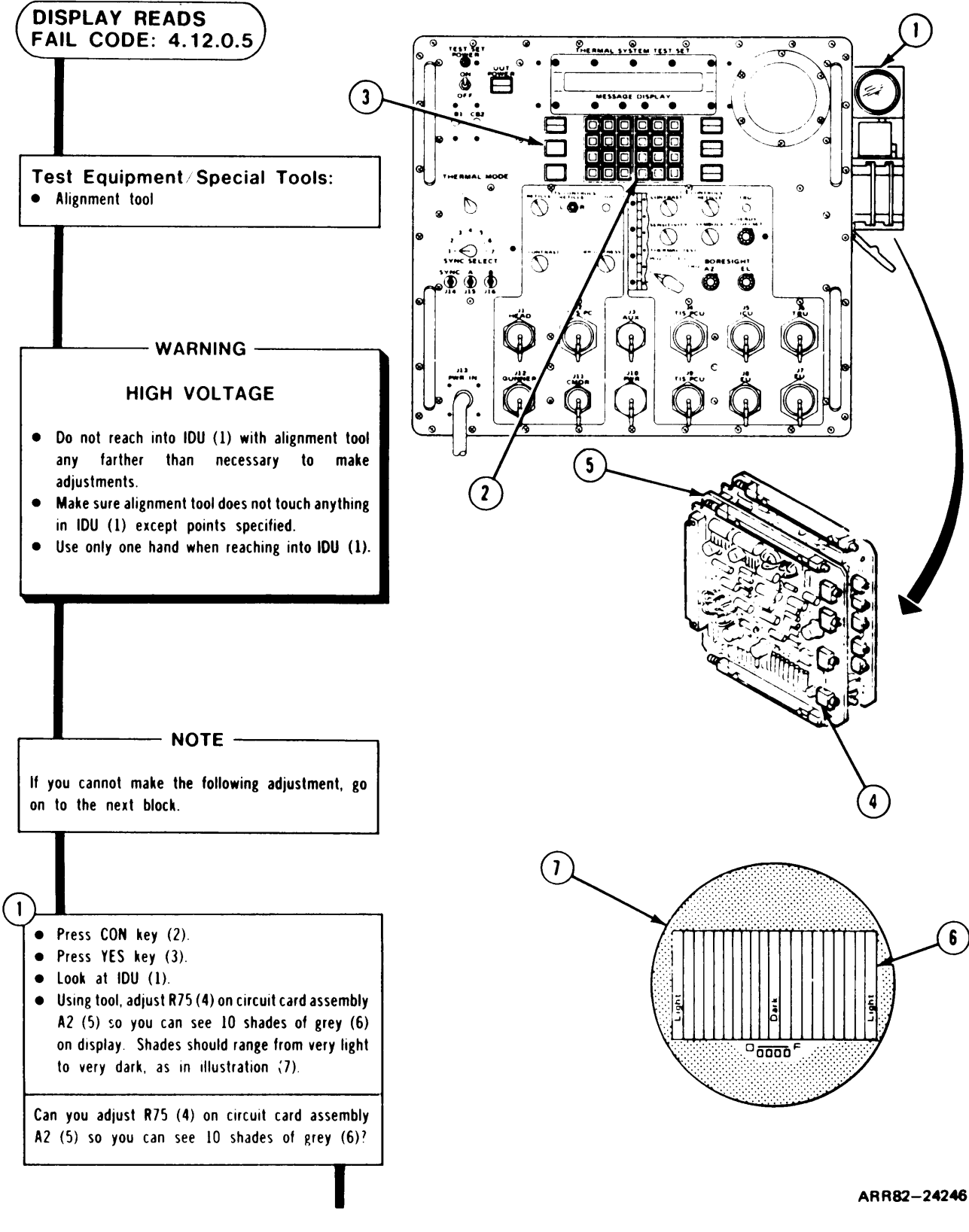

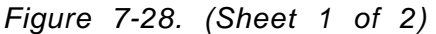

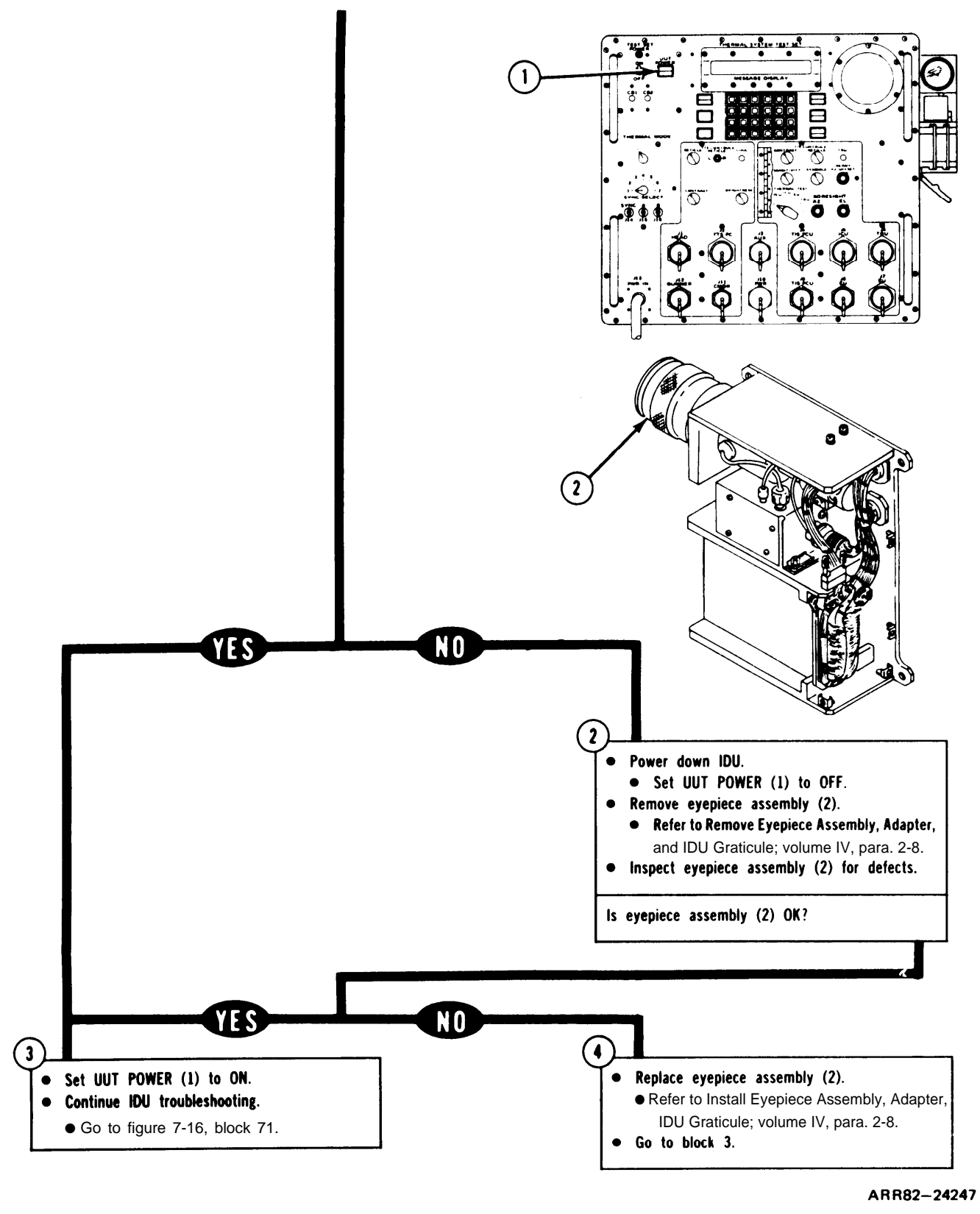

Figure 7-28. (Sheet 2 of 2)

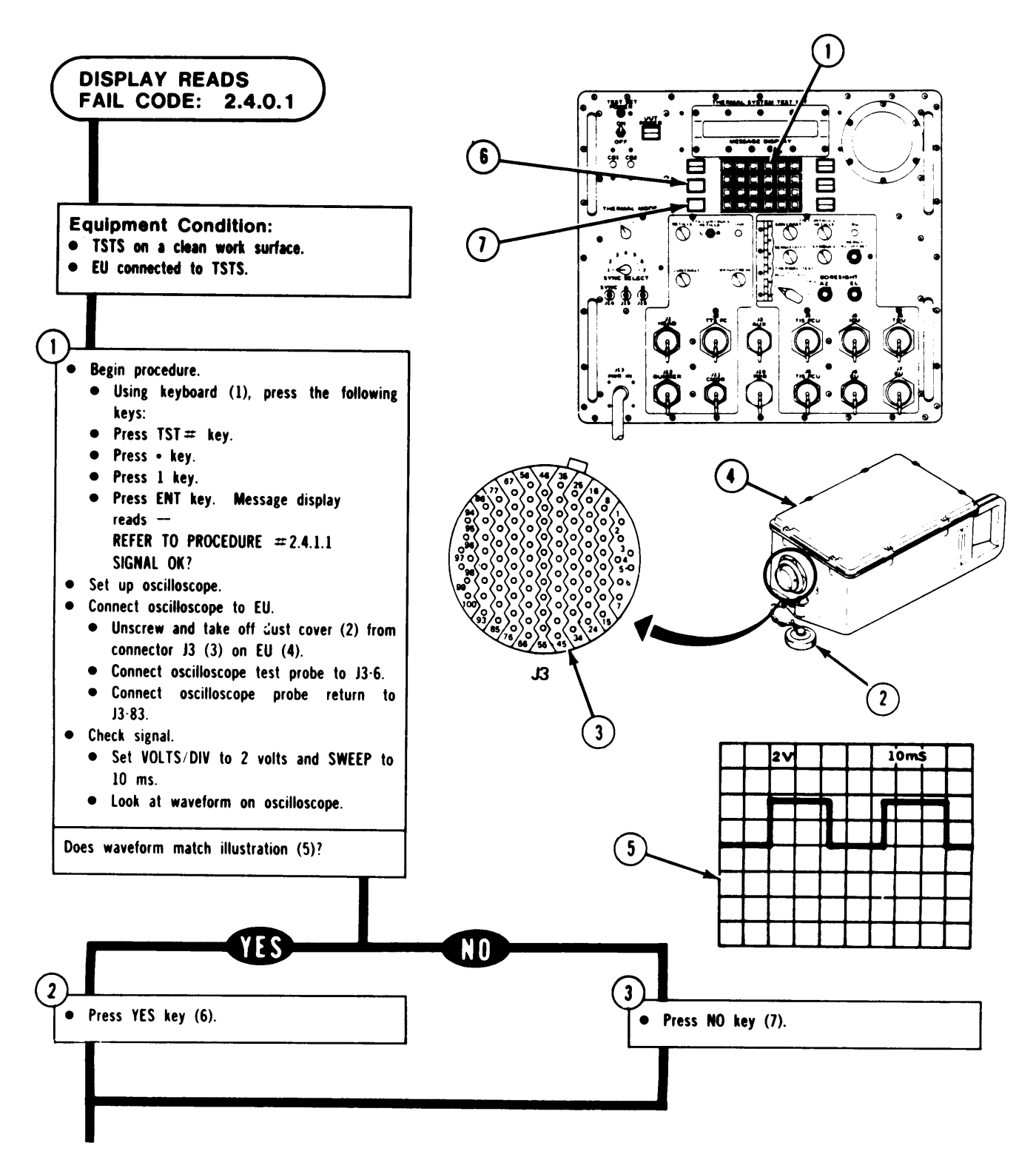

ARR82-24248

Figure 7-29. (Sheet 1 of 4)

TM 9-4931-381-14&P-1 TSTS TROUBLESHOOTING PROCEDURES

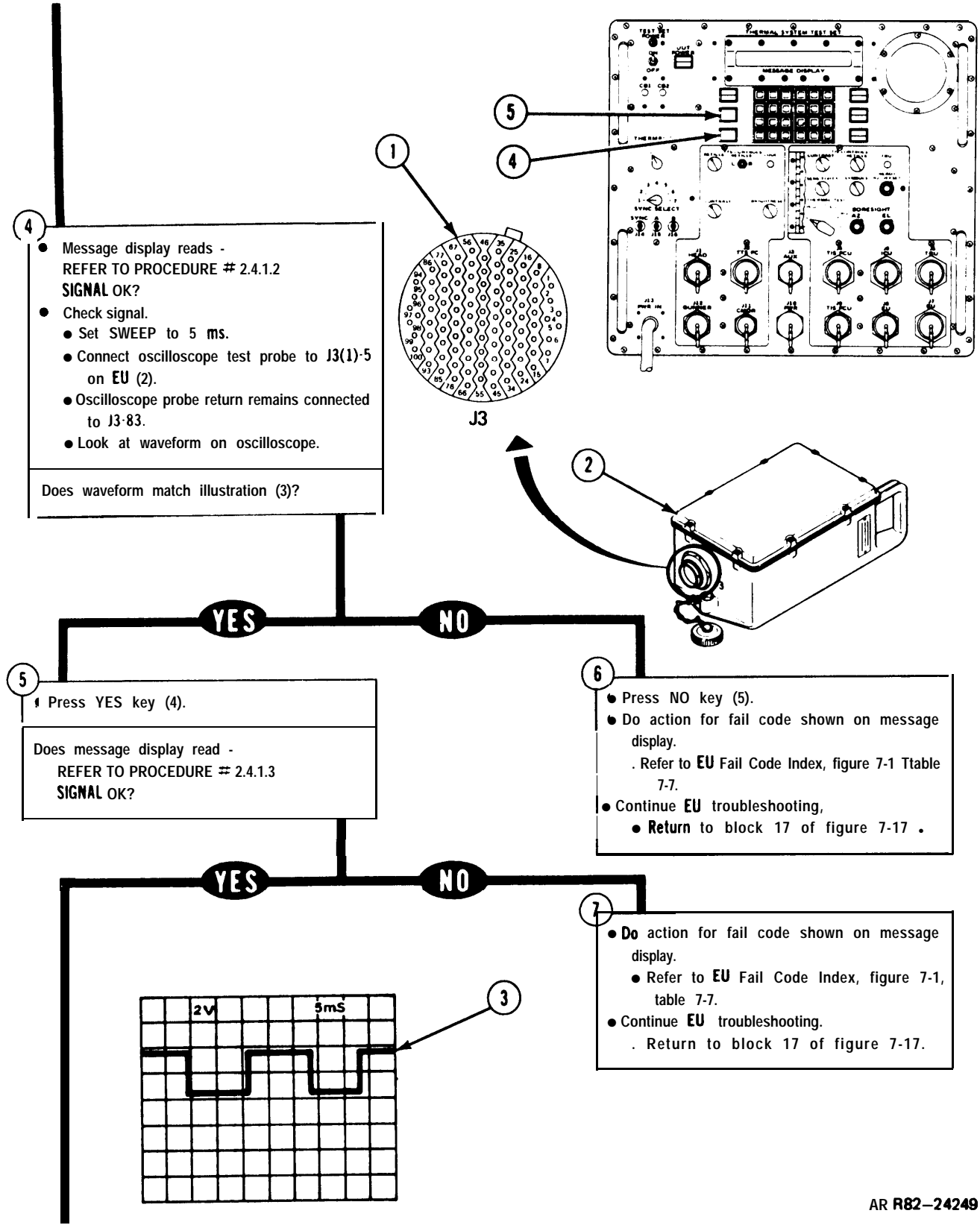

Figure 7-29. (Sheet 2 of 4)

7 - 1 5 3

# TSTS TROUBLESHOOTING PROCEDURES

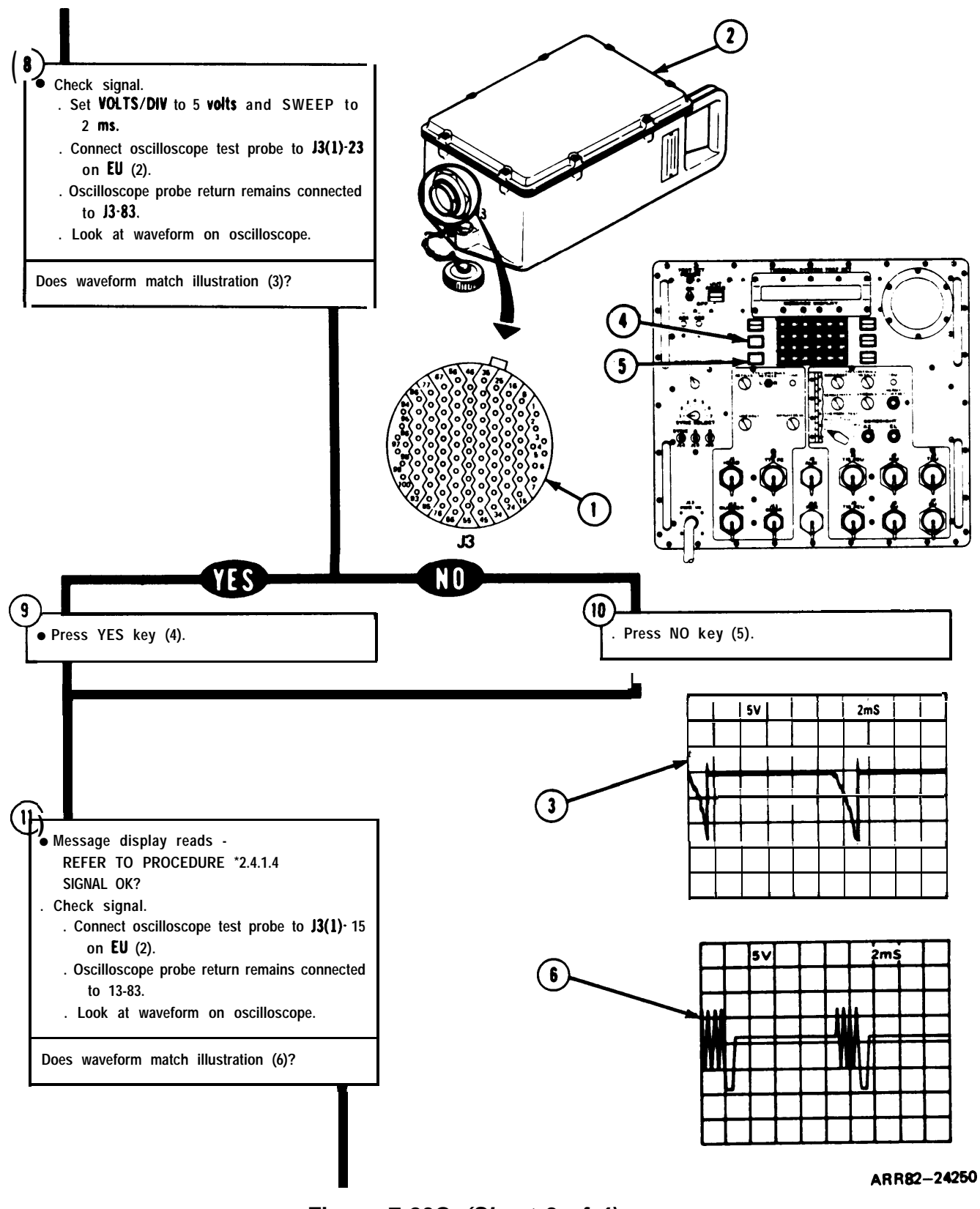

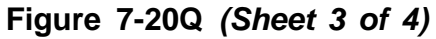

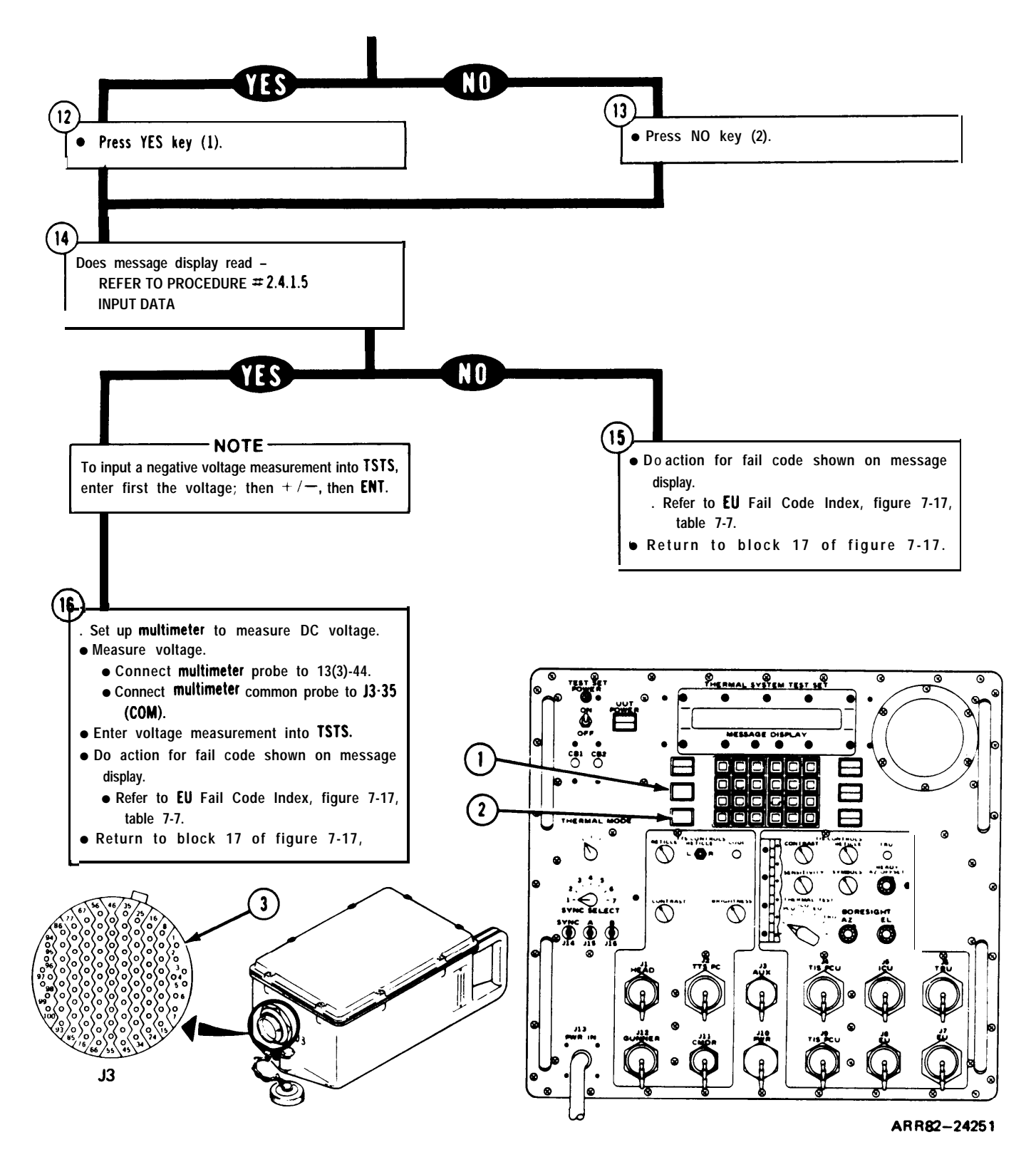

Figure 7-29. (Sheet 4 of 4)

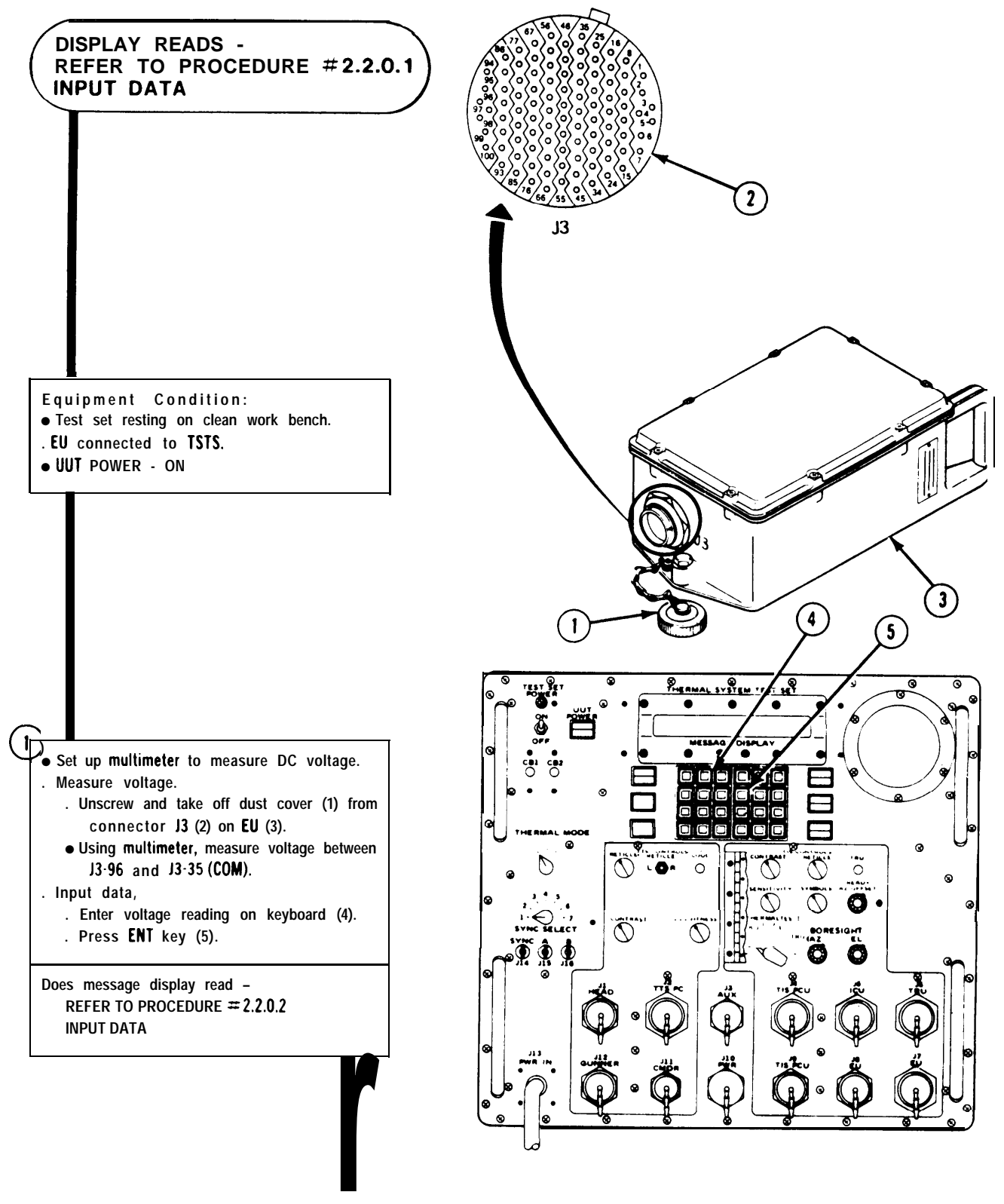

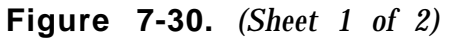

ARR82-24252

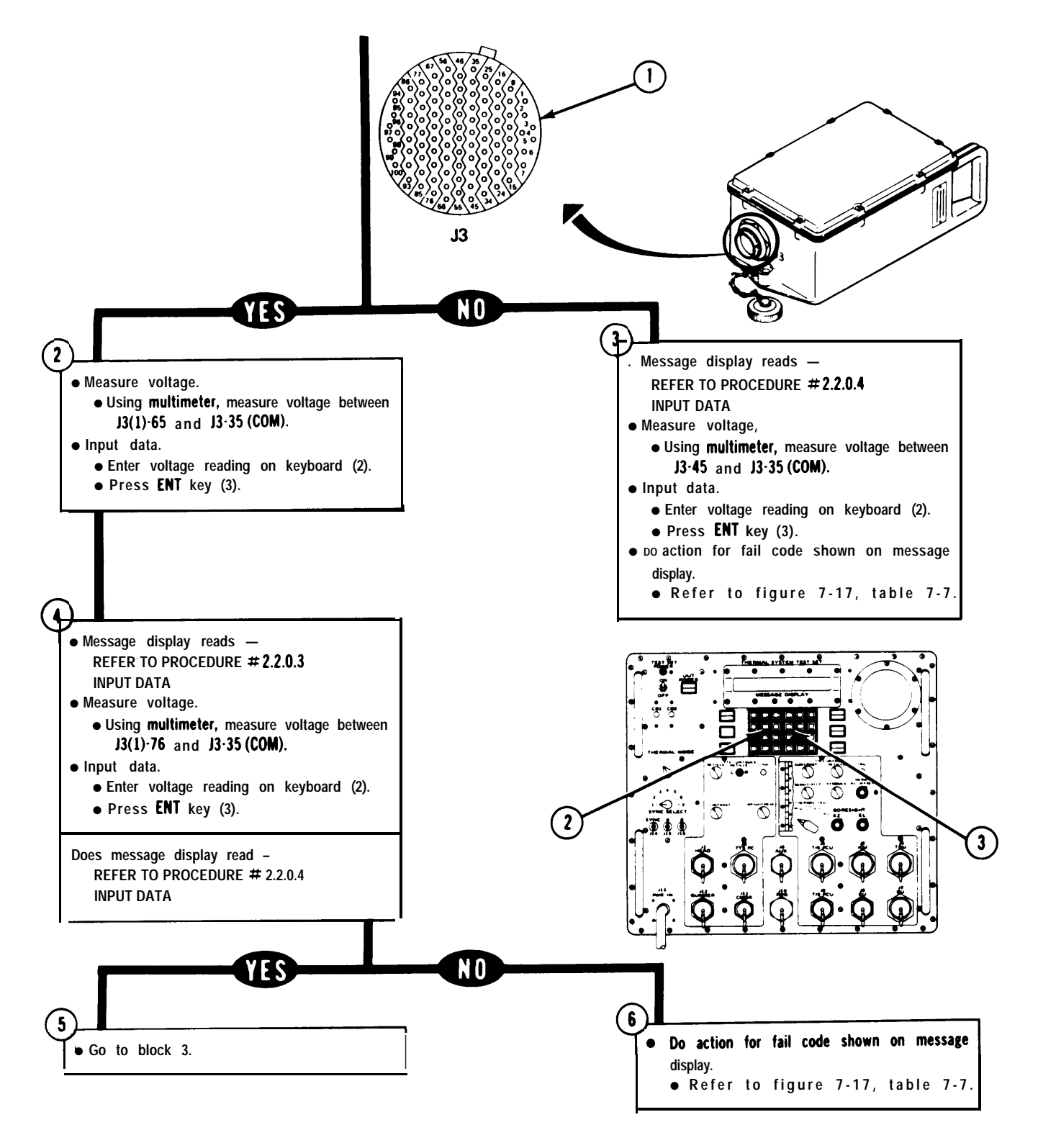

Figure 7-30 (Sheet 2 of 2)

### ARR82-24253

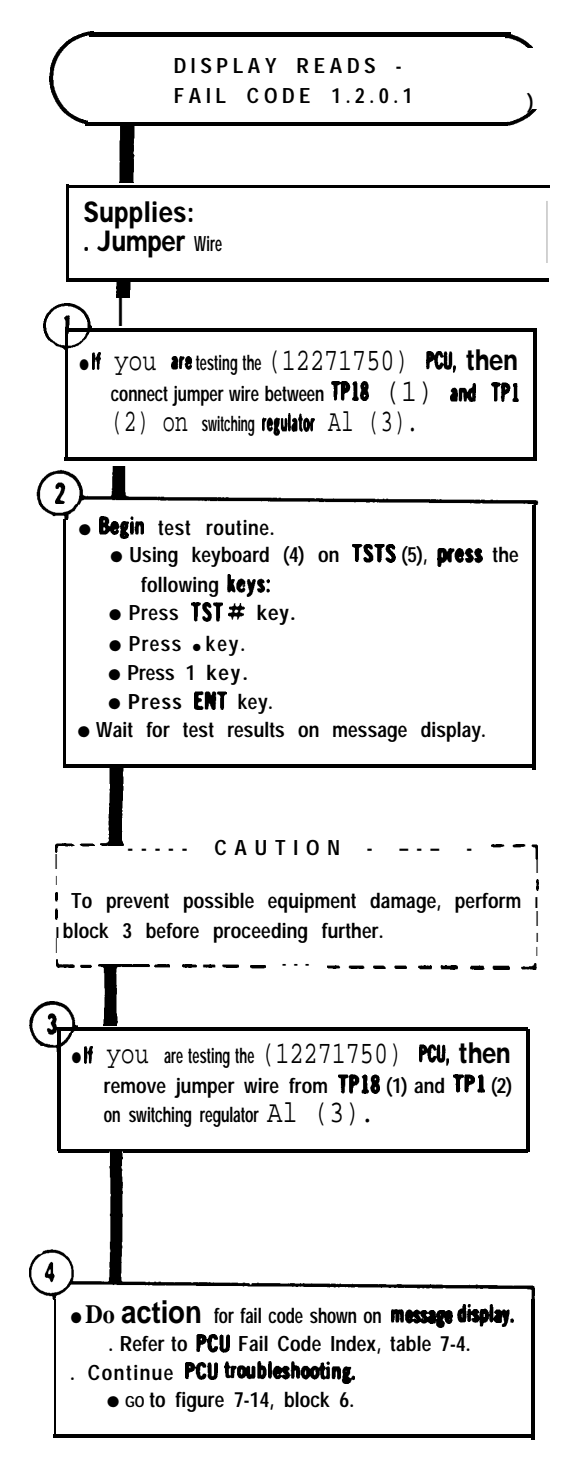

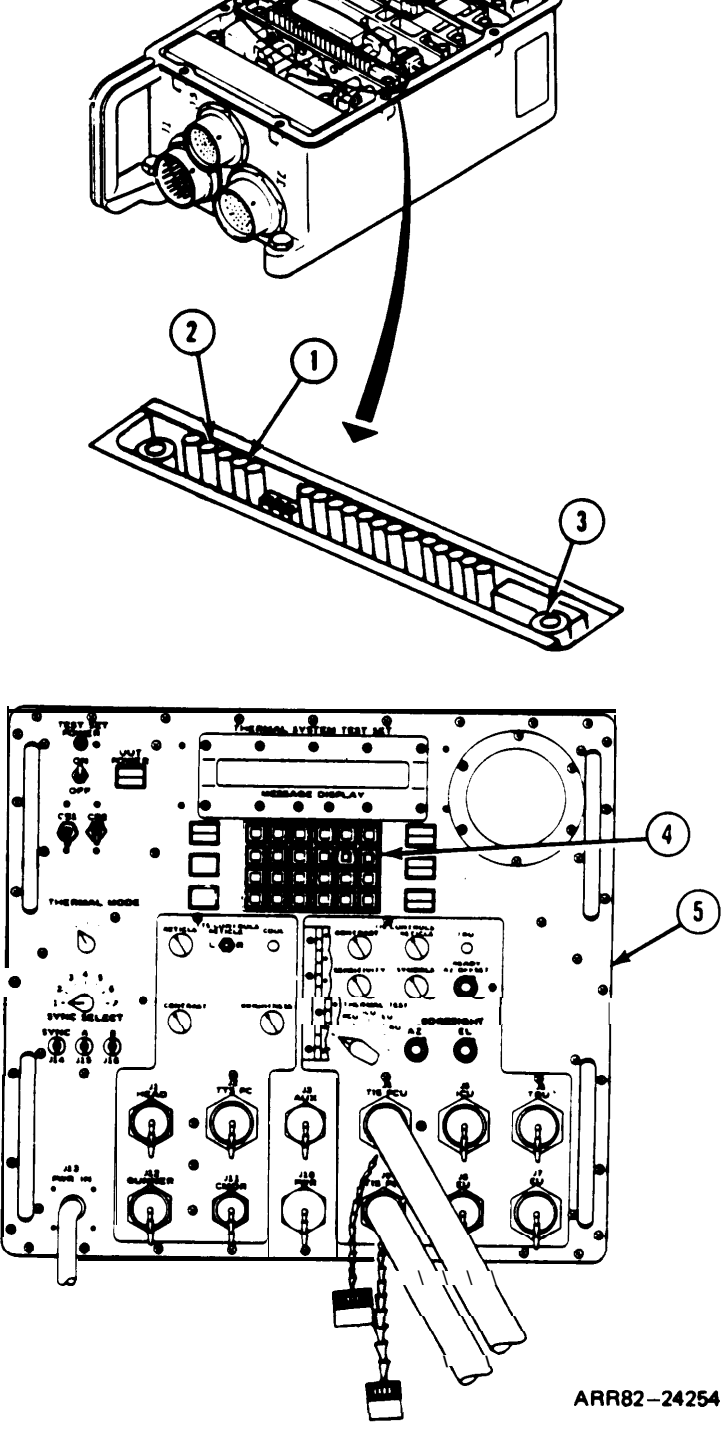

Figure 7-31

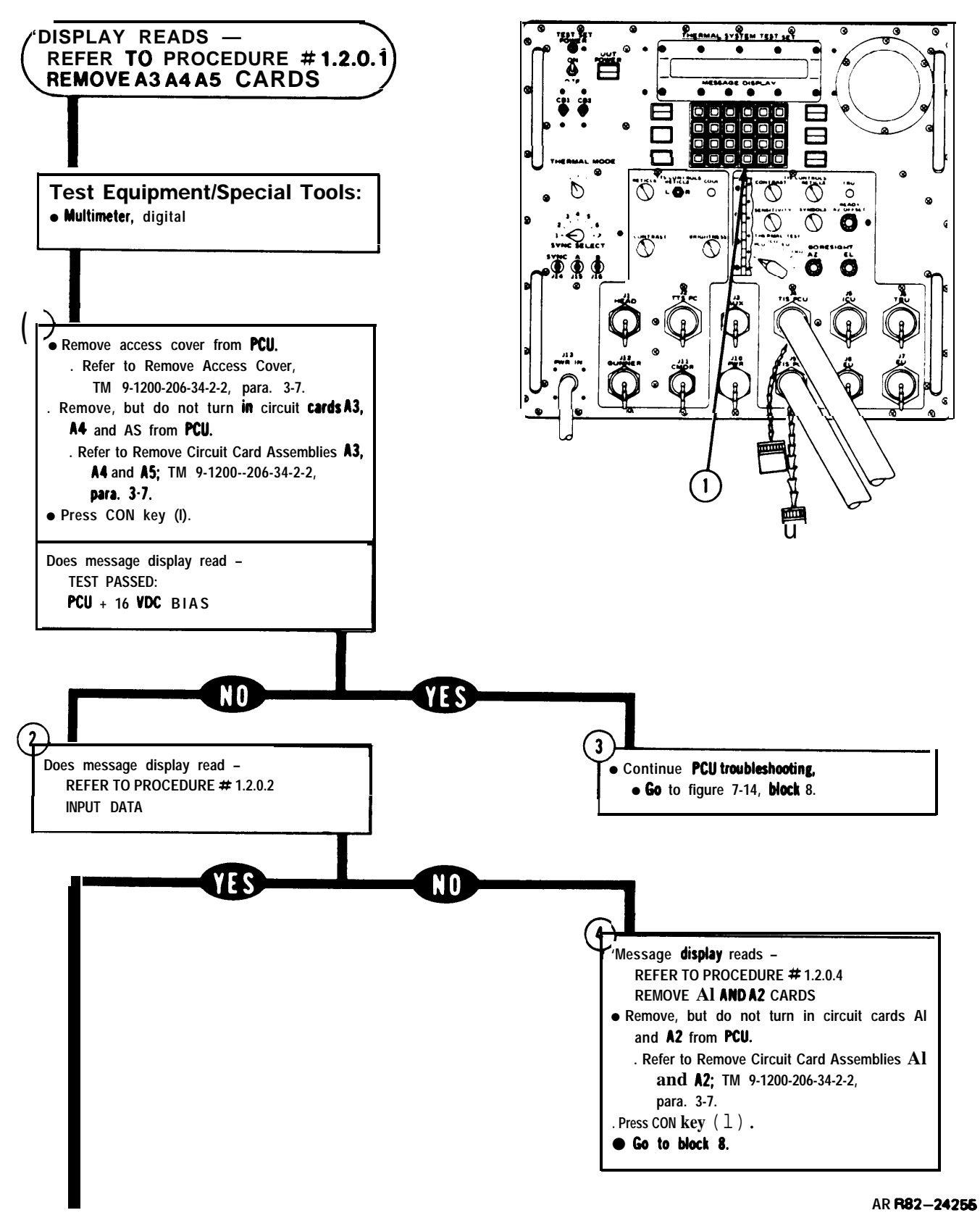

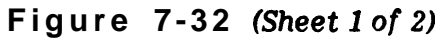

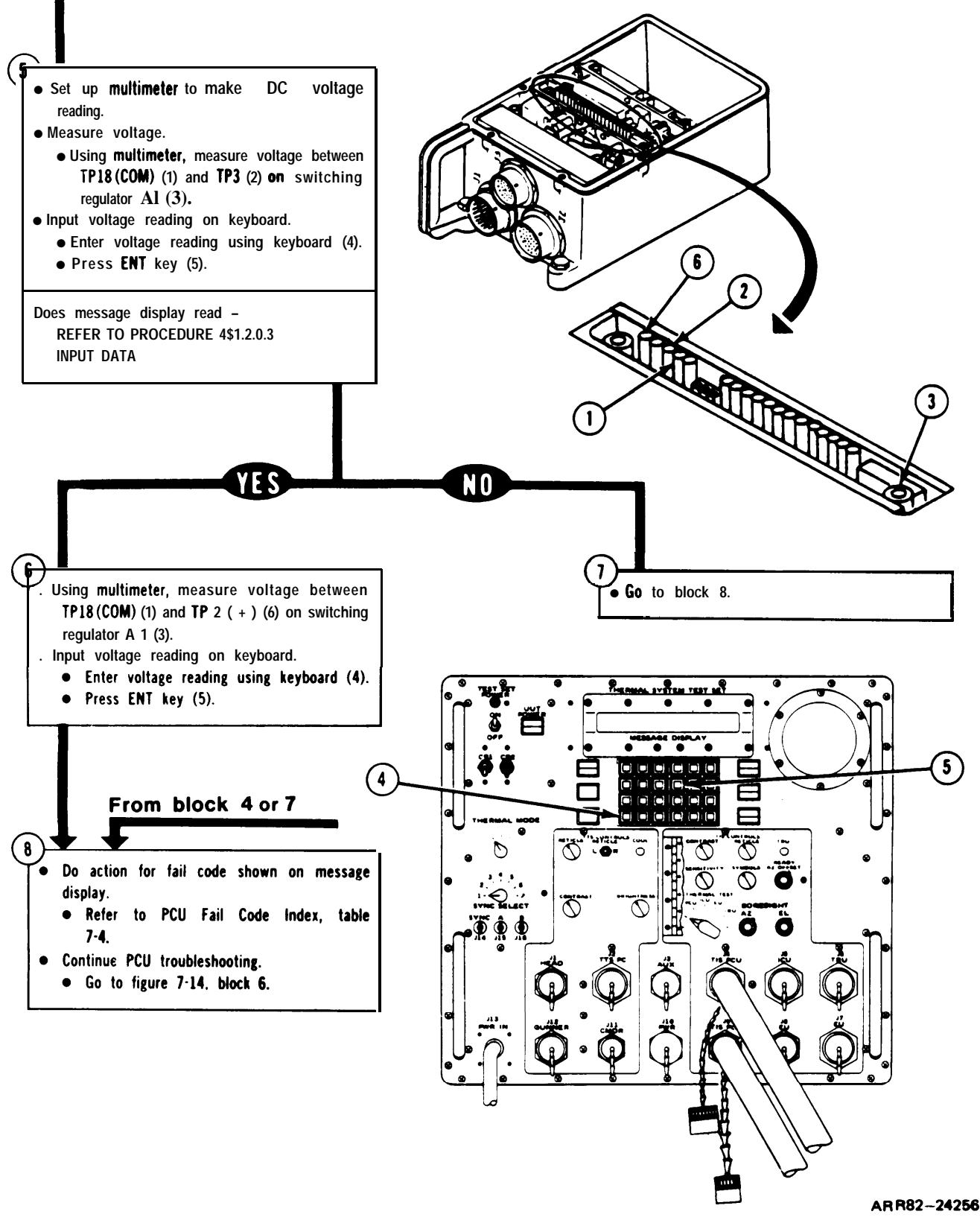

Figure 7-32 (Sheet 2 of 2)

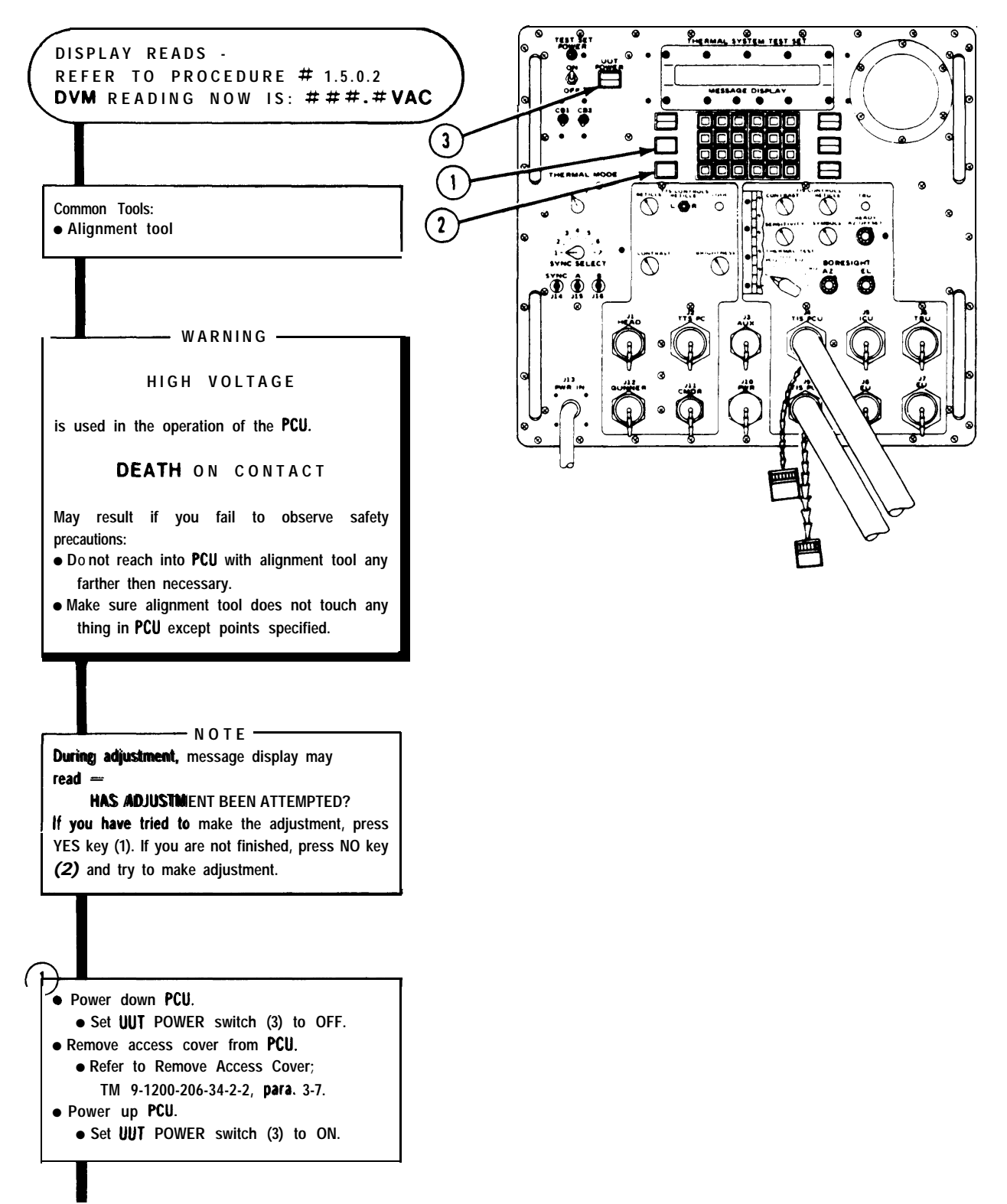

AR R82-24257

Figure 7-33 (Sheet 1 of 2)

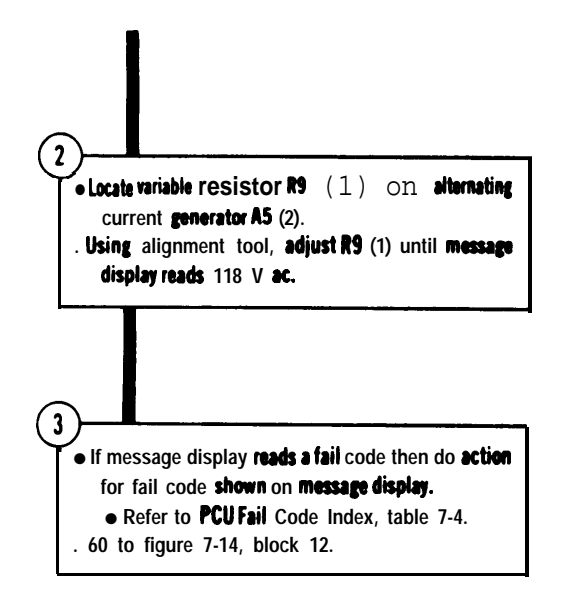

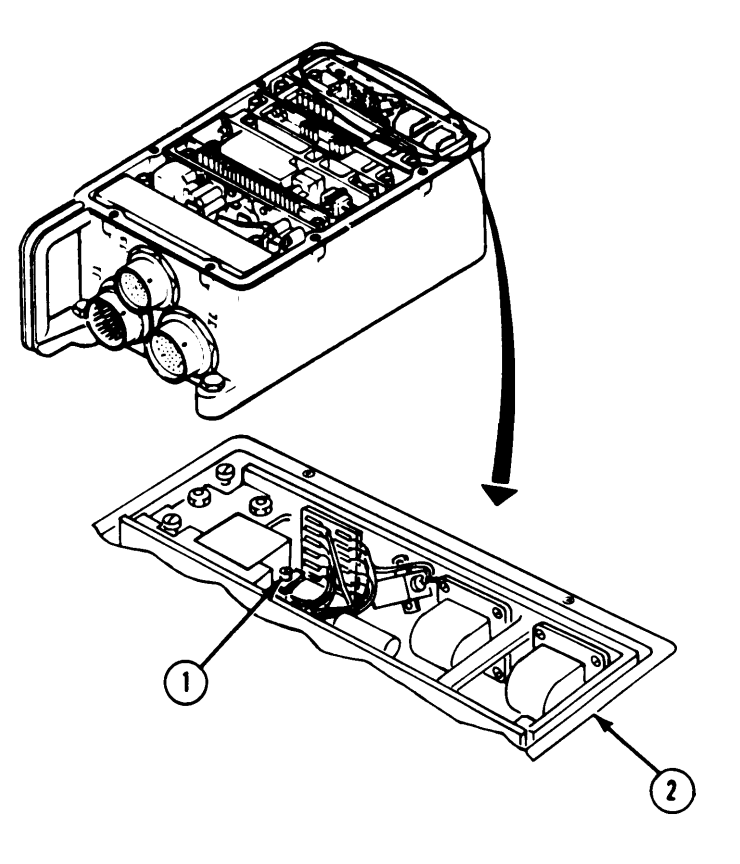

ARR82-24257.1

Figure 7-33 (Sheet 2 of 2)

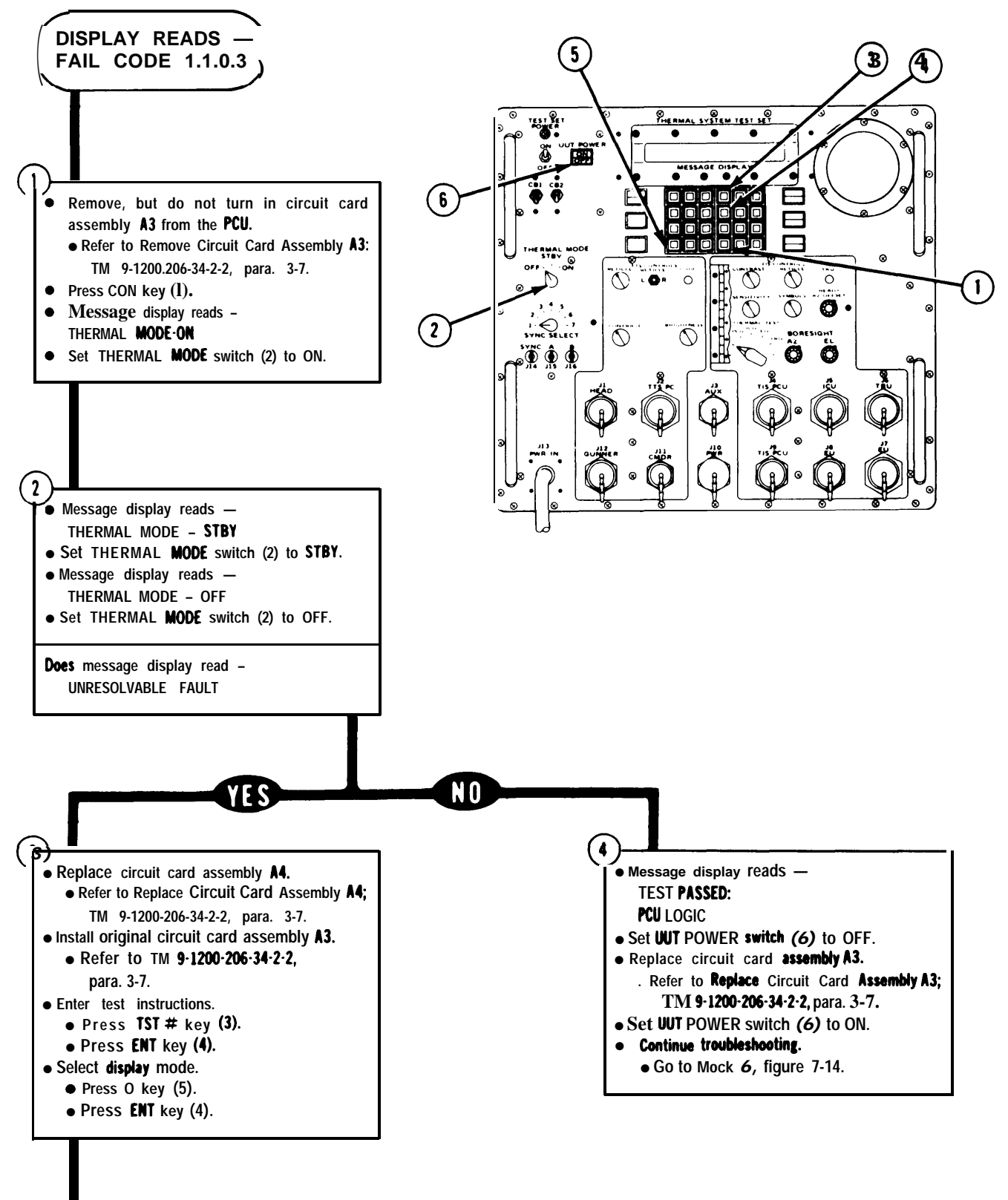

ARR82-24257.2

Figure 7-34 (Sheet 1 of 2)

volume III

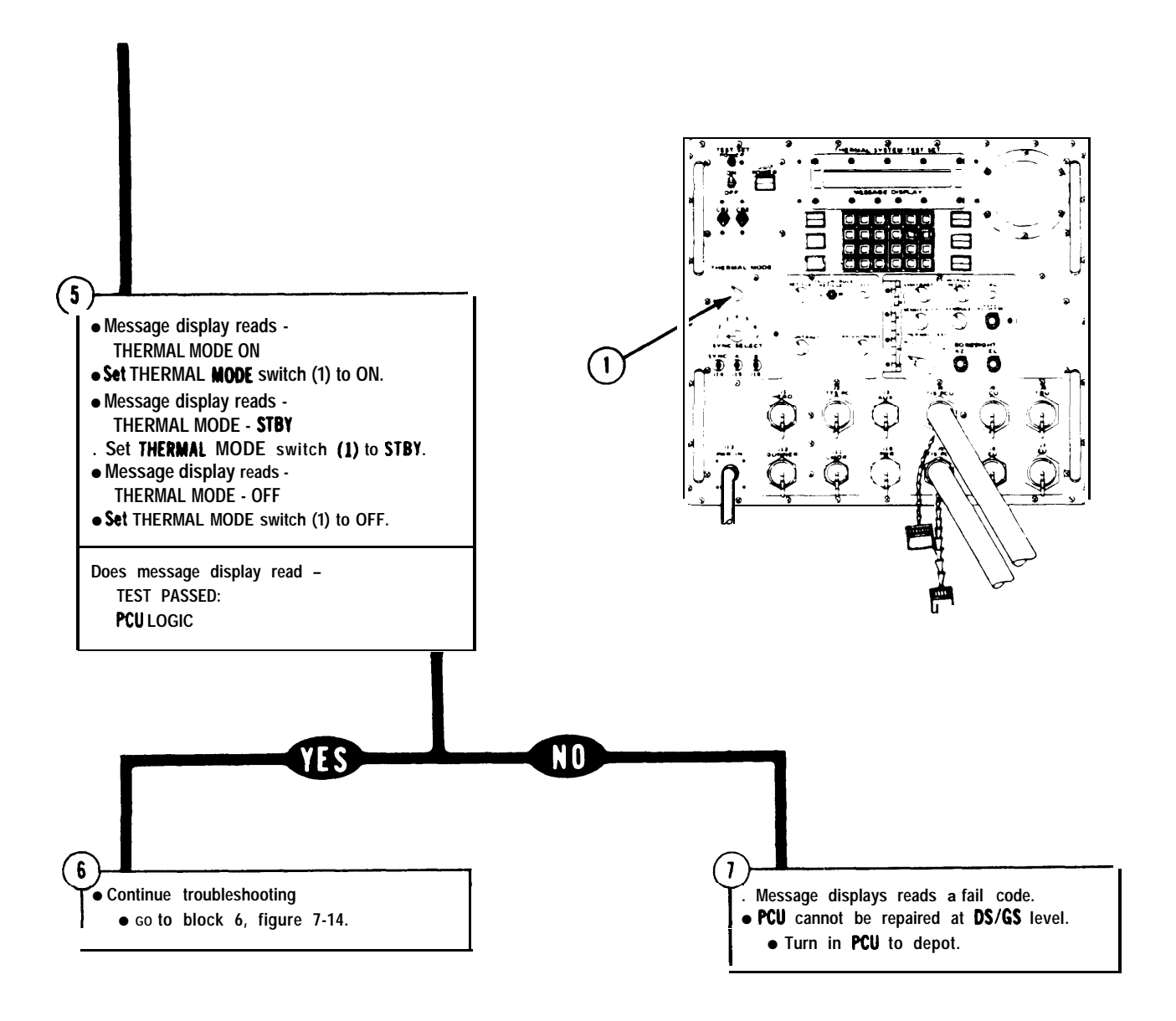

AR R82-24257.3

Figure 7-34 (Sheet 2 of 2)
## TM 9-4931 -381 -14&P-1 TSTS TROUBLESHOOTING PROCEDURES

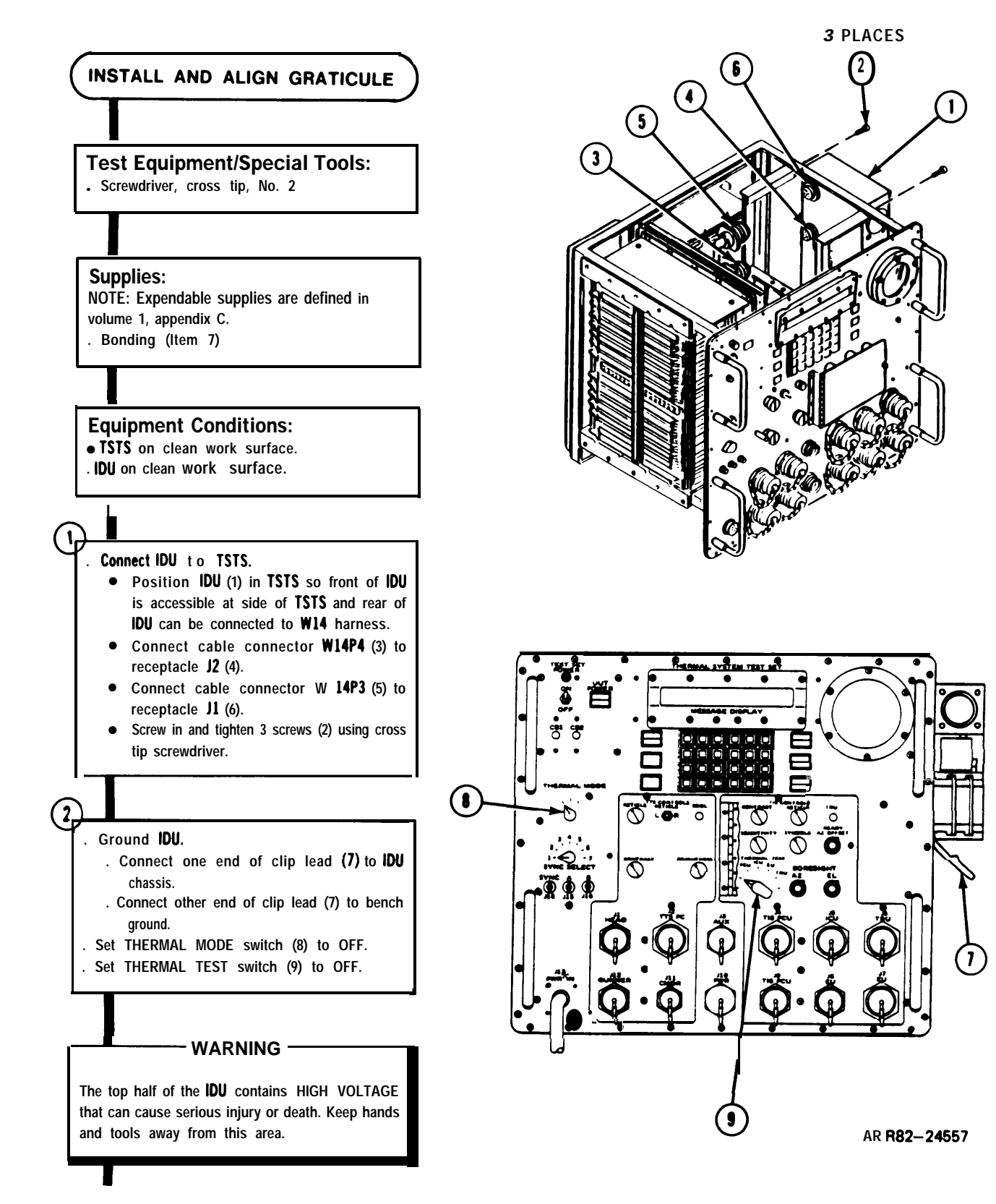

Figure 7-35 (Sheet 1 of 4)

# TM 9-4931-381-14&P-1 TSTS TROUBLESHOOTING PROCEDURES

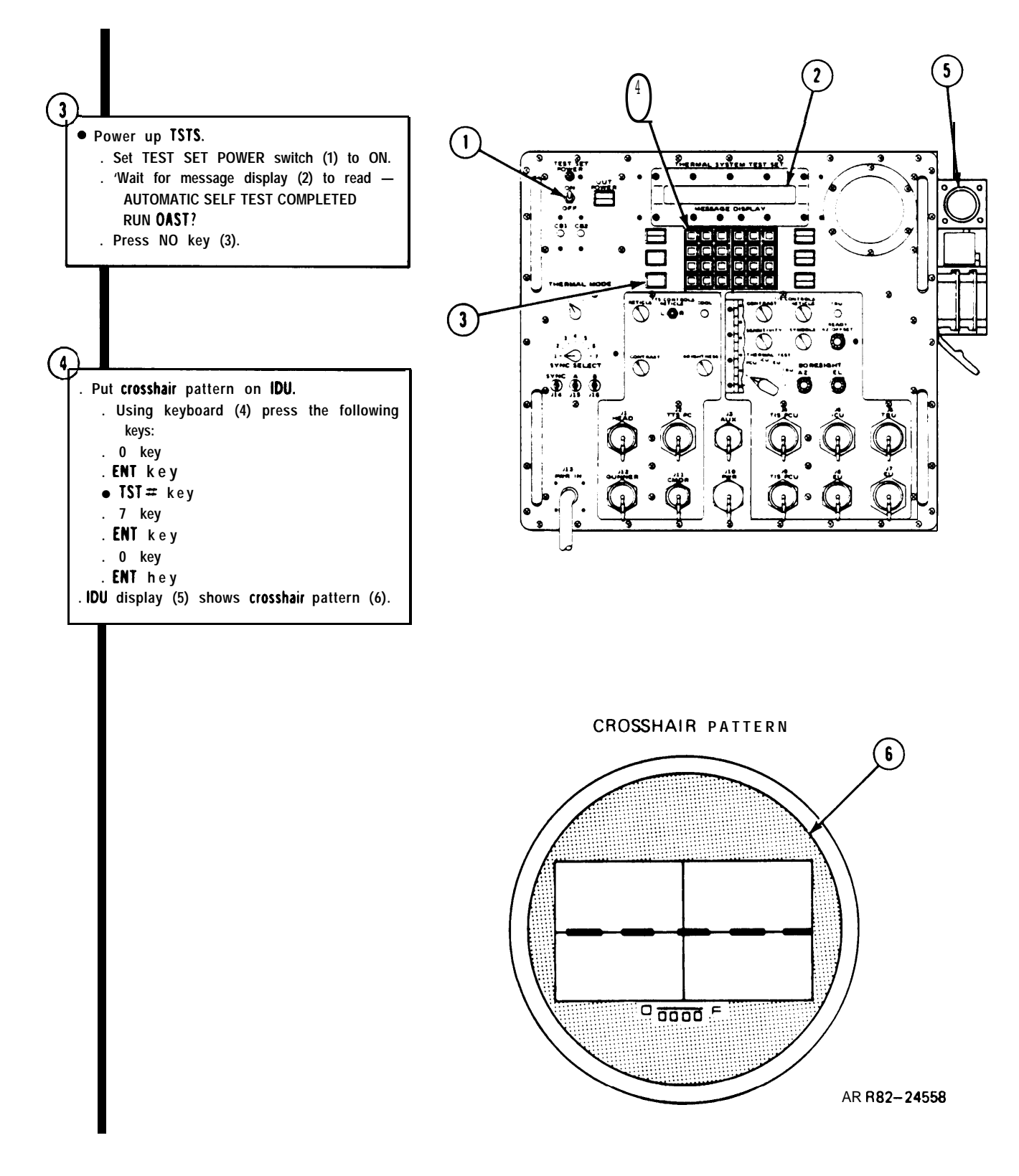

Figure 7-35. (Sheet 2 of 4)

## TM 9-4931-381-14&P-1 TSTS TROUBLESHOOTING PROCEDURES

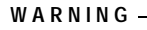

 Bonding material is toxic. Use only in well ventilated area. Do not prepare bonding material on any surface that is above room temperature.

. Align and install graticule.

5

. Put bonding material (1) in four places in 1/4 inch applicators on electron tube assembly face (2).

. Put graticule (3) on electron tube assembly face (2) and align graticule (3) horizontally and vertically with crosshair pattern (4).

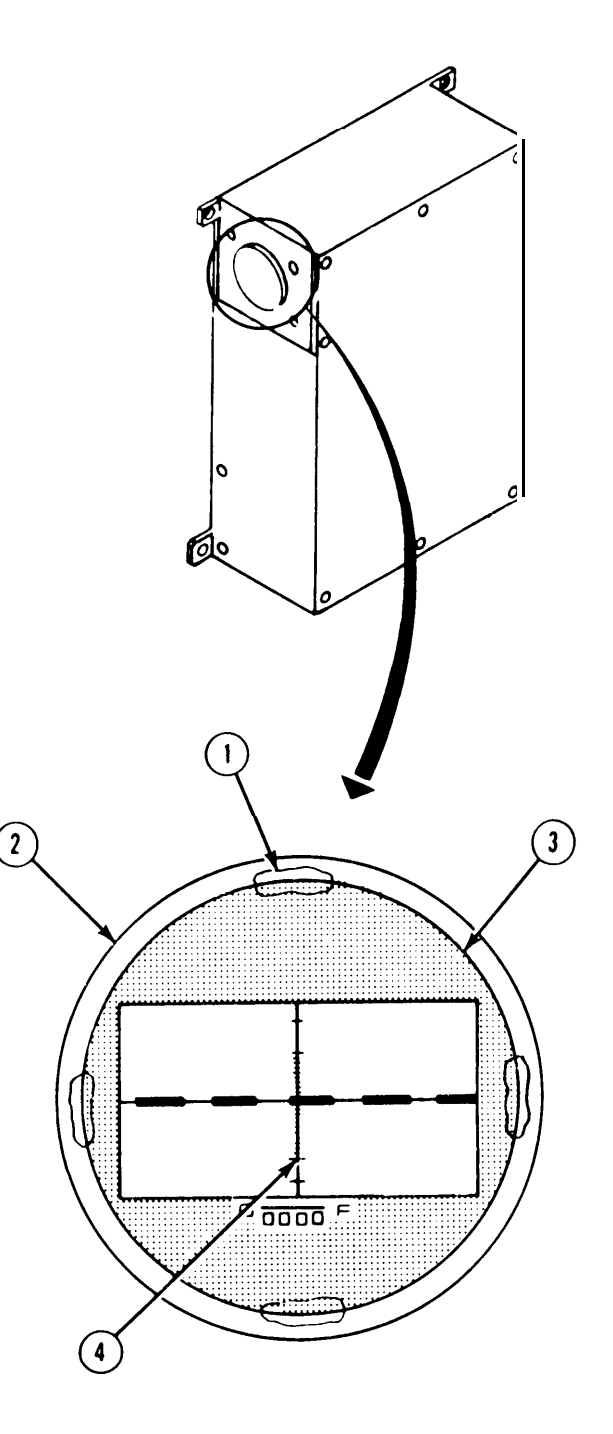

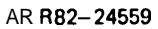

Figure 7-35. (Sheet 3 of 4)

# TM 9-4931-381-14%P-1 TSTS TROUBLESHOOTING PROCEDURES

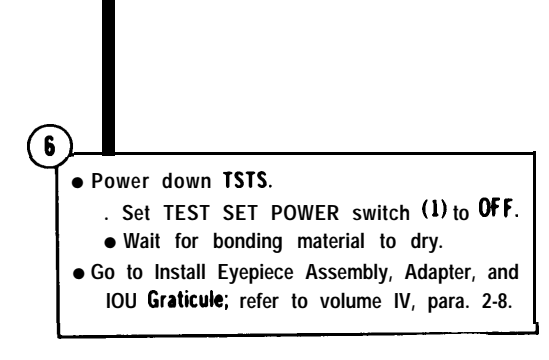

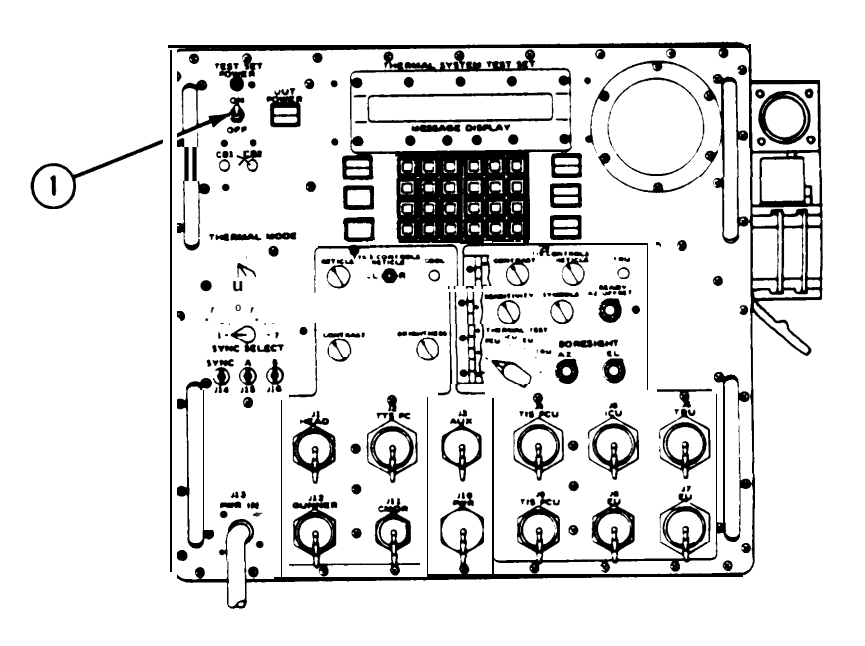

AR R82-24560

Figure 7-35. (Sheet 4 of 4)

## T M 9-4931-381-14&P-1 TSTS TROUBLESHOOTING PROCEDURES

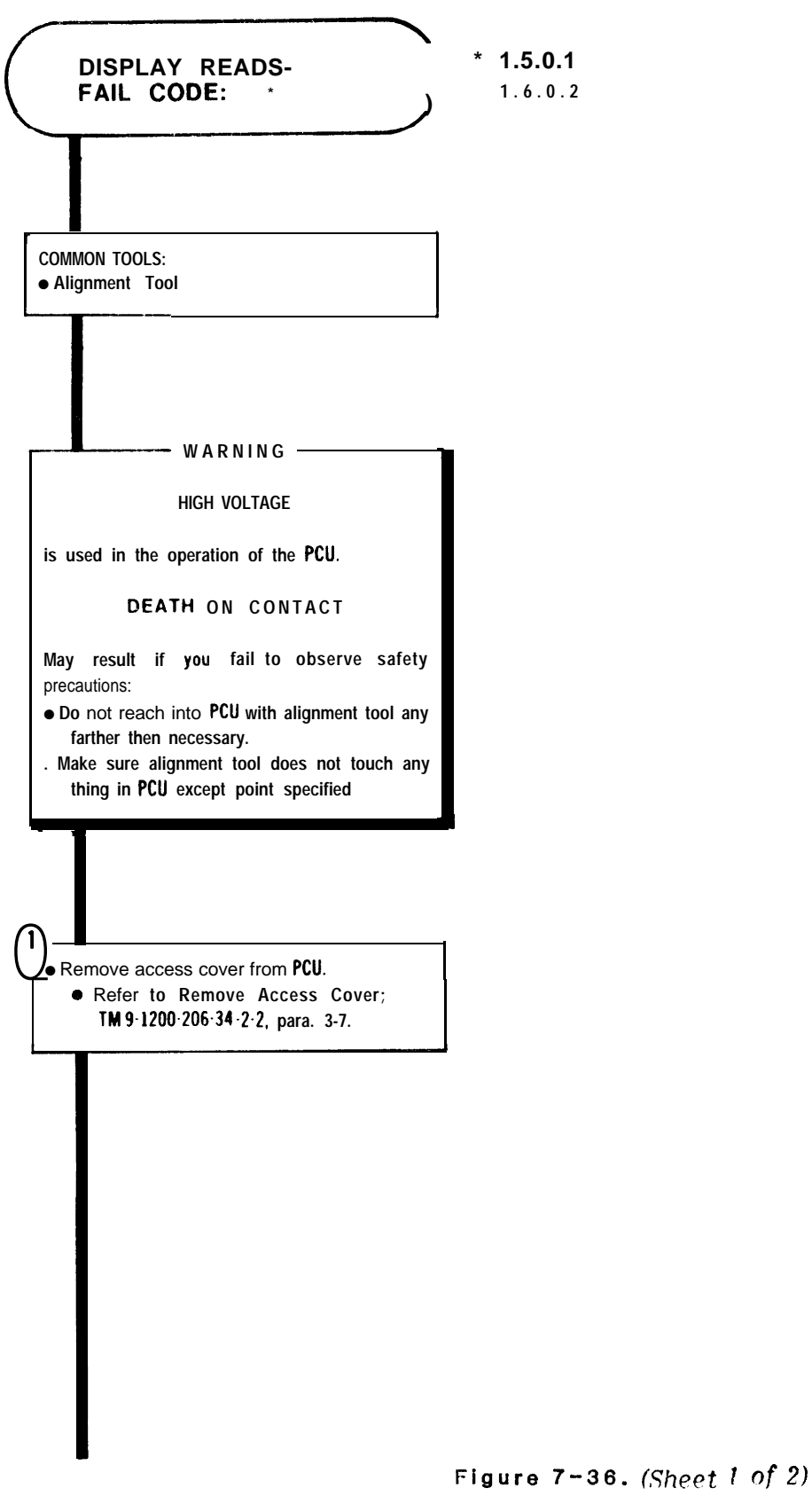

ARR82-24257.4

## -TM 9-4931-381-14&P-1 TSTS TROUBLESHOOTING PROCEDURES

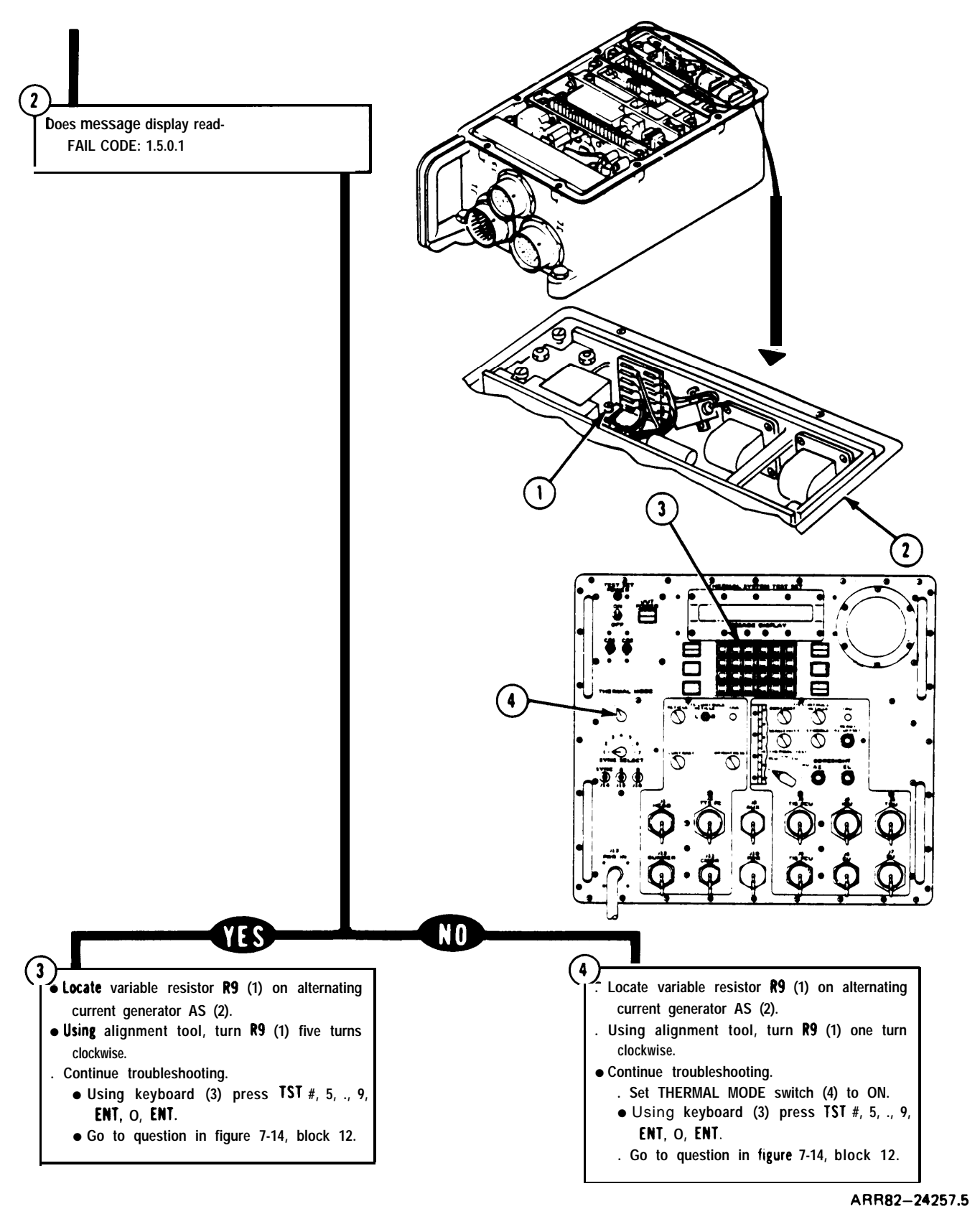

Figure 7-36. (Sheet 2 of 2)

#### CHAPTER 8 TEST SET DIAGRAMS

This chapter contains electrical diagrams, illustrations and wiring lists that support the detailed procedures in chapter 4. Figure 8-1 shows cable assembly W10. Figure 8-2 is the wiring diagram for power input. Figure 8-3 shows test set test connector assembly pin locations. Figure FO-1, located in the third binding of this manual, is the test set functional block diagram. Tables 8-1 through 8-11 are the wiring lists for the test set cable assemblies W1 through W10.

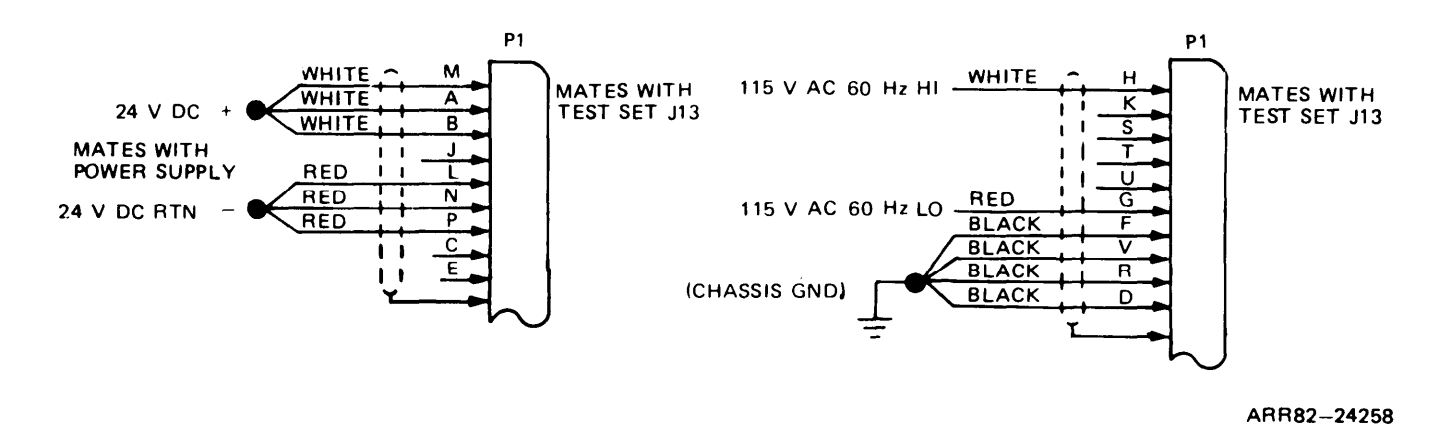

Figure 8-1. Power Cable W10

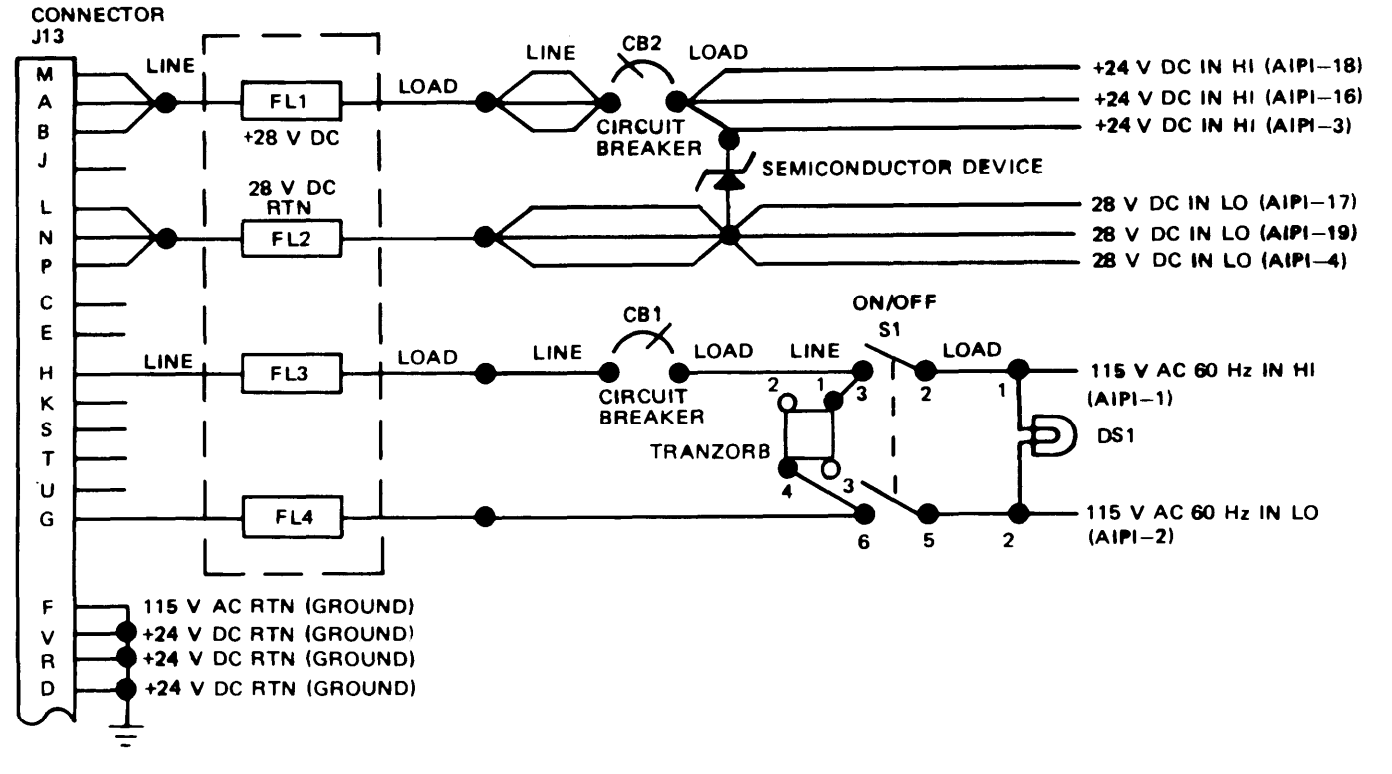

Figure 8-2. Power Input Wiring Diagram

Volume III

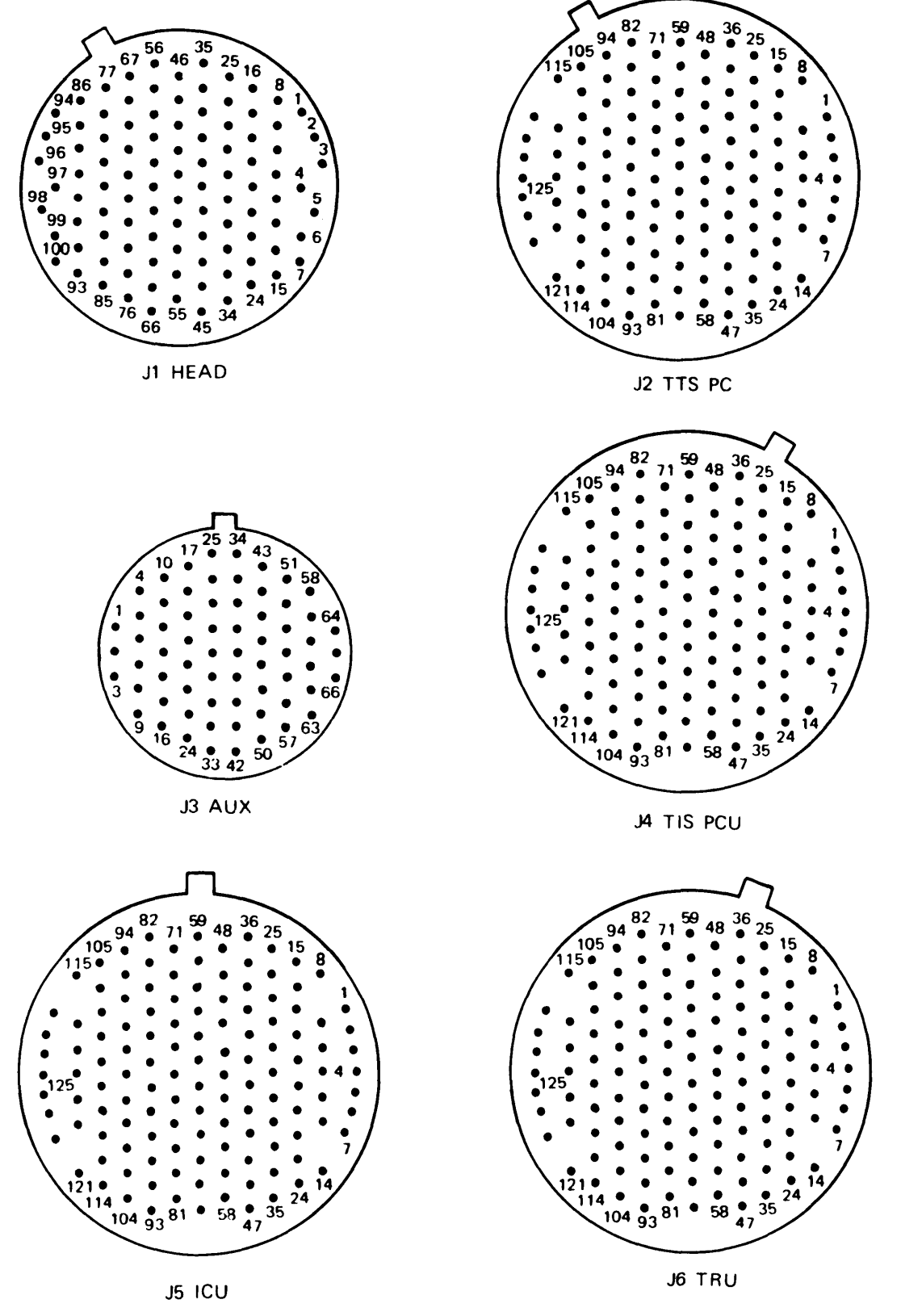

Figure 8-3. (Sheet 1 of 2)

### Volume III

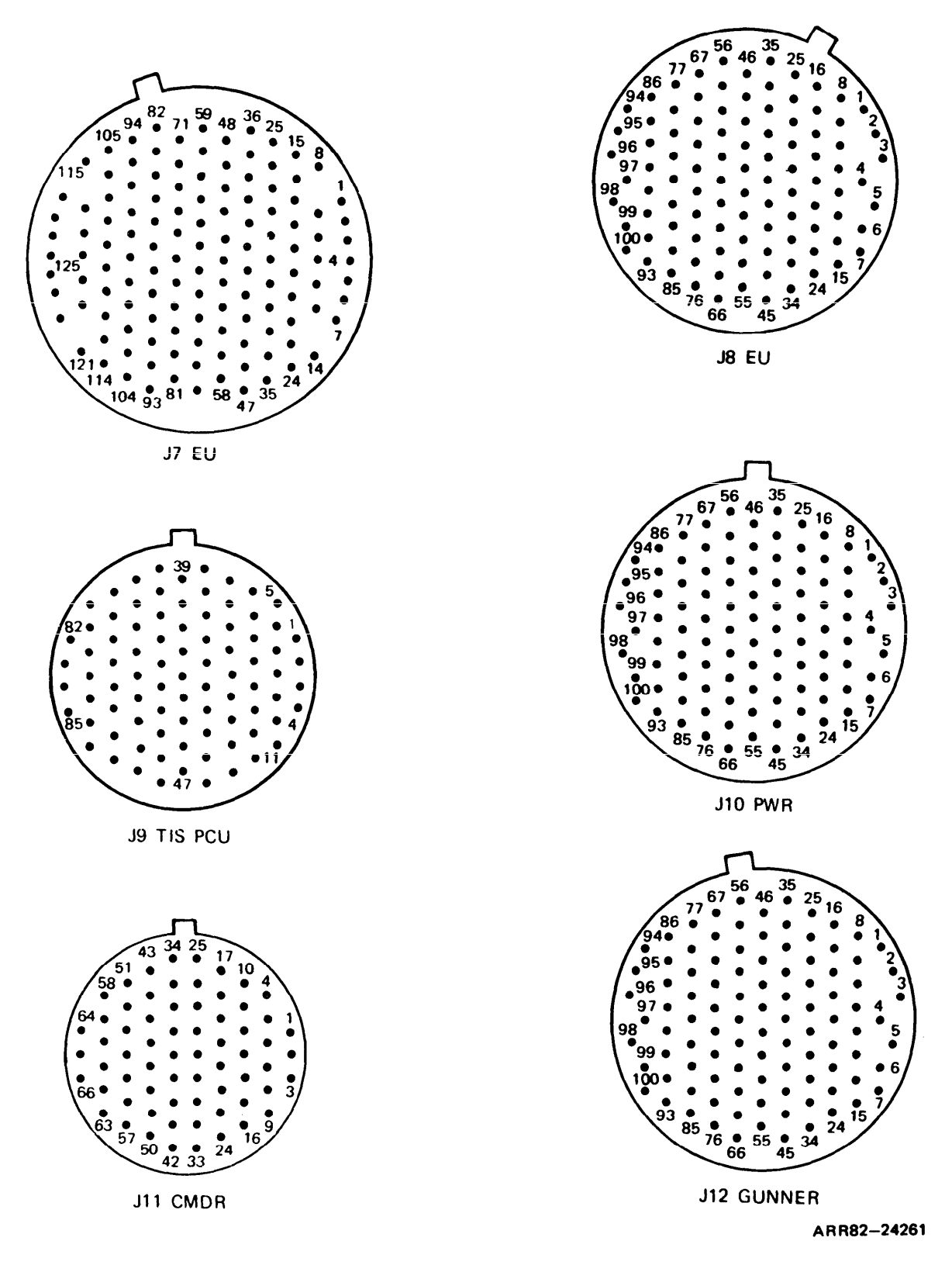

Figure 8-3. (Sheet 2 of 2)

Volume III

| UUT Cable<br>Identification | Wiring List<br>Table Number | UUT Cable<br>Identification | Wiring List<br>Table Number |
|-----------------------------|-----------------------------|-----------------------------|-----------------------------|
| W1                          | Table 8-2                   | W7                          | Table 8-8                   |
| W2                          | Table 8-3                   | W8                          | Table 8-9                   |
| W3                          | Table 8-4                   | W9                          | Table 8-10                  |
| W4                          | Table 8-5                   | W10                         | Table 8-11                  |
| W5                          | Table 8-6                   |                             |                             |
| W6                          | Table 8-7                   |                             |                             |
|                             |                             |                             |                             |

## Table 8-1. UUT Cable Wiring List Index

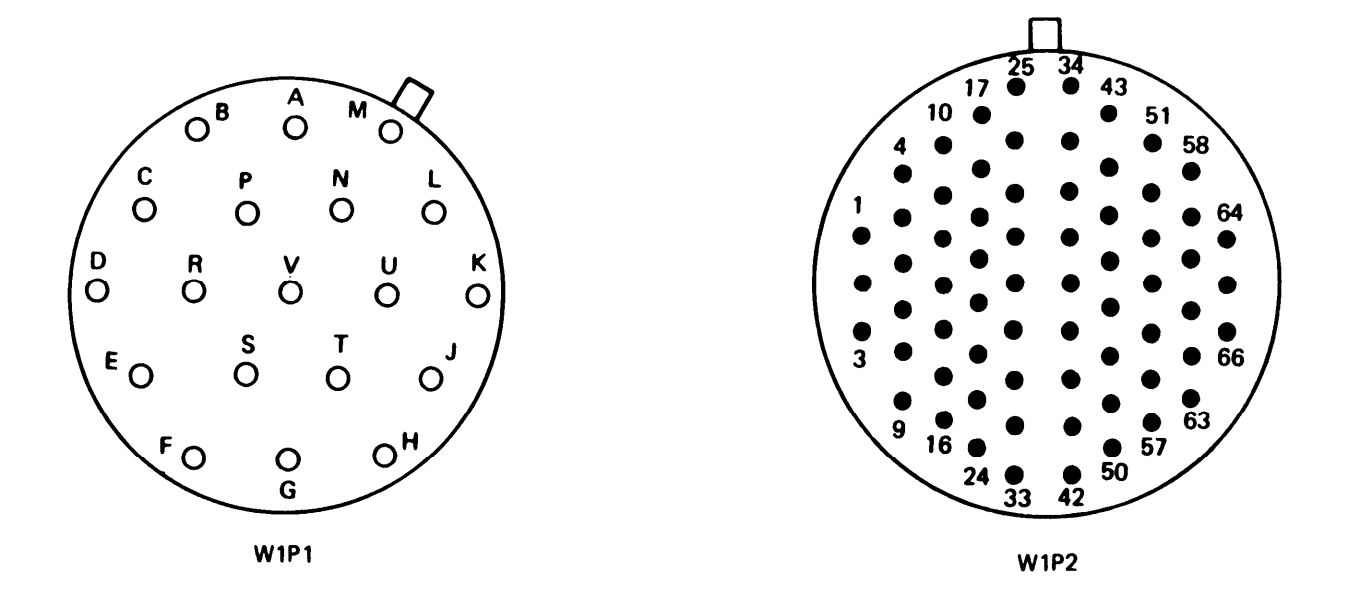

|           |     |           |     |           |     | _         |     |
|-----------|-----|-----------|-----|-----------|-----|-----------|-----|
| From      |     | То        |     | From      |     | То        |     |
| Connector | Pin | Connector | Pin | Connector | Pin | Connector | Pin |
| P2        | 1   | P1        | R   | P2        | 16  | P1        | J   |
| P2        | 2   | P1        | S   | P2        | 18  | P1        | М   |
| P2        | 3   | P1        | А   | P2        | 20  | P1        | NC  |
| P2        | 4   | P1        | Е   | P2        | 22  | P1        | Р   |
| P2        | 5   | P1        | F   | P2        | 24  | P1        | т   |
| P2        | 6   | P1        | N   | P2        | 26  | P1        | U   |
| P2        | 7   | P1        | В   | P2        | 28  | P1        | V   |
| P2        | 8   | P1        | G   | P2        | 30  | P1        | D   |
| P2        | 10  | P1        | L   | P2        | 32  | P1        | С   |
| P2        | 12  | P1        | К   | P2        | 64  | P1        | NC  |
| P2        | 14  | P1        | н   | P2        | 65  | P2        | 66  |
|           |     |           |     |           |     |           |     |

Table 8-2. Commander's Control Cable W1 Wiring List

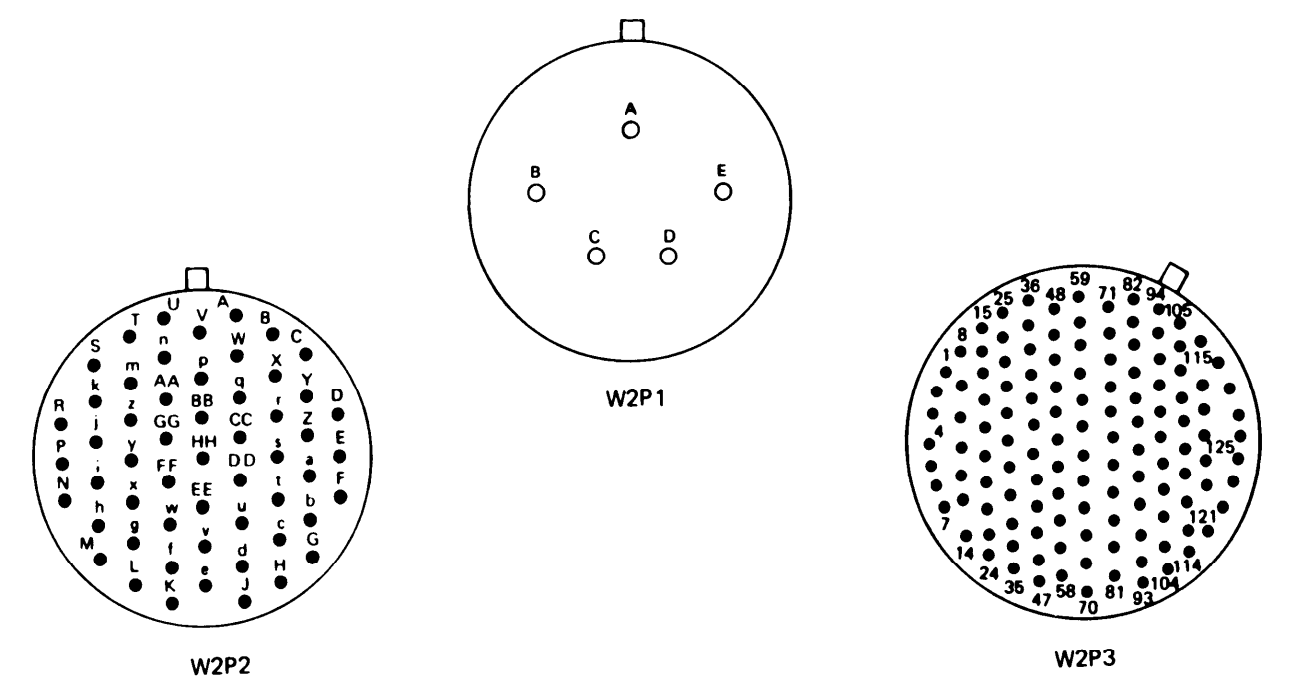

| From      |          | То        |     | From      | From |           |          |
|-----------|----------|-----------|-----|-----------|------|-----------|----------|
| Connector | Pin      | Connector | Pin | Connector | Pin  | Connector | Pin      |
| P2        | <u>R</u> |           | NC  | P3        | 28   | P2        | W        |
| P2        | V        |           | NC  | P3        | 30   | P2        | х        |
| P3        | 2        | P2        | N   | P3        | 32   | P2        | Y        |
| P3        | 4        | P2        | P   | P3        | 34   | P2        | <u>1</u> |
| P3        | 6        | P2        | Q   | P3        | 36   | P2        | А        |
| P3        | 8        | P2        | G   | P3        | 38   | P2        | к        |
| P3        | 10       | P2        | П   | P3        | 40   | P2        | J        |
| P3        | 12       | P2        | Ţ   | P3        | 42   | P2        | F        |
| P3        | 14       | P2        | S   | P3        | 44   | P2        | Е        |
| P3        | 16       | P2        | н   | P3        | 46   | P2        | <u>J</u> |
| P3        | 18       | P2        | L   | P3        | 47   |           | NC       |
| P3        | 20       | P2        | М   | P3        | 48   | P2        | В        |
| P3        | 22       | P2        | Т   | P3        | 50   | P2        | NC       |
| P3        | 24       | P2        | U   | P3        | 52   | P3        | 54       |
| P3        | 26       | P2        | V   | P3        | 53   |           | NC       |

Table 8-3. TTS PCU Cable W2 Wiring List

| From      |     | То        |          | From      | From |           |     |
|-----------|-----|-----------|----------|-----------|------|-----------|-----|
| Connector | Pin | Connector | Pin      | Connector | Pin  | Connector | Pin |
| P3        | 57  | P1        | А        | P3        | 92   | P2        | FF  |
| P3        | 60  | P2        | Z        | P3        | 95   | P2        | DC  |
| P3        | 63  | P1        | D        | P3        | 96   | P2        | AA  |
| P3        | 65  | P1        | С        | P3        | 98   | P2        | BB  |
| P3        | 69  | P1        | В        | P3        | 100  | P2        | С   |
| P3        | 72  | P2        | A        | P3        | 102  | P2        | D   |
| P3        | 74  | P2        | B        | P3        | 105  | P2        | ĸ   |
| P3        | 76  | P2        | E        | P3        | 106  | P2        | M   |
| P3        | 78  | P2        | <u>F</u> | P3        | 107  | P2        | Ν   |
| P3        | 80  | P2        | EE       | P3        | 108  | P2        | Р   |
| P3        | 83  | P2        | сс       | P3        | 109  | P2        | R   |
| P3        | 85  | P2        | Y        | P3        | 110  | P2        | S   |
| P3        | 87  | P2        | Z        | P3        | 111  | P2        | X   |
| P3        | 88  | P2        | HH       | P3        | 113  | P2        | w   |
| P3        | 90  | P2        | GG       |           |      |           |     |

Table 8-3. TTS PCU Cable W2 Wiring List (Continued)

TM 9-4931-381-14&P-1

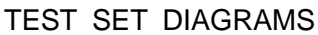

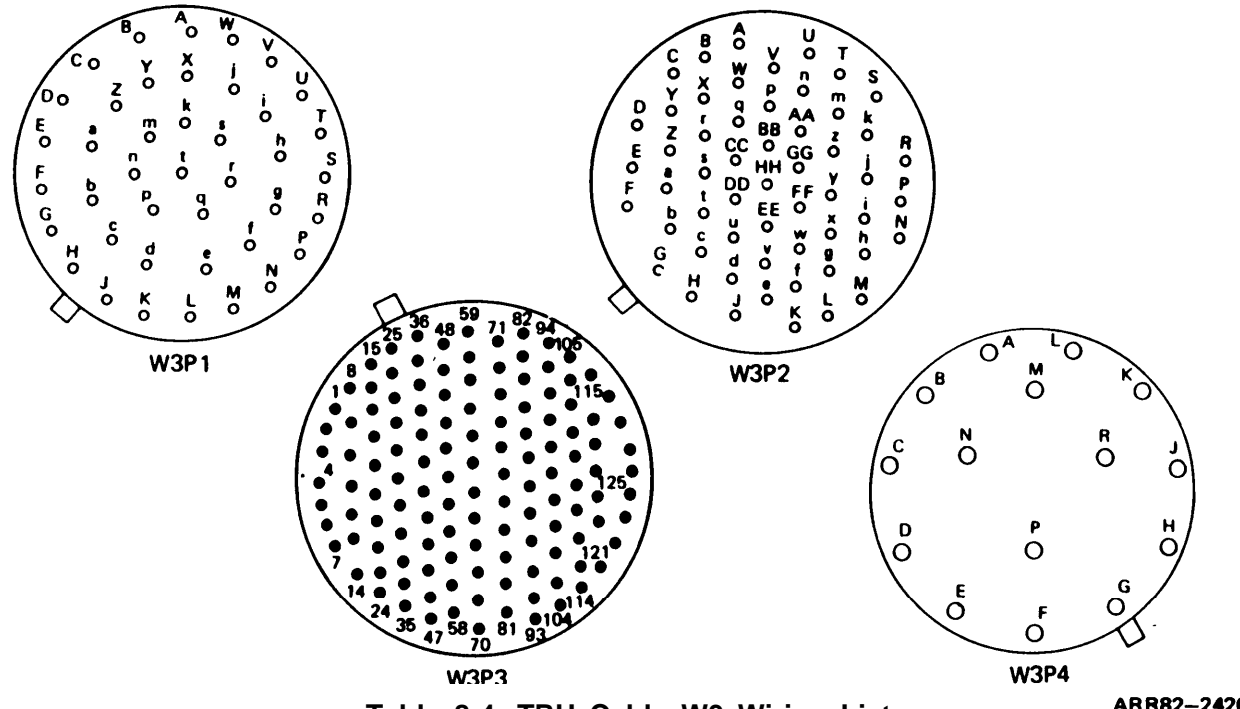

Table 8-4. TRU Cable W3 Wiring List

ARR82-24264

| From      |     | То        |     | From      | То  |           |          |
|-----------|-----|-----------|-----|-----------|-----|-----------|----------|
| Connector | Pin | Connector | Pin | Connector | Pin | Connector | Pin      |
| P3        | NC  | <br>P4    | E   | P3        | 12  | P2        | С        |
| P3        | NC  | P2        | E   | P3        | 14  | P2        | NC       |
| P3        | NC  | P2        | F   | P3        | 16  | P2        | D        |
| P3        | NC  | P2        | G   | P3        | 18  | P2        | Е        |
| P3        | NC  | P2        | Н   | P3        | 20  | P2        | н        |
| P3        | NC  | P2        | L   | P3        | 22  | P2        | <u>R</u> |
| P3        | NC  | P2        | М   | P3        | 24  | P2        | <u>C</u> |
| P3        | NC  | P4        | Ν   | P3        | 25  | P2        | NC       |
| P3        | NC  | P2        | V   | P3        | 27  | P2        | E        |
| P3        | NC  | P2        | W   |           | 28  | P2        | к        |
| P3        | NC  | P2        | ×   | P3        | 30  | P2        | Т        |
| P4        | R   | P1        | W   | P3        | 32  | P2        | NC       |
| P3        | 2   | P2        | ĸ   | P3        | 34  | P2        | Y        |
| P3        | 4   | P2        | S   | P3        | 38  | P2        | NC       |
| P3        | 6   | P2        | NC  | P3        | 40  | P2        | <u>G</u> |
| P3        | 8   | P2        | В   | P3        | 42  | P2        | <u>U</u> |
| P3        | 10  | P2        | Х   | P3        | 44  | P2        | <u>B</u> |

| From       |     | То         |     | From      |             | То         |     |
|------------|-----|------------|-----|-----------|-------------|------------|-----|
| c onnector | Pin | c onnector | Pin | connector | Pin         | c onnector | Pin |
| P3         | 46  | P2         | NC  | P3        | 95          | PI         | x   |
| P3         | 48  | P2         | J   | P3        | 96          | PI         | 1   |
| P3         | 50  | P <b>2</b> | D   | P3        | 97          | PI         | J   |
| P3         | 52  | P2         | NC  | P3        | 98          | P2         | м   |
| P3         | 54  | P <b>2</b> | R   | P3        | 99          | PI         | A   |
| P3         | 56  | P2         | Ī   | P3        | 101         | PI         | к   |
| P3         | 58  | P2         | NC  | P3        | I 02        | PI         | Р   |
| P3         | 60  | P2         | u   | P3        | I 03        | PI         | R   |
| P3         | 62  | P2         | P   | P3        | <b>I</b> 04 | PI         | G   |
| P3         | 64  | P2         | N   | P3        | I 05        | PI         | B   |
| P3         | 66  | P2         | 1   | P3        | 106         | PI         | Е   |
| P3         | 68  | P2         | N   | P3        | l 07        | PI         | N   |
| P3         | 70  | P2         | DD  | P3        | 108         | PI         | Q   |
| P3         | 71  | PI         | т   | P3        | I 09        | PI         | H   |
| P3         | 73  | P2         | NC  | P3        | 110         | PI         | Ţ   |
| P3         | 75  | P2         | Q   | P3        | 112         | PI         | P   |
| P3         | 77  | P2         | Α   | P3        | 113         | PI         | N   |
| P3         | 79  | P2         | w   | P3        | 14          | PI         | м   |
| P3         | 82  | PI         | s   | P3        | 115         | P4         | A   |
| P3         | 83  | PI         | D   | P3        | 116         | P4         | в   |
| P3         | 84  | PI         | В   | P3        | 117         | P4         | С   |
| P3         | 85  | PI         | с   | P3        | 118         | P4         | D   |
| P3         | 86  | PI         | н   | P3        | 119         |            | NC  |
| P3         | 87  | PI         | L   | P3        | I 20        | P4         | к   |
| P3         | 88  | P4         | J   | P3        | 121         | P4         | L   |
| P3         | 90  | PI         | Α   | P3        | l 22        | P4         | м   |
| P3         | 91  | PI         | ĸ   | P3        | 123         | P4         | NC  |
| P3         | 92  | PI         | v   | P3        | 124         |            | NC  |
| P3         | 93  | PI         | ī   | P3        | 126         |            | NC  |
| P3         | 94  | PI         | U   | P3        | 127         | P3         | 128 |

Table 8-4. TRU Cable W3 Wiring List (Continued)

### TM 9-4931-381-14&P-1 TEST SET DIAGRAMS

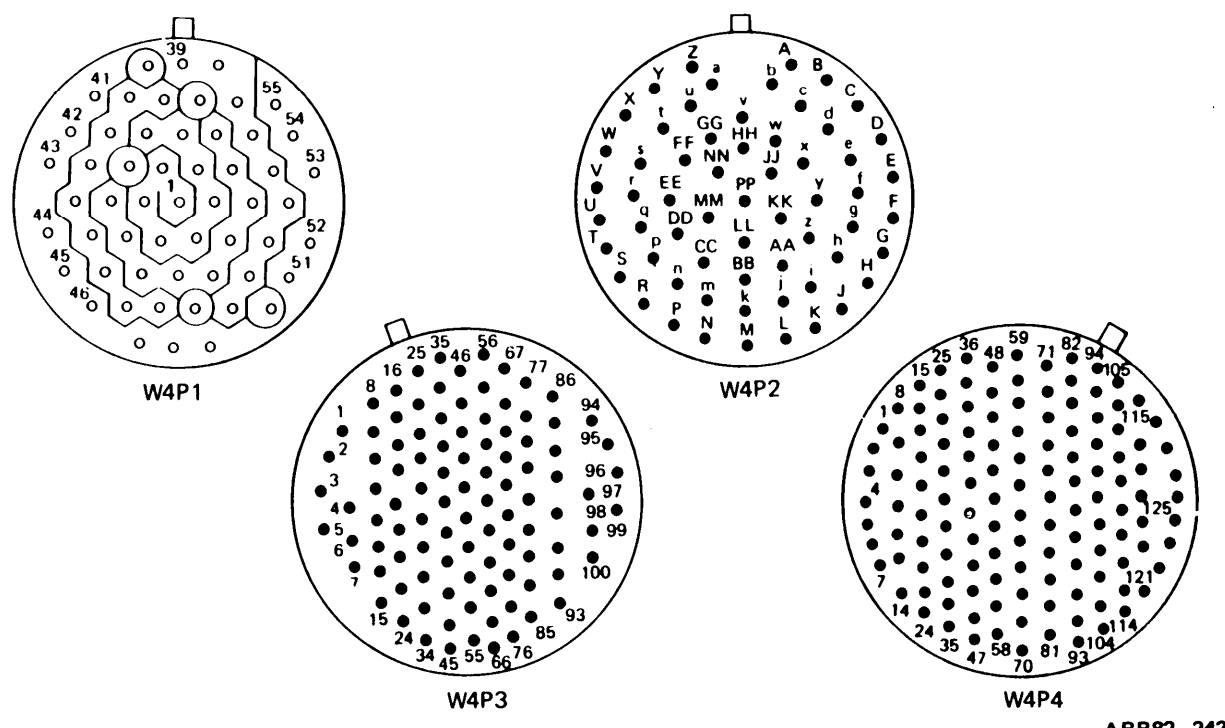

Table 8-5. EU Cable W4 Wiring List

| From     |        | То        |               | From |     | То        |     |
|----------|--------|-----------|---------------|------|-----|-----------|-----|
| Connecto | or Pin | Connector | Connector Pin |      | Pin | Connector | Pin |
| P3       | NC     | <br>P1    | 25            | P3   | 32  | P1        | 49  |
| P3       | 2      | P1        | 22            | P3   | 24  | P1        | 41  |
| P3       | 4      | P1        | 29            | P3   | 34  | P1        | 54  |
| P3       | 6      | P1        | 48            | P3   | 36  | P1        | 53  |
| P3       | 8      | P1        | 23            | P3   | 38  | P1        | 52  |
| P3       | 12     | P1        | 31            | P3   | 40  | P1        | 51  |
| P3       | 14     | P1        | 32            | P3   | 42  | P1        | 50  |
| P3       | 16     | P1        | 30            | P3   | 44  | P1        | 39  |
| P3       | 18     | P1        | 33            | P3   | 46  | P1        | 10  |
| P3       | 20     | P1        | 34            | P3   | 48  | P1        | 20  |
| P3       | 22     | P1        | 35            | P3   | 50  | P1        | 11  |
| P3       | 26     | P1        | 42            | P3   | 52  | P1        | 36  |
| P3       | 28     | P1        | 43            | P3   | 54  | P1        | 38  |
| P3       | 30     | P1        | NC            | P3   | 56  | P1        | 55  |
|          |        |           |               | P3   | 58  | P1        | 40  |
|          | ļ      |           |               | P3   | 60  | P1        | 37  |

| From      |     | То        |          | From      |     | То        |          |
|-----------|-----|-----------|----------|-----------|-----|-----------|----------|
| Connector | Pin | Connector | Pin      | Connector | Pin | Connector | Pin      |
| P3        | 62  | P1        | 8        | P4        | 26  | P2        | F        |
| P3        | 68  | P1        | 45       | P4        | 28  | P2        | Z        |
| P3        | 70  | P1        | 47       | P4        | 30  | P2        | H        |
| P3        | 72  | P1        | 44       | P4        | 32  | P2        | кк       |
| P3        | 74  | P1        | 46       | P4        | 34  | P2        | F        |
| P3        | 76  | P1        | 26       | P4        | 36  | P2        | к        |
| P3        | 78  | P1        | 28       | P4        | 38  | P2        | 1        |
| P3        | 80  | P1        | 12       | P4        | 40  | P2        | J        |
| P3        | 82  | P1        | 27       | P4        | 42  | P2        | NC       |
| P3        | 84  | P1        | 21       | P4        | 44  | P2        | G        |
| P3        | 86  | P1        | 9        | P4        | 46  | P2        | G        |
| P4        | NC  | P2        | AA       | P4        | 48  | P2        | Ţ        |
| P4        | NC  | P2        | B        | P4        | 50  | P2        | L        |
| P4        | NC  | P2        | м        | P4        | 52  | P2        | NC       |
| P4        | NC  | P2        | Р        | P4        | 54  | P2        | ĸ        |
| P4        | NC  | P2        | U        | P4        | 56  | P2        | BB       |
| P4        | NC  | P2        | U        | P4        | 58  | P2        | Ν        |
| P4        | NC  | P2        | х        | P4        | 60  | P2        | R        |
| P4        | 2   | P2        | А        | P4        | 62  | P2        | N        |
| P4        | 4   | P2        | NN       | P4        | 64  | P2        | NC       |
| P4        | 6   | P2        | нн       | P4        | 66  | P2        | NC       |
| P4        | 8   | P2        | D        | P4        | 68  | P2        | M        |
| P4        | 10  | P2        | В        | P4        | 72  | P2        | S        |
| P4        | 12  | P2        | <u>w</u> | P4        | 74  | P2        | P        |
| P4        | 14  | P2        | <u>C</u> | P4        | 76  | P2        | Т        |
| P4        | 16  | P2        | С        | P4        | 78  | P2        | Q        |
| P4        | 18  | P2        | Ē        | P4        | 80  | P2        | <u>R</u> |
| P4        | 20  | P2        | D        | P4        | 82  | P2        | Y        |
| P4        | 22  | P2        | X        | P4        | 84  | P2        | <u>s</u> |
| P4        | 24  | P2        | E        | P4        | 86  | P2        | W        |

Table 8-5. EU Cable W4 Wiring List (Continued)

| From      |     | То        |          | From      | From |           |     |
|-----------|-----|-----------|----------|-----------|------|-----------|-----|
| Connector | Pin | Connector | Pin      | Connector | Pin  | Connector | Pin |
| P4        | 88  | P2        | NC       | P4        | 116  | P4        | 114 |
| P4        | 90  | P2        | NC       | P4        | 118  |           | NC  |
| P4        | 92  | P2        | V        | P4        | 119  |           | NC  |
| P4        | 94  | P2        | Z        | P4        | 120  |           | NC  |
| P4        | 96  | P2        | NC       | P4        | 121  |           | NC  |
| P4        | 98  | P2        | NC       | P4        | 122  |           | NC  |
| P4        | 100 | P2        | A        | P4        | 123  |           | NC  |
| P4        | 102 | P2        | <u>v</u> | P4        | 124  |           | NC  |
| P4        | 104 | P2        | Ţ        | P4        | 125  |           | NC  |
| P4        | 106 | P2        | GG       | P4        | 126  |           | NC  |
| P4        | 108 | P2        | FF       | P4        | 127  |           | NC  |
| P4        | 110 | P2        | MM       | P4        | 128  |           | NC  |
| P4        | 112 | P2        | NC       |           |      |           |     |
|           |     | I         |          |           |      |           |     |

Table 8-5. EU Cabe W4 Wiring List (Continued)

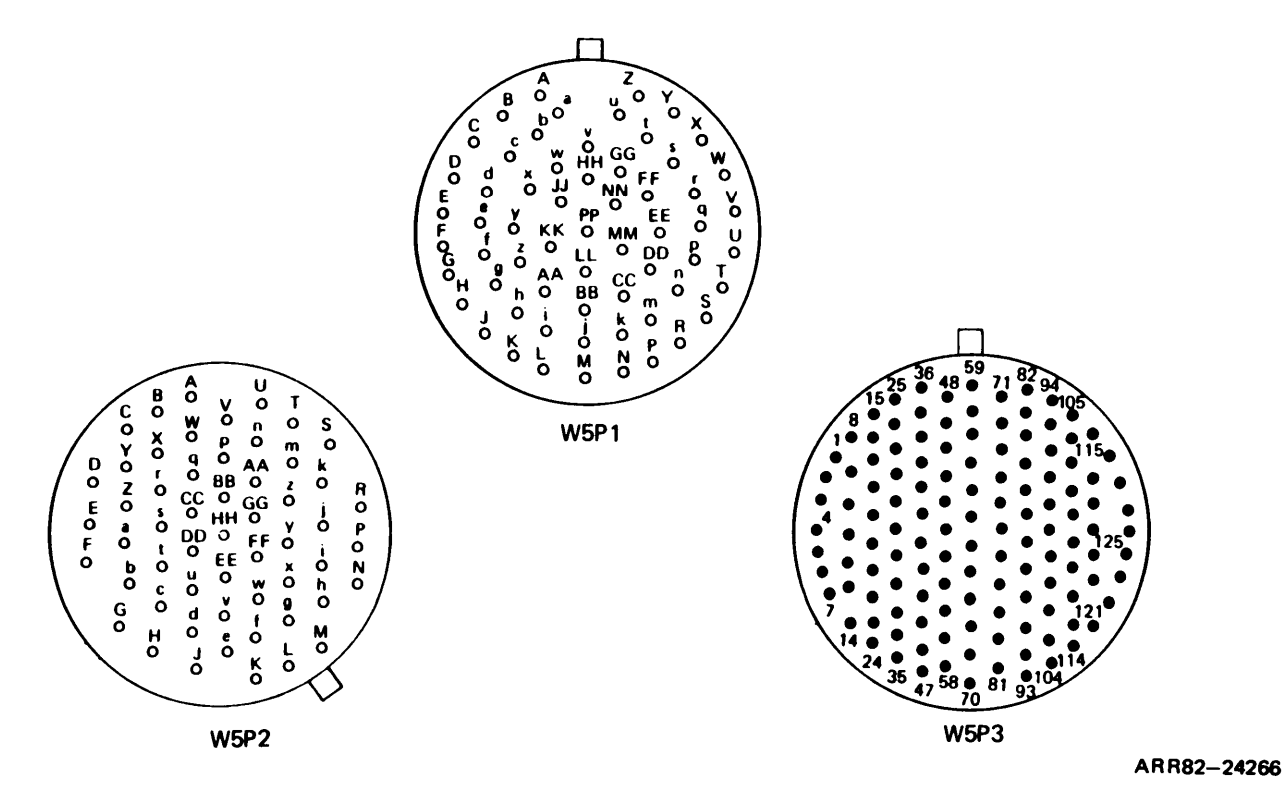

Table 8-6. ICU Code W5 Wiring List

| From      |     | То        |     |   | From     |     | То        |          |
|-----------|-----|-----------|-----|---|----------|-----|-----------|----------|
| Connector | Pin | Connector | Pin | C | onnector | Pin | Connector | Pin      |
| P3        | NC  | P2        | С   |   | P3       | 20  | P2        | v        |
| P3        | NC  | P2        | F   |   | P3       | 22  | P2        | w        |
| P3        | NC  | P2        | FF  |   | P3       | 24  | P2        | NC       |
| P3        | NC  | P2        | U   |   | P3       | 26  | P2        | A        |
| P3        | NC  | P2        | Х   |   | P3       | 28  | P2        | Y        |
| P3        | 2   | P2        | А   |   | P3       | 30  | P2        | z        |
| P3        | 4   | P2        | В   |   | P3       | 32  | P2        | 1        |
| P3        | 6   | P2        | NC  |   | P1       | 34  | P2        | J        |
| P3        | 8   | P2        | Т   |   | P3       | 36  | P2        | GG       |
| P3        | 10  | P2        | NC  |   | P3       | 38  | P2        | Н        |
| P3        | 12  | P2        | Е   |   | P3       | 40  | P2        | Z        |
| P3        | 14  | P2        | D   |   | P3       | 42  | P2        | <u>Y</u> |
| P3        | 16  | P2        | S   |   | P3       | 44  | P2        | x        |
| P3        | 18  | P2        | NC  |   | P3       | 46  | P2        | ĸ        |

| From      |     | То        |          | From      |     | То        |          |
|-----------|-----|-----------|----------|-----------|-----|-----------|----------|
| Connector | Pin | Connector | Pin      | Connector | Pin | Connector | Pin      |
| P3        | 47  | P1        | кк       | P3        | 84  | P1        | G        |
| P3        | 48  | P2        | сс       | P3        | 86  | P1        | А        |
| P3        | 50  | P2        | DD       | P3        | 88  | P1        | Н        |
| P3        | 52  | P2        | EE       | P3        | 90  | P1        | JJ       |
| P3        | 54  | P2        | NC       | P3        | 92  | P1        | <u>Z</u> |
| P3        | 56  | P2        | НН       | P3        | 94  | P1        | <u>F</u> |
| P3        | 58  | P2        | N        | P3        | 96  | P1        | V        |
| P3        | 60  | P2        | U        | P3        | 98  | P1        | AA       |
| P3        | 62  | P2        | <u>P</u> | P3        | 100 | P1        | ΗΗ       |
| P3        | 64  | P2        | AA       | P3        | 102 | P1        | 1        |
| P3        | 66  | P2        | BB       | P3        | 104 | P1        | В        |
| P3        | 68  | P2        | M        | P3        | 106 | P1        | н        |
| P3        | 70  | P1        | GG       | P3        | 108 | P1        | <u>C</u> |
| P3        | 72  | P2        | Ţ        | P3        | 110 | P2        | <u>G</u> |
| P3        | 74  | P2        | <u>s</u> | P3        | 112 | P1        | <u>w</u> |
| P3        | 76  | P2        | <u>R</u> | P3        | 115 | P3        | 116      |
| P3        | 78  | P2        | Q        | P3        | 117 |           | NC       |
| P3        | 80  | P1        | PP       | P3        | 120 | P1        | <u>×</u> |
| P3        | 82  | P1        | B        | P3        | 122 | P1        | Y        |

Table 8-6. ICU Code W5 Wiring List (Continued)

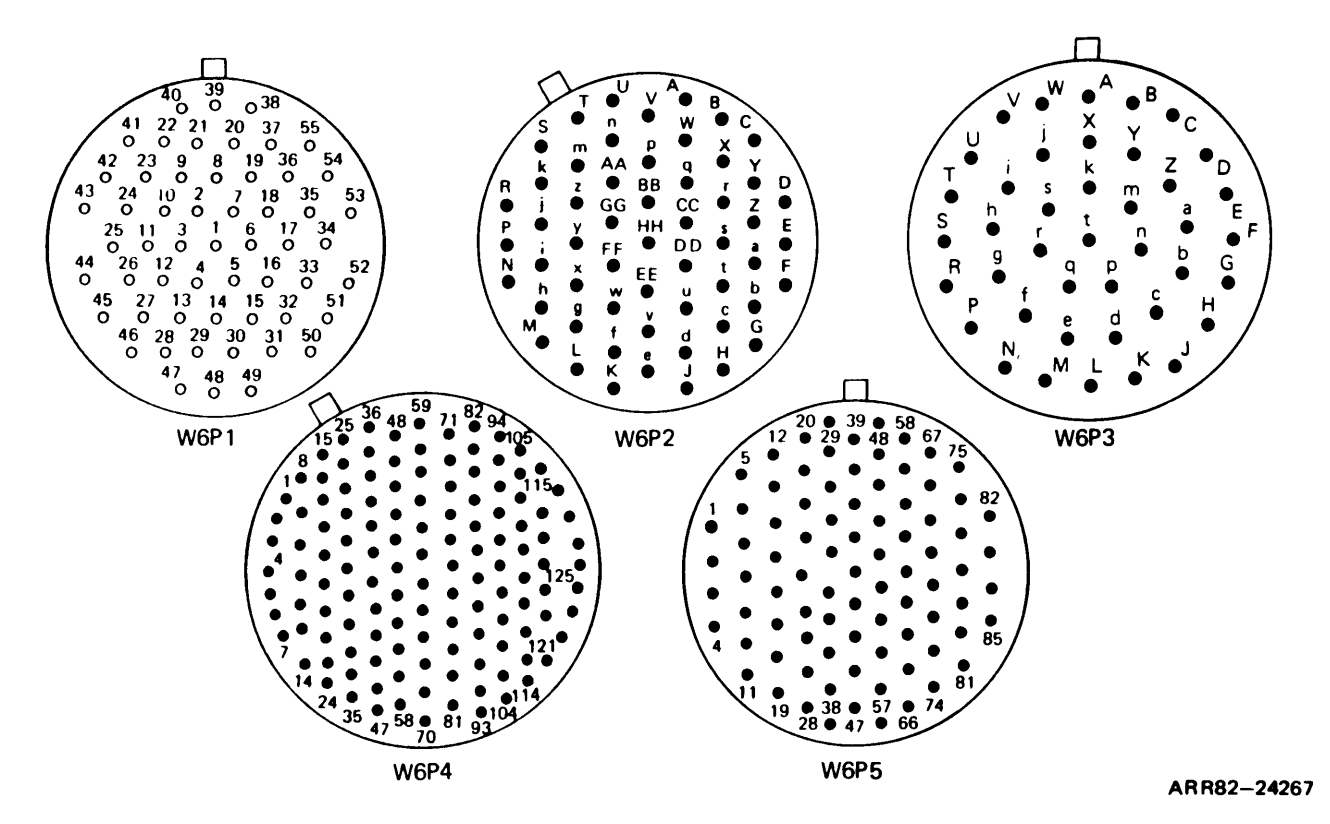

Table 8-7. PCU Cable W6 Wiring List

| From      | From To |           |     | From      | From |           |     |
|-----------|---------|-----------|-----|-----------|------|-----------|-----|
| Connector | Pin     | Connector | Pin | Connector | Pin  | Connector | Pin |
| P4        | NC      | P2        | D   | P4        | 26   | P1        | NC  |
| P4        | NC      | P2        | U   | P4        | 28   | P1        | NC  |
| P4        | 1       | P1        | 51  | P4        | 30   | P1        | NC  |
| P4        | 3       | P1        | 53  | P4        | 32   | P1        | 4   |
| P4        | 5       | P1        | 55  | P4        | 34   | P1        | 9   |
| P4        | 7       | P1        | 52  | P4        | 36   | P1        | 3   |
| P4        | 8       | P1        | 16  | P4        | 38   | P1        | NC  |
| P4        | 11      | P1        | 38  | P4        | 40   | P1        | NC  |
| P4        | 13      | P1        | 54  | P4        | 42   | P1        | 26  |
| P4        | 16      | P1        | 28  | P4        | 44   | P1        | 24  |
| P4        | 18      | P1        | 10  | P4        | 46   | P1        | 11  |
| P4        | 20      | P1        | 12  | P4        | 48   | P1        | 5   |
| P4        | 22      | P1        | 25  | P4        | 50   | P1        | 6   |
| P4        | 24      | P1        | 27  | P4        | 52   | P1        | 7   |

| From      |     | То        |          | From      |     | То        |          |  |
|-----------|-----|-----------|----------|-----------|-----|-----------|----------|--|
| Connector | Pin | Connector | Pin      | Connector | Pin | Connector | Pin      |  |
| P4        | 54  | P1        | 1        | P4        | 108 | P2        | Т        |  |
| P4        | 56  | P1        | 31       | P4        | 110 | P2        | E        |  |
| P4        | 58  | P1        | 30       | P4        | 112 | P2        | <u>F</u> |  |
| P4        | 60  | P2        | AA       | P4        | 114 | P2        | н        |  |
| P4        | 62  | P2        | R        | P4        | 116 | P2        | J        |  |
| P4        | 64  | P2        | Ν        | P4        | 118 | P2        | к        |  |
| P4        | 66  | P1        | 36       | P4        | 120 | P2        | W        |  |
| P4        | 68  | P1        | 14       | P4        | 122 | P2        | Ţ        |  |
| P4        | 70  |           | NC       | P4        | 124 | P2        | X        |  |
| P4        | 72  | P2        | GG       | P4        | 126 | P2        | CC       |  |
| P4        | 74  | P2        | Z        | P5        | 2   | P3        | V        |  |
| P4        | 76  | P2        | H        | P5        | 4   | P3        | Α        |  |
| P4        | 78  | P2        | Е        | P5        | 6   | P3        | D        |  |
| P4        | 80  | P2        | Y        | P5        | 8   | P3        | F        |  |
| P4        | 82  | P2        | BB       | P5        | 10  | P3        | S        |  |
| P4        | 84  | P2        | <u>B</u> | P5        | 12  | P3        | Н        |  |
| P4        | 86  | P2        | ĸ        | P5        | 14  | P3        | ĸ        |  |
| P4        | 88  | P2        | Р        | P5        | 16  | P3        | B        |  |
| P4        | 90  | P2        | FF       | P5        | 18  | P3        | Х        |  |
| P4        | 92  | P2        | M        | P5        | 20  | P3        | <u>E</u> |  |
| P4        | 93  | P4        | 128      | P5        | 22  | P3        | <u>G</u> |  |
| P4        | 94  | P2        | Y        | P5        | 24  | P3        | M        |  |
| P4        | 96  | P2        | F        | P5        | 26  | P3        | В        |  |
| P4        | 98  | P2        | А        | P5        | 28  | P3        | н        |  |
| P4        | 100 | P2        | В        | P5        | 30  | P3        | Y        |  |
| P4        | 102 | P2        | С        | P5        | 32  | P3        | <u>C</u> |  |
| P4        | 104 | P2        | S        | P5        | 34  | P3        | W        |  |
| P4        | 106 | P2        | V        | P5        | 36  | P3        | <u>Q</u> |  |
|           |     |           |          |           |     |           |          |  |

Table 8-7. PCU Code W6 Wiring List (Continued)

| From      | From |           | То       |   | Fro     | m      | То        |          |  |
|-----------|------|-----------|----------|---|---------|--------|-----------|----------|--|
| Connector | Pin  | Connector | Pin      | _ | Connect | or Pin | Connector | Pin      |  |
| P5        | 38   | P3        | I        | - | P5      | 64     | P1        | 45       |  |
| P5        | 40   | P3        | Ν        |   | P5      | 66     | P1        | 13       |  |
| P5        | 42   | P3        | М        |   | P5      | 68     | P2        | <u>G</u> |  |
| P5        | 44   | P3        | R        |   | P5      | 70     | P3        | Р        |  |
| P5        | 46   | P1        | 2        |   | P5      | 72     | P1        | 43       |  |
| P5        | 48   | P1        | 8        |   | P5      | 74     | P1        | 44       |  |
| P5        | 52   |           | NC       |   | P5      | 76     | P1        | 39       |  |
| P5        | 54   | P5        | 50       |   | P5      | 78     | P1        | 40       |  |
| P5        | 56   | P1        | 35       |   | P5      | 80     | P1        | 22       |  |
| P5        | 58   | P1        | 42       |   | P5      | 82     | P1        | 23       |  |
| P5        | 60   | P1        | 41       |   | P5      | 84     | P3        | <u>P</u> |  |
| P5        | 62   | P3        | <u>J</u> | - |         |        |           |          |  |

# Table 8-7. PCU Code W6 Wiring List (Continued)

TEST SET DIAGRAMS

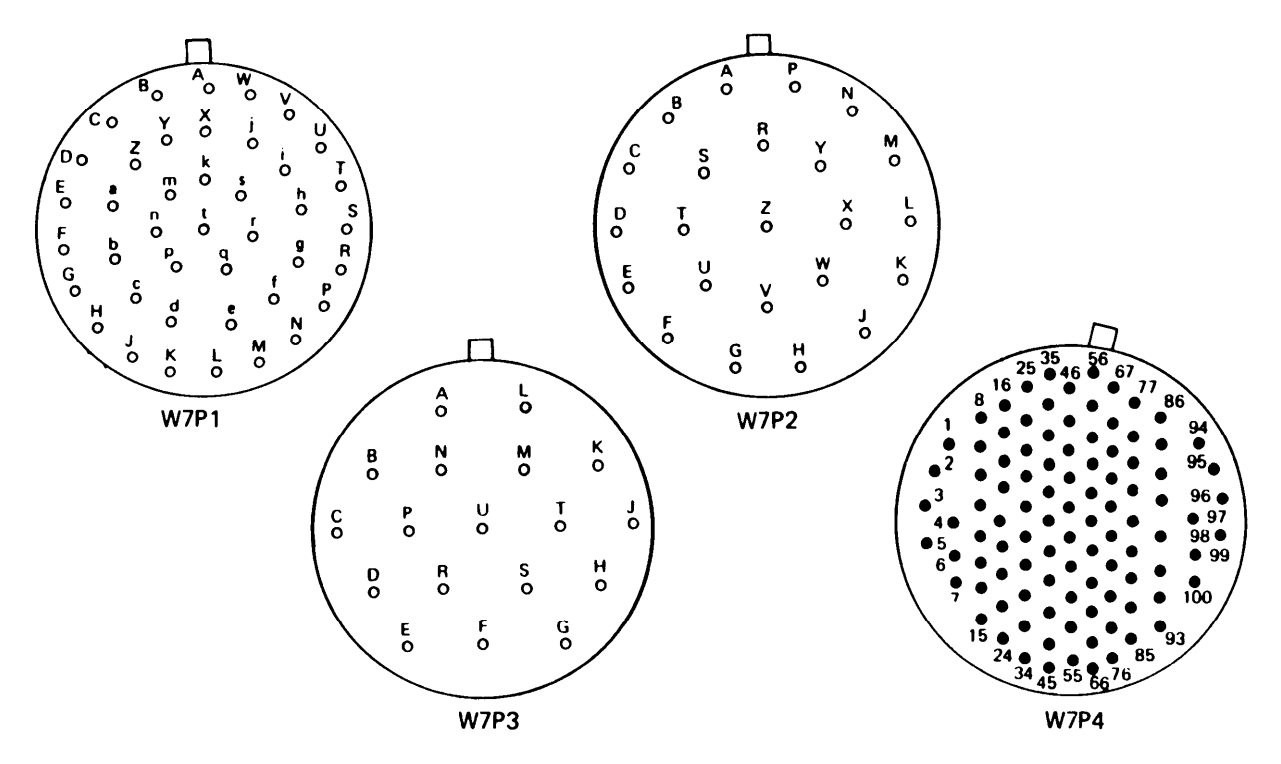

Table 8-8. Gunner's Code W7 Wiring List

| From      |     | то        |          | <br>From      |     | то        |          |  |
|-----------|-----|-----------|----------|---------------|-----|-----------|----------|--|
| Connector | Pin | Connector | Pin      | <br>Connector | Pin | Connector | Pin      |  |
| P2        | J   | P3        | J        | <br>P4        | 21  |           | NC       |  |
| P2        | К   | P3        | к        | P4            | 22  | P1        | Ν        |  |
| P4        | 2   | P1        | Q        | P4            | 24  | P1        | М        |  |
| P4        | 4   | P1        | <u>F</u> | P4            | 26  | P1        | Н        |  |
| P4        | 6   | P1        | V        | P4            | 28  | P1        | <u>B</u> |  |
| P4        | 7   | P1        | M        | P4            | 30  | P2        | D        |  |
| P4        | 8   | P1        | <u>S</u> | P4            | 31  | P2        | F        |  |
| P4        | 10  | P1        | L        | P4            | 32  | P2        | L        |  |
| P4        | 12  | P1        | к        | P4            | 33  | P2        | С        |  |
| P4        | 13  |           | NC       | P4            | 34  | P2        | В        |  |
| P4        | 14  | P1        | Ē        | P4            | 35  | P2        | М        |  |
| P4        | 16  | P1        | <u>R</u> | P4            | 36  | P3        | А        |  |
| P4        | 18  | P1        | D        | P4            | 37  | P3        | В        |  |
| P4        | 19  |           | NC       | P4            | 38  | P2        | А        |  |
| P4        | 20  | P1        | <u>C</u> | P4            | 39  | P2        | Н        |  |

| From      |     | То        |          | - | From      |     | То        |          |
|-----------|-----|-----------|----------|---|-----------|-----|-----------|----------|
| Connector | Pin | Connector | Pin      | • | Connector | Pin | Connector | Pin      |
| P4        | 40  | P2        | w        |   | P4        | 66  | P1        | А        |
| P4        | 41  | P2        | х        |   | P4        | 68  | P1        | G        |
| P4        | 42  | P2        | G        |   | P4        | 69  | P1        | R        |
| P4        | 43  | P2        | Е        |   | P4        | 71  | P1        | S        |
| P4        | 44  | P1        | С        |   | P4        | 74  | P1        | F        |
| P4        | 46  | P1        | J        |   | P4        | 75  | P1        | Y        |
| P4        | 48  | P1        | Т        |   | P4        | 76  | P1        | Х        |
| P4        | 49  |           | NC       |   | P4        | 77  | P1        | <u>A</u> |
| P4        | 50  | P1        | U        |   | P4        | 78  | P1        | H        |
| P4        | 52  | P1        | Е        |   | P4        | 79  | P1        | ĸ        |
| P4        | 54  | P1        | В        |   | P4        | 80  | P1        | Ţ        |
| P4        | 56  | P1        | <u>N</u> |   | P4        | 88  | P4        | 87       |
| P4        | 58  | P1        | <u>P</u> |   | P4        | 89  | P4        | 92       |
| P4        | 60  | P1        | Z        |   | P4        | 98  |           | NC       |
| P4        | 62  | P1        | G        |   | P4        | 99  | P4        | 100      |
| P4        | 64  | P1        | D        |   |           |     |           |          |
| P4        | 64  | P1        | D        | _ |           |     |           |          |

Table 8-8. Gunner's Code W7 Wiring List (Continued)

TEST SET DIAGRAMS

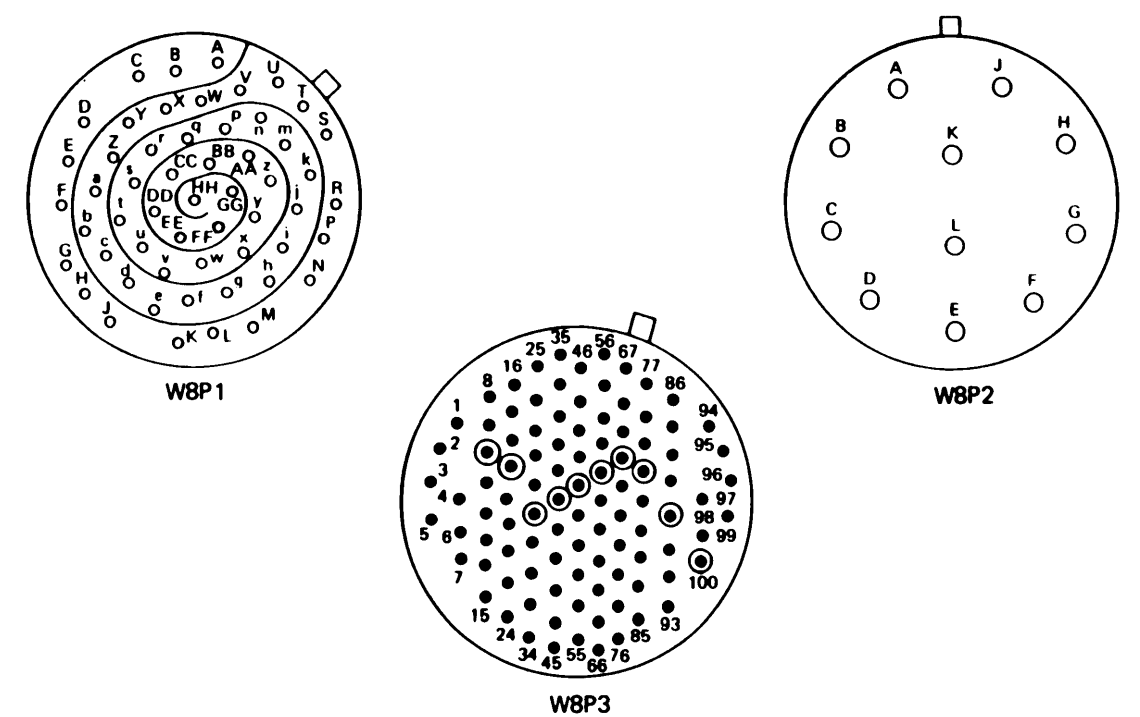

| Erom      |     | Та        |          |   | Биана     |     | Ta        |          |
|-----------|-----|-----------|----------|---|-----------|-----|-----------|----------|
| From      |     | 10        |          | _ | From      |     | 10        |          |
| Connector | Pin | Connector | Pin      |   | Connector | Pin | Connector | Pin      |
| P3        | 2   | P1        | GG       | _ | P3        | 26  | P1        | Ē        |
| P3        | 4   | P1        | FF       |   | P3        | 28  | P1        | <u>S</u> |
| P3        | 6   | P1        | D        |   | P3        | 30  | P1        | DD       |
| P3        | 8   | P1        | С        |   | P3        | 32  | P1        | <u>T</u> |
| P3        | 10  | P1        | нн       |   | P3        | 34  | P1        | v        |
| P3        | 12  | P1        | <u>Q</u> |   | P3        | 36  | P1        | J        |
| P3        | 14  | P1        | Y        |   | P3        | 38  | P1        | к        |
| P3        | 16  | P1        | AA       |   | P3        | 40  | P1        | B        |
| P3        | 17  | P1        | NC       |   | P3        | 42  | P1        | G        |
| P3        | 18  | P3        | 19       |   | P3        | 44  | P1        | н        |
| P3        | 20  | P1        | Z        |   | P3        | 48  | P1        | <u>C</u> |
| P3        | 22  | P1        | <u>A</u> |   | P3        | 49  | P2        | D        |
| P3        | 24  | P1        | <u>U</u> |   | P3        | 50  | P1        | D        |
| P3        | 25  | P1        | BB       |   | P9        | 51  | P2        | G        |

| From      |     | То        |          | From      | 1   | То        |          |
|-----------|-----|-----------|----------|-----------|-----|-----------|----------|
| Connector | Pin | Connector | Pin      | Connector | Pin | Connector | Pin      |
| P3        | 53  |           | NC       | P3        | 76  | P1        | Ρ        |
| P3        | 55  | P2        | E        | P3        | 77  | P1        | <u>Y</u> |
| P3        | 56  | P1        | A        | P3        | 78  | P1        | <u>Z</u> |
| P3        | 57  | P2        | F        | P3        | 79  | P1        | <u>G</u> |
| P3        | 58  | P1        | <u>F</u> | P3        | 80  | P1        | Х        |
| P3        | 59  | P1        | 브        | P3        | 81  | P1        | U        |
| P3        | 60  | P1        | 1        | P3        | 82  | P1        | <u>J</u> |
| P3        | 61  | P1        | X        | P3        | 83  | P2        | А        |
| P3        | 62  | P1        | L        | P3        | 84  | P2        | В        |
| P3        | 63  | P1        | м        | P3        | 85  | P2        | С        |
| P3        | 64  | P1        | N        | P3        | 86  | P2        | н        |
| P3        | 65  | P2        | L        | P3        | 87  | P2        | J        |
| P3        | 67  | P1        | В        | P3        | 88  | P2        | К        |
| P3        | 60  | P1        | Т        | P3        | 90  | P1        | EE       |
| P3        | 69  | P1        | S        | P3        | 92  | P1        | W        |
| P3        | 70  | P1        | M        | P3        | 94  | P1        | W        |
| P3        | 71  | P1        | ĸ        | P3        | 95  |           | NC       |
| P3        | 72  | P1        | <u>P</u> | P3        | 96  | P1        | R        |
| P3        | 73  | P1        | N        | P3        | 97  |           | NC       |
| P3        | 74  | P1        | СС       | P3        | 98  | P1        | F        |
| P3        | 75  | P1        | <u>R</u> | P3        | 100 | P1        | E        |

| Table | 8-9. | Head | Cable | W8 | Wirina | List | (Continued) |
|-------|------|------|-------|----|--------|------|-------------|
| Table | 0 5. | ncaa | Oubic |    | •••••• | LISU | (Commuca)   |

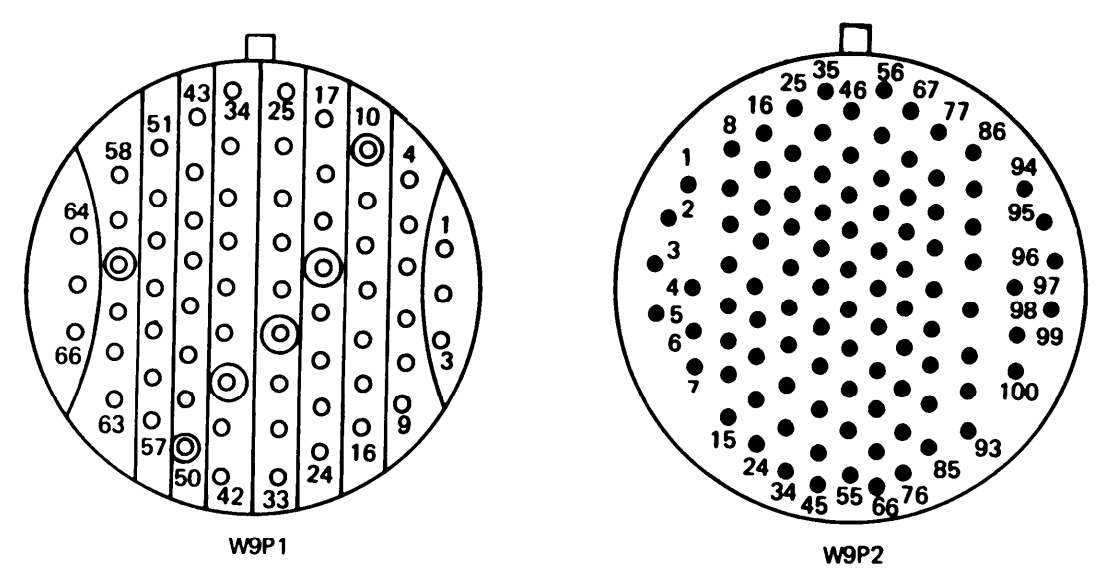

| From      | From |           |     | From      |       | То        |       |  |
|-----------|------|-----------|-----|-----------|-------|-----------|-------|--|
| Connector | Pin  | Connector | Pin | Connector | Pin   | Connector | Pin   |  |
| P1        | NC   | P2        | 11  | P1        | 12    | P2        | 12    |  |
| P1        | NC   | P2        | 13  | P1        | 13    | P2        | NC    |  |
| P1        | NC   | P2        | 31  | P1        | 23    | P2        | 23    |  |
| P1        | 1    | P2        | 1   | P1        | 24    | P2        | 24    |  |
| P1        | 2    | P2        | 2   | P1        | 25    | P2        | 25    |  |
| P1        | 3    | P2        | 3   | P1        | 26    | P2        | 26    |  |
| P1        | 4    | P2        | 4   | P1        | 27    | P2        | 27    |  |
| P1        | 5    | P2        | 5   | P1        | 28    | P2        | 28    |  |
| P1        | 6    | P2        | 6   | P1        | 29    | P2        | 29    |  |
| P1        | 7    | P2        | 7   | P1        | 30    | P2        | 30    |  |
| P1        | 8    | P2        | 8   | P1        | 31    | P2        | NC    |  |
| P1        | 9    | P2        | 9   | P1        | 34    | P1        | 33    |  |
| P1        | 10   | P2        | 10  | P1        | 36    | P1        | 35    |  |
| P1        | 11   | P2        | NC  | P1        | 37 to | P2        | 31 to |  |
|           |      |           |     |           | 66    |           | 100   |  |
|           |      |           |     |           |       |           | NC    |  |
|           |      |           |     |           |       |           |       |  |

Table 8-10. TRU Cable W9 Wiring List

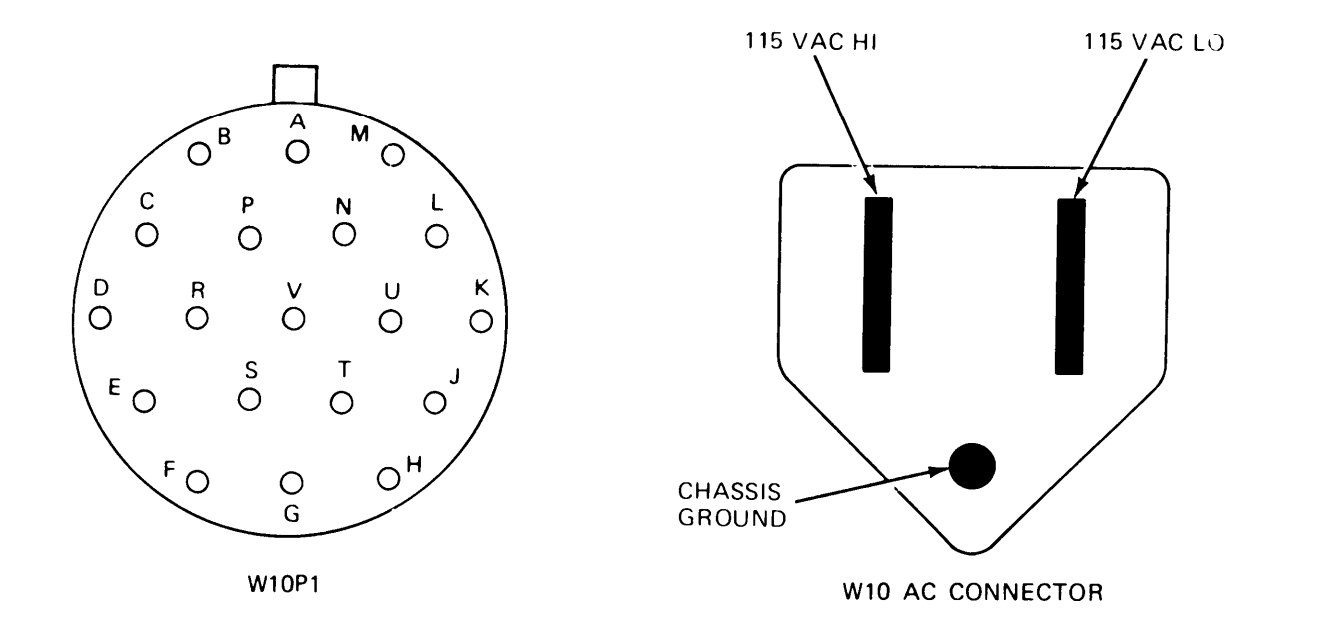

ARR82-24271.1

f

| From                     | То        |     | From                         | То        |     |
|--------------------------|-----------|-----|------------------------------|-----------|-----|
| Connector Pin            | Connector | Pin | Connector Pin                | Connector | Pin |
| Power Supply:<br>+24 VDC | P1        | М   | Power Supply:<br>+24 VDC RTN | P1        | Ρ   |
| +24 VDC RTN              | P1        | L   | Chassis Gnd                  | P1        | D   |
| Chassis Gnd              | P1        | V   | AC Connector:                |           |     |
| +24 VDC                  | P1        | А   | 115 VAC HI                   | P1        | н   |
| +24 VDC RTN              | P1        | Ν   | 115 VAC L0                   | P1        | G   |
| Chassis Ghd              | P1        | R   | Chassis Gnd                  | P1        | F   |
| +24 VDC                  | P1        | В   |                              |           |     |

### Table 8-11. PWR Cable W 10 Wiring List

By Order of the Secretary of the Army:

JOHN A. WICKHAM, JR. General, United States Army Chief of Staff

Official:

#### R. L. DILWORTH Brigadier General, United States Army The Adjutant General

### **DISTRIBUTION:**

To be distributed in accordance with DA Form 12-41, Direct Support and General Support Maintenance requirements for Sighting Components, Fire Control, for M1 Tank.

|           | イノ             |             |                                                  | RECOM                                           | MENDED CHAN                                    | IGES T           | O EQUIPMENT TECHNICAL PUBLICATIONS                                                                                      |
|-----------|----------------|-------------|--------------------------------------------------|-------------------------------------------------|------------------------------------------------|------------------|----------------------------------------------------------------------------------------------------|
| 7         |                |             |                                                  |                                                 | SOMET                                          | NUNG             | WRONG WITH THIS PUBLICATION?                                                                                            |
|           |                |             | THEN.<br>DOPE AL<br>FORM, C<br>OUT, FO<br>IN THE | JOT DO<br>BOUT IT<br>AREFUL<br>LD IT A<br>MAIL! | OWN THE<br>ON THIS<br>LY TEAR IT<br>ND DROP IT | FRON             | (PRINT YOUR UNIT'S COMPLETE ADDRESS)                                                                                    |
|           |                |             |                                                  |                                                 |                                                |                  |                                                                                                    |
| TM        | 0 NUME         | 1_201 -     | 1/50 1                                           |                                                 | PUBLICATION D                                  | ATE              | POBLICATION THLE Thermal System                                                                                         |
|           |                | 1-301-      | 14@P=1                                           |                                                 |                                                |                  | Test Set - Vol. I, II, III                                                                                              |
| PAGE NO   | PARA-<br>GRAPH | FIGURE      | TABLE                                            | IN THE                                          | S SPACE TELL V<br>VHAT SHOULD E                | WHAT I<br>DE DON | S WRONG<br>E ABOUT IT:                                                                                                  |
| B-2       |                |             |                                                  | Colum                                           | un 2 "4931-0                                   | )1-13(           | )-5694" should be "4931-01-130-569                                                                                      |
|           |                |             |                                                  |                                                 |                                                |                  |                                                                                                    |
|           |                |             |                                                  |                                                 |                                                |                  |                                                                                                    |
|           |                |             |                                                  |                                                 |                                                |                  |                                                                                                    |
|           |                |             |                                                  |                                                 |                                                |                  |                                                                                                    |
|           |                |             |                                                  |                                                 |                                                |                  |                                                                                                    |
|           |                |             |                                                  |                                                 |                                                |                  |                                                                                                    |
|           |                |             |                                                  |                                                 |                                                |                  |                                                                                                    |
|           |                |             |                                                  |                                                 | S                                              |                  | MPLE                                                                                                    |
| PRINTED N | MME.GRAD       | E OR TITLE. | AND TELEPH                                       | IONE NUME                                       | SER                                            | BIGN HE          | John Smith                                                                                                    |
|           | RM 20          | 28-2        | PR<br>Af                                         | EVIOUS<br>RE OBSOL                              | EDITIONS<br>.ETE.                              | P.<br>Ri<br>Al   | SIF YOUR OUTFIT WANTS TO KNOW ABOUT YOUR<br>COMMENDATION MAKE A CARBON COPY OF THIS<br>ND GIVE IT TO YOUR HEADQUARTERS. |

|            |                                                          |          |                                        |                                           | SOMET                                        | HUNG             | WRONE WITH THIS PUBLICATION?                                    |
|------------|----------------------------------------------------------|----------|----------------------------------------|-------------------------------------------|----------------------------------------------|------------------|-----------------------------------------------------------------|
| 2          |                                                          |          | THEN<br>DOPE AF<br>FORM. C.<br>OUT. FO | JOT DOV<br>BOUT IT<br>AREFULL<br>UD IT AN | YN THF<br>ON THIS<br>Y TEAR IT<br>ID DROP IT | FROM             | (PRINT YOUR UNIT'S COMPLETE ADDRESS)                            |
|            |                                                          |          | IN THE                                 | M.4/L.                                    |                                              | DATE             | SENT                                                            |
| PUBLICAT   | BLICATION NUMBER PUBLICAT<br>2M 9-4931-381-14&P-1 31 Dec |          |                                        |                                           |                                              |                  | PUBLICATION TITLE<br>Thermal System To<br>Set - Vol. I, II, III |
| BE EXAC    | PARA-                                                    | FIGURE   | TABLE                                  | IN THIS                                   | SPACE TELL                                   | WHAT I<br>BE DON | S WRONG<br>IE ABOUT IT:                                         |
| NU         | GHAPH                                                    | NU       | NO                                     |                                           |                                              |                  |                                                                 |
|            |                                                          |          |                                        |                                           |                                              |                  |                                                                 |
|            |                                                          |          |                                        |                                           |                                              |                  |                                                                 |
|            |                                                          |          |                                        |                                           |                                              |                  |                                                                 |
|            |                                                          |          |                                        |                                           |                                              |                  |                                                                 |
|            |                                                          |          |                                        |                                           |                                              |                  |                                                                 |
| 1          |                                                          |          |                                        |                                           |                                              |                  |                                                                 |
|            |                                                          |          |                                        |                                           |                                              |                  |                                                                 |
|            |                                                          |          |                                        |                                           |                                              |                  |                                                                 |
|            |                                                          |          |                                        |                                           |                                              |                  |                                                                 |
| ļ          |                                                          |          |                                        |                                           |                                              |                  |                                                                 |
|            |                                                          |          |                                        |                                           |                                              |                  |                                                                 |
|            |                                                          |          |                                        |                                           |                                              |                  |                                                                 |
|            |                                                          |          |                                        |                                           |                                              |                  |                                                                 |
|            |                                                          |          |                                        |                                           |                                              |                  |                                                                 |
|            |                                                          |          |                                        |                                           |                                              |                  |                                                                 |
|            |                                                          |          |                                        |                                           |                                              |                  |                                                                 |
|            |                                                          |          |                                        |                                           |                                              |                  |                                                                 |
|            |                                                          |          |                                        |                                           |                                              |                  |                                                                 |
|            |                                                          |          |                                        |                                           |                                              |                  |                                                                 |
|            | 1                                                        |          |                                        |                                           |                                              |                  |                                                                 |
| PRINTED NA | ME GRADE                                                 | OR TITLE | AND TELEPH                             | ONE NUMBE                                 | R                                            | SIGN HEF         | RE                                                              |
|            |                                                          |          |                                        |                                           |                                              |                  |                                                                 |

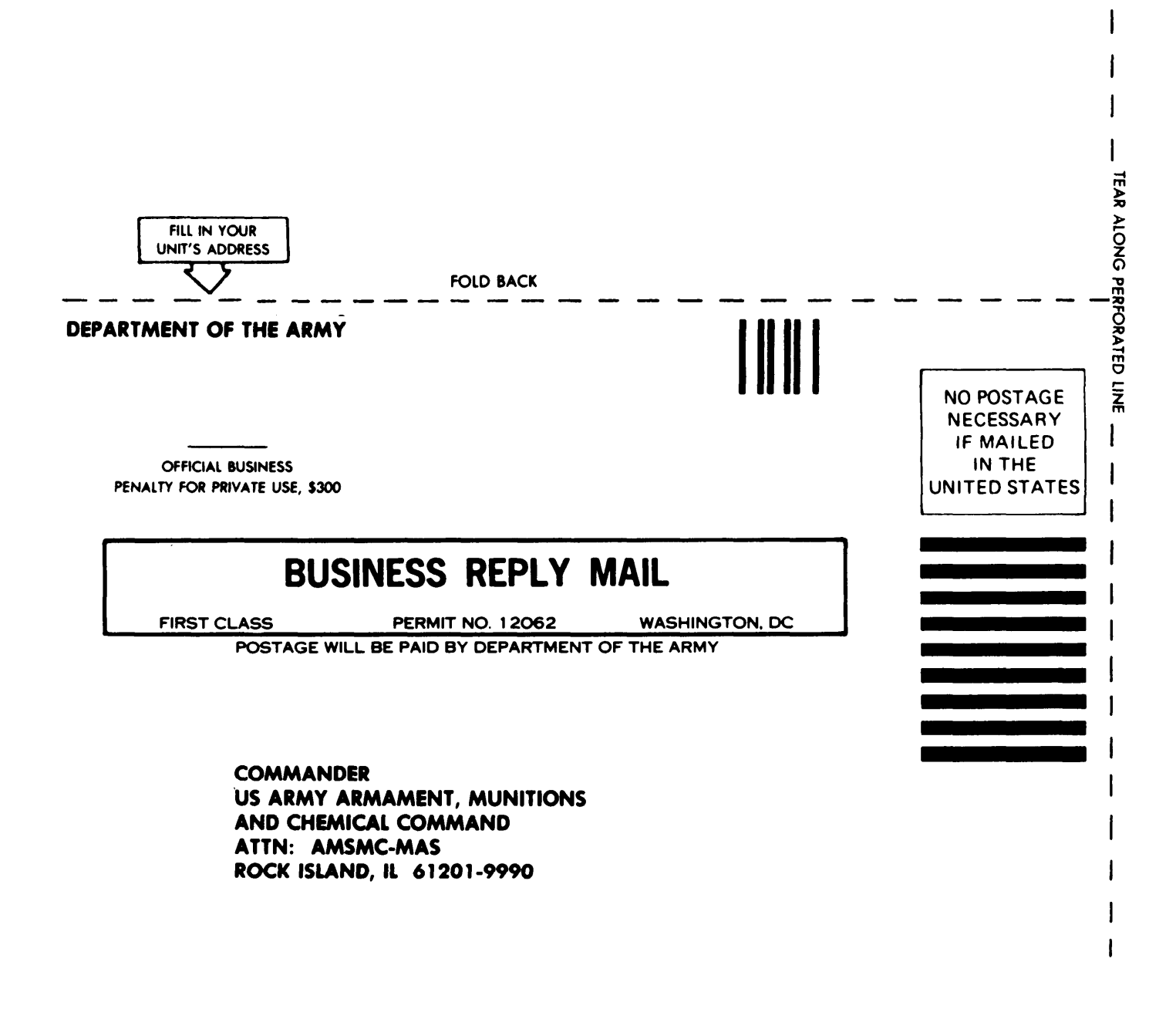
|                                |                             |                                                     | SOMETHI                                                 | ng wrong w                      | ITH THIS PUBLICATION?           |  |  |
|--------------------------------|-----------------------------|-----------------------------------------------------|---------------------------------------------------------|---------------------------------|---------------------------------|--|--|
|                                |                             | THEN JOT<br>DOPE ABOUT<br>FORM CAREL<br>OUT. FOLD F | DOWN THE<br>TT ON THIS<br>ULLY TEAR IT<br>I AND DROP IT |                                 | COMPLETE ADDRESS                |  |  |
|                                |                             | IN THE MAIL                                         |                                                         | ATESENT                         |                                 |  |  |
| PUBLICAT                       | 10n number<br>-4931–381–148 | P-1                                                 | PUBLICATION DATE                                        | PUBLICATION TITLE<br>Set - Vol. | Thermal System To<br>I, II, III |  |  |
| BE EXACT PIN-POINT WHERE IT IS |                             |                                                     | IN THIS SPACE TELL WHAT IS WRONG                        |                                 |                                 |  |  |
|                                |                             |                                                     |                                                         |                                 |                                 |  |  |
| PRINTED N                      | AME GRADE OR TITLE          | AND TELEPHONE                                       |                                                         |                                 |                                 |  |  |
|                                |                             |                                                     |                                                         |                                 |                                 |  |  |

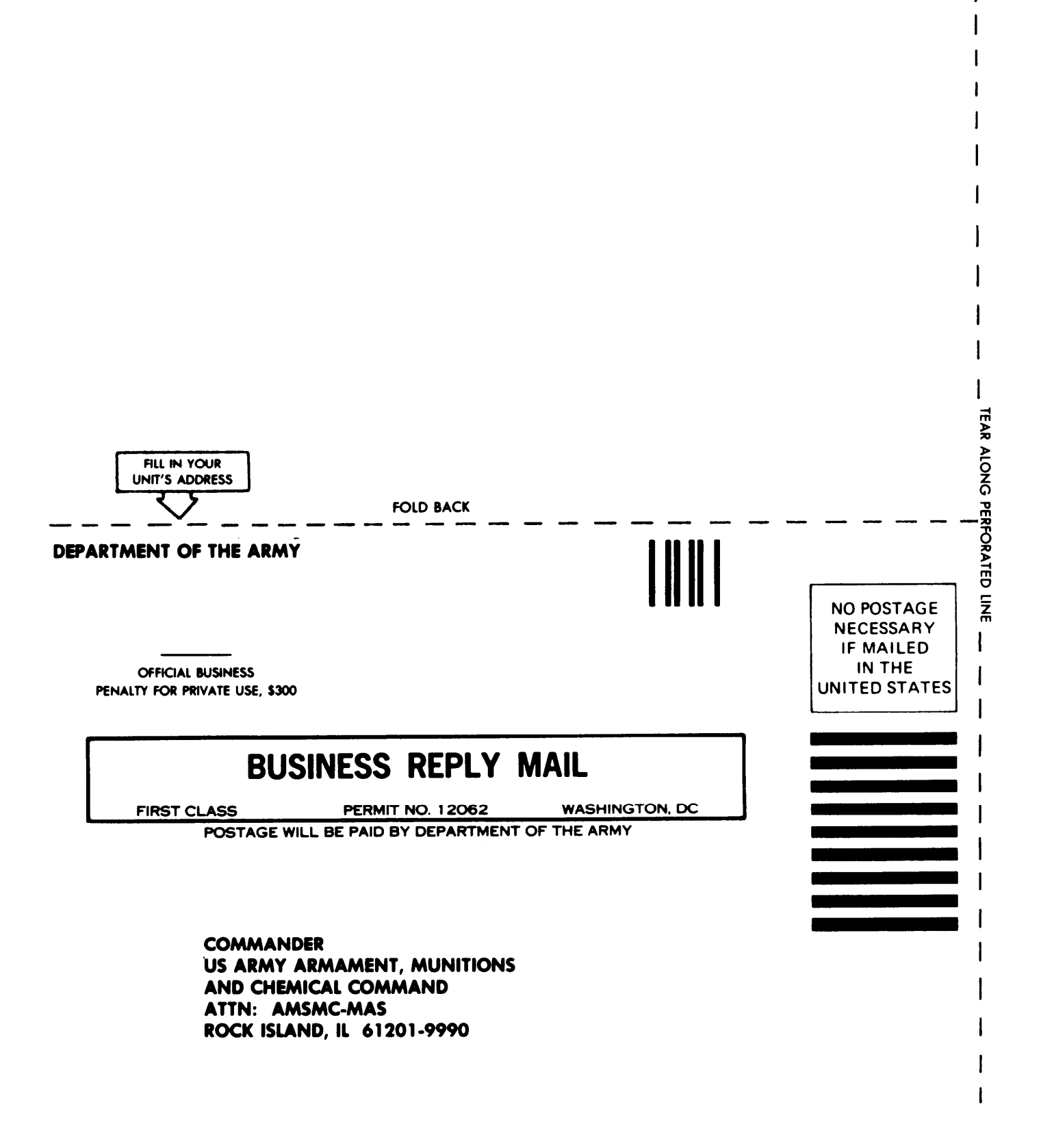

| / (                                                         |                  |                                     | Somethi                                                    | NG WRONG WITH THIS PUBLIC                               | ATION  |
|-------------------------------------------------------------|------------------|-------------------------------------|------------------------------------------------------------|---------------------------------------------------------|--------|
|                                                             |                  | THEN JOT<br>DOPE ABOU<br>FORM. CARE | DOWN THE<br>T IT ON THIS<br>FULLY TEAR IT<br>T AND DROP IT | ROM (PRINT YOUR UNIT'S COMPLETE ADDRES                  | S)     |
|                                                             |                  | IN THE MAI                          |                                                            | DATE SENT                                               |        |
| PUBLICATION NUMBER PUBLICATIO   TM 9-4931-381-14&P-1 31 Dec |                  |                                     |                                                            | E PUBLICATION TITLE Thermal Sy<br>Set - Vol. I, II, III | stem 1 |
| BE EXAC                                                     | T PIN-POINT W    | HERE IT IS                          | THIS SPACE TELL WH                                         | IAT IS WRONG<br>DONE ABOUT IT:                          |        |
|                                                             |                  |                                     |                                                            |                                                         |        |
|                                                             |                  |                                     |                                                            |                                                         |        |
|                                                             |                  |                                     |                                                            |                                                         |        |
|                                                             |                  |                                     |                                                            |                                                         |        |
|                                                             |                  |                                     |                                                            |                                                         |        |
| PRINTED                                                     | AME GRADE OR TIT | TLE AND TELEPHONE                   | NUMBER SIG                                                 | IN HERE                                                 |        |

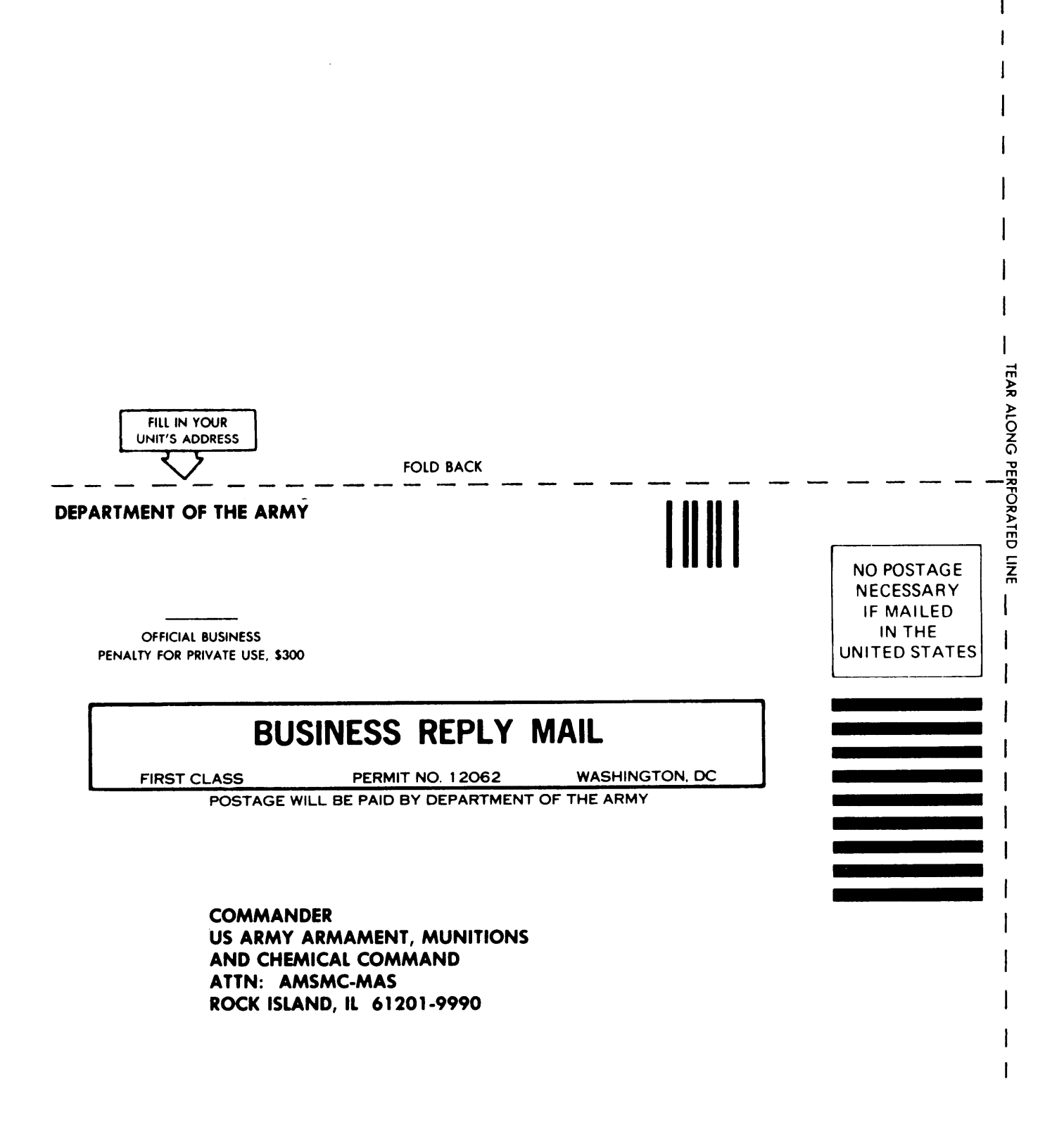

# THE METRIC SYSTEM AND EQUIVALENTS

## LINEAR MEASURE

SQUARE MEASURE

- 1 Centimeter = 10 Millimeters = 0.01 Meters = 0.3937 Inches 1 Meter= 100 Centimeters = 1000 Millimeters = 39.37 Inches
- 1 Kilometer=1000 Meters=0.621 Miles

## WEIGHTS

- 1 Gram = 0.001 Kilograms = 1000 Milligrams = 0.035 Ounces
- 1 Kilogram =1000 Grams =2.2 Lb
- 1 Metric Ton =1000 Kilograms =1 Megagram =1.1 Short Tons

## LIQUID MEASURE

1 Milliliter = 0.001 Liters = 0.0338 Fluid Ounces

1 Liter=1000 Milliliters = 33.82 Fluid Ounces

- 1 Sq. Centimeter = 100 Sq. Millimeters = 0.155 Sq. Inches
- 1 Sq. Meter ≠ 10,000 Sq. Centimeters = 10.76 Sq. Feet 1 Sq. Kilometer= 1,000,000 Sq. Meters= 0.386 Sq. Miles

## CUBIC MEASURE

1 Cu Centimeter = 1000 Cu M Himeters = 0.06 Cu Inches 1 Cu Meter = 1,000,000 Cu Centimeters = 35.31 Cu Feet

Ω

4

3

2

ന

 $\sim$ 

#### TEMPERATURE

 $5/9 ({}^{0}F = 32) = {}^{0}C$ 5/9(-F - 32) = C  $212^{0}$  Fahrenheit is equivalent to  $100^{0}$  Celsius  $90^{0}$  Fahrenheit is equivalent to  $32.2^{0}$  Celsius  $32^{0}$  Fahrenheit is equivalent to  $0^{0}$  Celsius  $9/5 C^{0} + 32 = F^{0}$ 

#### APPROXIMATE CONVERSION FACTORS

| TO CHANGE         | TO                | MULTIPLY BY |
|-------------------|-------------------|-------------|
| Inches            | Centimeters       | 2.540       |
| Feet              | Meters            | 0.305       |
| Yards             | Meters            | 0.914       |
| Miles             | Kilometers        | 1.609       |
| Square Inches     | Square Centimeter | s 6.451     |
| Square Feet       | Square Meters     | 0.093       |
| Square Yards      | Square Meters     | 0.836       |
| Square Miles      | Square Kilometers | 2.590       |
| Acres             | Square Hectometer | s 0.405     |
| Cubic Feet        | Cubic Meters      | 0.028       |
| Cubic Yards       | Cubic Meters      | 0.765       |
| Fluid Ounces      | Milliliters       | 29.573      |
| Pints             | Liters            | 0.473       |
| Quarts            | Liters            | 0.946       |
| Gallons           | Liters            | 3.785       |
| Ounces            | Grams             | 28.349      |
| Pounds            | Kilograms         | 0.454       |
| Short Tons        | Metric Tons       | 0.907       |
| Pound-Feet        | Newton-Meters     | 1.356       |
| Pounds per Square | Inch Kilopascals  | 6.895       |
| Miles per Gallon. | Kilometers per Li | ter0.425    |
| Miles per Hour    | Kilometers per Ho | ur 1.609    |

| TO CHANGE            | TO                  | MULTIPLY BY |
|----------------------|---------------------|-------------|
| Centimeters          | Inches              | 0.394       |
| Meters               | Feet                | 3.280       |
| Meters               | Yards               | 1.094       |
| Kilometers           | Miles               | 0.621       |
| Square Centimeters   | Square Inches       | 0.155       |
| Square Meters        | Square Feet         | 10.764      |
| Square Meters        | Square Yards        | 1.196       |
| Square Kilometers    | Square Miles        | 0.386       |
| Square Hectometers   | Acres               | 2.471       |
| Cubic Meters         | Cubic Feet          | 35.315      |
| Cubic Meters         | Cubic Yards         | 1.308       |
| Milliliters          | Fluid Ounces        | 0.034       |
| Liters               | Pints               | 2.113       |
| Liters               | Quarts              | 1.057       |
| Liters               | Gallons             | 0.264       |
| Grams                | Ounces              | 0.035       |
| Kilograms            | Pounds              | 2.205       |
| Metric Tons          | Short Tons          | 1.102       |
| Newton-Meters        | Pound-Feet          | 0.738       |
| Kilopascals          | Pounds per Square I | nch . 0.145 |
| Kilometers per Liter | Miles per Gallon .  | 2.354       |
| Kilometers per Hour  | Miles per Hour      | 0.621       |

TA089991

S U

S INCHE

PIN: 061520-000